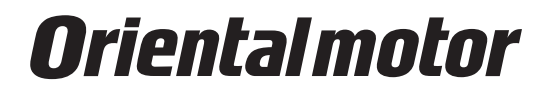

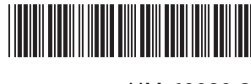

HM-60080-3

# Universal Controller SCX11

OPERATING MANUAL

Thank you for purchasing an Oriental Motor product.

This Operating Manual describes product handling procedures and safety precautions.

• Please read it thoroughly to ensure safe operation.

• Always keep the manual where it is readily available.

# Table of contents

| 1 | Before Use 4 |                                                              |  |
|---|--------------|--------------------------------------------------------------|--|
|   | 1-1          | Main Features4                                               |  |
|   | 1-2          | About Function Improvements5                                 |  |
|   | 1-3          | System Configuration6                                        |  |
|   | 1-4          | Operating Methods7                                           |  |
|   | 1-5          | Immediate Motion Creator for <b>CM/SCX</b><br>Series8        |  |
|   | 1-6          | Standards and CE Marking9                                    |  |
| 2 | Safe         | ty Precautions10                                             |  |
| 3 | Preca        | autions for Use12                                            |  |
| 4 | Prep         | aration13                                                    |  |
|   | 4-1          | Checking the Product13                                       |  |
|   | 4-2          | Names and Functions of Parts                                 |  |
| 5 | Insta        | llation                                                      |  |
|   | 5-1          | How to Install the SCX11                                     |  |
|   | 5-2          | Installing the Driver15                                      |  |
|   | 5-3          | Installing and Wiring in Compliance with<br>EMC Directive16  |  |
| 6 | Conr         | nection                                                      |  |
|   | 6-1          | Overview18                                                   |  |
|   | 6-2          | Connecting the Power Supply                                  |  |
|   | 6-3          | Connecting the USB and Installation of<br>Utility Software20 |  |
|   | 6-4          | Connecting the I/O Signals                                   |  |
|   | 6-5          | Connecting the Driver                                        |  |
|   | 6-6          | Connecting the RS-232C63                                     |  |
|   | 6-7          | Connecting the CANopen65                                     |  |
|   | 6-8          | Connecting the External Encoder                              |  |
| 7 | Start        | : Up (Immediate Command) 68                                  |  |
|   | 7-1          | Overview68                                                   |  |
|   | 7-2          | Preparation69                                                |  |
|   | 7-3          | Setting the User Unit69                                      |  |
|   | 7-4          | Making the Motor Move (Immediate                             |  |
|   |              | Command)72                                                   |  |
|   | 7-5          | Optional Settings for Driver73                               |  |
|   | 7-6          | Command Format74                                             |  |
| 8 | Feat         | ures76                                                       |  |
|   | 8-1          | Overview76                                                   |  |
|   | 8-2          | Motion Types77                                               |  |
|   | 8-3          | Stopping Motion and Sequence90                               |  |

|    | 8-4   | Teaching Positions91                                                                           |
|----|-------|------------------------------------------------------------------------------------------------|
|    | 8-5   | Torque Limiting/Push-motion Operation<br>( <b>NX</b> Series driver, <b>AR</b> Series driver)94 |
|    | 8-6   | Driver Current Position Reading<br>( <b>NX</b> Series driver, <b>ESMC</b> controller)96        |
|    | 8-7   | Multi Axis Operation99                                                                         |
|    | 8-8   | END (motion end) Signal100                                                                     |
|    | 8-9   | Encoder Function102                                                                            |
|    | 8-10  | Math/Logical/Conditional Operators 103                                                         |
|    | 8-11  | User Variables104                                                                              |
|    | 8-12  | View and Test Functions106                                                                     |
|    | 8-13  | Protective Functions109                                                                        |
| 9  | Prog  | ram Creation and Execution111                                                                  |
|    | 9-1   | Overview111                                                                                    |
|    | 9-2   | Operating Modes112                                                                             |
|    | 9-3   | Preparation112                                                                                 |
|    | 9-4   | Creating a New Sequence113                                                                     |
|    | 9-5   | Sample Programs117                                                                             |
|    | 9-6   | Executing a Sequence119                                                                        |
|    | 9-7   | Error Messages Displayed on the<br>Terminal120                                                 |
| 10 | Cont  | rol by CANopen                                                                                 |
|    | Com   | munication126                                                                                  |
|    | 10-1  | Overview126                                                                                    |
|    | 10-2  | Transmission Speed and ID Setting126                                                           |
|    | 10-3  | LED Indication126                                                                              |
|    | 10-4  | Controlling I/O Message (PDO)127                                                               |
|    | 10-5  | I/O Message Format (PDO)135                                                                    |
|    | 10-6  | I/O Message Command Code List<br>(PDO)137                                                      |
|    | 10-7  | Object Dictionary (SDO)139                                                                     |
| 11 | Timir | ng Charts144                                                                                   |
| 12 | Com   | mand Reference151                                                                              |
|    | 12-1  | Command List151                                                                                |
|    | 12-2  | I/O Signal and Command Structure162                                                            |
|    | 12-3  | Command Description164                                                                         |
|    |       |                                                                                                |

| 13 | Troubleshooting356                     |
|----|----------------------------------------|
|    | 13-1 Protective Functions and          |
|    | Troubleshooting                        |
|    | 13-2 Types of Protective Functions and |
|    | Alarms357                              |
| 14 | Inspection360                          |
| 15 | Specifications                         |
| 16 | How to Send Commands Using             |
|    | Strings364                             |
| 17 | TIPS                                   |

# **1-1** Main Features

The **SCX11** universal controller is a compact and powerful programmable controller that can be connected with all Oriental Motor's standard pulse input drivers. The **SCX11** can also be connected to PLCs and computers by using variety of serial interfaces and I/Os.

# Compact and Powerful

# Immediate and Program

You may directly command each motion by a computer or PLC via serial ports, and immediately operate a motor. You may also store programs in the **SCX11**, and execute them via serial ports or I/Os. Up to 100 programs can be stored, and the motor will automatically be operated according to the stored sequence.

# Over 250 Commands

The **SCX11** has various commands including motion control, I/O control, sequence control and status monitoring. For example, motion control is versatile with 6 types of stopping and pausing, 13 types of mechanical home seeking. Subroutines, math/logical operators and user variables are ready for sophisticated program creation. With these, you can do almost anything you wish.

# • Compact Size

The **SCX11** is packed with powerful functions and many interfaces of a full-sized controller into a compact size. It can fit anywhere in your control panel.

# Versatile Connections

# • USB

The **SCX11** has a USB port on the front panel. When you perform the initial setup of the **SCX11**, directly connect it to your computer. Commercially available USB2.0 cables (mini-B type) are compatible. This becomes an advantage during maintenance, since a special cable or converter is not required, unlike RS-485/232C products. USB can also be used for all functions, including network operation.

# CANopen

The **SCX11** comes equipped with CANopen as standard. Sequence selection and execution can be made through CANopen as well as commanding incremental motion. CANopen for the **SCX11** is certified by CiA (CAN in Automation).

#### RS-232C Daisy Chain (Multi Axis Control)

While RS-232C is available as a standard connection to the master controller, daisy chain connection is also supported for multi axis control. Other Oriental Motor products such as the -One can be connected together.

# • External Encoder Input

The **SCX11** has external encoder input. Feedback position is always monitored, and can be used for general purpose as well as miss-step detection and mechanical home seeking (zero position). The external encoder inputs are compatible with line driver, open collector and TTL Signals. A 5V output for encoder power is also included.

# • Configurable I/O

While all connections to the drivers are included, the **SCX11** has 9 general inputs and 4 general outputs. Various commands such as start, stop, pause, end, brake and current can be assigned to any I/O point. Sequence programs can also be selected through these inputs. Connect these I/O to PLC, switches, sensors and even other actuators. By using the powerful programming functions of the **SCX11**, simple systems can be configured without a PLC or computer.

# Differential Pulse Output

The **SCX11** has photo-coupler compatible differential pulse outputs that can be connected with all Oriental Motor's standard pulse input drivers for less noise concerns in a variety of environments.

# Simple Operations

#### User Unit

In the **SCX11**, actual motion distance of user application, such as "mm,""inch" and "revolution" is used, instead of pulse unit that is commonly used in pulse generates and motor controllers. The **SCX11** converts it to pulses for you. Any unit can be used.

#### • Friendly GUI

While all commands for the **SCX11** can be executed using any general terminal software, a Windows based utility software, the Immediate Motion Creator for **CM/SCX** Series (IMC), is provided. The IMC features include instant operation, easy programming and configuration without needing to know the **SCX11** commands. Real time monitoring of position and feedback, I/O status are also provided. Everything is intuitive. Once you install the IMC on your computer, you can make your desired motion in a few seconds.

# **1-2** About Function Improvements

The **SCX11** is continuously improving functions and adding new features. Note that the utility software and the EDS file for CANopen are also changed in conjunction with updating the firmware of the main unit.

 Be Sure to Use the Latest Version of Utility Software Immediate Motion Creator for CM/SCX Series (IMC)

Since the functions of the **SCX** Series were expanded, the previous version of the IMC cannot be used. If the previous version of the IMC was installed in your PC, update it by using the CD-ROM provided. The new version of the IMC (Ver.2.11 or later) can be used with the previous versions of the **SCX** Series firmware (Ver.1.xx to 2.02).

- To check the version of the IMC and the firmware version of the **SCX** Series, use the "Help" "Version Information" (or "About" for previous version) function of the IMC. (When checking the firmware version, it is required to connect the **SCX** Series to your PC.)
- To update to the latest version of IMC, do so only when the previous version of the IMC is not running.
- The latest version of the IMC can be downloaded from the Oriental Motor Website. Check by the function for "Help" "Check New Version" (or "Check Version") of the IMC.
- The latest IMC (Ver. 2.11 or later) does not support the Windows 2000 since the considerable period has past after the Microsoft discontinued to support it. The Windows XP, Windows Vista and Windows 7 are continuously supported.

# Be Sure to Use the Correct Version of CANopen EDS Files

The version of the EDS file that can be used depends on the firmware of the main unit. If the wrong combination is used, there may be the functions that cannot be used or the product may not work properly. Be sure to use the EDS file with the version that is applicable.

The following table is the combinations of the firmware and EDS file for CANopen.

| Firmware | Applicable EDS files |
|----------|----------------------|
| 2.1x     | SCX11_3_0.eds        |

# 1-3 System Configuration

A sample system configuration using the **SCX11** is provided below.

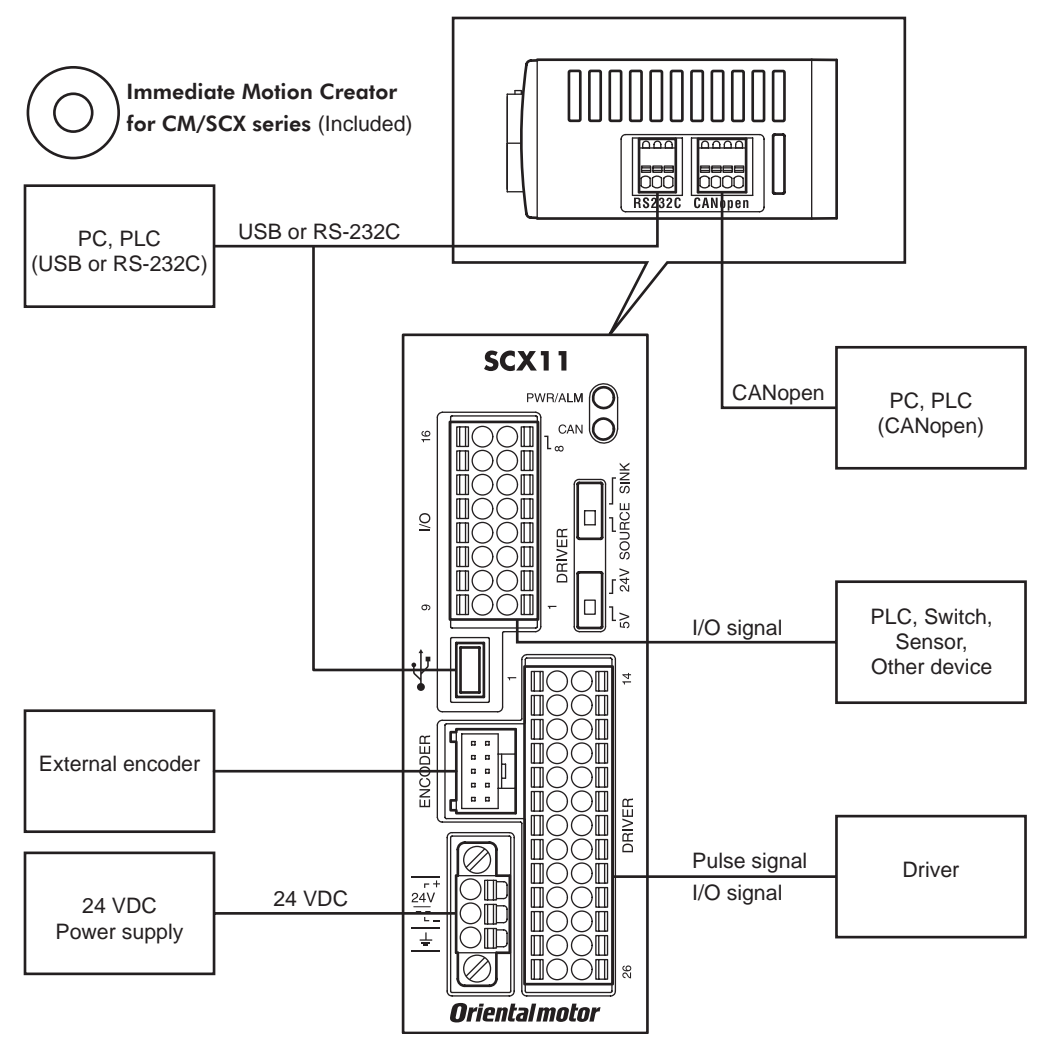

# 1-4 Operating Methods

There are two ways to make the motor move, immediate command and program execution.

# Immediate Command

Operate the motor by sending each command immediately from the master controller such as a computer or PLC via RS-232C, USB or CANopen. See "7 Start Up (Immediate Command)" on page 68 for more detail.

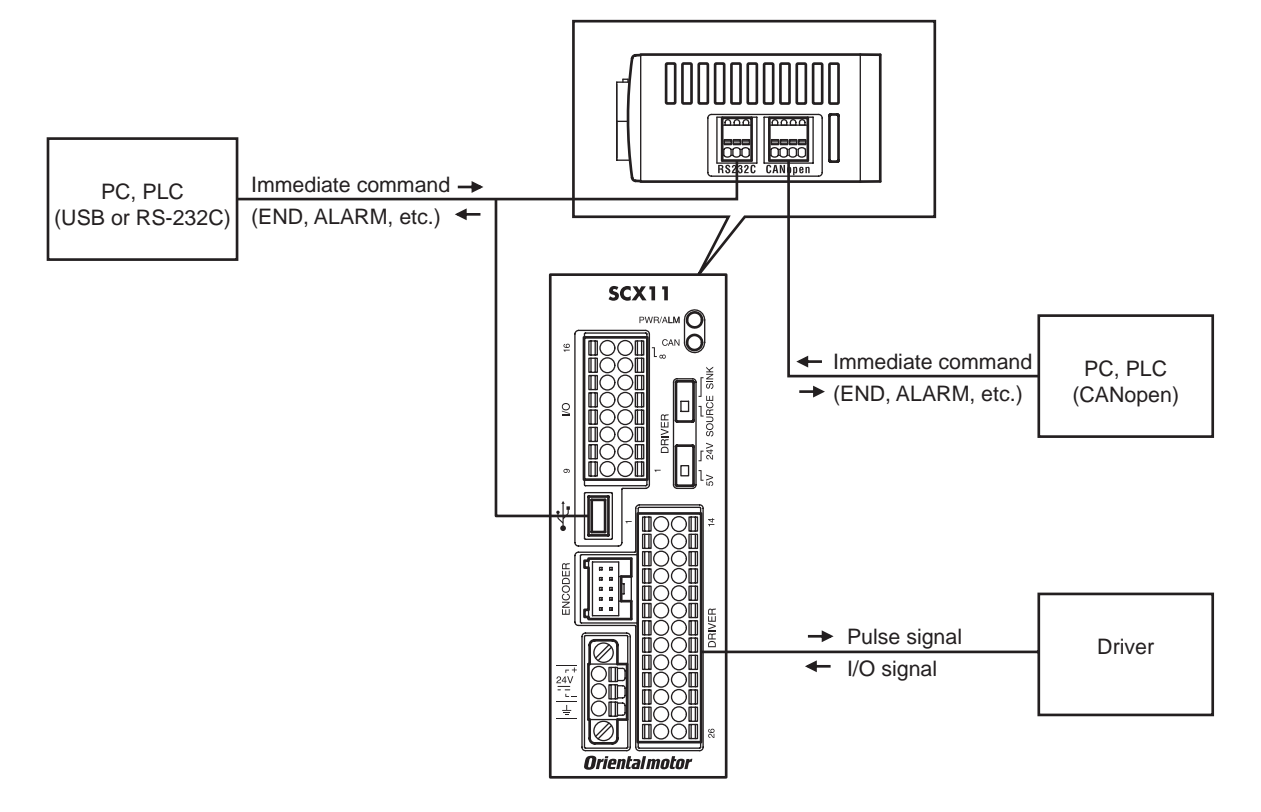

# Program Execution

Create sequences using a computer, save the programs into the built-in memory of the **SCX11**, specify which sequence name or number to run, and input the start signal to execute the sequence. The program creation is made via USB or RS-232C, the program selection and execution are made via USB, RS-232C, CANopen or I/O selection. See "9 Program Creation and Execution" on page 111.

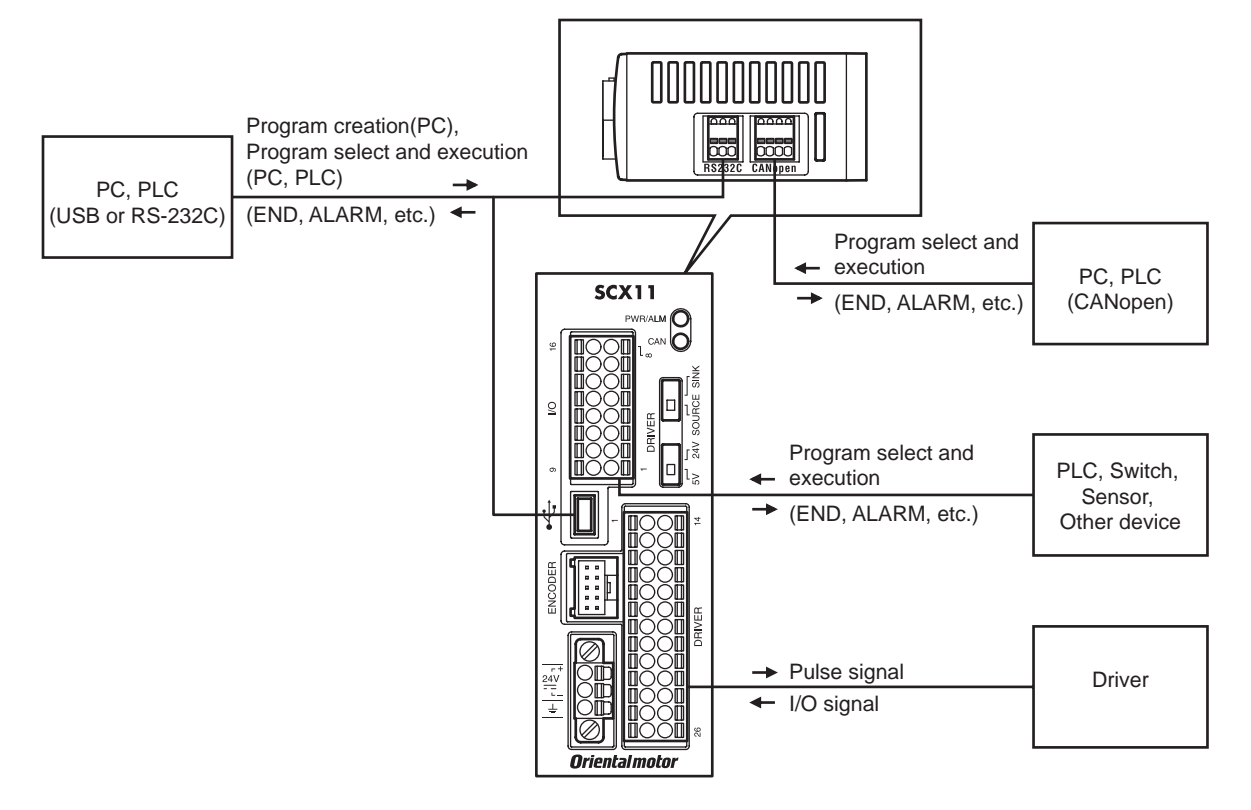

|         | Immediate Command | Program Creation | Program Select and Execution |
|---------|-------------------|------------------|------------------------------|
| USB     | ✓                 | $\checkmark$     | $\checkmark$                 |
| RS-232C | ✓                 | $\checkmark$     | $\checkmark$                 |
| CANopen | ✓                 | -                | $\checkmark$                 |
| I/O     | _                 | _                | $\checkmark$                 |

Note

• USB and RS-232C cannot be connected and used at the same time.

• Do not use two or more masters (ex. a CANopen master and a RS-232C master) at the same time to avoid confusion.

USB or RS-232C can be used for monitor and maintenance purposes while the **SCX11** is being operated by CANopen master.

# 1-5 Immediate Motion Creator for CM/SCX Series

General terminal software programs (ex. Windows HyperTerminal) can be used for all commands. If you install the exclusive utility software, Immediate Motion Creator for **CM/SCX** Series on your PC, just clicking your mouse can do test operations, program creation, position teaching, parameter setup and I/O configuration. Real time monitoring of position and feedback, along with I/O status and alarm status are also provided. See "6-3 Connecting the USB and Installation of Utility Software" on page 20.

# 1-6 Standards and CE Marking

The CE Marking (EMC Directive) is affixed to the product is accordance with EN standards.

# Installation Conditions (EN Standard)

This product is to be used as a component within other equipment. Overvoltage category: I Pollution degree: 2 Protection against electric shock: Class II

# For EMC Directive

This product has received EMC compliance under the conditions specified in "5-3 Installing and Wiring in Compliance with EMC Directive" on page 16. The compliance of the final machinery with the EMC Directive will depend on such factors as the configuration, wiring, layout and risk involved in the control-system equipment and electrical parts. It therefore must be verified through EMC measures by the customer of the machinery.

#### **Applicable Standards**

| EMI | Emission Tests<br>Radiated Emission Test                                                                                                    | EN61000-6-4<br>EN55011 Group1 ClassA                                    |
|-----|----------------------------------------------------------------------------------------------------|-------------------------------------------------------------------------|
| EMS | Immunity Tests<br>Radiation Field Immunity Test<br>Electrostatic Discharge Immunity Test<br>Fast Transient / Burst Immunity Test<br>Conductive Noise Immunity Test | EN61000-6-2<br>EN61000-4-3<br>EN61000-4-2<br>EN61000-4-4<br>EN61000-4-6 |

# Hazardous Substance

RoHS (Directive 2002/95/EC 27Jan.2003) compliant

# 2 Safety Precautions

The precautions described below are intended to prevent danger or injury to the user and other personnel through safe, correct use of the product.

Use the product only after carefully reading and fully understanding these instructions.

| ⚠Warning          | Handling the product without observing the instructions that accompany a "Warning" symbol may result in serious injury or death.     |
|-------------------|----------------------------------------------------------------------------------------------------|
| <b>∕</b> ∩Caution | Handling the product without observing the instructions that accompany a "Caution" symbol may result in injury or property damage.   |
| Note              | The items under this heading contain important handling instructions that the user should observe to ensure safe use of the product. |
| memo              | This contains information relative to the description provided in the main text.                                                     |

# 

#### General

- Do not use the product in explosive or corrosive environments, in the presence of flammable gases, locations subjected to splashing water, or near combustibles. Doing so may result in fire or injury.
- Assign qualified personnel the task of installing, wiring, operating/controlling, inspecting and troubleshooting the product. Failure to do so may result in fire or injury.
- Do not transport, install the product, perform connections or inspections when the power is on.
- Always turn the power off before carrying out these operations. Failure to do so may result in electric shock.
- When the device's protective function is triggered, first remove the cause and then clear the protective function. Continuing the operation without determining the cause of the problem may cause malfunction of the device, leading to injury or damage to equipment.

#### Installation

• Install the device in an enclosure in order to prevent injury.

#### Connection

- Keep the device's input-power voltage within the specified range to avoid fire.
- For the device's power supply use a DC power supply with reinforced insulation on its primary and secondary sides. Failure to do so may result in electric shock.
- Connect the cables securely according to the wiring diagram in order to prevent fire.

#### Operation

• Turn off the device power in the event of a power failure, or the motor may suddenly start when the power is restored and may cause injury or damage to equipment.

#### **Repair, Disassembly and Modification**

• Do not disassemble or modify the device. This may cause injury. Refer all such internal inspections and repairs to the branch or sales office from which you purchased the product.

# 

#### General

• Do not use the device beyond its specifications, or injury or damage to equipment may result.

# Transportation

• Do not hold the device cable. This may cause damage or injury.

# Installation

• Keep the area around the device free of combustible materials in order to prevent fire or a skin burn (s).

#### Connection

• When grounding the positive terminal of the power supply, do not connect any equipment (PC, etc.) whose negative terminal is grounded. Doing so may cause the driver and PC to short, damaging both.

#### Operation

- To avoid injury, remain alert during operation so that the device can be stopped immediately in an emergency.
- Before supplying power to the device, turn all start inputs to the device to "OFF." Otherwise, the device may start suddenly and cause injury or damage to equipment.
- When an abnormality is noted, stop the operation immediately, or fire or injury may occur.

#### Disposal

• When disposing of the device, treat it as ordinary industrial waste.

# **3** Precautions for Use

This section covers limitations and requirements the user should consider when using this product.

#### • Preventing Electrical Noise

See "5-3 Installing and Wiring in Compliance with EMC Directive" on page 16 for measures with regard to noise.

• EEPROM Write Cycle

Do not turn off the 24 VDC power supply while data is being written to the EEPROM and 5 seconds after the completion of data write. Doing so may abort the data write and cause an EEPROM error alarm to generate. The EEPROM can be rewritten approx. 100,000 times.

# 4-1 Checking the Product

- Universal controller (SCX11).....1 unit
- RS-232C connector (3 pins): 1 CANopen connector (4 pins): 1 Power connector (3 pins): 1 I/O connector (16 pins): 1 Driver connector (26 pins): 1 Encoder connector housing (10 pins)/contacts:1 set
- Startup manual .....1 copy

# 4-2 Names and Functions of Parts

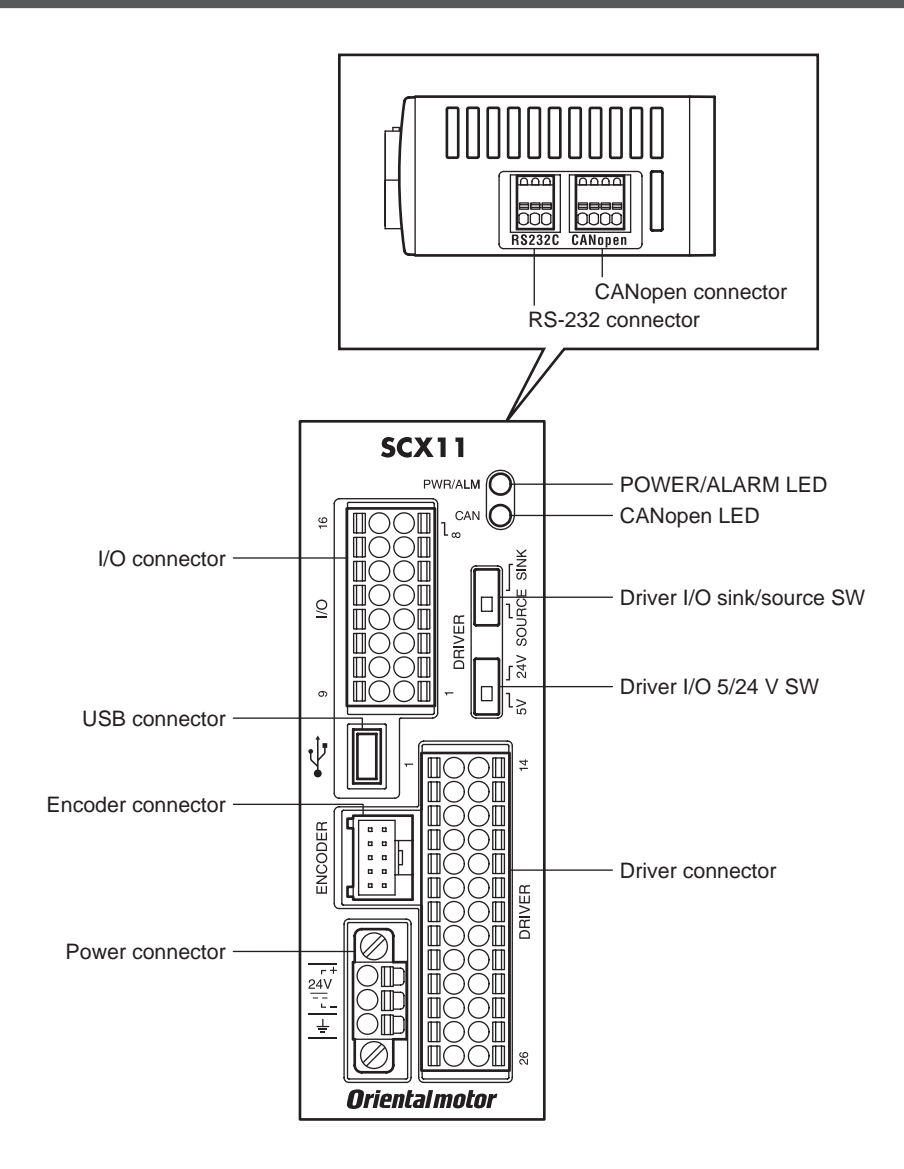

| Name                           | Description                                                                                                    |  |
|--------------------------------|----------------------------------------------------------------------------------------------------|--|
|                                | • Green: Lit when the power is on.                                                                                                    |  |
| POWER/ALARM LED<br>(green/red) | • Red: The LED blinks when a protective function is triggered. The cause triggering the protective function can be identified by the number of blinks the LED emits. See "13 Troubleshooting" on page 356. |  |
| (ANopon LED (groon/rod)        | • Green: Run                                                                                                    |  |
| CANOPER LED (green/red)        | • Red: Error (See "10-3 LED Indication" on page 126 for detail.)                                                                                                    |  |
| Power connector                | Connects to the power supply cable                                                                                                    |  |
| I/O connector                  | Connects to the sensors, switches and/or master controller                                                                                                    |  |
| RS-232C connector              | Connects to the RS-232C cable                                                                                                    |  |
| USB connector                  | Connects to the USB2.0 cable (mini-B type)                                                                                                    |  |
| CANopen connector              | Connects to the CANopen cable                                                                                                    |  |
| Encoder connector              | Connects to the external encoder                                                                                                    |  |
| Driver connector               | Connects to the driver                                                                                                    |  |
| Driver I/O sink/source SW      | Set the logic of the driver connector                                                                                                    |  |
| Driver I/O 5/24 V SW           | Set the voltage of the driver connector                                                                                                    |  |

# 5-1 How to Install the SCX11

Mount the controller to a 35 mm (1.38 in.) width DIN rail. When installing two or more controllers in parallel, it is possible to install them closely in the horizontal direction. Provide a minimum clearance of 50 mm (1.97 in.) in the vertical direction. When installing three or more controllers closely, the heat generation of the inside controllers become high. Install the less frequently used controllers toward the inside.

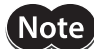

- Install the controller in an enclosure whose pollution degree is 2 or better environment, or whose degree of protection is IP54 minimum.
- Do not install any equipment that generates a large amount of heat or noise near the controller.
  Do not install the controller underneath the driver or other
- Do not install the controller underneath the driver or other equipment vulnerable to heat.
- If the ambient temperature of the controller exceeds 50 °C (122 °F), improve the ventilation condition such as providing forced cooling by using fans or creating spaces between the controllers.
  Be sure to install the controller vertically (vertical position).

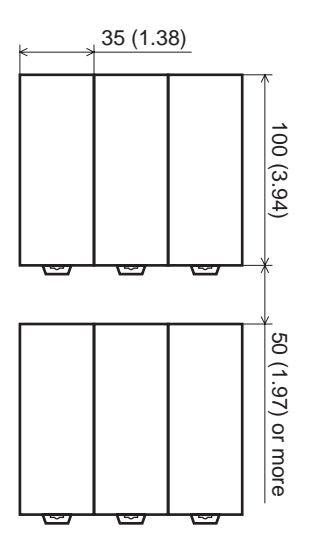

Pull down the controller's DIN lever and lock it. Hang the hook at the rear to the DIN rail, and push in the controller. After installation, secure the both sides of the controller with the end plate.

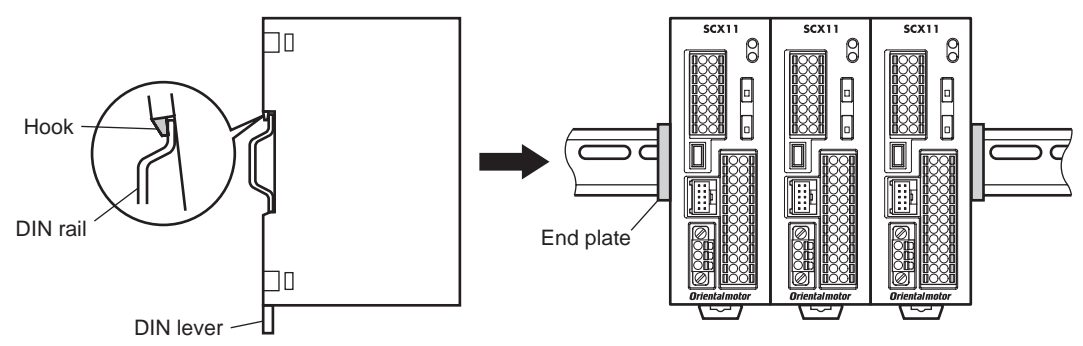

# **Removing from DIN rail**

Pull the DIN lever down until it locks using a flat tip screwdriver, and lift the bottom of the controller to remove it from the rail.

Use force of about 10 to 20 N (2.2 to 4.5 lb.) to pull the DIN lever to lock it. Excessive force may damage the DIN lever.

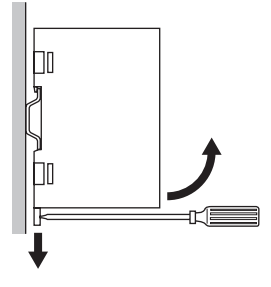

# 5-2 Installing the Driver

Refer to the driver's Operating Manual and install it at an appropriate distance from other equipment

# 5-3 Installing and Wiring in Compliance with EMC Directive

This device has been designed and manufactured for incorporation in general industrial machinery. The EMC Directive requires that the equipment incorporating this product comply with the directive.

The installation and wiring method for the motor and device are the basic methods that would effectively allow the customer's equipment to be compliant with the EMC Directive.

The compliance of the final machinery with the EMC Directive will depend on such factors as configuration, wiring, layout and risk involved in the control-system equipment and electrical parts. It therefore must be verified through EMC measures by the customer of the machinery. For the EMC Directives, see "1-6 Standards and CE Marking" on page 9.

# Connecting Mains Filter for Power Source Line

Install a mains filter on the input side of the DC power supply in order to prevent the noise generated within the driver from propagating outside via the DC power-source line.

- Install the mains filter as close to the AC input terminal of the DC power source as possible, and use cable clamps and other means to secure the input and output cables (AWG18: 0.75 mm<sup>2</sup> or more) firmly to the surface of the enclosure.
- Connect the ground terminal of the mains filter to the grounding point, using as thick and short a wire as possible.
- Do not place the AC input cable (AWG18: 0.75 mm<sup>2</sup> or more) parallel with the mains filter output cable (AWG18: 0.75 mm<sup>2</sup> or more). Parallel placement will reduce mains filter effectiveness if the enclosure's internal noise is directly coupled to the power-supply cable by means of stray capacitance.

# Connecting the 24 VDC Power Supply

Use a 24 VDC power supply conforming to the EMC Directive. Use a shielded cable for wiring and wire/ground the 24 VDC power supply over the shortest possible distance. Refer to "Wiring the Power Supply Cable and I/O Signals Cable" below for how to ground the shielded cable.

# How to Ground

The cable used to ground the driver, motor and mains filter must be as thick and short as possible so that no potential difference is generated. Choose a large, thick and uniformly conductive surface for the grounding point.

# Wiring the Power Supply Cable and I/O Signals Cable

Use a shielded cable of AWG24 (0.2 mm<sup>2</sup>) or more for the power supply cable and signal cable, and keep it as short as possible.

To ground a shielded cable, use a metal clamp or similar device that will maintain contact with the entire circumference of the shielded cable. Attach a cable clamp as close to the end of the cable as possible, and connect it as shown in the figure.

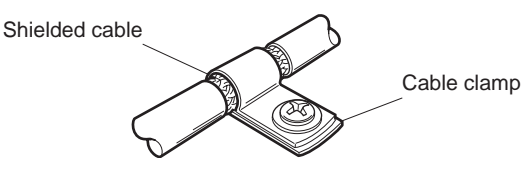

# Notes about Installation and Wiring

- Connect the motor, driver and other peripheral control equipment directly to the grounding point so as to prevent a potential difference from developing between grounds.
- When relays or electromagnetic switches are used together with the system, use mains filters and CR circuits to suppress surges generated by them.
- Keep cables as short as possible without coiling and bundling extra lengths.
- Place the power cables such as the motor and power supply cables as far apart [100 to 200 mm (3.94 to 7.87 in.)] as possible from the signal cables. If they have to cross, cross them at a right angle. Place the AC input cable and output cable of a mains filter separately from each other.

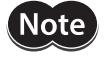

Be sure to connect the protective earth lead wire of the motor cable to the protective earth terminal of the driver. If not connected, an error via USB communication may occur.

# ■ Example of SCX11 Module and Driver Installation and Wiring

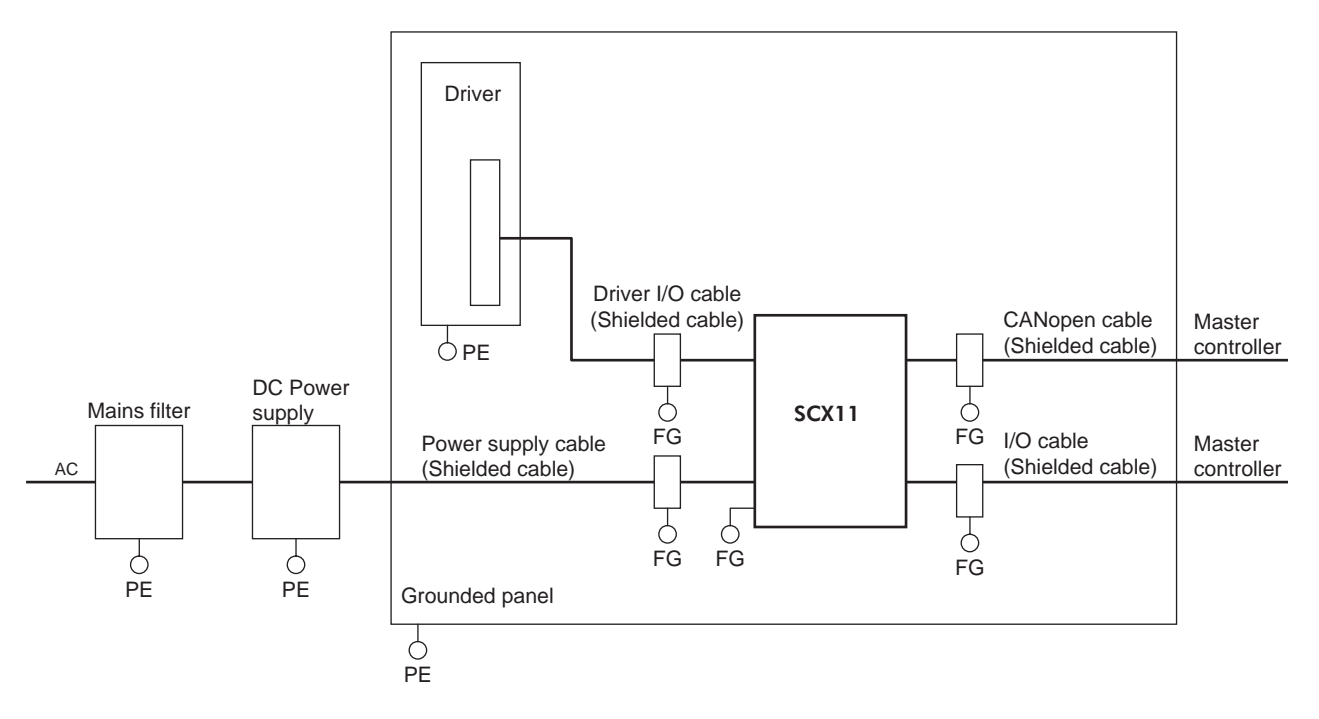

# Precautions about Static Electricity

Static electricity may cause the **SCX11** to malfunction or suffer damage. While the **SCX11** is receiving power, handle the **SCX11** with care and do not come near or touch the **SCX11**.

Note The SCX11 uses parts that are sensitive to electrostatic charge. Before touching the SCX11, turn off the power to prevent electrostatic charge from generating. If an electrostatic charge is impressed on the SCX11, the SCX11 may be damaged.

# 6 Connection

This chapter explains the methods for connecting to the computer, PLC, sensors, switches, external encoder, and the power supply, as well as the grounding method, connection examples and control inputs/outputs.

6-1 Overview

# System Configuration

A sample system configuration using the **SCX11** is provided below.

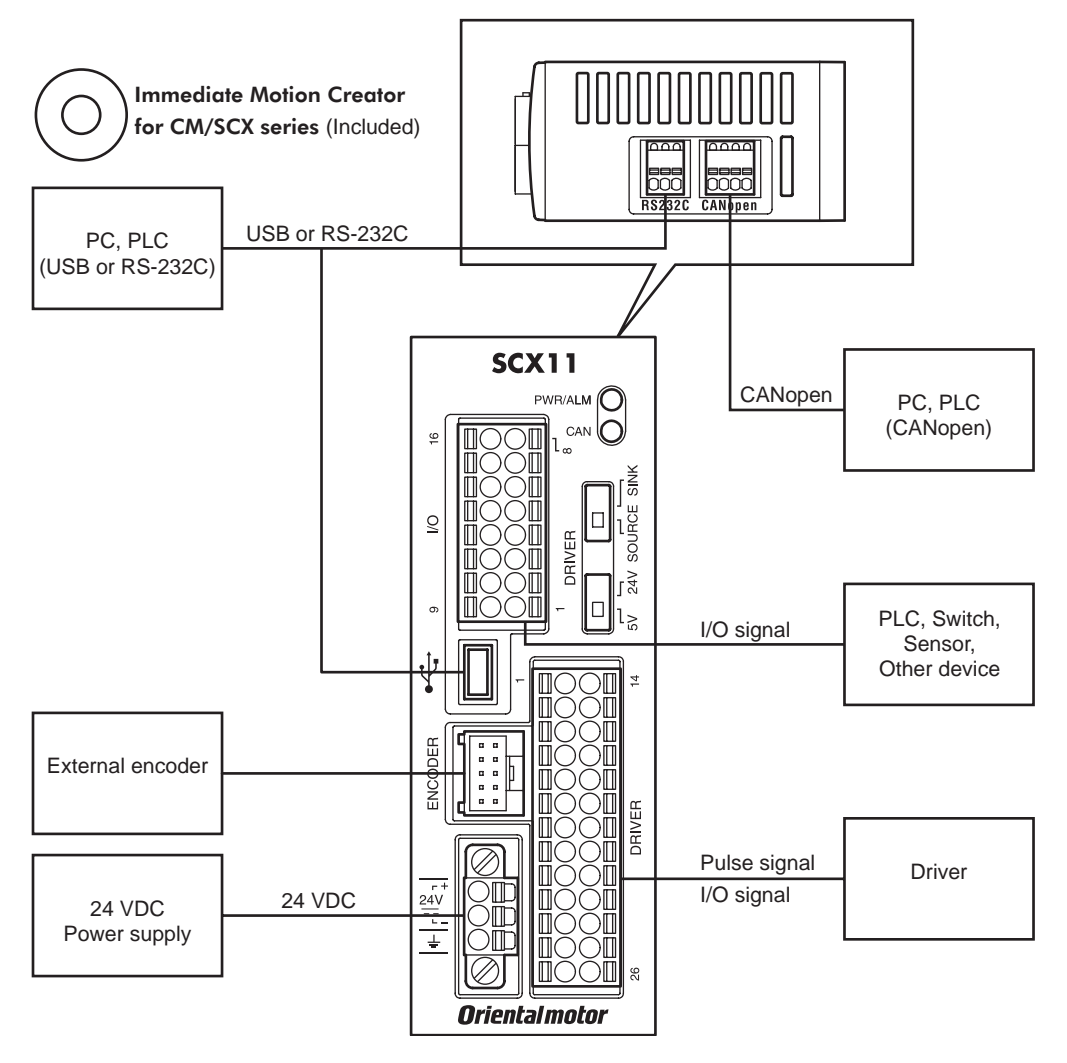

(memo)

• Making all connections is not necessary. Choose the necessary connections according to your needs by referring the contents and the chart below.

• For the initial set up, only a power supply and a computer (USB or RS-232C connection) are required. See "7 Start Up (Immediate Command)" on page 68.

# Contents

- 6.2 Connecting the Power Supply
- 6.3 Connecting the USB and Installation of Utility Software
- 6.4 Connecting the I/O Signals
  - 6.4.1 Pin Assignments
  - 6.4.2 Input Signals
  - 6.4.3 Output Signals
  - 6.4.4 Connection Example of I/O
- 6.5 Connecting the Driver
  - 6.5.1 I/O Voltage and Logic
  - 6.5.2 Signal Assignments
  - 6.5.3 Change of Signal Assignment
  - 6.5.4 Input Signals for Driver
  - 6.5.5 Output Signals for Driver
  - 6.5.6 Connection Example of Driver
- 6.6 Connecting the RS-232C
- 6.7 Connecting the CANopen
- 6.8 Connecting the External Encoder

# Interface and Availability

|         | Immediate<br>Command | Program<br>Creation | Program Select<br>and Execution |
|---------|----------------------|---------------------|---------------------------------|
| USB     | ✓                    | ✓                   | ✓                               |
| RS-232C | ✓                    | ✓                   | ~                               |
| CANopen | ✓                    | -                   | ✓                               |
| I/O     | -                    | -                   | $\checkmark$                    |

# 6-2 Connecting the Power Supply

# ■ Connecting to the Power Supply

Use the power supply connector (3 pins) to connect the power supply cable (AWG24 to 16: 0.2 to 1.25 mm<sup>2</sup>) to the main power supply connector on the **SCX11**.

# Grounding SCX11

Ground the driver's Frame Ground Terminal (FG) as necessary. Use a grounding wire of a size equivalent to or larger than the power-supply cable (AWG24 to 16: 0.2 to 1.25 mm<sup>2</sup>).

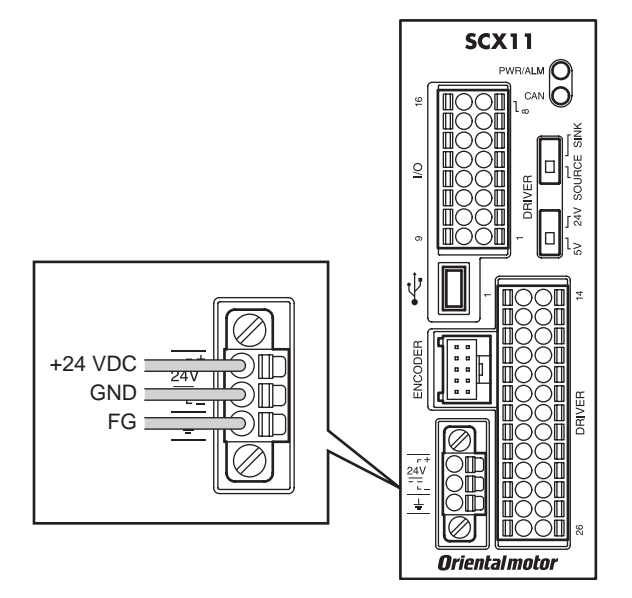

# Applicable Lead Wire

| Connector                 | FMC 1,5/3-STF-3,5 (PHOENIX CONTACT)        |
|---------------------------|--------------------------------------------|
| Applicable lead wire size | AWG24 to 16 (0.2 to 1.25 mm <sup>2</sup> ) |

# Connection Method

- 1. Strip the lead wire insulation by 10 mm.
- 2. Push the spring (orange) of the connector with a flat-tip screwdriver, to open a terminal port. Recommended flat-tip screwdriver: a tip of 2.5 mm in width, 0.4 mm in thickness
- 3. Insert the cable while pushing down the flat-tip screwdriver.
- 4. Release the flat-tip screwdriver. The lead wire will be attached.

# 6-3 Connecting the USB and Installation of Utility Software

The USB connection can be used for all the operations including initial setup, test operation, program creation, I/O configuration and real time monitoring, using general terminal software or supplied utility software as well as user program. Everything you can perform via USB can also be performed via RS-232C.

# Specification

The USB on the SCX11 talks to the virtual COM port on the computer.

| Item                       | Description                                                                                           |  |  |
|----------------------------|----------------------------------------------------------------------------------------------------|--|--|
| Electrical characteristics | In conformance with USB2.0 (Full Speed)                                                               |  |  |
| Transmission method        | Start-stop synchronous method, NRZ (Non-Return Zero), full-duplex                                     |  |  |
| Data length                | 8 bits, 1 stop bit, no parity                                                                         |  |  |
| Transmission speed         | 9600, 19200, 38400, 57600, 115200 bps (9600 is factory setting.)<br>Selected by the USBBAUD parameter |  |  |
| Protocol                   | TTY (CR+LF)                                                                                           |  |  |

# Terminal Specification

- mode
- VT100 compatible recommended
- Handshake: None
- Transmission CR: C-R
- Word wrap: None
- Local echo: None
- Beep sound: ON

#### Connector

• USB mini-B

Note

Be aware that Windows automatically changes the COM port number when a SCX11 is replaced.

Generally, the maximum number of COM ports in a Windows PC is 256. Since the COM port number on a PC increases every time different **SCX11** is connected via USB, setting data to more than 256 pieces of **SCX11** cannot be accomplished using a PC. When it is required such as for mass production, use RS-232C connection or USB to RS-232C converter so as to be RS-232C connection on the **SCX11**.

# USB Driver Installation

Insert the supplied CD-ROM into the CD-ROM drive of the computer, power on the **SCX11** and connect to a USB port using a mini-B cable. (Prepare a commercially available USB2.0 cable (mini-B type). A cable with ferrite cores that has the effect of exogenous noise suppression is recommended.) You will then be asked to install the USB driver. See the procedure according to the type of Windows as follows.

#### • Windows 7:

- 1) Open "Devices and Printers" in the control panel.
- 2) Right click on "FT232R USB UART" and select "Update Driver Software."
- 3) Select "Browse my computer for driver software."
- 4) Click "Browse" and select the applicable CD-ROM drive, check the box next to "Include subfolders" and Click

"Next."

- 5) After successful installation, click "Close."
- 6) Go back to the Device Manager, right click on "USB Serial Port" and select "Update Driver Software." Repeat same procedure as the above FT232R USB UART installation.

#### Windows Vista:

- 1) The installation of the FT232R USB UART is asked by Windows when the SCX11 is connected. Select "Locate and install driver software," and click "Next." After successful installation, click "Close."
- 2) The installation of the USB Serial Port is then asked for by Windows.
- 3) Click "Next." After successful installation, click "Close."

# Windows XP:

- 1) The installation of the FT232R USB UART is asked for by Windows when the SCX11 is connected. Select "Install the software automatically," and click "Next." After successful installation, click "Finish."
- 2) The installation of the USB Serial Port is then asked for by Windows. Select "Install the software automatically," and click "Next."
- 3) After successful installation, click "Finish."

# Installation of Utility Software "Immediate Motion Creator for CM/SCX Series (IMC)"

While all commands for the SCX11 can be made using general terminal software, the supplied Windows based utility software, Immediate Motion Creator for CM/SCX Series (IMC), gives you instant operation, easy programming and configuration without having to know any commands. Since important settings and functions (such as I/O assignment, automatic setting of the driver I/O, etc.) are included, it is recommended to use the IMC.

# • Functions

- Motion Creator: Select motion type, put desired values in and click the start button to begin motions instantly.
- Program Editor: Double click listed commands in a desired order to create a sequence program, and click a button to save it to the device or your PC.
- Terminal: Use as a general terminal software. Most commands can be used by typing.
- Teach/Jog: Move motors and store positions. Stored positions can be used for programmed motions.
- System Config: Indicate and Set system parameters and I/O assignments
- Real Time Monitor: I/O, Alarms (including history), Busy, Motor Position and Encoder Position

#### System Requirements

- Windows XP SP2 or later, Windows Vista, Windows 7
- .NET Framework 2.0
- SVGA monitor 800 x 600 or greater
- USB or RS-232C port
- CD-ROM drive

#### Installation and Uninstallation

Insert the supplied CD-ROM into your CD-ROM drive. Open the Explorer, select the applicable CD-ROM drive, open the IMC folder, double click on "setup.exe" and follow the on screen instructions. To uninstall, use the "Add/Remove Programs" function in the Windows Control Panel.

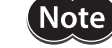

When updating the installed version of the IMC, do so when the existing IMC is not running.

# .NET Framework 2.0 Installation (For Windows XP)

IMC runs on the Microsoft .NET Framework 2.0. While Windows Vista and Windows 7 normally install the .NET Framework 2.0, Windows XP requires a separate installation. If the .NET Framework 2.0 is not installed on the computer, install it prior to the IMC installation. The .NET Framework 2.0 software is on the supplied CD-ROM, under the DotNet\_Framework2\_0 folder.

System Requirements for .NET Framework 2.0

- Supported Operating Systems: Windows XP SP2 or later
- Disk Space: 280 MB (x86)

Visit the Microsoft .NET Framework website if detailed information is required.

# • Start

- 1. Connect the **SCX11** by USB2.0 cable (mini-B type)
- 2. Power on the SCX11
- Click "Start" "All Programs"- "ORIENTAL MOTOR" "IMC for CM SCX" "Immediate Motion Creator for CM/SCX Series."
  - The COM port selection window will appear.
- 4. Select the COM port that is connected to the SCX11. The IMC will be launched.

The IMC is made to be intuitive to use. For instructions, refer to the HELP menu in the IMC, as necessary. Right click on the IMC screen and select [Help] will launch the IMC Help with the description of function that the mouse cursor is on.

# Update

After installation, click "Help" - "Check New Version" on the pull down menu with the Internet connection. If a newer version of this software is available, continue to the download and update actions.

#### About VERBOSE and ECHO

The IMC may alter automatically the ECHO (Echo ON/OFF) and VERBOSE (respond with data and description/respond with data only) parameters of the **SCX11** for communications and ease of use. The ECHO and VERBOSE parameters cannot be set in the System Config window on the IMC. When changing the ECHO and/or VERBOSE setting is required, follow the procedure below.

- Turn on the power to the SCX11

   (If the message of reconnection attempt failure has shown while using the IMC, first turn off the power, wait for a few seconds and restart.)
- 2. Launch the IMC software
- 3. Click the [Terminal] tab
- 4. Type "ECHO=0" or "ECHO=1", press the Enter key and "VERBOSE=0" or "VERBOSE=1", then press the Enter key (both parameters must be typed)
- 5. Type "SAVEPRM" and press the Enter key, then type "Y" and press the Enter key
- 6. After "OK" is indicated, exit the IMC (Do not operate other functions before exiting)
- 7. Turn off the power to the **SCX11** for the new settings to become effective

# Setting the Baud Rate

Since the USB on the **SCX11** talks to the virtual COM port on the computer, the baud rate for the COM port and the baud rate for the **SCX11** need to be the same.

The default USB baud rate of the **SCX11** is 9600 bps, same as the default baud rate of a general Windows computer. If the baud rate on the computer or the **SCX11** is changed, the baud rate must also be changed on the other.

# • When Using the IMC, Provided Utility Software

Use of the highest baud rate, 115200 bps is recommended if there is no problem for the usage environment. Set it to the **SCX11** according to the following steps.

- 1. Turn on the power for the **SCX11** and connect to the computer.
- 2. Launch the IMC.
- 3. Click the [System Config] tab.
- 4. Click the "USB Baud rate" located at the upper-center, and select "115200 bps" from the drop-down list.
- 5. Click the [SAVE and RESET] to enable the change. At that time, the IMC also change the baud rate of computer side to 115200 bps.

The setting is completed. The SCX11 is already communicating with your computer at 115200 bps.

When starting communication with the **SCX11**, be sure to set the baud rate of the IMC to the same baud rate that has been set to the **SCX11**. If you are unsure about the baud rate of the **SCX11**, use the [Scan Baud Rate] button on the Serial Port Settings window. If the wrong baud rate has been set in the Serial Port Settings window, not only will the communication not be established, but it may also be possible that the communication will never be established even if the baud rate is correctly set afterwards. If this communication problem occurs, turn off the power to the **SCX11**, wait for a few seconds and restart. Take the same action any time when communication is likely to be disconnected.

### • When Using Other Software than the IMC

• The Computer:

Check the baud rate of the computer application that is used to communicate with the **SCX11**, or check the COM port property of Windows if the application does not have the baud rate function.

• The **SCX11**:

The USBBAUD is the command used to change the baud rate for the USB connection. Always set the **SCX11** baud rate first, then set the baud rate on the master to the same baud rate.

# 6-4 Connecting the I/O Signals

Connect the PLC, switch, sensor etc. to the I/O connector (I/O connector on the front panel of the SCX11).

# 6-4-1 Pin Assignments

At the time of shipment, any signals that have specific functions are not assigned to the I/O connector, which functions as general input "IN1 to IN9" and general output "OUT1 to OUT4." As necessary, assign signals and connect accordingly. Those become "system xxx signal."

# Connector Function Table

See the following pin assignments for a I/O connector.

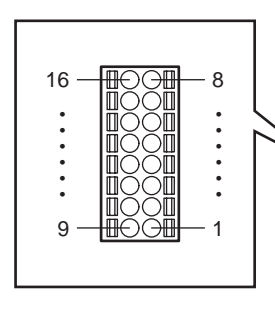

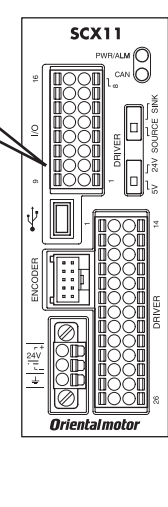

| Pin No. | Signal  | Description    |
|---------|---------|----------------|
| 1       | IN-COM  | Input common   |
| 2       | IN2     | General input  |
| 3       | IN4     | General input  |
| 4       | IN6     | General input  |
| 5       | IN8     | General input  |
| 6       | OUT1    | General output |
| 7       | OUT3    | General output |
| 8       | OUT-COM | Output common  |
| 9       | IN1     | General input  |
| 10      | IN3     | General input  |
| 11      | IN5     | General input  |
| 12      | IN7     | General input  |
| 13      | IN9     | General input  |
| 14      | OUT2    | General output |
| 15      | OUT4    | General output |
| 16      | IN-COM  | Input common   |

# Assigning Signals

Assign necessary signals to the I/O using the provided utility software, Immediate Motion Creator for **CM/SCX** Series (IMC).

Connect the **SCX11** to a computer and activate the IMC. Connect the **SCX11** to a computer, launch the IMC and follow the steps below.

| Immediate Motion Creator for CM/SCX Series 1. Click the [System Config] tab |                                                       |                           |                            |  |
|-----------------------------------------------------------------------------|-------------------------------------------------------|---------------------------|----------------------------|--|
| File Set Up                                                                 |                                                       | K                         | Current                    |  |
| Motion Creator                                                              | Program Editor   Terminal   TeachiJog   System Conlig |                           | Current                    |  |
| SCX11                                                                       | System Parameters I/O Setting Driver I/O              | eturn to Factory Settings | SAVE and RESET             |  |
|                                                                             |                                                       |                           |                            |  |
| ×                                                                           | 2. Click the                                          | [I/O Setting] tab         |                            |  |
|                                                                             | Direct Inputs N.C. Direct Outputs                     | N.C. Remote Inputs        | F 5. Click [SAVE and RESET |  |
|                                                                             | 1 IN1 T I OUT1                                        | ▼ 1 RIN1 ▼                | and the change will        |  |
|                                                                             |                                                       |                           | become effective           |  |
|                                                                             | 2 IN2  2 OUT2                                         | • 2 RIN2 •                | 2 ROUIZ •                  |  |
|                                                                             | 3 IN3 - (E) 3 OUT3                                    | ▼ □ 3 RIN3 ▼              | • 3 ROUT3 •                |  |
|                                                                             | 4 Panic Stop                                          | ▼ 4 RIN4 ▼                | • 4 ROUT4 •                |  |
|                                                                             | Pause                                                 |                           |                            |  |
|                                                                             | 5 Pause Clear 4. Check when                           | setting to RIN5           | • 5 ROUT5 •                |  |
|                                                                             | Continue Motion "normally clos                        | RIN6                      | • 6 ROUT6 •                |  |
|                                                                             | Sensor                                                |                           |                            |  |
|                                                                             | 7 Home                                                | 7 RIN7                    |                            |  |
|                                                                             | 8 Limit Positive                                      | desired signal            | -                          |  |
|                                                                             | Abort                                                 |                           |                            |  |
| Scan                                                                        | 9 Start                                               |                           |                            |  |
| IDs                                                                         | Continuous Positive                                   |                           |                            |  |
|                                                                             | Go Home Positive                                      | , OUTX, RINX OF ROUTX.    |                            |  |
|                                                                             | I/O Go Home Negative                                  | Alarm Busy Position       | n                          |  |
| e 🖉                                                                         | Current ON I/O Monitor                                | 📕 🍘 🦳 Mot                 | tor                        |  |
| USB/RS232                                                                   | Free Outputs                                          | Clear Motor               | 0.000 Rev                  |  |
| 6                                                                           | Tg-Lim/Push/CCR                                       | Enco                      | oder                       |  |
| CANopen                                                                     | REIN3 WASEMHLI                                        | R Detail Sequence         | 0.000 Rev                  |  |

The setting can also be performed by command input, using the terminal mode of IMC or general terminal software. See the following chart for the command for assignment and logic level. After executing command, enter "SAVEPRM" and press the Enter key to save the parameter. New value becomes active after reset or power cycle.

# • Input

| Signal                                      | Command for Assignment | Command for Logic Level Setting |
|---------------------------------------------|------------------------|---------------------------------|
| PSTOP (panic stop)                          | INPSTOP                | PSTOPLV                         |
| MSTOP (motor stop)                          | INMSTOP                | MSTOPLV                         |
| PAUSE (pause motion)                        | INPAUSE                | PAUSELV                         |
| PAUSECL (pause clear)                       | INPAUSECL              | PAUSECLLV                       |
| CONT (continue motion)                      | INCONT                 | CONTLV                          |
| ALMCLR (alarm clear)                        | INALMCLR               | ALMCLRLV                        |
| SENSOR (sensor)                             | INSENSOR               | SENSORLV                        |
| HOME (home sensor)                          | INHOME                 | HOMELV                          |
| LSP (limit switch positive)                 | INLSP                  | OTLV                            |
| LSN (limit switch negative)                 | INLSN                  | OTLV                            |
| ABORT (abort motion and sequence execution) | INABORT                | ABORTLV                         |
| START (start sequence)                      | INSTART                | STARTLV                         |
| MCP (move continuously positive)            | INMCP                  | MCPLV                           |
| MCN (move continuous 1 y negative)          | INMCN                  | MCNLV                           |
| MGHP (move go home positive)                | INMGHP                 | MGHPLV                          |
| MGHN (move go home negative)                | INMGHN                 | MGHNLV                          |
| CON (current on)                            | INCON                  | CONLV                           |
| FREE (current off, magnetic brake free)     | INFREE                 | FREELV                          |
| PECLR (position error clear)                | INPECLR                | PECLRLV                         |
| TL (torque limiting/push-motion operation/  | INTL                   | TLLV                            |
| current cutback release)                    |                        |                                 |

### • Output

| Signal                       | Command for Assignment | Command for Logic Level Setting |
|------------------------------|------------------------|---------------------------------|
| ALARM (alarm)                | OUTALARM               | ALARMLV                         |
| END (motion end)             | OUTEND                 | ENDLV                           |
| RUN (sequence running)       | OUTRUN                 | RUNLV                           |
| MOVE (motor moving)          | OUTMOVE                | MOVELV                          |
| READY (operation ready)      | OUTREADY               | READYLV                         |
| LC (limiting condition)      | OUTLC                  | LCLV                            |
| PSTS (pause status)          | OUTPSTS                | PSTSLV                          |
| HOMEP (home position)        | OUTHOMEP               | HOMEPLV                         |
| MBFREE (magnetic brake free) | OUTMBFREE              | -                               |

The following example is a command to assign the FREE input to the IN3 and set to "normally closed." >INFREE=3

```
>FREELV=1 (0: Normally Open, 1: Normally Closed)
>SAVEPRM
>RESET
```

# 6-4-2 Input Signals

# Internal Input Circuit

All input signals of the device are photo coupler inputs. The signal state represents the "ON: Carrying current" or "OFF: Not carrying current" state of the internal photo coupler rather than the voltage level of the signal.

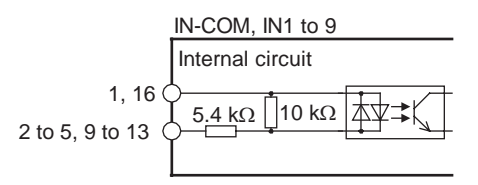

Note

• All input signals are "normally open" under the factory setting. When setting the logic level to "normally closed," ON/OFF will be opposite in the description of the following signals.

• Set the voltage between IN-COM and INx to be 4.25 VDC to 26.4 VDC when the photo coupler is ON.

# Signals

#### IN1-IN9 Input (unassigned)

The IN1 through IN9 inputs can be used as input ports for general signals when they are not assigned to a specific signal.

The status of each port can be read using an IN command or INx (x=1-9) command, and directly commanded or used in a sequence program.

A sequence program can be selected by the binary value of the general inputs when a START signal is input. See "9-6 Executing a Sequence" on page 119.

#### PSTOP (panic stop) Input

This signal is used to forcibly stop motion and the sequence. Also the deviation counter in the driver is cleared for stopping servo motors and products immediately. The action of the motor current and the alarm state after the PSTOP operation is determined by the ALMACT command, either alarm or no alarm. The leading edge of the signal will cause the action.

#### MSTOP (motor stop) Input

This signal is used to forcibly stop motion. This command does not stop a sequence program. While the motor is operating, when MSTOP input is turned ON, the motion will be stopped as configured by the MSTOPACT command.

The leading edge of the signal will cause the action, either hard stop or soft stop.

# • SENSOR (sensor) Input

This signal is used for:

- Stopping motion during continuous operation.
- Offset motion on the fly during continuous operation.
- Secondary home input for better accuracy during the mechanical homing operation.

Set the operation (hard stop, soft stop, soft stop at fixed distance from SENSOR signal, no action) using the SENSORACT command. The leading edge of the signal will cause the action.

#### • PAUSE (pause motion) Input

This signal is used to stop motion temporarily. If the PAUSE input is turned ON during any motion, motion is stopped and the device retains the motion type (positioning, continuous, etc) and remaining distance to the original target position if the paused operation is a positioning motion.

If CONT command or input is executed, while in a paused situation, the remaining motion will be started. If START input is turned ON while in a paused situation only during sequence execution, the remaining motion will be started (STARTACT=0).

Linked motions, return-to-electrical home operation and mechanical home seeking cannot be paused and resumed: PAUSE causes a soft stop, and CONT is ignored.

If the PAUSECL input is turned ON or the PAUSECLR is commanded, the remaining motion will be canceled. Only the on-going motion is paused. The program execution will not stop.

The leading edge of the signal will cause the action.

#### • PAUSECL (pause clear) Input

This signal clears the on-going operation state that has been paused by the input of a PAUSE signal. (The remaining motion is canceled.)

If this signal is activated while a sequence is running, only remaining portion of the current motion is cleared and the next step of the sequence will be executed, since the PAUSE does not stop the sequence.

The leading edge of the signal will cause the action.

### CONT (continue motion) Input

If CONT input is executed, while in a paused situation by PAUSE input, the remaining motion will be started. The leading edge of the signal will cause the action.

# • LSP (limit switch positive) Input/LSN (limit switch negative) Input

These signals are used to limit travel range. The stopping action is determined by the OTACT command. If OTACT=0, the system will stop the motor as quickly as possible (hard stop). Also the deviation counter in the driver is cleared for stopping servo motors and products immediately. If OTACT=1, the system will stop the motor by a controlled deceleration over time (soft stop).

While LSP/LSN input is active, system LSP/LSN signal/status is active.

#### • HOME (home sensor) Input

This signal is used to set the home position when executing mechanical home seeking operation using sensor etc. While HOME input is active, system HOME signal/status is active.

#### • CON (current on) Input

This signal is used to toggle the motor current: the motor is in an excited state when ON (servo ON in the case of a servo motor), while freeing the motor shaft when OFF.

This signal also controls the power to the MBFREE (magnetic brake free) output. When the CON is on, the MBFREE output is on. When the CON is off, the MBFREE output is off (locked).

The leading edge of this signal will supply the current to the motor.

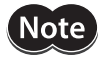

• When the CON input is ON, the motor current can be toggled by the CURRENT command. When CON is OFF, the CURRENT command is ignored.

- If the CON input is not assigned to any input and the CANopen is not active, the motor current at power on is determined by the STRSW setting.
- If the CON input is assigned to the I/O connector and/or the CANopen is active, the motor current becomes ON only when both CON signals are ON.
- During the CON input is OFF (motor current is off), PC (position command) is continuously overwritten by PF (position feedback) value. This is to track the actual position.
- If the operation is made immediately after CON input is ON, position error may occur since the motor current rising time will be late. Allow a time interval according to the timing chart for each driver. Care should be taken especially when using CURRENT command in sequence program, or controlling CURRENT command, CON/COFF terminal or CON in CANopen by the host controller programs. For cases where the driver has READY output (ex. **AR/NX** Series driver), connect the READY input for driver on the **SCX11** and set to enable (DREADY=1). The position error will not occur.

# • ALMCLR (alarm clear) Input

This signal is used to reset the alarm that has been generated by the system protective function or the driver alarm. Input the ALMCLR signal once after removing the cause that has triggered the protective function. The leading edge of the signal will cause the action.

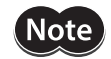

For a description of the protective functions, see "13 Troubleshooting" on page 356.

#### • START (start sequence) Input

This signal is used to start the sequence execution as determined by the selected IN1 to IN7. See "9-6 Executing a Sequence" on page 119.

Set the starting method using the STARTACT command.

| STARTACT | Operation                                                                                                    |
|----------|----------------------------------------------------------------------------------------------------|
| 0        | Setting START input from OFF to ON starts sequence execution. When sequence is running, paused motion is resumed. (Setting START input from ON to OFF does not stop sequence.) |
| 1        | Setting START input from OFF to ON starts sequence execution.<br>Setting START input from ON to OFF aborts the sequence.                                                       |

#### ABORT (abort motion and sequence execution) Input

This signal is used to terminate a sequence execution and a motion. The motor will decelerate and stop. The leading edge of the signal will cause the action.

MCP (move continuously positive) Input/MCN (move continuously negative) Input

This signal is used to cause continuous motion. When the MCP input is detected, continuous operation in the forward direction (+ coordinate direction) will occur. When the MCN input is detected, continuous operation in the negative direction (- coordinate direction) will occur. It is not necessary to define the final position to start motion. The leading edge of the signal will cause the action.

# • MGHP (move go home positive) Input/MGHN (move go home negative) Input

This signal is used to start the mechanical home seeking. When the MGHP input is detected, mechanical-homeseeking will be performed in the positive direction. When MGHN input is detected, mechanical-home-seeking will be performed in the negative direction.

The leading edge of the signal will start the home seeking.

#### • FREE (current off, magnetic brake free) Input

- When the driver has the FREE input: Connect the FREE input of the driver to the FREE output on the driver connector on the **SCX11**. When turning this signal (the FREE input) ON, the motor current will be turned OFF and the electromagnetic brake will be released (The FREE input of the connected driver is turned ON).
- When the driver has the M.B.FREE input: Connect the M.B.FREE input to the M.B.FREE output on the driver connector on the **SCX11**. When turning this signal (the FREE input) ON, the electromagnetic brake will be released (The M.B.FREE input of the driver is turned ON).

\* The motor current is not controlled.

The FREE input is also available on the remote I/O (CANopen), and the FREE function will occur when either of those inputs becomes ON. The FREE command can also be used for this function regardless of the state of those inputs. While FREE input is active, system FREE signal/status is active.

#### PECLR (position error clear) Input

This signal is used to reset the PE (position error) value to zero (0). When PECLR input is turned ON, the PC (position command) value is set to equal to PF (feedback position) value. As a result, the PE is reset to zero. Also the deviation counter in the driver is cleared, when the driver alarm is inactive. This function can be used when the motor moved away from the PC such as overload alarm condition. The leading edge of the signal will cause the action.

#### TL (torque limiting/push-motion operation/current cutback release) Input

- This signal is used to perform the following functions.
- AR Series driver: push-motion operation
- NX Series driver: torque limiting
- **CRK/CMK** Series driver: current cutback release

(memo

The TL output of the driver connector on the **SCX11** will turn ON and OFF in synchronization with this TL input. To operate the function of this signal, it is required to connect the T-MODE input of the **AR** Series driver, the TL input of the **NX** Series driver, the C.D.INH input of the **CRK** Series driver or the ACDOFF input of the **CMK** Series driver to the TL output on the driver connector in advance.

# 6-4-3 Output Signals

# Internal Output Circuit

All output signals of the device are open-collector outputs. The signal state represents the "ON: Carrying current" or "OFF: Not carrying current" state of the internal transistor rather than the voltage level of the signal.

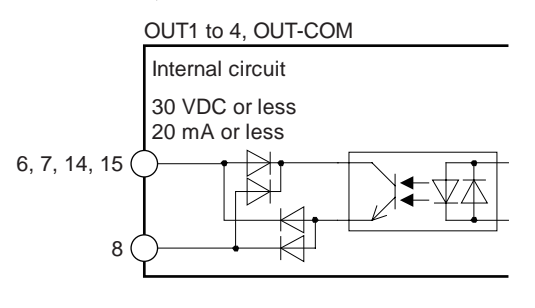

Note All input signals are "normally open" under the factory settings. When setting the logic level to "normally closed," ON/OFF will be opposite in the description of the following signals.

# Signals

#### OUT1-OUT4 Output (unassigned)

The OUT1 through OUT4 outputs are used as output ports for general signals when they are not assigned to a specific signal. The status of each port is read and toggled using an OUT command or OUTx (x=1-4) command, and can be directly commanded or used in a sequence program.

#### • ALARM (alarm) Output

When an alarm generates, the ALARM output will change. You can check the cause of the alarm by counting the number of times the ALARM LED blinks or by executing the ALM command.

To reset the ALARM output, remove the cause of the alarm and then perform one of the following procedures after ensuring safety:

Input the ALMCLR signal once or enter the ALMCLR command.

Turn off the power, wait at least 10 seconds, and then turn it back on.

(memo) For a description of the protective functions, see "13 Troubleshooting" on page 356.

#### • END (motion end) Output

When in the following condition, END signal will be active. See "8-8 END (motion end) Signal" on page 100.

| Definition of END Signal (Source) | ENDACT Parameter                                                                   | DEND Parameter | Typical Motor Type             |
|-----------------------------------|------------------------------------------------------------------------------------|----------------|--------------------------------|
| End of pulse                      | 0                                                                                  | 0              | Stepping motor                 |
| End of pulse and within end area  | 0 <n (end="" area)<="" td=""><td>0</td><td>Stepping motor with an encoder</td></n> | 0              | Stepping motor with an encoder |
| Driver END signal                 | Unrelated                                                                          | 1              | /servo motor                   |

#### • RUN (sequence running) Output

This signal is output during sequence program execution.

• When the last command of the sequence program is a motor operation command (e.g. MI), the RUN output will be turned OFF as soon as the command is executed and motion is started.

• When turning this signal OFF after completing an operation is desired, insert the MEND (Wait for Motion End) command at the end of the sequence program.

# MOVE (motor moving) Output

This signal is output while the motor is moving. Motion commands are not accepted while the signal is ON.

This signal is output while pulses are being outputs and is not related with the MOVE input on the driver connector of the **SCX11**. The MOVE input on the driver connector of the **SCX11** is referred only when the sensor-less home seeking is performing with the **ESMC** controller.

# • READY (operation ready) Output

This signal is turned ON when the **SCX11** is ready to operate (other than MOVE, RUN and ALARM status). A sequence program or a motion command (MA, MI, MCP, MCN, MGHP, MGHN, MIx, EHOME, CONT) can be executed. Ready status is equal to other than MOVE, RUN and ALARM status.

If "DREADY" is set to 1, when the driver is ready to operate (the driver's READY output signal is ON) in addition to above condition, this signal will be turned ON (It is required to connect the READY output of the driver to the READY input on the driver connector of the **SCX11** in advance). See the READY input on page 29 40 for the operation.

#### • LC (limiting condition) Output

This signal is turned ON under the following conditions.

- **AR** Series driver: When the motor is in a state of push condition (the position deviation is 1.8 degrees or more) in the normal operating mode, or when the motor torque reaches to the preset value in the current control operating mode.
- NX Series driver: When the motor torque reaches the preset value while the torque limiting function is used (Also when the motor torque reaches 300% of rated torque even while the torque limiting function is not used)
- RBK Series driver: Under current cutback condition
- **ESMC** controller: While pressing the mechanical home when performing sensor-less mechanical home seeking operation.

The LC output will turn ON and OFF in synchronization with the LC input on the driver connector of the SCX11. To operate the function of this signal, it is required to connect the TLC output of the AR Series/NX Series driver, the CD output of the **RBK** Series driver or the T-UP output of the **ESMC** controller to the LC input on the driver connector of the SCX11 in advance.

#### PSTS (pause status) Output

This signal is output while the device is pausing with the PAUSE command or PAUSE input signal and can be cancelled by the CONT, PAUSECL, START (when sequence is running) or ABORT input signals or commands.

#### • HOMEP (home position) Output

This signal is output when a mechanical home seeking motion is successfully completed. This position is set to the origin (PC=0). Once this signal is ON, stopping on this position by operations such as EHOME or MA 0 sets this signal to ON.

#### • MBFREE (magnetic brake free) Output

This signal is used to control the electromagnetic brake

The MBFREE output is ON under normal operating condition and the system power is ON (CURRENT=1). The MBFREE output turns OFF when the motor loses its holding torque due to a current cutoff or alarm (CURRENT=0). Configure the circuit so that the holding torque of the electromagnetic brake is generated when this signal is OFF. The MBFREE output can also be manually controlled with the FREE input signals on the system I/O connector (if assigned) and on the remote I/O (CANopen), as well as the FREE command. If any of those inputs is ON, the state of the FREE function becomes 1, and the MBFREE output becomes ON.

The relationship among the status of CURRENT, FREE and MBFREE is as below.

| CURRENT | FREE | MBFREE   |
|---------|------|----------|
| 0       | 0    | 0 (Lock) |
| 0       | 1    | 1 (Free) |
| 1       | 0    | 1 (Free) |
| 1       | 1    | 1 (Free) |

\* The state of MBFREE output on the I/O connector is always the same as the state of the MBFREE output on the driver connector of the **SCX11**.

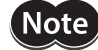

Once the motor has lost its holding torque, the equipment that is attached to the motor shaft may move due to gravity or the presence of a load before the electromagnetic brake generates holding force.

# 6-4-4 Connection Example of I/O

# Current Sink

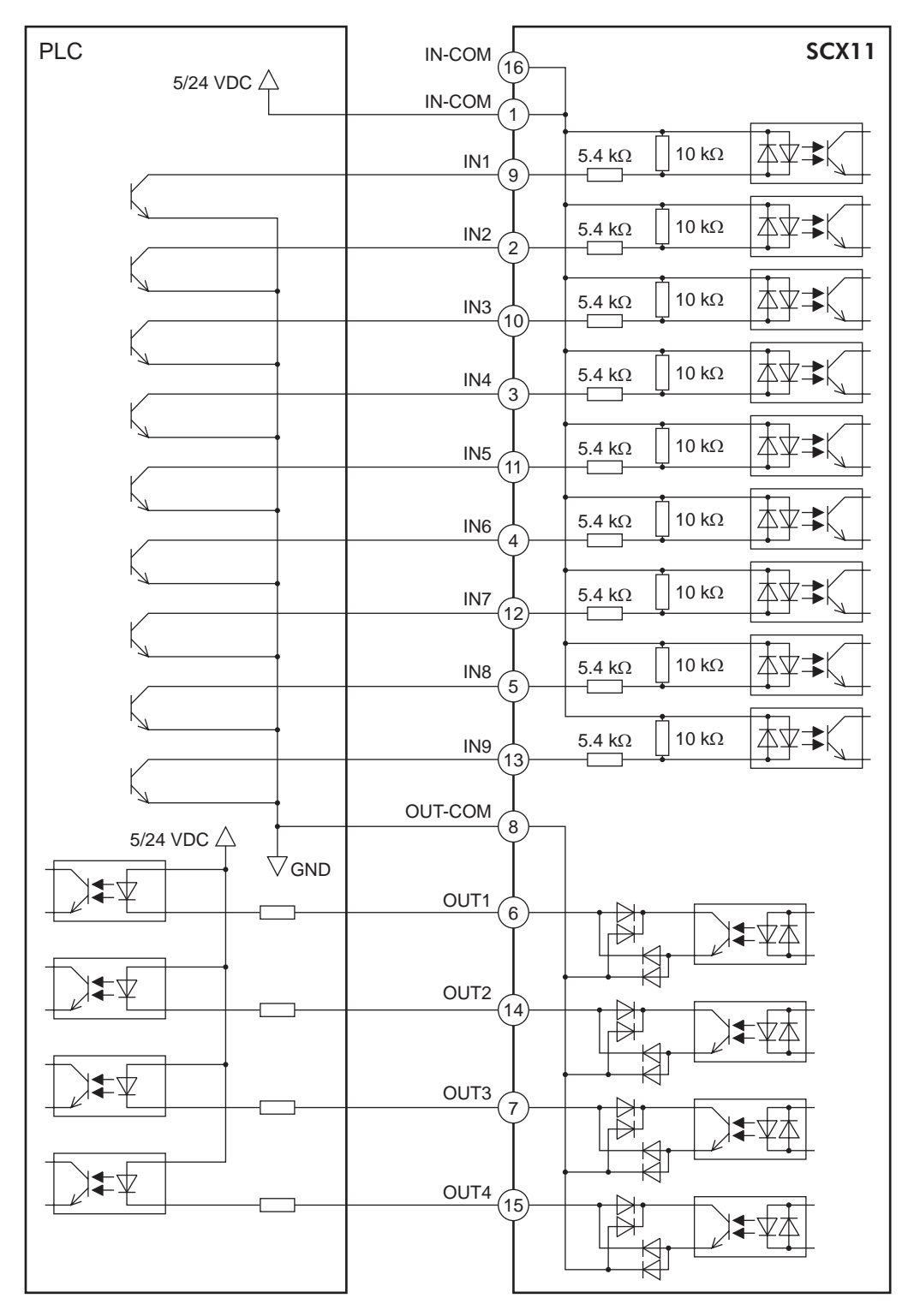

#### Connection

# Current Source

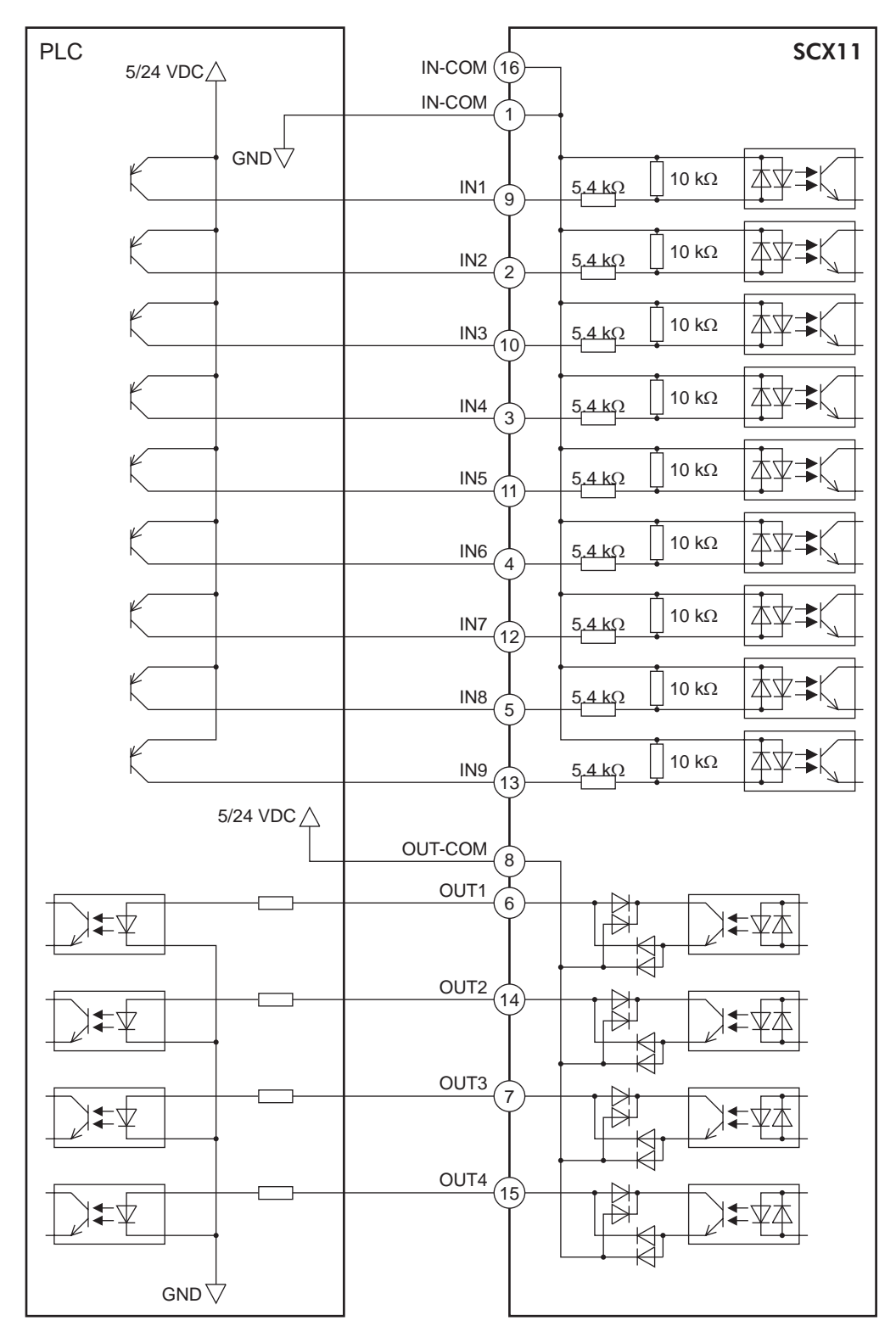

# 6-5 Connecting the Driver

# 6-5-1 I/O Voltage and Logic

Set the voltage and logic switches according to the driver. Example: Set to 5 V and current source logic

| DRIVER |  |  |  |
|--------|--|--|--|
|        |  |  |  |
|        |  |  |  |

5V 24V SOURCE SINK

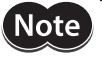

• The power to the **SCX11** must be off while setting these switches.

- The **SCX11** supplies the power to the driver to turn the photo couplers on the driver ON or OFF. Selecting the wrong voltage and/or wrong logic may damage the driver and/or the **SCX11**.
- Set the voltage switch to 5 V for most of Oriental Motor's drivers while the **ESMC** controller requires setting to 24 V.

# 6-5-2 Signal Assignments

# Pin Assignments and Connector Function Table

Connect the I/O signal cable to the connector while checking the pin numbers in the table provided below. Signals are pre-assigned to the driver I/O so as to match with most of Oriental Motor products, while the assignments for the driver functions are shown in page 35.

Following pin assignments are shown for a Driver connector.

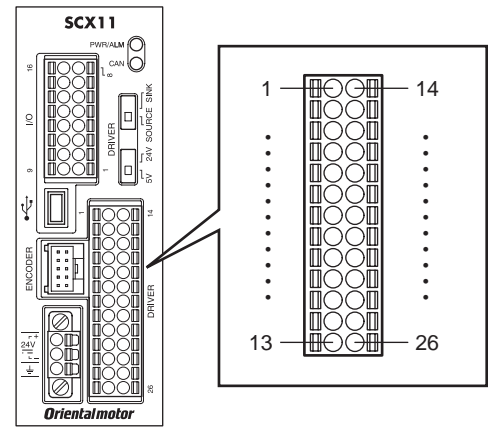

| Pin No. | Signal name | Description                   | Driver general I/O when<br>canceling assignment |  |
|---------|-------------|-------------------------------|-------------------------------------------------|--|
| 1       | PLS+/CW+    | Pulse/CW output               | _                                               |  |
| 2       | DIR+/CCW+   | Direction/CCW output          | -                                               |  |
| 3       | ASG+        | ASG Differential input        | -                                               |  |
| 4       | BSG+        | BSG Differential input        | -                                               |  |
| 5       | TIMD+       | Timing/ZSG Differential input | IN7                                             |  |
| 6       | GND         | Ground Connection             | -                                               |  |
| 7       | CON         | Current On output             | OUT2                                            |  |
| 8       | CS          | Resolution Selection output   | OUT4                                            |  |
| 9       | MBFREE      | Magnetic Brake Free output    | OUT6                                            |  |
| 10      | OUT8        | General output                | OUT8                                            |  |
| 11      | END         | Motion End input              | IN2                                             |  |
| 12      | LC          | Limiting Condition input      | IN4                                             |  |
| 13      | 5/24 V OUT  | 5/24 V output                 | _                                               |  |

Most of Oriental Motor's driver can be used with either source logic or sink logic. Selection can be made according to your needs. The switch should be set to match with the selected drivers' logic.

| Pin No. | Signal name | Description                                | Driver general I/O when<br>canceling assignment |  |
|---------|-------------|--------------------------------------------|-------------------------------------------------|--|
| 14      | PLS-/CW-    | Pulse/CW output                            | -                                               |  |
| 15      | DIR-/CCW-   | Direction/CCW output                       | -                                               |  |
| 16      | ASG-        | ASG Differential input                     | -                                               |  |
| 17      | BSG–        | BSG Differential input                     | -                                               |  |
| 18      | TIMD-       | Timing/ZSG Differential input              | IN7                                             |  |
| 19      | COFF        | Current Off output                         | OUT1                                            |  |
| 20      | ACL/DCL     | Alarm Clear/Deviation Counter Clear output | OUT3                                            |  |
| 21      | FREE        | Current Off, Magnetic Brake Free output    | OUT5                                            |  |
| 22      | TL          | Torque Limiting output                     | OUT7                                            |  |
| 23      | ALARM       | Alarm input                                | IN1                                             |  |
| 24      | TIMS        | Timing/ZSG Single Ended input              | IN3                                             |  |
| 25      | READY       | Operation Ready input                      | IN5                                             |  |
| 26      | GND         | Ground Connection                          | _                                               |  |

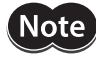

Note • Be sure that the SCX11 is not powered ON when the I/O connector is connected to, or disconnected from the driver. The connection or disconnection with power is ON damages the interface circuit in the **SCX11**.

• The 5/24 V output in this connector is supplied only for the purpose of interfacing with the driver as instructed in this manual. Do not use it for other purpose.

# Internal Circuit

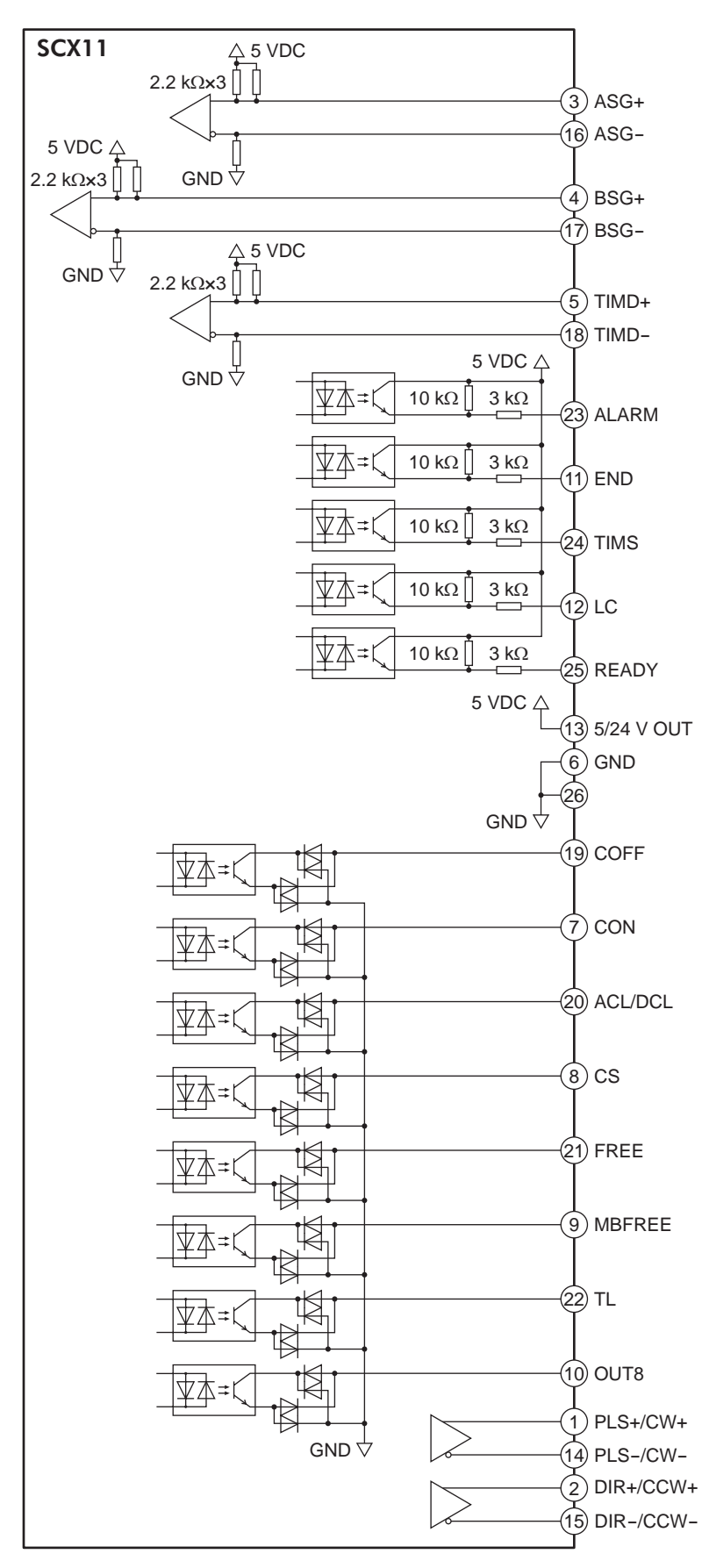

# 6-5-3 Change of Signal Assignment

The signal assignments on the driver connector are required to change in the following cases.

- With the **AR** Series driver (AC and DC power input type), when push-motion operation is used
- With the **NX** Series driver, when torque limiting function is used, when current position reading function is used, or when accurate mechanical home seeking operation using the Z-phase signal (timing signal) etc. is required
- With the **ESMC** controller, when sensor-less mechanical home seeking operation is used or, when current position reading function is used

Change the driver I/O using the "Automatic Setting" function of the provided utility software, Immediate Motion Creator for **CM/SCX** Series (IMC). With this automatic setting function, the necessary signals will be assigned to the I/ O for driver.

Push-motion, torque limiting, current reading functions and sensor-less mechanical home seeking are implemented in the firmware Ver.2.10 or later of the **SCX11**. The automatic setting of IMC (Ver.2.11 or later) is a function that is available for the firmware Ver.2.10 or later of the **SCX11**. With the Ver.1.07 or older model, only the manual setting and the initialization to the factory setting are available. (The firmware version can be confirmed by [Help] - [Version Information] on the IMC or VER command.)

# Setting Procedure

Connect the **SCX11** to a computer and activate the IMC.

| Immediate N<br>File Set Up | Notion Creator for CM/SCX Seri                                                                                                    | es<br>1. Click [System Config] tab                                                                                                    | 5. Click [SAVE and RESET] butto                                                                                                    |
|----------------------------|----------------------------------------------------------------------------------------------------|----------------------------------------------------------------------------------------------------|----------------------------------------------------------------------------------------------------|
| SCX11                      | Program Editor   Terminal   Tea<br>System Parameters   VO Setting<br>Auto Configuration<br>Manual Settings                                                                            | Ch/Jog System Config                                                                                                    | SAVE and RESET                                                                                                    |
| 3. Select [Auto Configu    | Jaration] ctory Settings Inputs Alarm End Timing/Z-phase Single Ei Limiting Condition Ready Timing/Z-phase Different TIMD Logic Level Negative I/O points that are not configured are | RX Function Expansion<br>ESMC Sensorless Home Seeking & Position Re<br>ESMC Position Reading (PRESET Enable)<br>1 Current OFF<br>4. Select the appropriate<br>driver (function)<br>4 Tq-Lim/Push/CCR<br>5 Free<br>6 M0<br>4 M0<br>e e st to the driver general I/O, INx or OUTx. | Po Unassigned  Po Unassigned  Po Unassigned  P1 Unassigned  CK Unassigned  Home Deviation Clear : CM10/SCX10:CLR Driver:N/A Note: This parameter can be changed in System Parameters tab. |
| USB/RS232<br>CANopen       | I/O<br>I/O<br>Direct 1 2 3 4 5 6 7 8<br>Remote 5 P N H A C F                                                                                                    | I/O Monitor     Alarm     Busy       Outputs     Clear     Motor       1 2 3 4 5 6     Detail     Sequence                                                                                                    | Position<br>Motor<br>0.000 Rev<br>Encoder<br>0.000 Rev                                                                                                    |

When the LSD driver is used, refer to the instructions indicated as the "**AR** Series" in this operating manual.

# Automatic Setting Types

The following selections are available for setting.

| Selection                                                                                                    | Description                                                                                                    | Signals to be<br>Assigned                     | Signals to be Deleted | Connection<br>Diagram |
|----------------------------------------------------------------------------------------------------|----------------------------------------------------------------------------------------------------|-----------------------------------------------|-----------------------|-----------------------|
| AR Push-Motion                                                                                                    | With the <b>AR</b> Series driver, when using the push-motion operation function (disabling the resolution switching function)                                                                                                    | M0, M1, M2                                    | MBFREE                | p.45, p.46            |
| NX Function<br>Expansion                                                                                                    | With the <b>NX</b> Series driver, when torque<br>limiting function and/or current position<br>reading function is used, and/or when<br>accurate mechanical home seeking<br>operation is required such as using Z-phase<br>pulse (timing signal)                                     | M0, M1, PRESET,<br>REQ, PR, CK, P0,<br>P1     | COFF, CS,<br>MBFREE   | p.59, p.60            |
| <b>ESMC</b> Sensorless<br>Home Seeking &<br>Position Reading                                                                                                    | With the <b>ESMC</b> controller, when sensor-<br>less mechanical home seeking operation is<br>performed (The current position reading<br>function will also be effective but the<br>PRESET signal that sets the home position<br>at an arbitrary position will not be<br>effective) | REQ, PR, CK, P0,<br>P1, HOME,<br>HMSTOP, MOVE | CON, TL,<br>READY     | p.55, p.56            |
| ESMC Position<br>Reading (PRESET<br>Enable)<br>When using the current position reading<br>function of the ESMC controller (The<br>PRESET signal that sets the home position<br>at an arbitrary position will be effective but<br>sensor-less mechanical home seeking<br>operation cannot be used) |                                                                                                    | PRESET, REQ, PR,<br>CK, P0, P1,<br>MOVE       | CON, READY            | p.57, p.58            |

• When using other functions than the driver's factory setting such as driver current position reading, torque limiting, push-motion operation, etc., the setting is also required to the driver. Refer to "8-5 Torque Limiting/Push-motion Operation (**NX** Series driver, **AR** Series driver)" on page 94 or "8-6 Driver Current Position Reading (**NX** Series driver, **ESMC** controller)" on page 96 for details.

- To see the driver I/O assignment by each setting, refer to the wiring diagram in this manual, or the driver I/O setting or I/O status monitor of the IMC.
- If the automatic setting is executed, unnecessary signals will be unassigned to assign necessary signals for the selected driver and function.
- When setting to "NX Function Expansion," HOMEDCL will automatically be set to "1" in addition to the driver I/O change. By setting this, when detecting the home position at mechanical home seeking operation, the driver deviation counter will be cleared and thus the motor will stop immediately. (The motor will be able to stop at the home position accurately and reset home position.) Refer to "8-2-5 Mechanical Home Seeking" on page 82 When setting manually, set "Home Deviation Clear" under [System Config] [System Parameters] tab of the IMC.
- The driver I/O setting can also be done for each signal individually (manual setting). The manual setting is used in special cases such as using the driver functions that is not supported. Refer to "memo" for "6-5-4 Input Signals for Driver" on page 37 or "6-5-5 Output Signals for Driver" on page 40.
## 6-5-4 Input Signals for Driver

## Internal Input Circuit

All input signals for the driver except for the encoder inputs are photo coupler inputs. The signal state represents the "ON: Carrying current" or "OFF: Not carrying current" state of the internal photo coupler rather than the voltage level of the signal.

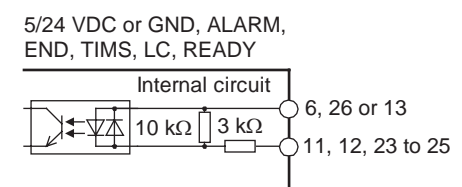

The encoder inputs are line receiver inputs. These inputs can be connected to line driver, open collector and TTL output encoders, since the resistors are configured as shown in the figure.

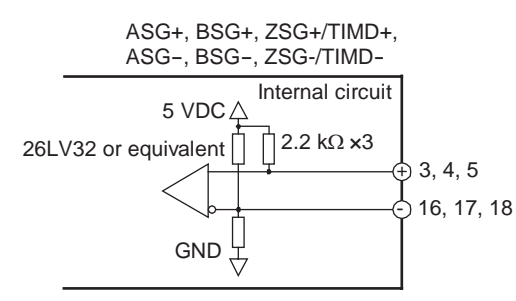

Note

When these inputs are used, connect the GND on the **SCX11** and the GND on the driver. Otherwise the **SCX11** may be damaged by a potential difference.

## Signals

Note

#### • ALARM (alarm) Input

This signal is used to input the alarm signal (ALM output) or over heat signal (O.H. output) from the driver. If a driver alarm has occurred, the system ALARM signal/status becomes active (alarm code 6Eh: driver alarm). The motor will decelerate to a stop and the sequence program will also stop. No pulse can be output while an alarm signal input is active, although any command not associated with pulse output can be executed.

- The input logic is Normally Closed. (The **SCX11** detects the OFF status of driver output as the driver is in an alarm condition.) If there is a selectable switch for the alarm logic on the driver, set it to "Normally Closed."
- The DALARM parameter enables/disables the use this signal. (The factory setting is inactive.) Set DALARM=1 to enable this input if the driver alarm signal is used.

If DALARM is set to 1 and the power on timing of the driver is delayed from the **SCX11**, the driver's alarm output is OFF at the start up, and that is identical to a "driver alarm." The driver alarm status is cleared automatically when the driver is powered on and the alarm output becomes ON, meaning alarm is now OFF. These actions cause that the alarm status history (ALM) records alarm code 6Eh: Driver Alarm, to be recorded each time the driver is powered on.

#### • END (motion end) Input

This signal is used to input the END signal output from the driver at the end of operation. The signal becomes the system END signal/status, and used for the MEND parameter, END output, and mechanical home seeking. This signal should be connected in order to confirm the definite operation completion when using an or a servo motor system that has the deviation in the driver. See "8-8 END (motion end) Signal" on page 100.

• The DEND parameter selects the source of system END status, either driver end signal or the internal end signal. (The factory setting is DEND=0, the use of internal end signal.) Set DEND=1 to select this input if the driver end signal is used.

## • TIMS (timing signal Z-phase pulse single ended input) Input

This signal is used to input the open collector excitation timing signal output of the stepping motor driver (Z-phase signal for the servo motor driver). The TIM signal is an excitation timing output of the stepping motor driver, and is considered ON in fifty (50) or one hundred (100) fixed, evenly spaced locations per motor revolution. The Z-phase signal of the servo motor is turned ON once per revolution of the motor.

When mechanical home is detected in mechanical home seeking mode, an accurate home position can be found by using this signal with the SENSOR input and/or the HOME input. (See "8-2-5 Mechanical Home Seeking" on page 82.)

• The combination of the ENC and the TIM parameters selects the source of the system TIM signal, the TIMD and the TIMS signal from the driver or the Z signal from the external encoder. (The factory setting is ENC=0, TIM=1, the use of TIMS.) See "Selection of the Timing Source When Using the Timing Signal" on page 84

#### • TIMD (timing signal-Z-phase pulse differential input) Input

This signal is used to input the differential excitation timing output signal of the stepping motor driver (Z-phase signal for the servo motor driver).

The function of this input signal is same as the TIMS, except this terminal is differential input that allows connecting to the differential timing output on the driver.

• Set TIM=0 to use this signal. (See above.)

#### ASG/BSG (ASG pulse/BSG pulse differential) Inputs

These signals are used to input the pulse output signals (ASG, BSG) from the driver that correspond the motor operation.

The **SCX11** continuously monitors the feedback position (PF), calculated from encoder count (EC) that counts these input pulses. The difference between PC (position command) and PF becomes PE (position error). The PE is used for position confirmation referenced by the ENDACT command. The PE can also be used in sequence programs, and the miss-step detection function of the stepping motor can be configured. See "8-9 Encoder Function" on page 102.

• The ENC parameter selects the source of the system EC signal, either the driver or the external encoder. (Factory setting is ENC=0, the use of driver encoder.)

#### • MOVE (motor moving) Input

This signal is used to input the MOVE signal from the driver. It is turned ON while the motor is operating. Using the DSIGMOVE command, you can check the signal status (It can also be used in a sequence). When connecting to the **ESMC** controller, this signal is used when performing sensor-less mechanical home seeking operation.

#### • READY (operation ready) Input (AR/NX Series driver)

This signal is used to input the READY signal from the driver.

If a command for starting the motor operation such as MI or MA etc. is executed while the READY signal is OFF, the pulse signal will output when the READY signal is turned ON. If the waiting time exceeds 3 seconds, a timeout will occur and an alarm will generate (alarm code 6Fh: driver connection error).

 Select by the DREADY parameter whether the READY signal from the driver is used or not (The factory setting of the SCX11 is "DREADY=0," and the READY signal from the driver is not used). Set the parameter to "DREADY=1" when using the READY signal from the driver.

## PR (position data output ready) Input (NX Series driver, ESMC controller)

This signal is used when the drivers' current position reading function is executed. This signal is used to input the P-OUTR signal from the **NX** Series driver or the OUTR signal from the **ESMC** controller.

In normal operation, this input functions as another signal that is redundantly assigned to the same pin number (a general input when not assigned). And it automatically switches to the PR input only when executing the current position reading command (ABSREQ and ABSREQPC).

#### • P0 (position data bit 0) Input (NX Series driver, ESMC controller)

This signal is used to read the drivers' current position. This signal is used to input the P-OUT0 signal from the **NX** Series driver or the OUT0 signal from the **ESMC** controller.

In normal operation, this input functions as another signal that is redundantly assigned to the same pin number (a general input when not assigned). And it automatically switches to the P0 input only when executing the current position reading command (ABSREQ and ABSREQPC).

#### • P1 (position data bit 1) Input (NX Series driver, ESMC controller)

This signal is used to read the drivers' current position. This signal is used to input the P-OUT1 signal from the **NX** Series driver or the OUT1 signal from the **ESMC** controller.

In normal operation, this input functions as another signal that is redundantly assigned to the same pin number (a general input when not assigned). And it automatically switches to the P1 input only when executing the current position reading command (ABSREQ and ABSREQPC).

#### • LC (limiting condition) Input

This signal is used to input the TLC signal of the **AR** Series/**NX** Series driver, the CD signal of the **RBK** Series driver or the T-UP signal of the **ESMC** controller. It will be turned ON under the following conditions.

- **AR** Series driver: When the motor is in a state of push-motion operating condition (the position deviation is 1.8 degrees or more) while in the normal operating mode, or when the motor torque reaches to the preset value in the current control operating mode.
- NX Series driver: When the motor torque reaches the preset value while the torque limiting function is used
- **RBK** Series driver: Under current cutback condition
- **ESMC** controller: While pressing the mechanical home when performing sensor-less mechanical home seeking operation.

When the LC output is assigned to the I/O connector, the LC output will turn ON and OFF according to this signal. Using the DSIGLC command, you can check the signal status (It can also be used in a sequence).

- The warning outputs from the **AR** Series, **NX** Series drivers and the electromagnetic brake control signal output from the **NX** Series driver are not supported. To use these signals, prepare the driver general input by canceling the assignment for one of the inputs (IN1 to IN5) on the driver connector of the **SCX11**, and then connect to it. By using the DINx or DIN command, you can check whether the warning or electromagnetic brake control signal is output or not. It can also be used in a sequence. The factory setting for the electromagnetic brake control signal output of the **NX** Series driver is not enabled. Be sure to assign the electromagnetic brake control signal output by referring to the driver operating manual.
  - The alarm code outputs from the **AR** Series and **NX** Series drivers are not supported. The driver alarm code output AL0, AL1 and AL2, which are assigned to the same terminals as READY, TLC and TIM2 (ZSG2) of the driver respectively, are connected to READY, TLC and TIMS of the **SCX11** respectively. To read the ALARM code, cancel the assignment of READY, LC and TIMS to be the driver general input IN3, IN4 and IN5. Using the DINx or DIN command, you can check the alarm code. They can also be used in a sequence. The factory setting for the alarm code output of the **AR** Series and **NX** Series driver is not enabled. Be sure to assign the alarm code output by referring to the driver operating manual.
  - The positioning near output (NEAR output) from the **NX** Series driver is not supported. A similar function can be performed by setting of ENDACT of the **SCX11**, or combining the command PE that returns the position deviation and an "IF" statement. See "8-8 END (motion end) Signal" on page 100 and "8-9 Encoder Function" on page 102. When using the NEAR output from the driver, see the instructions below.

The NEAR output of the driver, which is assigned to the same terminal as the ZSG2 output, is connected to TIMS of the **SCX11**. To read the NEAR output, cancel the assignment of the TIMS signal or an unnecessary signal to be the driver general input. Using the DINx or DIN command, you can check whether this signal is output or not. It can also be used in a sequence. The factory setting for the NEAR output of the **NX** Series driver is not enabled. Be sure to assign the NEAR output by referring to the driver operating manual.

• When assigning or canceling the driver signal, use the provided utility software Immediate Motion Creator for **CM/SCX** Series (IMC). When selecting "Manual Settings" on [System Config] - [Driver I/ O] screen, the driver I/O can be set individually.

## 6-5-5 Output Signals for Driver

## Internal Output Circuit

All output signals for the driver except for the pulse outputs are open-collector outputs. The signal state represents the "ON: Carrying current" or "OFF: Not carrying current" state of the internal transistor rather than the voltage level of the signal.

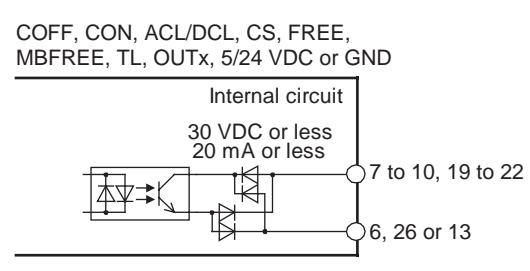

The pulse outputs employ differential outputs. This output can be connected to photocoupler inputs and line receiver inputs.

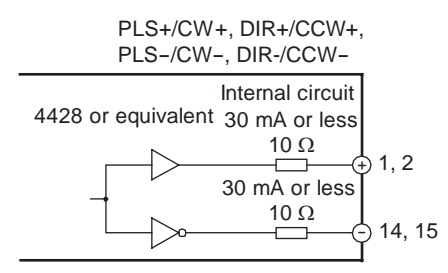

## Signals

## PLS/CW and DIR/CCW Output

These terminals are used to output the pulse and direction signals to the driver.

Both the 1 pulse mode and the 2 pulse mode are supported. In the 1 pulse mode, the motor will rotate in the CW direction with the DIR (direction) output turned ON and in the CCW direction with the DIR output turned OFF. In the 2 pulse mode, pulses for the CW and the CCW are provided separately to each terminal. The output mode may be switched between 1 pulse and 2 pulse modes via the PULSE parameter. (Set PULSE=0 for 2 pulse mode, PULSE=1 for 1 pulse mode. Factory setting of the parameter is PULSE=1.)

Additionally, the output logic can be changed using the PLSINV command.

Pulse output characteristic:

Rise/fall time: 0.1 s or less

Duty cycle: 50% (ON time is fixed to 20µs when frequency is 25 kHz or less)

Note If the driver for the 2-phase CSK Series or the UMK Series is connected to **SCX11**, only 2-pulse mode should be used. With the 1 pulse mode, some pulses may be missed when reversing due to a delay in response on the driver interface.

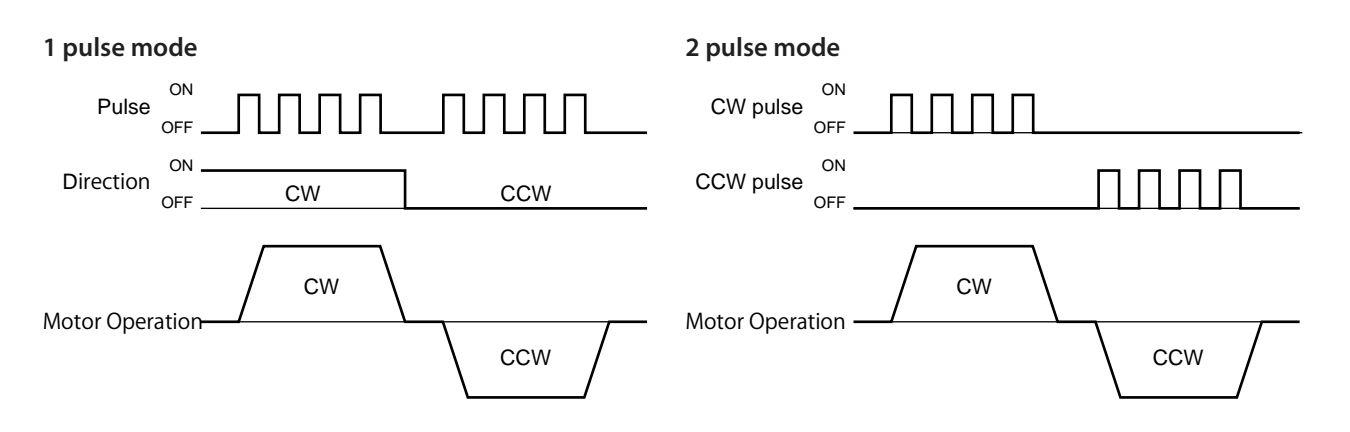

## • COFF (current off) Output

This signal is used to toggle the motor current. The motor current is OFF when this signal is ON. Connect this signal to the C.OFF (current off) or AWO (all windings off) input on the driver, if the driver has either of these inputs. This signal can be controlled using the system CON input signal on the system I/O connector (if assigned), the CURRENT command and CANopen communication. When even one of these method commands "Current Off", this signal will be turned ON.

The STRSW parameter determines the motor current ON or OFF when the device is powered on. The function of this signal is exactly the same as the CON output, except the logic is opposite.

## • CON (current on) Output (AR/NX Series driver)

This signal is used to toggle the motor current. The motor current is ON when this signal is ON. Connect this signal to the C-ON (current ON) input or S-ON (servo ON) on the driver, if the driver has those inputs.

This signal can be controlled using the system CON input signal on the system I/O connector (if assigned), the CURRENT command or CANopen communication. When even one of these method commands "Current Off", this signal will be turned OFF.

If the CON input is not assigned to the I/O connector, the STRSW parameter determines the motor current ON or OFF when the device is powered on.

The function of this signal is exactly the same as the COFF output, except the logic is opposite.

#### • ACL/DCL (driver alarm clear/deviation counter clear) Output (AR/NX Series driver)

This signal is used to clear the alarm status and the deviation counter of the driver. Connect this signal to the ACL (alarm clear) or CLR/ALM-RST (deviation counter clear/alarm reset) input terminal on the driver.

This signal can be controlled using the ALMCLR input signal on the system I/O connector (if assigned), the ALMCLR command or CANopen communication. When the alarm is inactive, this signal functions as the deviation counter clear, and can be controlled using the PECLR input signal on the system I/O connector (if assigned), the PECLR command or CANopen communication.

This signal is also used to stop servo motors and products immediately by clearing the deviation counter in the driver. The deviation counter clear output momentarily becomes active when the limit sensors (LSP/LSN signal) are detected (when OTACT=0), the PSTOP is commanded and a mechanical home seeking is performed (when HOMEDCL=1).

#### CS (resolution selection) Output

This signal is used to select the motor resolution. Connect this signal to the CS (change step) input terminal of the driver.

The state of this signal is set when the system power is first turned ON, and remains in that state while the system is power up. The state of CS can be changed using the STRDCS command. STRDCS=0: CS output is OFF at system start up

STRDCS=1: CS output is ON at system start up

#### • FREE (current off, magnetic brake free) Output (AR/NX Series driver, ESMC controller)

This signal is used to make the motor shaft free (motor current OFF and release the electromagnetic brake at the same time). Connect this signal to the FREE input terminal on the driver.

This signal can be controlled using the FREE input signals on the system I/O connector (if assigned) and on the remote I/O (CANopen), as well as the FREE command. If any of those inputs is ON, the state of the FREE function becomes 1 and the FREE output becomes ON. (The FREE input of the connected driver becomes ON. That causes the motor current to be turned OFF and the electromagnetic brake will be released.) The FREE command can always be used to control the FREE output regardless of the states of those inputs.

#### HOME (sensor-less home seeking operation start) Output (ESMC controller)

This signal is used to start sensor-less home seeking operation. It becomes effective when the mechanical home seeking operation mode (homing type) is set to "HOMETYP=12." See "8.2.5 Mechanical Home Seeking" in more detail.

#### • HMSTOP (sensor-less home seeking operation stop) Output (ESMC controller)

This signal is used to stop sensor-less home seeking operation.

#### REQ (position data transmission request) Output (NX Series driver, ESMC controller)

This signal is used to request the driver to send the data when executing the current position reading command (ABSREQ and ABSREQPC). The PR input, P0 input, P1 input and CK output will become effective when this signal is turned ON.

#### • PRESET (reset home position) Output (NX Series driver, ESMC controller)

This signal is used to set the driver's current position to the PRESET position (home position).

#### • CK (position data transmission clock) Output (NX Series driver, ESMC controller)

This signal becomes effective when executing the current position reading command (ABSREQ and ABSREQPC). It is the clock signal to request the data.

In normal operation, this signal does not function and another signal that is redundantly assigned to the same pin

number (a general output signal when nothing is assigned) functions. This signal functions only when executing the current position reading command (ABSREQ and ABSREQPC).

 TL (torque limiting/push-motion operation/current cutback release) Output (AR/NX/CRK/CMK Series driver)

This signal is used to perform the following functions.

- **AR** Series driver: push-motion operation
- NX Series driver: torque limiting
- CRK, CMK Series driver: current cutback release

(The current cut back release can be performed by turning the TL input signal ON or commanding TL = 1.)

#### • M0/M1/M2 (data select bit 0/bit 1/bit 2) Output (AR/NX Series driver)

These signals are used to set the operation data (when executing the torque limiting/push-motion operation function etc.).

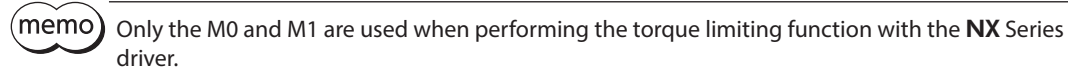

#### MBFREE (magnetic brake free) Output (RK Series driver)

This signal is used to control the electromagnetic brake. Connect this signal to the M.B.FREE input terminal on the driver. With standard Oriental Motor's stepping motor drivers, when the M.B.FREE input on the driver is ON, power to the electromagnetic is supplied and electromagnetic brake is disengaged (Free).

The MBFREE output is ON under normal operating conditions and the system power is ON (CURRENT=1). The MBFREE output turns OFF when the motor loses its holding torque due to a current cutoff or alarm (CURRENT=0). The MBFREE can also be manually controlled with the FREE function status. The state of the FREE function can be controlled using the FREE input signals on the system I/O connector (if assigned) and on the remote I/O (CANopen), as well as the FREE command. If any of these inputs is ON, the state of the FREE function becomes 1, and the MBFREE output becomes ON.

The relationship among the status of CURRENT, FREE and MBFREE is as below.

| CURRENT | FREE | MBFREE   |
|---------|------|----------|
| 0       | 0    | 0 (Lock) |
| 0       | 1    | 1 (Free) |
| 1       | 0    | 1 (Free) |
| 1       | 1    | 1 (Free) |

\* The state of MBFREE output on the driver connector of the **SCX11** is always the same as the state of the MBFREE output on the I/O connector.

memo

The current control mode ON (CCM) function of the **AR** Series driver is not supported. However, if this signal is connected to the general output OUT8, it can be operated to turn "ON and OFF" by the OUT8 command (ON: OUT8=1, OFF: OUT8=0). It can also be used in a sequence.

## 6-5-6 Connection Example of Driver

• AR Series Driver (Current Sink)

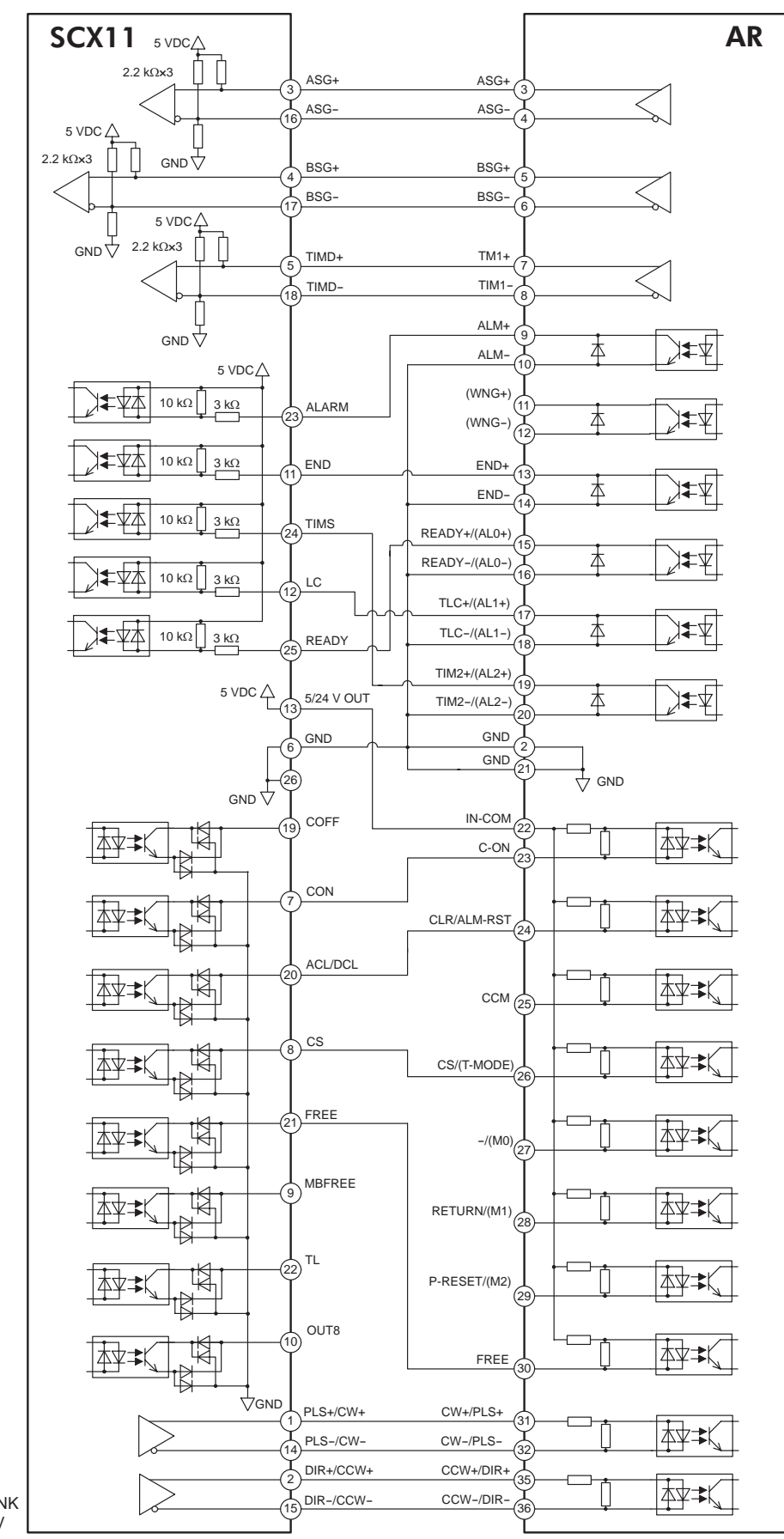

SW Settings SINK/SOURCE :SINK 5 V/24 V :5 V • AR Series Driver (Current Source)

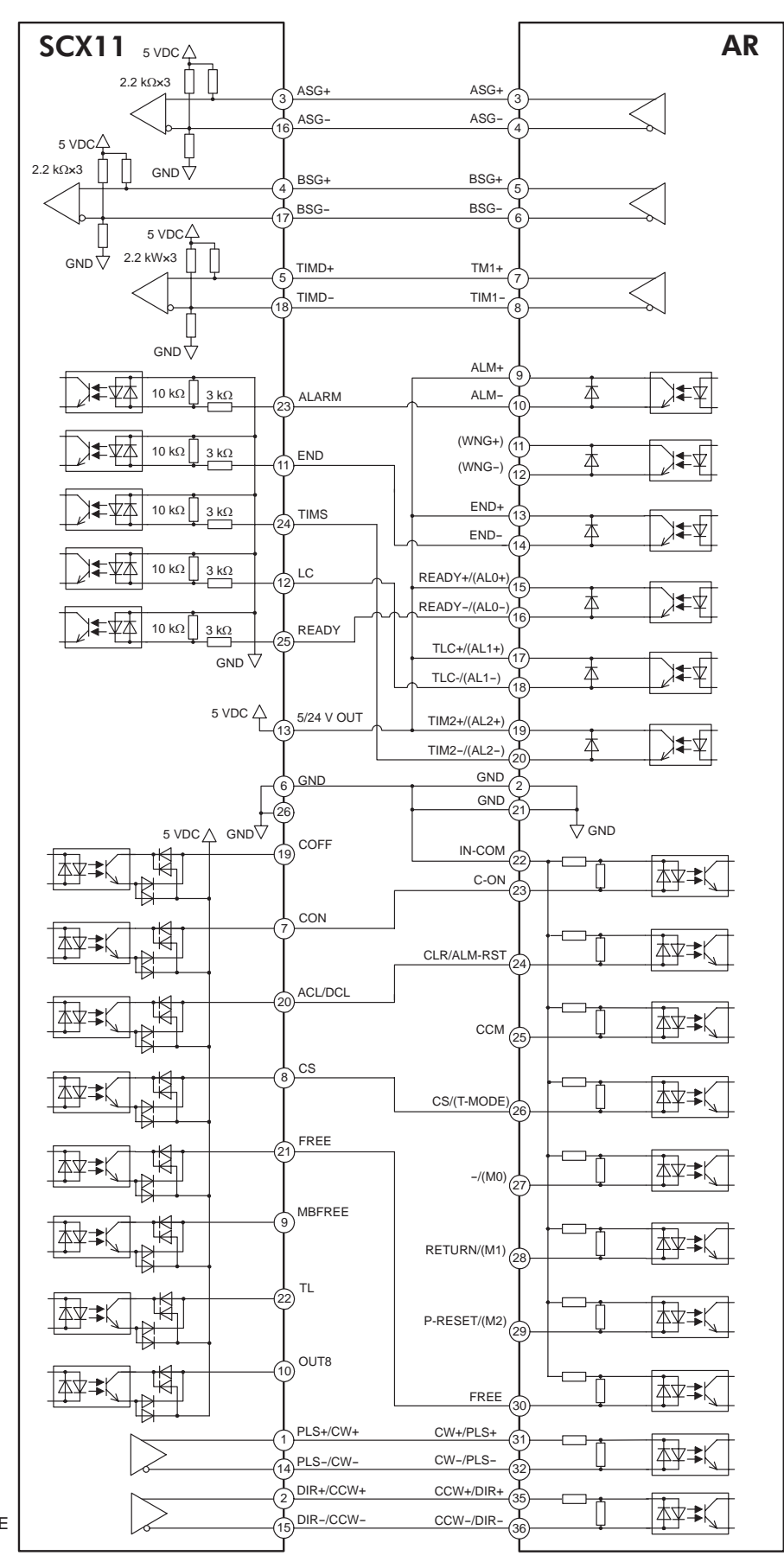

SW Settings SINK/SOURCE :SOURCE 5 V/24 V :5 V • AR Series Driver Push-motion (Current Sink)

Note

The I/Os for driver on the **SCX11** indicated below are set for "AR Push-Motion." The I/Os on the driver are also set for the push-motion operation. See "6-5-3 Change of Signal Assignment" on page 35 and "8-5 Torque Limiting/Push-motion Operation (**NX** Series driver, **AR** Series driver)" on page 94.

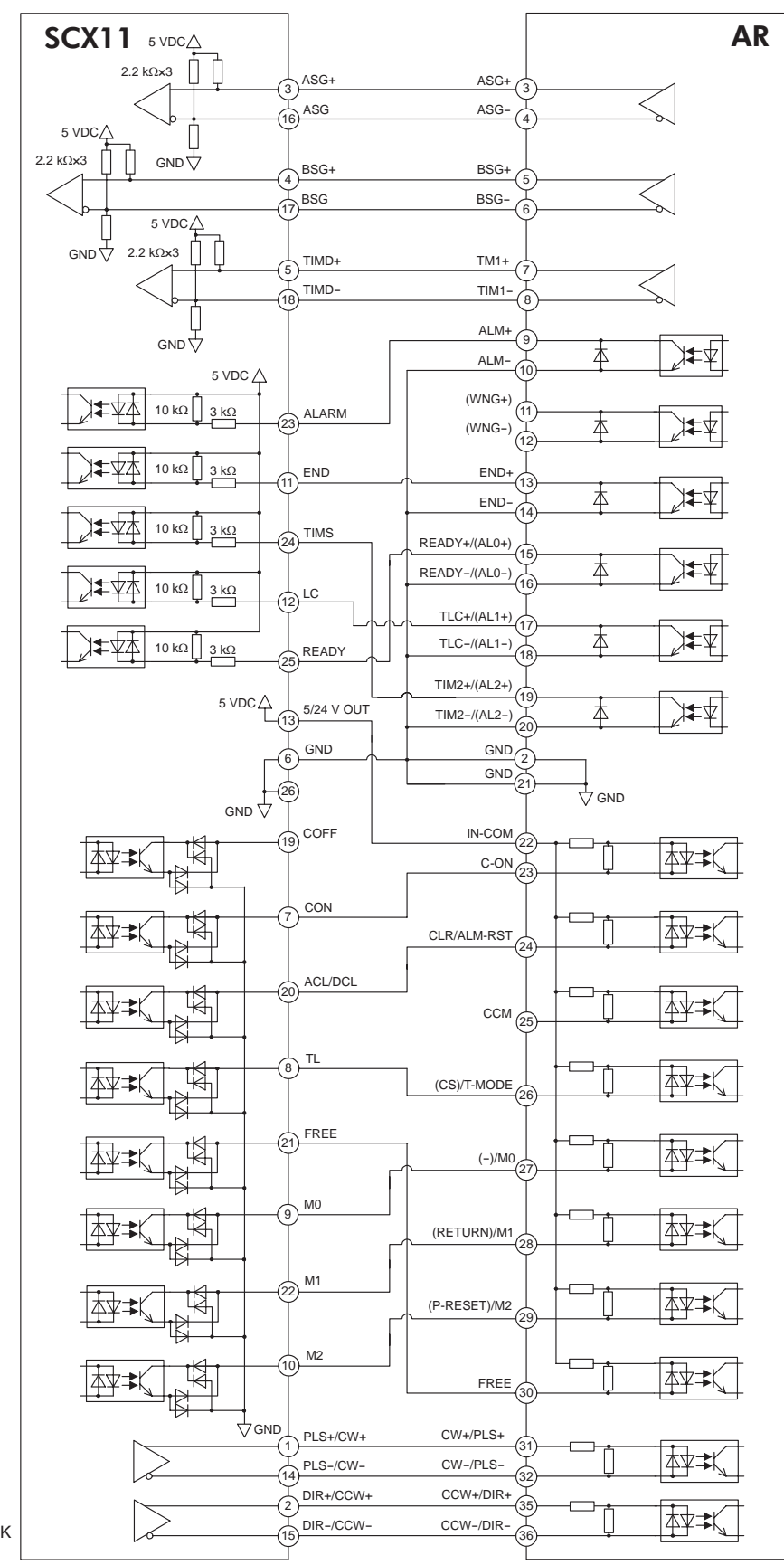

SW Settings SINK/SOURCE :SINK 5 V/24 V :5 V

## • AR Series Driver Push-motion (Current Source)

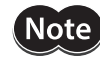

The I/Os for driver on the **SCX11** indicated below are set for "AR Push-Motion." The I/Os on the driver are also set for the push-motion operation. See "6-5-3 Change of Signal Assignment" on page 35 and "8-5 Torque Limiting/Push-motion Operation (**NX** Series driver, **AR** Series driver)" on page 94.

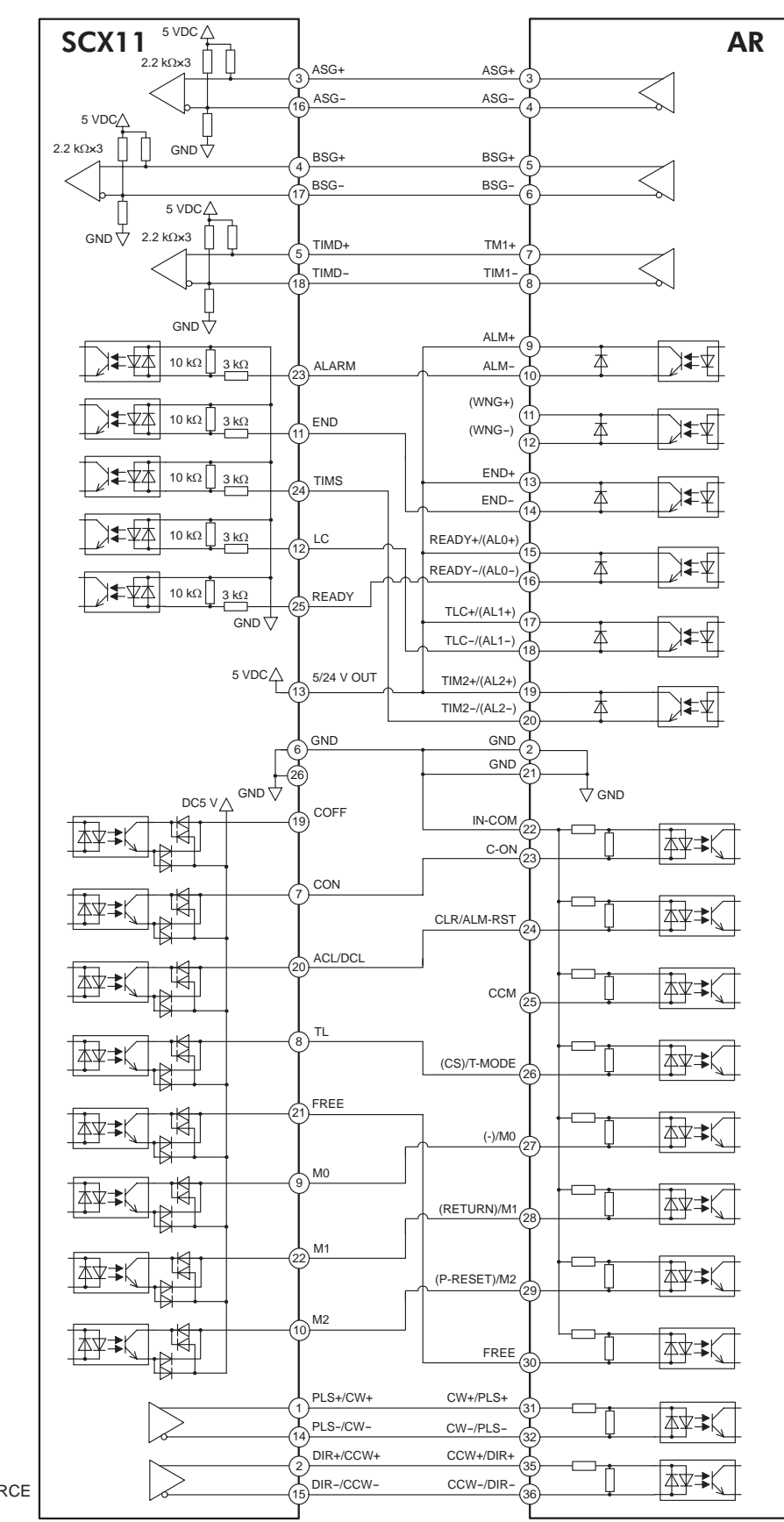

SW Settings SINK/SOURCE :SOURCE 5 V/24 V :5 V • AS/ARL Series Driver (Current Sink)

5 V/24 V

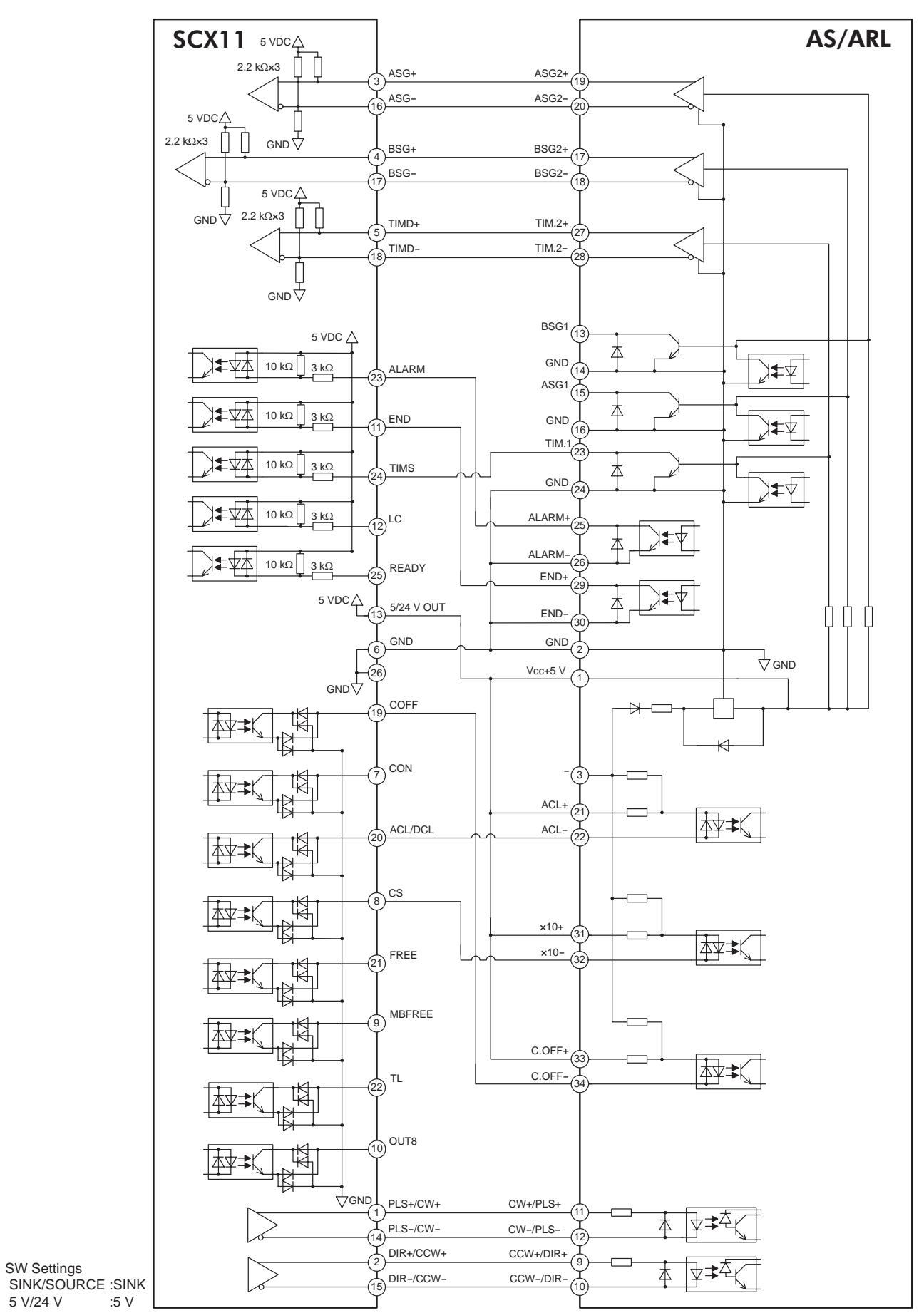

47

• AS/ARL Series Driver (Current Source)

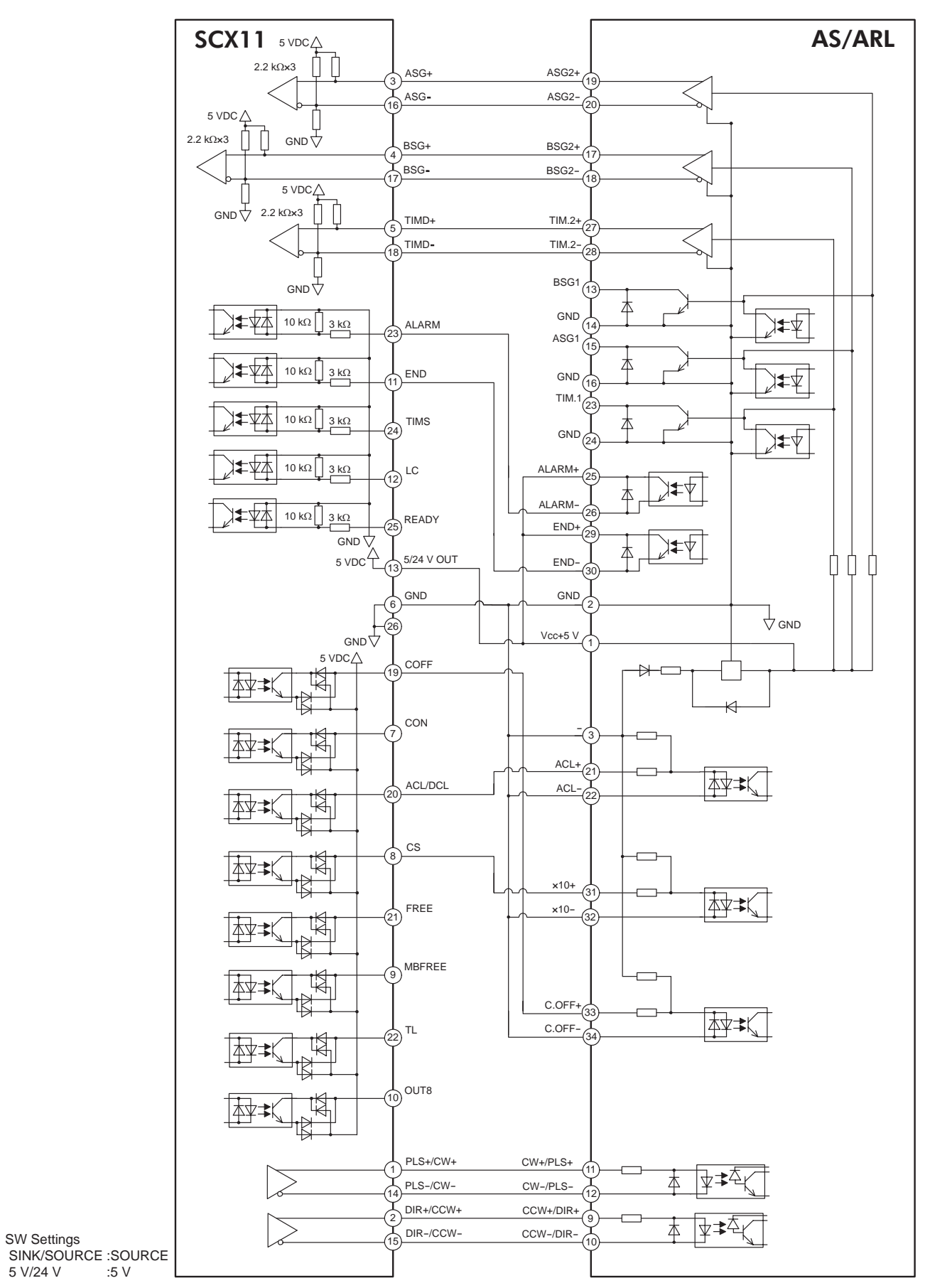

5 V/24 V

• ASC Series Driver (Current Sink)

SW Settings

5 V/24 V

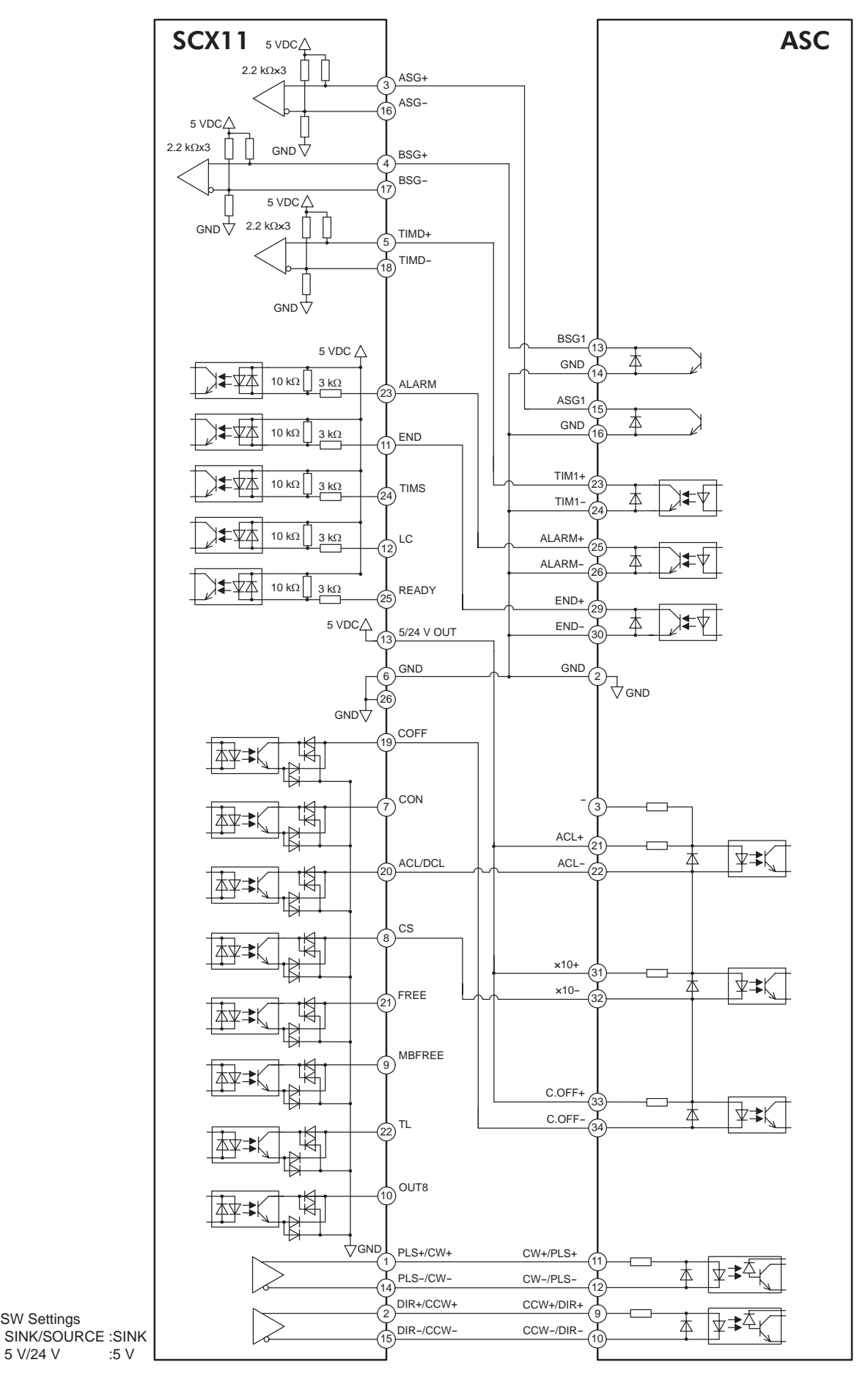

49

• ASC Series Driver (Current Source)

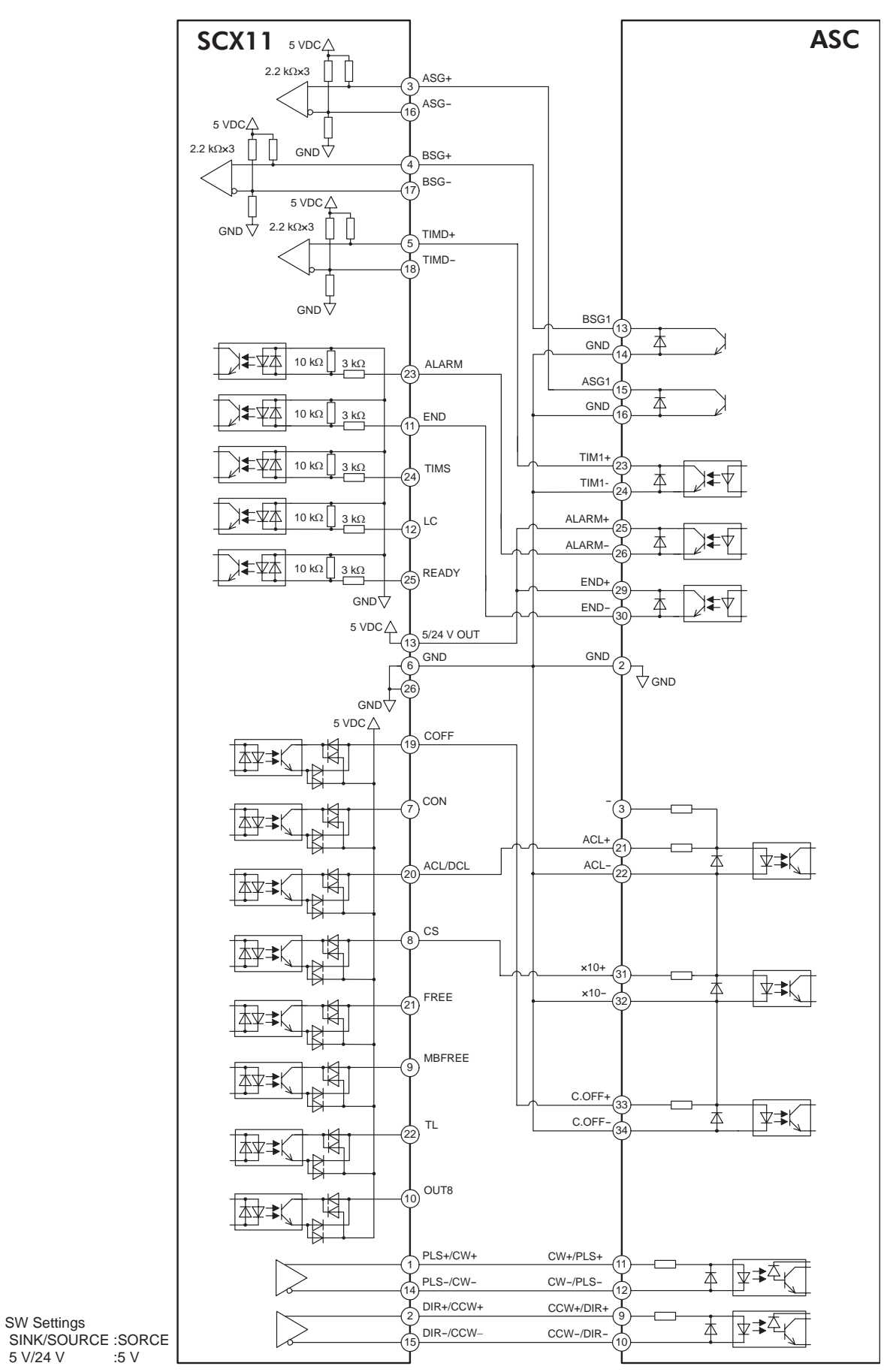

• **RK** Series Driver (Current Sink)

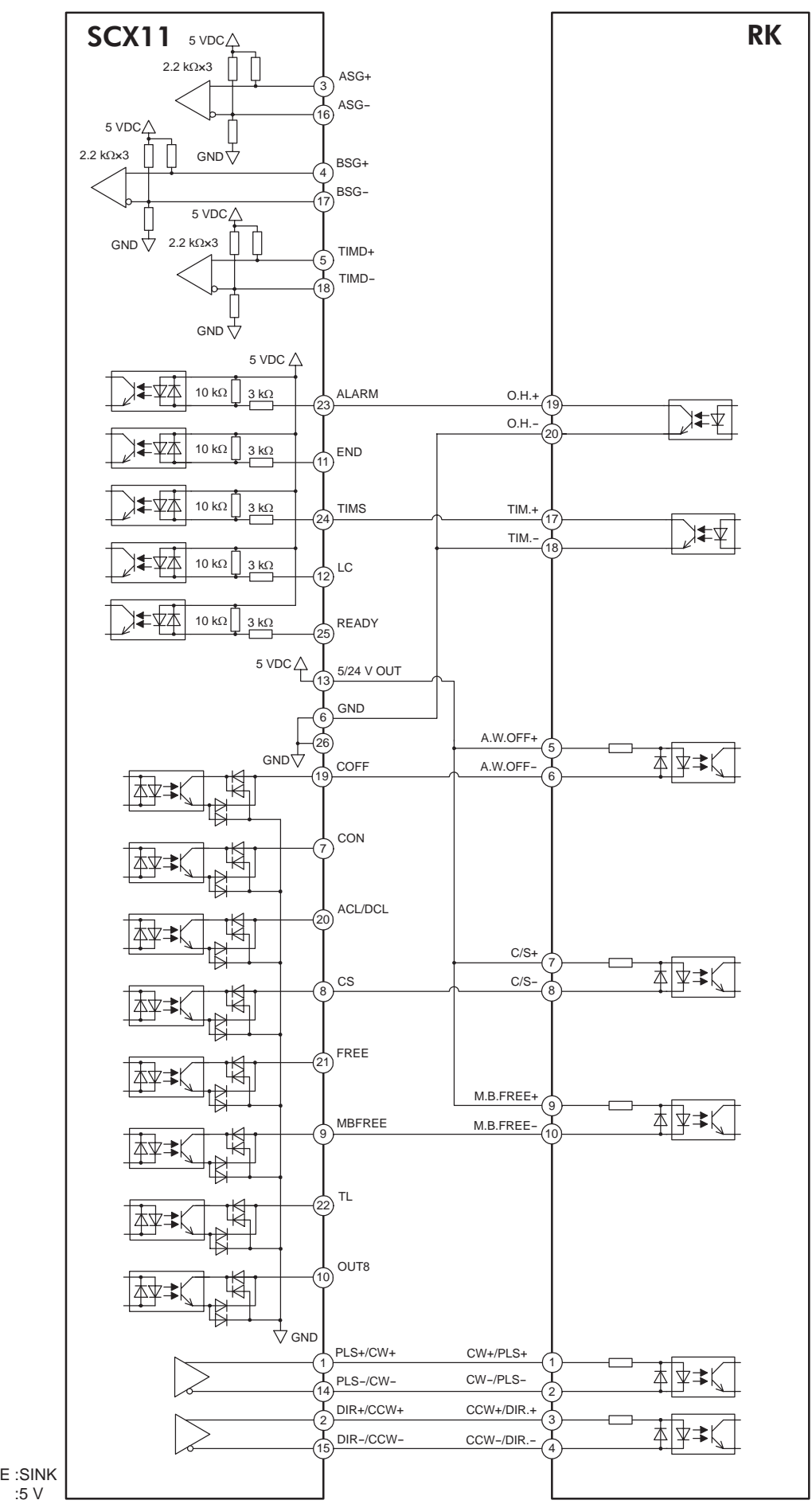

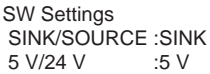

• **RK** Series Driver (Current Source)

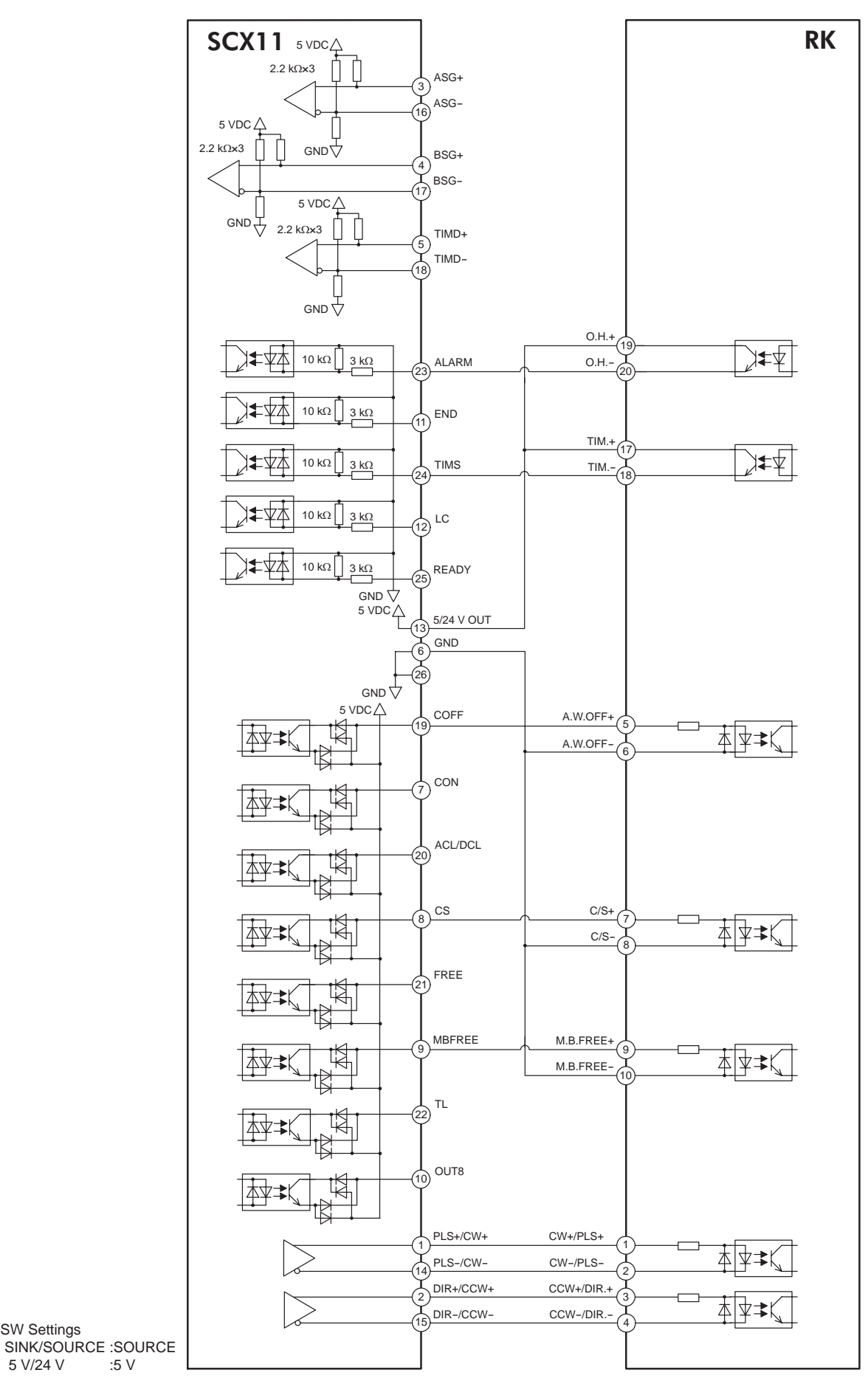

SW Settings

5 V/24 V

• **RBK** Series Driver (Current Sink)

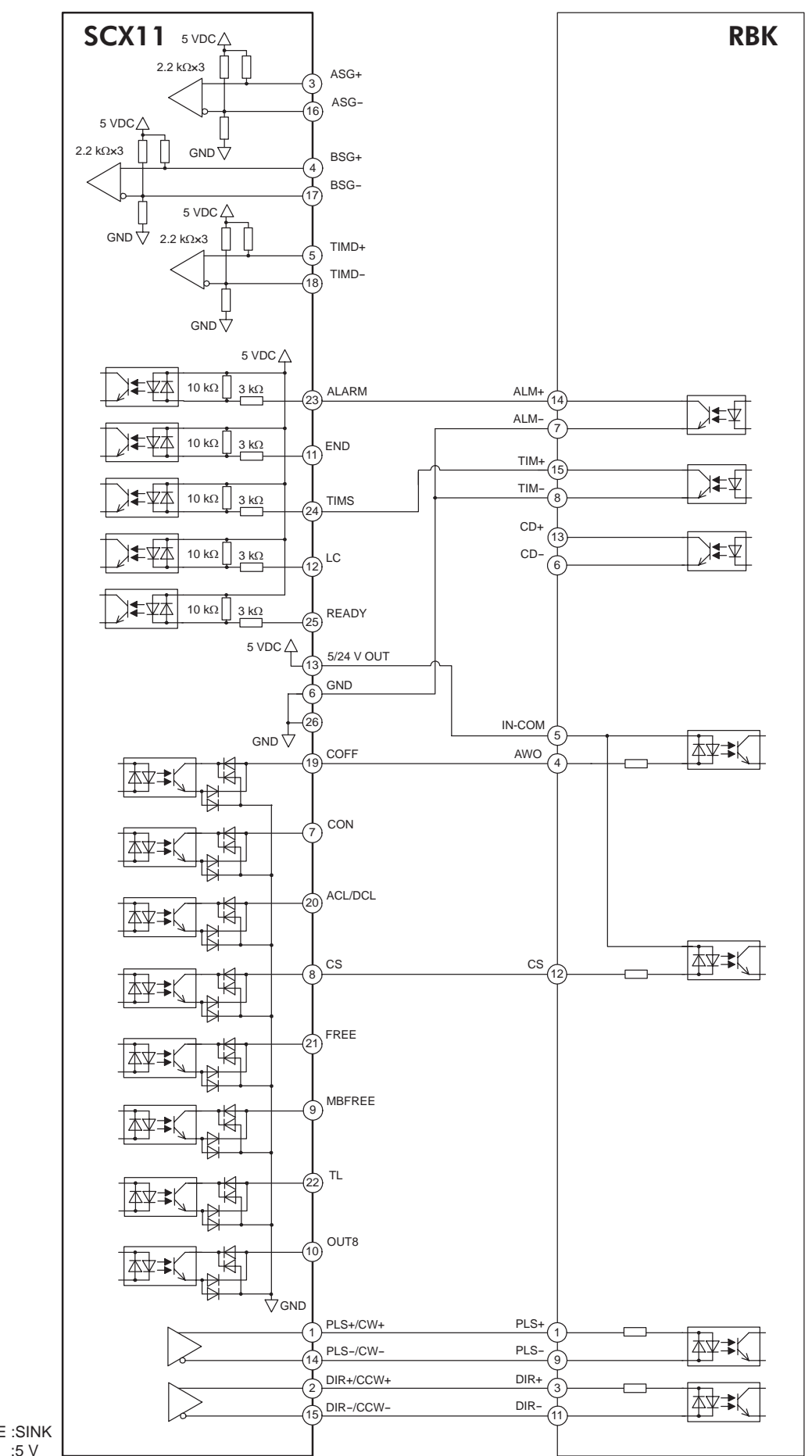

SW Settings SINK/SOURCE :SINK 5 V/24 V :5 V • **RBK** Series Driver (Current Source)

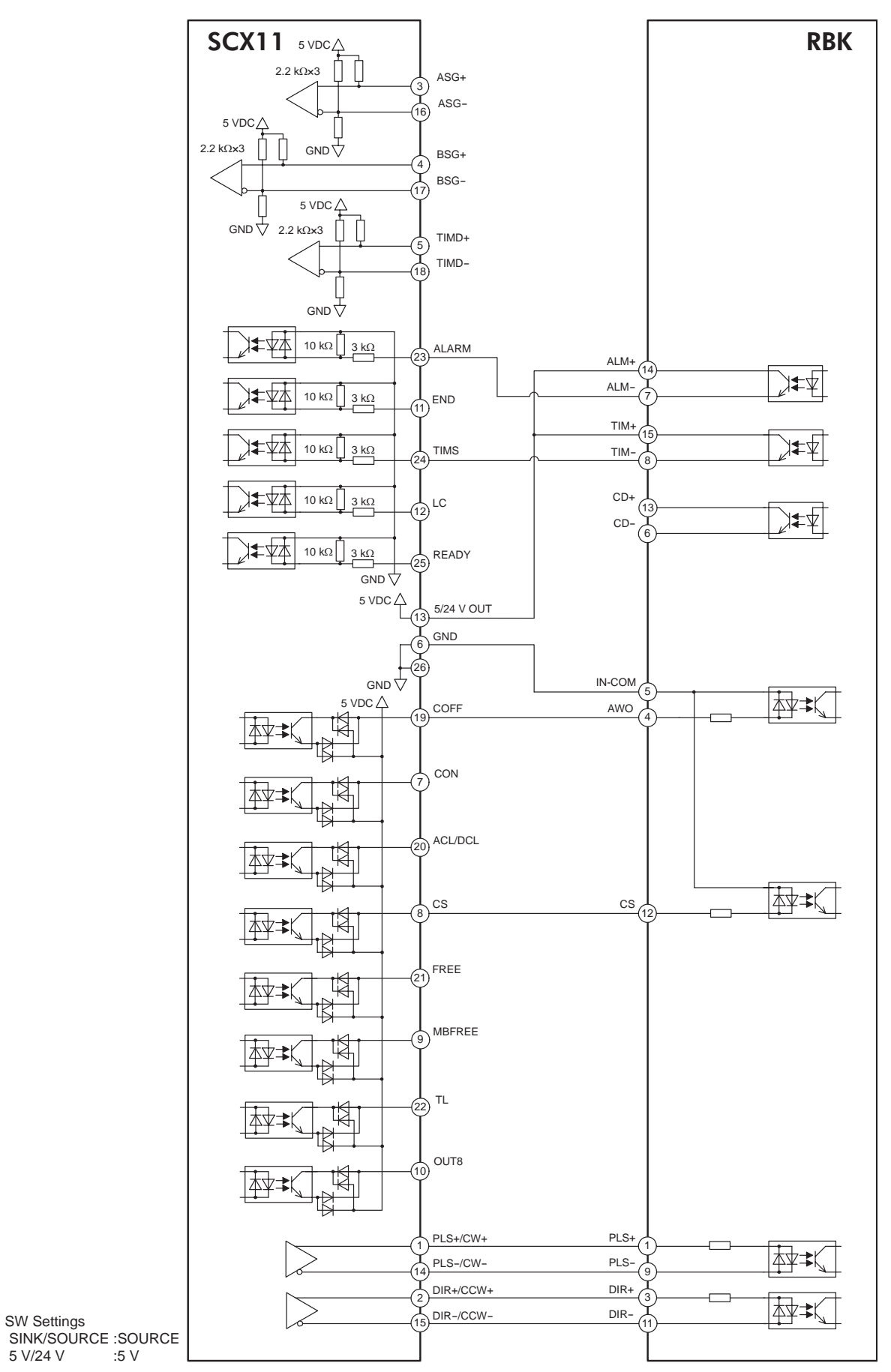

• ESMC Controller Sensor-less Home Seeking & Position Reading (Current Sink)

```
Note
```

The I/Os for driver on the SCX11 indicated below are set for "ESMC Sensorless Home Seeking & Position Reading." See "6-5-3 Change of Signal Assignment" on page 35, "HOME Seeking Pattern: HOMETYP 12 (Sensor-less mode)" on page 86 and "8-6 Driver Current Position Reading (NX Series driver, ESMC controller)" on page 96.

• For use of the **SCX11**, the **ESMC** controller should be set to the "driver mode." If the **ESMC** controller is used as the "controller mode (factory setting)," unexpected motion may occur due to unmatched I/O assignments.

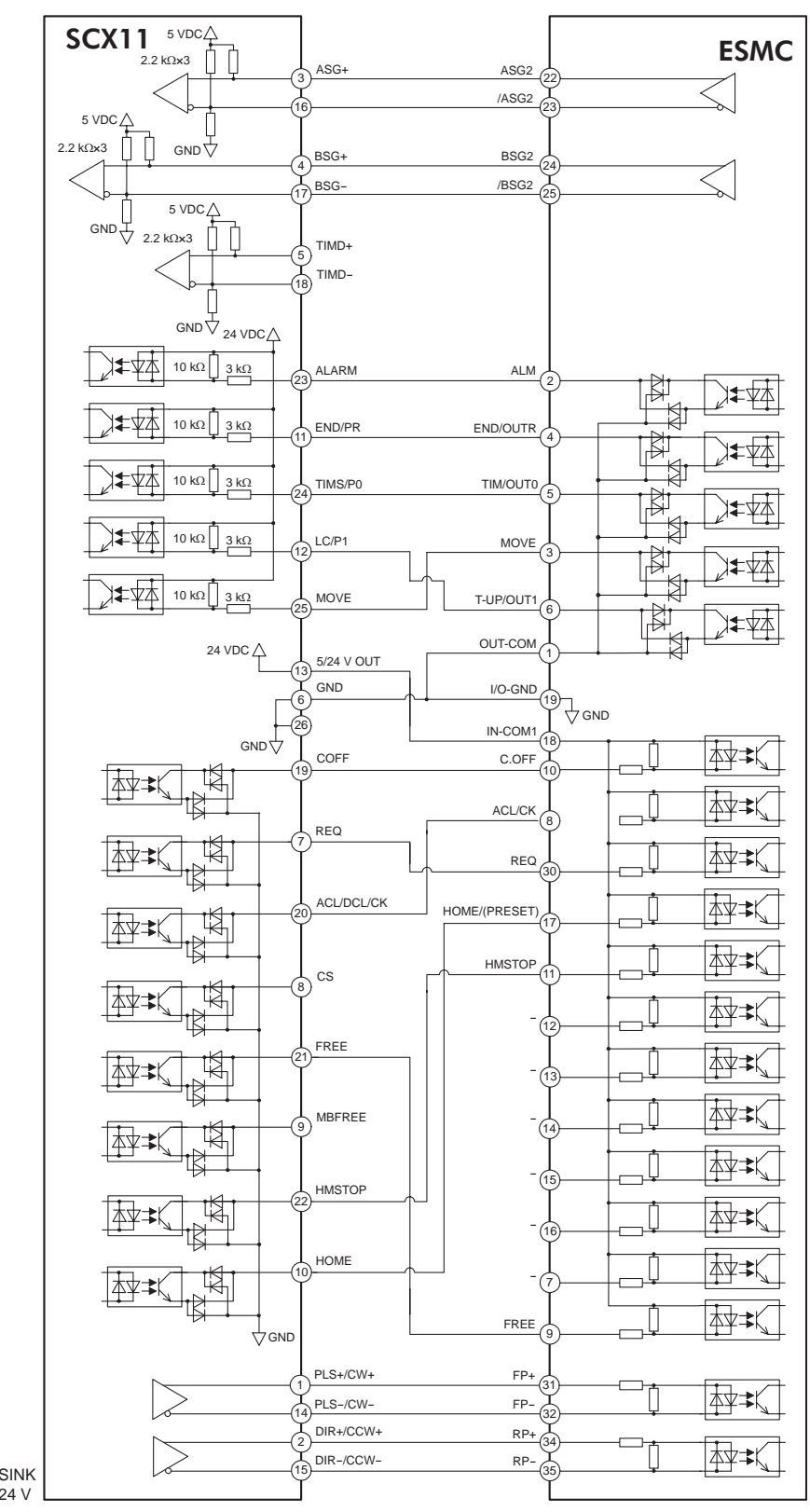

SW Settings SINK/SOURCE :SINK 5 V/24 V :24 V • ESMC Controller Sensor-less Home Seeking & Position Reading (Current Source)

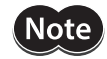

The I/Os for driver on the SCX11 indicated below are set for "ESMC Sensorless Home Seeking & Position Reading." See "6-5-3 Change of Signal Assignment" on page 35, "HOME Seeking Pattern: HOMETYP 12 (Sensor-less mode)" on page 86 and "8-6 Driver Current Position Reading (NX Series driver, ESMC controller)" on page 96.

• For use of the **SCX11**, the **ESMC** controller should be set to the "driver mode." If the **ESMC** controller is used as the "controller mode (factory setting)," unexpected motion may occur due to unmatched I/O assignments.

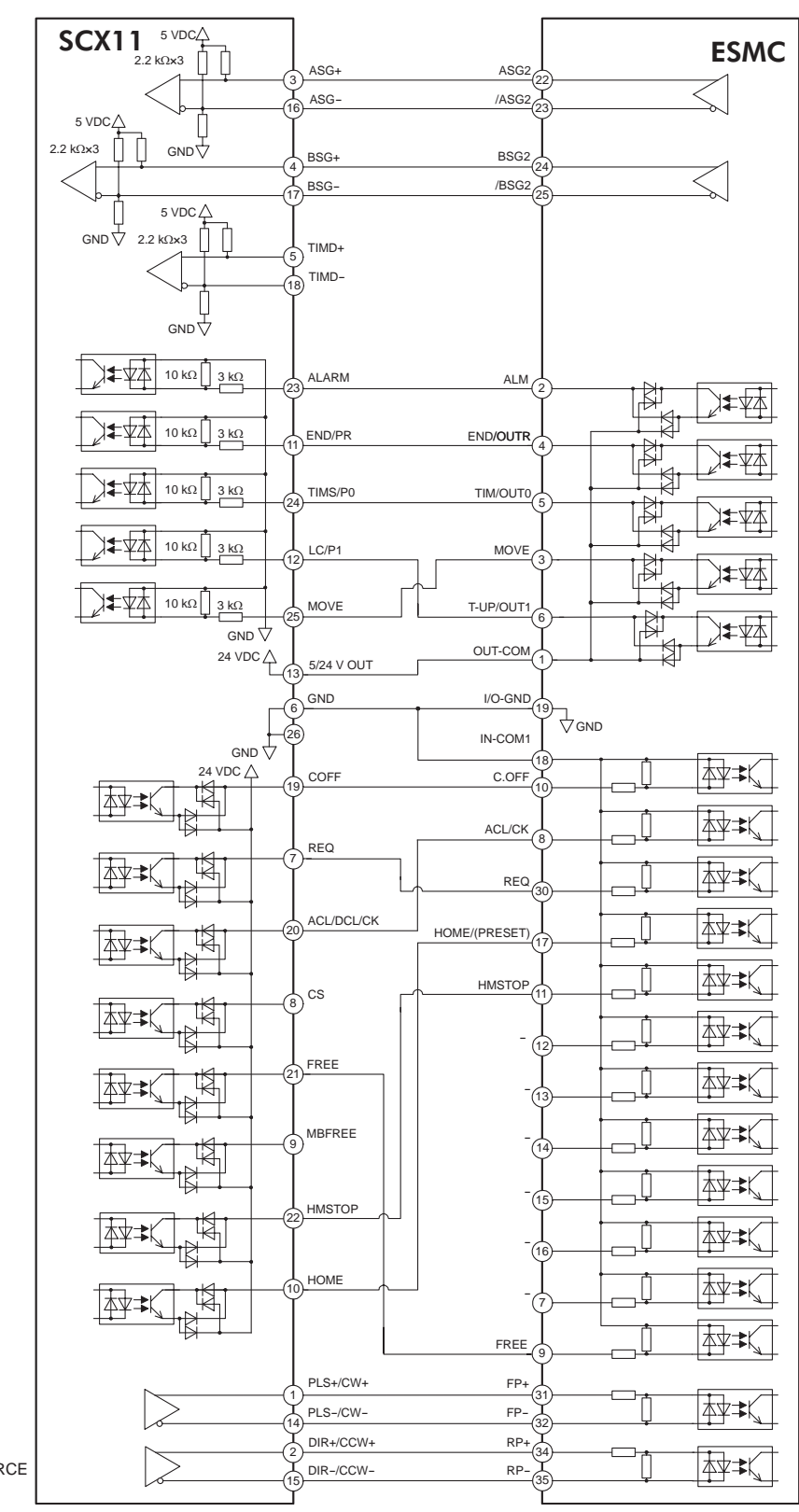

SW Settings SINK/SOURCE :SOURCE 5 V/24 V :24 V

- ESMC Controller Position Reading (Current Sink)
  - Note

 The I/Os for driver on the SCX11 indicated below are set for "ESMC Position Reading (PRESET Enable)." The I/Os on the driver are also set for the preset enable. See "6-5-3 Change of Signal Assignment" on page 35 and "8-6 Driver Current Position Reading (NX Series driver, ESMC controller)" on page 96.

• For use of the **SCX11**, the **ESMC** controller should be set to the "driver mode." If the **ESMC** controller is used as the "controller mode (factory setting)," unexpected motion may occur due to unmatched I/O assignments.

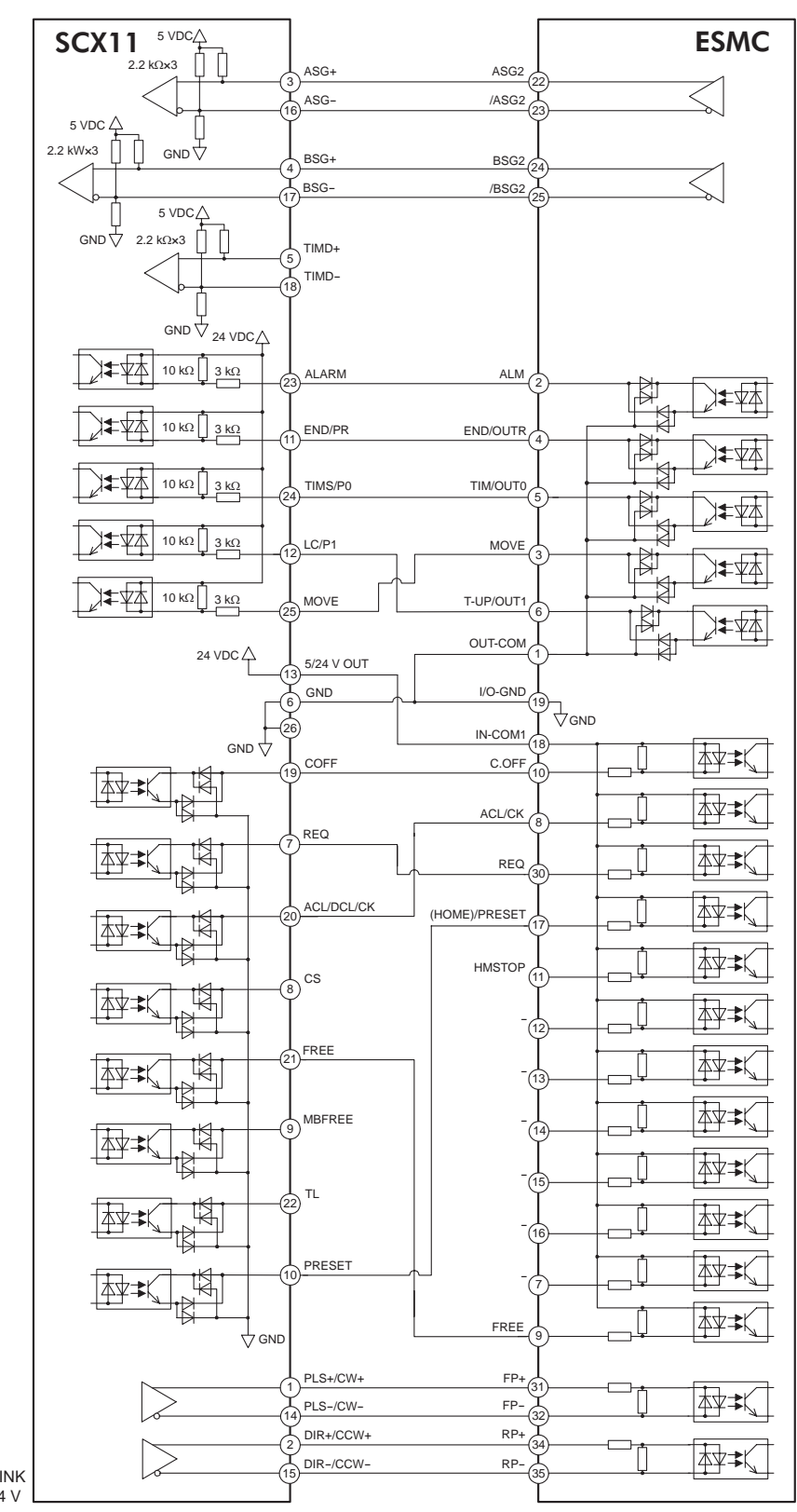

SW Settings SINK/SOURCE :SINK 5 V/24 V :24 V

- ESMC Controller Position Reading (Current Source)
  - Note

 The I/Os for driver on the SCX11 indicated below are set for "ESMC Position Reading (PRESET Enable)." The I/Os on the driver are also set for the preset enable. See "6-5-3 Change of Signal Assignment" on page 35 and "8-6 Driver Current Position Reading (NX Series driver, ESMC controller)" on page 96.

• For use of the **SCX11**, the **ESMC** controller should be set to the "driver mode." If the **ESMC** controller is used as the "controller mode (factory setting)," unexpected motion may occur due to unmatched I/O assignments.

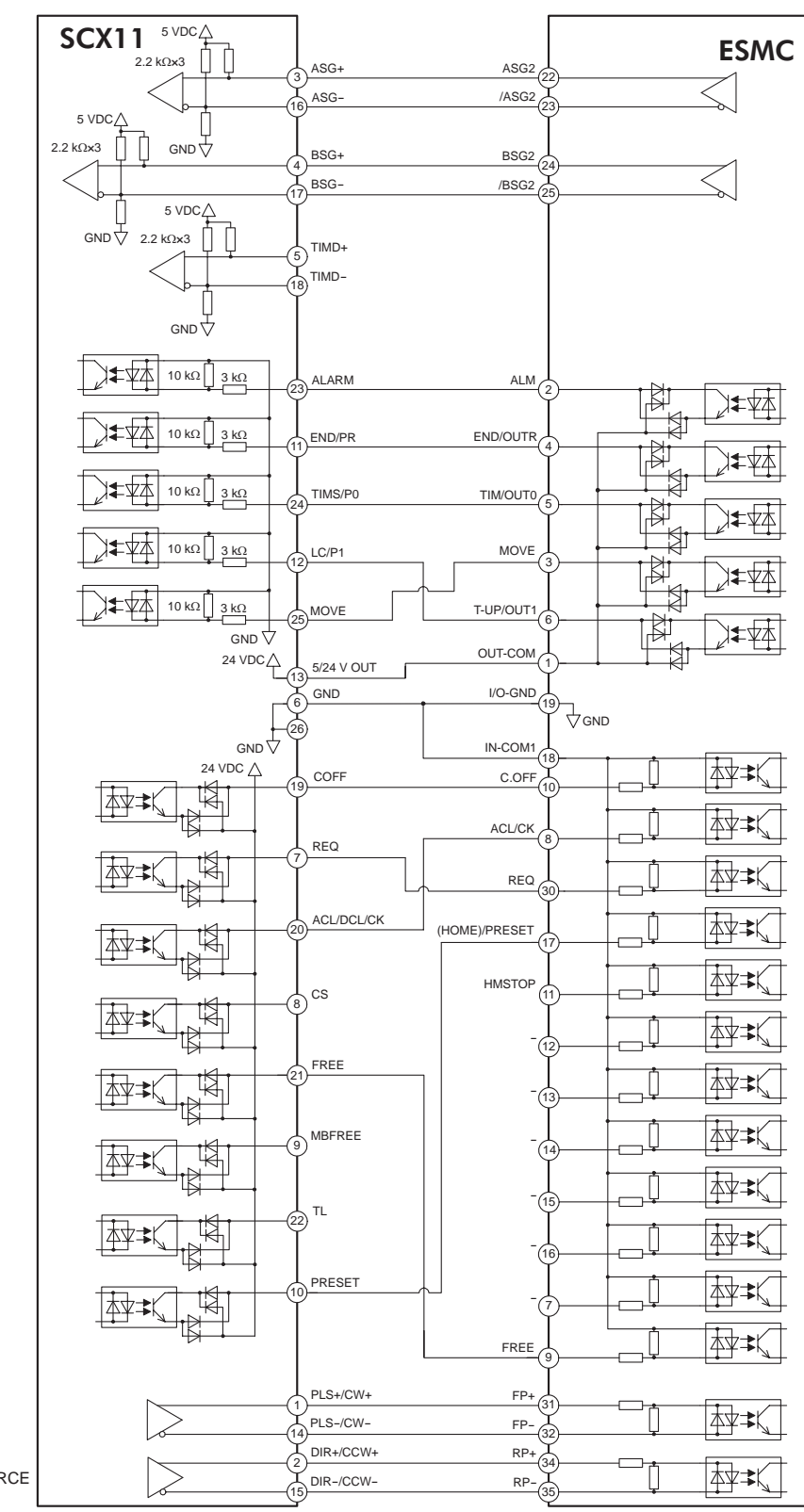

SW Settings SINK/SOURCE :SOURCE 5 V/24 V :24 V • NX Series Driver Function Expansion (Current Sink)

Note

The I/Os for driver on the **SCX11** indicated below are set for "NX Function Expansion." See "6-5-3 Change of Signal Assignment" on page 35, "8-5 Torque Limiting/Push-motion Operation (**NX** Series driver, **AR** Series driver)" on page 94 and "8-6 Driver Current Position Reading (**NX** Series driver, **ESMC** controller)" on page 96.

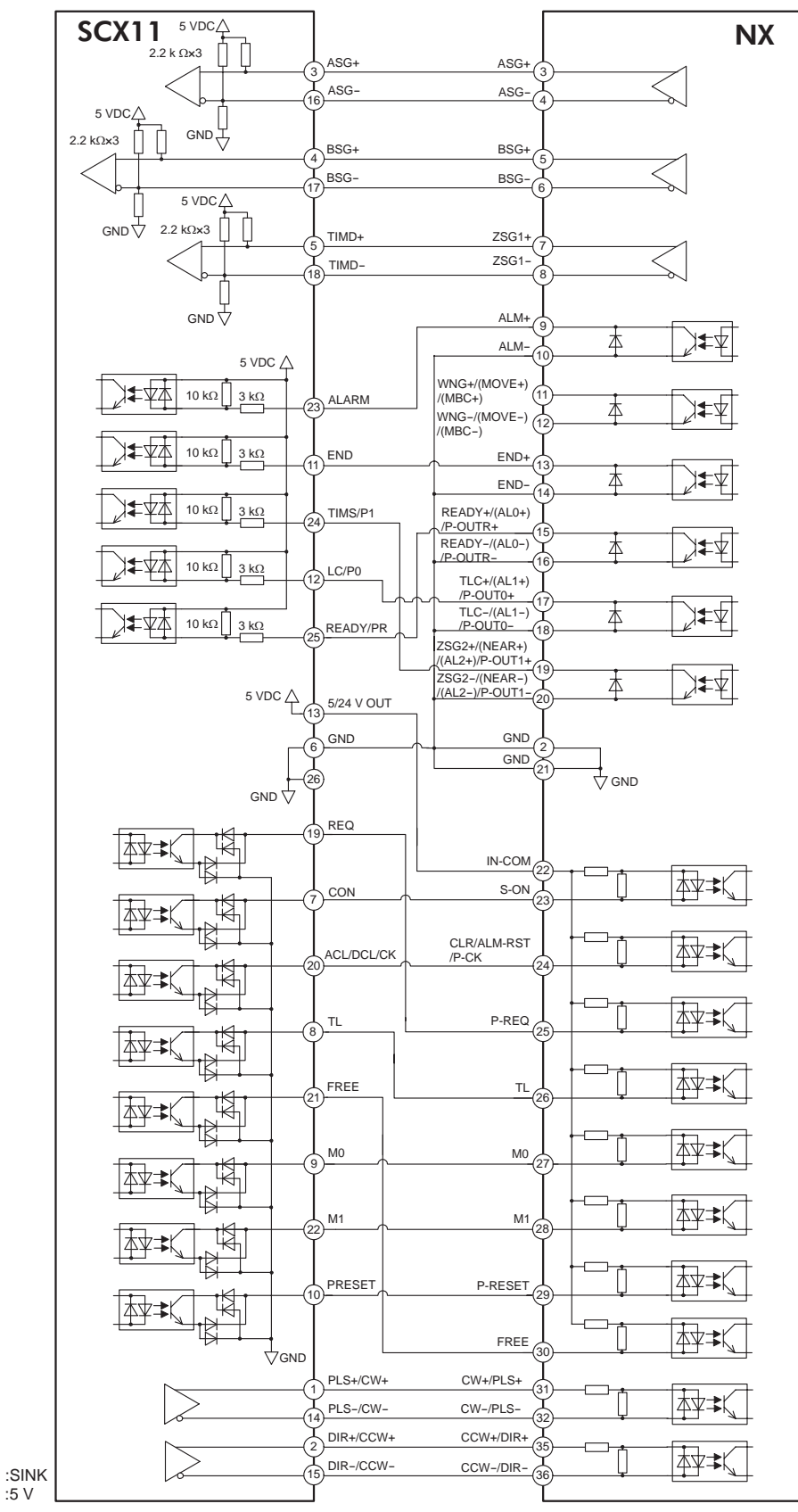

SW Settings SINK/SOURCE :SINK 5 V/24 V :5 V

## • NX Series Driver Function Expansion (Current Source)

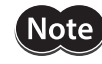

The I/Os for driver on the **SCX11** indicated below are set for "NX Function Expansion." See "6-5-3 Change of Signal Assignment" on page 35, "8-5 Torque Limiting/Push-motion Operation (**NX** Series driver, **AR** Series driver)" on page 94 and "8-6 Driver Current Position Reading (**NX** Series driver, **ESMC** controller)" on page 96.

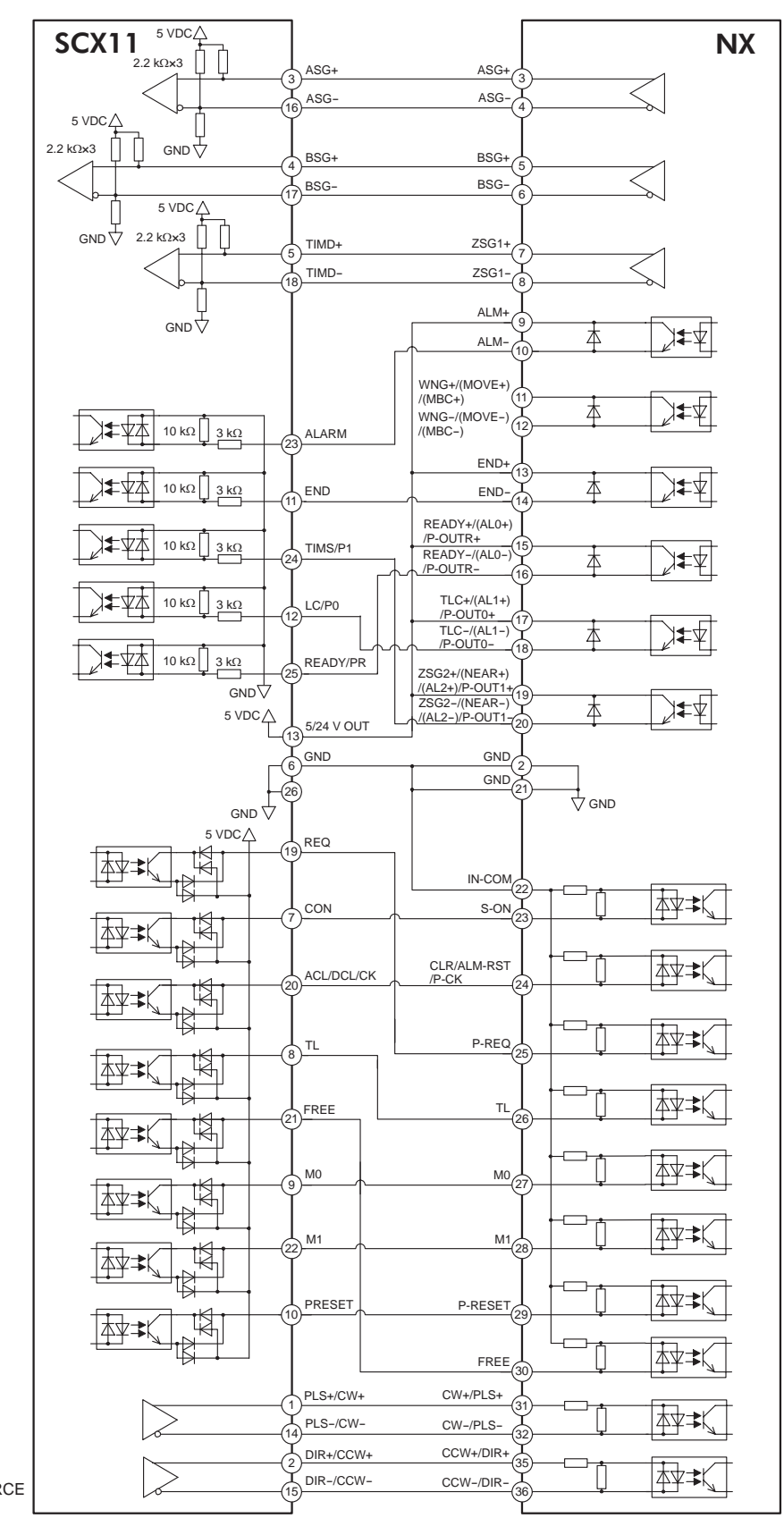

SW Settings SINK/SOURCE :SOURCE 5 V/24 V :5 V • CRK/CMK Series Driver (Current Sink)

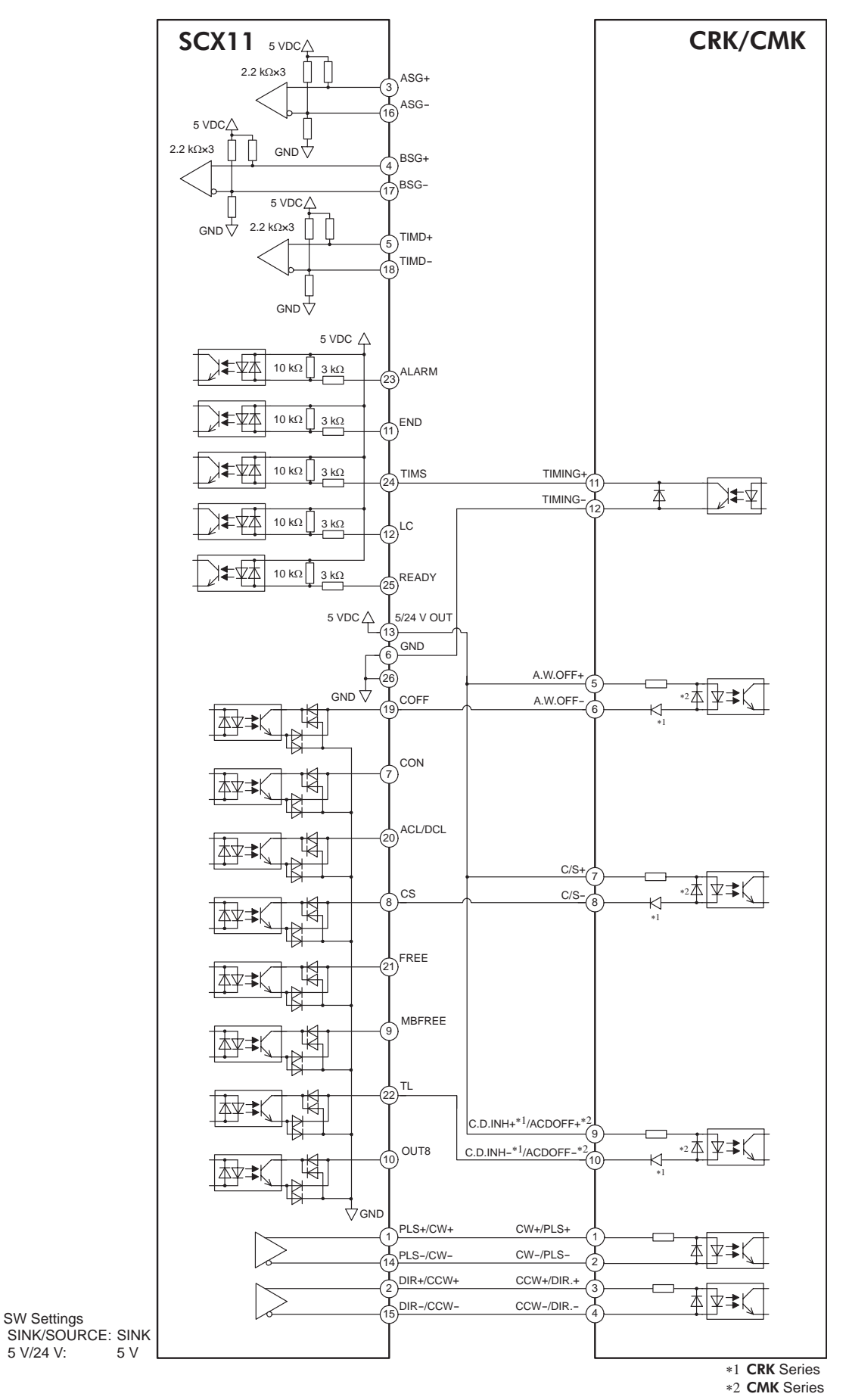

• CRK/CMK Series Driver (Current Source)

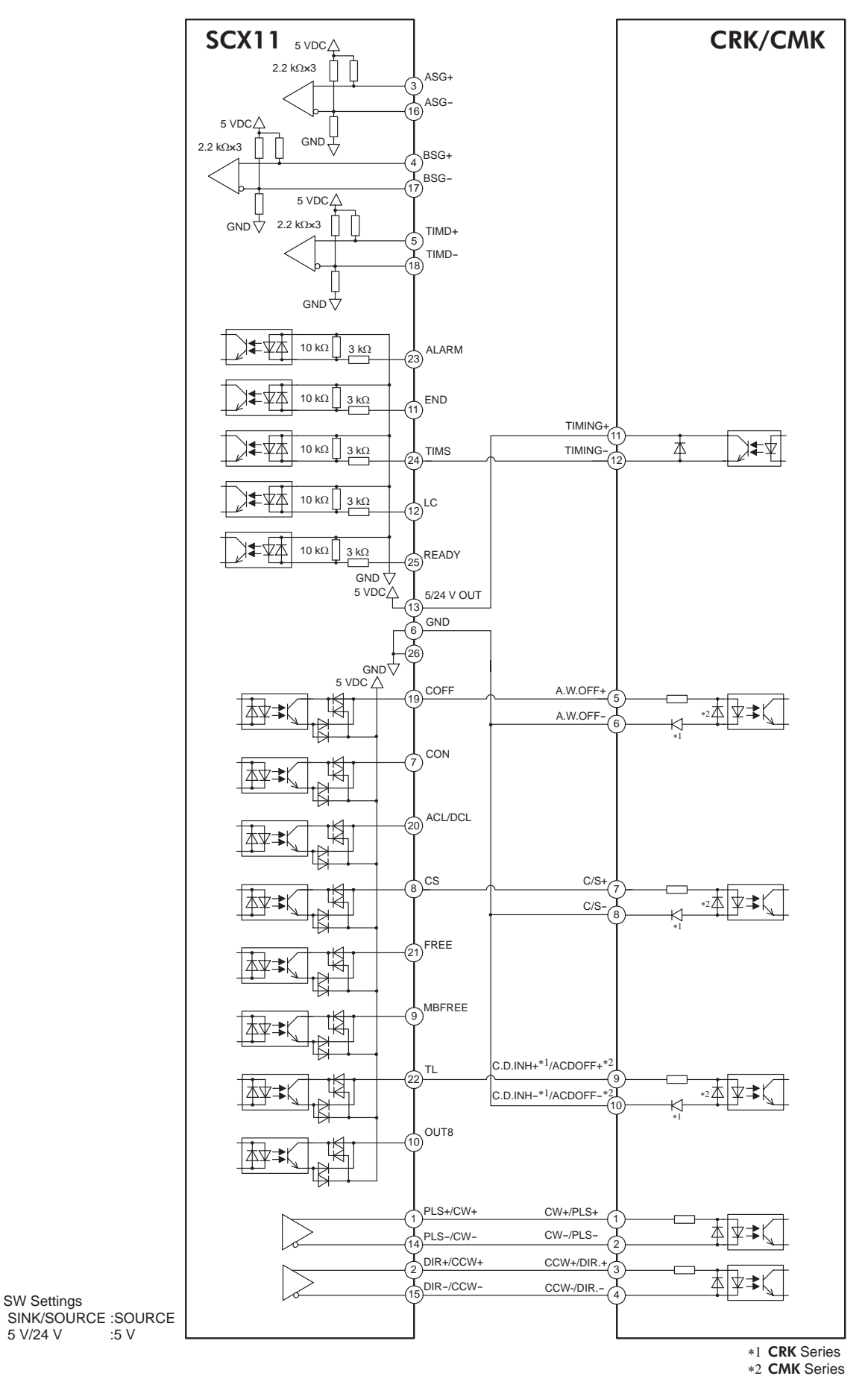

5 V/24 V

# 6-6 Connecting the RS-232C

The RS-232C connection can be used for all the operations including initial setup, test operation, program creation, I/ O configuration and real time monitoring, using general terminal software or supplied utility software as well as user program. Everything you can perform via RS-232C can also be performed via USB, except daisy chain connection.

## Specification

| Item                                      | n Description                                                                                      |  |
|-------------------------------------------|----------------------------------------------------------------------------------------------------|--|
| Electrical characteristics                | In conformance with RS-232C                                                                        |  |
| Transmission method                       | nethod Start-stop synchronous method, NRZ (Non-Return Zero), full-duplex                           |  |
| Data length 8 bits, 1 stop bit, no parity |                                                                                                    |  |
| Transmission speed                        | 9600, 19200, 38400, 57600, 115200 bps (9600 is factory setting.)<br>Selected by the BAUD parameter |  |
| Protocol                                  | TTY (CR+LF)                                                                                        |  |

#### **Terminal Specification**

- mode
- VT100 compatible recommended
- Handshake: None
- Transmission CR: C-R
- Word wrap: None
- Local echo: None
- Beep sound: ON

All commanding to the **SCX11** can be made using general terminal software, such as Windows Hyper Terminal. For the quick start up, supplied utility software, the Immediate Motion Creator for **CM/SCX** Series is recommended. See "6-3 Connecting the USB and Installation of Utility Software" on page 20

## Connector and Applicable Lead Wire

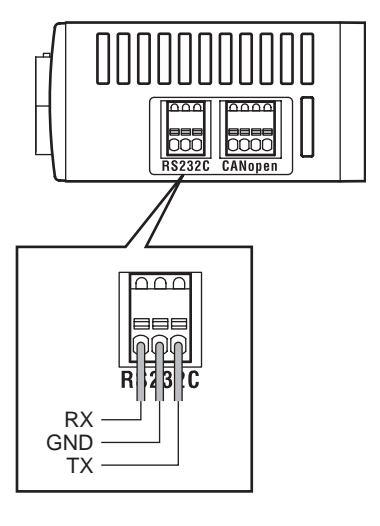

#### **Connector and Applicable Lead Wire**

| Connector                 | FK-MC 0,5/3-ST-2,5 (PHOENIX CONTACT)       |
|---------------------------|--------------------------------------------|
| Applicable lead wire size | AWG26 to 20 (0.14 to 0.5 mm <sup>2</sup> ) |

## Connection Method

- 1. Strip the lead wire insulation by 8 mm.
- 2. Push the spring (orange) of the connector with a flat-tip screwdriver, to open a terminal port. Recommended flat-tip screwdriver: a tip of 2 mm in width, 0.4 mm in thickness
- 3. Insert the cable while pushing down the flat-tip screwdriver.
- 4. Release the flat-tip screwdriver. The lead wire will be attached.

# Single Axis Connection

| (9 | PC<br>pin COM Po | rt) | SCX11 |
|----|------------------|-----|-------|
|    | 2 RX             |     | ТХ    |
|    | 5 GND            |     | GND   |
|    | 3 TX             |     | RX    |
|    | 4 DTR            |     |       |
|    | 6 DSR            |     |       |
|    | 7 RTS            |     |       |
|    | 8 CTS            |     |       |
|    |                  |     |       |

# Daisy Chain Connection

You can connect multiple controllers with either of the two methods shown below.

• Using only the RS-232C connector

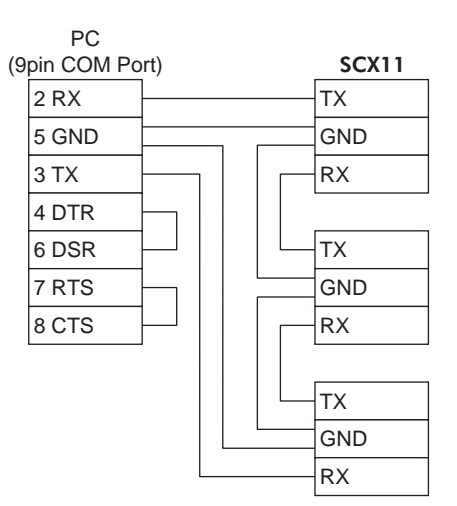

• Using RS-232C and CANopen connector (If this method is used, it is not required to connect two lead wires to one GND terminal on the SCX11.)

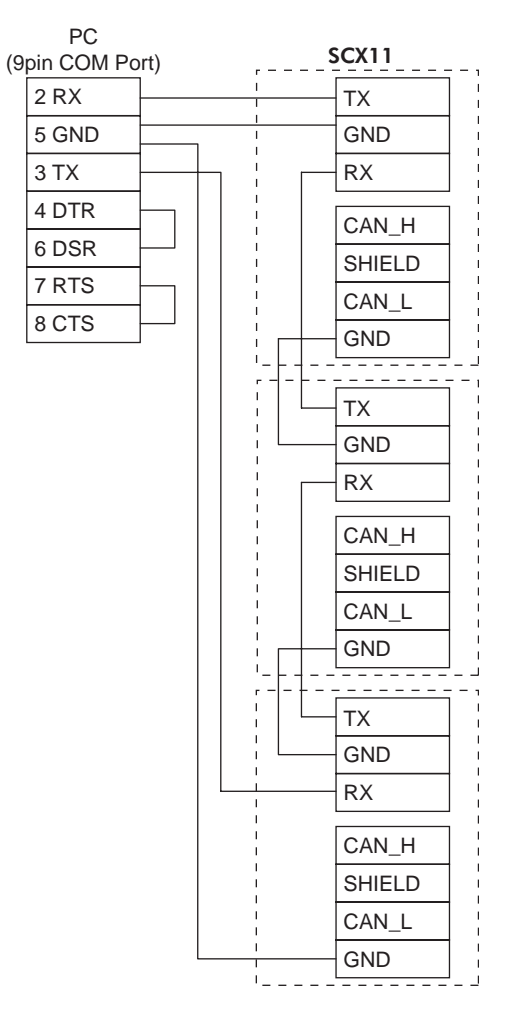

# 6-7 Connecting the CANopen

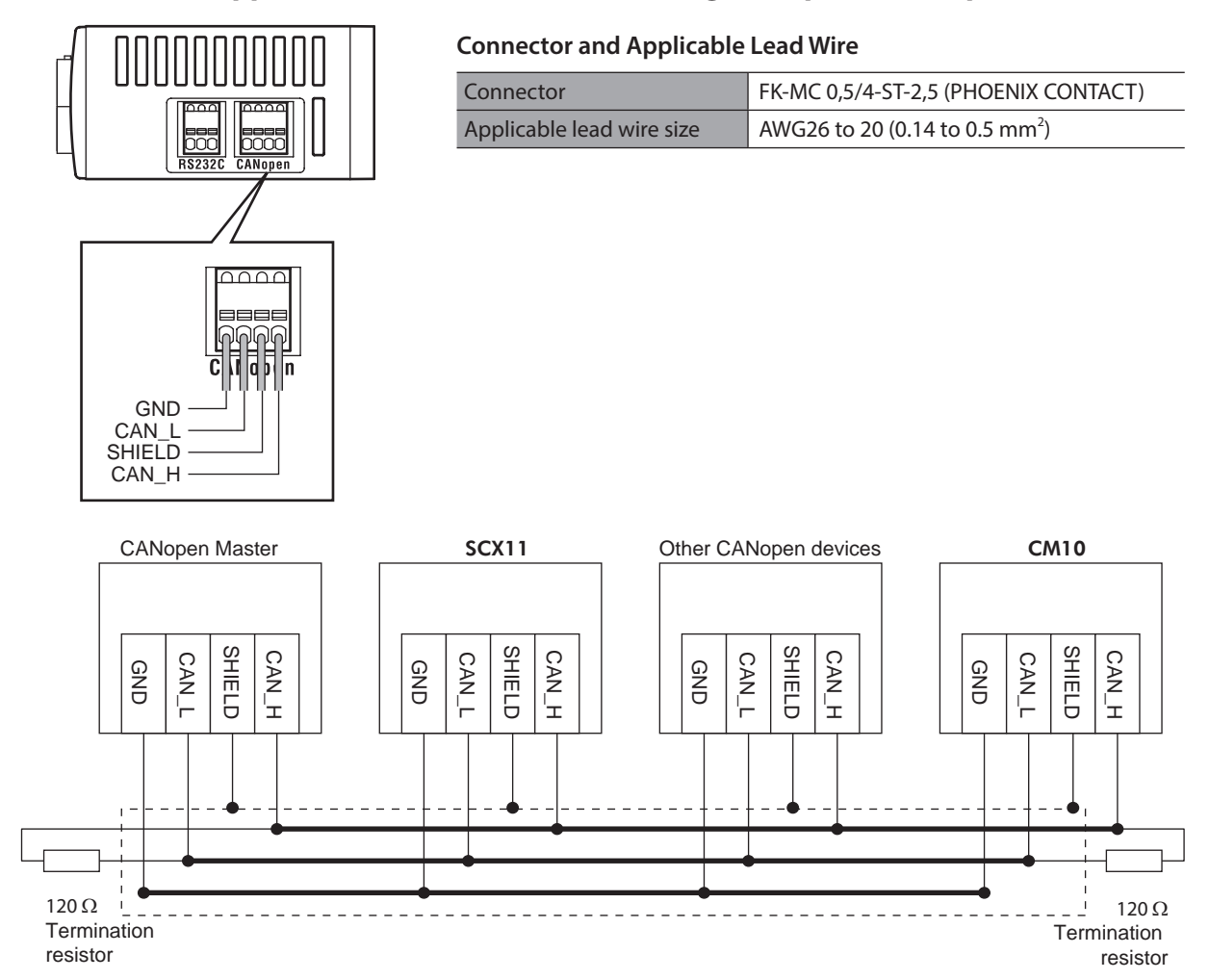

## Connector, Applicable Lead Wire and Connecting Example of CANopen

- The SCX11 can be connected on the same network as other CANopen devices.
- Connect a terminating resistor (120  $\Omega$  1/4 W) on both ends of the line. Termination resistors are not provided.

## Connection Method

- 1. Strip the lead wire insulation by 8 mm.
- 2. Push the spring (orange) of the connector with a flat-tip screwdriver, to open a terminal port. Recommended flat-tip screwdriver: a tip of 2 mm in width, 0.4 mm in thickness
- 3. Insert the cable while pushing down the flat-tip screwdriver.
- 4. Release the flat-tip screwdriver. The lead wire will be attached.

# 6-8 Connecting the External Encoder

Use the contacts and housing provided in the package for the external encoder connection.

## Connector and Lead Wire

| Connector housing         | PUDP-10V-K (manufactured by JST)           |
|---------------------------|--------------------------------------------|
| Contacts                  | SPUD-001T-P0.5 (manufactured by JST)       |
| Applicable lead wire size | AWG26 to 22 (0.14 to 0.3 mm <sup>2</sup> ) |
| Crimping tool             | YRS-1320 (manufactured by JST)             |

# ■ Pin Assignments and Signal Table

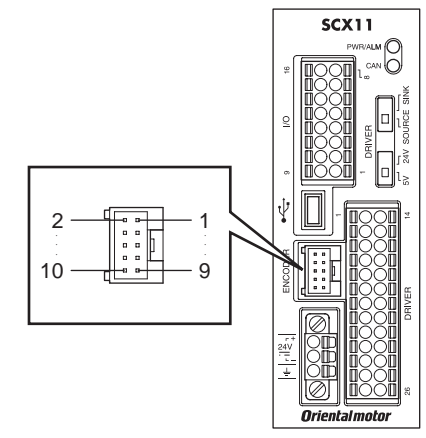

| Pin No. | Signal Name    | Description                          |
|---------|----------------|--------------------------------------|
| 1       | EXTA+          | External oncoder ASC input           |
| 2       | EXTA-          | External encoder ASG input           |
| 3       | EXTB+          | External oncodor RSC input           |
| 4       | EXTB-          |                                      |
| 5       | EXTZ+          | External oncoder 756 input           |
| 6       | EXTZ-          |                                      |
| 7       | Encoder power+ | External encoder power output (+5 V) |
| 8       | Encoder power- | External encoder power output (0 V)  |
| 9       | NC             | Non Connection                       |
| 10      | GND            | Ground Connection                    |

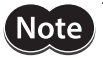

• This encoder power output should be used for the external encoder only.

• Connect the encoder input power "-" (ground) line to the "Encoder Power -" terminal as instructed below. Do not connect it to the "GND" terminal on the other connectors on the **SCX11**. The maximum current is 150 mA.

## Connection Example

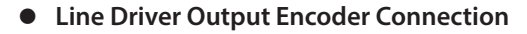

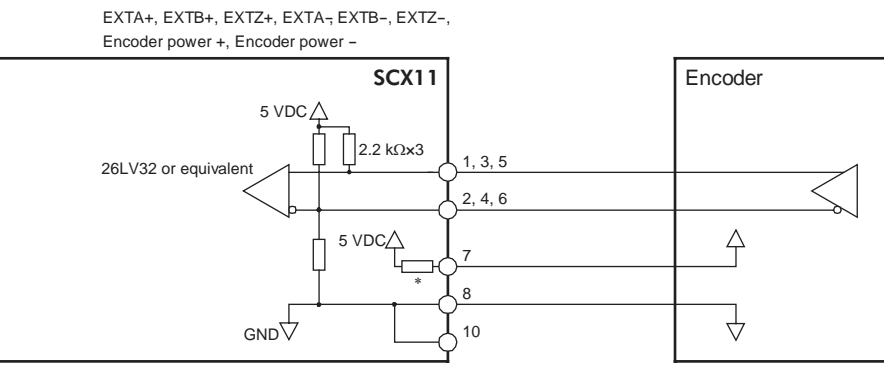

\* polyswitch

## • Open Collector Output Encoder Connection (NPN Type)

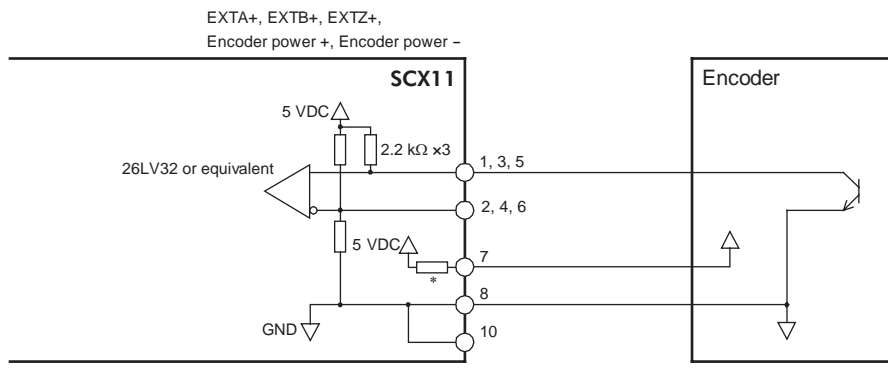

\* polyswitch

## • Open Collector Output Encoder Connection (PNP Type)

Connect a pull-down resistor (470 Ω). The pull-down resistors are not provided.

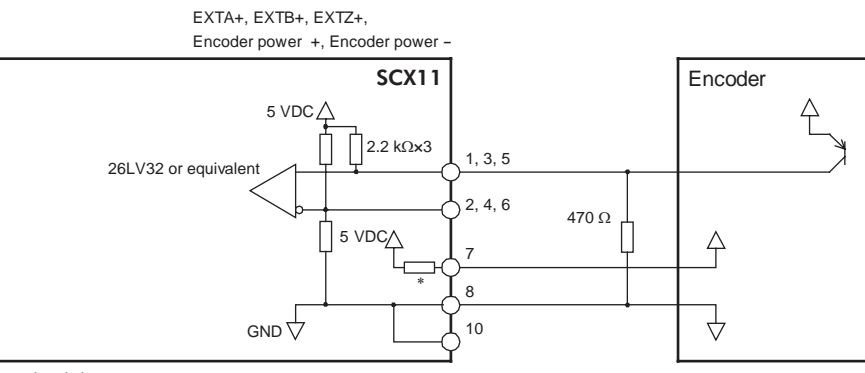

\* polyswitch

## • TTL Output Encoder Connection

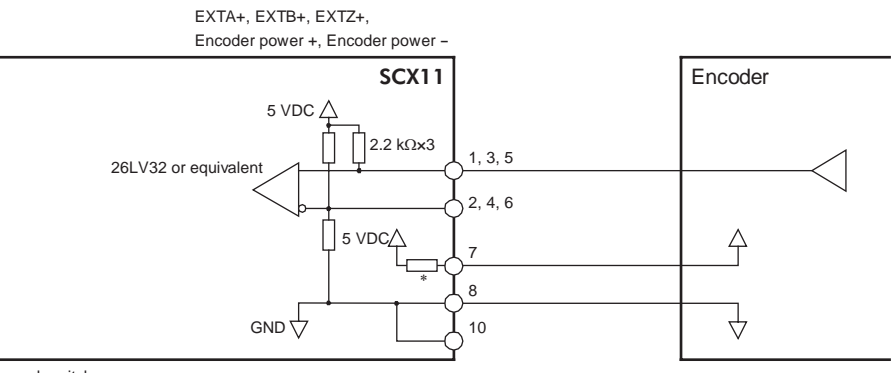

\* polyswitch

# 7 Start Up (Immediate Command)

This chapter explains the initial set up, how to operate the device immediately from the terminal as well as command format. These are basic skills and are applied to many modes and functions that the **SCX11** has. All users should read this chapter for start up.

(memo`

Start Up by command input is explained here, the method for using the supplied utility software (IMC) is introduced in a separate STARTUP MANUAL.

# 7-1 Overview

## What is an Immediate Command?

You can operate the motor by sending commands immediately from the master controller such as a computer or PLC via RS-232C, USB or CANopen.

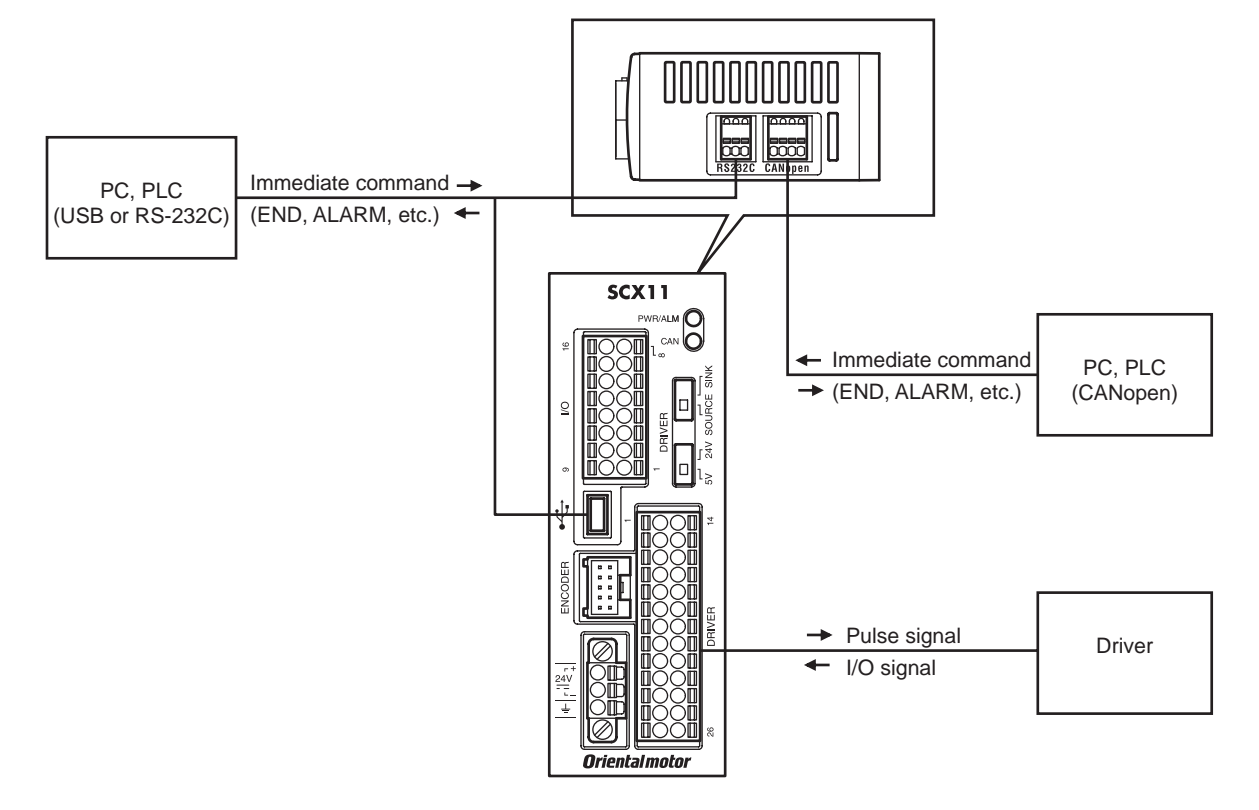

## Contents

- 7.2 Preparation
- 7.3 Setting the User Unit
- 7.4 Making the Motor Move (Immediate Command)
- 7.5 Optional Settings for Driver
- 7.6 Command Format

## 7-2 Preparation

- 1. Make sure the driver is properly connected. At a minimum, the pulse and direction lines (if the driver is set to one pulse mode) and the CON line (if the driver has this input) need to be connected.
- Connect a personal computer via USB or RS-232C.
   See "6-3 Connecting the USB and Installation of Utility Software" on page 20 or "6-6 Connecting the RS-232C" on page 63 as necessary.
- 3. Power ON the **SCX11** and the driver. See "6-2 Connecting the Power Supply" on page 19 as necessary.
- Launch the supplied utility software (IMC) or any general terminal software. See"6-3 Connecting the USB and Installation of Utility Software" on page 20 as necessary.

#### Communication Setting for the general terminal software

8 bits, 1 stop bit, no parity Baud rate: 9600 bps

\* The default USB/RS-232C baud rate of the SCX11 is 9600 bps.

If DALARM is set to 1 and the power on timing of the driver is delayed from the **SCX11**, the LED on the **SCX11** becomes red and blinks (means alarm) until the driver power comes on. This action is normal and will be cleared automatically when the driver is powered on. For more detail, see ALM command on page 176.

## 7-3 Setting the User Unit

In the **SCX11**, the actual motion distance of the user application, such as "mm,""inch," "revolution" and "degree" is used, instead of the pulse unit that is commonly used in pulse generators and motor controllers. This is called "user unit" and is set initially by the following steps as with the motor resolution. (Pulse unit can also be used within this user unit system. See following pages.)

- DPR, UU: The number of user units per motor revolution is determined by the DPR parameter (Distance per Revolution), and the text information used for unit is set with UU (User Units). DPR should be configured before programming motions. DPR can be set to any value between 0.500 and 51200.000 user units per motor revolution, in increments of 0.001. Choose a meaningful value, appropriate for the application. (The factory settings, DPR=1 and UU=Rev, assuming motions are programmed in revolutions.) Some examples appear on the following page.
- MR: The MR parameter must also be set according to the motor resolution that is set on the driver. (See the driver operating manual about the driver resolution and the setting.)

## Example (Using "deg" unit, Motor resolution is 500/rev.)

1. Set the user unit

Enter "UU=deg" and press the Enter key.

(A space can be used and replaced with an equal sign between command and parameter.)

>UU=deg UU=deg

2. Set the distance per revolution

Enter "DPR=360," and press the Enter key.

>DPR=360 DPR=1(360) deg Position range = +/- 500000(499680) Velocity range = 0.001 – 1240(446400) Minimum Movable Distance = +/- 0.001(0.36) 3. Set the motor resolution

Enter "MR=500," and press the Enter key.

| >MR=500                                    |
|--------------------------------------------|
| MR=1000(500)                               |
| Position range = +/- 500000(499680)        |
| Velocity range = 0.001 - 1240(892800)      |
| Minimum Movable Distance = +/- 0.001(0.72) |

4. Save to the EEPROM

Enter "SAVEPRM," and press the Enter key.

>SAVEPRM (EEPROM has been written 5 times) Enter Y to proceed, other key to cancel.

5. Enter "Y," and press the Enter key.

Enter Y to proceed, other key to cancel.Y Saving Parameters......OK.

6. Reset the system Enter "RESET," and press the Enter key.

| >RESET            |  |  |
|-------------------|--|--|
| Resetting system. |  |  |

- 7. The parameter setting is finished. Check if the parameters are properly set.
- 8. Enter DIS and press the Enter Key

>DIS DIS=0 deg

 Distance is now indicated in the user unit, "deg" Enter VR and press the Enter Key

>VR

VR=1 deg/sec

Velocity is now indicated in the user unit, "deg/sec"

Note The new value is shown in parenthesis after the active value. The new value will become effective only after saving (with SAVEPRM command) and resetting (with RESET command, or by cycling power) the device.

## Parameters for User Unit

| Parameter | Parameter Value       | Function                                                                                                    |
|-----------|-----------------------|----------------------------------------------------------------------------------------------------|
| DPR       | 0.500 - 51200.000 (1) | Distance per revolution [user unit] {mm, deg, etc.}                                                           |
| MR        | 10 - 51200 (1000)     | Motor resolution [pulse/rev]                                                                                  |
| GA        | 1 - 100 (1)           | Electric gear {Numerator}                                                                                     |
| GB        | 1 - 100 (1)           | Electric gear {Denominator}                                                                                   |
| UU        | String (Rev)          | User unit text. 20 chars max. Cleared (NULL) by "UU 0"                                                        |
| DIRINV    | 0, 1 (0)              | 0: Motor rotates clockwise for positive distances<br>1: Motor rotates counterclockwise for positive distances |

(): factory setting

Note

Changing DPR and MR changes the physical distances and velocities of any previously programmed motions. Generally, DPR and MR should be configured once, and not changed afterward, unless the mechanics of the application also change.

- When setting the output shaft of the motor gearhead or transmission of the equipment to the reference of user unit (one revolution), the motor can be operated by compensating the gear ratio electronically. The electrical gear ratio is set via the GA and GB parameters and the applied gear ratio equals GA/GB. When a 3:1 reduction gearhead is used, set GA=3 and GB=1. (The numerator and the denominator of the electric gear are set to opposite to the mechanical gear. The motor must rotate 3 times as far to complete one revolution at the gearhead output. Therefore, the GA value is 3 to compensate for the gear ratio's reduction in distance and velocity.)
- Electronic gearing can also be used when the distance per revolution is less than 0.5 (less than lower limit value of the DPR), or when the exact ratio cannot be specified (can not be divided) in three decimal places (e.g. if the distance per revolution is 1/3 user unit). Setting DPR=1, electronic gear numerator GA=3 and denominator GB=1 will result in three motor rotations per one user unit, for an effective DPR of exactly 1/3 user unit.
- If electronic gearing is used, DPR represents the distance per revolution of the output of the gear head (or other transmission device).
- The convention for positive vs. negative motion and torque can be changed with DIRINV.
- User unit text can be suppressed by setting UU to 0 (zero).

## Application Examples

memo

- Ball screw, lead 10 mm (Desired unit: mm) UU=mm, DPR=10
- Ball screw, lead 10 mm, with 10:1 gear (Desired unit: mm) UU=mm, DPR=1
  - or UU=mm, DPR=10, GA=10, GB=1
- Ball screw, lead 10 mm, with 3:1 gear (Desired unit: mm) Distance per motor revolution approximately 3.333, exact value cannot be set with DPR alone UU=mm, DPR=10, GA=3, GB=1
- Rotating table (Desired unit: Revolution) UU=Revolution, DPR=1
- Rotating table, with 100:1 gear (Desired unit: Degree) UU=Degree, DPR=360, GA=100, GB=1
- Rotating table, with 3:1 gear (Desired unit: Degree) UU=Degree, DPR=120 or UU=Degree, DPR=360, GA=3, GB=1

- Examples when combining the **SCX11** with actuator products -

- Products which resolution is 0.01 mm when combining with the **ESMC** controller (**EZSII** Series, **EZCII** Series, **EZA** Series)
- UU=mm, DPR=1, MR=100
   (Since the resolution of the actuator/ESMC controller is based on one millimeter while the resolution of other motors/drivers are based on one revolution. Therefore, the "distance per revolution" parameter on the SCX11 works as a "distance per millimeter" for the ESMC controller.)
- Products which resolution is 0.01 mm when combining with the ESMC controller (unit: inch) UU=inch, DPR=3.937, GA=100, GB=1, MR=100 (Since 1 inch equals to 25.4 mm, "1 divided by 25.4" (0.0393700.....) is the travel distance of "1 mm" in terms of the user unit. Since DPR can use up to 3 decimal places, an electronic gear is used here in order to increase the accuracy by using as greater number of digits as possible.)
- Products which resolution is 0.001 mm when combining with the **ESMC** controller (**ESR** Series, **SPR4**, **PWA8**) UU=mm, DPR=1, MR=1000
- Products which lead is 12 mm when combining with the **EAS** Series UU=mm, DPR=1, MR=1000, GA=3, GB=250
- Products which lead is 6 mm when combining with the **EAS** Series UU=mm, DPR=1, MR=1000, GA=3, GB=500
- When combining with the LAS Series Rack and Pinion Systems (example of LAS2B500) UU=mm, DPR=9.997 (Multiply the resolution by the travel distance per one pulse for the LAS2B500 described in the operating manual of the LAS Series.), MR=500 (Factory Setting) (When using all of five digits in order to increase more accuracy, using the electronic gear, set GA=10 and GB=1, and then set to DPR=99.974.)
- When combining with the **DG/DGII** Series Hollow Rotary Actuators (unit: Rev) UU=Rev, GA=18, GB=1 (The electronic gear is an inverse number of the gear ratio 18:1), DPR=1 (Because the electronic gear is used), MR=1000 (Factory Setting)
- When combining with the DG/DGII Series Hollow Rotary Actuators (unit: deg) UU=deg, GA=18, GB=1, DPR=360, MR=1000

## Parameter Range and Least Input Increment

The maximum position range in user units is –500,000 to +500,000 and the maximum speed range in user units is 2,147,483.647. Both can be used to three decimal places (0.001).

When the DPR, MR, ER, GA, GB is changed, position and velocity ranges also change due to internal calculation limits and pulse output speed limit. The new ranges are shown when the DPR, MR, ER, GA, GB is changed. The values can also be queried independently using the MAXVEL and MAXPOS: The MAXVEL is the maximum value for any velocity-based parameter, and position-based parameters must be between –MAXPOS and +MAXPOS.

## How to Use Pulse Unit

Pulse unit can also be configured in this user unit system. Set the DPR equal to the MR (motor resolution). Ex. Set the UU=Pulse, MR =1000, DPR=1000.

- When DPR=MR, the maximum position that can be commanded is limited to 500,000 (pulses). If a greater maximum position (number of output pulses) is required, set DPR to a lower number and keeping in mind that the number of output pulses is the user unit multiplied by (MR/DPR).
  - Ex. Set the UU=Pulse (1000x), MR=1000, DPR=1.
  - When "500,000" user unit is commanded, 500,000,000 pulses are output. Since the user unit can be used with three decimal places (0.001), commanding the increment of 1 pulse can still be done.

## 7-4 Making the Motor Move (Immediate Command)

## Set the Motor Current ON (Only for STRSW=0)

Enter "CURRENT=1," and press the Enter key.

(A space can be used and replaced with an equal sign between command and parameter.)

>CURRENT=1 CURRENT=1

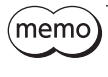

The motor current at system start can be set via the STRSW parameter 1 (ON) or 0 (OFF). The factory setting is STRSW=1 (ON).

## Experience the Operation

1. Set the move distance

Enter "DIS=360," and press the Enter key.

>DIS=360 DIS=360 deg

2. Set the running velocity Enter "VR=360," and press the Enter key.

>VR=360 VR=360 deg/sec

- 3. Make the motor move
  - Enter "MI," and press the Enter key. The motor starts to move in clockwise direction, and will rotate 1 revolutions in 1 second.

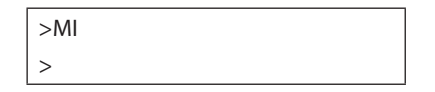
4. Invert the direction

Enter "DIS= -360" and "MI," both followed by pressing the Enter key. The motor will rotate 1 revolution in 1 second in reverse direction.

| >DIS=-360    |
|--------------|
| DIS=-360 deg |
| >MI          |
| >            |

 Change the running velocity Enter "VR=720" and "MI," both followed by the Enter key. The motor will rotate in 0.5 seconds.

| >VR=720        |
|----------------|
| VR=720 deg/sec |
| >MI            |
| >              |

You now know the basics of incremental motion the **SCX11**. See "8-2 Motion Types" on page 77 for a variety of other motions.

# 7-5 Optional Settings for Driver

The **SCX11** can be connected with all Oriental Motor's standard pulse input drivers. Depending on a kind of a driver and necessary function/setting, please set the following parameters.

\* Setting can be done by using the [System Config] tab screen on the supplied Immediate Motion Creator for **CM**/ **SCX** Series utility software. (A setting by commands can be executed using commercially available terminal software as well.)

### Parameters

The following parameters should be set according to the driver and your needs.

| IMC                                   | Command | Range                                                                                                    |
|---------------------------------------|---------|----------------------------------------------------------------------------------------------------|
| Motor Resolution                      | MR      | 10 to 51200                                                                                                    |
| Pulse Mode                            | PULSE   | 0: 2 pulse mode<br>1: 1 pulse mode                                                                                                    |
| Startup Current                       | STRSW   | 0: Current off at system start<br>1: Current on at system start                                                                                                    |
| Encoder Resolution                    | ER      | 10 to 51200                                                                                                    |
| Encoder Source                        | ENC     | 0: Not used<br>}1: Driver encoder<br>2: External encoder                                                                                                    |
| Driver Alarm                          | DALARM  | 0: Not-use the ALARM signal input<br>1: Use the ALARM signal input                                                                                                    |
| Driver End                            | DEND    | 0: Internal end area<br>1: Driver END signal                                                                                                    |
| TIMD Logic Level<br>(Tab: Driver I/O) | TIMDLV  | 0: Positive<br>1: Negative                                                                                                    |
| Driver Ready                          | DREADY  | 0: Disable<br>1: Enable                                                                                                    |
| Home Deviation Clear                  | HOMEDCL | <ul> <li>0: Not clear driver deviation counter at homing</li> <li>1: Clear driver deviation counter at homing</li> <li>2: Not clear driver deviation counter at homing and the deviation is</li> <li>maintained precisely as the deviation in the SCX11 will not be cleared at homing</li> </ul> |

# Example Settings

Example of settings that matches to the each driver with factory settings is shown below. Setting should be changed according to the driver settings and your needs.

| Settings on IMC      | Factory<br>Settings | AR          | AS/ARL | RK  | RBK | ESMC | NX   | CRK | СМК  |
|----------------------|---------------------|-------------|--------|-----|-----|------|------|-----|------|
| Motor Resolution     | 1000                | 1000        | 1000   | 500 | 200 | 100  | 1000 | 500 | 200  |
| Pulse Mode           | 1                   | 1           | 1      | 1   | 1   | 1    | 1    | 1   | 1    |
| Startup Current      | 1                   | 0           | 1      | 1   | 1   | 1    | 0    | 1   | 1    |
| Encoder Resolution   | 1000                | 1000        | 1000   | n/a | n/a | 100  | 1000 | n/a | n/a  |
| Encoder Source       | 0                   | 1           | 1      | 0   | 0   | 1    | 1    | 0   | 0    |
| Driver Alarm         | 0                   | 1           | 1      | 1   | 1   | 1    | 1    | 0   | 0    |
| Driver End           | 0                   | 1           | 1      | 0   | 0   | 1    | 1    | 0   | 0    |
| TIMD Logic Level     | 1                   | AC input: 1 | 0      | n/2 | 2/2 | 2/2  | 1    | n/2 | n/2  |
| (Tab: Driver I/O)    | I                   | DC input: 0 | 0      | n/a | n/a | n/a  | 1    | n/a | II/d |
| Driver Ready         | 0                   | 1           | 0      | 0   | 0   | 0    | 1    | 0   | 0    |
| Home Deviation Clear | 0                   | 0           | 0      | 0   | 0   | 0    | 1    | 0   | 0    |

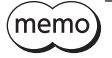

The **AR** Series driver and the **NX** Series driver are designed so that the motor current at driver start up is OFF. The motor current can be controlled by the **SCX11** using the CURRENT parameter. While the state of the CURRENT at system start up of the **SCX11** is set to "ON," it can be changed using the STRSW parameter.

# 7-6 Command Format

This section shows the command format. Case {Upper/Lower} of the character does not a matter unless specified. Decimal point number is accepted in some of the parameters.

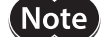

The decimal point is defined as "." (period), and "," (comma) cannot be used.

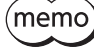

See "16 How to Send Commands Using Strings" on page 364 for information on string construction and for a automated communication.

# Parameters

An "=" between a parameter and parameter value is required. If the parameter value is a constant, a space can be used instead of an "=".

### Format

[Parameter] [=] [Parameter value] [Parameter] [Space] [Parameter value (constant)]

### Examples

| Condition                                                   | Example              | Remarks                            |
|-------------------------------------------------------------|----------------------|------------------------------------|
| Parameter value is constant                                 | DIS=1.234, DIS 1.234 | "=" can be replaced with the space |
| Parameter value is variable<br>(Available in sequence only) | DIS=A                | "=" is required                    |
| Parameter value is equation<br>(Available in sequence only) | DIS=A 1.5            | "=" is required                    |

# Commands

Spacing between command and argument (if needed argument) by at least a space is required.

### • Format

[Command] [Space] [Argument]

### • Examples

| Condition            | Example   | Remarks             |
|----------------------|-----------|---------------------|
| No argument          | MI        | -                   |
| Argument is constant | MA 1.234  | "=" is not accepted |
| Argument is variable | MA POS[1] | "=" is not accepted |
| Argument is string   | RUN Test  | "=" is not accepted |

# Multiple-statement on a Line

Multiple statements can be written on a single line. A ";" (semicolon) divides each statement on the line. Spaces around semicolon are accepted. The maximum number of characters on a one line is 80. This is applicable in all conditions such as in a sequence program.

### • Example

>DIS 1.234; VR 3; TA 0.5; TD 0.1; MI

(memo) VERBOSE parameter defines the response display. The following shows some example.

| VERBOSE=1 (Factory Setting) | VERBOSE=0  |
|-----------------------------|------------|
| >PC                         | >PC        |
| PC=0.123 Rev                | 0.123      |
| >DIS=5.678                  | >DIS=5.678 |
| DIS=5.678 Rev               | 5.678      |
| >HOMETYP                    | >HOMETYP   |
| HOMETYP=0                   | 0          |

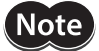

The ECHO command defines the echo back ON/OFF for entered data. Factory setting is ECHO=1 (ON) echo back. If ECHO=0 (OFF), there will no reply for the entered data. Display of parameter readout or SAS command from sequence is not affected by ECHO=0, they are always displayed (See page 318 for SAS command).

# 8 Features

This chapter introduces the main features of **SCX11**.

# 8-1 Overview

The **SCX11** device is designed to make motion control simple and convenient. At the same time, the system has the versatility to adopt various types of operation, powerful features to maximize performance of the motor and driver, and support functions to accelerate successful system integration. The following subjects are discussed in the sections which follow:

# Contents

| 8.2  | Motion Types                                                                                 | <ul> <li>8.2.1 PTP (Point-to-Point) Motions</li> <li>8.2.2 Linked Motions</li> <li>8.2.3 Continuous Motions</li> <li>8.2.4 Electrical Home Position and Mechanical Home Position</li> <li>8.2.5 Mechanical Home Seeking</li> </ul> |
|------|----------------------------------------------------------------------------------------------|----------------------------------------------------------------------------------------------------|
| 8.3  | Stopping Motion and Sequence                                                                 | variety of stopping types, pausing, and system status after stopping                                                                                                    |
| 8.4  | Teaching Positions                                                                           | teaching and storing positions                                                                                                    |
| 8.5  | Torque Limiting/Push-motion Operation<br>( <b>NX</b> Series driver, <b>AR</b> Series driver) | setting the driver, setting the <b>SCX11</b> , performing torque limiting/push-motion operation                                                                                                    |
| 8.6  | Driver Current Position Reading ( <b>NX</b> Series driver, <b>ESMC</b> controller)           | setting the driver, setting the <b>SCX11</b> , reading the driver current position, releasing the absolute position loss alarm/ setting the home position                                                                          |
| 8.7  | Multi Axis Operation                                                                         | how to configure multi axis operation                                                                                                    |
| 8.8  | END (motion end) Signal                                                                      | definition of END Signal (source), output of END signal, how END signal/status is Internally used in the <b>SCX11</b>                                                                                                    |
| 8.9  | Encoder Function                                                                             | monitor position error, detect miss-steps and other encoder functions                                                                                                    |
| 8.10 | Math/Logical/Conditional Operators                                                           | mathematical/logical operators, conditional operators                                                                                                    |
| 8.11 | User Variables                                                                               | user variables, user-defined variables                                                                                                    |
| 8.12 | View and Test Functions                                                                      | monitoring and testing I/O, monitoring parameters                                                                                                    |
| 8.13 | Protective Functions                                                                         | controlling the system response to alarm conditions                                                                                                    |

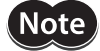

DPR and MR should be set before making any motions. See "7-3 Setting the User Unit" on page 69.

# 8-2 Motion Types

The **SCX11** supports three basic types of motion: point-to-point motions, continuous motions, and electrical and mechanical home seeking. Also, linked operation that combines multiple sets of PTP-motion (point to point) is possible. This section explains each of these basic motion types.

### 8-2-1 PTP (Point-to-Point) Motions

Point-to-point motions cause the motor to start moving from one position to another position, using a preset distance or destination. Motion begins at starting speed VS, accelerates to VR over acceleration time TA, and finally decelerates back to VS over deceleration time TD before stopping.

### • Commands and Parameters for Point-to-Point Motions

| Command/Parameter | Argument/Parameter Value | Function                                                       |
|-------------------|--------------------------|----------------------------------------------------------------|
| МА                | -MAXPOS - +MAXPOS        | Start absolute motion to the specified destination [user unit] |
| MI                | None                     | Start incremental motion, distance DIS                         |
| DIS               | -MAXPOS - +MAXPOS (0)    | Distance for incremental motion [user unit]                    |
| VR                | 0.001 - MAXVEL (1)       | Running velocity [user unit/sec]                               |
| VS                | 0 - MAXVEL (0.1)         | Starting velocity [user unit/sec]                              |
| TA                | 0.001 - 500.000 (0.5)    | Acceleration time [sec]                                        |
| TD                | 0.001 - 500.000 (0.5)    | Deceleration time [sec]                                        |

(): factory setting

Note

See "8-3 Stopping Motion and Sequence" on page 90 for information on stopping motions before they finish.

(memo

• See the description of "8.2.2 Linked Motions" (below) for information on more complex motion profiles.

• The minimum output frequency on the **SCX11** is 1 Hz. If the running velocity in a user unit is set equivalent to less than 1 Hz, the actual pulse output frequency becomes 1 Hz.

# Point-to-Point Motion Types

Two positioning modes are available for use in the positioning operation: absolute mode and incremental mode. In the absolute mode, set the target position by the distance from electrical home. For example, if absolute operation is performed from the electrical home toward the target position 100, it will stop after moving a distance of 100. However, if the current position is 30 from the electrical home, it will move a distance of 70 and stop. The operation is performed by the command and argument which shows target position. Example: MA 100 (Start absolute move to target position 100)

In incremental mode, set the target position by the distance from the current position. Since each device destination becomes the starting point for the next movement, this mode is suitable when the same distance is repeatedly used. Travel distance is set by the parameter "DIS" in advance, and the operation is performed by MI command.

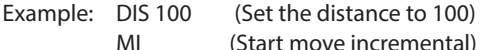

Absolute Mode

Incremental Mode

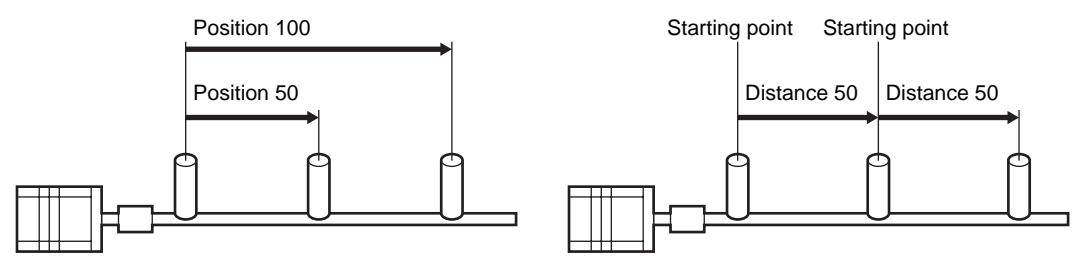

Before starting operation, set VR (running velocity), VS (starting velocity), TA (acceleration time), TD (deceleration time).

# Example

Conditions: Ball screw: lead 10 mm (See "7-3 Setting the User Unit" on page 69.) Distance: 60 mm (Incremental) Running velocity: 5 mm/sec Starting velocity: 1 mm/sec Acceleration time: 0.5 sec Deceleration time: 0.5 sec

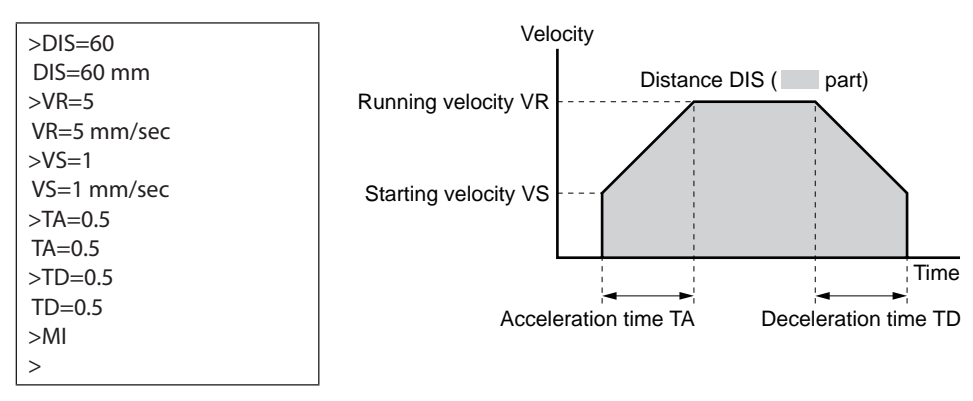

# 8-2-2 Linked Motions

Linked motions are point-to-point motions which may be more complex than motions started with MA (move absolute) or MI (move incremental). Linked motions use up to four (4) running speeds between the start and stop position, and each segment of the motion has its own distance or destination. Segments can be (optionally) linked together: when two segments are linked, the system accelerates (or decelerates) to the second segment's running velocity when the first segment's distance has been traveled or destination has been reached. Motion does not stop between linked segments.

The maximum number of linked segments is four (4).

| Command/<br>Parameter | Argument/Parameter Value | Function                                                                                                    |
|-----------------------|--------------------------|----------------------------------------------------------------------------------------------------|
| MIx (x=0 - 3)         | None                     | Start linked motion at link segment 'x'                                                                           |
| DISx (x=0 - 3)        | -MAXPOS - +MAXPOS (0)    | Distance or destination for link segment 'x' [user unit]                                                          |
| VRx (x=0 - 3)         | 0.001 - MAXVEL (1)       | Running velocity of link segment 'x' [user unit/sec]                                                              |
| INCABSx (x=0 - 3)     | 0, 1 (1)                 | Link type for link segment 'x'<br>0: Absolute<br>1: Incremental                                                   |
| LINKx (x=0 - 2)       | 0, 1 (0)                 | Link control for link segment 'x'<br>0: segment terminates linked motion<br>1: motion continues with next segment |
| VS                    | 0 - MAXVEL (0.1)         | Starting velocity [user unit/sec]                                                                                 |
| TA                    | 0.001 - 500.000 (0.5)    | Acceleration time [sec]                                                                                           |
| TD                    | 0.001 - 500.000 (0.5)    | Deceleration time [sec]                                                                                           |

# Commands and Parameters for Linked Motions

(): factory setting

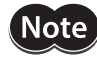

See "8-3 Stopping Motion and Sequence" on page 90 for information on stopping motions before they finish.

(memo

- Acceleration and deceleration times TA and TD are the same for each segment.
- Link segments can be absolute or incremental, but all segments must execute in the same direction.
- Linked Motions cannot be paused and resumed: PAUSE causes a soft stop, and CONT is ignored.
- The minimum output frequency on the SCX11 is 1 Hz. If the running velocity in a user unit is set equivalent to less than 1 Hz, the actual pulse output frequency becomes 1 Hz.

# Example

Conditions: Number of linked segments: 2 Link segment 0: Distance: 20 mm, Running velocity: 3 mm/sec Link segment 1: Distance: 60 mm, Running velocity: 5 mm/sec Starting velocity: 1 mm/sec

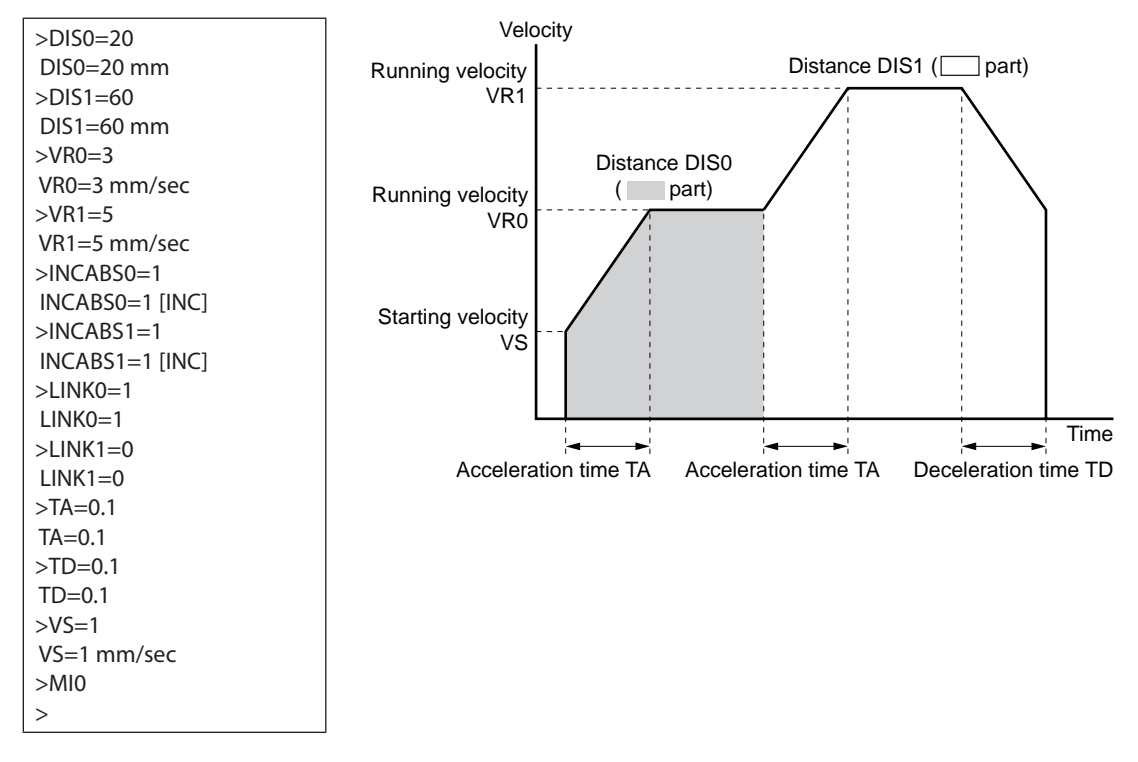

# 8-2-3 Continuous Motions

Continuous motions cause the motor to accelerate or decelerate to a new constant speed and maintain that speed, with no predetermined final position. Motion continues until changed by a new (continuous) motion command, a stop command, or input signal.

Two continuous motion commands are available: MCP (Move Continuously Positive) and MCN (Move Continuously Negative). The new target velocity is determined by the value of running velocity VR at the time the command executes.

Velocity can be changed by setting a new value of running velocity VR and executing a continuous motion while running. Direction changes are not allowed: MCP is only permitted after a previous MCP, and MCN is only permitted after a previous MCN.

The SENSOR input can be used to change speed and eventually stop after a predetermined distance: see the example and discussion below.

| Command/<br>Parameter | Argument/<br>Parameter Value | Function                                                                                                    |
|-----------------------|------------------------------|----------------------------------------------------------------------------------------------------|
| МСР                   | None                         | Move continuously positive                                                                                               |
| MCN                   | None                         | Move continuously negative                                                                                               |
| VR                    | 0.001 - MAXVEL (1)           | Running velocity [user unit/sec]                                                                                         |
| VS                    | 0 - MAXVEL (0.1)             | Starting velocity [user unit/sec]                                                                                        |
| TA                    | 0.001 - 500.000 (0.5)        | Acceleration time [sec]                                                                                                  |
| TD                    | 0.001 - 500.000 (0.5)        | Deceleration time [sec]                                                                                                  |
| SENSORACT             | 0 - 3 (2)                    | SENSOR input action<br>0: Hard stop<br>1: Soft stop<br>2: Soft stop at fixed distance from SENSOR signal<br>3: No action |

# **Commands and Parameters for Continuous Operation**

| Command/<br>Parameter | Argument/<br>Parameter Value | Function                                                                   |
|-----------------------|------------------------------|----------------------------------------------------------------------------|
| SCHGPOS               | 0 - MAXPOS (0)               | Distance from SENSOR input to the stop position [user unit] if SENSORACT=2 |
| SCHGVR                | 0.001 - MAXVEL (1)           | Velocity after SENSOR input [user unit/sec] if SENSORACT=2                 |

(): factory setting

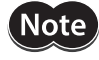

See "8-3 Stopping Motion and Sequence" on page 90 for information on stopping motions before they finish.

memo

The minimum output frequency on the **SCX11** is 1 Hz. If the running velocity in a user unit is set equivalent to less than 1 Hz, the actual pulse output frequency becomes 1 Hz.

# Example

Conditions: Ball screw: lead 10 mm (See "7-3 Setting the User Unit" on page 69.) Running velocity: 5 mm/sec Starting velocity: 1 mm/sec Direction: Positive

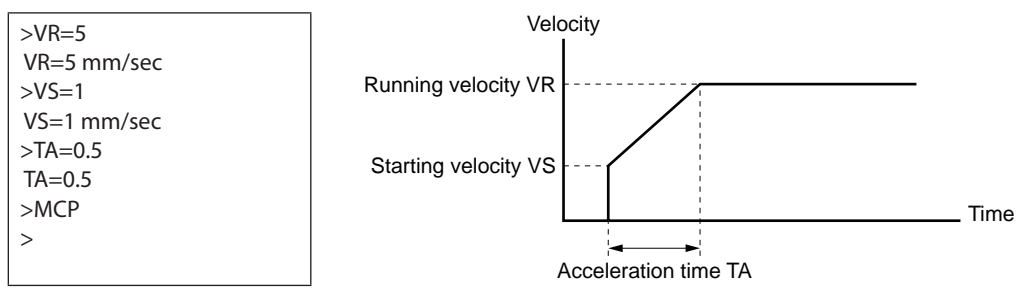

# SENSOR Action

If the SENSOR input is configured, it can be used to stop continuous motions, with stop action determined by SENSORACT. If SENSORACT=0, the system performs a hard stop. If SENSORACT=1, the system performs a soft stop. If SENSORACT=2, the system changes velocity to SCHGVR, and stops at a distance SCHGPOS after the position at which the SENSOR signal was set. If SENSORACT=3, the system does not stop. See "8-3 Stopping Motion and Sequence" on page 90 for information on hard stops and soft stops. The picture below illustrates stopping action when SENSORACT=2.

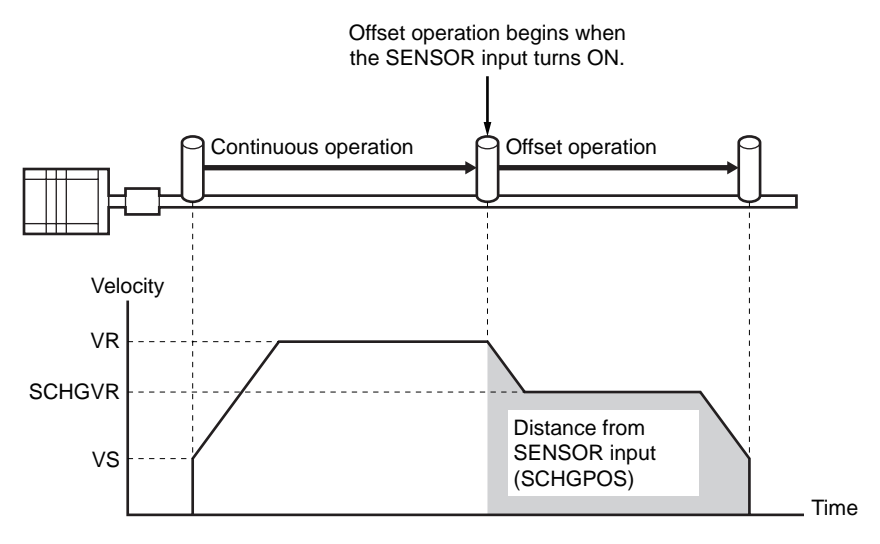

# 8-2-4 Electrical Home Position and Mechanical Home Position

The **SCX11** is operated based on the position command (PC). The position command can be read and indicates the current position.

When the SCX11 is powered on or reset, PC is set to position zero (0).

# Setting of the Electrical Home Position

The physical position at which PC=0 is called "electrical home." The electrical home position can be aligned with an external reference signal (or signals) through a process called "mechanical home seeking," in which the system moves until a predefined home input signal pattern has been found, or then moves a predefined distance (OFFSET) from that position. (Mechanical home seeking is described in more detail in the next section.) When mechanical home seeking completes successfully, the final position is redefined as the new electrical home: PC is reset to zero (0).

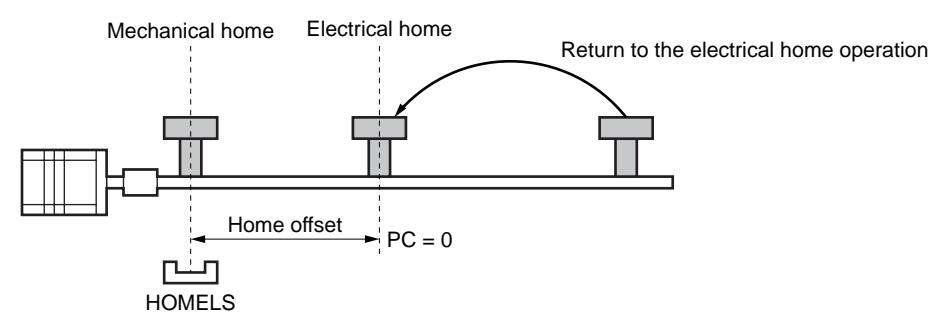

The electrical home position can be set in an arbitrary position regardless of the mechanical home position. When executing the PRESET (reset home position) command, the current position will be set to the electrical home position and reset to "PC=0." Also, if the EHOME (return-to-electrical home operation) command is executed when the electrical home position has never been set, the position of "PC=0" will be set to the electrical home position.

# Function of the Electrical Home Position

Once the electrical home position is set, the software position limits (LIMP, LIMN) will become effective. Whenever returning to the electrical home position, the HOMEP (home position) output of the I/O connector will be turned ON (when assigned).

# Returning to the Electrical Home Position

When returning to the electrical home position from an arbitrary position, use the EHOME (return-to-electrical home operation) command or command "MA 0" (move to the absolute position 0). The EHOME operating pattern is determined by VR (operating speed), VS (starting speed), TA (acceleration time) and TD (deceleration time) as well as other operations.

| Command/<br>Parameter | Parameter Value       | Description                                                                                                    |
|-----------------------|-----------------------|----------------------------------------------------------------------------------------------------|
| PC                    | -MAXPOS - +MAXPOS (0) | Reference and setting of the position command (current position)                                                                                   |
| PRESET                | _                     | Reset of the position command, setting current position to be the electrical home position                                                         |
| EHOME                 | _                     | Start return-to-electrical home operation (When the electrical home position is not set, setting PC=0 position to be the electrical home position) |
| OUTHOMEP              | 0 - 4 (0)             | Assign the HOMEP (home position) output to the OUTx of the I/O connector (the parameter 0 is unassigned)                                           |
| HOMEPLV               | 0, 1 (0)              | Home position output logic (0: Normally open, 1: Normally closed)                                                                                  |
| SIGHOMEP              | 0, 1                  | Home position output status (0: Not-active, 1: Active (at home))                                                                                   |
| LIMP                  | -MAXPOS - +MAXPOS (0) | Setting of software position limit (Positive direction)                                                                                            |
| LIMN                  | -MAXPOS - +MAXPOS (0) | Setting of software position limit (Negative direction)                                                                                            |
| SLACT                 | 0, 1(0)               | Software position limit enable (0: Disabled, 1: Enabled)                                                                                           |

# Commands and Parameters Related to the Electrical Home Position

(): factory setting

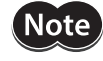

- See "8-3 Stopping Motion and Sequence" on page 90 for information on stopping motions before they finish.
- An arbitrary value can be written to PC but avoid a careless change because the reference point of all operation will be changed.
- Return-to-electrical home operation cannot be paused and then resumed: PAUSE causes a soft stop, and CONT is ignored.

- When turning on the power or when resetting, PC is set to zero (PC=0), but the electrical home position will not be set. Similarly, although "PC=0" is commanded at an arbitrary position, the electrical home position will not automatically be set. To use the software position limit and home position output functions without executing mechanical home seeking operation, set the electrical home position using EHOME or PRESET.
  - When combining with a driver that has a function to read the current position (**NX** Series driver or **ESMC** controller etc.) and if the reading driver current position/updating internal position (ABSREQPC) is performed, the electrical home position will be set without executing mechanical home seeking operation. See "8-6 Driver Current Position Reading (**NX** Series driver, **ESMC** controller)" on page 96.

# 8-2-5 Mechanical Home Seeking

Mechanical home seeking is an operation in which the motor moves in a specific pattern, seeking a valid mechanical home position determined by external signals. Thirteen patterns are available, differing in their signal requirements and response. See the HOMETYP table (below) and the motion chart for each homing type on page 87 to page 90. The SENSOR input and the TIM input can be used to increase the repeatability of the final home position. The TIM input is connected to the TIM (excitation timing) output of the stepping motor driver, and is considered ON in fifty (50) or one hundred (100) fixed, evenly spaced locations per motor revolution. If a SENSOR and/or a TIM input are used, they are ANDed with the designated home position signal to form a valid mechanical home input signal set.

| Command/<br>Parameter | Argument/Parameter Value | Function                                                                                                    |
|-----------------------|--------------------------|----------------------------------------------------------------------------------------------------|
| MGHP                  | None                     | Move go home positive                                                                                                    |
| MGHN                  | None                     | Move go home negative                                                                                                    |
| OFFSET                | -MAXPOS - +MAXPOS (0)    | Offset for mechanical home seeking [user unit]                                                                                                    |
| HOMETYP               | 0 - 12 (0)               | Mechanical home seeking mode: see table "HOME Seeking Pattern"                                                                                                    |
| VR                    | 0.001 - MAXVEL (1)       | Running velocity [user unit/sec]                                                                                                    |
| VS                    | 0 - MAXVEL (0.1)         | Starting velocity [user unit/sec]                                                                                                    |
| TA                    | 0.001 - 500.000 (0.5)    | Acceleration time [sec]                                                                                                    |
| TD                    | 0.001 - 500.000 (0.5)    | Deceleration time [sec]                                                                                                    |
| HOMEDCL               | 0 - 2 (0)                | Select the deviation counter clear during mechanical home seeking operation (refer to P.90 in details)                                                                                                    |
| SENSORACT             | 0 - 3 (2)                | SENSOR input action<br>0: Hard stop<br>1: Soft stop<br>2: Soft stop at fixed distance from SENSOR signal<br>3: No action<br>If the SENSOR input, which is used in mechanical home seeking<br>operation, is not used in normal operation, set "SENSORACT=3." |

# Commands and Parameters for Mechanical Home Seeking

(): factory setting

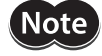

• See "8-3 Stopping Motion and Sequence" on page 90 for information on stopping motions before they finish.

• Return-to-electrical home operation cannot be paused and then resumed: PAUSE causes a soft stop, and CONT is ignored.

memo

### (memo)

- Mechanical home seeking normally uses starting velocity VS for the final approach to the home signal(s). If VS=0, the final approach will be internally set to 0.001 user unit. If the TIM signal is used and VS is more than 200Hz pulse output speed, the final approach will be 200 Hz=200/MR "user unit/sec."
- The minimum output frequency on the **SCX11** is 1 Hz. If the running velocity in a user unit is set equivalent to less than 1 Hz, the actual pulse output frequency becomes 1 Hz.
- System END signal is referenced at the end of each motion. An error occurs if the END signal is not found. See "8-8 END (motion end) Signal" on page 100 in more detail of END signal.
- The TIM (excitation timing) signal of the driver is based on position command (or set point), not on position feedback information.
- The ACL/DCL signal on the driver connector of the **SCX11** is momentarily output when a limit sensor (+LS or -LS) is found during mechanical home seeking, and it clears the deviation counter in the driver for an immediate stop.

# HOME Seeking Pattern

|         | Home Position Detector |              |                         | Mada                       |                                                  |
|---------|------------------------|--------------|-------------------------|----------------------------|--------------------------------------------------|
| HOMETYP | HOME                   | +LS, –LS     | SENSOR                  | TIM<br>(excitation timing) | (Motion Pattern)                                 |
| 0       |                        |              | -                       | -                          |                                                  |
| 1       | Noturad                | Required for | -                       | Required for valid home    | 2-sensor mode                                    |
| 2       | - Not used             | valid home   | Required for valid home | -                          | (See p.93)                                       |
| 3       |                        |              | Required for valid home | Required for valid home    |                                                  |
| 4       |                        |              | -                       | -                          |                                                  |
| 5       | Reverse                | Reverse      | -                       | Required for valid home    | 3-sensor mode                                    |
| 6       |                        | direction    | Required for valid home | -                          | (See p.94)                                       |
| 7       | Required for           |              | Required for valid home | Required for valid home    |                                                  |
| 8       | valid home             |              | -                       | -                          |                                                  |
| 9       |                        | Stop: Alarm  | -                       | Required for valid home    | 1-sensor mode                                    |
| 10      |                        | Stop: Alarm  | Required for valid home | -                          | (See p.95)                                       |
| 11      |                        |              | Required for valid home | Required for valid home    |                                                  |
| 12      | Not used               | Not used     | -                       | -                          | Sensor-less mode<br>(See p.96)<br>See also p.91. |

# Example: Mechanical Home Seeking with HOMETYP=4

Conditions: Ball screw, lead 10 mm (See "7-3 Setting the User Unit" on page 69.) Running velocity: 5 mm/sec Starting velocity: 1 mm/secStarting direction: positive Acceleration time: 0.1 sec Deceleration time: 0.1 sec

| >HOMETYP=4  |
|-------------|
| HOMETYP=4   |
| >VR=5       |
| VR=5 mm/sec |
| >VS=1       |
| VS=1 mm/sec |
| >TA=0.1     |
| TA=0.1      |
| >TD=0.1     |
| TD=0.1      |
| >MGHP       |
| >           |

# Operation and Function at Mechanical Home Seeking

When mechanical home seeking operation is completed (when the operation for OFFSET is completed if OFFSET is set), the final position will be redefined as the new electrical home position, and the position counter PC will be reset to zero (0). (Refer to the previous section "Electrical home position and mechanical home position") Once the electrical home position is set, the software position limit (LIMP, LIMN) will become effective. Whenever returning to the electrical home position, the HOMEP (home position) output will be turned ON (when assigned). When connecting to a driver that has a function to read the current position, **SCX11** resets the driver internal position to the home position. (The PRESET output of the driver connector on the **SCX11** is turned ON)

When connecting to a driver that has a function to read the current position and using the driver current position reading function, assign the PRESET (reset home position) output to the driver connector on the **SCX11**, and set the PRESET input of the driver to be enabled. (Refer to "8-6 Driver Current Position Reading (**NX** Series driver, **ESMC** controller)" on page 96. When the parameter for OFFSET in the driver is set to other than 0 (zero), execute a ABSREQPC command after completing the mechanical home seeking operation or executing PRESET command. EC (encoder count), PF (feedback position) and PC (position command) in the **SCX11** are aligned with the HOME parameter of the driver. However, if setting the electrical home position other than the mechanical home position is required as described above, it is recommended to set the offset value in the **SCX11** (use the OFFSET command) but not in the driver.

(Under "HOMETYP=12," the reset of the home position will automatically be performed in the driver after completing mechanical home seeking operation. Even when using the driver current position reading function, the PRESET signal is not required in mechanical home seeking operation and the PRESET signal from the **SCX11** will not output.)

# Selection of the Timing Source When Using the Timing Signal

The TIM (timing) signal that is used in mechanical home seeking operation can be selected to be either the driver timing signal (Z-phase output signal in case of a servo motor) or Z-phase signal of an external encoder. Also, the timing signal of the driver can be selected either the single-ended signal or differential signal. The ENC (encoder selection) command and TIM (timing signal selection) command are used to select.

#### • TIMING Source Selection

| TIMING Source                                            | ENC                  | TIM           |
|----------------------------------------------------------|----------------------|---------------|
| Timing signal•Z-phase pulse differential input<br>TIMD   | 1 (Driver)           | 0 (TIMD/EXTZ) |
| Timing signal • Z-phase pulse single ended input<br>TIMS | Unrelated            | 1 (TIMS)      |
| External encoder ZSG<br>EXTZ                             | 2 (External encoder) | 0 (TIMD/EXTZ) |
| No source is selected *                                  | 0 (Not used)         | 0 (TIMD/EXTZ) |

\* If ENC is set to 0 (zero) and TIM is set to 0, the system alarm status will be active when executing MGHP or MGHN command when the selected home seeking type requires the timing signal.

#### • Signal Flow Path

| Timing signal/Z-phase pulse differential input | TIMD1 |            |                      |
|------------------------------------------------|-------|------------|----------------------|
|                                                |       | ENC0 (TIMD | /EXTZ)               |
| External encoder ZSG                           | EXTZ2 | TIM        | <b>TIMING</b> signal |
| Timing signal/Z-phase pulse single ended input | TIMS  | 1 (TIMS)   |                      |

#### HOMEDCL (deviation counter clear select at mechanical home seeking operation)

Select whether the deviation counter of the **SCX11** and/or driver is cleared at the time of detecting the home position, and you can perform an accurate home seeking operation with a servo motor or you can acquire accurate feedback information when using an encoder.

#### Setting of HOMEDCL

| Setting Value | Deviation Counter of the <b>SCX11</b> | Deviation Counter of the Driver |
|---------------|---------------------------------------|---------------------------------|
| 0             | Clear                                 | -                               |
| 1             | Clear                                 | Clear                           |
| 2             | -                                     | _                               |

Factory setting: 0 (zero)

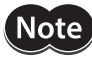

• When HOMEDCL is set to 1, ACL/DCL (driver alarm clear/deviation counter clear) output on the **SCX11** is required to be connected to the deviation clear input on the driver (CLR/ALM-RST input if the **NX** Series driver is used).

• When HOMEDCL is set to 2, both deviation counters are not reset when limit swiches are found or PSTOP (panic stop) is performed even under other than mechanical home seeking operation. The motor may not stop immediatly depending on the setting of velocity filter in the driver when uing product.

#### • Example 1: When using a stepping motor with an encoder (including the , the ESMC controller)

-> Set to "HOMEDCL=0."

When there is no problem for little deviation caused by a load, or when there is no load at the time of mechanical home seeking operation even if accurate deviation is necessary, set to "HOMEDEL=0." When performing mechanical home seeking operation, the deviation will automatically be cleared, then PC (position command) and PF (feedback position) will be identically set to "0 (zero)."

The motor shaft may turn up to  $\pm 3.6^{\circ}$  when turning on the power because the first state of the excitation sequence for the stepping motor (excluding the ) is pre-determined in the driver. PC will follow PF when executing the motor current OFF, but the motor shaft may shift when executing the motor current ON the next time since the motor is excited to the last excitation sequence at the time of turning the motor current off regardless of the motors' current position. In these cases, PC will not change, but PF will change to the appropriate value. If "HOMEDCL=0" is set, the deviation counter will be cleared when a mechanical home seeking operation is performed, and PC and PF will become the same.

In case of the , the current shaft position is excited when turning on the power or executing the motor current ON. Therefore, the above-mentioned problem does not occur, but the motor shaft may become free from generated alarms for overload or others. In this case, if the motor shaft will rotate, PF will change while PC will not change. However, if "HOMEDCL=0" is set, the deviation will be cleared when executing mechanical home seeking operation, then PC and PF will become same.

### • Example 2: When using a servo motor

-> Set to "HOMEDCL=1."

Since the servo motor has a deviation counter in the driver, the motor may not stop immediately even if the pulse input is stopped. If "HOMEDCL=1" is set, the driver deviation counter will be cleared simultaneously when detecting the home position sensor. Therefore, it will be able to stop at the position of the home position sensor accurately. The deviation counter in the **SCX11** is also cleared simultaneously, and the driver deviation is reflected to PE (position deviation) of the **SCX11** correctly.

# • Example 3: When an accurate deviation is required to be observed with the stepping motor plus encoder (including the , ESMC controller driver) while the load is applied to the shaft at mechanical home seeking operation

-> Set to "HOMEDCL=2."

The stepping motor generates its torque by shifting the rotor position to within 1.8 degree corresponding to the amount of load. When the load is always applied to the shaft, such as a gravity load in vertical axis, the motor excitation position and rotor position are out of alignment even if mechanical home seeking operation was performed. It is an expected condition that the position command (PC) and feedback position (PF) are out of alignment the same exact amount. If "HOMEDCL=2" is set, the deviation is maintained precisely as the deviation in the **SCX11** will not be cleared at mechanical home seeking operation.

However, in advance, PC and PF are required to be matched without a load on the motor shaft (the excitation position and rotor position to be the same). Execute PECLR (deviation counter clear) in a no load condition. The PC value will be matched the PF value without a deviation. Then, perform mechanical home seeking operation. When it is difficult to do the above in vertical drive (gravitational operation), refer to the following steps. When using the : Once execute the motor current OFF (CURRENT=0), PC and PF will be the same (PC=PF) in no load condition. Then, execute the current ON and perform mechanical home seeking operation. When the stepping motor other than the is combined with an encoder: Measure the correct value of the deviation in advance, such as comparing the difference of deviations (PE) between PC and PF in horizontal condition and vertical condition. In the current ON state, execute PECLR (deviation counter clear), overwrite the PF value with the value of the measured deviation added to the current PF value when the motor current is ON. This is required to be done whenever executing the motor current ON if the motor current may be OFF.

(memo)

- When using a stepping motor without using an encoder or feedback information, the setting of HOMEDCL is unrelated and is not required.
- A servo motor or the will not misstep. Therefore, there is no need to see the deviation (HOMEDCL=2) in general .
- When HOMETYP is set to use the driver timing signal during mechanical home seeking operation with the , set HOMEDCL to "0" or "2." If HOMEDCL is set to "1," the motor shaft may be shifted from the timing signal position by the delay with the speed filter in the driver.

### • Sensor-less Mechanical Home Seeking Operation for "HOMETYP=12"

"HOMETYP=12" is sensor-less (push-motion) type mechanical home seeking operation, and can be used only when combining the **SCX11** with the **ESMC** controller. See the following steps to use.

This mode is available only when the controller is used in combination with an **EZSII** Series, **EZCII** Series or **EZA** Series actuator.

- Check the HOME input of the driver is effective Setting to HOME in the I/O parameter for "HOME/PRESET switching" is required. The factory setting is the HOME input. Use the EZT1 teaching pendant or the EZED2 data editing software for checking and setting.
- 2. Set the home parameters of the driver Set the return direction, home offset, return method, starting speed of return and operating speed of return.

Memo Check that the "Push-motion 1" or "Push-motion 2" is selected as the return method of the driver. The factory setting for the **EZSII** Series, **EZCII** Series and **EZA** Series is "Push-motion 1."

#### 3. Assign the necessary signals in the driver connector on the **SCX11**

Set to select "**ESMC** Sensor-less Home Seeking & Position Reading" using the "Auto Configuration" under the [System Config] tab - the [Driver I/O] tab in the provided utility software (IMC). Click the [SAVE and RESET] button and the necessary I/O will be set automatically.

Commands, which are input via the keyboard, are as follows.

| Command    | Parameter Value<br>(Factory Setting) | Description                                                                                                    |
|------------|--------------------------------------|----------------------------------------------------------------------------------------------------|
| DINEND     | 0 - 5 (2)                            | Assign the DINx input of the driver connector on the <b>SCX11</b> to the END (motion end) input (Connect to the END output of the driver)                                                 |
| DINMOVE    | 0 - 5 (0)                            | Assign the DINx input of the driver connector on the <b>SCX11</b> to the MOVE (motor moving) input (Connect to the MOVE output of the driver)                                             |
| DOUTHMSTOP | 0 - 8 (0)                            | Assign the DOUTx output of the driver connector on the <b>SCX11</b> to the HMSTOP (sensor-less mechanical home seeking operation stop) output (Connect to the HMSTOP input of the driver) |
| DOUTHOME   | 0 - 8 (0)                            | Assign the DOUTx output of the driver connector on the <b>SCX11</b> to the HOME (sensor-less mechanical home seeking operation start) output (Connect to the HOME input of the driver)    |

\* Parameter 0 indicates "unassigned" (assignment cancel).

- Connect the I/O points that have been configured in the step 3 and the points on the ESMC controller. Refer to the connection diagram of "ESMC Sensor-less Home Seeking & Position Reading" on page 55 and page 56.
- Select "HOMETYP=12" and command mechanical home seeking operation Both commands for MGHP and MGHN will be the same operation. (Starting direction and speed of the operation depend on the HOME parameters that were set to the driver in "2.")

| Starting position | HOME starting direction +(CW) (MGHP) | HOME starting direction –(CCW) (MGHN) |
|-------------------|--------------------------------------|---------------------------------------|
| -LS               | -LS +LS<br>+<br>- TA VS<br>VR        | -LS +LS                               |
| +LS               | -LS +LS                              | -LS +LS                               |
| -LS<br>to<br>+LS  | -LS +LS                              | -LS +LS                               |

# • HOME Seeking Pattern: HOMETYP 0 to 3 (2-sensor mode)

---- is operation with offset.

| Starting position   | HOME starting direction +(CW) (MGHP)  | HOME starting direction –(CCW) (MGHN) |
|---------------------|---------------------------------------|---------------------------------------|
| -LS                 | + -LS HOMELS +LS<br>VR VS TA TD VS VS | + HOMELS +LS                          |
| +LS                 | -LS HOMELS +LS                        | + HOMELS +LS                          |
| HOMELS              | -LS HOMELS +LS                        | -LS HOMELS +LS                        |
| HOMELS<br>to<br>-LS | + HOMELS +LS                          | + HOMELS +LS                          |
| HOMELS<br>to<br>+LS | + HOMELS +LS                          | -LS HOMELS +LS                        |

### • HOME Seeking Pattern: HOMETYP 4 to 7 (3-sensor mode)

---- is operation with offset.

| Starting position   | HOME starting direction +(CW) (MGHP)                               | HOME starting direction –(CCW) (MGHN)                            |
|---------------------|--------------------------------------------------------------------|------------------------------------------------------------------|
| -LS                 | + -LS HOMELS +LS<br>VR VS TA TD VS                                 | + + + + + + + + + + + + + + + + + + +                            |
| +LS                 | + HOMELS +LS                                                       | -LS HOMELS +LS                                                   |
| HOMELS              | + HOMELS +LS                                                       | -LS HOMELS +LS                                                   |
| HOMELS<br>to<br>-LS | + HOMELS +LS                                                       | + HOMELS +LS<br>+ HOMELS not found<br>-> Stop operation -> Alarm |
| HOMELS<br>to<br>+LS | -LS HOMELS +LS<br>+ HOMELS not found<br>-> Stop operation -> Alarm | + HOMELS +LS                                                     |

### • HOME Seeking Pattern: HOMETYP 8 to 11 (1-sensor mode)

---- is operation with offset.

### • HOME Seeking Pattern: HOMETYP 12 (Sensor-less mode)

| Sensor-less home seeking operation type | Starting direction of home seeking operation:<br>Motor side |                                        | Starting direction of home seeking operation:<br>Opposite the motor side |                                        |
|-----------------------------------------|-------------------------------------------------------------|----------------------------------------|--------------------------------------------------------------------------|----------------------------------------|
|                                         | Hard stop position<br>near the motor                        | Hard stop position away from the motor | Hard stop position<br>near the motor                                     | Hard stop position away from the motor |
| Push-motion1                            | Opposite the motor side                                     |                                        | Opposite the motor side                                                  |                                        |
|                                         | Motor side                                                  |                                        | Motor side                                                               |                                        |
|                                         | Hard stop position<br>near the motor                        | Hard stop position away from the motor | Hard stop position<br>near the motor                                     | Hard stop position away from the motor |
| Push-motion2<br>(high speed)            | Opposite the motor side                                     |                                        | Opposite the motor side                                                  |                                        |
|                                         | Motor side                                                  |                                        | Motor side                                                               |                                        |

--- is operation with offset.

(memo) The "Push-motion 1" or "Push-motion 2" is set at the **ESMC** controller.

# 8-3 Stopping Motion and Sequence

There are three ways to stop motion and sequence, command via serial communication ports, operate switch or PLC with I/O port, or CANopen communication. Various stop actions including soft stop, hard stop, stop motion or stop sequence are also available as below.

# Commands and Parameters for Stopping Motion

| Command/<br>Parameter | Argument/<br>Parameter Value | Function                                                                                                    | Assignable to<br>I/O Port |
|-----------------------|------------------------------|----------------------------------------------------------------------------------------------------|---------------------------|
| SSTOP                 | None                         | Soft stop: decelerate and stop according to TD                                                                                                    | -                         |
| HSTOP                 | None                         | Hard stop: stop as quickly as possible                                                                                                    | -                         |
| MSTOP                 | None                         | Motor stop: Hard or soft stop, determined by MSTOPACT                                                                                                    | Yes                       |
| PSTOP                 | None                         | Panic stop: Hard stop, stop also sequence, motor current and alarm state after stop is defined by ALMACT                                                                                         | Yes                       |
| ABORT                 | None                         | Abort motion and sequence execution, soft stop                                                                                                    | Yes                       |
| PAUSE                 | None                         | Pause motion (soft stop)                                                                                                    | Yes                       |
| CONT                  | None                         | Continue motion (resume from pause)                                                                                                    | Yes                       |
| START                 | None                         | Setting ON to OFF abort s sequence (STARTACT=1)<br>When sequence is running, paused motion is resumed<br>(STARTACT=0).                                                                           | Yes                       |
| PAUSECLR              | None                         | Pause clear: While a sequence is running, only remaining portion<br>of the paused motion is cleared and the next step of the sequence<br>will be executed.                                       | Yes                       |
| MSTOPACT              | 0 - 1 (1)                    | Motor stop action (affects MSTOP command or MSTOP input)<br>0: Hard stop (MSTOP behaves as HSTOP)<br>1: Soft stop (MSTOP behaves as SSTOP)                                                       | -                         |
| ALMACT                | 0 - 2 (2)                    | Alarm action (affects PSTOP command or PSTOP input)<br>0: No alarm triggered, motor current remains ON<br>1: Trigger alarm, motor current remains ON<br>2: Trigger alarm, motor current disabled | -                         |

(): factory setting

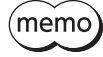

• The ESC key or character stops motion and aborts sequences, similar to ABORT.

- The SSTOP, HSTOP, MSTOP and PAUSE do not stop the sequences.
- A motion that has been stopped with the PAUSE command or input on the system I/O connector (if assigned) can be continued (resumed) using the CONT command or input or the START input on the system I/O connector (if assigned). See the descriptions for CONT (page 193), STARACT (page 330), PAUSECLR (page 292) and PAUSE (page 291).
- The PAUSECLR command or PAUSECL input on the system I/O connector (if assigned) can be used to clear the remaining motion. If this signal becomes activated while a sequence is running, only remaining portion of the current motion is cleared and the next step of the sequence will be executed, since the PAUSE does not stop the sequence.
- Linked Motions, Return-to-electrical Home Operation and Mechanical Home Seeking cannot be paused and resumed: PAUSE causes a soft stop, and CONT is ignored.
- See "6-4-2 Input Signals" on page 25 for details on assigning signals to I/O ports.

# 8-4 Teaching Positions

The **SCX11** includes a position data array, which can hold up to 100 pre-defined positions. Once defined, these positions can be used as targets for point-to-point motions. The positions are referenced as POS[1] through POS[100].

### Example

>MA POS[1] #Start absolute motion to the position specified by POS[1].W=POS[100] #Assign the value of POS[100] to variable W. (in sequence only)

Set the position data using the [Teach/Jog] tab screen of the supplied utility software Immediate Motion Creator for **CM/SCX** Series (IMC) or the keyboard operation using any general terminal software.

When setting by using a keyboard, the position array data is entered manually, but the system also provides a utility for "teaching" the positions using the TEACH command. The TEACH command starts the teaching process. While the teaching process runs:

- the system constantly monitors and displays system position command, in user units
- motor current and power to the electromagnetic brake (if used) can be toggled on and off
- if motor current is on, the system can be commanded to move, positively or negatively, in increments of jog distance (travel distance), or continuously at running velocity VR
- if motor current is off, the system can be repositioned using external force or torque
- (while motor current is off, the system keeps monitoring position via the encoder inputs ASG and BSG, and position command (PC) is replaced by feedback position (PF). This performs position teaching by hand. Accordingly, position becomes zero (0) if ASG and BSG inputs are not connected to the encoder or the encoder output of motor driver. Teaching by hand cannot be performed.)
- at any time, the system position can be stored to any location in the position data array

Motions use starting velocity VS, running velocity VR, and acceleration and deceleration times TA and TD.

- The position data array is not stored to EEPROM automatically; it must be saved using the (S) "save" key while teaching, or with the SAVEPOS command when not in the teaching mode.
  - The teach function is not available while a sequence is being executed, or motion is in progress. While teaching, sequences may not be executed and only the PSTOP, +LS, –LS, and CON inputs are acknowledged, if they are configured as inputs.

# Key Functions, While Teaching

| Key | Function                                                                                                    |
|-----|----------------------------------------------------------------------------------------------------|
| V   | Move continuously, in the negative direction (while key pressed). Soft stop when key released.                                      |
| В   | Move negatively in increments that is set by "D" command (Jog negative)<br>Jog motion in the negative direction (while key pressed) |
| Ν   | Move positively in increments that is set by "D" command (Jog positive)<br>Jog motion in the positive direction (while key pressed) |
| М   | Move continuously, in the positive direction (while key pressed). Soft stop when key released.                                      |
| Q   | Toggle motor current OFF and ON                                                                                                    |
| К   | Set key interval detection time [millisecond]                                                                                       |
| D   | Set jog distance in user unit (factory setting is 0.001)                                                                            |

| Key             | Function                                                                                                    |
|-----------------|----------------------------------------------------------------------------------------------------|
| F               | When the driver has the FREE input : Toggle motor current and electromagnetic brake OFF and ON<br>When the driver has the M.B.FREE input : Toggle electromagnetic brake OFF and ON |
| S               | Save position array data to EEPROM (same as SAVEPOS)                                                                                                    |
| <space></space> | Hard stop                                                                                                    |
| <enter></enter> | Store current position to a location in the position data array (System will prompt for location, 1-100)                                                                           |
| <esc></esc>     | Soft stop, terminate teaching                                                                                                    |

• For freeing the shaft, use the 'F' key when the driver has a FREE input, and use the 'Q' key when the driver has a M.B.FREE input. If the driver has a M.B.FREE input and is equipped with an electromagnetic brake, use both the 'Q' key and the 'F' key for freeing the shaft.

• Be careful when using the 'Q' key when an encoder is not connected. Once the 'Q' key is pressed, the current position is set to 0.

(memo

• While teaching, continuous motions proceed while the V or M keys are pressed. The system stops the motor (over deceleration time TD) when it has not detected a key for the "key interval detection time." The key interval detection time can be adjusted. Smaller values make the system react quicker, but may result in "stuttering": motions may start and stop in a pulsing pattern. Larger values reduce the chance of stuttering, but take more time to react: controlling the final rest position is less accurate.

- Responsiveness is also very dependent on the host controller (e.g. PC or terminal) and its keyboard settings.
- Toggling current (with 'Q') is only recommended while the motor is stopped. A "current off" toggle may not be honored if a 'Q' character is sent within a stream of motion characters ('V', 'B', 'N', 'M').
   Use an English keyboard for most comfortable key locations for the operation

# • Use an English keyboard for most comfortable key locations for the operation.

### Example

| *** Teach mode ***                                                         | After TEACH command |
|----------------------------------------------------------------------------|---------------------|
| (V) : Move Cont. Neg. (M) : Move Cont. Pos.                                |                     |
| (B) : Jog Negative (N) : Jog Positive                                      |                     |
| (Q) : Current ON/OFF (F) : FREE ON/OFF                                     |                     |
| (S) : Save all data to EEPROM                                              |                     |
| (K) : Change Key Interval (50-500[msec])                                   |                     |
| (D) : Change Jog Distance (0.001-500000 [Rev])                             |                     |
| Minimum Movable Distance : 0.001 [Rev]                                     |                     |
| <space> : Immediate Stop</space>                                           |                     |
| <enter> : Data entry mode (Input POS number, then <enter>)</enter></enter> |                     |
| <esc> : Exit teach mode</esc>                                              |                     |
|                                                                            |                     |
| PC= 0.000                                                                  |                     |
|                                                                            |                     |

| *** Teach mode ***                                                                                                    | After <enter> received while teaching</enter> |
|----------------------------------------------------------------------------------------------------|-----------------------------------------------|
| (V) : Move Cont. Neg. (M) : Move Cont. Pos.                                                                                                    |                                               |
| (B) : Jog Negative (N) : Jog Positive                                                                                                    |                                               |
| (O) : Current ON/OFF (F) : FREE ON/OFF                                                                                                    |                                               |
| (S) : Save all data to EEPROM                                                                                                    |                                               |
| (K) : Change Key Interval (50-500[msec])                                                                                                    |                                               |
| (D) : Change Jog Distance (0.001-500000 [Rev])                                                                                                    |                                               |
| Minimum Movable Distance : 0.001 [Rev]                                                                                                    |                                               |
| <space> : Immediate Stop</space>                                                                                                    |                                               |
| <enter> : Data entry mode (Input POS number, then <enter>)</enter></enter>                                                                                                    |                                               |
| <esc> : Exit teach mode</esc>                                                                                                    |                                               |
|                                                                                                    |                                               |
| PC= 15.410 Save to POS[                                                                                                    |                                               |
|                                                                                                    |                                               |
|                                                                                                    | 1                                             |
|                                                                                                    |                                               |
| *** Teach mode ***                                                                                                    | After <enter> received</enter>                |
| *** Teach mode ***                                                                                                    | After <enter> received</enter>                |
| *** Teach mode ***<br>(V) : Move Cont. Neg. (M) : Move Cont. Pos.                                                                                                    | After <enter> received</enter>                |
| <ul> <li>*** Teach mode ***</li> <li>(V) : Move Cont. Neg. (M) : Move Cont. Pos.</li> <li>(B) : Jog Negative (N) : Jog Positive</li> </ul>                                                                                                    | After <enter> received</enter>                |
| <ul> <li>*** Teach mode ***</li> <li>(V) : Move Cont. Neg. (M) : Move Cont. Pos.</li> <li>(B) : Jog Negative (N) : Jog Positive</li> <li>(Q) : Current ON/OFF (F) : FREE ON/OFF</li> </ul>                                                                                                    | After <enter> received</enter>                |
| <ul> <li>*** Teach mode ***</li> <li>(V) : Move Cont. Neg. (M) : Move Cont. Pos.</li> <li>(B) : Jog Negative (N) : Jog Positive</li> <li>(Q) : Current ON/OFF (F) : FREE ON/OFF</li> <li>(S) : Save all data to EEPROM</li> </ul>                                                                                                    | After <enter> received</enter>                |
| <ul> <li>*** Teach mode ***</li> <li>(V) : Move Cont. Neg. (M) : Move Cont. Pos.</li> <li>(B) : Jog Negative (N) : Jog Positive</li> <li>(Q) : Current ON/OFF (F) : FREE ON/OFF</li> <li>(S) : Save all data to EEPROM</li> <li>(K) : Change Key Interval (50-500[msec])</li> </ul>                                                                                                    | After <enter> received</enter>                |
| <ul> <li>*** Teach mode ***</li> <li>(V) : Move Cont. Neg. (M) : Move Cont. Pos.</li> <li>(B) : Jog Negative (N) : Jog Positive</li> <li>(Q) : Current ON/OFF (F) : FREE ON/OFF</li> <li>(S) : Save all data to EEPROM</li> <li>(K) : Change Key Interval (50-500[msec])</li> <li>(D) : Change Jog Distance (0.001-500000 [Rev])</li> </ul>                                                                                                    | After <enter> received</enter>                |
| <ul> <li>*** Teach mode ***</li> <li>(V) : Move Cont. Neg. (M) : Move Cont. Pos.</li> <li>(B) : Jog Negative (N) : Jog Positive</li> <li>(Q) : Current ON/OFF (F) : FREE ON/OFF</li> <li>(S) : Save all data to EEPROM</li> <li>(K) : Change Key Interval (50-500[msec])</li> <li>(D) : Change Jog Distance (0.001-500000 [Rev])<br/>Minimum Movable Distance : 0.001 [Rev]</li> </ul>                                                                                                    | After <enter> received</enter>                |
| <ul> <li>*** Teach mode ***</li> <li>(V) : Move Cont. Neg. (M) : Move Cont. Pos.</li> <li>(B) : Jog Negative (N) : Jog Positive</li> <li>(Q) : Current ON/OFF (F) : FREE ON/OFF</li> <li>(S) : Save all data to EEPROM</li> <li>(K) : Change Key Interval (50-500[msec])</li> <li>(D) : Change Jog Distance (0.001-500000 [Rev])<br/>Minimum Movable Distance : 0.001 [Rev]</li> <li><space> : Immediate Stop</space></li> </ul>                                                                                                    | After <enter> received</enter>                |
| <ul> <li>*** Teach mode ***</li> <li>(V) : Move Cont. Neg. (M) : Move Cont. Pos.</li> <li>(B) : Jog Negative (N) : Jog Positive</li> <li>(Q) : Current ON/OFF (F) : FREE ON/OFF</li> <li>(S) : Save all data to EEPROM</li> <li>(K) : Change Key Interval (50-500[msec])</li> <li>(D) : Change Jog Distance (0.001-500000 [Rev])<br/>Minimum Movable Distance : 0.001 [Rev]</li> <li><space> : Immediate Stop</space></li> <li><enter> : Data entry mode (Input POS number, then <enter>)</enter></enter></li> </ul>                                                                                        | After <enter> received</enter>                |
| <pre>*** Teach mode *** (V) : Move Cont. Neg. (M) : Move Cont. Pos. (B) : Jog Negative (N) : Jog Positive (Q) : Current ON/OFF (F) : FREE ON/OFF (S) : Save all data to EEPROM (K) : Change Key Interval (50-500[msec]) (D) : Change Jog Distance (0.001-500000 [Rev]) Minimum Movable Distance : 0.001 [Rev] <space> : Immediate Stop <enter> : Data entry mode (Input POS number, then <enter>) <esc> : Exit teach mode</esc></enter></enter></space></pre>                                                                                                    | After <enter> received</enter>                |
| <pre>*** Teach mode *** (V) : Move Cont. Neg. (M) : Move Cont. Pos. (B) : Jog Negative (N) : Jog Positive (Q) : Current ON/OFF (F) : FREE ON/OFF (S) : Save all data to EEPROM (K) : Change Key Interval (50-500[msec]) (D) : Change Jog Distance (0.001-500000 [Rev]) Minimum Movable Distance : 0.001 [Rev] <space> : Immediate Stop <enter> : Data entry mode (Input POS number, then <enter>) <esc> : Exit teach mode</esc></enter></enter></space></pre>                                                                                                    | After <enter> received</enter>                |
| <ul> <li>*** Teach mode ***</li> <li>(V) : Move Cont. Neg. (M) : Move Cont. Pos.</li> <li>(B) : Jog Negative (N) : Jog Positive</li> <li>(Q) : Current ON/OFF (F) : FREE ON/OFF</li> <li>(S) : Save all data to EEPROM</li> <li>(K) : Change Key Interval (50-500[msec])</li> <li>(D) : Change Jog Distance (0.001-500000 [Rev])<br/>Minimum Movable Distance : 0.001 [Rev]</li> <li><space> : Immediate Stop</space></li> <li><enter> : Data entry mode (Input POS number, then <enter>)</enter></enter></li> <li><esc> : Exit teach mode</esc></li> <li>PC= 15.410 Save to POS[1] Data set OK.</li> </ul> | After <enter> received</enter>                |

After (S) received \*\*\* Teach mode \*\*\* Set target position data (V) : Move Cont. Neg. (M) : Move Cont. Pos. array location: Input "1" (B) : Jog Negative (N) : Jog Positive (Q) : Current ON/OFF (F) : FREE ON/OFF (S) : Save all data to EEPROM (K) : Change Key Interval (50-500[msec]) (D) : Change Jog Distance (0.001-500000 [Rev]) Minimum Movable Distance : 0.001 [Rev] <Space> : Immediate Stop <Enter> : Data entry mode (Input POS number, then <Enter>) <ESC> : Exit teach mode PC= 15.410 Saving POS[] Data......OK.

# 8-5 Torque Limiting/Push-motion Operation (NX Series driver, AR Series driver)

For safety operation, the maximum output torque of the servo motor can be limited. Also, push-motion operation can be performed using a .

A driver that has the torque limiting function (the **NX** Series driver) is required when performing torque limiting, and a driver that has the push-motion operation function (**AR** Series driver) is required when performing push-motion operation.

# Setting the Driver

Set the torque limiting value of the driver (position control mode), or set to perform push-motion operation. The data setter **OPX-2A** or data setting software **MEXE02** can be used to set the data.

- When using the **NX** Series driver:
- 1. Set the analog input signal parameter [SyS-1-05] to "Disable."
- 2. Recycle the power to the driver. (When the 24 VDC is used, also recycle it.)
- 3. Set the desired torque limiting value to the operation data No. 0 to 3.
- When using the **AR** Series driver:
  - Set "push-motion operation" using the application parameter for I/O input mode [APP-2-00]. (The I/O mode of "positioning operation" under the factory setting will be changed to "push-motion operation," and the I/O terminal function of "CS (resolution selection) input" will be changed to "T-MODE (push-motion operation) input." Also, M0, M1 and M2 of the push-current select input will be enabled.)
  - 2. When setting the value of the push current other than the factory setting combination, set using the application parameter for push-motion current 0 [APP-2-05] to 7 [APP-2-12].

With the **NX** Series driver, the **SCX11** has partially overlapped with the analog I/O signals connector (CN6). Select "digital" for setting the torque limiting value. The digital selection of the torque limiting value is three points under the factory setting, but it can be extended to four points if the analog I/O signal is set to disable.

# Setting the SCX11

When performing torque limiting/push-motion operation, when monitoring the operation status or when operating using the I/O terminals by an external signal, it is required to assign the functions to the driver connector on the **SCX11** and/or I/O connector as follows.

### • Setting the Driver Connector on the SCX11

It is required to assign the TL (torque limiting/push-motion operation) output, M0/ M1/M2\* output (operation data selection) and LC (limiting condition) to the driver connector on the **SCX11**.

\* When using the NX Series driver, there is no need to assign the M2 input.

Execute the assignment using the "Auto Configuration" under the [System Config] tab – [Driver I/O] tab in the provided utility software (IMC). (See "6-5-3 Change of Signal Assignment" on page 35.)

- When using the NX Series driver, select "NX Function Expansion"
- When using the **AR** Series driver, select "AR Push-Motion"

After selecting, click "SAVE and RESET." The necessary I/O signals will automatically be assigned. Commands, which are executed by operating the keyboard, are as follows.

| Command | Parameter Value<br>(Factory Setting) | Description                                                                                                    |
|---------|--------------------------------------|----------------------------------------------------------------------------------------------------|
| DINLC   | 0 - 5 (4)                            | Assign the driver connector on the <b>SCX11</b> DINx to the LC (limiting condition) input. (Connect to the TLC output of the driver)                                  |
| DOUTTL  | 0 - 8 (7)                            | Assign the driver connector on the <b>SCX11</b> DOUTx to the TL (torque limiting/<br>push-motion operation) output. (Connect to the TL/T-Mode input of the<br>driver) |
| DOUTM0  | 0 - 8 (0)                            | Assign the driver connector on the <b>SCX11</b> DOUTx to the M0 (data select bit 0) output. (Connect to the M0 input of the driver)                                   |
| DOUTM1  | 0 - 8 (0)                            | Assign the driver connector on the <b>SCX11</b> DOUTx to the M1 (data select bit 1) output. (Connect to the M1 input of the driver)                                   |

| Command | Parameter Value<br>(Factory Setting) | Description                                                                                                    |
|---------|--------------------------------------|----------------------------------------------------------------------------------------------------|
| DOUTM2  | 0 - 8 (0)                            | Assign the driver connector on the <b>SCX11</b> DOUTx to the M2 (data select bit 2) output. (Connect to the M2 input of the driver) |

\* Parameter 0 indicates "unassigned" (assignment cancel).

#### • Setting the I/O Connector

When commanding torque limiting/push-motion operation using the I/O connector, or when outputting the status if the motor torque reaches the set torque value/if the motor is in push-motion state, it is required to assign the signals. The signals can be set in the [I/O Setting] tab under the [System Config] tab using the provided utility software (IMC). Commands, which are set by operating the terminal, are as follows.

| Command | Parameter Value<br>(Factory Setting) | Description                                                                          |
|---------|--------------------------------------|--------------------------------------------------------------------------------------|
| INTL    | 0, 1 - 9 (0)                         | Assign the I/O connector INx to the TL (torque limiting/push-motion operation) input |
| OUTLC   | 0, 1 - 4 (0)                         | Assign the I/O connector OUTx to the LC (limiting condition) output                  |

\* Parameter 0 indicates "unassigned" (assignment cancel).

When selecting push-motion operation, the TL (torque limiting/push-motion operation) output of the driver connector on the **SCX11** is enabled. And the CS (resolution selection) output is canceled and disabled.

### Connection

Connect the I/O points that have been configured in the above and the points on the **NX** Series driver or **AR** Series driver. (Refer to the connection diagram for **NX** Series driver on page 59 and page 60 or for **AR** Series driver on page 43 and page 44.)

### Performing Torque Limiting/Push-motion Operation

See the following steps.

- When Performing Torque Limiting Operation:
  - 1. Select the desired torque limiting value using the DD (driver operation data) parameter.
  - 2. When setting the TL command (torque limiting) to "1" (TL=1) or turning the TL input of the I/O connector ON while executing positioning operation, the maximum output torque is limited by the set torque limiting value. When reaching the set torque limiting value, The LC output of the I/O connector will be turned ON (you can notice also by the DSIGLC command).

### • When Performing Push-motion Operation

- 1. Select the desired motor current value using the DD (driver operation data) parameter.
- 2. Set the TL command (push-motion operation) to "1" (TL=1) or turn the TL input of the I/O connector ON.
- Operate CW or CCW direction.
   A load is pressed continuously by selected current value while turning TL ON. The push-force is increased with the

deviation and if the push-motion operation is continued and the position deviation becomes 1.8 degrees or more, the LC output of the I/O connector will be turned ON (you can notice also by the DSIGLC command).

- 4. When the press operation is finished, stop the motion (stop pulses). After that, execute the deviation counter clear (PECLR) or move in the negative direction and return to the position where the motion started.
- 5. Set the TL command to 0 (zero) or turn the TL input of the I/O connector OFF.

| Command/Parameter | Parameter Value (Factory Setting)                                      | Description                                                          |
|-------------------|------------------------------------------------------------------------|----------------------------------------------------------------------|
| TL                | 0, 1 (0)                                                               | Performs torque limiting/push-motion operation while setting to "1." |
| DD                | 0 - 3 (0) <b>NX</b> Series driver<br>0 - 7 (0) <b>AR</b> Series driver | Driver operation data                                                |

# (memo

• Since pulses are accumulated in the driver during push condition, a prolonged push condition may generate an excessive position deviation alarm of the driver. If the push condition continues for a prolonged period, stop the operation. You can check whether it is the push condition or not using the LC output or DSIGLC command.

- When performing push-motion operation, the LC output may be turned ON during acceleration/ deceleration.
- The LC output is turned ON when the motor torque reaches 300% of rated torque even while the torque limiting function is not used.
- Torque limiting/push-motion operation can be performed via CANopen. Assign TL to any bit of the byte [0] in RPDO using the RINTL command in advance. To execute torque limiting/push-motion operation, set DD by the command code and start by the assigned TL. The limiting condition will be output by LC (byte [1], bit [4]) that is pre-assigned in the TPDO.
- TL can be set to 1 (ON) or 0 (OFF) by the command, I/O or CANopen, and the later command will be given priority.
- When setting the driver operation data "DD," the M0, M1 and M2 output of the driver connector on the **SCX11** will be changed as follows.

| M2  | M1                                              | MO                                                                                                    |
|-----|-------------------------------------------------|----------------------------------------------------------------------------------------------------|
| OFF | OFF                                             | OFF                                                                                                    |
| OFF | OFF                                             | ON                                                                                                    |
| OFF | ON                                              | OFF                                                                                                    |
| OFF | ON                                              | ON                                                                                                    |
| ON  | OFF                                             | OFF                                                                                                    |
| ON  | OFF                                             | ON                                                                                                    |
| ON  | ON                                              | OFF                                                                                                    |
| ON  | ON                                              | ON                                                                                                    |
|     | M2<br>OFF<br>OFF<br>OFF<br>ON<br>ON<br>ON<br>ON | M2         M1           OFF         OFF           OFF         OFF           OFF         ON           OFF         ON           OFF         ON           ON         OFF           ON         OFF           ON         OFF           ON         OFF           ON         OFF           ON         ON           ON         ON |

# 8-6 Driver Current Position Reading (NX Series driver, ESMC controller)

When combining with a driver that has a function to read the current position (**NX** Series driver or **ESMC** controller etc.), the current position data of the driver can be read by a dedicated command. The current position data is indicated by the user unit. The current position in the **SCX11** is automatically updated by the value read.

# Setting the Driver

Connect the battery and set the driver to the status that can read the current position.

- When using the NX Series driver, set the switch on the front panel (SW1-3) to ON (enable the absolute function).
- When using the ESMC controller, you can use the factory setting, but if you use the preset (reset home position) function, select the PRESET function using the I/O parameter "HOME/PRESET switching." (After the PRESET is selected, the HOME signal cannot be used and sensor-less mechanical home seeking operation cannot be performed.)

Note

When selecting the "**ESMC** Position Reading (PRESET Enable)" on the **SCX11** (as below), be sure to select the PRESET in the HOME/PRESET switching of the **ESMC** controller. If the PRESET is not selected, the **ESMC** controller will start sensor-less mechanical home seeking operation when operating the PRESET on the **SCX11**.

# memo

With the **ESMC** controller, if both the current position reading and the sensor-less mechanical home seeking operation are required, select HOME (enable sensor-less mechanical home seeking operation start signal) by "HOME/PRESET switching." (The driver current position reading function can be performed even with this setting.) In sensor-less mechanical home seeking operation, executing the PRESET input is not required because the reset (setting the home position) is automatically performed in the driver when finishing a mechanical home seeking operation. The PRESET input is required when performing mechanical home seeking operation with external sensors etc. (other than sensor-less mechanical home seeking operation). (The PRESET signal is output from the **SCX11**.)

# Setting the SCX11

To read the driver's current position, it is required to assign the necessary signals to the driver connector on the **SCX11**. Perform the following assignments using the automatic setting under [System Config] tab of the supplied utility software (IMC) as needed. (See "6-5-3 Change of Signal Assignment" on page 35.)

- NX Series driver: Select "NX Function Expansion"
- ESMC controller: Select "ESMC Sensorless Home Seeking & Position Reading" or "ESMC Position Reading (PRESET Enable)."
- When operating by a keyboard and not using the IMC, see the followings. It is required to assign each signal of the REQ (position data transmission request) output, CK (position data transmission clock) output, PR (position data output ready) input, P0 (position data bit 0) input and P1 (position data bit 1) input to the driver connector on the **SCX11** respectively. Also, it is required to assign the PRESET (reset home position) output signal when using the preset function.
- Commands, which are executed via the keyboard, are as follows. The non-zero parameters indicate the port number of I/O. For example, when assigning the PRESET signal is required, type DOUTPRESET=7. To unassign, type DOUTPRESET=0.

| Command    | Parameter Value<br>(Factory Setting) | Description                                                                                                    |
|------------|--------------------------------------|----------------------------------------------------------------------------------------------------|
| DINPR      | 0 - 5 (0)                            | Assign the PR (position data output ready) input to the driver connector on the <b>SCX11</b> DINx (Connect to the OUTR output of the driver)          |
| DINPO      | 0 - 5 (0)                            | Assign the P0 (position data bit 0) input to the driver connector on the <b>SCX11</b> DINx (Connect to the OUT0 output of the driver)                 |
| DINP1      | 0 - 5 (0)                            | Assign the P1 (position data bit 1) input to the driver connector on the <b>SCX11</b> DINx (Connect to the OUT1 output of the driver)                 |
| DOUTCK     | 0 - 8 (0)                            | Assign the CK (position data transmission clock) output to the driver connector on the <b>SCX11</b> DOUTx (Connect to the CK input of the driver)     |
| DOUTREQ    | 0 - 8 (0)                            | Assign the REQ (position data transmission request) output to the driver connector on the <b>SCX11</b> DOUTx (Connect to the REQ input of the driver) |
| DOUTPRESET | 0 - 8 (0)                            | Assign the PRESET (reset home position) output to the driver connector<br>on the <b>SCX11</b> DOUTx (Connect to the PRESET input of the driver)       |

\* Parameter 0 indicates "unassigned" (assignment cancel).

### Connection

Connect the I/O points that have been configured in the above and the points on the **NX** Series driver or **ESMC** controller. (When the driver I/Os are assigned by using the automatic setting of the IMC, refer to the connection diagram for NX driver on page 59 and page 60 or for **ESMC** controller on page 55 to page 58.)

# Reading the Driver Current Position

When turning the power ON for the first time after connecting a battery to the driver, start operating with the next section "Releasing the Absolute Position Loss Alarm/Setting the Home Position."

The driver's current position is read using the following commands. (The operation can be done with the attached utility software, IMC. Click the [Absolute System] button under the [Motion Creator] tab.)

| Command/Parameter                                                            | Description                                                                                                    |
|------------------------------------------------------------------------------|----------------------------------------------------------------------------------------------------|
| ABSREQ<br>(Reading driver current position)                                  | Read the driver current position data, driver status code and driver alarm code, and then indicate (The current position data is converted to the user unit and written to PABS, while the driver status code and driver alarm code are written to ABSSTS)                                                                                                    |
| ABSREQPC<br>(Reading driver current position<br>/updating internal position) | <ul> <li>In addition to the ABSREQ function,</li> <li>PC (position command) of the SCX11 is overwritten by the driver current position that was read, PF (feedback position) and EC (encoder count) of the SCX11 will be updated maintaining the deviation</li> <li>Set the electrical home position and enable LIMP and LIMN when the software position limit control is set to 1 (SLACT=1)</li> </ul> |
| PABS<br>(Driver current position)                                            | Driver current position (User unit)                                                                                                    |

| Command/Parameter                                   | Description                                                                                                    |
|-----------------------------------------------------|----------------------------------------------------------------------------------------------------|
| ABSSTS<br>(Driver status code/driver alarm<br>code) | Driver status code (2 digits), driver alarm code (2 digits)<br>Example) 1C48<br>1C: driver status code (Hexadecimal)<br>48: driver alarm code (Hexadecimal) |

### Steps

1. Execute "CURRENT=0" (servo OFF/current OFF)

CURRENT=0 causes to release any load on the shaft by the motor generating torque to be zero, and the deviation in the **SCX11** is always forced to be zero.

\* The driver current position can be read in servo ON/current ON state. However, when a load is applied, the position read may not be equal to the actual machine position due to the machine deflection or the deviation in the driver. When any position displacement occurs by servo OFF/current OFF such as on the vertical axis, hold the load in position using an electromagnetic brake etc.

2. Execute ABSREQPC

Read the driver current position and update the position information (PC, PF, EC) in the **SCX11**. If only reading the driver current position is required and updating the position information in the **SCX11** is not required, execute ABSREQ.

Execute "CURRENT=1" (servo ON/current ON)
 To prevent the position displacement from reading the current position, execute servo ON/current ON immediately after reading the driver current position.

\* Once the ABSREQ or ABSREQPC commands have been executed, the driver current position will be written to PABS, and the driver statue code and driver alarm code will be written to ABSSTS. They can be referred to at anytime.

#### • Example

| Command                 | Description                                                       |
|-------------------------|-------------------------------------------------------------------|
| >PC                     | Confirm the PC value                                              |
| PC=3.05 Rev             | 3.05 Rev                                                          |
| >PF                     | Confirm the PF value                                              |
| PF=3.04 Rev             | 3.04 Rev                                                          |
| >CURRENT=0              | Servo OFF/current OFF (release of a load, deviation zero)         |
| >ABSREQPC               | Read driver information, Overwrite PC and PF (EC)                 |
| PABS=124.35 Rev         | Current position                                                  |
| Driver Status Code = 1C | Driver status code                                                |
| Driver ALARM Code = 48  | Driver alarm code                                                 |
| >PC                     | Confirm the PC value                                              |
| PC=124.35 Rev           | 124.35 Rev (rewritten)                                            |
| >PF                     | Confirm the PF value                                              |
| PF=124.35 Rev           | 124.35 Rev (rewritten)                                            |
| >PABS                   | Position when executed the current position reading               |
| PABS=124.35 Rev         | 124.35 Rev                                                        |
| >ABSSTS                 | Driver Status Code/Driver Alarm Code                              |
| ABSSTS=1C48             | 1C48 (Indicates status code in 2 digits + alarm code in 2 digits) |

memo .

• The range of the driver's current position can be read is "-2,147,483.648 to +2,147,483.647," which is the value after converting to the user unit. The range to be written to PC and PF is limited by MAXPOS (maximum position value).

- When only referring to the current position (and not overwriting PC, PF EC), use the ABSREQ (reading driver current position) command. Also, ABSREQ can be used at any time while an error will occur when ABSREQPC is used during pulse generation.
- When executing ABSREQPC, the PC (position command) of the **SCX11** is overwritten by the driver current position that was read. The value for PF (feedback position) and EC (encoder count) of the **SCX11** will be updated maintaining the deviation. However, as PC will always follow PF with "deviation-zero" during servo OFF/current OFF, PC and PF will be updated with the same value.
- The driver's current position reading can be commanded via CANopen. If the data is required to be loaded to the master of CANopen, first command ABSREQPC or ABSREQ, and execute PABS and/or ABSSTS when the ABSDATA (driver current position data ready) output becomes "1." The ABSDATA output can be assigned to the remote output (in TPDO) of CANopen using the IMC software or ROUTABSDATA command.

# Releasing the Absolute Position Loss Alarm/Setting the Home Position

The absolute position loss alarm will generate when turning the power ON for the first time after connecting a battery to the driver. This is because the home position has not yet been set to the driver. When the battery voltage is decreased or the coordinate control range is exceeded, this alarm will generate. Referring to the following steps, release the absolute position loss alarm and set/reset the home position.

| Command/Parameter                                                                      | Description                                                                                                    |
|----------------------------------------------------------------------------------------|----------------------------------------------------------------------------------------------------|
| PRESET<br>(Reset home position)                                                        | <ul> <li>•Set PC (position command) to 0 (zero) and the set position will become the electrical home position.</li> <li>Since PF (feedback position) and EC (encoder count) will follow PC maintaining PE (deviation), they will become the deviation value as a result.</li> </ul> |
|                                                                                        | <ul> <li>•When connecting a driver that has a PRESET input (the NX Series driver, ESMC controller etc.), the driver current position is reset to the home position.</li> </ul>                                                                                                    |
| ABSPLSEN<br>(Enable driver operation<br>after absolute position<br>loss alarm release) | Enable mechanical home seeking operation after the absolute position loss alarm of the driver is released. (This command will turn ON the P-REQ output assigned to the driver connector on the <b>SCX11</b> for about 1 msec.)                                                      |
|                                                                                        | * This operation is required only when <b>NX</b> Series driver is used, while there is no need to do with the <b>ESMC</b> controller.                                                                                                    |

### Steps (Start from the step 3. when turning the power ON first time)

- 1. Execute ABSREQ and read the cause of the alarm
- 2. Eliminate the cause of the alarm
- 3. Execute ALMCLR (alarm clear)
- 4. Execute ABSPLSEN (enable driver operation after absolute position loss alarm release) \*for the NX Series driver only
- Execute mechanical home seeking home operation (When mechanical home seeking operation is finished, the PRESET output is automatically output and the home position is set to the driver.)
- memo

• When setting the current position to the home position without mechanical home seeking operation, or when performing mechanical home seeking manually, skip the steps 4 and 5, and execute PRESET command.

- If the PRESET command is executed when the parameter for PRESET value (offset value from the home position) on the driver is set to a value other than zero, the current position of the SCX11 (PC and PF) will not match the driver's current position. In this case, they will be matched by executing the ABSREQPC command. However, if setting the electrical home position other than the mechanical home position is desired, it is recommended to set the offset value in the SCX11 (adjust "Home Offset" with the IMC software or use the OFFSET command) but not in the driver.
- When using the **NX** Series driver, set to "HOMEDCL=1." When finishing mechanical home seeking operation, the ACLDCL signal on the driver connector will be output and the driver deviation counter will be cleared.

# 8-7 Multi Axis Operation

User or the master controller can operate more than one SCX11 at a time via serial communication.

# RS-232C (Daisy Chain)

- Maximum Nodes: 36
- Address ID: command "ID n"
- Addressing method: Command "@n" or "TALKn" to select device. This makes a logical connection to a specific device, whose ID is "n" in a daisy chain connection.
- Reference section: "6-6 Connecting the RS-232C" on page 63, ID (page 244), @ (page 168), TALK (page 334).

The **SCX11** can also be daisy chained with the **CM10** Series and the -One. Commands are limited by each device, though they are very similar.

Note

When a -One is daisy chained, provided utility software, Immediate Motion Creator for **CM/SCX** Series cannot be used.

### Daisy Chain Communication Example

Call the SCX11 used for communication using the @ command.

#### Example) Connection to a device whose axis number is 1 on the communication line.

When more than one device is connected to be communication line and the device power is first turned on, the terminal program or utility software will not be connected to any of the devices on the communication line. As a result, no prompt (">") is displayed on the screen. The @ command must be used to make a connection to one of the devices on the communication line.

| Command | Description                                  |
|---------|----------------------------------------------|
| @1      | #Executing a "@1" command connects device 1. |
| 1>      | #A prompt ("1>") is output.                  |
| @2      | #Connect to device 2.                        |
| 2>      | #A prompt ("2>") is output.                  |
| 2>ID    | #Query the ID of the connected device.       |
| ID=2    | #The axis ID is returned (2).                |

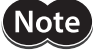

The communications echo control must be ON (ECHO=1) when daisy chain is performed.

### CANopen

- Maximum Nodes: 127
- Address ID: command "CANID n" via USB or RS-232C
- Addressing method: The master calls the device by following the CANopen specifications.

launch the software being an equal number of the connected SCX11.

• Reference section: "6-7 Connecting the CANopen" on page 65.

# USB

- Maximum Nodes: Up to the number of COM ports on the master controller (PC)
- Addressing method: One SCX11 pairs with one COM port on the master controller (PC). Command any target SCX11 through the assigned port, each SCX11 acts as a single node to one COM port. No ID is necessary. If desired, ID can be named by the command, "ID n".

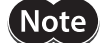

Be aware that Windows automatically changes the COM port number when a **SCX11** is replaced.

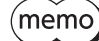

If the computer does not have an extra USB port, a USB hub can be used.
The IMC or general terminal software is operated in one-on-one relationship with the COM port. To connect multiple units of the SCX11 to USB and drive each unit using PC, it is required to switch the setting of the IMC or terminal software to the COM port corresponding to each SCX11, or to

# 8-8 END (motion end) Signal

The END (motion end) signal is output when a motion was completed. This signal is used as a trigger to start the next motion or to perform other operations by confirming the completion of the present motion. Customers can use this signal as an output of the END signal or a sequence program, and also this signal is utilized as an internal function of the **SCX11**.

# Definition of END Signal (Source)

There are two methods to generate the END signal/status of the **SCX11**: One is to use the driver END signal and another is to create the END signal internally in the **SCX11**. The source of the END signal/status can be selected from the following three types with a combination of the ENDACT (system end action) parameter and DEND (driver end signal enable) parameter. The factory setting is "End of pulse" (ENDACT=0, DEND=0).

| Definition of END Signal (Source) | ENDACT Parameter                                                                   | DEND Parameter | Typical Motor Type             |
|-----------------------------------|------------------------------------------------------------------------------------|----------------|--------------------------------|
| End of pulse                      | 0                                                                                  | 0              | Stepping motor                 |
| End of pulse and within end area  | 0 <n (end="" area)<="" td=""><td>0</td><td>Stepping motor with an encoder</td></n> | 0              | Stepping motor with an encoder |
| Driver END signal                 | Unrelated                                                                          | 1              | /servo motor                   |

# memo

- The "End of pulse and within end area" is generally used to confirm that the positioning of the stepping motor has completed without having a loss of synchronism. With this selection, END signal/status is active when PE (position error) is within the ENDACT value. See "8-9 Encoder Function" on page 102. Connecting the encoder to the **SCX11** is required. See "6-8 Connecting the External Encoder" on page 66.
- "Driver END signal" is used to confirm that the driver has completed the operation of the or a servo motor system that have the position deviation in the driver. See ""6-5 Connecting the Driver" on page 32 and connect the driver END signal.
- When "Driver END signal" is chosen, there may be the case where END signal intermittently outputs during motor is moving at very slow speed. This is because the motor has been instantaneously entering the end area of the driver. Adjust the END related parameters in the driver or choose "End of pulse" or "End of pulse and within end area" (DEND=0) to avoid intermittent END signal.

### **Signal Flow Path**

SCX11 internal END creation End of pulse generation------ 0 ENDACT----- 0 End of pulse generation and motor is within end area--- n (END area) DEND ---- END status Driver END signal------ 1

# Output of END Signal, and How END Signal/Status is Internally Used in the SCX11

The END signal/status, which was created and selected in the definition of END signal, is used by the following three methods.

### • END (motion end) Signal

The signal is output as the END (motion end) signal of the I/O connector. (See "6-4 Connecting the I/O Signals" on page 23.) The operation completion can be sent to the host controller by the END signal. The END signal can be checked continuously via CANopen, and also it can be checked using the SIGEND command via serial communication.

### • MEND (wait for motion end) Command

The MEND command is a command to be used in a sequence program. This command stops the sequence program until the motor operation completes. The sequence moves on the next one when the **SCX11** detects the END status internally. Therefore, the sequence program that starts the next motion or operation after confirming the present motion completion can be constructed by using the MEND command.

### Mechanical Home Seeking

When performing mechanical home seeking operation (MGHP, MGHN), the motor stops a few times during operation and the **SCX11** checks the END status.

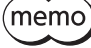

• In the case of the MEND command or mechanical home seeking operation, if the pulse signal output is completed and the END signal is not output in a certain time, an alarm is generated. The alarm status is "Excessive Position Deviation (10h)" when the definition of END is set to the end area, and "Driver Connection Error (6Fh)" when the definition is set to the driver END signal.

- The waiting time until an alarm generates can be set using the ENDWAIT (END wait time) parameter (the factory setting is 6 seconds).
- The cause, that the END does not establish is the position deviation by overload in many cases. For example, the **AR** Series driver has the overload alarm function, and the time to decide whether or not to output the alarm is 5 seconds in the factory setting. The factory setting of ENDWAIT is 6 seconds in order to give the priority to the driver setting, and the driver alarm is generated if an overload is occurred (when the driver alarm is connected and it is set to enable).

# 8-9 Encoder Function

The **SCX11** has an encoder input that is used to check the actual position of the motor or device, or to perform an operation according to the actual position. The PF (feedback position) and PE (position error) are generated by the encoder input and those can directly be observed as figures, or used in a program. The PE can also be used to determine whether the position error is in the allowable range when the operation completes, in order to generate the END status using mainly a stepping motor with an encoder. Using these functions, it is possible to detect loss of synchronism for the stepping motor.

# Connecting an Encoder and Selecting Inputs

There are two encoder inputs, on the driver connector of the **SCX11** and independent encoder connector. Choose one of them by ENC parameter, and connect it by referring "ASG/BSG Input" in "6-5 Connecting the Driver" on page 32 or "6-8 Connecting the External Encoder" on page 66. The factory setting is "Not used" (ENC=0).

| ENC Parameter | Description                                         | Typical Motor Type                              | Reference Page                                      |
|---------------|-----------------------------------------------------|-------------------------------------------------|-----------------------------------------------------|
| 0             | Not used                                            | Stepping motor                                  | -                                                   |
| 1             | On driver connector<br>(ASG/BSG, TIMD/TIMS)         | /servo motor                                    | "6-5 Connecting the Driver"<br>on page 32           |
| 2             | Independent encoder connector<br>(EXTA, EXTB, EXTZ) | Stepping motor with an encoder/external Encoder | "6-8 Connecting the<br>External Encoder" on page 66 |

(memo

To use the encoder information correctly, it is required to adjust zero positions for the PC (position command) and PF. See "HOMEDCL (deviation counter clear select at mechanical home seeking operation) of "8-2-5 Mechanical Home Seeking" on page 82 and set properly for the conditions of use.

• The "Z" channel (zero position) of the selected encoder input by the ENC parameter is regard as TIMD/EXTZ (timing signal • Z-phase pulse differential input/external encoder ZSG) in the **SCX11**, and can be used to seek the mechanical home position. See "8-2-5 Mechanical Home Seeking" on page 82.

# Parameters and Relations

The **SCX11** counts above selected signals by encoder count (EC), and convert it to user unit and continuously monitored as the feedback position (PF). The difference between PC (position command) and PF becomes the PE (position error). These relationships are shown by the following formula. Be sure to set the ER (encoder resolution) parameter first.

PE=PC-PF PF=EC/ER\*DPR\*GB/GA

PE: position error (user unit) PC: position command (user unit) PF: feedback position (user unit) EC: encoder count ER: encoder resolution DPR: distance per revolution GA, GB: electrical gear ratio (GA/GB)

# How to Use

### Position confirmation after positioning operation

When the DEND (driver end signal enable) parameter is set to 0 (internal END signal), the position check using the encoder feedback information (PE) is performed by setting the positioning completion signal range using the ENDACT (system end action). See "8-8 END (motion end) Signal" on page 100.

### Detection of loss of synchronism for stepping motor

When using a stepping motor with an encoder, it is possible to check whether loss of synchronism is generated or not by monitoring the PE.

In the case of the basic step angle 1.8° of 2-phase stepping motor and 0.72° of 5-phase stepping motor, if the offset of the small teeth on the stator and rotor (PE) at motor standstill condition exceeds  $\pm$ 1.8 degrees ( $\pm$ 0.9 degrees for the basic step angle 0.9° of 2-phase stepping motor and 0.36° of 5-phase stepping motor), loss of synchronism may be generated because the force to synchronize the motor becomes very unstable condition (the acceptable value varies depending on the operating condition such as operating speed etc.).

- How to use the END (motion end) signal: See "8-8 END (motion end) Signal" on page 100.
   If the value exceeding just 1.8 degrees at the motor output shaft is set using the ENDACT command, loss of synchronism can be determined by the END signal or the SIGEND command. (In this case, set "DEND=0" to enable the internal END signal.) For example, if the DPR (distance per resolution) is set to 360, set "ENDACT=1.81."
- When programming with the PE (position error): Loss of synchronism can be detected using the position error if the END area (value of ENDACT) is required to set individually regardless of loss of synchronism. Programming example to show the result on the terminal is as follows.

| Command                                                                                                    | Description                                                                                                    |
|----------------------------------------------------------------------------------------------------|----------------------------------------------------------------------------------------------------|
| <ul> <li>(1) MI</li> <li>(2) MEND</li> <li>(3) IF (PE&lt;-1.8)</li> <li>(4) SAS MISS-STEP MAY HAVE OCCURRED</li> <li>(5) ENDIF</li> <li>(6) IF (PE&gt;1.8)</li> <li>(7) SAS MISS-STEP MAY HAVE OCCURRED</li> <li>(8) ENDIF</li> </ul> | #Start incremental motion<br>#Wait for motion to end<br>#When the PE is smaller than -1.8°<br>#Transmit a message<br>#End the IF statement<br>#When the PE is greater than -1.8°<br>#Transmit a message<br>#End the IF statement |

\* As another example, the sample program which urges maintenance of the equipment when a load is increased is introduced in the explanation of the PE command (page 295).

### Perform operation and judgement based on a operation of the other parts for the device.

By installing an encoder to the different parts other than the motor such as the shaft of the belt conveyor or the float to measure liquid etc., it is possible to operate or stop the motor, to operate according to the EC (encoder count) value, or to determine OK or NG when the EC reaches the set value. Examples are shown below.

| Command                                                                                                    | Description                                                                                                    |
|----------------------------------------------------------------------------------------------------|----------------------------------------------------------------------------------------------------|
| Example to operate the motor when the EC becomes<br>the set value.<br>( 1) WHILE (EC<100);WEND<br>( 2) MI      | #When the EC becomes greater than 100<br>#Start incremental motion                                             |
| Example to operate the motor by the motion distance<br>according to the EC value<br>( 1) DIS=EC/100<br>( 2) MI | #Assign a value of hundredth part of the EC to<br>the incremental motion distance<br>#Start incremental motion |

(memo

• The value of EC can be set such as to set "EC=0" as an initial value. The setting range of EC is "-MAXEC to +MAXEC."

• The PF can be used instead of the EC, but the user unit becomes in common with the motor and it is affected by the DPR, GA and GB. Use the encoder resolution (ER) to adjust the magnification. And the PE will have no meaning in many cases.

# 8-10 Math/Logical/Conditional Operators

You can use math/logical/conditional operators in a sequence program. For command reference of math/logical/ conditional Operators, see "Math/Logical/Conditional Operators (In Sequence only)" on page 160.

# Math/Logical Operators

The following math/logical operators can be used in a program:

- • + : Addition
- •-: Subtraction
- •\*: Multiplication
- • / : Division
- • % : Modulo (remainder)
- • & : AND (Boolean)
- • | : OR (Boolean)
- ^: XOR (Boolean)
- • << : Left arithmetic shift (Shift to left bit)
- • >> : Right arithmetic shift (Shift to right bit)

#### Example

| Command                                                                            | Description                                                                                                    |
|------------------------------------------------------------------------------------|----------------------------------------------------------------------------------------------------|
| >LIST 1                                                                            | #List the user entered sequence                                                                                                    |
| (1) X=2<br>(2) Y=PC<br>(3) X=X*Y<br>(4) X<br>(5) END<br>>PC<br>PC=10 Rev<br>>RUN 1 | #The variable X is set equal to two<br>#Variable Y is set equal to the Position Command Value<br>#X equals the previous value of X multiplied by Y<br>#Print the current value of X to the terminal<br>#End the sequence<br>#Query the PC value<br>#Device response<br>#Run sequence #1 |
| >20                                                                                | #Device response                                                                                                    |
| >                                                                                  |                                                                                                    |

# Conditional Operators

The following conditional operations may be used in a sequence, as part of an IF or WHILE statement. a and b can be constants or any variable available within sequences.

• a!=b : a is not equal to b

• a<=b : a is less than or equal to b

• a<b : a is less than b

 $\cdot$  a=b, a = = b : a is equal to b

• a>=b : a is greater than or equal to b

• a>b : a is greater than b

#### Example

| Command                                                        | Description                                                                                                    |
|----------------------------------------------------------------|----------------------------------------------------------------------------------------------------|
| >LIST 2                                                        | #List sequence 2                                                                                                    |
| (1) IF (IN1!=0)<br>(2) DIS=1<br>(3) MI<br>(4) ENDIF<br>(5) END | #If Input #1 does not equal the logic OFF state or 0, then;<br>#Set the distance to 1 User Unit<br>#Move Incrementally<br>#End the IF Statement<br>#End the sequence |

#### **User Variables** 8-11

As opposed to the variables (parameters) which roles are fixed such as PC and PF, there are general purpose numeric variables that can be used in various uses such as calculation etc. Variables that can be named freely and variables that can treat a character string are also provided. For command reference of user variables, see "User Variables" on page 160.

### User Variables

### A to Z

General purpose numeric variables.

Upper and lower case are permitted, but 'A' and 'a' reference the same variable. In immediate mode, A to Z may only be set and queried. Within a sequence, variables may also be used in the following conditions:

- Targets or arguments for assignments (e.g. A=TIMER; DIS=A)
- Loop Counters (e.g. LOOP Q)
- Conditional Statement Values (e.g. if (VR>X))
- Arguments for a subroutine CALL (e.g. CALL S)
- Parts of Mathematical Expressions
- Targets for interactive data entry commands (e.g. X=KBQ)

### Example

| Command                                  | Description                           |
|------------------------------------------|---------------------------------------|
| ( 1) MCP                                 | #Start continuous motion              |
| ( 2) WHILE (IN1=0)                       | #Repeat while IN1=1                   |
| (3) D=PE-E                               | #PE: Position error, E: user variable |
| (4) D=0.01*D                             | #D: user variable                     |
| (5) E=E+D                                |                                       |
| ( 6) WEND                                | #End of WHILE block                   |
| (7) SSTOP                                | #Soft Stop                            |
| ( 8) MEND                                | #Wait for motion end                  |
| ( 9) IF (E>3)                            | #If E>3                               |
| (10) SAS Load increasing, clean machine. | #Transmit comment                     |
| ( 11) ENDIF                              | #End of IF block                      |

# User-defined Variables

### • N\_xxx:

General purpose, user-defined numeric variables.

A user-defined variable must be created with CREATEVAR before it can be used. After it has been created, it can be used in the same way as the general purpose variables A to Z, except that it cannot be used as the argument for a CALL statement.

### • **S\_xxx**:

General purpose, user-defined string variables. A user-defined string variable must be created with CREATEVAR before it can be used. After it has been created, it can be used to store or display text.

### • Associated commands

CLEARVAR: Clears all user-defined variables from memory. DELETEVAR: Deletes a specific user-defined variable. LISTVAR: Lists the names and values of all user-defined variables.

### • Example

| Command                                                                                                    | Description                                                                                                    |
|----------------------------------------------------------------------------------------------------|----------------------------------------------------------------------------------------------------|
| >CREATEVAR N_COUNTS=0<br>New variable N_COUNTS is added.<br>N_COUNTS=0                                                                                                    | #Create user-defined numeric variable named N_COUNTS                                                                                                    |
| >CREATEVAR N_TOTAL=10<br>New variable N_TOTAL is added.<br>N_TOTAL=10                                                                                                    | #Create user-defined numeric variable named N_TOTAL                                                                                                    |
| >LIST MAIN                                                                                                    | #List sequence MAIN                                                                                                    |
| <ul> <li>(1) WHILE (N_COUNTS &lt; N_TOTAL)</li> <li>(2) MI; MEND</li> <li>(3) OUT4 = 1</li> <li>(4) WHILE (IN6=0); WEND</li> <li>(5) OUT4 = 0</li> <li>(6) WHILE (IN6=1); WEND</li> <li>(7) N_COUNTS=N_COUNTS+1</li> <li>(8) WEND</li> </ul> | <ul> <li>#N_COUNTS, N_TOTAL user-defined variables</li> <li>#Start incremental motion; wait until complete</li> <li>#Set output 4 on</li> <li>#Wait for input 6 to go off</li> <li>#Set output 4 off</li> <li>#Wait for input 6 to go on</li> <li>#Increment N_COUNTS by 1</li> <li>#End of WHILE block</li> </ul> |
| >                                                                                                    |                                                                                                    |

# 8-12 View and Test Functions

The **SCX11** has various support functions, such as functions to display ON-OFF status and test the connection of I/O, to display the system status (parameters etc.), and to display online HELP letting you know the command names and brief descriptions without reading this manual.

# I/O Test

OUTTEST starts a utility process to check I/O connections and levels. Inputs are continuously monitored and displayed, and outputs can be set or cleared, to confirm proper external connections. Inputs and outputs are displayed as active (1) or inactive (0).

OUTTEST temporarily disables the actions of all assigned system input and output signals. The system will not react to inputs, and will not automatically control outputs. All output control is from the serial port. Signal assignments are restored when the OUTTEST process terminates, and all outputs are restored to the state they were in when the OUTTEST process was started.

Outputs can be toggled, using the character displayed next to the signal name in the OUTTEST screen. Toggling an output changes its state as displayed, and changes the electrical state of the associated output port. Toggle keystrokes or characters for each output are:

| OUT1 (1) | OUT2 (2)   | OUT3 (3)  | OUT4 (4)  |           |
|----------|------------|-----------|-----------|-----------|
| MOVE (M) | RUN (R)    | END (E)   | HOMEP (H) | ALARM (A) |
| PSTS (P) | MBFREE (B) | READY (D) | LC (L)    |           |

A SPACE key sets all outputs to inactive (0).

An <ESC> key or character exits the OUTTEST process.

(memo) • Only keys for assigned output signals are available.

• OUTTEST is not permitted while a sequence is running, while a motion is in progress, or if the system is in an alarm state. While OUTTEST is running, sequences are not executable.

### Example

\*\*\* Input Monitor – Output Simulator \*\*\* Inputs (1-9) = RUN ABORT IN3 IN4 IN5 –LS +LS HOME PSTOP Outputs (1-4) = OUT1(1) OUT2(2) END(E) ALARM(A)

- Use (x) Keys to toggle Outputs.

- Use <space> to set all outputs to zero.

- Use <esc> to exit OUTTEST mode.

I/O Status Monitor

--Inputs-- Outputs

1 2 3 4 5 6 7 8 9 –(SEQ#)- 1 2 3 4 0 0 0 0 0 0 0 0 0 0 –( 0)- 0 0 1 0

# Signal Status

All I/O status can be reported by SIG\_\_commands. For example, the SIGHOME replies "1" when an external HOME input signal is ON (active), and replies "0" when it is OFF (not active).

### Example

| Command                                                                                                    | Description                                                                                                    |  |
|----------------------------------------------------------------------------------------------------|----------------------------------------------------------------------------------------------------|--|
| >LIST SLIPCHECK                                                                                                    | #List sequence SLIPCHECK                                                                                                    |  |
| <ol> <li>(1) EHOME</li> <li>(2) MEND</li> <li>(3) IF (SIGHOME!=1)</li> <li>(4) SAS No home input at home position.</li> <li>(5) SAS Check linkage and sensor.</li> </ol> | <pre>#Return to home position (PC=0) #Wait for motion to complete #If HOME input not active #Problem.Transmit messages</pre> |  |
| ( 6) ALMSET                                                                                                    | #Set an alarm                                                                                                    |  |
| (7) ENDIF                                                                                                    | #End of IF block                                                                                                    |  |
| >                                                                                                    |                                                                                                    |  |

While SIG\_\_ commands are generally used in a sequence programs, they are also convenient for monitoring purposes. See "Continuous Display" below.

### **Applicable Commands:**

SIGPSTOP, SIGMSTOP, SIGABORT, SIGSTART, SIGMCP, SIGMCN, SIGMGHP, SIGMGHN, SIGPAUSE, SIGCONT, SIGPAUSECL, SIGPECLR, SIGALMCLR, SIGSENSOR, SIGHOME, SIGHOMEP, SIGLSP, SIGLSN, SIGCON, SIGFREE, SIGMOVE, SIGRUN, SIGEND, SIGALARM, SIGPSTS, SIGMBFREE, SIGREADY, SIGTL

DSIGACLDCL, DSIGALARM, DSIGEND, DSIGTIMS, DSIGTIMDEXTZ, DSIGCON, DSIGCOFF, DSIGCS, DSIGMBFREE, DSIGFREE, DSIGLC, DSIGMOVE, DSIGM0, DSIGM1, DSIGM2, DSIGTL

Note )

The display by the SIG\_commands represents ON/OFF (active or not active) of signals but not ON/ OFF of photocouplers. Take note because it depends on the setting of I/O logic level (LV command). If "1" is received when inquiring "SIGHOME" while setting to "HOMELV=0", "0" will be received when inquiring "SIGHOME" while setting "HOMELV=1."

# Continuous Display

A forward slash character (/) following certain variables causes the system to continuously display the value of those elements utilizing these rules:

- Only one command may be displayed simultaneously
- A space must separate the command from the / character
- This data is updated every 0.15 seconds
- Keyboard <ESC> terminate the display loop

### Example

| Command                     | Description                                                                      |
|-----------------------------|----------------------------------------------------------------------------------|
| >UU=Degrees<br>UU=Degrees   | #Set the User Units to Degrees                                                   |
| >VR=10<br>VR=10 Degrees/sec | #Set the running velocity to 10 Degrees/second                                   |
| >MCP                        | #Begin moving continuously                                                       |
| >PC /                       | #Continuously display the position command                                       |
| 72.639 Degrees              | #Device response at one moment in time<br># <esc> sent: display terminates</esc> |
| >                           |                                                                                  |

### Applicable Displayed Commands:

IN, INSG, INx, OUT, OUTSG, OUTx, IO, RIO, DIO, PC, PCI, PE, PF, PFI, EC,

SIGPSTOP, SIGMSTOP, SIGABORT, SIGSTART, SIGMCP, SIGMCN, SIGMGHP, SIGMGHN, SIGPAUSE, SIGCONT, SIGPAUSECL, SIGPECLR, SIGALMCLR, SIGSENSOR, SIGHOME, SIGHOMEP, SIGLSP, SIGLSN, SIGCON, SIGFREE, SIGMOVE, SIGRUN, SIGEND, SIGALARM, SIGPSTS, SIGMBFREE, SIGREADY, SIGTL

DIN, DINx, DINSG, DOUT, DOUTx, DOUTSG, DSIGACLDCL, DSIGALARM, DSIGEND, DSIGTIMS, DSIGTIMDEXTZ, DSIGCON, DSIGCOFF, DSIGCS, DSIGMBFREE, DSIGFREE, DSIGLC, DSIGMOVE, DSIGM0, DSIGM1, DSIGM2, DSIGTL

The ESC key will cause the termination of the / (forward slash) command execution. While the forward slash command is executing and motion is occurring, the ESC key will first cause the termination of the forward slash command execution. The ESC key must be transmitted to the device a second time to cause the motion to cease.

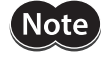

Do not confuse this special command with the division operator, "/." When this command is used in the RS-232C with daisy chain connection, line feeds will occur and the bottom line will indicate the current value.

# System Status

The system status summary including all I/O assignments, active level and status, values of important parameters, current position, and alarm condition are displayed by the REPORT command. The next page will be displayed by pressing the SPACE key. The REPORT command can be an effective tool for troubleshooting problems with the system.

```
/ I/O REPORT /--- (NO:Normally Open, NC:Normally Closed)------
 IN1(NO) = 0 IN2(NO) = 0 IN3(NO) = 0 IN4(NO) = 0
 IN5(NO) = 0 IN6(NO) = 0 IN7(NO) = 0 IN8(NO) = 0
 IN9(NO) = 0
 OUT1(NO) = 0 OUT2(NO) = 0 OUT3(NO) = 0 OUT4(NO) = 0
/ REMOTE I/O REPORT /-----
 IN1 = 0 IN2 = 0 IN3 = 0 IN4 = 0
 IN5 = 0 IN6 = 0 IN7 = 0 IN8 = 0
 ABORT = 0 START = 0 MCP = 0 MCN = 0
 MGHN = 0 CON = 0 FREE = 0
 OUT1 = 0 OUT2 = 0 OUT3 = 0 OUT4 = 0
 OUT5 = 0 \quad OUT6 = 0
 END = 0 MOVE = 0 HOMEP = 0 LC = 0 READY = 0
/ DRIVER I/O REPORT /-----
 ALM(NC) = 1 IN2(NO) = 0 END(NO) = 0 READY(NO) = 0
 LC(NO) = 0 TIMS(NO) = 0 TIMD/EXTZ(TIMDLV=1, EXTZLV=0) = 0
 CON(NO) = 0 ACL/DCL(NO) = 0 REQ(NO) = 0 TL(NO) = 0
 MO(NO) = 0 M1(NO) = 0 PRESET(NO) = 0 FREE(NO) = 0
 Enter [SPACE] to continue, other key to quit.
/PARAMETER REPORT /-----
 UU = Rev
 STRSW = 0 DPR = 1 MR = 1000 GA = 1 GB = 1
 ER = 1000 DIRINV = 0
 VS = 0.1 VR = 1 TA = 0.5 TD = 0.5 DIS = 0
 LIMP = 0 LIMN = 0 SLACT = 0
 STARTACT = 0 MSTOPACT = 0 SENSORACT = 2 OTACT = 0
 ALMACT = 2 ALMMSG = 0 HOMETYP = 0 HOMEDCL = 1
 INCABS0 = 1 VR0 = 1 DIS0 = 0 LINK0 = 0
 INCABS1 = 1 VR1 = 1 DIS1 = 0 LINK1 = 0
 INCABS2 = 1 VR2 = 1 DIS2 = 0 LINK2 = 0
 INCABS3 = 1 VR3 = 1 DIS3 = 0
 DALARM = 1 DREADY = 1 STRDSC = 0 TIM = 1 ENC = 1
 DEND = 1 ENDACT = 0 MBFREEACT = 0
 PULSE = 1 PLSINV = 0 CANID = 1 CANBAUD = 1
/ POSITION REPORT /-----
 PC = 0 PF = 0 PE = 0 EC = 0 PABS = 0
/ ALARM HISTORY /-----
 ALARM = 6E , RECORD : 6E 6E 00 00 00 00 00 00 00 00
 ALM_DRIVER_ALARM , 15.123 [sec] past.
 Driver Status Code = 00 Driver ALARM Code = 00
```
# Commands

Type HELP to display the command syntax and brief description. The SPACE key on the keyboard lists the next HELP screen. Any other keyboard key will exit the HELP screen mode.

| Command | List                                                     |
|---------|----------------------------------------------------------|
| TALK*   | : Select unit in multi-unit communications               |
| MI      | : Move Incrementally                                     |
| MA      | : Move Absolutely (-MAXPOS - +MAXPOS[UU])                |
| CV      | : Change Velocity for Index (0.001 - MAXVEL[UU/sec])     |
| MCP     | : Move Continuous Positive                               |
| MCN     | : Move Continuous Negative                               |
| DIS     | : Incremental motion distance (-MAXPOS - +MAXPOS[UU])    |
| VR      | : Running velocity (0.001 - MAXVEL[UU/sec])              |
| VS      | : Starting velocity (0 - MAXVEL[UU/sec])                 |
| TA      | : Acceleration time (0.001-500.000[sec])                 |
| TD      | : Deceleration time (0.001-500.000[sec])                 |
| PSTOP   | : Stop immediately, stop sequence, follow ALMACT setting |
| HSTOP   | : Stop immediately (hard stop)                           |
| MSTOP   | : Stop according to MSTOPACT                             |
| SSTOP   | : Stop, decelerating (soft stop)                         |
| SCHGPOS | : Distance from SENSOR on MCx (0 - +MAXPOS[UU])          |
| SCHGVR  | : Velocity on SCHGPOS motion (0.001 - MAXVEL[UU/sec])    |
|         |                                                          |

Enter [SPACE] to continue, other key to quit.

# 8-13 **Protective Functions**

For some alarm conditions, the action(s) taken when the condition is detected can be controlled by ALMACT, to suit the application

#### • Alarm Conditions Effected by ALMACT

| Condition            | Description                                                                                 | Alarm Code |
|----------------------|---------------------------------------------------------------------------------------------|------------|
| Hardware over travel | Positive or negative position limit signal detected                                         | 66h        |
| Software over travel | Position outside of programmed positive and negative software position limits LIMP and LIMN | 67h        |
| Panic stop           | System executed a panic stop because of a PSTOP input or command                            | 68h        |

ALMACT controls the system response when any of the alarm conditions (above) are detected.

| ALMACT | Action                                         |
|--------|------------------------------------------------|
| 0      | Motor current ON, alarm OFF.                   |
| 1      | Motor current ON, alarm ON.                    |
| 2      | Motor current OFF, alarm ON. (factory setting) |

See "9-7 Error Messages Displayed on the Terminal" on page 120 for details of each alarm condition and system response.

The system can also be configured to automatically transmit a message when alarms or warnings are detected. Automatic message transmission is controlled by ALMMSG:

| ALMMSG | Action                                                                     |
|--------|----------------------------------------------------------------------------|
| 0      | Do not automatically transmit alarm and warning messages (factory setting) |
| 1      | Automatically transmit messages for alarms, but not warnings               |
| 2      | Automatically transmit messages for alarms and warnings                    |

memo

See "9-7 Error Messages Displayed on the Terminal" on page 120 for message details.
Warnings are for informational purposes only, and do not effect system operation.

The ALM command shows the current alarm status, and the last 10 alarms and warnings.

#### • Example

| >ALM<br>ALARM =30 , | RECORD: 23    | 23 3  | 30 30 | 30 | 23 | 23 | 10 | 23 | 23 |
|---------------------|---------------|-------|-------|----|----|----|----|----|----|
| ALM_OVER_LOAD       | , 3.234 [sec] | oast. |       |    |    |    |    |    |    |
| WARNING =00 ,       | RECORD: 00    | 00 0  | 00 00 | 00 | 00 | 00 | 00 | 00 | 00 |
| No warning.<br>>    |               |       |       |    |    |    |    |    |    |

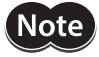

The alarm history is automatically saved in non-volatile EEPROM, as a troubleshooting aid (warnings are not saved). The EEPROM has a nominal expected lifetime of 100,000 write cycles. Alarm conditions should be treated as exceptional, and not generated routinely by an application, if they could possibly occur at high frequency.

# 9 **Program Creation and Execution**

This chapter explains the methods used to create new programs, edit existing programs and execute programs.

Although these functions are introduced as keyboard operation using any general terminal software in this chapter, most of the operations can be done by using the [Program Editor] tab screen on the supplied Immediate Motion Creator for **CM/SCX** Series utility software.

# 9-1 Overview

#### What is Program Execution?

You create sequences using a computer, save the programs into the built-in memory of the **SCX11**, specify which sequence number to run, and input the start signal to execute the sequence. The program creation is made via USB or RS-232C, the program selection and execution are made via USB, RS-232C, CANopen or I/O selection.

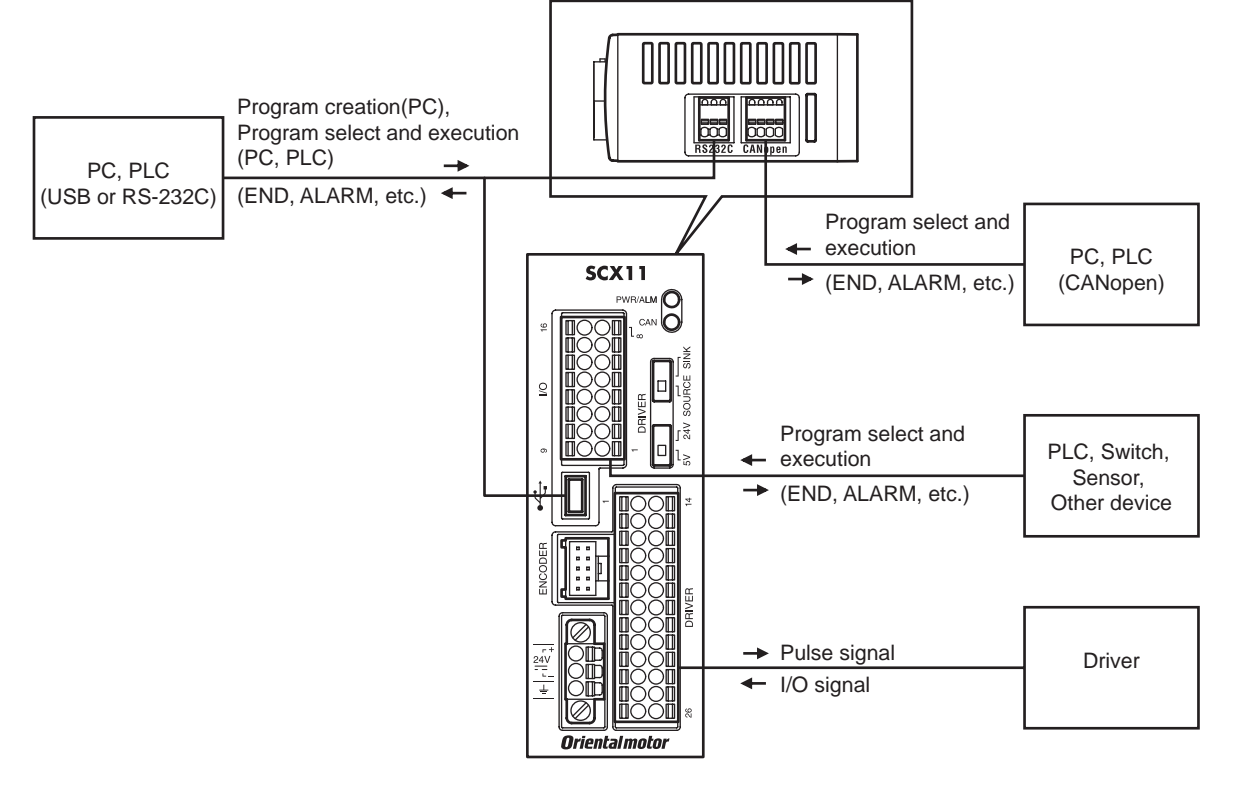

|         | Immediate Command<br>(Monitor Mode) | Program Creation<br>(Program Edit Mode) | Program Select and Execution<br>(Sequence Mode) |
|---------|-------------------------------------|-----------------------------------------|-------------------------------------------------|
| USB     | ✓                                   | ✓                                       | $\checkmark$                                    |
| RS-232C | ✓                                   | $\checkmark$                            | $\checkmark$                                    |
| CANopen | ✓                                   | -                                       | $\checkmark$                                    |
| I/O     | _                                   | -                                       | $\checkmark$                                    |

#### Contents

- 9.2 Operating Modes
- 9.3 Preparation
- 9.4 Creating a New Sequence
- 9.5 Sample Programs
- 9.6 Executing a Sequence
- 9.7 Error Messages Displayed on the Terminal

# 9-2 Operating Modes

Choose one of three operating modes (monitor mode, program-edit mode and sequence mode) to begin a desired task from a terminal.

#### Operation from Terminal (Monitor Mode)

Operation from the terminal is available when the device's power is input. When operating from the terminal, you can create, delete, copy, lock and execute sequences. Additionally, motion can be started, stopped and the status of the device and I/O signals can be monitored.

#### Sequence Editing (Program Edit Mode)

Sequences can be edited by either,

- Editing from the terminal.
- Editing from supplied utility software, the Immediate Motion Creator for CM/SCX Series (IMC).

In this chapter, "Editing from the terminal" is explained.

The system enters this mode when "EDIT" is entered from the terminal.

In the sequence-edit mode, you can edit a sequence by changing, inserting or deleting specified lines. You can also perform a syntax check.

#### Executing Sequences (Sequence Mode)

Sequences can be executed by either,

- Using the "RUN" command from the terminal.
- From the I/O or the CANopen using the "START" and "INx" inputs.

Sequence execution ends when any of the following conditions are satisfied:

- The END command or ABORT command written in the sequence is executed
- The PSTOP or ABORT input is turned ON
- The ESC key is pressed
- An alarm has been detected.

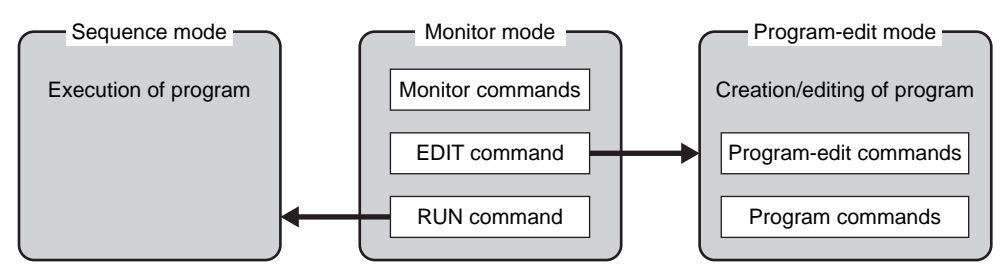

# 9-3 Preparation

- 1. Connect a personal computer via USB or RS-232C See "6-3 Connecting the USB and Installation of Utility Software" on page 20 or "6-6 Connecting the RS-232C" on page 63 as necessary.
- 2. Power ON the **SCX11** and the driver See "6-2 Connecting the Power Supply" on page 19 as necessary.
- 3. Launch any general terminal software or the supplied utility software (IMC) See "6-3 Connecting the USB and Installation of Utility Software" on page 20 as necessary.

#### Communication Settings for general terminal software

8 bits, 1 stop bit, no parity Baud rate: 9600 bps (first connection)

\* The default USB and RS-232C baud rate of the **SCX11** is 9600 bps. After connecting initially, you can change the baud rate as necessary.

# 9-4 Creating a New Sequence

Programs contain data with which to define device operation, such as the running velocity and travel distance. When a sequence is started, the commands included in the sequence are executed sequentially. Sequences are stored in the device's memory. Program must adhere to the following specifications.

#### Sequence Specifications

| Maximum number of programmable sequences  | 100 sequences (Name is use configurable)                                                                                                    |
|-------------------------------------------|----------------------------------------------------------------------------------------------------|
| Maximum sequence size                     | Total sequences: 6 kB (compiled) 21 kB (text + compiled)<br>1 sequence: 6 kB (text) 2 kB (compiled)                                                                                                    |
| Sequence execution by external input      | START input executes a sequence selected by binary combination of IN1 to IN7.                                                                                                    |
| Automatic sequence execution at power up. | Sequence named CONFIG is executed at power up.                                                                                                    |
| Sequence program name                     | <ul> <li>10 characters maximum.</li> <li>0 to 9, A to Z, a to z, _(underscore) can be used as characters. Upper and lower case are permitted, not case sensitive.</li> <li>Name cannot begin with number, or "N_,""S_,""n_,""s"</li> <li>Using command name and/or parameter names for sequence names can cause confusion, and is not recommended.</li> <li>If sequence is saved by name, system assigns sequence number within 0 to 99.</li> <li>Assigned number is used for selection to start sequence by I/O.</li> </ul> |

memo

Device memory status can be checked either by the "DIR" command from the terminal or by the "M" command while editing sequence.

#### Sequence Commands

The majority of commands on the **SCX11** can be used in a sequence. See "12 Command Reference" on page 151. For sequence specific commands, refer to "Sequence Commands" on page 159 and "Math/Logical/Conditional Operators (In Sequence only)" on page 160.

#### Example of Creating a New Sequence

1. Enter the monitor command "EDIT \*" and press the Enter key.

(\* indicates the sequence name or number (optional). Insert a space between "EDIT" and them.) The system enters the sequence-edit mode, and a message indicating a blank sequence (New sequence) is displayed.

```
Enter "I" (Insert).
```

Subsequently, the line number "(1)" is displayed and you can now create a sequence.

```
>EDIT SAMPLE1
New Sequence
Sequence Name : SAMPLE1
Sequence Number: 0
Lines: : 0
Bytes: : 0
Bytes Free : 6144
>>Command: 1
( 1)_
```

 Enter commands and parameters by referring to "12 Command Reference," to create a program. The following shows a sample program. This program, SAMPLE1, executes an absolute positioning operation at a starting velocity of 1 rev/sec and running velocity of 3 rev/sec, with the target position of 5 revolution from PC=0. (When setting the user unit (UU) to "rev" and the distance per revolution (DPR) to 1) Insert a space or equal sign between the command and the parameter. See "7-6 Command Format" on page 74 as a

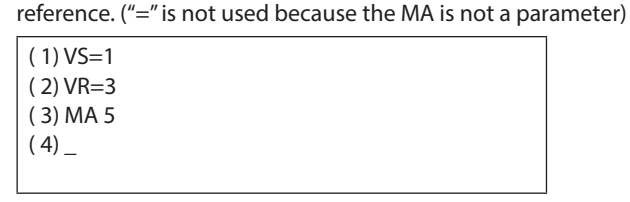

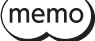

The semicolon (;) allows for multiple command statements to be used on a single command line. See "7-6 Command Format" on page 74 for more details.

3. When the program entry is complete, press the Enter key, enter "S" and press the Enter key to save the program. Finally, enter "Q" to complete the program and exit edit mode.

| (4)         |                    |
|-------------|--------------------|
| >>0         | Command: S         |
| Con<br>Savi | npilingOK<br>ingOK |
| >>0<br>>_   | Command: Q         |

memo

If "S" is input, syntax check will be executed before saving the program. If a syntax error is found, the error type and the line number that was found an error will be displayed.

# Editing an Existing Sequence

In the sequence-edit mode, existing sequences can be edited by alter inserting and deleting lines. The method used to enter commands is the same as when creating a new sequence.

 Enter the monitor command "EDIT " and press the Enter key.
 ( indicates the sequence name or number (optional). Insert a space between "EDIT" and them.) The system enters the sequence-edit mode.

>EDIT PROGRAM1 Sequence Name : PROGRAM1 Sequence Number: 1 Lines: : 5 Bytes: : 23 Bytes Free : 6121 >>Command:\_ 2. Enter an editor command and a line number according to the edit operation you wish to perform. Insert a space between the editor command and the line number. Two or more lines can also be specified depending on the editor command.

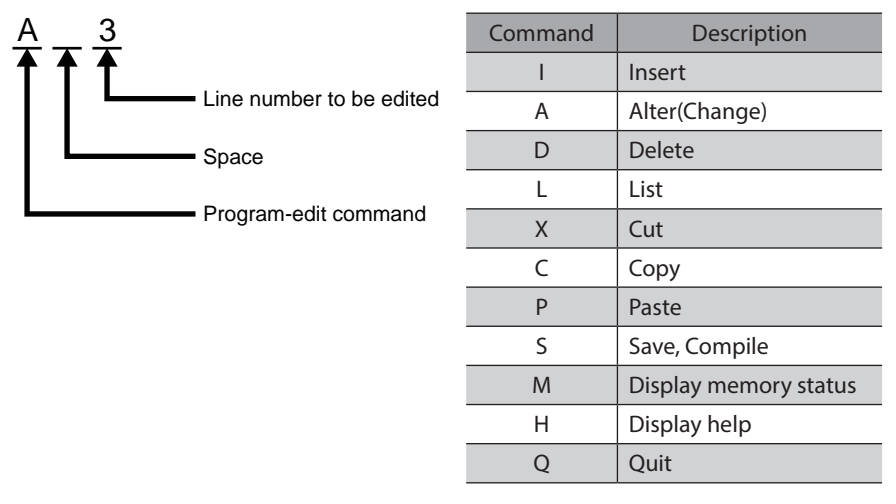

(memo) The "H" command will show the command help (above list) while editing a sequence.

| >>Comma   | nd: H                                                  |
|-----------|--------------------------------------------------------|
| l [x]     | Insert line(s) before line x (end of sequence if no x) |
| A x [y]   | Alter line(s) x, or x to y                             |
| D x [y]   | Delete line(s) x, or x to y                            |
| L [x] [y] | List line(s). All, or x to end, or x to y              |
| X x [y]   | Cut line(s) to clipboard. x, or x to y                 |
| C [x] [y] | Copy line(s) to clipboard. All, or x, or x to y        |
| Рх        | Paste lines from clipboard, ahead of x                 |
| S         | Save sequence, to existing location                    |
| Sχ        | Save sequence, by number (0-99)                        |
| S sss     | Save sequence, by name (10 char max)                   |
| М         | Display memory status                                  |
| Н         | Display this help reminder                             |
| Q         | Quit sequence editor                                   |
|           |                                                        |

#### Example of Line Editing

This section explains the steps to edit PROGRAM1 as follows:

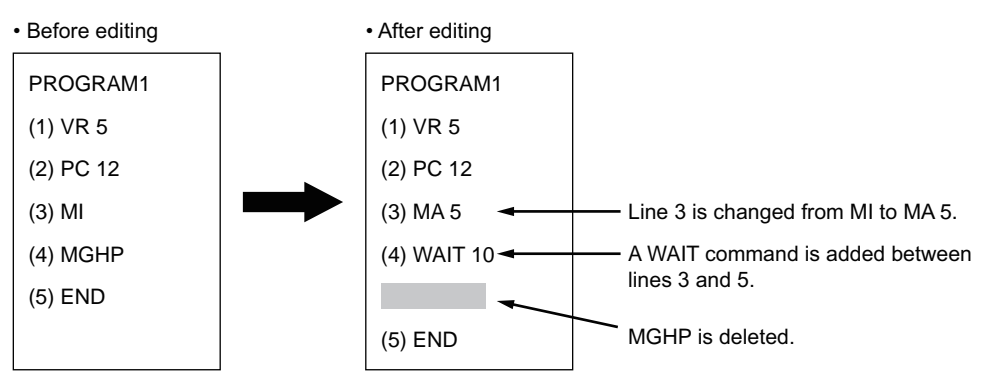

 Enter "EDIT PROGRAM1" and press the Enter key. After the contents of PROGRAM1 are displayed, ">>Command:" is displayed and the monitor waits for editing input.

>EDIT PROGRAM1 Sequence Name : PROGRAM1 Sequence Number: 1 Lines: : 5 Bytes: : 23 Bytes Free : 6121 >>Command:\_

2. Enter "L" to list the entire sequence, make sure which line to edit.

| >>Command: L                                                |  |  |
|-------------------------------------------------------------|--|--|
| ( 1) VR 5<br>( 2) PC 12<br>( 3) MI<br>( 4) MGHP<br>( 5) END |  |  |
| >>Command:_                                                 |  |  |

- 3. Change line 3 from "MI" to "MA 5" using the following steps:
  - 1) Enter "A 3" and press the Enter key. Line 3 becomes editable.

>>Command:\_ A 3 ( 3) MI\_

2) Delete "MI" with the Backspace key.

(3)\_

3) Enter "MA 5."

( 3) MA 5\_

4) Press the Enter key.

Line 3 of PROGRAM1 is changed to "MA 5." The command prompt is displayed and the monitor waits for the next editor command.

( 3) MA 5\_ >>Command: \_

- 4. Insert "WAIT 10" below line 3 using the following steps:
  - 1) Enter "I 4" and press the Enter key.

Line 4 is added, and the monitor waits for a command.

| >>Command: I 4 |  |  |
|----------------|--|--|
| (4)_           |  |  |
|                |  |  |
|                |  |  |

2) Enter "WAIT 10."

(4) WAIT 10\_

3) Press the Enter key.

"WAIT 10" is added to line 4 of PROGRAM1.

You will now insert a new line at line 5.

| ( 4) WAIT 10 |
|--------------|
| (5)_         |
|              |

4) Press the ENTER key.

A new line is inserted and each of the subsequent line numbers increases by one. The command prompt is displayed and the monitor waits for the next editor command.

(5)

>>Command:\_

5. Delete "MGHP" from line 5 using the following steps:

Enter "D 5" and press the Enter key.

Line 5 is deleted, and each of the subsequent line numbers decreases in turn. The command prompt is displayed and the monitor waits for the next editor command.

>>Command: D 5
>>Command:\_

# Ending the Edit Session

1. Enter the command "S" to end the session after saving the edited contents, and then press the Enter key. The edited contents are saved.

| >>Command: D 5<br>>>Command: S |  |
|--------------------------------|--|
| CompilingOK<br>SavingOK        |  |
| >>Command:_                    |  |

2. Enter "Q" to quit the sequence editor.

1) a ">" (command prompt) is displayed.

>>Command: Q >\_

# 9-5 Sample Programs

This section provides sample programs.

#### Repeated Positioning Operation

Motion Pattern

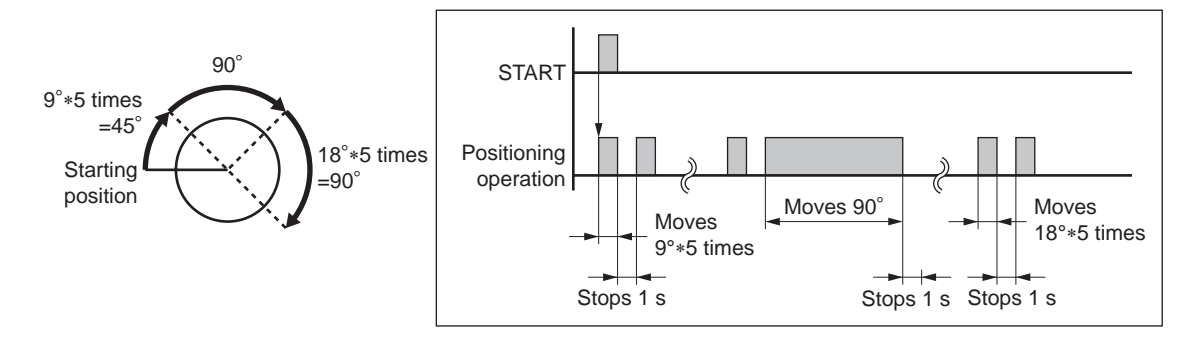

#### Main Program

Applicable device: Rotary table Resolution: 360 deg/rev (DPR=360) UU: degrees

| (1) TA 0.1  | The acceleration time is set to 0.1sec.        |
|-------------|------------------------------------------------|
| ( 2) TD 0.1 | The deceleration time is set to 0.1sec.        |
| (3) VS=10   | The starting velocity is set to 10 deg/sec.    |
| (4) VR=360  | The running velocity is set to 360 deg/sec.    |
| ( 5) LOOP 5 | Lines 6 through 9 are repeated five times.     |
| (6) DIS=9   | The distance is set to 9 degrees.              |
| (7) MI      | Incremental positioning operation is executed. |
| (8) MEND    | The program waits until the motion is ended.   |
| (9) WAIT 1  | The program waits 1 sec.                       |
| (10) ENDL   | The LOOP statement is ended.                   |
| (11) DIS=90 | The distance is set to 90 degrees.             |
| (12) MI     | Incremental positioning operating is executed. |
| (13) MEND   | The program waits until the motion is ended.   |
| (14) WAIT 1 | The program waits 1 sec.                       |
| (15) LOOP 5 | Lines 16 through 19 are repeated five times.   |
| (16) DIS=18 | The distance is set to 18 degrees.             |
| (17) MI     | Incremental positioning operation is executed. |
| (18) MEND   | The program waits until the motion is ended.   |
| (19) WAIT 1 | The program waits 1 sec.                       |
| (20) ENDL   | The LOOP statement is ended.                   |
| (21) END    | The program is ended.                          |

# Executing Linked Operation

#### Motion Pattern

Resolution: 10 mm/rev (DPR=10) UU=mm

| LINKx | Setting Value |
|-------|---------------|
| LINKO | 1 (linked)    |
| LINK1 | 1 (linked)    |
| LINK2 | 0 (one-shot)  |
|       |               |

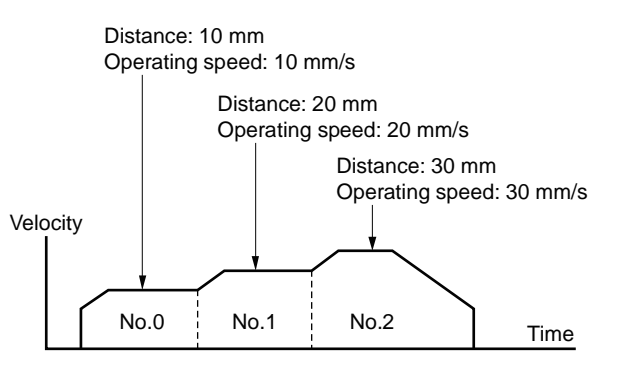

#### Main Program

| (1) DIS0=10    | The distance for segment number 0 is set to 10 mm.                                  |
|----------------|-------------------------------------------------------------------------------------|
| (2) DIS1=20    | The distance for segment number 1 is set to 20 mm.                                  |
| (3) DIS2=30    | The distance for segment number 2 is set to 30 mm.                                  |
| (4) VR0=10     | The operating speed for segment number 0 is set to 10 mm/sec.                       |
| (5) VR1=20     | The operating speed for segment number 1 is set to 20 mm/sec.                       |
| ( 6) VR2=30    | The operating speed for segment number 2 is set to 30 mm/sec.                       |
| (7) INCABS0=1  | The positioning mode for segment number 0 is set to incremental.                    |
| (8) INCABS1=1  | The positioning mode for segment number 1 is set to incremental.                    |
| ( 9) INCABS2=1 | The positioning mode for segment number 2 is set to incremental.                    |
| ( 10) LINK0=1  | Segment number 0 is set to linked.                                                  |
| (11) LINK1=1   | Segment number 1 is set to linked.                                                  |
| (12) LINK2=0   | Segment number 2 is set to termination.                                             |
| ( 13) MI0      | Start the operation to start at segment number 0. (Numbers 0 through 2 are linked.) |
| ( 14) END      | The sequence program is ended.                                                      |
|                |                                                                                     |

# 9-6 Executing a Sequence

You can execute sequences stored in the device's memory. There are two ways to execute a sequence. To perform this via CANopen, refer to "Executing a Sequence" on page 133.

#### Executing a Sequence from the Terminal

- 1. Connect the **SCX11** to the terminal by USB or RS-232C. Start the Immediate Motion Creator for **CM/SCX** Series (included) or terminal software.
- Enter the monitor command "RUN \*" and press the Enter key.
   (\* indicates the sequence name or number. Insert a space between "RUN" and them.)
   When the command is entered, the system executes the sequence.

#### Executing a Sequence from I/O

1. Assign START and ABORT, as needed input signal to IN1 to IN9 of the system I/O connector. Set it using the [System Config] - [I/O setting] tab screens of the provided utility software, IMC.

• Assign it to the high number input so that the START input and the inputs used for program selection (see below) do not overlap each other.

- If terminal operation is preferred rather than using the IMC, use INSTART command. (ex. INSTART=5)
- 2. Connect the START (ABORT) input to the host controller.
- Assert IN1 to IN7 inputs to select the sequence to execute. Sequence is selected by the binary value of IN1 to IN7. (see the chart) Inputs assigned to other functions (MSTOP, HOME, etc) are read always as OFF. (e.g. INPAUSE=3 means IN3 is always read as OFF.)

| Sequence | Input Port |         |         |         |          |          |          |
|----------|------------|---------|---------|---------|----------|----------|----------|
| Number   | IN1 (1)    | IN2 (2) | IN3 (4) | IN4 (8) | IN5 (16) | IN6 (32) | IN7 (64) |
| 0        |            |         |         |         |          |          |          |
| 1        | ON         |         |         |         |          |          |          |
| 2        |            | ON      |         |         |          |          |          |
| 4        |            |         | ON      |         |          |          |          |
| 8        |            |         |         | ON      |          |          |          |
| 16       |            |         |         |         | ON       |          |          |
| 32       |            |         |         |         |          | ON       |          |
| 64       |            |         |         |         |          |          | ON       |
| 3        | ON         | ON      |         |         |          |          |          |
| 63       | ON         | ON      | ON      | ON      | ON       | ON       |          |
| 99       | ON         | ON      |         |         |          | ON       | ON       |

#### (Empty section means OFF)

• The rotary digital switch may conveniently be used when sequence selection is performed by switches.

- This chart does not mean all seven inputs are always necessary to select sequence number. If the number of sequences to select are limited, such as eight, only IN 1 to IN 4 are necessary, and IN5 to IN9 can be assigned to any system input such as the SENSOR, ABORT and CON.
- The sequence tracing command, "TRACE" is available to check sequence action. When TRACE=1, while the sequence is processing, sequence statements can be displayed as they are executed, one statement at a time. See TRACE (page 340) in more detail.

#### Stop the sequence execution

When stopping the sequence execution is required, use the ABORT input or signal. The START input also has the ABORT function when configured. Set "START Action" to "Level", under [System Config]-[System Parameters] of the IMC.

| STARTACT  | Operation                                                                                                    |
|-----------|----------------------------------------------------------------------------------------------------|
| 0 (edge)  | Setting START input from OFF to ON starts sequence execution.<br>When sequence is running, paused motion is resumed.<br>Setting START input from ON to OFF does not stop sequence.<br>ABORT input is required for aborting sequence. |
| 1 (level) | Setting START input from OFF to ON starts sequence execution.<br>Setting START input from ON to OFF aborts the sequence.                                                                                                    |

• If the terminal operation is preferred, use the STARTACT command to configure as above.
• A variety of stopping methods is introduced in "8-3 Stopping Motion and Sequence" on page 90.

# 9-7 Error Messages Displayed on the Terminal

This section lists error messages that may be displayed on the terminal during program creation, syntax checking and program execution.

# Error Messages for Editing

| Unknown command: xxxx.          |                                                                                                    |  |
|---------------------------------|----------------------------------------------------------------------------------------------------|--|
| Cause/action:                   | Input at Editor prompt did not match any of the single-character Editor commands (which can be seen by entering 'H' for [H]elp).                                |  |
| Invalid sequence                | name.                                                                                                    |  |
| Cause/action:                   | The sequence name is invalid (Given sequence name exceeds 10 characters, the first character is N, S, n, s, etc.)                                               |  |
| Sequence is locke               | ed.                                                                                                    |  |
| Cause/action:                   | At "D x"(delete), "E x"(edit), "S x"(save) execution, sequence x is locked.                                                                                     |  |
| Sequence directo                | ry full.                                                                                                    |  |
| Cause/action:                   | Tried to create a sequence, by [C]opy an existing sequence or [S]ave from the editor. No free directory entries available: all 100 are used.                    |  |
| Sequence editor memory full.    |                                                                                                    |  |
| Cause/action:                   | Editor memory is full, cannot add any more text.                                                                                                    |  |
| Sequence storage                | e memory full.                                                                                                    |  |
| Cause/action:                   | Sum of stored sequences + this attempt to [C]opy or [S]ave (from editor) would overflow available sequence storage memory. (EEPROM).                            |  |
| Invalid line number.            |                                                                                                    |  |
| Cause/action:                   | Editor command prompt expecting a line number. Found text, but wasn't a valid line number.                                                                      |  |
| Invalid editor syntax.          |                                                                                                    |  |
| Cause/action:                   | The syntax of the editor command is invalid. (Extra text is found after an editor command, etc.)                                                                |  |
| End line must follow start line |                                                                                                    |  |
| Cause/action:                   | While many Editor commands can take both start and end line numbers (Alter, Delete, List, Copy, Cut), the start line number must be before the end line number. |  |
| Missing argument.               |                                                                                                    |  |
| Cause/action:                   | Editor command prompt expecting and did not find a valid line number.                                                                                           |  |

# Error Messages for Syntax

| Array index out of range.     |                                                                                                    |  |  |
|-------------------------------|----------------------------------------------------------------------------------------------------|--|--|
| Cause/action:                 | Reference to POS[] data, index out of range. Can happen in any of MA POS[], POS[], POS[]=, =POS[].            |  |  |
| Invalid argument              |                                                                                                    |  |  |
| Cause/action:                 | Argument is invalid for the command. (MA xxx, WAIT xxx, VIEW xxx, etc.)                                       |  |  |
| Block depth too c             | Jeep.                                                                                                    |  |  |
| Cause/action:                 | Net is too deep. "Blocks" (WHILE–WEND, LOOP–ENDL, IF–ENDIF) can be "nested" inside each other up to 8 levels. |  |  |
| BREAKL outside L              | OOP block.                                                                                                    |  |  |
| Cause/action:                 | BREAKL is entered at the outside of LOOP block.                                                               |  |  |
| BREAKW outside                | WHILE block.                                                                                                  |  |  |
| Cause/action:                 | BREAKW is entered at the outside of WHILE block.                                                              |  |  |
| Conditional expre             | ession expected.                                                                                              |  |  |
| Cause/action:                 | IF or WHILE statements require a conditional expression.                                                      |  |  |
| Invalid sequence              | number.                                                                                                    |  |  |
| Cause/action:                 | CALL by number detected invalid sequence number, number out of range (0 to 99), or fraction.                  |  |  |
| Invalid sequence              | reference.                                                                                                    |  |  |
| Cause/action:                 | Argument to CALL was not a valid sequence name.                                                               |  |  |
| Invalid text (missi           | ing separator?).                                                                                              |  |  |
| Cause/action:                 | After a valid statement, found text before end-of-line. No separator (;), and not in comment.                 |  |  |
| Invalid Operator              |                                                                                                    |  |  |
| Cause/action:                 | Math operator not an allowable operator.                                                                      |  |  |
| Invalid user parar            | neter name.                                                                                                   |  |  |
| Cause/action:                 | Too many characters or invalid characters are entered as user parameter name.                                 |  |  |
| Loop count must               | be positive integer.                                                                                          |  |  |
| Cause/action:                 | Negative number is entered as argument for LOOP.                                                              |  |  |
| Invalid assignme              | nt.                                                                                                    |  |  |
| Cause/action:                 | Found something untranslatable involving an assignment. Note that '=' is required for all math operators.     |  |  |
| Conditional expre             | ession expected.                                                                                              |  |  |
| Cause/action:                 | Missing parenthesis, or miss-spelled parameter names, type in number, etc.                                    |  |  |
| Invalid ELSE–END              | DIF block.                                                                                                    |  |  |
| Cause/action:                 | ELSE must be followed by ENDIF. ENDIF must be preceded by IF or ELSE.                                         |  |  |
| Invalid IF block.             |                                                                                                    |  |  |
| Cause/action:                 | IF must be followed by ELSE or ENDIF. ELSE must be preceded by IF. ENDIF must be preceded by IF or ELSE.      |  |  |
| Invalid LOOP bloc             | ck.                                                                                                    |  |  |
| Cause/action:                 | LOOP must be followed by ENDL. ENDL must be preceded by LOOP.                                                 |  |  |
| Invalid number.               |                                                                                                    |  |  |
| Cause/action:                 | Something that looked like a constant number contained unexpected text, or was out of range.                  |  |  |
| Invalid operation             |                                                                                                    |  |  |
| Cause/action:                 | Operation contained elements that are not constants or known parameters.                                      |  |  |
| Invalid WHILE blo             | ock.                                                                                                    |  |  |
| Cause/action:                 | WHILE must be followed by WEND. WEND must be preceded by WHILE.                                               |  |  |
| Sequence needs block closure. |                                                                                                    |  |  |
| Cause/action:                 | Compiler was still expecting ENDIF, ENDL, WEND when finished processing sequence.                             |  |  |
| String too long.              |                                                                                                    |  |  |
| Cause/action:                 | Assignment to user string variable, SAS, SACS arguments exceed limit of string length.                        |  |  |
| String argument               | not allowed here.                                                                                             |  |  |

| Cause/action:                        | MA S_name, WAIT S_name, LOOP S_name, etc is detected.             |  |  |
|--------------------------------------|-------------------------------------------------------------------|--|--|
| Strings not allowed in conditionals. |                                                                   |  |  |
| Cause/action:                        | String entry is detected at conditional expression.               |  |  |
| Strings not allow                    | ed in operations.                                                 |  |  |
| Cause/action:                        | String entry is detected at math operator.                        |  |  |
| Text beyond END.                     |                                                                   |  |  |
| Cause/action:                        | (Non-commented) text found beyond END statement.                  |  |  |
| Unknown command or parameter.        |                                                                   |  |  |
| Cause/action:                        | Command or parameter is not found.                                |  |  |
| Unsupported precision.               |                                                                   |  |  |
| Cause/action:                        | Numeric constant specified with too much precision (e.g. 1.2345). |  |  |
| Read-only parameter.                 |                                                                   |  |  |
| Cause/action:                        | Attempt to modify a read-only parameter (e.g. SIGEND)             |  |  |
| Parameter cannot be displayed.       |                                                                   |  |  |
| Cause/action:                        | Attempt to "View" a non-viewable parameter (e.g. KB, KBQ).        |  |  |
| Wait time must be positive.          |                                                                   |  |  |
| Cause/action:                        | Negative number is entered as argument for WAIT.                  |  |  |

# Error Messages Displayed during Program Execution

These are not displayed in multi axis mode.

| EEPROM data corrupt.                     |                                                                                                    |  |  |
|------------------------------------------|----------------------------------------------------------------------------------------------------|--|--|
| Cause/action:                            | EEPROM data is destroyed.                                                                                                    |  |  |
| Both +LS, –LS ON                         |                                                                                                    |  |  |
| Cause/action:                            | Both the +LS and –LS are ON simultaneously. Check the logic setting for hardware limit sensors Normally Open (N.O.) or Normally Closed (N.C.).                                          |  |  |
| LS detected, oppo                        | osite HOME direction.                                                                                                    |  |  |
| Cause/action:                            | Opposite LS is detected from HOME direction. Connect the +LS and -LS correctly.                                                                                                    |  |  |
| Abnormal LS statu                        | us detected on HOME.                                                                                                    |  |  |
| Cause/action:                            | Abnormal hardware limit is detected during mechanical home seeking. Check the hardware limits, installation of HOMELS, wiring, and operation data used for the mechanical home seeking. |  |  |
| HOMELS not dete                          | cted between +LS and –LS on HOME (3 sensor mode).                                                                                                    |  |  |
| Cause/action:                            | Check the hardware limits, installation of HOMELS, wiring, and operation data used for the mechanical home seeking.                                                                     |  |  |
| TIM, SENSOR not                          | detected on HOMELS at HOME                                                                                                    |  |  |
| Cause/action:                            | Check that the SENSOR input signal is wired correctly.                                                                                                    |  |  |
| Over travel: +LS o                       | Over travel: +LS or –LS detected.                                                                                                    |  |  |
| Cause/action:                            | The device has exceeded its hardware limit. Check the equipment.                                                                                                    |  |  |
| Over travel: softw                       | are position limit detected                                                                                                    |  |  |
| Cause/action:                            | The device has exceeded its software limit. Revise the operation data or change the software limit range.                                                                               |  |  |
| PSTOP input detected.                    |                                                                                                    |  |  |
| Cause/action:                            | Device has detected PSTOP input. Motion and sequence have stopped. Check your system for this PSTOP cause.                                                                              |  |  |
| +LS or –LS detected during OFFSET motion |                                                                                                    |  |  |
| Cause/action:                            | LS detection on offset motion.                                                                                                    |  |  |
| Attempted to start unpermitted motion.   |                                                                                                    |  |  |
| Cause/action:                            | Impossible motion pattern is selected on motion start. Revise the operation data.                                                                                                    |  |  |
| Sequence stack overflow                  |                                                                                                    |  |  |
| Cause/action:                            | Stack area for user program has overflowed. Reduce the number of nested commands.                                                                                                    |  |  |
| Attempted to call                        | non-existent sequence.                                                                                                    |  |  |

| Cause/action:                             | Non-existent program is called.                                                                                                    |  |  |
|-------------------------------------------|----------------------------------------------------------------------------------------------------|--|--|
| Calculation result                        | Calculation result overflow                                                                                                    |  |  |
| Cause/action:                             | Calculation result over flow.                                                                                                    |  |  |
| Parameter out of                          | range                                                                                                    |  |  |
| Cause/action:                             | Parameter exceeds its setting range.                                                                                                    |  |  |
| Division by Zero                          | detected                                                                                                    |  |  |
| Cause/action:                             | Divide by zero was executed. Revise the program.                                                                                                    |  |  |
| Attempted to mo                           | dify PC while moving.                                                                                                    |  |  |
| Cause/action:                             | "PC" command is updated while the device is operating or loses its holding torque. Execute the PC command while the device is at a standstill in the energized state. |  |  |
| Attempted to acc                          | ess non-existent user parameter                                                                                                    |  |  |
| Cause/action:                             | Non-exist variable is accessed.                                                                                                    |  |  |
| Attempted to write to read-only parameter |                                                                                                    |  |  |
| Cause/action:                             | tion: Accessed to read only parameter. (Include prohibit access while motion, etc)                                                                                    |  |  |
| ALMSET command detected                   |                                                                                                    |  |  |
| Cause/action:                             | ALMSET command is detected.                                                                                                    |  |  |
| Attempted to start motion while moving.   |                                                                                                    |  |  |
| Cause/action:                             | Prohibit motion command from being executed while motion.                                                                                                    |  |  |
| Unexpected interrupt occurred.            |                                                                                                    |  |  |
| Cause/action:                             | Unexpected interrupted has occurred.                                                                                                    |  |  |
| Sequence system internal error (xx)       |                                                                                                    |  |  |
| Cause/action:                             | Other error (program compatibility, etc)                                                                                                    |  |  |

# Error Messages Relating to Monitor Commands

| Error: Command                                      | or parameter is unknown.                                                                                                    |  |  |  |  |  |  |
|-----------------------------------------------------|----------------------------------------------------------------------------------------------------|--|--|--|--|--|--|
| Cause/action:                                       | Text entered at the command prompt is not recognized (e.g. "DIV," "VY").                                                                                           |  |  |  |  |  |  |
| Error: Action is no                                 | t allowed. (Motor is moving)                                                                                                    |  |  |  |  |  |  |
| Cause/action:                                       | Not feasible (while motor is running.)                                                                                                    |  |  |  |  |  |  |
|                                                     | Attempted to modify a parameter that may not be modified while motor is moving.                                                                                    |  |  |  |  |  |  |
| Error: Action is not allowed. (Sequence is running) |                                                                                                    |  |  |  |  |  |  |
| Cause/action:                                       | Not feasible (Command that starts motion is attempted while a sequence is running.)                                                                                |  |  |  |  |  |  |
| Error: Action is no                                 | at allowed. (Alarm is ON)                                                                                                    |  |  |  |  |  |  |
| Cause/action:                                       | Not feasible (Command is attempted that is not executable while alarm is ON.)                                                                                      |  |  |  |  |  |  |
| Error: Action is no                                 | t allowed. (Motion or I/O settings incompatible)                                                                                                    |  |  |  |  |  |  |
| Cause/action:                                       | Not feasible (discrepancy of operation, discrepancy of I/O setting, and discrepancy between operation and I/O setting)<br>One of following situations is detected. |  |  |  |  |  |  |
|                                                     | Motion command attempted while current is OFF.                                                                                                    |  |  |  |  |  |  |
|                                                     | • CV command is attempted while decelerating at MI, MA, EHOME motion.                                                                                              |  |  |  |  |  |  |
|                                                     | • MGHP, MGHN is attempted with VS=0.                                                                                                    |  |  |  |  |  |  |
|                                                     | <ul> <li>MGHP, MGHN is attempted with HOMETYP=0 to 3 (2 sensor mode) and INLSP=INLSN=0 (±LS not configured).</li> </ul>                                            |  |  |  |  |  |  |
|                                                     | <ul> <li>MGHP, MGHN is attempted with HOMETYP=4 to 11 (1, 3 sensor mode) and INHOME=0 (HOME<br/>not configured).</li> </ul>                                        |  |  |  |  |  |  |
| Error: Value is inva                                | alid.                                                                                                    |  |  |  |  |  |  |
| Cause/action:                                       | Attempt to set parameter, non-numeric text found where numeric value expected (e.g. "DIS=abcde,""VR=3 4").                                                         |  |  |  |  |  |  |
| Error: Argument i                                   | Error: Argument is invalid.                                                                                                    |  |  |  |  |  |  |
| Cause/action:                                       | Attempt to execute command, non-numeric text found where numeric argument expected (e.g. "MA abcde").                                                              |  |  |  |  |  |  |
|                                                     |                                                                                                    |  |  |  |  |  |  |

| Error: Parameter i   | is out of range.                                                                                                    |
|----------------------|----------------------------------------------------------------------------------------------------|
| Cause/action:        | Attempt to set parameter, value is out of range. (e.g. "VR=-0.1")                                                                                                    |
| Error: Argument i    | is out of range.                                                                                                    |
| Cause/action:        | Attempted to execute command, argument is out of range. (e.g. "MA 500001," "CURRENT 3")                                                                                                    |
| Error: String is too | o long.                                                                                                    |
| Cause/action:        | Length of string entered to user string parameter (S_xxx) exceeds 20 characters.                                                                                                    |
| Error: Name is too   | o long.                                                                                                    |
| Cause/action:        | Length of string entered as the name of parameter (N_xxx, S_xxx) or sequence name exceeds 10 characters.                                                                                                    |
| Error: Unsupport     | ed precision.                                                                                                    |
| Cause/action:        | Numeric constant specified with precision over 3 decimal places. (e.g. "A=1.2345")<br>Numeric constant specified with too much precision for its scale.<br>Supported precision: 3 decimal places within ±500000<br>2 decimal places within ±5000000<br>1 decimal places within ±5000000<br>0 decimal places within ±50000000 |
| Error: Parameter i   | is read-only.                                                                                                    |
| Cause/action:        | Attempted to write a read only parameter (e.g. "VC 10")                                                                                                    |
| Error: EEPROM w      | rite failed.                                                                                                    |
| Cause/action:        | Data writing failed while saving parameter to EEPROM (by CLEARALL, SAVEPRM, etc).                                                                                                    |
| Error: Source seq    | uence does not exist.                                                                                                    |
| Cause/action:        | Sequence copy: source sequence does not exist.(e.g. "COPY X Y": Sequence X does not exist.)"                                                                                                    |
| Error: Sequence a    | already exists.                                                                                                    |
| Cause/action:        | Rename: (new name) already exists.(e.g. "REN X Y": Sequence Y already exists.)                                                                                                    |
| Error: Could not o   | delete previous sequence.                                                                                                    |
| Cause/action:        | Copy a sequence "over" another sequence, and could not delete the target sequence (maybe locked).                                                                                                    |
| Error: Could not r   | nodify sequence. Executing?                                                                                                    |
| Cause/action:        | Rename: Sequences cannot be changed. Sequences executing.<br>Delete: Sequences cannot be changed. Sequences executing.<br>Tried to modify sequences in some way, while a sequence was executing. Not permitted.                                                                                                    |
| Error: Sequence o    | directory full.                                                                                                    |
| Cause/action:        | Copy: Required creating a new sequence, all 100 sequences exist already.<br>Tried to create a sequence, by copying an existing sequence or saving from the editor. No free<br>directory entries available: all 100 sequences are used.                                                                                       |
| Error: Sequence s    | storage memory full.                                                                                                    |
| Cause/action:        | Copy: Not enough memory to create a new sequence.<br>Sum of stored sequences and this attempt to copy or save (from editor) would overflow available<br>sequence storage memory. (in EEPROM).                                                                                                    |
| Error: Sequence e    | executable memory full.                                                                                                    |
| Cause/action:        | Copy: Not enough memory to create a new sequence.<br>Sum of stored sequences and this attempt to copy or save (from editor) would overflow available<br>sequence executable memory. (in RAM).                                                                                                    |
| Error: Destination   | n sequence is locked.                                                                                                    |
| Cause/action:        | Sequence copy: attempt to overwrite a locked sequence.<br>(e.g. "COPY X Y": Sequence Y already exists and is locked.)                                                                                                    |
| Error: Sequence i    | s locked.                                                                                                    |
| Cause/action:        | Rename: Target sequence is locked.<br>Delete: Target sequence is locked.<br>(e.g. "REN X Y," "DEL X," "EDIT X," "S X" (Save in sequence editor): X is locked                                                                                                    |
| Error: Sequence s    | storage memory access failed!                                                                                                    |
| Cause/action:        | EEPROM may not be in operation. Failed to properly pass data to or from sequence storage. Data may be corrupt or unusable.                                                                                                    |
| Error: Invalid sequ  | uence name.                                                                                                    |

| Cause/action: | Sequence name may exceed 10 characters. Sequence name may contain unpermitted letters. |
|---------------|----------------------------------------------------------------------------------------|
|               | (e.g. Name starting with digit, "N_,""S_" etc)                                         |

Error: XXX(###) is out of range.

Cause/action: Parameter "XXX" is out of range. This may be caused by DPR, GA, GB change, followed by SAVEPRM or SAVEALL, and RESET.

Warning: XXX(###) is out of range.

Cause/action: Parameter "XXX" become out of range after DPR, GA, GB change.

# **10** Control by CANopen Communication

This chapter explains how to control the **SCX11** using CANopen communication. In this manual, physical I/O is defined as "Direct I/O" and CANopen I/O is defined as "Remote I/O." The EDS file can be found on the attached CD-ROM. (File name: **SCX11** x x.eds, under CANopen\_EDS folder)

# 10-1 Overview

The SCX11 uses CANopen CiA 301 protocol and the product is tested and certified by the CiA (CAN in Automation).

- Via CANopen, you can make the motor move either by an immediate command or by program execution. All the functions for CANopen are the same as for USB and RS-232C. Refer to "6-4-2 Input Signals" on page 25, "6-4-3 Output Signals" on page 28 and "8 Features" on page 76 for signals and commands.
- All the settings related to CANopen or program creation are done by the supplied utility software, Immediate Motion Creator for CM/SCX Series or a general terminal software via USB or RS-232C. Refer to "CANopen settings" in "12 Command Reference" on page 151 for commands related to the CANopen and "9 Program Creation and Execution."
- While both the PDO (Process Data Object) and SDO (Service Data Object) are supported with the SCX11, the PDO is mainly explained in this manual.
- 10.2 Transmission Speed and ID Setting
- 10.3 LED Indication
- 10.4 Controlling I/O Message (PDO)
- 10.5 I/O Message Format (PDO)
- 10.6 I/O Message Command Code List (PDO)
- 10.7 Object Dictionary (SDO)

# 10-2 Transmission Speed and ID Setting

First, be sure to set the communication baud rate and the ID. The setting is done by the supplied utility software, Immediate Motion Creator for **CM/SCX** Series via USB or RS-232C. If a general terminal software is used, use the CANBAUD command (page 187) and CANID command (page 188).

| ltem               | Description                                                                                               |
|--------------------|----------------------------------------------------------------------------------------------------|
| Protocol           | CiA 301 Ver.4.02 compliant                                                                                |
| Transmission speed | Software setting<br>Selectable: 10 kbps, 20 kbps, 50 kbps, 125 kbps, 250 kbps, 500 kbps, 800 kbps, 1 Mbps |
| ID setting         | Software setting (1 to 127)                                                                               |

# 10-3 LED Indication

The **SCX11** has bicolor CAN LED to indicate communication statuses including run and error.

#### Red: Error

The CANopen error LED indicates the status of the CAN physical layer and errors due to missing CAN messages (sync, guard or heartbeat). If at a given time several errors are present, the error with the highest number is indicated (e.g. if NMT error and sync error occur, the sync error is indicated)

| LED          | State                 | Description                                                                                                    |
|--------------|-----------------------|----------------------------------------------------------------------------------------------------|
| Off          | No error              | The device is in working condition                                                                                         |
| Single flash | Warning limit reached | At least one of the error counters of the CAN controller has reached or exceeded the warning level (too many error frames) |
| Double flash | Error control event   | A guard event (NMT-slave or NMT-master) or a heartbeat event (heartbeat consumer) has occurred                             |
| On           | Bus off               | The CAN controller is bus off                                                                                              |

#### Green: Run

The CANopen run LED indicates the status of the CANopen network state machine.

If CAN has not been connected after turn the power on or the device is executing a reset, the CANopen run LED is off.

| LED          | State          | Description                             |
|--------------|----------------|-----------------------------------------|
| Blinking     | Preoperational | The device is in a preoperational state |
| Single flash | Stopped        | The device is in a stopped state        |
| On           | Operational    | The device is in an operational state   |

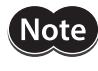

In case there is a conflict between the LED being green versus red, the LED will be turned on red because errors have a higher priority.

# LED Indicator States and Flash Rates

The following indicator states are defined. 0.2 s 0.2 s 0.2 s Blinking (Green) 0.2 s 1 s Single flash (Red) 0.2 s 1 s 1 s

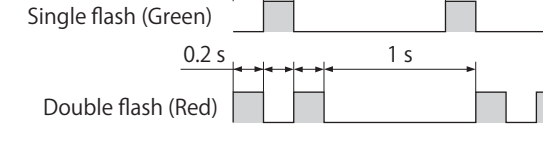

# 10-4 Controlling I/O Message (PDO)

# I/O Message Format

The **SCX11** is controlled via CANopen by the following 8 byte I/O message formats; master to the **SCX11**, and the **SCX11** to a master, respectively.

#### • RPDO (Receive Process Data Object) : Master to SCX11

The RPDO acts as an input of the **SCX11**.

#### RPDO Mapping (Master SCX11)

|          | Bit [7] | Bit [6] | Bit [5] | Bit [4] | Bit [3] | Bit [2] | Bit [1] | Bit [0] |  |  |
|----------|---------|---------|---------|---------|---------|---------|---------|---------|--|--|
| Byte [0] | RIN8    | RIN7    | RIN6    | RIN5    | RIN4    | RIN3    | RIN2    | RIN1    |  |  |
| Byte [1] | _       | FREE    | CON     | ABORT   | MGHN    | MCN     | MCP     | START   |  |  |
| Byte [2] |         |         |         |         | COM     |         |         |         |  |  |
| Byte [3] | _       | TRIG    |         | COMMAND |         |         |         |         |  |  |
| Byte [4] |         |         |         |         |         |         |         |         |  |  |
| Byte [5] |         |         |         |         |         |         |         |         |  |  |
| Byte [6] |         |         |         | DAIA    |         |         |         |         |  |  |
| Byte [7] |         |         |         |         |         |         |         |         |  |  |

# • TPDO (Transmit Process Data Object) : SCX11 to Master

The TPDO acts as an output of the **SCX11**.

#### TPDO Mapping (SCX11 Master)

|          | Bit [7] | Bit [6] | Bit [5] | Bit [4]   | Bit [3] | Bit [2] | Bit [1] | Bit [0] |  |
|----------|---------|---------|---------|-----------|---------|---------|---------|---------|--|
| Byte [0] | ALM     | WNG     | ROUT6   | ROUT5     | ROUT4   | ROUT3   | ROUT2   | ROUT1   |  |
| Byte [1] | 0       | 1       | READY   | LC        | HOME_P  | MOVE    | END     | START_R |  |
| Byte [2] |         |         |         |           | COMM    |         |         |         |  |
| Byte [3] | STATUS  | TRIG_R  |         | COMMAND_R |         |         |         |         |  |
| Byte [4] |         |         |         |           |         |         |         |         |  |
| Byte [5] |         |         |         | DATA_R    |         |         |         |         |  |
| Byte [6] |         |         |         |           |         |         |         |         |  |
| Byte [7] |         |         |         |           |         |         |         |         |  |

#### Using as a Switch

#### • RPDO (INPUT of SCX11)

RPDO (Master SCX11)

Each bit in the Byte [0] and Byte [1] acts exactly the same as a physical switch used to control a signal on the I/O connector on the **SCX11**. For example, to make the RIN1 turned ON, set the bit, Byte [0]-Bit [0] in RPDO to "1" (ON). The **SCX11** receives this command and takes it as the "remote input 1 is turned ON."

|          | Bit [7] | Bit [6] | Bit [5] | Bit [4] | Bit [3] | Bit [2] | Bit [1] | Bit [0] |  |
|----------|---------|---------|---------|---------|---------|---------|---------|---------|--|
| Byte [0] | RIN8    | RIN7    | RIN6    | RIN5    | RIN4    | RIN3    | RIN2    | RIN1    |  |
| Byte [1] | -       | FREE    | CON     | ABORT   | MGHN    | MCN     | MCP     | START   |  |
| Byte [2] |         |         |         |         | COM     |         |         |         |  |
| Byte [3] | -       | TRIG    |         | COMMAND |         |         |         |         |  |
| Byte [4] |         |         |         |         |         |         |         |         |  |
| Byte [5] |         | DATA    |         |         |         |         |         |         |  |
| Byte [6] |         |         |         | DAIA    |         |         |         |         |  |
| Byte [7] |         |         |         |         |         |         |         |         |  |

In the Byte [1] area, signals that are commonly used are pre-assigned. For example, set the bit, Byte [1]-Bit [5] to 1. The motor current will be turned ON.

#### RPDO (Master SCX11)

|          | Bit [7] | Bit [6] | Bit [5] | Bit [4] | Bit [3] | Bit [2] | Bit [1] | Bit [0] |  |  |
|----------|---------|---------|---------|---------|---------|---------|---------|---------|--|--|
| Byte [0] | RIN8    | RIN7    | RIN6    | RIN5    | RIN4    | RIN3    | RIN2    | RIN1    |  |  |
| Byte [1] | —       | FREE    | CON     | ABORT   | MGHN    | MCN     | MCP     | START   |  |  |
| Byte [2] |         |         |         |         | COM     |         |         |         |  |  |
| Byte [3] | -       | TRIG    |         | COMMAND |         |         |         |         |  |  |
| Byte [4] |         |         |         |         |         |         |         |         |  |  |
| Byte [5] | DATA    |         |         |         |         |         |         |         |  |  |
| Byte [6] |         |         |         | DAIA    |         |         |         |         |  |  |
| Byte [7] |         |         |         |         |         |         |         |         |  |  |

Before any motion can occur, the motor current needs to be turned ON. Always keep this bit ON under normal operating conditions.

The functions of all pre-assigned I/Os are the same as the I/O signals on the I/O connector on the **SCX11**. See "6-4-2 Input Signals" on page 25 and "6-4-3 Output Signals" on page 28 - for details of each signal.

#### • TPDO (OUTPUT of SCX11)

Each bit in the Byte [0] and Byte [1] acts exactly the same as a physical switch or an output signal on the I/O connector on the **SCX11** to control a master controller. For example, if the ROUT1 is 1 (ON), that means the remote output ROUT1 on the **SCX11** is turned ON, and the remote input signal 1 of the master controller is turned ON.

|          | Bit [7] | Bit [6] | Bit [5] | Bit [4]   | Bit [3] | Bit [2] | Bit [1] | Bit [0] |  |
|----------|---------|---------|---------|-----------|---------|---------|---------|---------|--|
| Byte [0] | ALM     | WNG     | ROUT6   | ROUT5     | ROUT4   | ROUT3   | ROUT2   | ROUT1   |  |
| Byte [1] | 0       | 1       | READY   | LC        | HOME_P  | MOVE    | END     | START_R |  |
| Byte [2] |         |         |         |           | COMMA   |         |         |         |  |
| Byte [3] | STATUS  | TRIG_R  |         | COMMAND_R |         |         |         |         |  |
| Byte [4] |         |         |         |           |         |         |         |         |  |
| Byte [5] |         |         |         |           |         |         |         |         |  |
| Byte [6] |         |         |         | DAIA_R    |         |         |         |         |  |
| Byte [7] |         |         |         |           |         |         |         |         |  |

In the same manner, if the READY is 1 (ON), it indicates that the **SCX11** is in the ready status.

#### TPDO (SCX11 Master)

|          | Bit [7] | Bit [6] | Bit [5]   | Bit [4] | Bit [3] | Bit [2] | Bit [1] | Bit [0] |  |  |
|----------|---------|---------|-----------|---------|---------|---------|---------|---------|--|--|
| Byte [0] | ALM     | WNG     | ROUT6     | ROUT5   | ROUT4   | ROUT3   | ROUT2   | ROUT1   |  |  |
| Byte [1] | 0       | 1       | READY     | LC      | HOME_P  | MOVE    | END     | START_R |  |  |
| Byte [2] |         |         | COMMAND R |         |         |         |         |         |  |  |
| Byte [3] | STATUS  | TRIG_R  |           |         | COMM    | AND_K   |         |         |  |  |
| Byte [4] |         |         |           |         |         |         |         |         |  |  |
| Byte [5] |         |         |           |         | -^ D    |         |         |         |  |  |
| Byte [6] |         |         |           | DAI     | A_n     |         |         |         |  |  |
| Byte [7] |         |         |           |         |         |         |         |         |  |  |

#### Assigning Signals

While the RIN1-RIN8 in the RPDO and ROUT1-ROUT6 in the TPDO are used as general I/O, you may also assign any of these I/Os to specific system inputs/outputs such as the ALMCLR (alarm clear), MSTOP (motor stop), MBFREE (magnetic brake free) and PSTS (pause status) in addition to pre-assigned I/Os explained before, and use these signals as the signals on the I/O connector on the **SCX11**.

#### Example: MSTOP is assigned to RIN1

| RPDO (Ma | ster SC | (11)     |         |         |         |         |         |         |  |
|----------|---------|----------|---------|---------|---------|---------|---------|---------|--|
|          | Bit [7] | Bit [6]  | Bit [5] | Bit [4] | Bit [3] | Bit [2] | Bit [1] | Bit [0] |  |
| Byte [0] | RIN8    | RIN7     | RIN6    | RIN5    | RIN4    | RIN3    | RIN2    | MSTOP   |  |
| Byte [1] | -       | FREE     | CON     | ABORT   | MGHN    | MCN     | MCP     | START   |  |
| Byte [2] |         | <u>.</u> |         | ·       | COM     |         |         |         |  |
| Byte [3] | -       | TRIG     |         |         | COMP    | VIAND   |         |         |  |
| Byte [4] |         |          |         |         |         |         |         |         |  |
| Byte [5] |         |          |         |         | тл      |         |         |         |  |
| Byte [6] | DAIA    |          |         |         |         |         |         |         |  |
| Byte [7] |         |          |         |         |         |         |         |         |  |

The signals assignable to remote I/Os are listed below. All assignments are done by the supplied utility software, Immediate Motion Creator for **CM/SCX** Series via a USB or RS-232C connection. If a general terminal software is used, refer to the chart below.

The functions of all system I/Os are the same as the I/O signals on the I/O connector on the **SCX11**. See "6-4-2 Input Signals" on page 25 and "6-4-3 Output Signals" on page 28 - for details of each signal.

| Signal Command for Assignment |
|-------------------------------|
|-------------------------------|

|              | ALMCLR  | (alarm clear)                                                   | RINALMCLR   |
|--------------|---------|-----------------------------------------------------------------|-------------|
|              | CONT    | (continue motion)                                               | RINCONT     |
|              | HOME    | (home sensor)                                                   | RINHOME     |
|              | LSP     | (limit switch positive)                                         | RINLSP      |
| INPUT (RPDO) | LSN     | (limit switch negative)                                         | RINLSN      |
|              | MSTOP   | (motor stop)                                                    | RINMSTOP    |
|              | MGHP    | (move go home positive)                                         | RINMGHP     |
|              | PAUSE   | (pause motion)                                                  | RINPAUSE    |
|              | PAUSECL | (pause clear)                                                   | RINPAUSECL  |
|              | PECLR   | (position error clear)                                          | RINPECLR    |
|              | PSTOP   | (panic stop)                                                    | RINPSTOP    |
|              | SENSOR  | (sensor)                                                        | RINSENSOR   |
|              | TL      | (torque limiting/push-motion operation/current cutback release) | RINTL       |
|              | ABSDATA | (driver current position data ready)                            | ROUTABSDATA |
|              | MBFREE  | (magnetic brake free)                                           | ROUTMBFREE  |
|              | PSTS    | (pause status)                                                  | ROUTPSTS    |
|              | RUN     | (sequence running)                                              | ROUTRUN     |

#### Sending Message Commands

Let's make the motor move, starting with an index motion. The following procedure is required to make an incremental move, as same as the communication via the USB/RS-232C. Assume the user unit is set to "Rev" (revolution).

- 1. Set the starting velocity, VS=0.1. (0.1Rev/sec)
- 2. Set the running velocity, VR=1. (1Rev/sec)
- 3. Set the acceleration time, TA=0.2. (0.2Rev/sec)
- 4. Set the deceleration time, TD=0.2. (0.2Rev/sec)
- 5. Set the motion distance, DIS=1. (1Rev)
- 6. Set the move index command, MI.

#### • Sending a Message Command

The message command code is formed by 14 bits. The parameter following the command is written in the DATA area. To set the first parameter VS=0.1, find the command code for a "Write" of the VS from the following "10.6 I/O Message Command Code List (PDO).""1142h" is found to be the command code for a write of the VS. The command code is written as a hexadecimal number (last digit "h" means hexadecimal).

The parameter (0.1) following the command (VS) is set in the DATA area. The data format is a signed integer and little endian (start from least significant bytes). Since the user unit can be up to three decimal places, you must always multiply the user unit value by 1000. Thus, "0.1" becomes "100." It is 64h.

Set these command code and data into designated areas as follows.

|          | Bit [7] | Bit [6] | Bit [5] | Bit [4] | Bit [3] | Bit [2] | Bit [1] | Bit [0] |  |  |
|----------|---------|---------|---------|---------|---------|---------|---------|---------|--|--|
| Byte [0] | RIN8    | RIN7    | RIN6    | RIN5    | RIN4    | RIN3    | RIN2    | RIN1    |  |  |
| Byte [1] | -       | FREE    | CON     | ABORT   | MGHN    | MCN     | MCP     | START   |  |  |
| Byte [2] |         |         |         |         |         |         |         |         |  |  |
| Byte [3] | -       | TRIG    |         | 1142h   |         |         |         |         |  |  |
| Byte [4] |         |         |         |         |         |         |         |         |  |  |
| Byte [5] |         |         |         | 6/      | 16      |         |         |         |  |  |
| Byte [6] |         |         |         | 04      | +11     |         |         |         |  |  |
| Byte [7] |         |         |         |         |         |         |         |         |  |  |

#### RPDO (Master SCX11)

\* The CON needs to be kept ON for motor operation.

The data is set to the **SCX11** when the trigger (TRIG) bit is set to 1 (ON).

#### RPDO (Master SCX11)

|          | Bit [7] | Bit [6] | Bit [5] | Bit [4] | Bit [3] | Bit [2] | Bit [1] | Bit [0] |  |  |
|----------|---------|---------|---------|---------|---------|---------|---------|---------|--|--|
| Byte [0] | RIN8    | RIN7    | RIN6    | RIN5    | RIN4    | RIN3    | RIN2    | RIN1    |  |  |
| Byte [1] | -       | FREE    | CON     | ABORT   | MGHN    | MCN     | MCP     | START   |  |  |
| Byte [2] |         |         |         | 1142h   |         |         |         |         |  |  |
| Byte [3] | -       | TRIG    |         |         |         |         |         |         |  |  |
| Byte [4] |         |         |         |         |         |         |         |         |  |  |
| Byte [5] |         |         |         | E.      | lh      |         |         |         |  |  |
| Byte [6] |         |         |         | 02      | +11     |         |         |         |  |  |
| Byte [7] |         |         |         |         |         |         |         |         |  |  |

Note that all the command codes and data need to be kept until the TRIG to be set to 1, since all data is read by the **SCX11** when the trigger state is changed from 0 to 1.

#### • Confirming a Message Receipt and Status

After sending message command, a confirmation of receipt is done by checking the TPDO message. The TRIG\_R (trigger response) indicates that the process is completed (the message is received), and COMMAND\_R areas show what are received. (It is right response that the data of the DATA\_R area is 0 when a write command is issued in the RPDO.)

#### TPDO (SCX11 Master)

|          | Bit [7] | Bit [6] | Bit [5] | Bit [4] | Bit [3] | Bit [2] | Bit [1] | Bit [0] |  |  |
|----------|---------|---------|---------|---------|---------|---------|---------|---------|--|--|
| Byte [0] | ALM     | WNG     | ROUT6   | ROUT5   | ROUT4   | ROUT3   | ROUT2   | ROUT1   |  |  |
| Byte [1] | 0       | 1       | READY   | LC      | HOME_P  | MOVE    | END     | START_R |  |  |
| Byte [2] |         |         | 1142h   |         |         |         |         |         |  |  |
| Byte [3] | STATUS  | TRIG_R  |         | 1142h   |         |         |         |         |  |  |
| Byte [4] |         |         |         |         |         |         |         |         |  |  |
| Byte [5] |         |         |         | 0       | h       |         |         |         |  |  |
| Byte [6] |         |         |         | 0       | 11      |         |         |         |  |  |
| Byte [7] |         |         |         |         |         |         |         |         |  |  |

If the STATUS is 1 (ON), that means that there is a process error.

#### TPDO (SCX11 Master)

|          | Bit [7] | Bit [6] | Bit [5] | Bit [4] | Bit [3] | Bit [2] | Bit [1] | Bit [0] |  |  |
|----------|---------|---------|---------|---------|---------|---------|---------|---------|--|--|
| Byte [0] | ALM     | WNG     | ROUT6   | ROUT5   | ROUT4   | ROUT3   | ROUT2   | ROUT1   |  |  |
| Byte [1] | 0       | 1       | READY   | LC      | HOME_P  | MOVE    | END     | START_R |  |  |
| Byte [2] |         |         |         | 1142h   |         |         |         |         |  |  |
| Byte [3] | STATUS  | TRIG_R  |         |         |         |         |         |         |  |  |
| Byte [4] |         |         |         |         |         |         |         |         |  |  |
| Byte [5] |         |         |         | 0       | h       |         |         |         |  |  |
| Byte [6] |         |         |         | 0       | []      |         |         |         |  |  |
| Byte [7] |         |         |         |         |         |         |         |         |  |  |

Errors occur if the condition is not allowed such as the parameter is out of range or the parameters are sent when it is not allowed.

After confirming TRIG\_R, you may clear all the data from the RPDO, except Byte [0] and Byte [1].

|          | Bit [7] | Bit [6] | Bit [5] | Bit [4] | Bit [3] | Bit [2] | Bit [1] | Bit [0] |
|----------|---------|---------|---------|---------|---------|---------|---------|---------|
| Byte [0] | RIN8    | RIN7    | RIN6    | RIN5    | RIN4    | RIN3    | RIN2    | RIN1    |
| Byte [1] | -       | FREE    | CON     | ABORT   | MGHN    | MCN     | MCP     | START   |
| Byte [2] |         |         |         |         | 0       | h       |         |         |
| Byte [3] | -       | TRIG    |         |         | 0       | 11      |         |         |

| Byte [4] |    |
|----------|----|
| Byte [5] | Ob |
| Byte [6] | 01 |
| Byte [7] |    |
|          |    |

The **SCX11** is now ready to receive next parameters.

Set other parameters including the VR, TA, TD, DIS by using the same procedure.

Note that the time is in milliseconds. In other words, always multiply by 1000 when seconds are used for the time unit. For setting TA=0.2, 200 should be set in the DATA area.

After setting all parameters, set the move index command MI, and then set the TRIG to 1. When the TRIG to 1, the motor will start to move and will rotate one revolution.

#### Requesting Current Parameter and Status

Not only can you send commands to the **SCX11**, but you may also ask the **SCX11** about a parameter's value/status. For instance, if a verifying the current VS value is required, find the command code for a "Read" of the VS from the following "IO Message command code list." "0142h" is found to be the command code for a read of the VS. Set the command code as previously explained.

|          | Bit [7] | Bit [6] | Bit [5] | Bit [4] | Bit [3] | Bit [2] | Bit [1] | Bit [0] |  |  |
|----------|---------|---------|---------|---------|---------|---------|---------|---------|--|--|
| Byte [0] | RIN8    | RIN7    | RIN6    | RIN5    | RIN4    | RIN3    | RIN2    | RIN1    |  |  |
| Byte [1] | -       | FREE    | CON     | ABORT   | MGHN    | MCN     | MCP     | START   |  |  |
| Byte [2] |         |         |         |         |         |         |         |         |  |  |
| Byte [3] | -       | TRIG    |         |         | 012     | +211    |         |         |  |  |
| Byte [4] |         |         |         |         |         |         |         |         |  |  |
| Byte [5] |         |         |         | 0       | h       |         |         |         |  |  |
| Byte [6] |         |         |         | 0       | 11      |         |         |         |  |  |
| Byte [7] |         |         |         |         |         |         |         |         |  |  |

#### RPDO (Master SCX11)

\* The DATA value is not required in a read command.

Set the TRIG to 1. After setting the TRIG to 1, the **SCX11** will send the value of the requested parameter to the master using TPDO as follows.

#### TPDO (SCX11 Master)

|          | Bit [7] | Bit [6] | Bit [5] | Bit [4] | Bit [3] | Bit [2] | Bit [1] | Bit [0] |  |  |
|----------|---------|---------|---------|---------|---------|---------|---------|---------|--|--|
| Byte [0] | ALM     | WNG     | ROUT6   | ROUT5   | ROUT4   | ROUT3   | ROUT2   | ROUT1   |  |  |
| Byte [1] | 0       | 1       | READY   | LC      | HOME_P  | MOVE    | END     | START_R |  |  |
| Byte [2] |         |         | 0142h   |         |         |         |         |         |  |  |
| Byte [3] | STATUS  | TRIG_R  |         | 0142h   |         |         |         |         |  |  |
| Byte [4] |         |         |         |         |         |         |         |         |  |  |
| Byte [5] |         |         |         | 6       | 16      |         |         |         |  |  |
| Byte [6] |         |         |         | 02      | +11     |         |         |         |  |  |
| Byte [7] |         |         |         |         |         |         |         |         |  |  |

By using same method as writing the parameter, this is read as VS=0.1.

Set the TRIG back to "0" for the next command execution.

#### I/O Command and Message Command

In some cases, the same command can be set by either I/O command or message command.

#### • Using an I/O Command

For an example of an I/O command, the MCP (move continuously positive) can be commanded by just setting the bit, Byte [1]-Bit [1] to 1 (ON). The motor starts to move as soon as MCP is set to 1.

|  | Bit [7] | Bit [6] | Bit [5] | Bit [4] | Bit [3] | Bit [2] | Bit [1] | Bit [0] |
|--|---------|---------|---------|---------|---------|---------|---------|---------|
|--|---------|---------|---------|---------|---------|---------|---------|---------|

| Byte [0] | RIN8 | RIN7 | RIN6    | RIN5  | RIN4 | RIN3 | RIN2 | RIN1  |  |
|----------|------|------|---------|-------|------|------|------|-------|--|
| Byte [1] | -    | FREE | CON     | ABORT | MGHN | MCN  | МСР  | START |  |
| Byte [2] |      |      | COMMAND |       |      |      |      |       |  |
| Byte [3] | -    | TRIG |         |       |      |      |      |       |  |
| Byte [4] |      |      |         |       |      |      |      |       |  |
| Byte [5] |      |      |         |       | тл   |      |      |       |  |
| Byte [6] | DAIA |      |         |       |      |      |      |       |  |
| Byte [7] |      |      |         |       |      |      |      |       |  |

To stop the motion, set the ABORT bit, Byte [1]-Bit [4] to 1 (ON). The MSTOP, PAUSE and PSTOP commands can also be used if they are assigned to any of the RIN1-RIN8.

#### • Using a Message Command

For an example of using a message command, set the command code for the MCP "1C12h."

- \* Note that digit "C" in hexadecimal is defined as "1100" in binary.
- \* The data area is blank (set to zero), since MCP does not require a parameter.

#### RPDO (Master SCX11)

|          | Bit [7] | Bit [6] | Bit [5] | Bit [4] | Bit [3] | Bit [2] | Bit [1] | Bit [0] |  |  |
|----------|---------|---------|---------|---------|---------|---------|---------|---------|--|--|
| Byte [0] | RIN8    | RIN7    | RIN6    | RIN5    | RIN4    | RIN3    | RIN2    | RIN1    |  |  |
| Byte [1] | -       | FREE    | CON     | ABORT   | MGHN    | MCN     | MCP     | START   |  |  |
| Byte [2] |         |         | 10124   |         |         |         |         |         |  |  |
| Byte [3] | -       | TRIG    | ICI2h   |         |         |         |         |         |  |  |
| Byte [4] |         |         |         |         |         |         |         |         |  |  |
| Byte [5] |         |         |         | 0       | h       |         |         |         |  |  |
| Byte [6] |         |         | UN      |         |         |         |         |         |  |  |
| Byte [7] |         |         |         |         |         |         |         |         |  |  |

The motor starts to rotate in positive direction when TRIG bit is set to 1.

#### RPDO (Master SCX11)

|          | Bit [7] | Bit [6] | Bit [5] | Bit [4] | Bit [3] | Bit [2] | Bit [1] | Bit [0] |  |
|----------|---------|---------|---------|---------|---------|---------|---------|---------|--|
| Byte [0] | RIN8    | RIN7    | RIN6    | RIN5    | RIN4    | RIN3    | RIN2    | RIN1    |  |
| Byte [1] | -       | FREE    | CON     | ABORT   | MGHN    | MCN     | MCP     | START   |  |
| Byte [2] |         |         | 1C12h   |         |         |         |         |         |  |
| Byte [3] | -       | TRIG    |         |         |         |         |         |         |  |
| Byte [4] |         |         |         |         |         |         |         |         |  |
| Byte [5] |         |         | 0h      |         |         |         |         |         |  |
| Byte [6] |         |         |         |         |         |         |         |         |  |
| Byte [7] |         |         |         |         |         |         |         |         |  |

Set the TRIG bit back to "0" for the next command execution.

Various message commands can also be used to stop the motion instead of using I/O command such as the ABORT as explained above. See "Motion Commands" on page 152. Set the command code of each stop command and then set the TRIG bit to 1.

#### Executing a Sequence

There are two ways to make a sequence execute, one is to select a sequence using remote inputs and the other one is using a message command.

#### Using I/O Commands (Remote Inputs)

Set the program number (in decimal format) in Byte [0] area in binary format. For instance, if the program number 3 needs to be executed, set the program number as below.

|          | Bit [7] | Bit [6] | Bit [5] | Bit [4] | Bit [3] | Bit [2] | Bit [1] | Bit [0] |  |  |
|----------|---------|---------|---------|---------|---------|---------|---------|---------|--|--|
| Byte [0] | RIN8    | RIN7    | RIN6    | RIN5    | RIN4    | RIN3    | RIN2    | RIN1    |  |  |
| Byte [1] | -       | FREE    | CON     | ABORT   | MGHN    | MCN     | MCP     | START   |  |  |
| Byte [2] |         |         | COMMAND |         |         |         |         |         |  |  |
| Byte [3] | -       | TRIG    | COMMAND |         |         |         |         |         |  |  |
| Byte [4] |         |         |         |         |         |         |         |         |  |  |
| Byte [5] |         |         |         |         | тл      |         |         |         |  |  |
| Byte [6] |         |         | DAIA    |         |         |         |         |         |  |  |
| Byte [7] |         |         |         |         |         |         |         |         |  |  |

When the START bit is set to 1, the program number 3 is executed.

#### RPDO (Master SCX11)

|          | Bit [7] | Bit [6] | Bit [5] | Bit [4] | Bit [3] | Bit [2] | Bit [1] | Bit [0] |  |  |
|----------|---------|---------|---------|---------|---------|---------|---------|---------|--|--|
| Byte [0] | RIN8    | RIN7    | RIN6    | RIN5    | RIN4    | RIN3    | RIN2    | RIN1    |  |  |
| Byte [1] | -       | FREE    | CON     | ABORT   | MGHN    | MCN     | MCP     | START   |  |  |
| Byte [2] |         |         |         |         |         |         |         |         |  |  |
| Byte [3] | -       | TRIG    |         | COMMAND |         |         |         |         |  |  |
| Byte [4] |         |         | -       |         |         |         |         |         |  |  |
| Byte [5] |         |         | D 474   |         |         |         |         |         |  |  |
| Byte [6] |         |         | DAIA    |         |         |         |         |         |  |  |
| Byte [7] |         |         |         |         |         |         |         |         |  |  |

After the program is started, set the START bit back to "0" for the next command execution.

• When any of the RIN1-RIN8 is assigned to specific system inputs such as the ALMCLR (alarm clear) and MSTOP (motor stop), these bits (inputs) cannot be used to select the program number. The value of an assigned input is always 0.

• Try to avoid a use of the same input both in the program and for the program selection. For example, If the program is written so that it refers RIN1 in the beginning of the sequence, you must clear RIN1 status right after executing the program. (Otherwise, the **SCX11** reads RIN1 as ON in the program if the RIN is set to 1 at the program selection.) In order to avoid it, the method that performs a program selection using the message command shown as follows is effective.

#### • Using a Message Command

Set the command code for run sequence, the RUN (1C05h) in COMMAND area, and set program number 3 (03h) in the DATA area as below.

| RPDO (Master | SCX11) |
|--------------|--------|
|--------------|--------|

|          | Bit [7] | Bit [6] | Bit [5] | Bit [4] | Bit [3] | Bit [2] | Bit [1] | Bit [0] |  |  |
|----------|---------|---------|---------|---------|---------|---------|---------|---------|--|--|
| Byte [0] | RIN8    | RIN7    | RIN6    | RIN5    | RIN4    | RIN3    | RIN2    | RIN1    |  |  |
| Byte [1] | -       | FREE    | CON     | ABORT   | MGHN    | MCN     | MCP     | START   |  |  |
| Byte [2] |         |         | 10056   |         |         |         |         |         |  |  |
| Byte [3] | -       | TRIG    | IC05h   |         |         |         |         |         |  |  |
| Byte [4] |         |         |         |         |         |         |         |         |  |  |
| Byte [5] |         |         |         | 03      | 2h      |         |         |         |  |  |
| Byte [6] |         |         | U3N     |         |         |         |         |         |  |  |
| Byte [7] |         |         |         |         |         |         |         |         |  |  |

When the TRIG bit is set to 1, program number 3 is executed.

|          | Bit [7] | Bit [6] | Bit [5] | Bit [4] | Bit [3] | Bit [2] | Bit [1] | Bit [0] |
|----------|---------|---------|---------|---------|---------|---------|---------|---------|
| Byte [0] | RIN8    | RIN7    | RIN6    | RIN5    | RIN4    | RIN3    | RIN2    | RIN1    |
| Byte [1] | -       | FREE    | CON     | ABORT   | MGHN    | MCN     | MCP     | START   |

| Byte [2] |     |     | 16056  |
|----------|-----|-----|--------|
| Byte [3] | - T | RIG | 100311 |
| Byte [4] |     |     |        |
| Byte [5] |     |     | 0.24   |
| Byte [6] |     |     | 0311   |
| Byte [7] |     |     |        |

Set the TRIG bit back to "0" for the next command execution.

# 10-5 I/O Message Format (PDO)

# ■ RPDO Mapping: Master SCX11

|          | Bit [7] | Bit [6] | Bit [5] | Bit [4] | Bit [3] | Bit [2] | Bit [1] | Bit [0] |  |  |
|----------|---------|---------|---------|---------|---------|---------|---------|---------|--|--|
| Byte [0] | RIN8    | RIN7    | RIN6    | RIN5    | RIN4    | RIN3    | RIN2    | RIN1    |  |  |
| Byte [1] | -       | FREE    | CON     | ABORT   | MGHN    | MCN     | MCP     | START   |  |  |
| Byte [2] |         |         | COMMAND |         |         |         |         |         |  |  |
| Byte [3] | -       | TRIG    | COMMAND |         |         |         |         |         |  |  |
| Byte [4] |         |         |         |         |         |         |         |         |  |  |
| Byte [5] |         |         |         |         |         |         |         |         |  |  |
| Byte [6] |         |         | DAIA    |         |         |         |         |         |  |  |
| Byte [7] |         |         |         |         |         |         |         |         |  |  |

| Signals      | Description                                                                                                    | Range                                                                                                    |
|--------------|----------------------------------------------------------------------------------------------------|----------------------------------------------------------------------------------------------------|
| RIN1 to RIN8 | <ol> <li>Remote General Inputs</li> <li>All inputs can be assigned to system remote input signals. (PSTOP,<br/>MSTOP, MGHP, PAUSE, CONT, PAUSECL, ALMCLR, SENSOR, HOME, +LS,<br/>-LS, PECLR, TL).</li> <li>Sequence Number Select</li> <li>If RINx is assigned to a system remote input signal, RINx is 0.</li> </ol> | 0: Not Active<br>1: Active                                                                                                    |
| START        | Start Sequence<br>When the signal level is changed from 0 to 1, start the sequence<br>whose sequence number (0-99) is determined by the selected RIN1 to<br>RIN7. (Edge trigger start)<br>Set the starting method using the STARTACT command.                                                                         | <startact=0><br/>0: No Action<br/>1: Start Sequence<br/><startact=1><br/>0: Abort Sequence<br/>1: Start Sequence</startact=1></startact=0> |
| МСР          | Move Continuously Positive                                                                                                    | 0: No Action<br>1: Start Motion Positive                                                                                                   |
| MCN          | Move Continuously Negative                                                                                                    | 0: No Action<br>1: Start Motion Negative                                                                                                   |
| MGHN         | Move Go Home Negative<br>(HOMETYP command determines the type of home seeking motion.)                                                                                                    | 0: No Action<br>1: Go Home                                                                                                    |
| ABORT        | Abort Motion and Sequence Execution                                                                                                    | <motion><br/>0: No Action<br/>1: Stop Motions<br/><sequence program=""><br/>0: No Action<br/>1: Abort</sequence></motion>                  |
| CON          | Motor Current ON/OFF                                                                                                    | 0: Motor Current OFF<br>1: Motor Current ON                                                                                                |
| FREE         | Motor Current OFF, Magnetic Brake Free                                                                                                    | 0: Normal Condition<br>1: Motor Shaft Free                                                                                                 |
| COMMAND      | Command Code for Parameter, Monitor or Maintenance Command                                                                                                    | See I/O Message Command<br>Code List in detail.                                                                                            |

| TRIG | Trigger for Handshake<br>When parameter for reading and writing parameter and when<br>monitor and maintenance command are transmitted, this bit is set<br>from 0 to 1 to indicate data is ready for loading | 0: No Action<br>1: Execute                      |
|------|----------------------------------------------------------------------------------------------------|-------------------------------------------------|
| DATA | Data for Parameter Writing or Argument of a Command.                                                                                                    | See I/O Message Command<br>Code List in detail. |

# ■ TPDO Mapping: SCX11 Master

|          | Bit [7] | Bit [6] | Bit [5]   | Bit [4] | Bit [3] | Bit [2] | Bit [1] | Bit [0] |
|----------|---------|---------|-----------|---------|---------|---------|---------|---------|
| Byte [0] | ALM     | WNG     | ROUT6     | ROUT5   | ROUT4   | ROUT3   | ROUT2   | ROUT1   |
| Byte [1] | 0       | 1       | READY     | LC      | HOME_P  | MOVE    | END     | START_R |
| Byte [2] |         |         |           |         |         |         |         |         |
| Byte [3] | STATUS  | TRIG_R  | COMMAND_R |         |         |         |         |         |
| Byte [4] |         |         |           |         |         |         |         |         |
| Byte [5] |         |         | DATA_R    |         |         |         |         |         |
| Byte [6] |         |         |           |         |         |         |         |         |
| Byte [7] |         |         |           |         |         |         |         |         |

| Signals        | Description                                                                                                    | Range                                                                                                    |
|----------------|----------------------------------------------------------------------------------------------------|----------------------------------------------------------------------------------------------------|
| ROUT1 to ROUT6 | Remote General Outputs<br>All outputs can be assigned to system output<br>signals. (RUN, PSTS, MBFREE, ABSDATA)                                                                                                    | 0: Not Active<br>1: Active                                                                                                    |
| WNG            | Warning                                                                                                    | 0: No Warning<br>1: Warning Occurred                                                                                                    |
| ALM            | Alarm                                                                                                    | 0: No Alarm<br>1: Alarm Occurred                                                                                                    |
| START_R        | Echo of START Input Signal                                                                                                    | 0: START input signal is 0<br>1: START input signal is 1                                                                                                    |
| END            | Motion End                                                                                                    | When ENDACT=0, DEND=0<br>•0: Pulse Generating<br>•1: End of Pulse Generating<br>When ENDACT>0 (End area), DEND=0<br>•0: Pulse Generating or not in END Area<br>•1: End of Pulse and within END Area<br>When DEND=1 (ENDACT: Unrelated)<br>•0: Driver END Signal Inactive<br>•1: Driver END Signal Active |
| MOVE           | Motor Moving                                                                                                    | 0: Stopped<br>1: Moving (pulses are generating or<br>sensor-less mechanical home seeking<br>is in a operation)                                                                                                    |
| HOME_P         | Home Position                                                                                                    | 0: Not in HOME Position<br>1: At HOME Position                                                                                                    |
| LC             | Limiting Condition - <b>AR</b> Series driver: When the motor is in a state of<br>push condition (the position deviation is 1.8<br>degrees or more) in the normal operating mode,<br>or when the motor torque reaches to the preset<br>value in the current control operating mode.<br>- <b>NX</b> Series driver: When the motor torque reaches<br>the preset value while the torque limiting function<br>is used.<br>- <b>RBK</b> Series driver: Under current cutback<br>condition<br>- <b>ESMC</b> controller: While pressing the mechanical<br>home when performing sensor-less mechanical<br>home seeking operation. | 0: Not in Limiting Condition<br>1: Limiting Condition                                                                                                    |

| READY     | Operation Ready<br>- Possible to execute sequence program<br>- Possible to start motion command (MA, MI, MCP,<br>MCN, MGHP, MGHN, MIx, EHOME, CONT)<br>* This bit is 1 when RUN, MOVE and ALM outputs<br>are 0. | 0: Not Ready<br>1: Ready                      |
|-----------|----------------------------------------------------------------------------------------------------|-----------------------------------------------|
| COMMAND_R | Echo of Command Code                                                                                                    | See I/O Message Command Code List in detail.  |
| TRIG_R    | Echo of Trigger                                                                                                    | 0: Not yet Process<br>1: Processing Completed |
| STATUS    | If sequence program cannot be executed, this bit is 1.                                                                                                    | 0: Normal<br>1: Process Error                 |
| DATA_R    | Result of Read Parameter, Monitor or Maintenance<br>Command                                                                                                    | See I/O Message Command Code list in detail.  |

# 10-6 I/O Message Command Code List (PDO)

#### Format

Data formats for user unit and time: For user unit, always multiply the user unit by 1000, since the decimal point is not used in message commands. The unit of time is in millisecond.

Ex. Incremental motion distance=12.7mm (user unit): Set the value, 12700 in the command message.

Running velocity=10mm/sec (user unit): Set the value, 10000 in the command message.

The MAXPOS and MAXVEL in the chart below are also 1000 times greater than the formula in the command description and shown on the terminal window.

Acceleration time=1 sec: Set the value, 1000 in the command message.

#### Motion Data

(memo) Refer to the "12 Command Reference" and "8 Features" for the detail of commands.

| Command Code |       | Description                                        | Dense                   | Factory | Common d |
|--------------|-------|----------------------------------------------------|-------------------------|---------|----------|
| Read         | Write | Description                                        | Range                   | Setting | Command  |
| 0140h        | 1140h | Acceleration Time                                  | 1 to 500,000 [msec]     | 500     | ТА       |
| 0141h        | 1141h | Deceleration Time                                  | 1 to 500,000 [msec]     | 500     | TD       |
| 0142h        | 1142h | Starting Velocity                                  | 0 to MAXVEL [UU/sec]    | 100     | VS       |
| 0160h        | 1160h | Mechanical Home Seeking Mode                       | 0 to 12                 | 0       | HOMETYP  |
| 0164h        | 1164h | Offset for Mechanical Home Seeking                 | -MAXPOS to +MAXPOS [UU] | 0       | OFFSET   |
| 0380h        | 1380h | Driver Operation Data                              | 0 to 7                  | 0       | DD       |
| 0400h        | 1400h | Distance for Incremental Motion                    | -MAXPOS to +MAXPOS [UU] | 0       | DIS      |
| 0401h        | 1401h | Position Array Data No.1                           | -MAXPOS to +MAXPOS [UU] | 0       | POS[1]   |
|              |       |                                                    |                         |         |          |
| 0464h        | 1464h | Position Array Data No.100                         | -MAXPOS to +MAXPOS [UU] | 0       | POS[100] |
| 0480h        | 1480h | Running Velocity                                   | 1 to MAXVEL [UU/sec]    | 1000    | VR       |
| 04A0h        | 14A0h | Distance from SENSOR Input to the Stop<br>Position | 0 to MAXPOS [UU]        | 0       | SCHGPOS  |
| 04A1h        | 14A1h | Velocity after SENSOR Input                        | 1 to MAXVEL [UU/sec]    | 1000    | SCHGVR   |
| 0500h        | 1500h | Distance or Destination for Link Segment '0'       | -MAXPOS to +MAXPOS [UU] | 0       | DIS0     |
| 0501h        | 1501h | Distance or Destination for Link Segment '1'       | -MAXPOS to +MAXPOS [UU] | 0       | DIS1     |
| 0502h        | 1502h | Distance or Destination for Link Segment '2'       | -MAXPOS to +MAXPOS [UU] | 0       | DIS2     |
| 0503h        | 1503h | Distance or Destination for Link Segment '3'       | -MAXPOS to +MAXPOS [UU] | 0       | DIS3     |
| 0510h        | 1510h | Running Velocity of Link Segment '0'               | 1 to MAXVEL [UU/sec]    | 1000    | VR0      |
| 0511h        | 1511h | Running Velocity of Link Segment '1'               | 1 to MAXVEL [UU/sec]    | 1000    | VR1      |

| 0512h | 1512h | Running Velocity of Link Segment '2' | 1 to MAXVEL [UU/sec]          | 1000 | VR2     |
|-------|-------|--------------------------------------|-------------------------------|------|---------|
| 0513h | 1513h | Running Velocity of Link Segment '3' | 1 to MAXVEL [UU/sec]          | 1000 | VR3     |
| 0520h | 1520h | Link Type for Link Segment '0'       | 0: Absolute<br>1: Incremental | 1    | INCABS0 |
| 0521h | 1521h | Link Type for Link Segment '1'       | 0: Absolute<br>1: Incremental | 1    | INCABS1 |
| 0522h | 1522h | Link Type for Link Segment '2'       | 0: Absolute<br>1: Incremental | 1    | INCABS2 |
| 0523h | 1523h | Link Type for Link Segment '3'       | 0: Absolute<br>1: Incremental | 1    | INCABS3 |
| 0530h | 1530h | Link Control for Link Segment '0'    | 0: No link<br>1: Link         | 0    | LINKO   |
| 0531h | 1531h | Link Control for Link Segment '1'    | 0: No link<br>1: Link         | 0    | LINK1   |
| 0532h | 1532h | Link Control for Link Segment '2'    | 0: No link<br>1: Link         | 0    | LINK2   |
| 0900h | 1900h | Running Timer                        | 0 to 500,000,000 [msec]       | -    | TIMER   |

# Motion Commands

| Command Code | Description                                                      | Range                    | Command   |
|--------------|------------------------------------------------------------------|--------------------------|-----------|
| 1C00h        | Soft Stop                                                        | n/a                      | SSTOP     |
| 1C01h        | Hard Stop                                                        | n/a                      | HSTOP     |
| 1C02h        | Panic Stop                                                       | n/a                      | PSTOP     |
| 1C03h        | Motor Stop                                                       | n/a                      | MSTOP     |
| 1C04h        | Abort Motion and Sequence Execution                              | n/a                      | ABORT     |
| 1C05h        | Run Sequence (Sequence number is set in DATA.)                   | 0 to 99                  | RUN       |
| 1C10h        | Start Incremental Motion, Distance DIS                           | n/a                      | MI        |
| 1C11h        | Start Absolute Motion to the Specified Destination               | 1 to 100                 | MA [POSx] |
| 1C12h        | Move Continuously Positive                                       | n/a                      | МСР       |
| 1C13h        | Move Continuously Negative                                       | n/a                      | MCN       |
| 1C14h        | Move Go Home Positive                                            | n/a                      | MGHP      |
| 1C15h        | Move Go Home Negative                                            | n/a                      | MGHN      |
| 1C16h        | Start Linked Motion at Link Segment 'x'                          | 0 to 3                   | MI[x]     |
| 1C17h        | Start Return-to-electrical Home Operation                        | n/a                      | EHOME     |
| 1C18h        | Pause Motion                                                     | n/a                      | PAUSE     |
| 1C19h        | Continue Motion                                                  | n/a                      | CONT      |
| 1C1Ah        | Pause Clear                                                      | n/a                      | PAUSECLR  |
| 1C1Bh        | Change Velocity (Change velocity is set in DATA.)                | 0.001 to MAXVEL [UU/sec] | CV        |
| 1C1Ch        | Position Error Clear                                             | -                        | PECLR     |
| 1C1Dh        | Reading Driver Current Position                                  | -                        | ABSREQ    |
| 1C1Eh        | Reading Driver Current Position/Updating Internal<br>Position    | -                        | ABSREQPC  |
| 1C1Fh        | Torque Limiting/Push-motion Operation/Current Cutback<br>Release | 0, 1                     | TL        |

n/a: Not Applicable.

# Monitor Commands

| Command Code | Description      | Range                   | Command |
|--------------|------------------|-------------------------|---------|
| 2040h        | Alarm Status     | 0 to 255                | ALM     |
| 2063h        | Position Command | -MAXPOS to +MAXPOS [UU] | PC      |

| Command Code | Description                          | Range                                 | Command |
|--------------|--------------------------------------|---------------------------------------|---------|
| 2064h        | Velocity Command                     | -MAXVEL to +MAXVEL [UU/sec]           | VC      |
| 2066h        | Feedback Position                    | -MAXPOS to +MAXPOS [UU]               | PF      |
| 206Ah        | General Input Status                 | 0 to 511                              | IN      |
| 206Bh        | Driver Current Position              | -2,147,483.648 to +2,147,483.647 [UU] | PABS    |
| 206Ch        | Driver Status Code/Driver Alarm Code | (driver-dependent)                    | ABSSTS  |
| 2080h        | Position Error                       | -MAXPOS to +MAXPOS [UU]               | PE      |
| 2081h        | Encoder Count                        | -MAXEC to +MAXEC                      | EC      |
| 2091h        | System Signal Input Status           | 0 to 2,096,127                        | INSG    |
| 2092h        | General Output Status                | 0 to 15                               | OUT     |
| 2093h        | System Signal Output Status          | 0 to 1,983                            | OUTSG   |
| 20A0h        | Remote General Input Status          | 0 to 255                              | RIN     |
| 20A2h        | Remote General Output Status         | 0 to 63                               | ROUT    |
| 20B0h        | Driver General Input Status          | 0 to 127                              | DIN     |
| 20B1h        | Driver System Signal Input Status    | 0 to 127                              | DINSG   |
| 20B2h        | Driver General Output Status         | 0 to 255                              | DOUT    |
| 20B3h        | Driver System Signal Output Status   | 1 to 16,382                           | DOUTSG  |

# Maintenance Command

| Command Code | Description                                                        | Range                    | Command  |
|--------------|--------------------------------------------------------------------|--------------------------|----------|
| 30C0h        | Alarm Clear                                                        | 0: Not Reset<br>1: Reset | ALMCLR   |
| 30C5h        | Reset Home Position                                                | -                        | PRESET   |
| 30CAh        | Enable Driver Operation after Absolute Position Loss Alarm Release | -                        | ABSPLSEN |

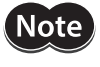

Note The minimum output frequency on the SCX11 is 1 Hz. If the running velocity in a user unit is set equivalent to less than 1 Hz, the actual pulse output frequency becomes 1 Hz.

#### 10-7 **Object Dictionary** (SDO)

| Index<br>(hex) | Sub Index<br>(Hex) | Name                             | Data Type      | Access | Factory<br>Setting | Comment                    |
|----------------|--------------------|----------------------------------|----------------|--------|--------------------|----------------------------|
| 1000           | 00                 | Device Type                      | UNSIGNED32     | R      | 00000000h          |                            |
| 1001           | 00                 | Error Register                   | UNSIGNED8      | R      | -                  | generic error (bit 0) only |
| 1008           | 00                 | Manufacturer Device<br>Name      | Visible String | R      |                    | CM10<br>SCX11              |
| 1009           | 00                 | Manufacturer Hardware<br>Version | Visible String | R      | 1                  |                            |
| 100A           | 00                 | Manufacturer Software<br>Version | Visible String | R      | 2                  |                            |
| 100C           | 00                 | Guard Time                       | UNSIGNED16     | RW     | 0                  | msec                       |
| 100D           | 00                 | Life Time Factor                 | UNSIGNED8      | RW     | 0                  |                            |
|                |                    | Store Parameters                 |                |        |                    | Signature "save"           |
| 1010           | 00                 | Largest Subindex<br>Supported    | UNSIGNED8      | R      | 2                  |                            |
|                | 01                 | Save all Parameters              | UNSIGNED32     | RW     | -                  |                            |
|                | 02                 | Save Communication<br>Parameters | UNSIGNED32     | RW     | -                  |                            |

| Index<br>(hex) | Sub Index<br>(Hex) | Name                                                   | Data Type  | Access | Factory<br>Setting    | Comment                                                     |
|----------------|--------------------|--------------------------------------------------------|------------|--------|-----------------------|-------------------------------------------------------------|
|                |                    | Restore Default<br>Parameters                          | UNSIGNED32 |        | -                     | Signature "load"                                            |
| 1011           | 00                 | Largest Subindex<br>Supported                          | UNSIGNED8  | R      | 2                     |                                                             |
|                | 01                 | Restore all Default<br>Parameters                      | UNSIGNED32 | RW     | -                     |                                                             |
|                | 02                 | Restore Communication<br>Default Parameters            | UNSIGNED32 | RW     | -                     |                                                             |
| 1014           | 00                 | COB-ID Emergency<br>Object                             | UNSIGNED32 | R      | Node-ID+<br>00000080h |                                                             |
| 1017           | 00                 | Producer Heartbeat<br>Time                             | UNSIGNED16 | RW     | 0                     |                                                             |
|                |                    | Identity Object                                        |            |        |                       |                                                             |
|                | 00                 | Number of Entries                                      | UNSIGNED8  | R      | 2                     |                                                             |
| 1018           | 01                 | Vendor ID                                              | UNSIGNED32 | R      | 000002BEh             | Oriental Motor (Europa) GmbH                                |
|                | 02                 | Product Code                                           | UNSIGNED32 | R      |                       | CM10: 5001<br>SCX11: 5017                                   |
| 1400           |                    | Receive PDO<br>Communication<br>Parameter              |            |        |                       |                                                             |
|                | 00                 | Largest Sub-index<br>Supported                         | UNSIGNED8  | R      | 2                     |                                                             |
|                | 01                 | COB-ID Used by PDO                                     | UNSIGNED32 | R      | Node-ID+<br>200h      |                                                             |
|                | 02                 | Transmission type                                      | UNSIGNED8  | R      | 254                   | Manufacturer specific<br>(immediately)                      |
|                |                    | Receive PDO Mapping<br>Parameter                       |            |        | -                     |                                                             |
|                | 00                 | Number of Mapped<br>Application Objects in<br>PDO      | UNSIGNED8  | R      | 3                     |                                                             |
| 1600           | 01                 | PDO Mapping for the<br>nth Application to be<br>Mapped | UNSIGNED32 | R      | 2E000110h             | INP (Index=2E00h,<br>Sub Index= 01h, 16bit)                 |
|                | 02                 | PDO Mapping for the<br>nth Application to be<br>Mapped | UNSIGNED32 | R      | 2E000210h             | AID (Index=2E00h,<br>Sub Index= 02h, 16bit)                 |
|                | 03                 | PDO Mapping for the<br>nth Application to be<br>Mapped | UNSIGNED32 | R      | 2E000320h             | DATA (Index=2E00h,<br>Sub Index =03h, 32bit)                |
|                |                    | Transmit PDO<br>Communication<br>Parameter             |            |        |                       |                                                             |
| 1800           | 00                 | Largest Sub-index<br>Supported                         | UNSIGNED8  | R      | 5                     |                                                             |
|                | 01                 | COB-ID Used by PDO                                     | UNSIGNED32 | RW     | Node-ID+<br>180h      | Bit 31 is 1, if inhibit time and/or event timer is changed. |
|                | 02                 | Transmission Type                                      | UNSIGNED8  | R      | 254                   | Manufacturer specific (Event:<br>COS, Time over)            |
|                | 03                 | Inhibit Time                                           | UNSIGNED16 | RW     | 0                     | The value is defined as multiple of 100 μsec.               |
|                | 05                 | Event Timer                                            | UNSIGNED16 | RW     | 0                     | The event timer elapses as multiple of 1 msec.              |

| Index<br>(hex) | Sub Index<br>(Hex) | Name                                                   | Data Type  | Access | Factory<br>Setting | Comment                                       |  |
|----------------|--------------------|--------------------------------------------------------|------------|--------|--------------------|-----------------------------------------------|--|
|                |                    | Transmit PDO Mapping<br>Parameter                      |            |        | -                  |                                               |  |
| 1A00           | 00                 | Number of Mapped<br>Application Objects in<br>PDO      | UNSIGNED8  | R      | 3                  |                                               |  |
|                | 01                 | PDO Mapping for the<br>nth Application to be<br>Mapped | UNSIGNED32 | R      | 2E100110h          | OUTP (Index=E10h,<br>Sub Index=01h, 16bit)    |  |
|                | 02                 | PDO Mapping for the<br>nth Application to be<br>Mapped | UNSIGNED32 | R      | 2E100210h          | ID_R (Index=2E10h,<br>Sub Index=02h, 16bit)   |  |
|                | 03                 | PDO Mapping for the<br>nth Application to be<br>Mapped | UNSIGNED32 | R      | 2E100320h          | DATA_R (Index=2E10h,<br>Sub Index=03h, 32bit) |  |
| 2040           | 00                 | Alarm Status                                           | UNSIGNED8  | R      | 0                  | ALM                                           |  |
| 2063           | 00                 | Position Command                                       | SIGNED32   | RW     | -                  | PC (-MAXPOS to +MAXPOS) UU                    |  |
| 2064           | 00                 | Velocity Command                                       | SIGNED32   | R      | -                  | VC (-MAXVEL to +MAXVEL) UU/<br>sec            |  |
| 2066           | 00                 | Feedback Position                                      | SIGNED32   | RW     | -                  | PF (-MAXPOS to +MAXPOS) UU                    |  |
| 206A           | 00                 | General Input Status                                   | UNSIGNED32 | R      |                    | IN (0 to 511)                                 |  |
| 206B           | 00                 | Driver Current Position                                | SIGNED32   | R -    |                    | PABS (-2,147,483.648 to 2,147,483.647)        |  |
| 206C           | 00                 | Driver Status Code/<br>Driver Alarm Code               | UNSIGNED16 | R      | -                  | ABSSTS                                        |  |
| 2080           | 00                 | Position Error                                         | SIGNED32   | R      | -                  | PE (-MAXPOS to +MAXPOS) UU                    |  |
| 2081           | 00                 | Encoder Count                                          | SIGNED32   | RW     | -                  | EC (-MAXEC to +MAXEC)                         |  |
| 2091           | 00                 | System Signal Input<br>Status                          | UNSIGNED32 | R      | -                  | INSG (0 to 2,096,127)                         |  |
| 2092           | 00                 | General Output Status                                  | UNSIGNED32 | R      | -                  | OUT (0 to 15)                                 |  |
| 2093           | 00                 | System Signal Output<br>Status                         | UNSIGNED32 | R      | -                  | OUTSG (0 to 1,983)                            |  |
| 20A0           | 00                 | Remote General Input<br>Status                         | UNSIGNED8  | R      | -                  | RIN (0 to 255)                                |  |
| 20A2           | 00                 | Remote General Output<br>Status                        | UNSIGNED8  | R      | -                  | ROUT (0 to 63)                                |  |
| 20B0           | 00                 | Driver General Input<br>Status                         | UNSIGNED8  | R      | -                  | DIN (0 to 127)                                |  |
| 20B1           | 00                 | Driver System Signal<br>Input Status                   | UNSIGNED32 | R      | -                  | DINSG (0 to 127)                              |  |
| 20B2           | 00                 | Driver General Output<br>Status                        | UNSIGNED8  | R      | -                  | DOUT (0 to 255)                               |  |
| 20B3           | 00                 | Driver System Signal<br>Output Status                  | UNSIGNED32 | R      | -                  | DOUTSG (1 to 16,382)                          |  |
| 20C0           | 00                 | Alarm Clear                                            | UNSIGNED8  | W      | -                  | ALMCLR                                        |  |
| 2140           | 00                 | Acceleration Time                                      | UNSIGNED32 | RW     | 500                | TA (1 to 500,000) msec                        |  |
| 2141           | 00                 | Deceleration Time                                      | UNSIGNED32 | RW     | 500                | TD (1 to 500,000) msec                        |  |
| 2142           | 00                 | Starting Velocity                                      | UNSIGNED32 | RW     | 100                | VS (0 to MAXVEL) UU/sec                       |  |
| 2160           | 00                 | Mechanical Home<br>Seeking Mode                        | UNSIGNED8  | RW     | 0                  | HOMETYP (0 to 12)                             |  |
| 2164           | 00                 | Offset for Mechanical<br>Home Seeking                  | SIGNED32   | RW     | 0                  | OFFSET (-MAXPOS to<br>+MAXPOS) UU             |  |
| 2380           | 00                 | Driver Operation Data                                  | UNSIGNED8  | RW     | 0                  | DD (0 to 7)                                   |  |

| Index<br>(hex) | Sub Index<br>(Hex) | Name                                                  | Data Type  | Access     | Factory<br>Setting | Comment                                |  |
|----------------|--------------------|-------------------------------------------------------|------------|------------|--------------------|----------------------------------------|--|
| 2400           | 00                 | Distance for Incremental<br>Motion                    | SIGNED32   | RW 0       |                    | DIS (-MAXPOS to +MAXPOS) UU            |  |
| 2401           |                    | Absolute Position                                     |            |            |                    |                                        |  |
|                | 00                 | Number of Entries                                     | UNSIGNED8  | R          | 100                |                                        |  |
|                | 01                 | Position Array Data No.1                              | SIGNED32   | RW         | 0                  | POS[1] (-MAXPOS to +MAXPOS)<br>UU      |  |
|                | :                  |                                                       | SIGNED32   | RW         | 0                  | :                                      |  |
|                | 64                 | Position Array Data<br>No.100                         | SIGNED32   | RW         | 0                  | POS[100] (-MAXPOS to<br>+MAXPOS) UU    |  |
| 2480           | 00                 | Running Velocity                                      | UNSIGNED32 | RW         | 1000               | VR (1 to MAXVEL) UU/sec                |  |
| 24A0           | 00                 | Distance from SENSOR<br>Input to the Stop<br>Position | UNSIGNED32 | RW 0 SCHGP |                    | SCHGPOS (0 to MAXPOS) UU               |  |
| 24A1           | 00                 | Velocity after SENSOR<br>Input                        | UNSIGNED32 | RW 1000    |                    | SCHGVR (1 to MAXVEL) UU/sec            |  |
|                |                    | Linked Motion Distance<br>or Destination              | SIGNED32   | RW         |                    |                                        |  |
|                | 00                 | Number of Entries                                     | UNSIGNED8  | R          | 4                  |                                        |  |
| 2500           | 01                 | Distance or Destination for Link Segment '0'          | SIGNED32   | RW         | 0                  | DIS0 (-MAXPOS to +MAXPOS)<br>UU        |  |
|                | 02                 | Distance or Destination for Link Segment '1'          | SIGNED32   | RW         | 0                  | DIS1 (-MAXPOS to +MAXPOS)<br>UU        |  |
|                | 03                 | Distance or Destination<br>for Link Segment '2'       | SIGNED32   | RW         | 0                  | DIS2 (-MAXPOS to +MAXPOS)<br>UU        |  |
|                | 04                 | Distance or Destination for Link Segment '3'          | SIGNED32   | RW         | 0                  | DIS3 (-MAXPOS to +MAXPOS)<br>UU        |  |
|                |                    | Linked Motion Running<br>Velocity                     |            |            |                    |                                        |  |
|                | 00                 | Number of Entries                                     | UNSIGNED8  | R          | 4                  |                                        |  |
|                | 01                 | Running Velocity of Link<br>Segment '0'               | SIGNED32   | RW         | 1000               | VR0 (1 to MAXVEL) UU/sec               |  |
| 2510           | 02                 | Running Velocity of Link<br>Segment '1'               | SIGNED32   | RW         | 1000               | VR1 (1 to MAXVEL) UU/sec               |  |
|                | 03                 | Running Velocity of Link<br>Segment '2'               | SIGNED32   | RW         | 1000               | VR2 (1 to MAXVEL) UU/sec               |  |
|                | 04                 | Running Velocity of Link<br>Segment '3'               | SIGNED32   | RW         | 1000               | VR3 (1 to MAXVEL) UU/sec               |  |
| 2520           |                    | Linked Move Type                                      |            |            |                    |                                        |  |
|                | 00                 | Number of Entries                                     | UNSIGNED8  | R          | 4                  |                                        |  |
|                | 01                 | Link Type for Link<br>Segment '0'                     | BOOLEAN    | RW         | 1                  | INCABS0 (0:Absolute,<br>1:Incremental) |  |
|                | 02                 | Link Type for Link<br>Segment '1'                     | BOOLEAN    | RW         | 1                  | INCABS1 (0:Absolute,<br>1:Incremental) |  |
|                | 03                 | Link Type for Link<br>Segment '2'                     | BOOLEAN    | RW         | 1                  | INCABS2 (0:Absolute,<br>1:Incremental) |  |
|                | 04                 | Link Type for Link<br>Segment '3'                     | BOOLEAN    | RW         | 1                  | INCABS3 (0:Absolute,<br>1:Incremental) |  |

| Index<br>(hex) | Sub Index<br>(Hex) | Name                                 | Data Type  | Access | Factory<br>Setting | Comment                           |  |
|----------------|--------------------|--------------------------------------|------------|--------|--------------------|-----------------------------------|--|
| 2530           |                    | Link Control                         |            |        |                    |                                   |  |
|                | 00                 | Number of Entries                    | UNSIGNED8  | R      | 3                  |                                   |  |
|                | 01                 | Link Control for Link<br>Segment '0' | BOOLEAN    | RW     | 0                  | LINK0 (0:No Link, 1:Link-to-next) |  |
|                | 02                 | Link Control for Link<br>Segment '1' | BOOLEAN    | RW     | 0                  | LINK1 (0:No Link, 1:Link-to-next) |  |
|                | 03                 | Link Control for Link<br>Segment '2' | BOOLEAN    | RW     | 0                  | LINK2 (0:No Link, 1:Link-to-next) |  |
| 2900           | 00                 | Running Timer                        | UNSIGNED32 | RW     | -                  | TIMER (0 to 500,000,000) msec     |  |
| 2E00           |                    | Command                              |            |        |                    |                                   |  |
|                | 00                 | Number of Entries                    | UNSIGNED8  | R      | 3                  |                                   |  |
|                | 01                 | INP                                  | UNSIGNED16 | RW     | -                  | CANINP                            |  |
|                | 02                 | CANID                                | UNSIGNED16 | RW     | -                  | CANID                             |  |
|                | 03                 | DATA                                 | UNSIGNED32 | RW     | -                  | CANDATA                           |  |
| 2E10           |                    | Response                             |            |        |                    |                                   |  |
|                | 00                 | Number of Entries                    | UNSIGNED8  | R      | 3                  |                                   |  |
|                | 01                 | OUTP                                 | UNSIGNED16 | R      | -                  | CANOUTP                           |  |
|                | 02                 | CANID_R                              | UNSIGNED16 | R      | -                  | CANID_R                           |  |
|                | 03                 | DATA_R                               | UNSIGNED32 | R      | -                  | CANDATA_R                         |  |

# **11 Timing Charts**

# Power Input

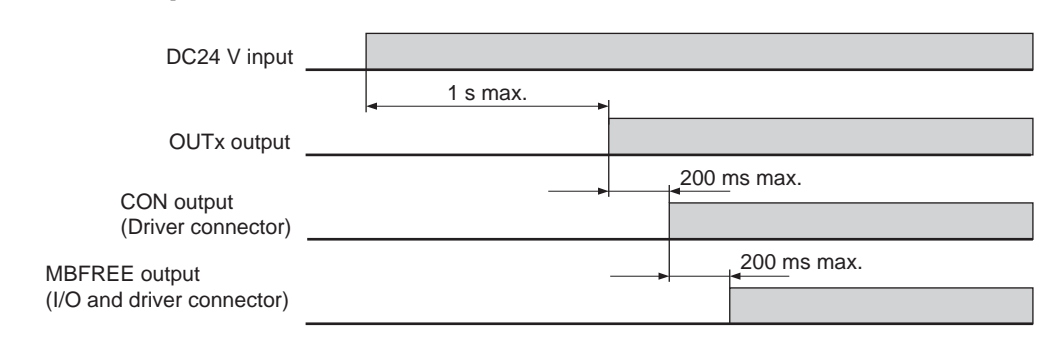

# Driver Alarm Clear and Deviation Counter Clear

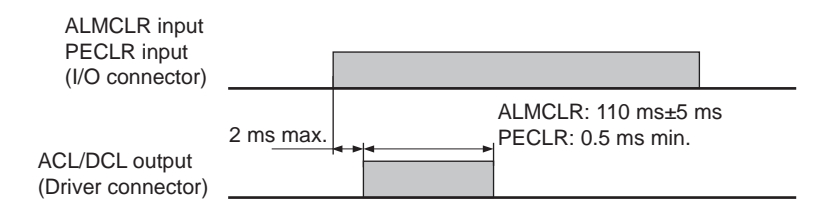

# General Output

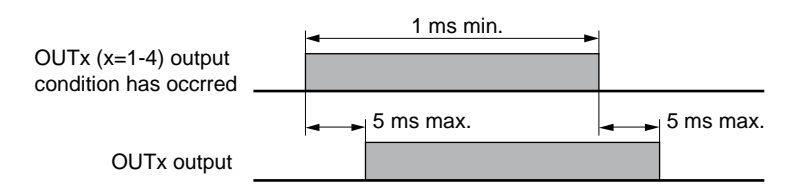

# Selection and Execution of a Sequence

|               |                    | 2 ms    | min.          |   |                    |
|---------------|--------------------|---------|---------------|---|--------------------|
| START input   |                    |         |               |   |                    |
|               | Sequence selection | •       | General input | - | Sequence selection |
| IN1-IN9 input | X                  |         |               |   |                    |
|               |                    | <b></b> | 2 ms max.     |   |                    |
| RUN output    |                    |         |               |   |                    |
## at STARTACT=0 2 ms min. START input <sup>•</sup> 2 ms min. ABORT input at STARTACT=1 START input 2 ms max. RUN (MOVE) output 1 2 5 ms max. Motor operation

## Execution and Stopping a Sequence (START, ABORT, RUN, MOVE)

\*1 Depend on the program.

\*2 Depend on the load condition and settling time at stop.

## Pausing Index Operation (PAUSE, PSTS)

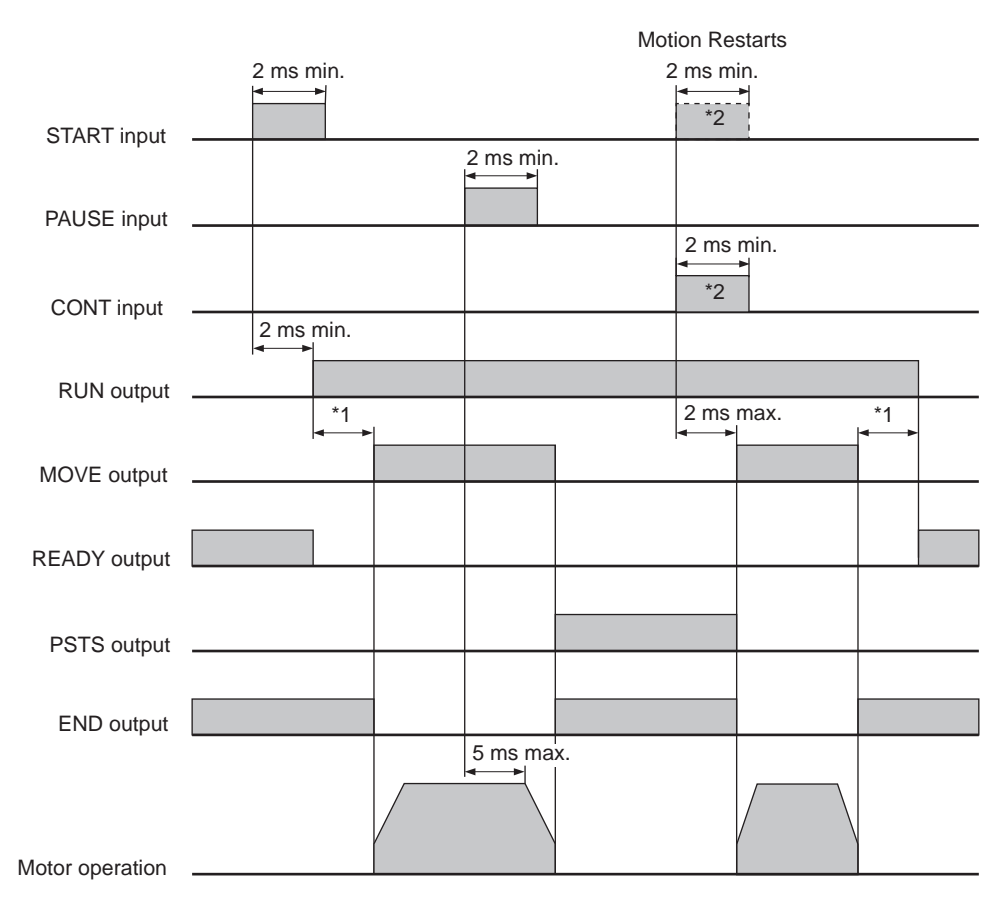

\*1 Depend on the program.

\*2 CONT input always resumes the paused motion while START input resumes the paused motion only when sequence is running and STARTACT is set to 0. Either one of them is used.

When the PSTOP Input is Turned ON

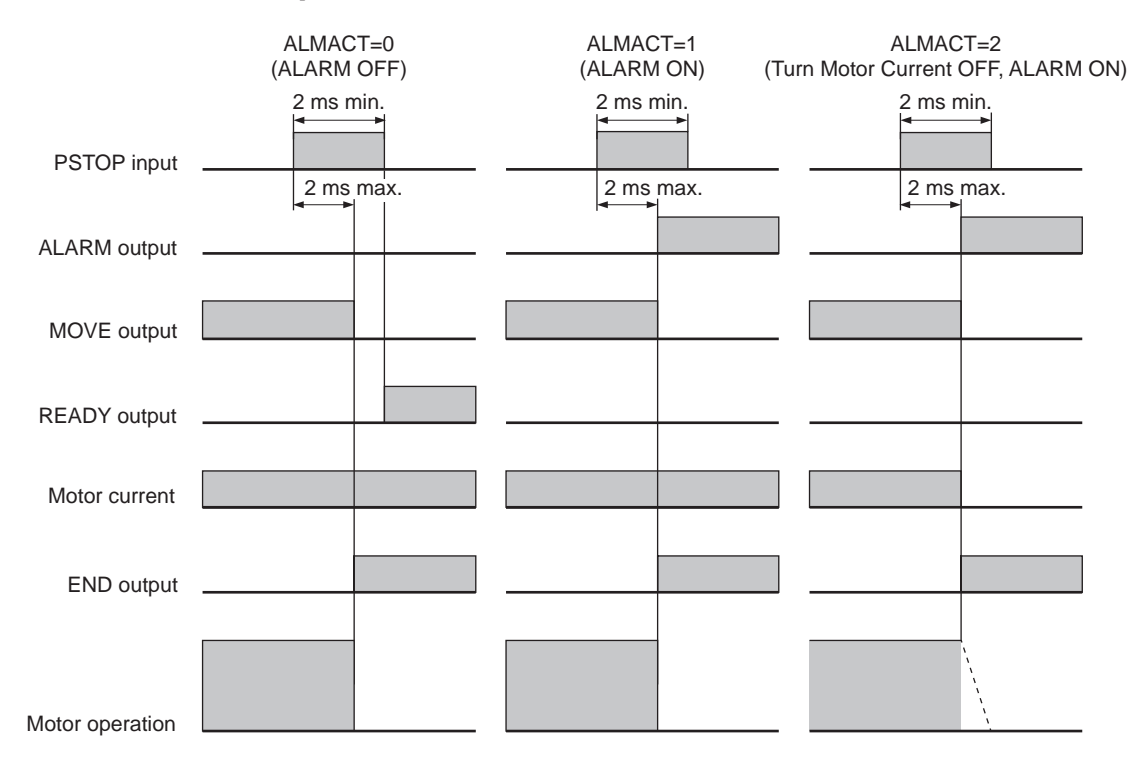

## When the MSTOP Input is Turned ON

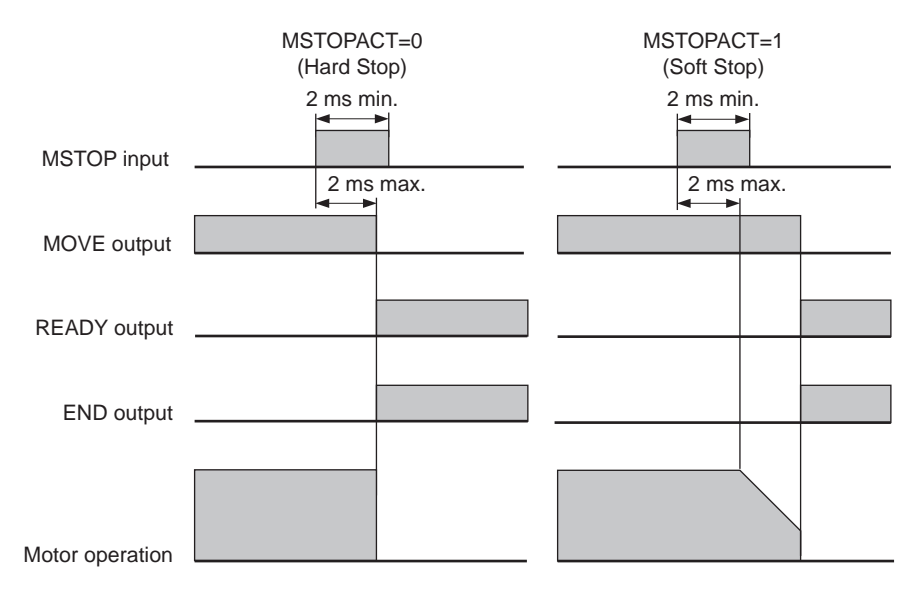

# OTACT=0 (Hard Stop) OTACT=1 (Soft Stop) +LS/-LS input 2 ms max. 2 ms max. 2 ms max. READY output (ALMACT=0) 0 END output 0 Motor operation 0

## ■ When the (+LS, –LS) Input is Used

## When the SENSOR Input is Used

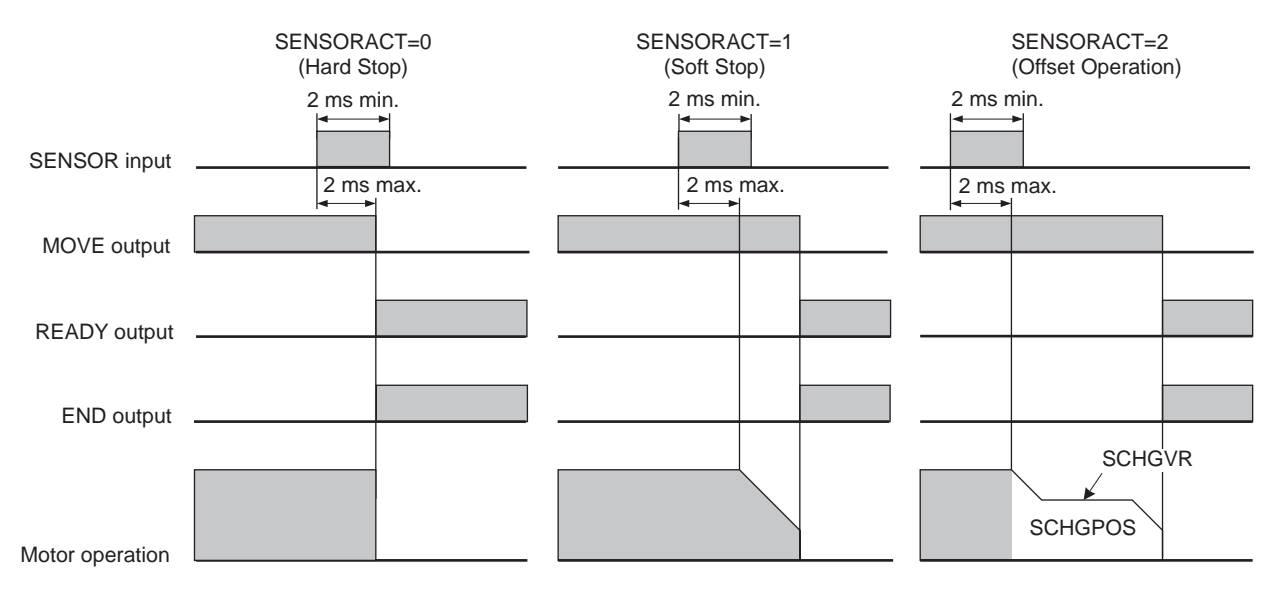

If SENSORACT=3, even when the SENSOR input is detected, the motor does not stop. Set SENSORACT=3 when using the SENSOR input only in the return-to-mechanical home operation.

## When an ALARM is Occurred

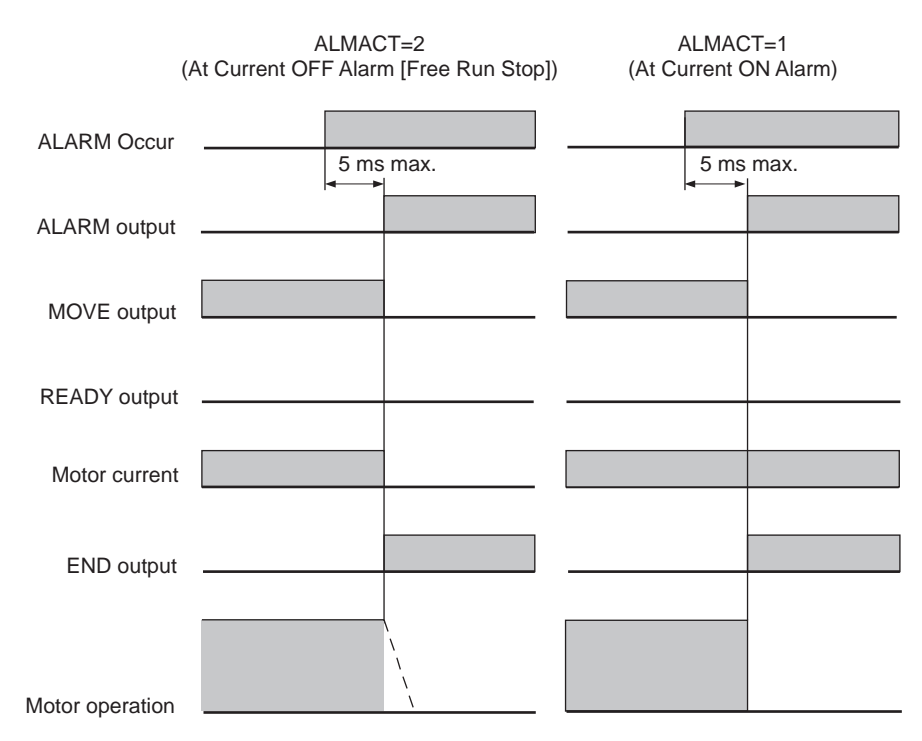

## Operation for Motor Excitation and Electromagnetic Brake

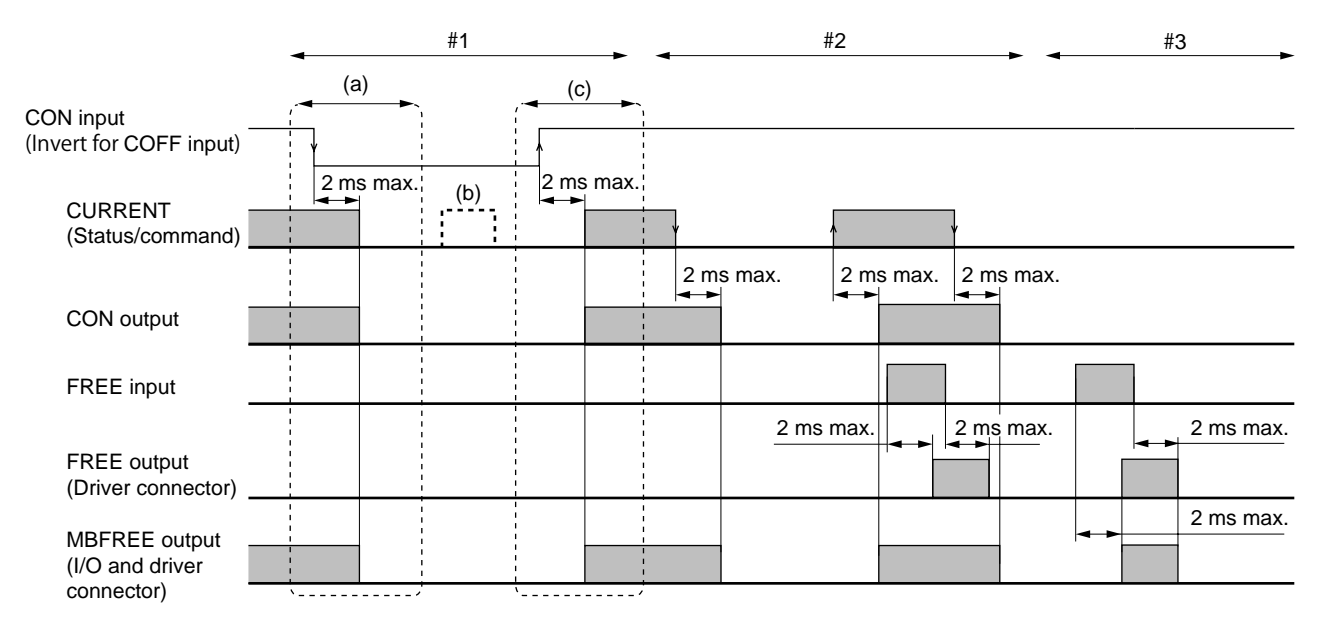

#### • Operation using the CON input and CURRENT command

#1 Operation using the CON input
(a) The falling edge of the CON input (the leading edge of the COFF input) is detected in excitation state. CURRENT=1 0, the CON output is OFF, the MBFREE output is OFF (magnetic brake lock)
(b) When the CON input is OFF (the COFF input is ON)
Writing to the CURRENT command is invalid. (read only)
(c) The leading edge of the CON input (the falling edge of the COFF input) is detected in non-excitation state. CURRENT=0 1, the CON output is ON, the MBFREE output is ON (magnetic brake free)
#2 Operation using the CURRENT command when the CON input is ON (the COFF input is OFF)

CURRENT=1 0, the CON output is OFF, the MBFREE output is OFF (magnetic brake lock) CURRENT=0 1, the CON output is ON, the MBFREE output is ON (magnetic brake free)

#### • Operation using the FREE input and CURRENT command

#2 Operation using the FREE input at CURRNET=1

When the leading edge of the FREE input is detected, the FREE output is ON (non-excitation state) When the falling edge of the FREE input is detected, the FREE output is OFF, the MBFREE output is ON (magnetic brake free)

#3 Operation using the FREE input at CURRNET=0

When the leading edge of the FREE input is detected, the FREE output is ON, the MBFREE output is ON (magnetic brake free)

When the falling edge of the FREE input is detected, the FREE output is OFF, the MBFREE output is OFF (magnetic brake lock)

## Mechanical Home Seeking (Except "HOMETYP=12")

• When the Mechanical Home Seeking Operation is Completed without Passing the HOME Input.

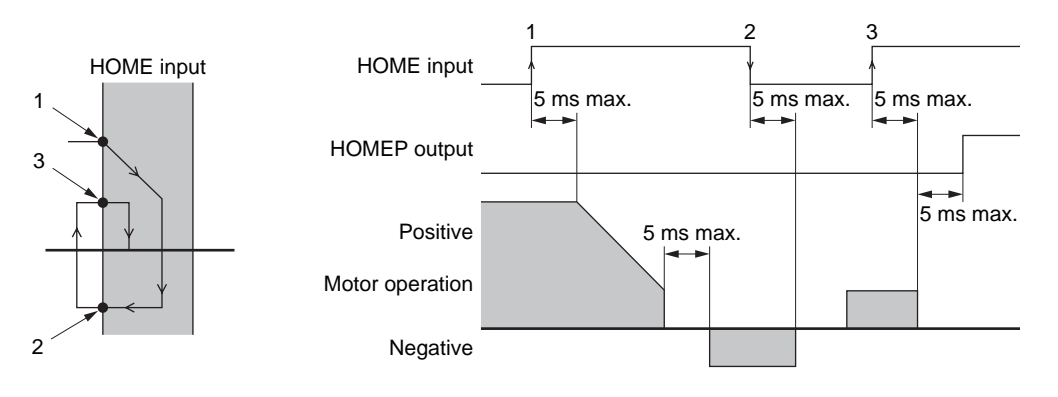

• When the Mechanical Home Seeking Operation is Completed with Passing the HOME Input Once.

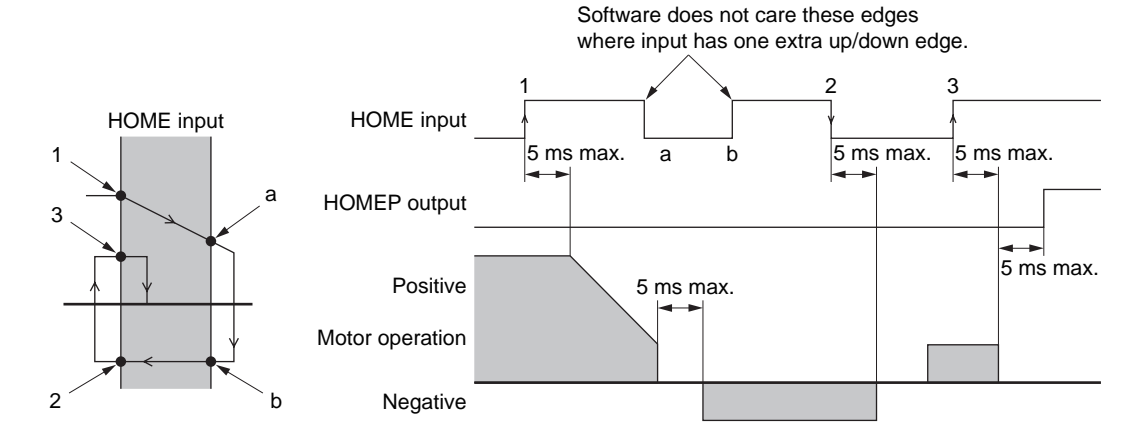

#### **Timing Charts**

#### • Stopping Operation

Using HOME and SENSOR

Using HOME and TIM signal

Using HOME, SENSOR and TIM signal

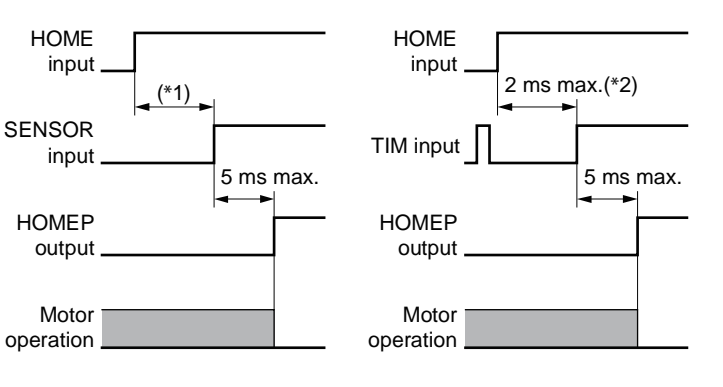

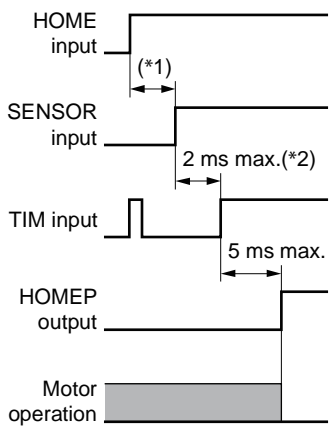

\*1 Depends on the HOME and SENSOR positions.

\*2 Depends on the SENSOR, rotor position and VS.

## Teaching Operation

#### • When Holding the Key Down

M : CW scan input key on query keyboard.

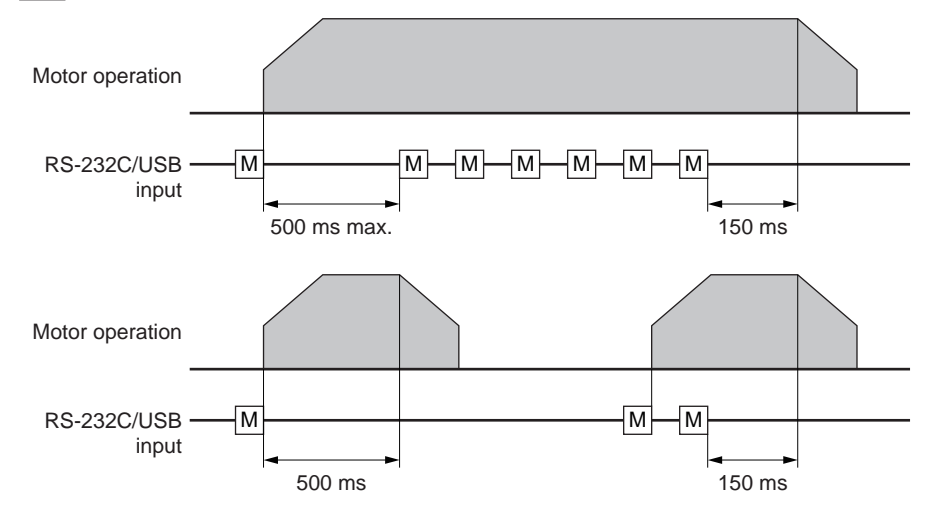

To Stop Motion Immediately

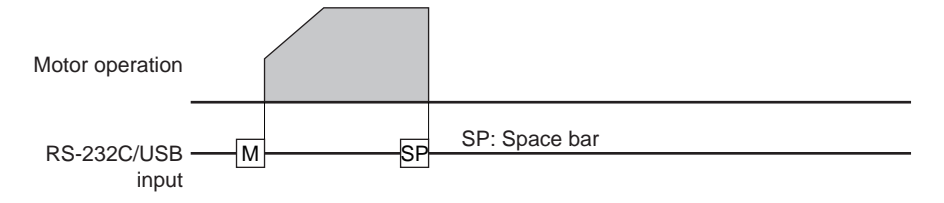

## **Command Reference** 12

This chapter provides detailed information about each command and parameter.

In the tables below, the commands are grouped by functionality, for quick reference. After the tables, each command or parameter is described in detail, in alphabetical order.

## Table of Contents

- 12.1 Command List
- 12.2 I/O Signals and Command Structure
- 12.3 Command Description

#### 12-1 **Command List**

## Table Keys

| n/a                      | not applicable                                                                                                    |  |  |  |  |  |  |  |  |
|--------------------------|----------------------------------------------------------------------------------------------------|--|--|--|--|--|--|--|--|
| MAXVEL                   | Maximum permissible velocity value, in user units per second. MAXVEL can be queried directly, see MAXVEL for details.                                                                                                    |  |  |  |  |  |  |  |  |
| MAXPOS                   | Maximum permissible position or distance value, in user units. MAXPOS can be queried directly, see MAXPOS for details.                                                                                                    |  |  |  |  |  |  |  |  |
| Max. Number              | imum permitted numeric value. Max. Number depends on precision: higher precision<br>ires lower numeric range.<br>. Number = 500000000 500 million, no decimal places<br>500000000 50 million, one decimal place<br>500000000 5 million, two decimal places<br>500000.000 500 thousand, three decimal places                                                                                  |  |  |  |  |  |  |  |  |
| Continuous<br>Display    | <ul> <li>yes: A forward slash following certain variables causes the system to continuously display the value of those elements. (Example: If "PF /" is entered, the feedback position displays continuously.) See "Continuous Display" on page 107.</li> <li>-: / parameter cannot be used.</li> </ul>                                                                                      |  |  |  |  |  |  |  |  |
| SAVE & RESET<br>REQUIRED | <ul> <li>n/a: For parameters, new value becomes active immediately.</li> <li>S: New value becomes active immediately, but save command required for new value to be active after reset or power cycle.</li> <li>R: Reset or power cycle required before new value becomes active.</li> <li>SR: Save and Reset (or save and power cycle) required before new value becomes active.</li> </ul> |  |  |  |  |  |  |  |  |
| Immediate?               | <ul> <li>yes : Command or parameter can be used in immediately.</li> <li>read : Command or parameter can be used in immediately. (Read only)</li> <li>-: Command or parameter cannot be used in immediately.</li> </ul>                                                                                                    |  |  |  |  |  |  |  |  |
| IN sequences?            | yes :Command or parameter can be used within sequences.read :Command or parameter can be used within sequences. (Read only)- :Command or parameter cannot be used within sequences.                                                                                                    |  |  |  |  |  |  |  |  |
| CANopen?                 | <ul> <li>yes: Command or parameter can be used via CANopen.</li> <li>read: Command or parameter can be used via CANopen. (Read only)</li> <li>-: Command or parameter cannot be used via CANopen.</li> </ul>                                                                                                    |  |  |  |  |  |  |  |  |
| Commands not<br>Allowed  | MOVE : Command is not accepted while the motor is moving.<br>RUN : Command is not accepted while the sequence is running.<br>MVRO : Command is not accepted while the motor is moving. (Read only)                                                                                                    |  |  |  |  |  |  |  |  |
| h                        | (after a value) Value is shown in hexadecimal notation                                                                                                    |  |  |  |  |  |  |  |  |
| UU                       | User units. Value shown in units determined by the user. See "7-3 Setting the User Unit" on page 69 for more details.                                                                                                    |  |  |  |  |  |  |  |  |

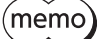

(memo) See "7-6 Command Format" on page 74 for verifying rules when commanding.

## Motion Commands

| COMMAND           | DESCRIPTION                                               | FACTORY SETTING | RANGE                 | Continuous Display | SAVE & RESET REQUIRED | Immediate? | IN sequences? | CANopen? | Commands not Allowed |
|-------------------|-----------------------------------------------------------|-----------------|-----------------------|--------------------|-----------------------|------------|---------------|----------|----------------------|
| CONT              | Continue Motion                                           | n/a             | n/a                   | -                  | n/a                   | yes        | yes           | yes      | -                    |
| CV                | Change Velocity                                           | n/a             | 0.001 to MAXVEL       | -                  | n/a                   | yes        | yes           | yes      | -                    |
| EHOME             | Start Return-to-electrical Home<br>Operation              | n/a             | n/a                   | -                  | n/a                   | yes        | yes           | yes      | MOVE                 |
| HSTOP             | Hard Stop                                                 | n/a             | n/a                   | -                  | n/a                   | yes        | yes           | yes      | -                    |
| MA                | Start Absolute Motion to the Specified Destination        | n/a             | -MAXPOS to<br>+MAXPOS | -                  | n/a                   | yes        | yes           | yes      | MOVE                 |
| MCP, MCN          | Move Continuously Positive,<br>Move Continuously Negative | n/a             | n/a                   | -                  | n/a                   | yes        | yes           | yes      | -                    |
| MGHP,<br>MGHN     | Move Go Home Positive, Move<br>Go Home Negative,          | n/a             | n/a                   | -                  | n/a                   | yes        | yes           | yes      | MOVE                 |
| МІ                | Start Incremental Motion,<br>Distance DIS                 | n/a             | n/a                   | -                  | n/a                   | yes        | yes           | yes      | MOVE                 |
| MIx<br>(x=0 to 3) | Start Linked Motion at Link<br>Segment 'x'                | n/a             | n/a                   | -                  | n/a                   | yes        | yes           | yes      | MOVE                 |
| MSTOP             | Motor Stop                                                | n/a             | n/a                   | -                  | n/a                   | yes        | yes           | yes      | -                    |
| PAUSE             | Pause Motion                                              | n/a             | n/a                   | -                  | n/a                   | yes        | yes           | yes      | -                    |
| PAUSECLR          | Pause Clear                                               | n/a             | n/a                   | -                  | n/a                   | yes        | yes           | yes      | -                    |
| PSTOP             | Panic Stop                                                | n/a             | n/a                   | -                  | n/a                   | yes        | yes           | yes      | -                    |
| SSTOP             | Soft Stop                                                 | n/a             | n/a                   | -                  | n/a                   | yes        | yes           | yes      | -                    |

## Motion Variables

| COMMAND             | DESCRIPTION                                        | FACTORY SETTING | RANGE                         | Continuous Display | SAVE & RESET REQUIRED | Immediate? | IN sequences? | CANopen? | Commands not Allowed |
|---------------------|----------------------------------------------------|-----------------|-------------------------------|--------------------|-----------------------|------------|---------------|----------|----------------------|
| DIS                 | Distance for Incremental<br>Motion                 | 0               | -MAXPOS to<br>+MAXPOS         | -                  | S                     | yes        | yes           | yes      | -                    |
| DISx (x=0 to 3)     | Distance or Destination for<br>Link Segment 'x'    | 0               | -MAXPOS to<br>+MAXPOS         | -                  | S                     | yes        | yes           | yes      | -                    |
| INCABSx (x=0 to 3)  | Link Type for Link Segment<br>'x'                  | 1               | 0: Absolute<br>1: Incremental | -                  | S                     | yes        | yes           | yes      | -                    |
| LINKx (x=0 to 2)    | Link Control for Link<br>Segment 'x'               | 0               | 0: No Link<br>1: Link-to-Next | -                  | S                     | yes        | yes           | yes      | -                    |
| OFFSET              | Offset for Mechanical Home<br>Seeking              | 0               | -MAXPOS to<br>+MAXPOS         | -                  | S                     | yes        | yes           | yes      | -                    |
| POS[x] (x=1 to 100) | Position Array Data                                | 0               | -MAXPOS to<br>+MAXPOS         | -                  | S                     | yes        | yes           | yes      | -                    |
| SCHGPOS             | Distance from SENSOR<br>Input to the Stop Position | 0               | 0 to MAXPOS                   | -                  | S                     | yes        | yes           | yes      | -                    |
| SCHGVR              | Velocity after SENSOR Input                        | 1.0             | 0.001 to MAXVEL               | -                  | S                     | yes        | yes           | yes      | -                    |

| ТА               | Acceleration Time                       | 0.5 | 0.001 to 500.000 [s] | - | S | yes | yes | yes | - |
|------------------|-----------------------------------------|-----|----------------------|---|---|-----|-----|-----|---|
| TD               | Deceleration Time                       | 0.5 | 0.001 to 500.000 [s] | - | S | yes | yes | yes | - |
| VR               | Running Velocity                        | 1   | 0.001 to MAXVEL      | - | S | yes | yes | yes | - |
| VRx (x = 0 to 3) | Running Velocity of Link<br>Segment 'x' | 1   | 0.001 to MAXVEL      | - | S | yes | yes | yes | - |
| VS               | Starting Velocity                       | 0.1 | 0 to MAXVEL          | - | S | yes | yes | yes | - |

## System Control

| COMMAND     | DESCRIPTION                                                              | FACTORY SETTING                                                     | RANGE                                                                                    | Continuous Display | SAVE & RESET REQUIRED | Immediate? | IN sequences? | CANopen? | Commands not Allowed |
|-------------|--------------------------------------------------------------------------|---------------------------------------------------------------------|------------------------------------------------------------------------------------------|--------------------|-----------------------|------------|---------------|----------|----------------------|
| ;           | Statement Separator for<br>Multi-statement                               | n/a                                                                 | n/a                                                                                      | -                  | n/a                   | yes        | yes           | -        | -                    |
| <esc></esc> | (Escape): Abort<br>Operation(s)                                          | n/a                                                                 | n/a                                                                                      | -                  | n/a                   | yes        | -             | -        | -                    |
| ABORT       | ABORT Motion and<br>Sequence Execution                                   | n/a                                                                 | n/a                                                                                      | -                  | n/a                   | yes        | yes           | yes      | -                    |
| ABSPLSEN    | Enable Driver Operation<br>after Absolute Position<br>Loss Alarm Release | n/a                                                                 | n/a                                                                                      | -                  | n/a                   | yes        | yes           | yes      | -                    |
| ABSREQ      | Reading Driver Current<br>Position                                       | n/a                                                                 | n/a                                                                                      | -                  | n/a                   | yes        | yes           | yes      | -                    |
| ABSREQPC    | Reading Driver Current<br>Position/Updating<br>Internal Position         | n/a                                                                 | n/a                                                                                      | -                  | n/a                   | yes        | yes           | yes      | MOVE                 |
| ALMACT      | ALARM Action                                                             | 2                                                                   | 0: Current On, Alarm<br>Off<br>1: Current On, Alarm<br>On<br>2: Current Off, Alarm<br>On | -                  | SR                    | yes        | -             | -        | _                    |
| ALMCLR      | ALARM Clear                                                              | n/a                                                                 | n/a                                                                                      | -                  | n/a                   | yes        | -             | yes      | -                    |
| ALMMSG      | ALARM Message Action                                                     | 0                                                                   | 0: No Messages<br>1: Messages, Alarms<br>only<br>2: Messages, Alarms<br>and Warnings     | -                  | S                     | yes        | -             | -        | -                    |
| ALMSET      | Set User ALARM                                                           | n/a                                                                 | n/a                                                                                      | -                  | n/a                   | yes        | yes           | -        | -                    |
| CLEARALL    | Return to Factory<br>Condition                                           | n/a                                                                 | n/a                                                                                      | -                  | n/a                   | yes        | -             | -        | MOVE<br>RUN          |
| CLEARPOS    | Clear POS[x] Position<br>Array Data                                      | n/a                                                                 | n/a                                                                                      | -                  | n/a                   | yes        | -             | -        | MOVE<br>RUN          |
| CURRENT     | Current On/Off                                                           | 0: <b>CM10</b> -1,<br>5<br>1: <b>CM10</b> -2,<br>3, 4, <b>SCX11</b> | 0: Motor Current Off<br>1: Motor Current On                                              | -                  | n/a                   | yes        | yes           | yes      | -                    |
| DD          | Driver Operation Data                                                    | 0                                                                   | 0 to 3: Torque<br>Limiting<br>0 to 7: Push-motion<br>Operation                           | -                  | S                     | yes        | yes           | yes      | -                    |

| COMMAND    | DESCRIPTION                                                                           | FACTORY SETTING                                                                                      | RANGE                                                                                                    | Continuous Display | SAVE & RESET REQUIRED | Immediate? | IN sequences? | CANopen? | Commands not Allowed |
|------------|---------------------------------------------------------------------------------------|----------------------------------------------------------------------------------------------------|----------------------------------------------------------------------------------------------------|--------------------|-----------------------|------------|---------------|----------|----------------------|
| DIRINV     | Direction Invert                                                                      | 0                                                                                                    | 0: Positive Motion is<br>Clockwise<br>1: Positive Motion is<br>Counter-clockwise                                                                                                    | -                  | SR                    | yes        | read          | -        | -                    |
| DPR        | Distance per Revolution                                                               | 1                                                                                                    | 0.500 to 51200.000                                                                                                    | -                  | SR                    | yes        | read          | -        | -                    |
| ENC        | Encoder Selection                                                                     | 0: <b>CM10</b> -2,<br><b>SCX11</b><br>1: <b>CM10</b> -1,<br>3, 4, 5                                  | 0: Not Used<br>1: Driver Encoder<br>2: External Encoder                                                                                                    | -                  | SR                    | yes        | read          | -        | -                    |
| ENDACT     | System End Action                                                                     | 0                                                                                                    | 0: End of Pulse<br>Generation<br>0.001 to<br>(+MAXPOS/2): END<br>Area                                                                                                    | -                  | SR                    | yes        | read          | -        | -                    |
| ENDWAIT    | END wait time                                                                         | 6                                                                                                    | 0.1 to 40.0                                                                                                    | -                  | SR                    | yes        | -             | -        | -                    |
| ER         | Encoder Resolution                                                                    | 100: <b>CM10</b> -<br>3<br>200: <b>CM10</b> -<br>2<br>1000:<br><b>CM10</b> -1, 4,<br>5, <b>SCX11</b> | 10 to 51200                                                                                                    | -                  | SR                    | yes        | read          | -        | -                    |
| FREE       | Current Off, Magnetic<br>Brake Free                                                   | 0                                                                                                    | 0: Normal Condition<br>1: Motor Shaft Free                                                                                                    | -                  | n/a                   | yes        | yes           | -        | -                    |
| GA, GB     | Electrical Gear Ratio                                                                 | 1                                                                                                    | 1 to 100                                                                                                    | -                  | SR                    | yes        | read          | -        | -                    |
| HOMEDCL    | Select the Deviation<br>Counter Clear during<br>Mechanical Home<br>Seeking Operation  | 0: <b>CM10</b> -1,<br>2, 3, 4,<br><b>SCX11</b><br>1: <b>CM10</b> -5                                  | 0: Clear CM10/<br>SCX11<br>1: Clear CM10/<br>SCX11 and Driver<br>2: Not Clear                                                                                                    | -                  | SR                    | yes        | read          | -        | _                    |
| HOMETYP    | Mechanical Home<br>Seeking Mode                                                       | 0                                                                                                    | 0 to 11: <b>CM10</b> -1, 2,<br>4, 5<br>0 to 12: <b>CM10</b> -3,<br><b>SCX11</b>                                                                                                    | -                  | S                     | yes        | yes           | yes      | MVRO                 |
| INITPRM    | Initialize Parameters                                                                 | n/a                                                                                                  | n/a                                                                                                    | -                  | R                     | yes        | -             | -        | MOVE<br>RUN          |
| LIMP, LIMN | Setting of Software<br>Position Limits (Positive<br>Direction, Negative<br>Direction) | 0                                                                                                    | -MAXPOS to<br>+MAXPOS                                                                                                    | -                  | SR                    | yes        | read          | -        | -                    |
| MBFREEACT  | Magnetic Brake Free<br>Action                                                         | 0: <b>CM10</b> -1,<br>2, 3, 4, 5<br>1: <b>SCX11</b>                                                  | 0: Driver Alarm is<br>Unrelated<br>1: MBFREE Outputs<br>on Both the Driver<br>Connector on the<br><b>CM10/SCX11</b> and<br>the I/O Connector<br>Become Active<br>When a Driver Alarm<br>is Active<br>(Electromagnetic<br>Brake is Locked) | -                  | SR                    | yes        | -             | -        | -                    |

| COMMAND   | DESCRIPTION                                                                 | FACTORY SETTING                                                                                      | RANGE                                                                                                    | Continuous Display | SAVE & RESET REQUIRED | Immediate? | IN sequences? | CANopen? | Commands not Allowed |
|-----------|-----------------------------------------------------------------------------|----------------------------------------------------------------------------------------------------|----------------------------------------------------------------------------------------------------|--------------------|-----------------------|------------|---------------|----------|----------------------|
| MR        | Motor Resolution                                                            | 100: <b>CM10</b> -<br>3<br>200: <b>CM10</b> -<br>2<br>1000:<br><b>CM10</b> -1, 4,<br>5, <b>SCX11</b> | 10 to 51200                                                                                                 | -                  | SR                    | yes        | read          | -        | -                    |
| MSTOPACT  | Motor Stop Action                                                           | 0                                                                                                    | 0: Hard Stop<br>1: Soft Stop                                                                                | -                  | SR                    | yes        | -             | -        | -                    |
| ΟΤΑCΤ     | Overtravel Action                                                           | 0                                                                                                    | 0: Hard Stop<br>1: Soft Stop                                                                                | -                  | SR                    | yes        | -             | -        | -                    |
| PECLR     | Position Error Clear                                                        | n/a                                                                                                  | n/a                                                                                                    | -                  | n/a                   | yes        | yes           | yes      | MOVE                 |
| PRESET    | Reset Home Position                                                         | n/a                                                                                                  | n/a                                                                                                    | -                  | n/a                   | yes        | yes           | yes      | MOVE                 |
| PULSE     | Pulse Output Mode                                                           | 1                                                                                                    | 0: 2PULSE Mode<br>1: 1PULSE Mode                                                                            | -                  | SR                    | yes        | -             | -        | -                    |
| RESET     | Reset Device                                                                | n/a                                                                                                  | n/a                                                                                                    | -                  | n/a                   | yes        | -             | -        | -                    |
| SAVEALL   | Save All Data                                                               | n/a                                                                                                  | n/a                                                                                                    | -                  | n/a                   | yes        | -             | -        | MOVE<br>RUN          |
| SAVEPOS   | Save Position Array Data                                                    | n/a                                                                                                  | n/a                                                                                                    | -                  | n/a                   | yes        | -             | -        | MOVE<br>RUN          |
| SAVEPRM   | Save Parameters                                                             | n/a                                                                                                  | n/a                                                                                                    | -                  | n/a                   | yes        | -             | -        | MOVE<br>RUN          |
| SENSORACT | SENSOR Input Active                                                         | 2                                                                                                    | 0: Hard Stop<br>1: Soft Stop<br>2: Soft Stop at Fixed<br>Distance from<br>SENSOR Signal<br>3: No Action     | -                  | SR                    | yes        | -             | -        | -                    |
| SLACT     | Software Position Limit<br>Enable                                           | 0                                                                                                    | 0: Disabled<br>1: Enabled after<br>Homing                                                                   | -                  | SR                    | yes        | read          | -        | -                    |
| STARTACT  | START Input Action                                                          | 0                                                                                                    | 0: Start Sequence<br>When Set Active<br>1: Start Sequence<br>When Set Active,<br>Abort When Set<br>Inactive | -                  | SR                    | yes        | -             | -        | -                    |
| STRDCS    | Driver Step Angle at<br>System Start                                        | 0                                                                                                    | 0: CS Output Off at<br>System Start<br>1: CS Output On at<br>System Start                                   | -                  | SR                    | yes        | read          | -        | -                    |
| STRSW     | Current State at System<br>Start                                            | 0: <b>CM10</b> -1,<br>5<br>1: <b>CM10</b> -2,<br>3, 4, <b>SCX11</b>                                  | 0: Current Off at<br>System Start<br>1: Current On at<br>System Start                                       | -                  | SR                    | yes        | -             | -        | -                    |
| TL        | Torque Limiting<br>/Push-motion<br>Operation<br>/Current Cutback<br>Release | 0                                                                                                    | 0: OFF<br>1: ON                                                                                             | -                  | n/a                   | yes        | yes           | yes      | -                    |

| COMMAND | DESCRIPTION | FACTORY SETTING                                                             | RANGE                                                          | Continuous Display | SAVE & RESET REQUIRED | Immediate? | IN sequences? | CANopen? | Commands not Allowed |
|---------|-------------|-----------------------------------------------------------------------------|----------------------------------------------------------------|--------------------|-----------------------|------------|---------------|----------|----------------------|
| UU      | User Units  | Rev: <b>CM10</b> -<br>1, 2, 4, 5,<br><b>SCX11</b><br>mm: <b>CM10</b> -<br>3 | Characters, 20<br>Characters<br>Maximum, Except ";"<br>and "@" | -                  | S                     | yes        | -             | -        | -                    |

## System Status

| COMMAND | DESCRIPTION                              | FACTORY SETTING                                                                                           | RANGE                                                      | Continuous Display | SAVE & RESET REQUIRED | Immediate? | IN sequences? | CANopen? | Commands not Allowed |
|---------|------------------------------------------|----------------------------------------------------------------------------------------------------|------------------------------------------------------------|--------------------|-----------------------|------------|---------------|----------|----------------------|
| ABSSTS  | Driver Status Code/<br>Driver Alarm Code | n/a                                                                                                    | n/a                                                        | -                  | n/a                   | read       | read          | read     | -                    |
| EC      | Encoder Count                            | 0                                                                                                    | -MAXEC to<br>+MAXEC                                        | yes                | n/a                   | yes        | yes           | yes      | MVRO                 |
| MAXEC   | Maximum Encoder<br>Count                 | 500000000: <b>CM10</b> -1, 4,<br>5, <b>SCX11</b><br>100000000: <b>CM10</b> -2<br>50000000: <b>CM10</b> -3 | -                                                          | -                  | n/a                   | read       | -             | -        | -                    |
| MAXPOS  | Maximum Position<br>Value                | 500000                                                                                                    | n/a                                                        | -                  | n/a                   | read       | -             | -        | -                    |
| MAXVEL  | Maximum Velocity<br>Value                | 1240: <b>CM10</b> -1, 4, 5,<br><b>SCX11</b><br>6200: <b>CM10</b> -2<br>12400: <b>CM10</b> -3              | n/a                                                        | -                  | n/a                   | read       | -             | -        | -                    |
| PABS    | Driver Current<br>Position               | n/a                                                                                                    | -2,147,483.648<br>to 2,147,483.647                         | -                  | n/a                   | read       | read          | read     | -                    |
| PC      | Position Command                         | 0                                                                                                    | -MAXPOS to<br>+MAXPOS                                      | yes                | n/a                   | yes        | yes           | yes      | MVRO                 |
| PCI     | Incremental Position<br>Command          | n/a                                                                                                    | -2*MAXPOS to<br>+2*MAXPOS                                  | yes                | n/a                   | read       | read          | -        | -                    |
| PE      | Position Error                           | n/a                                                                                                    | -MAXPOS to<br>+MAXPOS                                      | yes                | n/a                   | read       | read          | read     | -                    |
| PF      | Feedback Position                        | 0                                                                                                    | -MAXPOS to<br>+MAXPOS                                      | yes                | n/a                   | yes        | yes           | yes      | MVRO                 |
| PFI     | Incremental<br>Feedback Position         | n/a                                                                                                    | -2*MAXPOS to<br>+2*MAXPOS                                  | yes                | n/a                   | read       | read          | -        | -                    |
| TIM     | Select Timing Input<br>Signal            | 1                                                                                                    | 0: Use the TIMD/<br>EXTZ Input<br>1: Use the TIMS<br>Input | -                  | SR                    | yes        | read          | -        | -                    |
| TIMER   | Running Timer                            | n/a                                                                                                    | 0.000 to<br>500000.000                                     | yes                | n/a                   | yes        | yes           | yes      | -                    |
| VC      | Velocity Command                         | n/a                                                                                                    | -MAXVEL to<br>+MAXVEL                                      | yes                | n/a                   | read       | read          | read     | -                    |

## ■ I/O

| COMMAND             | DESCRIPTION                                                             | FACTORY SETTING                                                     | RANGE                                                                            | Continuous Display | SAVE & RESET REQUIRED | Immediate? | IN sequences? | CANopen? | Commands not Allowed |
|---------------------|-------------------------------------------------------------------------|---------------------------------------------------------------------|----------------------------------------------------------------------------------|--------------------|-----------------------|------------|---------------|----------|----------------------|
| DALARM              | Driver ALARAM<br>Signal Enable                                          | 0: <b>SCX11</b><br>1: <b>CM10</b> -1, 2, 3,<br>4, 5                 | 0: Not-use the<br>DALARM Signal<br>Input<br>1: Use the<br>DALARM Signal<br>Input | -                  | SR                    | yes        | read          | -        | -                    |
| DEND                | Driver END Signal<br>Enable                                             | 0: <b>CM10</b> -2,<br><b>SCX11</b><br>1: <b>CM10</b> -1, 3, 4,<br>5 | 0: Internal End<br>Area<br>1: Driver END<br>Signal                               | -                  | SR                    | yes        | read          | -        | -                    |
| DIN                 | Driver General Input<br>Status                                          | n/a                                                                 | 0 to 127                                                                         | yes                | n/a                   | read       | read          | read     | -                    |
| DINSG               | Driver System Signal<br>Input Status                                    | n/a                                                                 | 0 to 127                                                                         | yes                | n/a                   | read       | read          | read     | -                    |
| DINx<br>(X=1 to 7)  | Individual Driver<br>General Input Status                               | n/a                                                                 | 0: Not Active<br>1: Active                                                       | yes                | n/a                   | read       | read          | -        | -                    |
| DINxxx              | Driver System Signal<br>Input Assignment                                | See Page 219 for<br>DINxxx<br>Command                               | See Page 219 for<br>DINxxx<br>Command                                            | -                  | SR                    | yes        | -             | -        | -                    |
| DIO                 | Driver I/O Status                                                       | n/a                                                                 | 0: Not Active<br>1: Active                                                       | -                  | n/a                   | read       | -             | -        | -                    |
| DOUT                | Driver General Output<br>Control                                        | n/a                                                                 | 0 to 255                                                                         | yes                | n/a                   | yes        | yes           | read     | -                    |
| DOUTSG              | Driver System Signal<br>Output Status                                   | n/a                                                                 | 1 to 16382                                                                       | yes                | n/a                   | read       | read          | read     | -                    |
| DOUTx<br>(x=1 to 8) | Individual Driver<br>General Output Control                             | 0                                                                   | 0: Not Active<br>1: Active                                                       | yes                | n/a                   | yes        | yes           | -        | -                    |
| DOUTxxx             | Driver System Signal<br>Output Assignment                               | See Page 229 for<br>DOUTxxx<br>Command                              | See Page 229 for<br>DOUTxxx<br>Command                                           | -                  | SR                    | yes        | -             | -        | -                    |
| DREADY              | Driver READY Signal<br>Enable                                           | 0: <b>CM10</b> -2, 3, 4,<br><b>SCX11</b><br>1: <b>CM10</b> -1, 5    | 0: Disable<br>1: Enable                                                          | -                  | SR                    | yes        | read          | -        | -                    |
| DSIGxxx             | Status for Driver System<br>Input Signal/Driver<br>System Output Signal | n/a                                                                 | 0: Not Active<br>1: Active                                                       | yes                | n/a                   | read       | read          | -        | -                    |
| EVx<br>(x=1, 2)     | Configure Event Output                                                  | n/a                                                                 | See Page 249 for<br>EVx Command                                                  | -                  | n/a                   | yes        | yes           | -        | -                    |
| IN                  | General Input Status                                                    | n/a                                                                 | 0 to 511                                                                         | yes                | n/a                   | read       | read          | read     | -                    |
| INITDIO             | Initialize Driver I/O                                                   | n/a                                                                 | n/a                                                                              | -                  | SR                    | yes        | -             | -        | -                    |
| INITIO              | Initialize I/O                                                          | n/a                                                                 | n/a                                                                              | -                  | SR                    | yes        | -             | -        | -                    |
| INSG                | System Signal Input<br>Status                                           | n/a                                                                 | 0 to 2096127                                                                     | yes                | n/a                   | read       | read          | read     | -                    |
| INx<br>(x=1 to 9)   | Individual General Input<br>Status                                      | n/a                                                                 | 0: Not Active<br>1: Active                                                       | yes                | n/a                   | read       | read          | -        | -                    |
| INxxx               | System Signal Input<br>Assignment                                       | 0                                                                   | 0: Unassigned<br>1 to 9: Assigned                                                | -                  | SR                    | yes        | -             | -        | -                    |

| COMMAND            | DESCRIPTION                                               | FACTORY SETTING                   | RANGE                                     | Continuous Display | SAVE & RESET REQUIRED | Immediate? | IN sequences? | CANopen? | Commands not Allowed |
|--------------------|-----------------------------------------------------------|-----------------------------------|-------------------------------------------|--------------------|-----------------------|------------|---------------|----------|----------------------|
| IO                 | Input/Output Status                                       | n/a                               | n/a                                       | yes                | n/a                   | yes        | -             | -        | -                    |
| OUT                | General Output Status                                     | 0                                 | 0 to 15                                   | yes                | n/a                   | yes        | yes           | read     | -                    |
| OUTSG              | System Signal Output<br>Status                            | n/a                               | 0 to 1983                                 | yes                | n/a                   | read       | read          | read     | -                    |
| OUTTEST            | I/O Test Utility                                          | n/a                               | n/a                                       | -                  | n/a                   | yes        | -             | -        | MOVE<br>RUN          |
| OUTx<br>(x=1 to 4) | Individual General<br>Output Control                      | 0                                 | 0: Not Active<br>1: Active                | yes                | n/a                   | yes        | yes           | -        | -                    |
| OUTxxx             | System Signal Output<br>Assignment                        | 0                                 | 0: Unassigned<br>1 to 4: Assigned         | -                  | SR                    | yes        | -             | -        | -                    |
| PLSINV             | Pulse Output Invert                                       | 0                                 | 0: Positive Logic<br>1: Negative<br>Logic | -                  | SR                    | yes        | -             | -        | -                    |
| SIGxxx             | Status for System Input<br>Signal/System Output<br>Signal | n/a                               | 0: Not Active<br>1: Active                | yes                | n/a                   | read       | read          | -        | -                    |
| xxxLV              | System Input Level/<br>System Output Level                | See Page 369 for<br>xxxLV Command | See Page 369 for<br>xxxLV Command         | -                  | SR                    | yes        | -             | -        | -                    |

## Monitor Commands

| COMMAND | DESCRIPTION              | FACTORY SETTING | RANGE                                       | Continuous Display | SAVE & RESET REQUIRED | immediate? | IN sequences? | CAN open? | Commands not Allowed |
|---------|--------------------------|-----------------|---------------------------------------------|--------------------|-----------------------|------------|---------------|-----------|----------------------|
| ALM     | Alarm Status and History | n/a             | n/a                                         | -                  | n/a                   | yes        | -             | yes       | -                    |
| HELP    | Display Help Information | n/a             | n/a                                         | -                  | n/a                   | yes        | -             | -         | -                    |
| REPORT  | Display System Status    | n/a             | n/a                                         | -                  | n/a                   | yes        | -             | -         | -                    |
| TEACH   | Teach Positions          | n/a             | n/a                                         | -                  | n/a                   | yes        | -             | -         | MOVE<br>RUN          |
| TRACE   | Sequence Trace Control   | 0               | 0: Trace is Disabled<br>1: Trace is Enabled | -                  | n/a                   | yes        | -             | -         | -                    |
| VER     | Display Firmware Version | n/a             | n/a                                         | -                  | n/a                   | yes        | -             | -         | -                    |

## Communications

| COMMAND | DESCRIPTION | FACTORY SETTING | RANGE | Continuous Display | SAVE & RESET REQUIRED | Immediate? | IN sequences? | CANopen? | Commands not Allowed |
|---------|-------------|-----------------|-------|--------------------|-----------------------|------------|---------------|----------|----------------------|
|---------|-------------|-----------------|-------|--------------------|-----------------------|------------|---------------|----------|----------------------|

| \       | Global Command                 | n/a | [command]                                                                    | - | n/a | yes | -    | - | - |
|---------|--------------------------------|-----|------------------------------------------------------------------------------|---|-----|-----|------|---|---|
| @       | Select Device                  | n/a | *, 0 to 9, A to Z                                                            | - | n/a | yes | -    | - | - |
| BAUD    | RS-232C BAUD Rate              | 0   | 0: 9600 bps<br>1: 19200 bps<br>2: 38400 bps<br>3: 57600 bps<br>4: 115200 bps | - | SR  | yes | read | - | - |
| ECHO    | Communications Echo<br>Control | 1   | 0: Echo Off<br>1: Echo On                                                    | - | S   | yes | -    | - | - |
| ID      | Device ID                      | *   | *, 0 to 9, A to Z                                                            | - | S   | yes | -    | - | - |
| TALK    | Select Device                  | n/a | *, 0 to 9, A to Z                                                            | - | n/a | yes | -    | - | - |
| USBBAUD | USB BAUD Rate                  | 0   | 0: 9600 bps<br>1: 19200 bps<br>2: 38400 bps<br>3: 57600 bps<br>4: 115200 bps | - | SR  | yes | read | - | - |
| VERBOSE | Command Response<br>Control    | 1   | 0: Respond with Data only<br>1: Respond with Data and<br>Descriptive Text    | - | S   | yes | -    | - | - |

## Sequence Commands

| COMMAND | DESCRIPTION                                 | FACTORY SETTING | RANGE                                                                                  | Continuous Display | SAVE & RESET REQUIRED | Immediate? | IN sequences? | CANopen? | Commands not Allowed |
|---------|---------------------------------------------|-----------------|----------------------------------------------------------------------------------------|--------------------|-----------------------|------------|---------------|----------|----------------------|
| #       | Sequence Comment                            | n/a             | Alphanumeric Characters                                                                | -                  | n/a                   | -          | yes           | -        | -                    |
| BREAKL  | Break LOOP Block                            | n/a             | n/a                                                                                    | -                  | n/a                   | -          | yes           | -        | -                    |
| BREAKW  | Break WHILE Block                           | n/a             | n/a                                                                                    | -                  | n/a                   | -          | yes           | -        | -                    |
| CALL    | Call Sequence as<br>Subroutine              | n/a             | Valid Sequence Name or Number, or Variable                                             | -                  | n/a                   | -          | yes           | -        | -                    |
| ELSE    | Begin ELSE Block:<br>execute if IF is false | n/a             | n/a                                                                                    | -                  | n/a                   | -          | yes           | -        | -                    |
| END     | Motion End                                  | n/a             | n/a                                                                                    | -                  | n/a                   | -          | yes           | -        | -                    |
| ENDIF   | End of IF Block                             | n/a             | n/a                                                                                    | -                  | n/a                   | -          | yes           | -        | -                    |
| ENDL    | End of LOOP Block                           | n/a             | n/a                                                                                    | -                  | n/a                   | -          | yes           | -        | -                    |
| IF      | Begin IF Block: execute<br>if IF is true    | n/a             | Conditional Expression                                                                 | -                  | n/a                   | -          | yes           | -        | -                    |
| KB      | Keyboard Input                              | n/a             | -Max.Number to +Max.Number                                                             | -                  | n/a                   | -          | yes           | -        | -                    |
| KBQ     | Keyboard Input (Quiet)                      | n/a             | -Max.Number to +Max.Number                                                             | -                  | n/a                   | -          | yes           | -        | -                    |
| LOOP    | Begin Counted LOOP<br>Block                 | n/a             | 1 to Max.Number                                                                        | -                  | n/a                   | -          | yes           | -        | -                    |
| MEND    | Wait for Motion End                         | n/a             | n/a                                                                                    | -                  | n/a                   | -          | yes           | -        | -                    |
| RET     | Sequence Return                             | n/a             | n/a                                                                                    | -                  | n/a                   | -          | yes           | -        | -                    |
| SACS    | Send Control String                         | n/a             | String: A Series of Characters or<br>Control Codes, Maximum 70<br>Characters, Except @ | -                  | n/a                   | -          | yes           | -        | -                    |
| SAS     | Send String                                 | n/a             | String: A Series of Characters,<br>Maximum 70 Characters, Except @                     | -                  | n/a                   | -          | yes           | -        | -                    |
| VIEW    | View Parameter                              | n/a             | Valid Parameter or Variable Name                                                       | -                  | n/a                   | -          | yes           | -        | -                    |
| WAIT    | Wait for Specified Time                     | n/a             | 0.0 to 500000.0                                                                        | -                  | n/a                   | -          | yes           | -        | -                    |

| COMMAND | DESCRIPTION        | FACTORY SETTING | RANGE                  | Continuous Display | SAVE & RESET REQUIRED | Immediate? | IN sequences? | CANopen? | Commands not Allowed |
|---------|--------------------|-----------------|------------------------|--------------------|-----------------------|------------|---------------|----------|----------------------|
| WEND    | End of WHILE Block | n/a             | n/a                    | -                  | n/a                   | -          | yes           | -        | -                    |
| WHILE   | Begin WHILE Block  | n/a             | Conditional Expression | -                  | n/a                   | -          | yes           | -        | -                    |

## Math/Logical/Conditional Operators (In Sequence only)

| COMMAND         | DESCRIPTION                                                    | FACTORY SETTING | RANGE | Continuous Display | SAVE & RESET REQUIRED | Immediate? | IN sequences? | CANopen? | Commands not Allowed |
|-----------------|----------------------------------------------------------------|-----------------|-------|--------------------|-----------------------|------------|---------------|----------|----------------------|
| +,-,*,/,%       | Addition, Subtraction, Multiplication, Division, Modulo        | n/a             | n/a   | -                  | n/a                   | -          | yes           | -        | -                    |
| &,  , ^, <<, >> | AND, OR, XOR, Left Arithmetic Shift, Right<br>Arithmetic Shift | n/a             | n/a   | -                  | n/a                   | -          | yes           | -        | -                    |
| a < b           | a is smaller than b                                            | n/a             | n/a   | -                  | n/a                   | -          | yes           | -        | -                    |
| a <= b          | a is equal to or smaller than b                                | n/a             | n/a   | -                  | n/a                   | -          | yes           | -        | -                    |
| a = b, a = = b  | a is equal to b                                                | n/a             | n/a   | -                  | n/a                   | -          | yes           | -        | -                    |
| a > b           | a is greater than b                                            | n/a             | n/a   | -                  | n/a                   | -          | yes           | -        | -                    |
| a >= b          | a is equal to or greater than b                                | n/a             | n/a   | -                  | n/a                   | -          | yes           | -        | -                    |
| a! = b          | a is not equal to b                                            | n/a             | n/a   | -                  | n/a                   | -          | yes           | -        | -                    |

## User Variables

| COMMAND   | DESCRIPTION                         | FACTORY SETTING    | RANGE                                          | Continuous Display | SAVE & RESET REQUIRED | Immediate? | IN sequences? | CANopen? | Commands not Allowed |
|-----------|-------------------------------------|--------------------|------------------------------------------------|--------------------|-----------------------|------------|---------------|----------|----------------------|
| A to Z    | User Variables                      | 0                  | -Max. Number to +Max.<br>Number                | -                  | S                     | yes        | yes           | -        | -                    |
| CLEARVAR  | Clear User-defined<br>Variables     | n/a                | n/a                                            | -                  | S                     | yes        | -             | -        | RUN                  |
| CREATEVAR | Create User-defined<br>Variable     | n/a                | N_xxx [Numeric Type] or<br>S_xxx [String Type] | -                  | S                     | yes        | -             | -        | RUN                  |
| DELETEVAR | Delete User-defined<br>Variable     | n/a                | N_xxx [Numeric Type] or<br>S_xxx [String Type] | -                  | S                     | yes        | -             | -        | RUN                  |
| LISTVAR   | Lists all User-defined<br>Variables | n/a                | n/a                                            | -                  | n/a                   | yes        | -             | -        | -                    |
| N_xxx     | User-defined<br>Numeric Variables   | 0 when<br>created  | -Max.Number to +Max.<br>Number                 | -                  | S                     | yes        | yes           | -        | -                    |
| S_xxx     | User-defined String<br>Variables    | empty when created | Text String, 20 Characters<br>Maximum          | -                  | S                     | yes        | yes           | -        | -                    |

## Sequence Management

| COMMAND  | DESCRIPTION               | FACTORY SETTING | RANGE                                                                                                    | Continuous Display | SAVE & RESET REQUIRED | Immediate? | IN sequences? | CANopen? | Commands not Allowed |
|----------|---------------------------|-----------------|----------------------------------------------------------------------------------------------------|--------------------|-----------------------|------------|---------------|----------|----------------------|
| CLEARSEQ | Clear Sequences           | n/a             | n/a                                                                                                    | -                  | n/a                   | yes        | -             | -        | RUN                  |
| COPY     | Copy Sequence             | n/a             | Valid Sequence Name or Number                                                                                                    | -                  | n/a                   | yes        | -             | -        | RUN                  |
| DEL      | Delete Sequence           | n/a             | Valid Sequence Name or Number                                                                                                    | -                  | n/a                   | yes        | -             | -        | RUN                  |
| DIR      | Sequence Directory        | n/a             | n/a or Valid Sequence Name or<br>Number                                                                                                    | -                  | n/a                   | yes        | -             | -        | -                    |
| EDIT     | Edit Sequence             | n/a             | Valid Sequence Name (Consisting<br>of Letters, Numbers and<br>Underscore, up to 10 Characters,<br>the First Character is not N, S, n, s)<br>or Number (0-99) | -                  | n/a                   | yes        | -             | -        | RUN                  |
| LIST     | List Sequence<br>Contents | n/a             | Valid Sequence Name or Number<br>(Optional: Start and End Line<br>Number )                                                                                   | -                  | n/a                   | yes        | -             | -        | -                    |
| LOCK     | Lock Sequence             | n/a             | Valid Sequence Name or Number                                                                                                    | -                  | n/a                   | yes        | -             | -        | RUN                  |
| REN      | Rename Sequence           | n/a             | Valid Sequence Name or Number                                                                                                    | -                  | n/a                   | yes        | -             | -        | RUN                  |
| RUN      | Sequence Running          | n/a             | Valid Sequence Name or Number                                                                                                    | -                  | n/a                   | yes        | -             | yes      | RUN                  |
| UNLOCK   | Unlock Sequence           | n/a             | Valid Sequence Name or Number                                                                                                    | -                  | n/a                   | yes        | -             | -        | RUN                  |

## CANopen Setting

| COMMAND             | DESCRIPTION                                 | FACTORY SETTING | RANGE                                                                                                    | Continuous Display | SAVE & RESET REQUIRED | Immediate? | IN sequences? | CANopen? | Commands not Allowed |
|---------------------|---------------------------------------------|-----------------|----------------------------------------------------------------------------------------------------|--------------------|-----------------------|------------|---------------|----------|----------------------|
| CANBAUD             | CANopen BAUD Rate                           | 1               | 0: 10 kbps<br>1: 20 kbps<br>2: 50 kbps<br>3: 125 kbps<br>4: 250 kbps<br>5: 500 kbps<br>6: 800 kbps<br>7: 1 Mbps | -                  | SR                    | yes        | -             | -        | -                    |
| CANID               | CANopen Node ID                             | 1               | 1 to 127                                                                                                    | -                  | SR                    | yes        | -             | -        | -                    |
| INITRIO             | Initialize Remote I/O                       | n/a             | n/a                                                                                                    | -                  | SR                    | yes        | -             | -        | -                    |
| RIN                 | Remote General Input Status                 | n/a             | 0 to 255                                                                                                    | yes                | n/a                   | read       | read          | read     | -                    |
| RINx<br>(x=1 to 8)  | Individual Remote General Input<br>Status   | n/a             | 0: Not Active<br>1: Active                                                                                      | yes                | n/a                   | read       | read          | -        | -                    |
| RINxxx              | Remote System Signal Input<br>Assignment    | 0               | 0: Unassigned<br>1 to 8: Assigned                                                                               | -                  | SR                    | yes        | -             | -        | -                    |
| RIO                 | Remote I/O Status                           | n/a             | n/a                                                                                                    | yes                | n/a                   | yes        | -             | -        | -                    |
| ROUT                | Remote General Output Control               | 0               | 0 to 63                                                                                                    | yes                | n/a                   | yes        | yes           | read     | -                    |
| ROUTx<br>(x=1 to 6) | Individual Remote General Output<br>Control | 0               | 0: Not Active<br>1: Active                                                                                      | yes                | n/a                   | yes        | yes           | -        | -                    |

| COMMAND | DESCRIPTION                               | FACTORY SETTING | RANGE                             | Continuous Display | SAVE & RESET REQUIRED | Immediate? | IN sequences? | CANopen? | Commands not Allowed |
|---------|-------------------------------------------|-----------------|-----------------------------------|--------------------|-----------------------|------------|---------------|----------|----------------------|
| ROUTxxx | Remote System Signal Output<br>Assignment | 0               | 0: Unassigned<br>1 to 6: Assigned | -                  | SR                    | yes        | -             | -        | -                    |

## 12-2 I/O Signal and Command Structure

This table represents the corresponding relations for a series of command groups that are used when assigning or displaying I/O signals.

Immediate commands that have same functions as the I/O signals are also shown with the corresponding relations.

| Immediate<br>Command | I/O<br>Assignment | CANopen Remote<br>I/O Assignment | Action    | Logic Level | Signal Status | Description                                                           |
|----------------------|-------------------|----------------------------------|-----------|-------------|---------------|-----------------------------------------------------------------------|
| ABORT                | INABORT           | (Default<br>Assignment)          | -         | ABORTLV     | SIGABORT      | Abort Motion and Sequence<br>Execution                                |
| ALMCLR               | INALMCLR          | RINALMCLR                        | -         | ALMCLRLV    | SIGALMCLR     | Alarm Clear                                                           |
| CONT                 | INCONT            | RINCOMT                          | -         | CONTLV      | SIGCONT       | Continue Motion                                                       |
| CURRENT              | INCON             | (Default<br>Assignment)          | -         | CONLV       | SIGCON        | Current ON                                                            |
| FREE                 | INFREE            | (Default<br>Assignment)          | -         | FREELV      | SIGFREE       | Current OFF, Magnetic<br>Brake Free                                   |
| МСР                  | INMCP             | (Default<br>Assignment)          | -         | MCPLV       | SIGMCP        | Move Continuously Positive                                            |
| MCN                  | INMCN             | (Default<br>Assignment)          | -         | MCNLV       | SIGMCN        | Move Continuously<br>Negative                                         |
| MGHP                 | INMGHP            | RINMGHP                          | -         | MGHPLV      | SIGMGHP       | Move Go Home Positive                                                 |
| MGHN                 | INMGHN            | (Default<br>Assignment)          | -         | MGHNLV      | SIGMGHN       | Move Go Home Negative                                                 |
| MSTOP                | INMSTOP           | RINMSTOP                         | MSTOPACT  | MSTOPLV     | SIGMSTOP      | Motor Stop                                                            |
| PAUSE                | INPAUSE           | RINPAUSE                         | -         | PAUSELV     | SIGPAUSE      | Pause Motion                                                          |
| PAUSECLR             | INPAUSECL         | RINPAUSECL                       | -         | PAUSECLLV   | SIGPAUSECL    | Pause Clear                                                           |
| PECLR                | INPECLR           | RINPECLR                         | -         | PECLRLV     | SIGPECLR      | Position Error Clear                                                  |
| PSTOP                | INPSTOP           | RINPSTOP                         | ALMACT    | PSTOPLV     | SIGPSTOP      | Panic Stop                                                            |
| RUN                  | INSTART           | (Default<br>Assignment)          | STARTACT  | STARTLV     | SIGSTART      | Start Sequence                                                        |
| TL                   | INTL              | RINTL                            | -         | TLLV        | SIGTL         | Torque Limiting/Push-<br>motion Operation<br>/Current Cutback Release |
| -                    | INHOME            | RINHOME                          | -         | HOMELV      | SIGHOME       | Home Sensor                                                           |
| -                    | INLSP             | RINLSP                           | OTACT     | OTLV        | SIGLSP        | Limit Switch Positive                                                 |
| -                    | INLSN             | RINLSN                           | OTACT     | OTLV        | SIGLSN        | Limit Switch Negative                                                 |
| -                    | INSENSOR          | RINSENSOR                        | SENSORACT | SENSORLV    | SIGSENSOR     | Sensor                                                                |
| -                    | OUTALARM          | (Default<br>Assignment)          | -         | ALARMLV     | SIGALARM      | Alarm                                                                 |
| -                    | OUTEND            | (Default<br>Assignment)          | ENDACT    | ENDLV       | SIGEND        | Motion End                                                            |
| -                    | OUTHOMEP          | (Default<br>Assignment)          | -         | HOMEPLV     | SIGHOMEP      | Home Position                                                         |

|   | OUTLC     | (Default<br>Assignment) | -         | LCLV    | SIGLC     | Limiting Condition  |
|---|-----------|-------------------------|-----------|---------|-----------|---------------------|
| - | OUTMBFREE | ROUTMBFREE              | MBFREEACT | -       | SIGMBFREE | Magnetic Brake Free |
| - | OUTMOVE   | (Default<br>Assignment) | -         | MOVELV  | SIGMOVE   | Motor Moving        |
| - | OUTPSTS   | ROUTPSTS                | -         | PSTSLV  | SIGPSTS   | Pause Status        |
| - | OUTREADY  | (Default<br>Assignment) | -         | READYLV | SIGREADY  | Operation Ready     |
| - | OUTRUN    | ROUTRUN                 | -         | RUNLV   | SIGRUN    | Sequence Running    |

## 12-3 Command Description

The details of commands are explained in alphabetical order.

## # : Sequence Comment

| Execution Mode | Sequence                                                                                                    |                                                                                                    |  |  |  |  |  |
|----------------|----------------------------------------------------------------------------------------------------|----------------------------------------------------------------------------------------------------|--|--|--|--|--|
| Syntax         | #Commenting Text                                                                                                    |                                                                                                    |  |  |  |  |  |
| Range          | Alphanumeric Charac<br>[\]^_)                                                                                                    | ters (not case sensitive), space and sign (! " # \$ % & ' ( ) * + / : ; < = > ? @                                                                                                    |  |  |  |  |  |
| See Also       | EDIT, LIST                                                                                                    | IT, LIST                                                                                                    |  |  |  |  |  |
| Description    | All text entered betwee<br>the sequence. The # s<br>describe the function<br>Comments within a se<br>Comments should no<br>comment will be tran | text entered between the # symbol and the end of the line will not execute, but will be saved with<br>e sequence. The # symbol is a means for commenting the commands within a sequence in order to<br>scribe the function of the commented sequence.<br>mments within a sequence are saved in EEPROM when the sequence is saved within the Editor Mode.<br>mments should not follow SAS or SACS commands on the same line. The text intended to be a<br>mment will be transmitted as part of the SAS or SACS string. |  |  |  |  |  |
|                | Command                                                                                                    | Description                                                                                                    |  |  |  |  |  |
| Example        | >LIST 1<br>(1) TA=0.5<br>(2) TD=0.5<br>(3) VS=1<br>(4) VR=2<br>(5) DIS=10<br>(6) MI<br>(7) END<br>>                                             | #List sequence 1<br>#Acceleration time, seconds<br>#Deceleration time, seconds<br>#Starting velocity, user units/second<br>#Running velocity, user units/second<br>#Distance of the move equals 10 user units<br>#Begin the index move<br>#End the sequence                                                                                                    |  |  |  |  |  |

## +,-,\*,/,%,&,|,^,<<,>>

| Execution Mode | Sequence                                                                                                    |                                                                                                    |  |
|----------------|----------------------------------------------------------------------------------------------------|----------------------------------------------------------------------------------------------------|--|
| Syntax         | Z = X n Y<br>X = Numeric Value or Variable<br>n = Math Operator<br>Y = Numeric Value or Variable<br>Z = Variable                                                                                                    |                                                                                                    |  |
| See Also       | A to Z                                                                                                    |                                                                                                    |  |
| Description    | The following math operators can be used in a program:<br>+ : Addition<br>- : Subtraction<br>* : Multiplication<br>/ : Division<br>% : Modulo (remainder)<br>& : AND (Boolean)<br>  : OR (Boolean)<br>A : XOR (Boolean)<br>< < : Left arithmetic shift (Shift to left bit)<br>>> : Right arithmetic shift (Shift to right bit)<br>Division by zero (0) or numeric overflow will cause an Alarm condition, stopping motion and halting<br>sequence operation.<br>Note on Modulo operations: A%B = A - (B * sign (A/B) * floor ( A/B ) ) |                                                                                                    |  |
| Example        | Command<br>>LIST 1<br>( 1) X=2<br>( 2) Y=PC<br>( 3) X=X*Y<br>( 4) X<br>( 5) END<br>>PC<br>PC=10 Rev<br>>RUN 1<br>>20<br>>                                                                                                    | Description<br>#List the user entered sequence<br>#The variable X is set equal to two<br>#Variable Y is set equal to the position command value<br><b>#X equals the previous value of X multiplied by Y</b><br>#Print the current value of X to the terminal<br>#End the sequence<br>#Query the PC value<br>#Device response<br>#Run sequence 1<br>#Device response |  |

## \:Global Command

| Execution Mode | Immediate                                                                                                    |                                                                      |  |
|----------------|----------------------------------------------------------------------------------------------------|----------------------------------------------------------------------|--|
| Syntax         | Command                                                                                                    |                                                                      |  |
| See Also       | @, ID, TALK, VERBOSE                                                                                                    |                                                                      |  |
| Description    | Global command operator. Attaching this operator before the command enables command to all the units.<br>"\ID" is for checking all devices assigned ID numbers currently active on the daisy chain communication network.<br>Applicable Commands:<br>ABORT, CONT, CURRENT, CV, EHOME, HSTOP, ID, MA, MCP, MCN, MGHP, MGHN, MI, MIx, MSTOP, PAUSE, PAUSECLR, PSTOP, RESET, RUN, SSTOP |                                                                      |  |
| Example        | Command                                                                                                    | Description                                                          |  |
|                | 2>\ID<br>3<br>1<br>2<br>0<br>2>                                                                                                    | #Send the global ID query command to all devices<br>#Device response |  |

#### ; : Statement Separator

| Execution Mode | Immediate and Sequence                                                                                                    |                                                                                                    |
|----------------|----------------------------------------------------------------------------------------------------|----------------------------------------------------------------------------------------------------|
| Syntax         | Command; Command                                                                                                    | 1                                                                                                    |
| Description    | The semicolon (;) allows for multiple command statements to be used on a single command line.<br>The maximum number of characters per one line is 80 characters.                                                        |                                                                                                    |
| Note           | The semicolon cannot be used as a separator after an SACS or SAS command. The SAS and SACS commands transmit all following text (until the end of a line): no other statements can follow SAS or SACS on the same line. |                                                                                                    |
|                | Command                                                                                                    | Description                                                                                                    |
| Example        | >UU mm<br>UU=mm<br>>VR 10;DIS 2;MI<br>VR=10 mm/sec<br>DIS=2 mm<br>>                                                                                                    | #Set the user units to mm (millimeters)<br>#Device response<br>#Set the running velocity to 10, distance to 2 and then perform an index move<br>#Device response<br>#Device response |

## @:Select Device

| Execution Mode | Immediate                                                                                                    |                                                             |  |
|----------------|----------------------------------------------------------------------------------------------------|-------------------------------------------------------------|--|
| Syntax         | @id                                                                                                    |                                                             |  |
| Range          | id = *, 0 to 9 and A to                                                                                                    | Z (not case sensitive)                                      |  |
| See Also       | TALK, ID, \ (BACKSLAS                                                                                                    | TALK, ID, \ (BACKSLASH)                                     |  |
| Description    | Makes a logical connection to a specific device in a multiple device, e.g. daisy chain configuration. That device can then be uniquely addressed and programmed. If the device ID is anything other than the default ID (*), communication with the device requires using the @ or TALK commands to establish communication |                                                             |  |
| Note           | Each device used in a daisy chain communication configuration requires a unique device ID.                                                                                                    |                                                             |  |
| Example        | Command                                                                                                    | Description                                                 |  |
|                | 0>MGHP<br>0>@A<br>A>MGHP                                                                                                    | #Device 0 go home<br>#Talk to device A<br>#Device A go home |  |

## <ESC> : (Escape) Abort Operation(s)

| Execution Mode | Immediate                                                                                                    |                                                                                                    |  |
|----------------|----------------------------------------------------------------------------------------------------|----------------------------------------------------------------------------------------------------|--|
| Syntax         | <esc> (Escape Key or</esc>                                                                                                    | Character (1Bh))                                                                                                    |  |
| See Also       | ABORT, ALMACT, HST                                                                                                    | OP, MSTOP, MSTOPACT, PSTOP, SSTOP, TD                                                                                                    |  |
| Description    | <esc> represents an escape key or character (1Bh). <esc> will abort motion, decelerating to a stop. <esc> will abort an executing sequence. <esc> will also abort continuous display of a parameter via the (/) command. The function to display the sequence progress by the TRACE command is canceled. <esc> will discard any characters on a line and send a carriage return and line feed (CR + LF), and new prompt.</esc></esc></esc></esc></esc> |                                                                                                    |  |
|                | Command                                                                                                    | Description                                                                                                    |  |
| Example        | >UU mm<br>UU=mm<br>>VR 10<br>VR=10 mm/sec<br>>MCN<br>>                                                                                                    | <pre>#Set the user units to mm (millimeters) #Device response #Set the running velocity to 10 mm/second #Device response #Move continuously in the negative rotation direction #<esc> received, motion begins decelerating to a stop #New prompt</esc></pre> |  |

| a!=b, a<=b, a <b, a="">=b, a&gt;b =</b,> | : Conditional Operators |
|------------------------------------------|-------------------------|
|------------------------------------------|-------------------------|

| Execution Mode | Sequence                                                                                                    |                                                            |  |
|----------------|----------------------------------------------------------------------------------------------------|------------------------------------------------------------|--|
| See Also       | IF, WHILE                                                                                                    |                                                            |  |
| Description    | The following conditional operations may be used in a sequence, as part of an IF or WHILE statement. a and b can be constants or any variable available within sequences.<br>• a!=b : a is not equal to b<br>• a<=b : a is less than or equal to b<br>• a <b :="" a="" b<br="" is="" less="" than="">• a=b, a==b : a is equal to b<br/>• a&gt;=b : a is greater than or equal to b<br/>• a&gt;b : a is greater than b</b> |                                                            |  |
|                | Command                                                                                                    | Description                                                |  |
|                | ( 1) DIS=0;VS=1;VR=10;TA=0;TD=0.1                                                                                                    | #Set motion parameters                                     |  |
|                | (2) LOOP                                                                                                    | #Start infinite loop                                       |  |
|                | (3) IF (IN6= =1)                                                                                                    | #If input 6 is active                                      |  |
|                | (4) DIS=1                                                                                                    | #Distance equals 1 user units                              |  |
|                | (5) IVII<br>(6) MENID                                                                                                    | #Move Incremental<br>#Wait for motion to and               |  |
| Example        | (7) DIS=0                                                                                                    | #Distance equals 0 user units                              |  |
|                | (8) ENDIF                                                                                                    | #End of IF block                                           |  |
|                | (9) IF (IN7= =1)                                                                                                    | #If input 7 is active                                      |  |
|                | (10) BREAKL                                                                                                    | #Exit the loop and execute the line after the ENDL command |  |
|                | (11) ENDIF                                                                                                    | #Terminate the LOOP                                        |  |
|                | ( 12) ENDL                                                                                                    | #End the sequence                                          |  |
|                | ( 13) END                                                                                                    |                                                            |  |

## ABORT : ABORT Motion and Sequence Execution

| Execution Mode | Immediate, Sequence and CANopen                                                                                                    |                                                                                                    |  |
|----------------|----------------------------------------------------------------------------------------------------|----------------------------------------------------------------------------------------------------|--|
| Syntax         | ABORT                                                                                                    |                                                                                                    |  |
| See Also       | <esc>, ALMACT, HST</esc>                                                                                                    | OP, MSTOP, MSTOPACT, PSTOP, SSTOP                                                                                                    |  |
| Description    | The ABORT command stops the motion and the execution of a sequence. If the motor is running, the motor decelerates to start velocity VS over deceleration time TD, and then stops completely. The ABORT function may also be executed via the ABORT input on the I/O connector if assigned and/or the CANopen remote I/O. When detailed explanation is required, see "6-4 Connecting the I/O Signals" on page 23 for I/O connector, and see "10-4 Controlling I/O Message (PDO)" on page 127 for CANopen remote I/O. |                                                                                                    |  |
| Example        | Command<br>>LIST 9<br>( 1) TA=0.5<br>( 2) TD=0.1<br>( 3) VR=20<br>( 4) MCP<br>( 5) MEND<br>( 6) END<br>>RUN 9<br>>ABORT                                                                                                    | Description<br>#List sequence 9<br>#Acceleration time, seconds<br>#Deceleration time, seconds<br>#Set the running velocity to 20 user units/second<br>#Move continuously in the positive direction<br>#Wait for stop to complete<br>#End the sequence<br>#Execute sequence 9<br>#Abort sequence execution and decelerate the motor to a stop |  |

| Fue entire Marale | Income alliantes Communi                                                                                                    |                                                                              |  |
|-------------------|----------------------------------------------------------------------------------------------------|------------------------------------------------------------------------------|--|
| Execution Mode    | Immediate, Sequence and CANopen                                                                                                    |                                                                              |  |
| Syntax            | ABSPLSEN                                                                                                    |                                                                              |  |
| See Also          | PRESET, ALMCLR,                                                                                                    | MGHP, MGHN, DSIGxxx (DSIGREQ), DOUTxxx (DOUTREQ)                             |  |
| Description       | When the <b>NX</b> Series driver is used in the absolute system, executing this command after releasing the absolute position loss alarm will enable mechanical home seeking operation. This command will turn ON the P-REQ output assigned to the driver connector on the <b>CM10/SCX11</b> for about 1 msec. When setting the home position (by executing the PRESET command) without performing a mechanical home seeking operation, the ABSPLSEN command is not required to be executed. With the <b>ESMC</b> controller, the ABSPLSEN command is not required to execute even when mechanical home seeking operation is performed. |                                                                              |  |
|                   | Command                                                                                                    | Description                                                                  |  |
|                   | >ALMCLR                                                                                                    | #Release the driver absolute position loss alarm                             |  |
| Fyample           | >ABSPLSEN                                                                                                    | #Operation enabled                                                           |  |
| Example           | >HOMETYP 4                                                                                                    | #Set the pattern of mechanical home seeking operation. Use HOME, LSP and LSN |  |
|                   | HOMETYP=4                                                                                                    |                                                                              |  |
|                   | >MGHP                                                                                                    | #Start in the positive direction of mechanical home seeking operation        |  |

## ABSPLSEN : Enable Driver Operation after Absolute Position Loss Alarm Release

## **ABSREQ** : Reading Driver Current Position

| Execution Mode | Immediate, Sequence and CANopen                                                                                                    |                                                                                                    |  |
|----------------|----------------------------------------------------------------------------------------------------|----------------------------------------------------------------------------------------------------|--|
| Syntax         | ABSREQ                                                                                                    |                                                                                                    |  |
| See Also       | PABS, ABSSTS, PRESET, ABSREQPC, DINxxx (DINPR, DINP0, DINP1), DOUTxxx (DOUTREQ, DOUTCK),<br>ROUTxxx (ROUTABSDATA), DSIGxxx (DSIGREQ)                                                                                                    |                                                                                                    |  |
| Description    | This command reads and indicates the current position data, driver status code and driver alarm code from the driver that has the current position output function (the <b>NX</b> Series driver, <b>ESMC</b> controller etc.).<br>The driver current position is converted to the user unit and written to the PABS, and driver status code and driver alarm code are written to the ABSSTS (driver status code/driver alarm code) parameters.<br>The ABSREQ command can be used at any time regardless of the motor operation.<br>Assign the (PR, P0, P1, REQ and CK) I/Os to the driver connector on the <b>CM10/SCX11</b> when using this command. |                                                                                                    |  |
| Memo           | <ul> <li>The range of the driver current position that can be read is "-2,147,483.648 to +2,147,483.647," which is the value after converting to the user unit.</li> <li>When updating the position command (PC) with the driver current position is required, please use the ABSREQPC command.</li> </ul>                                                                                                    |                                                                                                    |  |
|                | Command                                                                                                    | Description                                                                                                    |  |
| Example        | >PC<br>PC=0 Rev<br><b>&gt;ABSREQ</b><br>PABS=124.35 Rev<br>Driver Status Code = 00<br>Driver ALARM Code = 00<br>>PC<br>PC=0 Rev                                                                                                    | #Confirm the PC value<br>#PC=0<br>#Read current position, driver status and driver alarm<br>#Current position<br>#Driver status code<br>#Driver alarm code<br>#Confirm the PC value<br>#PC=0 (no rewrite) |  |

| Execution Mode          | Immediate, Sequence and CANopen                                                                                                    |                                                                                                    |  |  |
|-------------------------|----------------------------------------------------------------------------------------------------|----------------------------------------------------------------------------------------------------|--|--|
| Syntax                  | ABSREQPC                                                                                                    |                                                                                                    |  |  |
| Commands not<br>Allowed | MOVE                                                                                                    |                                                                                                    |  |  |
| See Also                | PABS, ABSSTS, PRESET, ABSRE<br>(ROUTABSDATA), DSIGxxx (DS                                                                                                    | PABS, ABSSTS, PRESET, ABSREQ, DINxxx (DINPR, DINP0, DINP1), DOUTxxx (DOUTREQ, DOUTCK), ROUTxxx (ROUTABSDATA), DSIGxxx (DSIGREQ)                                                                                                    |  |  |
| Description             | This command reads and indicates the current position data, driver status code and driver alarm code<br>from the driver that has the current position output function (the <b>NX</b> Series driver, <b>ESMC</b> controller<br>etc.), and it also updates the value of PC (position command). (The Value of PF (feedback position)<br>follows PC while maintaining position error.)<br>The current position data will be converted to the user unit and written to the PABS (driver current<br>position) parameter. The driver status and alarm will be written to the ABSSTS (driver status code/driver<br>alarm code) parameter. When the electrical home is set and the software position limit control is set to 1<br>(SLACT=1), LIMP and LIMN (software position limits) will be enabled.<br>Assign the (PR, PO, P1, REQ and CK) I/Os to the driver connector on the <b>CM10/SCX11</b> when using this<br>command. |                                                                                                    |  |  |
| Note                    | <ul> <li>•When only referring to the current position, use the ABSREQ (reading driver current position) command. The current position can be referred to using ABSREQPC (reading driver current position/ updating position command), but PC and PF (EC) will be overwritten. Also, an error will occur when ABSREQPC is used during pulse generating.</li> <li>Use the ABSREQPC command in the current-off/servo-off status. If the ABSREQPC command is executed in the current-on/servo-on status, the value may be the wrong value. Refer to "8-6 Driver Current Position Reading (NX Series driver, ESMC controller)" on page 96.</li> </ul>                                                                                                    |                                                                                                    |  |  |
| Memo                    | The range of the driver current position can be read is "-2,147,483.648 to +2,147,483.647," which is the value after converting to the user unit. The range to be written to PC is limited by MAXPOS (maximum position value).                                                                                                    |                                                                                                    |  |  |
| Example                 | Command<br>>PC<br>PC=0 Rev<br>>PF<br>PF=0 Rev<br><b>&gt;ABSREQPC</b><br>PABS=124.35 Rev<br>Driver Status Code = 1C<br>Driver ALARM Code = 48<br>>PC<br>PC=124.35 Rev<br>>PF<br>PF=124.35 Rev                                                                                                    | Description<br>#Confirm the PC value<br>#PC=0 (no rewrite)<br>#Confirm the PF value<br>#PF=0 (no rewrite)<br><b>#Read driver information and overwrite PC, PF and EC</b><br>#Current position<br>#Driver status code<br>#Driver alarm code<br>#Confirm the PC value<br>#PC=124.35 (rewritten)<br>#Confirm the PF value<br>#PF=124.35 (rewritten) |  |  |

## ABSREQPC : Reading Driver Current Position/Updating Internal Position

## ABSSTS : Driver Status Code/Driver Alarm Code

| Execution Mode | Immediate, Sequence and CANopen                                                                                                    |                                                                                                    |  |
|----------------|----------------------------------------------------------------------------------------------------|----------------------------------------------------------------------------------------------------|--|
| Syntax         | ABSSTS                                                                                                    |                                                                                                    |  |
| Access         | READ                                                                                                    |                                                                                                    |  |
| See Also       | ABSREQ, ABSREQPC, PABS, RO                                                                                                    | DUTxxx (ROUTABSDATA)                                                                                                    |  |
| Description    | This is a variable to which the driver status code and driver alarm code acquired by ABSREQ or<br>ABSREQPC is written.<br>When referring to the status code or alarm code from the host controller, refer to ABSSTS after executing<br>the ABSREQ (reading driver current position) command or ABSREQPC (reading driver current position/<br>updating internal position) command.<br>When reading ABSSTS via CANopen, execute the ABSREQ command or ABSREQPC command first and<br>then execute ABSSTS after confirming that the ABSDATA output was 1 (ON) by remote I/O of CANopen.<br>When PABS and ABSSTS can be referred to if the ABSDATA output is assigned, the ABSDATA output will<br>be 1 (ON).<br>ABSSTS cannot be read under the following conditions:<br>• Current position has not been read yet since the power is ON.<br>• Data is being read<br>• Although the data was read, a range that could be written was exceeded. |                                                                                                    |  |
|                | Command                                                                                                    | Description                                                                                                    |  |
| Example        | >ABSREQPC<br>PABS=124.35 Rev<br>Driver Status Code = 1C<br>Driver ALARM Code = 48<br>>ABSSTS<br>ABSSTS=1C48                                                                                                    | #After reading the current position, driver status and driver alarm,<br>overwrite PC and PF (EC)<br>#Current position<br>#Driver status code<br>#Driver alarm code<br>#Driver status code, driver alarm code |  |

## ALM : Alarm Status and History

| Execution Mode | Immediate and CANopen (Recent Alarm Only)                                                                                                    |                                           |  |
|----------------|----------------------------------------------------------------------------------------------------|-------------------------------------------|--|
| Syntax         | ALM                                                                                                    |                                           |  |
| See Also       | xxxLV (ALARMLV), ALMACT, ALMCLR, ALMMSG, ALMSET, CURRENT, OUTxxx (OUTALARM), DALARM, INxxx (INALMCLR), RINxxx (RINALMCLR), DOUTxxx (DOUTACLDCL)                                                                                                    |                                           |  |
| Description    | The ALM command displays the current alarm code, history of the last 10 alarm and warning issues, a brief alarm code description, and the elapsed time for the latest alarm code and warning message. See "13 Troubleshooting" for a list of all ALARM codes and causes. The current ALM code is overwritten upon device power up or reset. The Alarm history is automatically saved in EEPROM.                                                                                                    |                                           |  |
| Memo           | If DALARM=1, the "driver alarm" may occur each time the <b>CM10/SCX11</b> and driver are powered ON, depending on the power on timing between the <b>CM10/SCX11</b> and the driver, and it will be recorded on alarm history.<br>(The alarm output of the driver is negative logic = OFF during an alarm condition. If the power on timing of driver is later than the <b>CM10/SCX11</b> , the alarm output is OFF at the start up, and that is identical to "driver alarm." The driver alarm status is cleared automatically when the driver alarm output becomes ON, meaning alarm OFF.) |                                           |  |
|                | Command                                                                                                    | Description                               |  |
| Example        | <ul> <li>ALM<br/>ALARM =68 , RECORD : 68 00 00 00 00 00 00 00 00 00 00</li> <li>ALM_PSTOP , 67.156 [sec] past.</li> <li>WARNING =00 , RECORD : 00 00 00 00 00 00 00 00 00 00</li> <li>No warning.</li> <li>&gt;</li> </ul>                                                                                                    | <sup>#</sup> Query the current ALARM code |  |

#### ALMACT : ALARM Action

| Execution Mode  | Immediate                                                                                                    |                                                                                                  |  |
|-----------------|----------------------------------------------------------------------------------------------------|--------------------------------------------------------------------------------------------------|--|
| Syntax          | ALMACT=n                                                                                                    |                                                                                                  |  |
| Range           | n = 0: Motor Current Remains ON (ALARM OFF)<br>1: Motor Current Remains ON (ALARM ON)<br>2: Turn Motor Current OFF (ALARM ON)                                                                                                    |                                                                                                  |  |
| Factory Setting | 2                                                                                                    |                                                                                                  |  |
| SAVEPRM & RESET | Required to execute any changes made to the parameter value and to save in nonvolatile memory.<br>Otherwise, the parameter value is reset to the last saved value at device power up. If no new parameter value was saved, then the value is set to the factory setting. |                                                                                                  |  |
| Access          | READ and WRITE                                                                                                    |                                                                                                  |  |
| See Also        | xxxLV (ALARMLV), DALARM, ALM, ALMCLR, OUTxxx (OUTALARM), PSTOP, INxxx (INALMCLR, INPSTOP),<br>RINxxx (RINPSTOP)                                                                                                    |                                                                                                  |  |
| Description     | Establishes the action of the motor current and alarm state after a PSTOP operation, or hardware or software overtravel errors.                                                                                                    |                                                                                                  |  |
| Memo            | The ALMACT is effective only in limited types of alarms as above. See "13-1 Protective Functions and Troubleshooting" on page 356.                                                                                                    |                                                                                                  |  |
| Example         | Command                                                                                                    | Description                                                                                      |  |
|                 | <ul> <li>ALMACT=1</li> <li>ALMACT=2(1)</li> <li>SAVEPRM</li> <li>(EEPROM has been written 10 times)</li> <li>Enter Y to proceed, other key to cancel. y</li> <li>Saving ParametersOK.</li> <li>&gt;RESET</li> <li>Resetting system.</li> </ul>                           | #Set the ALMACT to 1<br>#Save the parameter assignments<br>#Establish the saved parameter values |  |
|                 | CM10-*<br>Controller Module<br>Software Version: *.**<br>Copyright 2010<br>ORIENTAL MOTOR CO., LTD.                                                                                                    |                                                                                                  |  |
|                 | >ALMACT<br>>ALMACT=1(1)                                                                                                    | #Query new value                                                                                 |  |

## ALMCLR : ALARM Clear

| Execution Mode | Immediate and CANopen                                                                                                    |                                         |  |
|----------------|----------------------------------------------------------------------------------------------------|-----------------------------------------|--|
| Syntax         | ALMCLR                                                                                                    |                                         |  |
| See Also       | INxxx (INALMCLR), RINxxx (RINALMCLR), DALARM, ALM, xxxLV (ALARMLV), ALMACT, ALMMSG, ALMSET, OUTxxx (OUTALARM), CURRENT                                                                                                    |                                         |  |
| Description    | The ALMCLR command attempts to clear the system alarm status. If the alarm condition is no longer present, the system will become fully operational again. The ALMCLR function may also be executed via the ALMCLR input on the I/O connector and/or the CANopen remote I/O if assigned. When detailed explanation is required, see "6-4 Connecting the I/O Signals" on page 23 for I/O connector, and see "10-5 I/ O Message Format (PDO)" on page 135 for CANopen remote I/O. |                                         |  |
| Note           | Before issuing an ALMCLR command, remove the cause of the alarm. If the ALARM condition persists, the <b>CM10/SCX11</b> will enter the ALARM state again. Please see the troubleshooting section for a description of the causes of specific ALARM codes. Some alarm conditions cannot be cleared. Refer to see "13 Troubleshooting" on page 356 to see which conditions can and cannot be cleared.                                                                             |                                         |  |
| Memo           | If the system alarm status is active and it is caused by a driver alarm, the system alarm status becomes inactive when the driver alarm becomes inactive.<br>If the system also has an alarm by anything other than a driver alarm at the same time, the system alarm status will remain active even after the driver alarm becomes inactive.                                                                                                    |                                         |  |
|                | Command                                                                                                    | Description                             |  |
| Example        | >ALM<br>ALARM =68 , RECORD : 68 68 66 60 66 66 60 68 66 66<br>ALM_PSTOP , 3.062 [sec] past.<br>WARNING =00 , RECORD : 00 00 00 00 00 00 00 00 00 00                                                                                                    | #Query ALM                              |  |
|                | No warning.<br>>ALMCLR<br>>ALM<br>ALARM =00 , RECORD : 68 68 66 60 66 66 60 68 66 66<br>No alarm.<br>WARNING =00 , RECORD : 00 00 00 00 00 00 00 00 00 00                                                                                                    | #Clear the alarm condition, if possible |  |
|                | No warning.<br>>                                                                                                    |                                         |  |

#### ALMMSG : ALARM Message Action

| Execution Mode  | Immediate                                                                                                    |                                                                                                |  |
|-----------------|----------------------------------------------------------------------------------------------------|------------------------------------------------------------------------------------------------|--|
| Syntax          | ALMMSG=n                                                                                                    |                                                                                                |  |
| Range           | n = 0: No Messages<br>1: Messages, Alarms only<br>2: Messages, Alarms and Warnings                                                                                                    |                                                                                                |  |
| Factory Setting | 0                                                                                                    |                                                                                                |  |
| SAVEPRM         | The new value takes effect immediately. However, SAVEPRM is required to save the parameter values in nonvolatile memory. Otherwise, the parameter value is reset to the last saved value at device power up. If no new parameter value was saved, then the value is set to the factory setting. |                                                                                                |  |
| Access          | READ and WRITE                                                                                                    |                                                                                                |  |
| See Also        | xxxLV (ALARMLV), ALM, ALMACT, ALMCLR, ALMSET, OUTxxx (OUTALARM), INxxx (INALMCLR), DALARM, DSIGxxx (DSIGALARM)                                                                                                    |                                                                                                |  |
| Description     | The system can automatically transmit a message when alarms or warnings are detected. ALMMSG controls what types of messages are automatically transmitted.<br>Warning messages are sent only if the detected warning condition is different from the last reported warning.                    |                                                                                                |  |
| Example         | Command                                                                                                    | Description                                                                                    |  |
|                 | >ALMMSG=1<br>ALMMSG=1 [Alarm]<br>>SAVEPRM<br>(EEPROM has been written 10 times)<br>Enter Y to proceed, other key to cancel. Y<br>Saving ParametersOK.                                                                                                    | #Set the ALMMSG to messaging alarm only<br>#Save the parameter assignments<br>#Device response |  |

## ALMSET : Set User ALARM

| inineulate and sequence                                                                                                    |                                                                                                    |  |
|----------------------------------------------------------------------------------------------------|----------------------------------------------------------------------------------------------------|--|
| ALMSET                                                                                                    |                                                                                                    |  |
| xxxLV(ALARMLV), ALM, ALMACT, ALMCLR, ALMMSG, OUTxxx (OUTALARM), SIGxxx (SIGALARM)                                                                                                    |                                                                                                    |  |
| The ALMSET command allows the user to place the device in a forced alarm state.                                                                                                    |                                                                                                    |  |
| Command                                                                                                    | Description                                                                                                    |  |
| >LIST CHKINPUT                                                                                                    | #List sequence CHKINPUT                                                                                                    |  |
| <pre>( 1) DIS 10; VR 1 ( 2) MI ( 3) WHILE (SIGMOVE=1) ( 4) IF (IN1=1) ( 5) SAS Illegal sensor input entry! ( 6) SSTOP ( 7) MEND ( 8) ALMSET ( 9) ENDIF ( 10) WEND ( 11) SAS Motion succeeded &gt;ALMMSG=1 ALMMSG=1 [Alarm] &gt;RUN CHKINPUT &gt;Motion succeeded &gt;RUN CHKINPUT &gt;Illegal sensor input entry! &gt;ALMSET command detected. &gt;ALM ALARM =E0, RECORD : E0 30 23 9A 23 68 68 66 60 66 ALM_USR_ALARM, 12.887 [sec] past. WARNING =00, RECORD : 00 00 00 00 00 00 00 00 No warning &gt;SIGALARM SIGALARM</pre> | <pre>#Set distance to 10, run velocity to 1 #Start incremental motion #While system is moving #If general purpose input #1 is active #Transmit a message #Stop motion #Wait for stop to complete #Force an alarm: sequence halts. #Terminate IF block #Terminate WHILE loop #Send a success message #Run sequence CHKINPUT #Successful #Run again #Sequence aborted #Check alarm #Query the ALARM status signal #The device is in an ALARM state #Clear the alarm</pre>                                                                                                    |  |
| >                                                                                                    | #Device response                                                                                                    |  |
|                                                                                                    | ALMSET<br>ALMSET<br>ALMSET command allows the user to place the device in<br>Command<br>>LIST CHKINPUT<br>(1) DIS 10; VR 1<br>(2) MI<br>(3) WHILE (SIGMOVE=1)<br>(4) IF (IN1=1)<br>(5) SAS Illegal sensor input entry!<br>(6) SSTOP<br>(7) MEND<br>(8) ALMSET<br>(9) ENDIF<br>(10) WEND<br>(11) SAS Motion succeeded<br>>ALMMSG=1<br>ALMMSG=1 [Alarm]<br>>RUN CHKINPUT<br>>Motion succeeded<br>>RUN CHKINPUT<br>>MOTION SUCCEED<br>>ALMSET command detected.<br>>ALM<br>ALARM =E0 , RECORD : E0 30 23 9A 23 68 68 66 60 66<br>ALM_USR_ALARM , 12.887 [sec] past.<br>WARNING =00 , RECORD : 00 00 00 00 00 00 00 00 00<br>No warning<br>>SIGALARM<br>SIGALARM=1<br>>ALMCLR |  |
### A to Z: User Variables

| Execution Mode  | Immediate and Sequence                                                                                                    |
|-----------------|----------------------------------------------------------------------------------------------------|
| Syntax          | <ul> <li>A =n (in sequence only : expression)</li> <li:<br>Z=n <li>Upper and lower case are permitted, but 'A' and 'a' reference the same variable. There are 26 variables.</li> </li:<br></ul>                                                                                                    |
| Range           | n = -Maximum Number to +Maximum Number<br>expression must evaluate to a value within the same range as n, and can be any of:<br>- constant numeric value<br>- any variable available to sequences<br>- math expression                                                                                                    |
| Factory Setting | 0                                                                                                    |
| SAVEPRM         | The new value takes effect immediately. However, SAVEPRM is required to save the parameter values in nonvolatile memory. Otherwise, the parameter value is reset to the last saved value at device power up. If no new parameter value was saved, then the value is set to the factory setting.                                                                                                    |
| Access          | READ and WRITE                                                                                                    |
| See Also        | CLEARVAR, CREATEVAR, DELETEVAR, N_xxx, POS[x], S_xxx, SAVEALL, SAVEPRM, VIEW, SAS, SACS                                                                                                    |
| Description     | General purpose numeric variables. In immediate mode, A to Z may only be set and queried. Within a sequence, variables may also be used in the following conditions: • Targets or arguments for assignments (e.g. A=TIMER; DIS=A) • Loop Counters (e.g. LOOP Q) • Conditional Statement Values (e.g. if (VR>X)) • Arguments for a subroutine CALL (e.g. CALL S) • Parts of Mathematical Expressions (e.g. VR=VS+C) • Targets for interactive data entry commands (e.g. X=KBQ) User variables may be saved by issuing the SAVEPRM (Save all parameter values) command while in immediate mode. If the variables values are not saved upon the next RESET or power cycle of the product, the variables will be cleared to the value of zero. A sequence will not show the name of the variable (A to Z) when the value is displayed to the terminal. The reason for this operation is to reduce the amount of information sent out of the device to an external host controller or terminal. For example: Sequence 1 (1) A=2 #Set the value of variable A (2) A #Display the value of A When sequence 1 executes the device displays the following: >RUN 1 2 #Device response to line 2 (shown above) > If the variable name must be displayed on the same line as the value, use the SACS command followed on the next line by the display command. Like all other variables, these variables have global scope. If, for instance, variable "T" will be used to hold a particular dwell time, then variable "T" should not be used for anything else in the application. |

|         | Command                | Description                                                         |
|---------|------------------------|---------------------------------------------------------------------|
|         |                        |                                                                     |
|         | <mark>&gt;B 0.1</mark> | #Set the variable B to a value of 0.1                               |
|         | B=0.1                  | #Device response                                                    |
|         | >LIST 1                | #List sequence 1                                                    |
|         |                        |                                                                     |
|         | (1) <mark>A=KB</mark>  | #Query the user for the value of the variable A via the serial port |
|         | (2) LOOP A             | #Use A as a loop count                                              |
| Fxample | (3) MI                 | #Move incrementally                                                 |
| Example | (4) MEND               | #Wait for motion to end                                             |
|         | (5) WAIT B             | #Time delay, 'B' seconds                                            |
|         | ( 6) ENDL              | #Terminate the LOOP                                                 |
|         | >DIS 1                 | #Set distance to 1                                                  |
|         | DIS=1 Rev              |                                                                     |
|         | >RUN 1                 | #Run sequence 1                                                     |
|         | >?4                    | #Prompt the user for the value of A                                 |
|         |                        | #Motion executes 4 times                                            |
|         |                        |                                                                     |

#### BAUD: RS-232C BAUD Rate

| Execution Mode  | Immediate and Sequence                                                                                                    |                                                                                                    |  |
|-----------------|----------------------------------------------------------------------------------------------------|----------------------------------------------------------------------------------------------------|--|
| Syntax          | BAUD=n                                                                                                    |                                                                                                    |  |
| Range           | n = 0: 9600 (bps)<br>1: 19200<br>2: 38400<br>3: 57600<br>4: 115200                                                                                                    |                                                                                                    |  |
| Factory Setting | 0                                                                                                    |                                                                                                    |  |
| SAVEPRM & RESET | Required to execute any changes made to the parameter value and to save in nonvolatile memory.<br>Otherwise, the parameter value is reset to the last saved value at device power up. If no new parameter<br>value was saved, then the value is set to the factory setting.                                                                                                    |                                                                                                    |  |
| Access          | READ and WRITE<br>READ only in Sequences                                                                                                    |                                                                                                    |  |
| See Also        | @, ECHO, ID, TALK, VERBOSE                                                                                                    |                                                                                                    |  |
| Description     | Establishes the RS-232C communication bau                                                                                                    | id rate for the device.                                                                                                    |  |
| Note            | The default RS-232C baud rate of the <b>CM10/SCX11</b> is 9600 bps, same as the default baud rate of a general Windows computer. If the baud rate on the computer or the <b>CM10/SCX11</b> is changed, the baud rate must also be changed on the other. (Always set the <b>CM10/SCX11</b> baud rate first, then set the baud rate of the computer.)<br>Check the baud rate of the computer always set the <b>CM10/SCX11</b> baud rate first, then set the baud rate of the computer always set the <b>CM10/SCX11</b> baud rate first, then set the baud rate of the computer always set the <b>CM10/SCX11</b> baud rate first, then set the baud rate of the computer application that is used to communicate with the <b>CM10/SCX11</b> , or check the COM port property of windows if the application does not have a baud rate function. (The supplied utility software, IMC is set to 9600 bps when it is installed and no change is required for initial connection to the <b>CM10/SCX11</b> .)<br>When daisy chaining several devices, a higher baud rate reduces the amount of time required for communicating with each device on the chain. However, when using a daisy chain longer than 30 m (10 feet), a high baud rate (greater than 9600 bps) may not operate properly because of communication signal deterioration over the line.<br>All units in a daisy chain configuration must have the same BAUD setting. |                                                                                                    |  |
|                 | Command                                                                                                    | Description                                                                                                    |  |
| Example         | BAUD 1<br>BAUD=0(1) [9600bps(19200bps)]<br>>SAVEPRM<br>(EEPROM has been written 21 times)<br>Enter Y to proceed, other key to cancel. y<br>Saving ParametersOK.<br>>RESET<br>Resetting system. <b>CM10</b> -*           Controller Module<br>Software Version: *.**           Copyright 2010<br>ORIENTAL MOTOR CO., LTD.                                                                                                    | <ul> <li>#Set the Baud Rate to 19200 Bits per second (bps)</li> <li>#Save the parameter assignments</li> <li>#Reset the system to establish the new baud value</li> <li>#NOTE: change baud rate of host system before proceeding!</li> <li>#Query the Baud Rate</li> </ul> |  |
|                 | BAUD=1(1) [19200bps(19200bps)]                                                                                                    | #Baud is set as 19200                                                                                                    |  |

## BREAKL : Break LOOP Block

| Execution Mode | Sequence                                                                                                    |                                                                                                    |  |  |
|----------------|----------------------------------------------------------------------------------------------------|----------------------------------------------------------------------------------------------------|--|--|
| Syntax         | BREAKL                                                                                                    |                                                                                                    |  |  |
| See Also       | BREAKW, ELSE, ENDIF,                                                                                                    | BREAKW, ELSE, ENDIF, ENDL, IF, LOOP, WEND, WHILE                                                                                                    |  |  |
| Description    | Exits the innermost LOOP block. Often used to exit a LOOP based on the value of a conditional statement.                          |                                                                                                    |  |  |
|                | Command                                                                                                    | Description                                                                                                    |  |  |
| Example        | >LIST 7<br>( 1) LOOP<br>( 2) IF (IN2=1)<br>( 3) BREAKL<br>( 4) ELSE<br>( 5) SAS HELLO<br>( 6) ENDIF<br>( 7) ENDL<br>( 8) END<br>> | #List sequence 7<br>#Loop indefinitely<br>#If input 2 is 1 (ON), the sequence proceeds to line 3<br><b>#Exit the loop and execute the line after the ENDL command</b><br>#Branch here if not true<br>#Send HELLO via the Communication port<br>#End the IF statement<br>#End the loop and return to the beginning of the loop at line 1<br>#End the sequence |  |  |

#### **BREAKW : Break WHILE Block**

| Execution Mode | Sequence                                                                                                    |                                                                       |  |
|----------------|----------------------------------------------------------------------------------------------------|-----------------------------------------------------------------------|--|
| Syntax         | BREAKW                                                                                                    |                                                                       |  |
| See Also       | BREAKL, ELSE, ENDIF, ENDL, IF, LOOP, WEND, WHILE                                                                    |                                                                       |  |
| Description    | Exits the innermost WHILE block.<br>Often used to exit a WHILE block based on the value of a conditional statement. |                                                                       |  |
|                | Command                                                                                                    | Description                                                           |  |
|                | >LIST 8                                                                                                    | #List sequence 8                                                      |  |
|                | (1) MCP                                                                                                    | #Move continuously (positive)                                         |  |
|                | (2) WHILE (IN1=0)                                                                                                   | #Start WHILE block. Execute lines 3 through 5 while condition is true |  |
| Example        | (3) IF (IN2=1)                                                                                                    | #If input 2 is 1 (ON), execute line 4                                 |  |
|                | (4) BREAKW                                                                                                    | #Exit the WHILE loop and execute the line after the WEND command      |  |
|                | (5) ENDIF                                                                                                    | #End the IF block                                                     |  |
|                | (6) WEND                                                                                                    | #End the WHILE block, return to line 2                                |  |
|                | (7) SSTOP                                                                                                    | #Slow down and stop the motor                                         |  |
|                | (8) END                                                                                                    | #End the sequence                                                     |  |

## **CALL** : Call Sequence as Subroutine

| Execution Mode | Sequence                                                                                                    |             |  |
|----------------|----------------------------------------------------------------------------------------------------|-------------|--|
| Syntax         | CALL n                                                                                                    |             |  |
| Range          | n = Valid Sequence Name or Number, or Variable                                                                                                    |             |  |
| See Also       | DIR, RET                                                                                                    |             |  |
| Description    | Executes a sequence as a subroutine, then returns to the calling sequence.<br>If target is a variable name (e.g. CALL Q), then Q must be equal to a valid sequence number.<br>Calling sequences by name can make sequences more readable, but requires an internal name lookup<br>operation. That operation takes an unpredictable amount of time, which depends on system activity<br>and the number of sequences that have been programmed.<br>Calling sequences by number is fast and always executes in the same elapsed time, but is less readable.<br>Calling by variable is just slightly slower than calling by number, and always executes in the same<br>elapsed time. Calling by variable should only be used if necessary, to avoid calling the wrong (or a<br>nonexistent) sequence.<br>If the CALL'ed sequence executes without error, control returns to the CALL'ing sequence, at the<br>statement following the CALL.<br>Nesting is permitted. Sequence 1 can CALL sequence 2, which can CALL sequence 3, etc. Each CALL<br>requires some internal memory, however, which is drawn from a dedicated "sequence stack."<br>The sequence stack is also used by block operations (IF, WHILE, LOOP). If many calls are nested, and/or<br>blocks are nested deeply within a sequence, the sequence stack may become exhausted, resulting in<br>alarm condition: "Sequence does not exist, an alarm is triggered, and all sequence processing stops. |             |  |
|                | Command                                                                                                    | Description |  |
| Example        | Command       Description         >LIST 1       #List sequence 1         (1) LOOP       #Start of an infinite loop         (2) CALL 2       #Call the sequence number 2         (3) OUT1=1       #Turn on output 1         (4) WAIT 0.5       #Wait 0.5 seconds         (5) IF (IN1=1)       #If input 1 is ON         (6) BREAKL       #Break out of the loop         (7) ENDIF       #End the IF statement         (8) ENDL       #End the loop         (9) END       #End sequence         >LIST 2       #Distance equals 1000 user units         (2) MI       #Begin the index move         (3) MEND       #Wait for motion to end before the call command in the calling program         (4) RET       example the line after the CALL command in sequence 1 is line 3 and is         )       line to execute after the subroutine sequence 2 completes executing.                                                                                                    |             |  |

### **CANBAUD** : CANopen BAUD Rate

| Execution Mode  | Immediate                                                                                                    |                                                                                                    |  |
|-----------------|----------------------------------------------------------------------------------------------------|----------------------------------------------------------------------------------------------------|--|
| Syntax          | CANBAUD=n                                                                                                    |                                                                                                    |  |
| Range           | n = 0: 10 (kbps)<br>1: 20 (kbps)<br>2: 50 (kbps)<br>3: 125 (kbps)<br>4: 250 (kbps)<br>5: 500 (kbps)<br>6: 800 (kbps)<br>7: 1 (Mbps)                                                                                                    |                                                                                                    |  |
| Factory Setting | 1                                                                                                    |                                                                                                    |  |
| SAVEPRM & RESET | Required to execute any changes made to the parameter value and to save in nonvolatile memory.<br>Otherwise, the parameter value is reset to the last saved value at device power up. If no new parameter<br>value was saved, then the value is set to the factory setting.                           |                                                                                                    |  |
| Access          | READ and WRITE                                                                                                    |                                                                                                    |  |
| See Also        | CANID                                                                                                    |                                                                                                    |  |
| Description     | Establishes the CANopen communication baud rate for the device.                                                                                                    |                                                                                                    |  |
| Note            | If the CANopen baud rate on the computer or the <b>CM10/SCX11</b> is changed, the baud rate must also be changed on the other.                                                                                                    |                                                                                                    |  |
|                 | Command                                                                                                    | Description                                                                                                    |  |
| Example         | CANBAUD=1<br>CANBAUD=0(1) [10kbps(20kbps)]<br>>SAVEPRM<br>(EEPROM has been written 21 times)<br>Enter Y to proceed, other key to cancel. y<br>Saving ParametersOK.<br>>RESET<br>Resetting system. CM10-*<br>Controller Module<br>Software Version: *,**<br>Copyright 2010<br>ORIENTAL MOTOR CO., LTD. | <pre>#Set the baud rate to 20 kbits per second (kbps) #Save the parameter assignments #Reset the system to establish the new baud value #NOTE: change baud rate of host system before proceeding! #Ouerv the baud rate</pre> |  |
|                 | CANBAUD<br>CANBAUD=1(1) [20kbps(20kbps)]                                                                                                    | <ul> <li>#Query the baud rate</li> <li>#Baud is set as 20 kbps</li> </ul>                                                                                                    |  |

## **CANID** : CANopen Node Address

| Execution Mode  | Immediate                                                                                                    |                                                                                                    |  |
|-----------------|----------------------------------------------------------------------------------------------------|----------------------------------------------------------------------------------------------------|--|
| Syntax          | CANID=n                                                                                                    |                                                                                                    |  |
| Range           | n = 1 to 127                                                                                                    |                                                                                                    |  |
| Factory Setting | 1                                                                                                    |                                                                                                    |  |
| SAVEPRM & RESET | Required to execute any changes made to the parameter value and to save in nonvolatile memory.<br>Otherwise, the parameter value is reset to the last saved value at device power up. If no new parameter value was saved, then the value is set to the factory setting. |                                                                                                    |  |
| Access          | READ and WRITE                                                                                                    |                                                                                                    |  |
| See Also        | CANBAUD                                                                                                    |                                                                                                    |  |
| Description     | Sets the CANopen node address.                                                                                                    |                                                                                                    |  |
|                 | Command                                                                                                    | Description                                                                                                   |  |
| Example         | <pre>&gt;CANID=10<br/>CANID=1(10)<br/>&gt;SAVEPRM<br/>(EEPROM has been written 10 times)<br/>Enter Y to proceed, other key to cancel. y<br/>Saving ParametersOK.<br/>&gt;RESET<br/>Resetting system.</pre>                                                               | #Set CANID=10<br>#Save the parameter assignments<br>#Device response<br>#Establish the saved parameter values |  |
|                 | CM10-*<br>Controller Module<br>Software Version: *.**<br>Copyright 2010<br>ORIENTAL MOTOR CO., LTD.                                                                                                    |                                                                                                    |  |
|                 | >CANID<br>CANID=10(10)<br>>                                                                                                    | #CANID request                                                                                                |  |

# **CLEARALL : Return to Factory Condition**

| Execution Mode          | Immediate                                                                                                    |                                                                         |  |
|-------------------------|----------------------------------------------------------------------------------------------------|-------------------------------------------------------------------------|--|
| Syntax                  | CLEARALL                                                                                                    |                                                                         |  |
| Commands not<br>Allowed | MOVE, RUN                                                                                                    |                                                                         |  |
| See Also                | CLEARPOS, CLEARSEQ, CLEARVAR, INITPRM                                                                                                    |                                                                         |  |
| Description             | Clears all parameters, POS[x] position array data and all sequences. The CLEARALL command will clear all of the input and output assignments.                                                                                                    |                                                                         |  |
| Caution                 | The CLEARALL command writes to EEPROM. The EEPROM has a nominal expected lifetime of 100,000 write cycles. The CLEARALL command should not be used automatically (i.e. by a host controller) if it could possibly execute at high frequency. The number of times for accumulated write cycles is displayed when executing.                                    |                                                                         |  |
| Note                    | Once the information is cleared, it cannot be restored.<br>Since the baud rate and ID restore to the factory settings when executing CLEARALL, the<br>communication cannot be performed if these settings have been changed. Note this point.<br>A locked sequence will be cleared by CLEARALL: the lock status offers no protection for these<br>operations. |                                                                         |  |
|                         | Command                                                                                                    | Description                                                             |  |
| Example                 | CLEARALL<br>(EEPROM has been written 12 times)<br>Enter Y to proceed, other key to cancel. y<br>Initializing ParametersOK.<br>Clearing POS[] DataOK.<br>ClearingOK.                                                                                                    | #Initialize all parameters, clear all position array data and sequences |  |

## CLEARPOS : Clear POS[x] Position Array Data

| Execution Mode          | Immediate                                                                                                    |                                     |  |
|-------------------------|----------------------------------------------------------------------------------------------------|-------------------------------------|--|
| Syntax                  | CLEARPOS                                                                                                    |                                     |  |
| Commands not<br>Allowed | MOVE, RUN                                                                                                    |                                     |  |
| See Also                | CLEARALL, CLEARSEQ, CLEARVAR, TEACH                                                                                                    |                                     |  |
| Description             | Clears all POS[x] position array data. Position data will set to 0.                                                                                                    |                                     |  |
| Caution                 | The CLEARPOS command writes to EEPROM. The EEPROM has a nominal expected lifetime of 100,000 write cycles. The CLEARPOS command should not be used automatically (i.e. by a host controller) if it could possibly execute at high frequency. The number of times for accumulated write cycles is displayed when executing. |                                     |  |
| Note                    | Once the data points are cleared, they cannot be restored.                                                                                                    |                                     |  |
|                         | Command                                                                                                    | Description                         |  |
| Example                 | >CLEARPOS<br>(EEPROM has been written 13 times)<br>Enter Y to proceed, other key to cancel. y<br>Clear POS[] DataOK.<br>>                                                                                                    | #Clear all position array data to 0 |  |

### **CLEARSEQ** : Clear Sequences

| Execution Mode          | Immediate                                                                                                    |                                                                                                    |  |
|-------------------------|----------------------------------------------------------------------------------------------------|----------------------------------------------------------------------------------------------------|--|
| Syntax                  | CLEARSEQ                                                                                                    |                                                                                                    |  |
| Commands not<br>Allowed | RUN                                                                                                    |                                                                                                    |  |
| See Also                | CLEARALL, CLEARPOS, CLEARVAR, DEL, EDIT                                                                                                    |                                                                                                    |  |
| Description             | Clears all sequences from the nonvolatile me<br>sequences varies based on the number of se                                                                                                    | emory (EEPROM). The amount of time required to delete the quences saved in memory.                                                                                                    |  |
| Caution                 | The CLEARSEQ command writes to EEPROM. The EEPROM has a nominal expected lifetime of 100,000 write cycles. The CLEARSEQ command should not be used automatically (i.e. by a host controller) if it could possibly execute at high frequency. The number of times for accumulated write cycles is displayed when executing. |                                                                                                    |  |
| Note                    | Once the sequences are deleted, they cannot be restored.<br>A locked sequence will be cleared by CLEARSEQ: the lock status offers no protection for these operations.                                                                                                    |                                                                                                    |  |
|                         | Command                                                                                                    | Description                                                                                                    |  |
| Example                 | <ul> <li>&gt;DIR</li> <li>## Name TextSize Locked</li> <li>= ===================================</li></ul>                                                                                                    | <ul> <li>#List all sequences</li> <li>44 bytes total, 1 percent.</li> <li>5 bytes total, 0 percent.</li> <li>#Delete all sequences from memory</li> <li>#Device response sent to the terminal</li> <li>#Device response sent to the terminal</li> <li>#List all sequences</li> </ul> |  |
|                         | No Sequence(s) found.<br>>                                                                                                    |                                                                                                    |  |

## **CLEARVAR** : Clear User-defined Variables

| Execution Mode          | Immediate                                                                                                    |                                               |  |
|-------------------------|----------------------------------------------------------------------------------------------------|-----------------------------------------------|--|
| Syntax                  | CLEARVAR                                                                                                    |                                               |  |
| SAVEPRM                 | The new value takes effect immediately. However, SAVEPRM is required to save the parameter values in nonvolatile memory. Otherwise, the parameter value is reset to the last saved value at device power up. If no new parameter value was saved, then the value is set to the factory setting.                            |                                               |  |
| Commands not<br>Allowed | RUN                                                                                                    |                                               |  |
| See Also                | CLEARALL, CLEARPOS, CLEARSEQ, DELETEVAR, LIST                                                                                                    | /AR, INITPRM, N_xxx, S_xxx                    |  |
| Description             | CLEARVAR clears all user-defined variables from mer                                                                                                    | mory.                                         |  |
| Caution                 | The CLEARVAR command writes to EEPROM. The EEPROM has a nominal expected lifetime of 100,000 write cycles. The CLEARVAR command should not be used automatically (i.e. by a host controller) if it could possibly execute at high frequency. The number of times for accumulated write cycles is displayed when executing. |                                               |  |
| Note                    | Once the variables are cleared, they cannot be resto                                                                                                    | red.                                          |  |
|                         | Command                                                                                                    | Description                                   |  |
|                         | >LISTVAR                                                                                                    | #List all user-defined variables              |  |
| Example                 | <pre>## N_name Numeric Data == =================================</pre>                                                                                                    | #Clear all user-defined variables from memory |  |
|                         | Enter Y to proceed, other key to cancel. y<br>All user parameters are deleted.                                                                                                    |                                               |  |

### **CONT** : Continue Motion

| Execution Mode | Immediate, Sequence and CANopen                                                                                                    |                                                                                                    |  |
|----------------|----------------------------------------------------------------------------------------------------|----------------------------------------------------------------------------------------------------|--|
| Syntax         | CONT                                                                                                    |                                                                                                    |  |
| See Also       | PAUSE, PAUSECLR, INxxx (INPAUSE, IN                                                                                                    | IPAUSECL), OUTxxx (OUTPSTS)                                                                                                    |  |
| Description    | Resumes a motion after a PAUSE command or PAUSE input has caused a motion to pause.<br>The remaining portion of the interrupted motion is completed. If the paused motion was a point-to-<br>point index (MI, MA), the former destination becomes the destination for the resumed motion.<br>If the paused motion was a continuous motion, the former direction is assumed for the continued<br>motion. Acceleration and deceleration times TA and TD, and start and running velocities VS and VR<br>determine the motion profile while changing speed.<br>The CONT command has no effect if motion has not been previously PAUSE'd.<br>The CONT function may also be executed via the CONT input on the I/O connector and/or the CANopen<br>remote I/O if assigned. When detailed explanation is required, see "8-3 Stopping Motion and Sequence"<br>on page 90.<br>If "STARTACT=0" is set, the START input can cause the same action as the CONT command, while<br>sequences are running. |                                                                                                    |  |
| Note           | PAUSE and CONT may effect processing time of sequences. For instance: if a sequence executes a MEND (wait for motion end) command, the sequence will be suspended while the motion is paused, and will not proceed beyond the MEND until the next end of motion (via a CONT, or new motion). Linked motions, return-to-electrical home operation and mechanical home seeking cannot be paused and resumed: PAUSE causes a soft stop, and CONT is ignored.                                                                                                    |                                                                                                    |  |
|                | Command                                                                                                    | Description                                                                                                    |  |
| Example        | <pre>&gt;LIST WATCHPAUSE ( 1) MA X ( 2) WHILE (PC!=X) ( 3) IF (SIGPAUSE=1) ( 4) WHILE (SIGPAUSE=1); WEND ( 5) CONT ( 6) ENDIF ( 7) WEND &gt;</pre>                                                                                                    | #List sequence WATCHPAUSE<br>#Start motion, to position in variable 'X'<br>#While position command still not 'X'<br>#If PAUSE input detected<br>#Wait for PAUSE input to clear<br>#Resume motion<br>#End of IF block<br>#End of WHILE block |  |

# **COPY** : Copy Sequence

| Execution Mode          | Immediate                                                                                                    |                                                                                  |  |
|-------------------------|----------------------------------------------------------------------------------------------------|----------------------------------------------------------------------------------|--|
| Syntax                  | COPY source target                                                                                                    |                                                                                  |  |
| Range                   | source and target can be any valid sequence number (0-99) or name (consisting of letters, numbers or underscore, 10 characters maximum, must start with a letter except n, s, N, S, with no distinction of a capital letter or small letter.)                                        |                                                                                  |  |
| Commands not<br>Allowed | RUN                                                                                                    |                                                                                  |  |
| See Also                | DEL, EDIT, REN                                                                                                    |                                                                                  |  |
| Description             | Makes a copy of a sequence.<br>The original program will still exist in memory upon execution of the COPY command. If the destination<br>program already exists, a confirmation message, "Destination exists, overwrite? [y/n]" is displayed to<br>prompt the user for confirmation. |                                                                                  |  |
|                         | Command                                                                                                    | Description                                                                      |  |
| Example                 | COPY 1 MASTER COPY MASTER 2                                                                                                    | #Copy sequence 1 to sequence named MASTER<br>#Copy sequence MASTER to sequence 2 |  |

## **CREATEVAR** : Create User-defined Variable

| Execution Mode          | Immediate                                                                                                    |
|-------------------------|----------------------------------------------------------------------------------------------------|
| Syntax                  | CREATEVAR {N_xxx   S_xxx} {value   string}                                                                                                    |
| Range                   | xxx = Variable Name: 1 to 10 Alphanumeric Characters<br>value   string (optional): initial numeric value (N_xxx) or string value (S_xxx). If empty, N_xxx variables<br>are initialized to 0 and S_xxx variables are initially empty.                                                                                                    |
| SAVEPRM                 | The new value takes effect immediately. However, SAVEPRM is required to save the parameter values in nonvolatile memory. If SAVEPRM is not executed after a variable has been created, that variable will not exist after a RESET or power cycle.                                                                                                    |
| Commands not<br>Allowed | RUN                                                                                                    |
| See Also                | A to Z, CLEARALL, CLEARVAR, DELETEVAR, LISTVAR, N_xxx, S_xxx, INITPRM                                                                                                    |
| Description             | Create a user-defined variable. A numeric variable (N_xxx) has a numeric value, while a string variable (S_xxx) can store a string of up to 20 characters.<br>10 variables are allowed for each type, numeric and string. Numeric type variable must start with "N_," and string type variable must start with "S"<br>Variables are initialized as they are created. If no initialization constant is present, numeric variables (N_xxx) are automatically initialized to 0, and string variables (_xxx) are automatically initialized to 0, and string variables (_xxx) are automatically initialized as "empty."<br>In order to avoid "careless" creation by variable access, new variable creation requires this command, and new variables cannot be created in a sequence. New variables can be created only in immediate mode. |
| Note                    | Using user-defined variables can make sequences more readable, but accessing these variables requires<br>an internal name lookup operation.<br>That operation takes an unpredictable amount of time, which depends on system activity and the<br>number of user-defined variables that have been created.<br>For applications with tight timing requirements, consider using general purpose variables A to Z instead.                                                                                                    |

|         | Common d                                                  | Description                                                                  |
|---------|-----------------------------------------------------------|------------------------------------------------------------------------------|
|         | Command                                                   | Description                                                                  |
|         | >CREATEVAR N_DEPTH<br>New variable N_DEPTH is added.      | #Create user-defined numeric variable named N_DEPTH                          |
|         | N_DEPTH 10.02<br>N_DEPTH=10.02                            | #Set user-defined numeric variable value                                     |
|         | >CREATEVAR S_LABEL IDLE<br>New variable S_LABEL is added. | #Create user-defined string variable named S_<br>LABEL, initialize to "IDLE" |
|         | S_LABEL RUNNING<br>S_LABEL=RUNNING                        | #Set user-defined string variable value                                      |
|         | >LISTVAR                                                  | #List all user-defined variables                                             |
|         | ## N_name Numeric Data                                    |                                                                              |
|         | == ===================================                    |                                                                              |
|         | 3 0                                                       |                                                                              |
| Fxample | 4 0                                                       |                                                                              |
| Example | 5 0                                                       |                                                                              |
|         | 6 0                                                       |                                                                              |
|         |                                                           |                                                                              |
|         |                                                           |                                                                              |
|         | 10 0                                                      |                                                                              |
|         | ## S_name String Data                                     |                                                                              |
|         | == ======== ==========================                    |                                                                              |
|         | 2                                                         |                                                                              |
|         | 3                                                         |                                                                              |
|         | 4                                                         |                                                                              |
|         | 5                                                         |                                                                              |
|         |                                                           |                                                                              |
|         | 8                                                         |                                                                              |
|         | 9                                                         |                                                                              |
|         | 10                                                        |                                                                              |
|         | >                                                         |                                                                              |

## CURRENT : Current On/Off

| Execution Mode  | Immediate, Sequence and CANopen                                                                                                    |                                                      |  |
|-----------------|----------------------------------------------------------------------------------------------------|------------------------------------------------------|--|
| Syntax          | CURRENT=n                                                                                                    |                                                      |  |
| Range           | n = 0: Motor Current is OFF<br>1: Motor Current is ON                                                                                                    |                                                      |  |
| Factory Setting | 0: If the STRSW is set to zero(0) ( <b>CM10</b> -1, 5)<br>1: If the STRSW is set to 1 ( <b>CM10</b> -2, 3, 4, <b>SCX11</b> )                                                                                                    |                                                      |  |
| Access          | READ and WRITE                                                                                                    |                                                      |  |
| See Also        | STRSW, INxxx (INCON)                                                                                                    | ), xxxLV (CONLV), SIGxxx (SIGCON)                    |  |
| Description     | Enables or disables th                                                                                                    | e motor current.                                     |  |
| Note            | If the operation is made immediately after Current ON is commanded, position error may occur. Allow a time interval according to the timing chart for each driver. Care should be taken especially when using CURRENT command in sequence program, or controlling CURRENT command, CON/COFF terminal or CON in CANopen by the host controller programs                                                                                                    |                                                      |  |
| Memo            | If the CON input is assigned to the I/O connector and/or the CANopen is active, the CURRENT command<br>is available only when all active CON inputs are ON.<br>If the CON input is not assigned to the I/O connector and CANopen is not active, the CURRENT status at<br>power on is determined by the STRSW setting. If the CON input is assigned to the I/O connector and/or<br>the CANopen is active, the CURRENT status (motor current) at power on is determined by those inputs.<br>The "Current OFF" always has higher priority than "Current ON" among CON in system input, CON in<br>remote (CANopen) input and CURRENT command.<br>During CURRENT is 0 (motor current is off), PC (position command) is continuously overwritten by PF<br>(position feedback) value. This is to track the actual position. |                                                      |  |
|                 | Command                                                                                                    | Description                                          |  |
| Example         | >CURRENT 0<br>CURRENT=0                                                                                                    | #Turn motor current OFF. Motor has no holding torque |  |
|                 | <pre>&gt;CURRENT 1 CURRENT=1 &gt;</pre>                                                                                                    | #Turn motor current ON. Motor now has holding torque |  |

## CV : Change Velocity

| Execution Mode                                                                                                    | Immediate, Sequence and CANopen                                                                                                    |                                                                                                    |  |
|----------------------------------------------------------------------------------------------------|----------------------------------------------------------------------------------------------------|----------------------------------------------------------------------------------------------------|--|
| Syntax                                                                                                    | CV=n                                                                                                    |                                                                                                    |  |
| Range                                                                                                    | n = 0.001 to MAXVEL (user units/second)<br>(In sequences, the maximum value is further limited by "Max. Number.")                                                                                                    |                                                                                                    |  |
| See Also                                                                                                    | DPR, MA, MCP, MCN, MI, MIx, Y                                                                                                    | VR, VS, UU, MAXVEL, SCHGVR, SCHGPOS                                                                                                    |  |
| Description                                                                                                    | The CV command can be used to change the running velocity during an incremental positioning index<br>(MI) or absolute positioning index (MA). Velocity changes over acceleration time TA if speed is increasing<br>(away from zero) and deceleration time TD if speed is decreasing (toward zero).<br>The CV command can only be used when the motor is accelerating or at running velocity. The CV<br>command is not executable while the motor is decelerating to the final target position. If CV is<br>attempted in communications mode while the motor is decelerating, the device will send out a error<br>message. If CV is attempted within a sequence while the motor is decelerating, an alarm is set (70h).<br>CV is only available.<br>Changing the running velocity via the CV command will affect the time required to complete the<br>original commanded motion profile.<br>There are several other ways to change speeds while moving:<br>- If moving continuously by MCP, set new VR, and execute MCP again.<br>- If moving continuously by MCN, set new VR, and execute MCN again<br>- If all motion parameters are known, use linked index motions. Refer to MIx. |                                                                                                    |  |
| Memo                                                                                                    | If successful, a CV command modifies running velocity VR. The new value of VR will be "n" (the argument to the CV command).                                                                                                    |                                                                                                    |  |
|                                                                                                    | Command                                                                                                    | Description                                                                                                    |  |
| CommandDescription>UU mm#Set user units (UU) to mm (milliUU=mm#Set the running velocity to 3 million>VR 3#Set the running velocity to 3 millionVR=3 mm/sec>DIS 10>DIS 10#Set the distance to 10 mmDIS=10 mm#Start the index move>CV 5#Change the running velocity to>MI#Start the index move>CV 5#Change the running velocity to>MSTOP#Stop motion>LIST 5#List sequence 5(1) TA=0.1#Set the acceleration time, second(3) VS=5#Set the deceleration time, second(3) VS=5#Set the the trunning velocity, UU/set(4) VR=10#Set the distance, UU(5) DIS=100#Set the distance, UU(6) MI#Execute an index move(7) WHILE (IN3=0)#While input 3 is OFF, wait(8) WEND#If Input 3 is OFF to back to line(9) CV 15#Change the running velocity of(10) SAS SPEED CHANGE#Transmit string |                                                                                                    | <pre>#Set user units (UU) to mm (millimeters)<br/>#Set the running velocity to 3 mm/second<br/>#Set the distance to 10 mm<br/>#Start the index move<br/>#Change the running velocity to 5 mm/second<br/>#Stop motion<br/>#List sequence 5<br/>#Set the acceleration time, seconds<br/>#Set the deceleration time, seconds<br/>#Set the deceleration time, seconds<br/>#Set the starting velocity, UU/second<br/>#Set the starting velocity, UU/second<br/>#Set the distance, UU<br/>#Execute an index move<br/>#While input 3 is OFF, wait<br/>#If Input 3 is OFF to back to line 7, otherwise go to line 8<br/>#Change the running velocity of the index move to 15 UU/second<br/>#Transmit string</pre> |  |
|                                                                                                    | ( 11) END<br>>                                                                                                    | #End the program                                                                                                    |  |

# DALARM : Driver ALARM Signal Enable

| Execution Mode  | Immediate and Sequence                                                                                                    |                                                                                           |  |
|-----------------|----------------------------------------------------------------------------------------------------|-------------------------------------------------------------------------------------------|--|
| Syntax          | DALARM=n                                                                                                    |                                                                                           |  |
| Range           | n = 0: Do not use the ALARM signal input on the driver connector of the CM10/SCX11<br>1: Use the ALARM signal input on the driver connector of the CM10/SCX11                                                                                                    |                                                                                           |  |
| Factory Setting | 0: <b>SCX11</b><br>1: <b>CM10</b> -1, 2, 3, 4, 5                                                                                                    |                                                                                           |  |
| SAVEPRM & RESET | Required to execute any changes made to the parameter value and to save in nonvolatile memory.<br>Otherwise, the parameter value is reset to the last saved value at device power up. If no new parameter<br>value was saved, then the value is set to the factory setting.                                                                                  |                                                                                           |  |
| Access          | READ and WRITE<br>READ only in Sequences                                                                                                    |                                                                                           |  |
| See Also        | DINxxx (DINALARM), DSIGxxx (DSIGALARM)                                                                                                    |                                                                                           |  |
| Description     | DALARM command enables the use of the ALARM signal input on the driver connector of the <b>CM10</b> /<br><b>SCX11</b> . If this function is active and a driver alarm has occurred, the system ALARM signal/status becomes active (alarm code 6Eh: driver alarm).<br>The alarm status automatically becomes inactive when the driver alarm becomes inactive. |                                                                                           |  |
|                 | Command                                                                                                    | Description                                                                               |  |
| Evampla         | <ul> <li>DALARM=0</li> <li>DALARM=1(0) [Enable(Disable)]</li> <li>SAVEPRM</li> <li>(EEPROM has been written 80 times)</li> <li>Enter Y to proceed, other key to cancel. Y</li> <li>Saving ParametersOK.</li> <li>&gt;RESET</li> <li>Resetting system.</li> </ul>                                                                                             | #Set DALARM=0<br>#Save the parameter assignments<br>#Establish the saved parameter values |  |
| Example         | CM10-*<br>Controller Module<br>Software Version: *.**<br>Copyright 2010<br>ORIENTAL MOTOR CO., LTD.<br><br>DALARM<br>DALARM=0(0) [Disable(Disable)]                                                                                                    | #Confirm the new assignment                                                               |  |

### DD: Driver Operation Data

| Execution Mode  | Immediate, Sequence and CANopen                                                                                                    |                                                                |                     |                        |          |         |                                             |
|-----------------|----------------------------------------------------------------------------------------------------|----------------------------------------------------------------|---------------------|------------------------|----------|---------|---------------------------------------------|
| Syntax          | DD=n                                                                                                    |                                                                |                     |                        |          |         |                                             |
| Range           | n = 0 to 3 (torque lim<br>0 to 7 (push-motion c                                                                                                    | n = 0 to 3 (torque limiting)<br>0 to 7 (push-motion operation) |                     |                        |          |         |                                             |
| Factory Setting | 0                                                                                                    |                                                                |                     |                        |          |         |                                             |
| SAVEPRM         | The new value takes effect immediately. However, SAVEPRM is required to save the parameter values in nonvolatile memory. Otherwise, the parameter value is reset to the last saved value at device power up. If no new parameter value was saved, then the value is set to the factory setting.                                                                                                    |                                                                |                     |                        |          |         |                                             |
| Access          | READ, WRITE                                                                                                    |                                                                |                     |                        |          |         |                                             |
| See Also        | TL, DOUTxxx (DOUTN                                                                                                    | 10, DOUTM1, DO                                                 | OUTM2)              | , DSIGxx               | x (DSIG  | M0, DSI | GM1, DSIGM2)                                |
| Description     | IL, DOUTXX (DOUTM0, DOUTM1, DOUTM2), DSIGXXX (DSIGM0, DSIGM1, DSIGM2)         This is a parameter to set the driver operation data such as the push-motion operation current, torque limiting value etc.         Assign the following signals to the driver connector on the CM10/SCX11.         •Torque limiting: M0, M1         •Push-motion operation: M0, M1, M2         M0, M1 and M2 that were assigned to the driver connector on the CM10/SCX11 will vary as follows by DD value.         Image: DD M2 M1 M0 0 OFF OFF OFF 0 OFF 0 ON 0 OFF 0 OFF 0 |                                                                |                     |                        |          |         |                                             |
|                 | Command                                                                                                    | Description                                                    |                     |                        |          |         |                                             |
| Example         | >DD=1<br>>TL=1<br>TL=1                                                                                                    | #Assign the da<br>#Torque limiti                               | ata 1 (M<br>ng oper | 0 is set t<br>ation or | to ON, a | nd M1 a | and M2 are set to OFF) operation is enabled |

### **DEL** : Delete Sequence

| Execution Mode          | Immediate                                                                                                    |                                                       |  |
|-------------------------|----------------------------------------------------------------------------------------------------|-------------------------------------------------------|--|
| Syntax                  | DEL target                                                                                                    |                                                       |  |
| Range                   | target can be the name or number of any exi                                                                                                    | isting sequence.                                      |  |
| Commands not<br>Allowed | RUN                                                                                                    |                                                       |  |
| See Also                | CLEARALL, CLEARSEQ, COPY, DIR, EDIT, LOCK                                                                                                    | , UNLOCK                                              |  |
| Description             | Deletes a sequence from EEPROM. The system will request confirmation of the DEL action.<br>A deleted sequence cannot be recovered.<br>If the sequence is locked, it cannot be deleted. Use the UNLOCK command to unlock the sequence<br>before deleting.<br>Sequences cannot be deleted while any sequence is running. |                                                       |  |
| Note                    | To delete all sequences see the CLEARSEQ command.                                                                                                    |                                                       |  |
|                         | Command                                                                                                    | Description                                           |  |
|                         | >DIR                                                                                                    | #Display the stored programs                          |  |
| Example                 | ## Name TextSize Locked<br>== ======== =========================                                                                                                    |                                                       |  |
|                         | Total: 2Executable memory: 27 bytes used of 6144 bytes total, 0 percent.Storage memory: 87 bytes used of 21775 bytes total, 0 percent.                                                                                                    |                                                       |  |
|                         | DEL TEST1<br>Enter Y to proceed, other key to cancel. y<br>>                                                                                                    | #Delete program TEST1 from memory<br>#Device response |  |

## DELETEVAR : Delete User-defined Variable

| Execution Mode          | Immediate                                                                                                    |                                          |  |
|-------------------------|----------------------------------------------------------------------------------------------------|------------------------------------------|--|
| Syntax                  | DELETEVAR {N_xxx   S_xxx}                                                                                                    |                                          |  |
| Range                   | xxx = Variable Name: 1 to 10 Alphanumeric Characters                                                                                                    |                                          |  |
| SAVEPRM                 | The new value takes effect immediately. However, SAVEPRM is required to save the parameter values in nonvolatile memory. Otherwise, the parameter value is reset to the last saved value at device power up. If no new parameter value was saved, then the value is set to the factory setting.                                                                     |                                          |  |
| Commands not<br>Allowed | RUN                                                                                                    |                                          |  |
| See Also                | CLEARALL, CLEARSEQ, CLEARVAR, N_XXX, S_XXX, CRE                                                                                                    | ATEVAR                                   |  |
| Description             | Deletes a specific user-defined variable.                                                                                                    |                                          |  |
| Example                 | Command         >LISTVAR         ## N_name       Numeric Data         ==       ==         1       LOOPS       10         2       0       3       0         4       0       5       0         6       0       7       0         8       0       9       0         10       0       ## S_name       String Data         ==       ==================================== | Description #List user-defined variables |  |

|         | >DELETEVAR N_LOOPS<br>Enter Y to proceed, other key to cancel. Y<br>Variable N_LOOPS is deleted.<br>>LISTVAR              | #Delete user-defined numeric variable           |
|---------|----------------------------------------------------------------------------------------------------|-------------------------------------------------|
| Example | <pre>## N_name Numeric Data == =================================</pre>                                                    | #N_LOOPS is gone                                |
|         | >SAVEPRM<br>(EEPROM has been written 17 times)<br>Enter Y to proceed, other key to cancel. y<br>Saving ParametersOK.<br>> | #SAVEPRM required to make this change permanent |

## DEND : Driver END Signal Enable

| Execution Mode  | Immediate and Sequence                                                                                                    |                             |  |
|-----------------|----------------------------------------------------------------------------------------------------|-----------------------------|--|
| Syntax          | DEND=n                                                                                                    |                             |  |
| Range           | n = 0: Internal End Area<br>1: Driver END Signal                                                                                                    |                             |  |
| Factory Setting | 0: CM10-2, SCX11<br>1: CM10-1, 3, 4, 5                                                                                                    |                             |  |
| SAVEPRM & RESET | Required to execute any changes made to the parameter value and to save in nonvolatile memory.<br>Otherwise, the parameter value is reset to the last saved value at device power up. If no new parameter<br>value was saved, then the value is set to the factory setting.                                                                                                    |                             |  |
| Access          | READ and WRITE<br>READ only in Sequences                                                                                                    |                             |  |
| See Also        | DINxxx (DINEND), DSIGxxx (DSIGEND), ENDA                                                                                                    | CT, MEND                    |  |
| Description     | DEND command selects the source of the END signal, either driver end signal or the internal end signal.<br>The selected signal becomes the system END signal/status, and used for the MEND command, END<br>output, and mechanical home seeking.<br>See "8-8 END (motion end) Signal" on page 100.                                                                                                    |                             |  |
| Memo            | The internal end signal is generated by end area and/or end of pulse generation. (See ENDACT.)<br>When DEND is set to 1, there may be the case where END signal intermittently outputs during motor is<br>moving at slow speed. This is because the END signal of the driver is intermittently outputting. Set DEND<br>to 0 and use the internal END signal of <b>CM10/SCX11</b> to avoid intermittent END signal. |                             |  |
|                 | Command                                                                                                    | Description                 |  |
| Example         | >DEND=0<br>DEND=1(0) [Enable(Disable)]<br>>SAVEPRM<br>(EEPROM has been written 80 times)<br>Enter Y to proceed, other key to cancel. Y<br>Saving ParametersOK.<br>>RESET<br>Resetting system.                                                                                                    | #Set DEND=0                 |  |
|                 | CM10-*<br>Controller Module<br>Software Version: *.**<br>Copyright 2010<br>ORIENTAL MOTOR CO., LTD.                                                                                                    |                             |  |
|                 | >DEND<br>DEND=0(0) [Disable(Disable)]<br>>                                                                                                    | #Confirm the new assignment |  |

## DIN : Driver General Input Status

| Execution Mode | Immediate, Sequence and CANopen                                                                                                    |                                                                                             |            |                               |   |
|----------------|----------------------------------------------------------------------------------------------------|---------------------------------------------------------------------------------------------|------------|-------------------------------|---|
| Syntax         | DIN                                                                                                    |                                                                                             |            |                               |   |
| Range          | 0 to 127 (integer value<br>/: real time monitor (i                                                                                                    | 0 to 127 (integer values)<br>/: real time monitor (immediate mode only)                     |            |                               |   |
| Access         | READ                                                                                                    |                                                                                             |            |                               |   |
| See Also       | DIO, DINx, DOUT, DOU                                                                                                    | JTx, DINxx                                                                                  | x (DINALAF | RM), INITDIO, REPORT          |   |
|                | The DIN command displays the current status of all the general purpose inputs on the driver connector of the <b>CM10/SCX11</b> , as one integer number.<br>The general purpose inputs on the driver connector of the <b>CM10/SCX11</b> contribute to the value of DIN as follows: |                                                                                             |            |                               |   |
|                |                                                                                                    |                                                                                             | DINx       | Contribution to DIN If Active |   |
|                |                                                                                                    | Ī                                                                                           | DIN7       | 64                            |   |
|                |                                                                                                    | -                                                                                           | DIN6       | 32                            |   |
|                |                                                                                                    | Ī                                                                                           | DIN5       | 16                            |   |
|                |                                                                                                    |                                                                                             | DIN4       | 8                             |   |
| Description    | Description                                                                                                    |                                                                                             |            | 4                             |   |
|                |                                                                                                    |                                                                                             | DIN2       | 2                             | _ |
|                |                                                                                                    |                                                                                             | DIN1       | 1                             |   |
|                | For example, if the driver general input 2 (2), driver general input 3 (4) and driver general input 4 (8) are active, while all other signals are not active, "DIN=14" is set (2+4+8=14). When inputting DIN, "DIN=14" is replied.                                                |                                                                                             |            |                               |   |
|                | * To check the status of a single general input, use the DINx command.                                                                                                    |                                                                                             |            |                               |   |
|                | * If an input is assigned to a system driver input signal (ALARM, END, etc) the DIN command will always read that particular input OFF or 0. Use the DINSG command to read the status of the assigned system input signals on the driver connector of the <b>CM10/SCX11</b> .     |                                                                                             |            |                               |   |
|                | Command                                                                                                    | Descripti                                                                                   | on         |                               |   |
| Example        | >DIN<br>DIN=20<br>>                                                                                                    | #Query the status of the general inputs<br>#Device response indicating input 3 and 5 are ON |            |                               |   |

| INSG | : Driver | System | Signal | Input Status |  |
|------|----------|--------|--------|--------------|--|
|------|----------|--------|--------|--------------|--|

| Execution Mode | Immediate, Sequence and CANopen                                                                                                    |                                   |                                  |                                                                                                  |                                         |  |
|----------------|----------------------------------------------------------------------------------------------------|-----------------------------------|----------------------------------|--------------------------------------------------------------------------------------------------|-----------------------------------------|--|
| Syntax         | DINSG                                                                                                    |                                   |                                  |                                                                                                  |                                         |  |
| Range          | 0 to 127 (integer valu<br>/: real time monitor                                                                                                    | ues)<br>(immediate moc            | le only)                         |                                                                                                  |                                         |  |
| Access         | READ                                                                                                    |                                   |                                  |                                                                                                  |                                         |  |
| See Also       | DIN, DOUTSG, DIO, D                                                                                                    | SIGxxx                            |                                  |                                                                                                  |                                         |  |
|                | The DINSG command displays the current status of all of the system driver inputs, as one integer number.<br>The system driver inputs contribute to the value of the DINSG as follows:                                                         |                                   |                                  |                                                                                                  |                                         |  |
|                |                                                                                                    | Bit Location                      | DIN                              | Contributior                                                                                     | n to DIN If Active                      |  |
|                |                                                                                                    | Bit 6                             | READY                            |                                                                                                  | 64                                      |  |
|                |                                                                                                    | Bit 5                             | LC                               |                                                                                                  | 32                                      |  |
|                |                                                                                                    | Bit 4                             | MOVE                             |                                                                                                  | 16                                      |  |
|                |                                                                                                    | Bit 3                             | TIMD/EXTZ                        |                                                                                                  | 8                                       |  |
| Description    |                                                                                                    | Bit 2                             | TIMS                             |                                                                                                  | 4                                       |  |
| Description    |                                                                                                    | Bit 1                             | END                              |                                                                                                  | 2                                       |  |
|                |                                                                                                    | Bit 0                             | ALARM                            |                                                                                                  | 1                                       |  |
|                | DINSG is the sum of the contribution of all active signals.<br>For example, if the ALARM (1) and TIMS (4) signals are active, while all other signals are not active,<br>"DINSG=5" is set (1+4=5).<br>When inputting DIN, "DIN=5" is replied. |                                   |                                  |                                                                                                  |                                         |  |
|                | * When checking the status of a single driver system input signal use the DSIGxxx command.                                                                                                    |                                   |                                  |                                                                                                  |                                         |  |
|                | * Be careful not to confuse DINSG with DIN (driver general input status). DIN reports the status of general purpose inputs (those inputs which are not assigned to a specific signal) on the driver connector of the <b>CM10/SCX11</b> .      |                                   |                                  |                                                                                                  |                                         |  |
|                | Command                                                                                                    |                                   |                                  |                                                                                                  | Description                             |  |
|                | >DIO<br>Inputs (1-7) = ALM I<br>Outputs (1-8) = CON                                                                                                    | N2 END READY I<br>I ACL/DCL REQ C | LC TIMS TIMD/EX<br>S OUT5 OUT6 P | KTZ<br>RESET FREE                                                                                | #Display DIO status<br>#Device response |  |
| Example        | InputsOutp<br>1234567123<br>1000110000                                                                                                    | uts<br>4 5 6 7 8<br>0 0 0 0 0     |                                  |                                                                                                  |                                         |  |
|                | >DINSG<br>DINSG=5                                                                                                    |                                   |                                  | #Check DINSG<br>#Device response: the ALM signal,<br>the TIMS signal and LC signal are<br>active |                                         |  |

# DINx : Individual Driver General Input Status

| Execution Mode                                                             | Immediate and Sequence                                                                                                    |                                                            |  |  |
|----------------------------------------------------------------------------|----------------------------------------------------------------------------------------------------|------------------------------------------------------------|--|--|
| Syntax                                                                     | DINx (INx is a signal:                                                                                                    | IN1 to IN7)                                                |  |  |
| Range                                                                      | n = 0: Not Active<br>1: Active<br>/: real time monitor (immediate mode only)                                                                                                    |                                                            |  |  |
| Access                                                                     | READ                                                                                                    |                                                            |  |  |
| See Also                                                                   | DIN, DIO, DINSG                                                                                                    |                                                            |  |  |
| Description                                                                | DINx returns the state of general purpose input "x" on the driver connector of the <b>CM10/SCX11</b> .<br>If the input on the driver connector has been assigned to a system input signal, such as ALARM input,<br>then it is no longer a "general purpose" input. DINx for these inputs will always return 0 (not active).<br>Use the DSIGxxx command to check the status of the system input signals on the driver connector of<br>the <b>CM10/SCX11</b> . |                                                            |  |  |
|                                                                            | Command Description                                                                                                    |                                                            |  |  |
| Example<br>DIN6=1<br>><br>BIN6=1<br>><br>#Query the status of the individu |                                                                                                    | #Query the status of the individual driver general input 6 |  |  |

| Execution Mode  | Immediate                                                                                                    |                                                                                                    |  |  |  |
|-----------------|----------------------------------------------------------------------------------------------------|----------------------------------------------------------------------------------------------------|--|--|--|
| Syntax          | DINxxx=n<br>"xxx" represents the signal name to be assigned, and "n" represents the assigned terminal number ("that"<br>becomes the INn general when unassigned).                                                                                                    |                                                                                                    |  |  |  |
| SAVEPRM & RESET | Required to execute any changes made to the parameter value and to save in nonvolatile memory.<br>Otherwise, the parameter value is reset to the last saved value at device power up. If no new parameter<br>value was saved, then the value is set to the factory setting.                             |                                                                                                    |  |  |  |
| Access          | READ and WRITE (READ only for the commar                                                                                                    | nd with the parameter range $= 0$ )                                                                  |  |  |  |
| See Also        | DSIGxxx, DIO, INITDIO, CLEARALL, DIN, DINS                                                                                                    | G, DINx and "See Also" column in the chart below.                                                    |  |  |  |
| Description     | Assign the driver system input signal to the INn of the driver connector of the <b>CM10/SCX11</b> . The driver system signal input assignment is released by "DINxxx=0" and it becomes the driver general input INn. When executing the INITDIO command, the parameter restores to the factory setting. |                                                                                                    |  |  |  |
|                 | Command                                                                                                    | Description                                                                                          |  |  |  |
| Example         | >DINALARM=0<br>DINALARM=1(0)<br>>SAVEPRM<br>(EEPROM has been written 2 times)<br>Enter Y to proceed, other key to cancel. Y<br>Saving ParametersOK.<br>>RESET<br>Resetting system.                                                                                                    | #Unassign the ALARM input<br>#Save the parameter assignments<br>#Establish the saved parameter value |  |  |  |
|                 | CM10-*<br>Controller Module<br>Software Version: *.**<br>Copyright 2010<br>ORIENTAL MOTOR CO., LTD.<br>                                                                                                    | #Confirm new value                                                                                   |  |  |  |
|                 | >                                                                                                    |                                                                                                    |  |  |  |

# DINxxx : Driver System Signal Input Assignment

| Command  | Signal | Description                | Factory Setting (n)                                                             | Range (n)                                                                                       | See Also            |
|----------|--------|----------------------------|---------------------------------------------------------------------------------|-------------------------------------------------------------------------------------------------|---------------------|
| DINALARM | ALARM  | Alarm                      | 1                                                                               | 0, 1: <b>CM10</b> -1, 2, 3, 4, 5<br>0 to 5: <b>SCX11</b>                                        | DALARM              |
| DINEND   | END    | Motion End                 | 0: <b>CM10</b> -2<br>2: <b>SCX11</b><br>3: <b>CM10</b> -1, 3, 4, 5              | 0: <b>CM10</b> -2<br>0, 3: <b>CM10</b> -1, 3, 4, 5<br>0 to 5: <b>SCX11</b>                      | DEND                |
| DINLC    | LC     | Limiting Condition         | 0: <b>CM10</b> -4<br>4: <b>SCX11</b><br>5: <b>CM10</b> -1, 2, 3, 5              | 0: <b>CM10</b> -4<br>0, 5: <b>CM10</b> -1, 2, 3, 5<br>0 to 5: <b>SCX11</b>                      | LC                  |
| DINMOVE  | MOVE   | Motor Moving               | 0: <b>CM10</b> -1, 2, 4, 5,<br><b>SCX11</b><br>4: <b>CM10</b> -3                | 0: <b>CM10</b> -2, 4<br>0, 2: <b>CM10</b> -1, 5<br>0, 4: <b>CM10</b> -3<br>0 to 5: <b>SCX11</b> | -                   |
| DINPO    | PO     | Position Data Bit 0        | 0: <b>CM10</b> -1, 2, 4, <b>SCX11</b><br>5: <b>CM10</b> -5<br>6: <b>CM10</b> -3 | 0: <b>CM10</b> -2, 4<br>0, 5: <b>CM10</b> -1, 5<br>0, 6: <b>CM10</b> -3<br>0 to 5: <b>SCX11</b> | ABSREQ,<br>ABSREQPC |
| DINP1    | P1     | Position Data Bit 1        | 0: <b>CM10</b> -1, 2, 4, <b>SCX11</b><br>5: <b>CM10</b> -3<br>6: <b>CM10</b> -5 | 0: <b>CM10</b> -2, 4<br>0, 5: <b>CM10</b> -3<br>0, 6: <b>CM10</b> -1, 5<br>0 to 5: <b>SCX11</b> | ABSREQ,<br>ABSREQPC |
| DINPR    | PR     | Position Data Output Ready | 0: CM10-1, 2, 4, SCX11<br>3: CM10-3<br>4: CM10-5                                | 0: <b>CM10</b> -2, 4<br>0, 3: <b>CM10</b> -3<br>0, 4: <b>CM10</b> -1, 5<br>0 to 5: <b>SCX11</b> | ABSREQ,<br>ABSREQPC |

| Command     | Signal | Description                                       | Factory Setting (n)                                                | Range (n)                                                                  | See Also |
|-------------|--------|---------------------------------------------------|--------------------------------------------------------------------|----------------------------------------------------------------------------|----------|
| DINREADY    | READY  | Operation Ready                                   | 0: <b>CM10</b> -2, 3, 4<br>4: <b>CM10</b> -1, 5<br>5: <b>SCX11</b> | 0: <b>CM10</b> -2, 3, 4<br>0, 4: <b>CM10</b> -1, 5<br>0 to 5: <b>SCX11</b> | DREADY   |
| DINTIMDEXTZ | TIMD   | Timing Signal•Z-phase<br>Pulse Differential Input | 7                                                                  | 0, 7                                                                       | TIM, ENC |
| DINTIMS     | TIMS   | Timing Signal•Z-phase<br>Pulse Single Ended Input | 3: <b>SCX11</b><br>6: <b>CM10</b> -1, 2, 3, 4, 5                   | 0 to 5: <b>SCX11</b><br>0, 6: <b>CM10</b> -1, 2, 3, 4, 5                   | TIM, ENC |

### DIO: Driver I/O Status

| Execution Mode | Immediate                                                                                                    |                                                    |  |  |  |
|----------------|----------------------------------------------------------------------------------------------------|----------------------------------------------------|--|--|--|
| Syntax         | DIO                                                                                                    |                                                    |  |  |  |
| Range          | n = 0: Not Active<br>1: Active<br>/: real time monitor                                                                                                    |                                                    |  |  |  |
| Access         | READ                                                                                                    |                                                    |  |  |  |
| See Also       | DIN, DOUT, DINx, DOUTx, DSIGxxx, DINSG, DOUTSG, IO, RIO                                                                                                    |                                                    |  |  |  |
| Description    | DIO displays the current status of general purpose inputs and outputs on the driver connector of the <b>CM10/SCX11</b> and assigned system input/output signals on the driver connector of the <b>CM10/SCX11</b> .<br>For TIMD/EXTZ, the status of the signal selected by the ENC command (0: External encoder ZSG, 1: Timing signal • Z-phase pulse differential input) is displayed |                                                    |  |  |  |
|                | Command                                                                                                    | Description                                        |  |  |  |
| Example        | >DIO<br>Inputs (1-7) = ALM IN2 END READY LC TIMS TIMD/EXTZ<br>Outputs (1-8) = CON ACL/DCL REQ CS OUT5 OUT6 PRESET FREE<br>InputsOutputs<br>1 2 3 4 5 6 7 - 1 2 3 4 5 6 7 8<br>0 0 1 1 0 0 1 - 1 0 0 0 0 0 0<br>>                                                                                                    | <b>#Display the DIO status</b><br>#Device response |  |  |  |

### **DIR : Sequence Directory**

| Execution Mode | Immediate                                                                                                   |                                                                                                    |  |  |  |
|----------------|----------------------------------------------------------------------------------------------------|----------------------------------------------------------------------------------------------------|--|--|--|
| Syntax         | DIR target                                                                                                  |                                                                                                    |  |  |  |
| Range          | target is optional. If given, it should be a valid seque                                                    | nce number or name                                                                                                    |  |  |  |
| See Also       | COPY, EDIT, REN                                                                                             |                                                                                                    |  |  |  |
| Description    | Lists directory information for one or all sequences i sequence only, with summary. If target is not given, | n memory. If target is given, lists information for that<br>, lists information for all sequences, with summary.                                                                             |  |  |  |
|                | Command                                                                                                    | Description                                                                                                    |  |  |  |
| Example        | DIR<br>## Name TextSize Locked<br>== ==================================                                     | #List the entire sequence directory<br>es total, 11 percent.<br>es total, 10 percent.<br>#List directory information for one sequence only<br>es total, 11 percent.<br>es total, 10 percent. |  |  |  |

### **DIRINV** : Direction Invert

| Execution Mode  | Immediate and Sequence                                                                                                    |                                                                                                    |  |  |  |
|-----------------|----------------------------------------------------------------------------------------------------|----------------------------------------------------------------------------------------------------|--|--|--|
| Syntax          | DIRINV n                                                                                                    |                                                                                                    |  |  |  |
| Range           | n = 0: Motor rotates in the Clockwise (CW) d<br>1: Motor rotates in the Counter-Clockwise (C                                                                                                    | irection for positive distance values.<br>CW) direction for positive distance values.                                                                |  |  |  |
| Factory Setting | 0                                                                                                    |                                                                                                    |  |  |  |
| SAVEPRM & RESET | Required to execute any changes made to the parameter value and to save in nonvolatile memory.<br>Otherwise, the parameter value is reset to the last saved value at device power up. If no new parameter<br>value was saved, then the value is set to the factory setting. |                                                                                                    |  |  |  |
| Access          | READ and WRITE<br>READ only in Sequences                                                                                                    |                                                                                                    |  |  |  |
| See Also        | DIS, MA, MCP, MCN, MGHP, MGHN, MI, EHON                                                                                                    | IE                                                                                                    |  |  |  |
| Description     | Inverts the direction of motor rotation.<br>When using a gearhead, the direction of the gearhead output shaft may rotate in the opposite<br>direction of the motor's rotation.                                                                                              |                                                                                                    |  |  |  |
|                 | Command                                                                                                    | Description                                                                                                    |  |  |  |
|                 | DIRINV 1<br>DIRINV 0(1)<br>>SAVEPRM<br>(EEPROM has been written 21 times)<br>Enter Y to proceed, other key to cancel. y<br>Saving ParametersOK.<br>>RESET<br>Resetting system.                                                                                              | #Invert the motor direction<br>#Device response<br>#Save the parameter assignments<br>#Execute a RESET operation to activate the saved<br>parameters |  |  |  |
| Example         | <b>CM10</b> -*<br>Controller Module<br>Software Version: *.**<br>Copyright 2010<br>ORIENTAL MOTOR CO., LTD.                                                                                                    |                                                                                                    |  |  |  |
|                 | >DIS 1000<br>DIS=1000 rev<br>>MI<br>>                                                                                                    | #Set the distance value<br>#Device response<br>#The motor rotates 1000 in the CCW direction                                                          |  |  |  |

### **DIS** : Distance for Incremental Motion

| Execution Mode  | Immediate, Sequence and CANopen                                                                                                    |  |  |  |
|-----------------|----------------------------------------------------------------------------------------------------|--|--|--|
| Syntax          | DIS=n                                                                                                    |  |  |  |
| Range           | n = -MAXPOS to +MAXPOS (user units)                                                                                                    |  |  |  |
| Factory Setting | 0                                                                                                    |  |  |  |
| SAVEPRM         | The new value takes effect immediately. However, SAVEPRM is required to save the parameter values in nonvolatile memory. Otherwise, the parameter value is reset to the last saved value at device power up. If no new parameter value was saved, then the value is set to the factory setting.                                                                                                    |  |  |  |
| Access          | READ and WRITE                                                                                                    |  |  |  |
| See Also        | MI, MAXPOS, TA, TD, VS, VR, CV, DIRINV, DPR, MA                                                                                                    |  |  |  |
| Description     | Determines the distance to be moved for the MI (move incremental) command. The sign of DIS determines the direction of motion.                                                                                                    |  |  |  |
|                 | Command Description                                                                                                    |  |  |  |
| Example         | >DPR       #Query the DPR value         DPR=1(1) Rev       #Device response         Position range = +/- 500000(500000)       #Device response         Velocity range = 0.001 - 2480(2480)       #Device response         >DIS 2000       #Set distance to 2000 user units in the positive direction         DIS=2000 Rev       #Execute the index move         >MI       #Execute the index move         >DIS -2000 Rev       #Set distance to 2000 user units in the negative direction         DIS=-2000 Rev       #Execute the index move         >MI       #Execute the index move         >MI       #Execute the index move |  |  |  |

| DISx : Distance or Destination for L | ink Segment 'x' |
|--------------------------------------|-----------------|
|--------------------------------------|-----------------|

| Execution Mode  | Immediate, Sequence and CANopen                                                                                                    |                                                                                                    |  |  |  |
|-----------------|----------------------------------------------------------------------------------------------------|----------------------------------------------------------------------------------------------------|--|--|--|
| Syntax          | DISx=n (x is a number of linked segments: x=0 to 3.)                                                                                                    |                                                                                                    |  |  |  |
| Range           | n = -MAXPOS to +MA                                                                                                    | n = -MAXPOS to +MAXPOS (user units)                                                                                                    |  |  |  |
| Factory Setting | 0                                                                                                    |                                                                                                    |  |  |  |
| SAVEPRM         | The new value takes effect immediately. However, SAVEPRM is required to save the parameter values in nonvolatile memory. Otherwise, the parameter value is reset to the last saved value at device power up. If no new parameter value was saved, then the value is set to the factory setting.      |                                                                                                    |  |  |  |
| Access          | READ and WRITE                                                                                                    |                                                                                                    |  |  |  |
| See Also        | INCABSx, MIx, LINKx, VRx                                                                                                    |                                                                                                    |  |  |  |
| Description     | Determines the incremental distance or absolute destination for the linked index (MIx) motion commands.<br>For incremental links, the sign of DISx determines the direction of motion. Linked motions can only be run in one direction: all linked must have the same effective direction of travel. |                                                                                                    |  |  |  |
|                 | Command                                                                                                    | Description                                                                                                    |  |  |  |
| Example         | >UU in<br>UU=in<br>>VR1 5<br>VR1=5 in/sec<br>>DIS1 10<br>DIS1=10 in<br>>INCABS1 1<br>INCABS1=1 [INC]<br>>LINK1 1<br>LINK1=1<br>>VR2 10<br>VR2=10 in/sec<br>>INCABS2 0<br>INCABS2 0<br>INCABS2 0<br>INCABS2 0<br>DIS2=20 in<br>>LINK2 0<br>LINK2 0<br>SMI1                                            | <pre>#Set user units to in. (inches) #Device response #Set the velocity for linked move 1 to 5 user units/s #Device response #Set the distance for linked move 1 to 10 user units #Device response #Set the move type for linked motion 1 to incremental #Device response #Enable the linked operation for motion 1 #Device response #Linked move 2 velocity equals 10 user units/s #Device response #Set the move type for linked motion 2 to absolute #Device response #Linked move 2: destination is position 20 user units #Device response #"Unlink" link 2 from link 3 #Device response #Start the linked operation motion</pre> |  |  |  |

# DOUT : Driver General Output Control

| Execution Mode | Immediate. Sequence and CA                                                                                                    | Immediate Sequence and CANopen |                         |                                                                                   |  |  |  |
|----------------|----------------------------------------------------------------------------------------------------|--------------------------------|-------------------------|-----------------------------------------------------------------------------------|--|--|--|
| Syntax         |                                                                                                    |                                |                         |                                                                                   |  |  |  |
|                | n = 0 to 255 (integer values)                                                                                                    | p = 0 to 255 (integer values)  |                         |                                                                                   |  |  |  |
| Range          | /: real time monitor (immedia                                                                                                    | ate mode or                    | nly)                    |                                                                                   |  |  |  |
| Access         | READ and WRITE<br>READ only in CANopen                                                                                                    |                                |                         |                                                                                   |  |  |  |
| See Also       | DIO, DOUTx, DIN, DINx, DSIG                                                                                                    | xxx, DOUTS                     | G, REPORT               |                                                                                   |  |  |  |
|                | The DOUT command displays or controls the current status of all the general purpose outputs on the driver connector of the <b>CM10/SCX11</b> , as one integer number.<br>The general purpose outputs on the driver connector of the <b>CM10/SCX11</b> contribute to the value of DOUT as follows:                                                                                                    |                                |                         |                                                                                   |  |  |  |
|                |                                                                                                    | DOUTx                          | Contribution to DOUT If | Active                                                                            |  |  |  |
|                |                                                                                                    | DOUT8                          | 128                     |                                                                                   |  |  |  |
|                |                                                                                                    | DOUT7                          | 64                      |                                                                                   |  |  |  |
|                |                                                                                                    | DOUT6                          | 32                      |                                                                                   |  |  |  |
|                |                                                                                                    | DOUT5                          | 16                      |                                                                                   |  |  |  |
|                |                                                                                                    | DOUT4                          | 8                       |                                                                                   |  |  |  |
|                |                                                                                                    | DOUT3                          | 4                       |                                                                                   |  |  |  |
| Description    |                                                                                                    | DOUT2                          | 2                       |                                                                                   |  |  |  |
|                |                                                                                                    | DOUT1                          | 1                       |                                                                                   |  |  |  |
|                | <ul> <li>For example, if the driver general output 2 (2), driver general output 3 (4) and driver general output 4 (8) are active, while all other signals are not active, "DOUT=14" is set (2+4+8=14). When inputting DOUT, "DOUT=14" is replied.</li> <li>And when inputting "DOUT=14," the driver general output 2 (2), driver general output 3 (4) and driver general output 4 (8) become active regardless of the present output status.</li> <li>* To check or control the status of a single general output, use the DOUTx command.</li> <li>* The DOUT value always indicates the internal status of the all driver general output signals DOUT1 to DOUT8. For the output signal assigned the system output signal (CON, FREE etc.), the DOUT command recognizes the signal as inactive or zero (except when the signal has become active by the DOUT, DOUTx command). Use the DOUTSG command in order to refer to the status of all output signals assigned the specific function.</li> </ul> |                                |                         |                                                                                   |  |  |  |
|                | Command                                                                                                    |                                |                         | Description                                                                       |  |  |  |
|                | <ul> <li>&gt;DIO</li> <li>Inputs (1-7) = ALM IN2 END READY LC TIMS TIMD/EXTZ</li> <li>Outputs (1-8) = CON ACL/DCL REQ CS OUT5 OUT6 PRESET FREE</li> <li>InputsOutputs</li> <li>1 2 3 4 5 6 7 - 1 2 3 4 5 6 7 8</li> </ul>                                                                                                    |                                |                         |                                                                                   |  |  |  |
| Example        | 0 0 0 0 0 0 0 0 0 1 0 0 1 0 0<br>>DOUT<br>DOUT=32<br>>DOUT=16<br>DOUT=16<br>>DIO<br>Inputs (1-7) = ALM IN2 END READY LC TIMS TIMD/EXTZ                                                                                                    |                                |                         | #Check DOUT Status<br>#DOUT6 is active<br>#DOUT5 to be active<br>#Device response |  |  |  |
|                | Outputs (1-8) = CON ACL/DC<br>InputsOutputs<br>123456712345678<br>000000010001000<br>>                                                                                                    | L REQ CS O                     | JIS OUI6 PRESET FREE    |                                                                                   |  |  |  |

| Execution Mode | Immediate, Se                                                                                                    | Immediate Sequence and CANopen                    |                                             |                  |  |  |  |  |  |
|----------------|----------------------------------------------------------------------------------------------------|---------------------------------------------------|---------------------------------------------|------------------|--|--|--|--|--|
| Svntax         |                                                                                                    |                                                   |                                             |                  |  |  |  |  |  |
| Range          | 1 to 16382 (integer values)                                                                                                    |                                                   |                                             |                  |  |  |  |  |  |
| Access         |                                                                                                    |                                                   |                                             |                  |  |  |  |  |  |
| See Also       |                                                                                                    |                                                   |                                             |                  |  |  |  |  |  |
|                | The DOUTSG command displays the current status of all the system driver outputs, as one integer number. The driver outputs contribute to the value of DOUTSG as follows: Signal Name of the Driver                                                                                                    |                                                   |                                             |                  |  |  |  |  |  |
|                |                                                                                                    | Bit Location                                      | Connector on the CM10/<br>SCX11             | DOUTSG If Active |  |  |  |  |  |
|                |                                                                                                    | Bit 13                                            | M2                                          | 8192             |  |  |  |  |  |
|                |                                                                                                    | Bit 12                                            | M1                                          | 4096             |  |  |  |  |  |
|                |                                                                                                    | Bit 11                                            | MO                                          | 2048             |  |  |  |  |  |
|                |                                                                                                    | Bit 10                                            | TL                                          | 1024             |  |  |  |  |  |
|                |                                                                                                    | Bit 9                                             | REQ                                         | 512              |  |  |  |  |  |
|                |                                                                                                    | Bit 8                                             | HMSTOP                                      | 256              |  |  |  |  |  |
|                |                                                                                                    | Bit 7                                             | PRESET                                      | 128              |  |  |  |  |  |
|                |                                                                                                    | Bit 6                                             | HOME                                        | 64               |  |  |  |  |  |
| Description    |                                                                                                    | Bit 5                                             | MBFREE                                      | 32               |  |  |  |  |  |
|                | Bit 4                                                                                                    |                                                   | FREE                                        | 16               |  |  |  |  |  |
|                |                                                                                                    | Bit 3                                             | CS                                          | 8                |  |  |  |  |  |
|                |                                                                                                    | Bit 2                                             | ACL/DCL                                     | 4                |  |  |  |  |  |
|                |                                                                                                    | Bit 1                                             | COFF                                        | 2                |  |  |  |  |  |
|                |                                                                                                    | Bit 0                                             | CON                                         | 1                |  |  |  |  |  |
|                | DOUTSG is the sum of the contribution of all active signals:<br>For example, if the CON (1) and CS (8) signals are active, while all other signals are not active,<br>"DOUTSG=9" is set (1+8=9). When inputting DOUTSG, "DOUTSG=9" is replied.                                                                                                    |                                                   |                                             |                  |  |  |  |  |  |
|                | <ul> <li>* When checking the status of a single driver system output signal, use the DSIGxxx command.</li> <li>* The DOUTSG value always indicates the status of the all driver system output signals. Note that the signals, which are not output actually due to not assigned to the driver connector terminal, are also counted in the DOUTSG value.</li> </ul> |                                                   |                                             |                  |  |  |  |  |  |
|                | * Be careful not to confuse DOUTSG with DOUT (driver general output control). DOUT reports the status of general purpose outputs (those outputs which are not assigned to a specific signal) on the driver connector of the <b>CM10/SCX11</b> .                                                                                                    |                                                   |                                             |                  |  |  |  |  |  |
|                | Command                                                                                                    |                                                   | Description                                 |                  |  |  |  |  |  |
|                | >DIO<br>Inputs (1-7) =<br>Outputs (1-8)                                                                                                    | = ALM IN2 END REA<br>= CON ACL/DCL RE             | #Display the DIO status<br>#Device response |                  |  |  |  |  |  |
| Example        | Inputs<br>1 2 3 4 5 6 7 -<br>1 0 0 0 0 0 0 -                                                                                                    | Outputs<br>- 1 2 3 4 5 6 7 8<br>- 1 0 1 0 1 0 0 1 |                                             |                  |  |  |  |  |  |
|                | >DOUTSG<br>DOUTSG=529                                                                                                    | 9                                                 | #Check DOUTSG status                        |                  |  |  |  |  |  |

# DOUTSG : Driver System Signal Output Status
## DOUTx : Individual Driver General Output Control

| Execution Mode  | Immediate and Sequence                                                                                                    |                                                                                                    |  |
|-----------------|----------------------------------------------------------------------------------------------------|----------------------------------------------------------------------------------------------------|--|
| Syntax          | DOUTx=n (OUTx is signal name: OUT 1 to OUT8)<br>"=n" is required only when controlling.                                                                                                    |                                                                                                    |  |
| Range           | n = 0: Not Active<br>1: Active<br>/: real time monitor (immediate mode only)                                                                                                    |                                                                                                    |  |
| Factory Setting | 0                                                                                                    |                                                                                                    |  |
| Access          | READ and WRITE                                                                                                    |                                                                                                    |  |
| See Also        | INIDTIO, DOUT, DOUTSG, DIO, DIN, DINSG, DINx, DSIGxxx, REPORT                                                                                                    |                                                                                                    |  |
| Description     | DOUTx displays or controls the state of general purpose output 'x' on the driver connector of the <b>CM10</b> /<br><b>SCX11</b> .<br>If the output on the driver connector has been assigned to a specific system output signal such as CS,<br>then it is no longer a "general purpose" output. DOUTx for these outputs will always return 0 (not active).<br>Use the DSIGxxx command to check the status of the assigned system output signal on the driver<br>connector of the <b>CM10/SCX11</b> . |                                                                                                    |  |
| Memo            | Even the output signal assigned the system output signal can become active (1) as the general driver output status using the DOUTx command. For example, even when the OUT1 of the driver connector is assigned to CON, DOUT1=1 can be commanded. However, the actual output terminal of the driver connector that is assigned to CON will not become active. Note that the DOUT (driver general output control) value becomes 1 at this time.                                                       |                                                                                                    |  |
|                 | Command                                                                                                    | Description                                                                                                    |  |
| Example         | <pre>&gt;DOUT5=1 DOUT5=1 &gt;DIO Inputs (1-7) = ALM IN2 END READY LC TIMS TIMD/EXTZ Outputs (1-8) = CON ACL/DCL REQ CS OUT5 OUT6 PRESET FREEInputsOutputs 1 2 3 4 5 6 7 - 1 2 3 4 5 6 7 8 0 0 1 1 0 0 1 - 1 0 0 0 1 0 0 0 &gt;DOU IT5=0</pre>                                                                                                    | <ul> <li><b>#Driver</b> general output 5 active</li> <li><b>#Display DIO status</b></li> <li><b>#Device response</b></li> <li><b>#Driver</b> general output 5 inactive</li> <li><b>#Display DIO status</b></li> </ul> |  |
|                 | DOUT5=0<br>DOUT5=0<br>>DIO<br>Inputs (1-7) = ALM IN2 END READY LC TIMS TIMD/EXTZ<br>Outputs (1-8) = CON ACL/DCL REQ CS OUT5 OUT6 PRESET FREE<br>InputsOutputs<br>1 2 3 4 5 6 7 - 1 2 3 4 5 6 7 8<br>0 0 1 1 0 0 1 - 1 0 0 0 0 0 0                                                                                                    | #Display Dio status<br>#Device response                                                                                                    |  |

| Execution Mode  | Immediate                                                                                                    |                                                                                                    |  |
|-----------------|----------------------------------------------------------------------------------------------------|----------------------------------------------------------------------------------------------------|--|
| Syntax          | DOUTxxx=n<br>"xxx" represents the signal name to be assigned, and "n" represents the assigned terminal number ("that"<br>becomes the OUTn general output when unassigned).                                                                                                    |                                                                                                    |  |
| SAVEPRM & RESET | Required to execute any changes made to the parameter value and to save in nonvolatile memory.<br>Otherwise, the parameter value is reset to the last saved value at device power up. If no new parameter<br>value was saved, then the value is set to the factory setting.                                   |                                                                                                    |  |
| Access          | READ and WRITE (READ only for the commar                                                                                                    | nd with the parameter range $= 0$ )                                                                      |  |
| See Also        | DSIGxxx (except: ACLDCL, HMSTOP, HOME), DIO, INITDIO, DOUT, DOUTSG, DOUTx, and "See Also" column in the chart below.                                                                                                    |                                                                                                    |  |
| Description     | Assign the driver system output signal to the OUTn of the driver connector of the <b>CM10/SCX11</b> . The driver system signal output assignment is released by "DOUTxxx=0" and it becomes the driver general output OUTn. When executing the INITDIO command, the parameter restores to the factory setting. |                                                                                                    |  |
| Example         | Command                                                                                                    | Description                                                                                              |  |
|                 | DOUTACLDCL=0<br>DOUTACLDCL=2(0)<br>>SAVEPRM<br>(EEPROM has been written 80 times)<br>Enter Y to proceed, other key to cancel. Y<br>Saving ParametersOK.<br>>RESET<br>Resetting system.                                                                                                    | #Unassign the ACL/DCL output<br>#Save the parameter assignments<br>#Establish the saved parameter values |  |
|                 | CM10-*<br>Controller Module<br>Software Version: *.**<br>Copyright 2010<br>ORIENTAL MOTOR CO., LTD.                                                                                                    |                                                                                                    |  |
|                 | >DOUTACLDCL<br>DOUTACLDCL=0(0)<br>>                                                                                                    | #Confirm the new assignment                                                                              |  |

# DOUTxxx : Driver System Signal Output Assignment

| Command    | Signal  | Description                                    | Factory Setting (n)                                                | Range (n)                                                                  | See Also                                                   |
|------------|---------|------------------------------------------------|--------------------------------------------------------------------|----------------------------------------------------------------------------|------------------------------------------------------------|
| DOUTACLDCL | ACL/DCL | Driver Alarm Clear/<br>Deviation Counter Clear | 0: <b>CM10</b> -2<br>2: <b>CM10</b> -1, 3, 4, 5<br>3: <b>SCX11</b> | 0: <b>CM10</b> -2<br>0, 2: <b>CM10</b> -1, 3, 4, 5<br>0 to 8: <b>SCX11</b> | ALMCLR, PECLR                                              |
| DOUTCK     | СК      | Position Data Transmission<br>Clock            | 0: <b>CM10</b> -1, 2, 4, <b>SCX11</b><br>2: <b>CM10</b> -3, 5      | 0: <b>CM10</b> -2, 4<br>0, 2: <b>CM10</b> -1, 3, 5<br>0 to 8: <b>SCX11</b> | ABSREQ,<br>ABSREQPC                                        |
| DOUTCOFF   | COFF    | Current OFF                                    | 0: <b>CM10</b> -1, 5<br>1: <b>CM10</b> -2, 3, 4, <b>SCX11</b>      | 0: <b>CM10</b> -1, 5<br>0, 1: <b>CM10</b> -2, 3, 4<br>0 to 8: <b>SCX11</b> | DOUTCON,<br>CURRENT, FREE,<br>DOUTFREE                     |
| DOUTCON    | CON     | Current ON                                     | 0: <b>CM10</b> -2, 3, 4<br>1: <b>CM10</b> -1, 5<br>2: <b>SCX11</b> | 0: <b>CM10</b> -2, 3, 4<br>0, 1: <b>CM10</b> -1, 5<br>0 to 8: <b>SCX11</b> | DOUTCOFF,<br>CURRENT, FREE,<br>DOUTFREE                    |
| DOUTCS     | CS      | Resolution Selection                           | 0: <b>CM10</b> -3, 5<br>4: <b>CM10</b> -1, 2, 4, <b>SCX11</b>      | 0: <b>CM10</b> -3, 5<br>0, 4: <b>CM10</b> -1, 2, 4<br>0 to 8: <b>SCX11</b> | STRDCS                                                     |
| DOUTFREE   | FREE    | Current OFF, Magnetic<br>Brake Free            | 0: <b>CM10</b> -2, 4<br>5: <b>SCX11</b><br>8: <b>CM10</b> -1, 3, 5 | 0: <b>CM10</b> -2, 4<br>0, 8: <b>CM10</b> -1, 3, 5<br>0 to 8: <b>SCX11</b> | FREE, CURRENT                                              |
| DOUTHMSTOP | HMSTOP  | Sensor-less Home Seeking<br>Operation Stop     | 0: <b>CM10</b> -1, 2, 4, 5,<br><b>SCX11</b><br>5: <b>CM10</b> -3   | 0: <b>CM10</b> -1, 2, 4, 5<br>0, 5: <b>CM10</b> -3<br>0 to 8: <b>SCX11</b> | HOMETYP,<br>ABORT, PSTOP,<br>HSTOP, MSTOP,<br>SSTOP, PAUSE |

| Command    | Signal | Description                                                          | Factory Setting (n)                                                | Range (n)                                                                  | See Also                                   |
|------------|--------|----------------------------------------------------------------------|--------------------------------------------------------------------|----------------------------------------------------------------------------|--------------------------------------------|
| DOUTHOME   | HOME   | Sensor-less Home Seeking<br>Operation Start                          | 0: <b>CM10</b> -1, 2, 4, 5,<br><b>SCX11</b><br>7: <b>CM10</b> -3   | 0: <b>CM10</b> -1, 2, 4, 5<br>0, 7: <b>CM10</b> -3<br>0 to 8: <b>SCX11</b> | Hometyp,<br>Mghp, Mghn                     |
| DOUTMBFREE | MBFREE | Magnetic Brake Free                                                  | 0: <b>CM10</b> -1, 2, 3, 4, 5<br>6: <b>SCX11</b>                   | 0: <b>CM10</b> -1, 2, 3, 4, 5<br>0 to 8: <b>SCX11</b>                      | FREE, CURRENT,<br>OUTMBFREE,<br>ROUTMBFREE |
| DOUTM0     | MO     | Data Select Bit 0                                                    | 0: <b>CM10</b> -1, 2, 3, 4,<br><b>SCX11</b><br>5: <b>CM10</b> -5   | 0: <b>CM10</b> -2, 3, 4<br>0, 5: <b>CM10</b> -1, 5<br>0 to 8: <b>SCX11</b> | DD, TL                                     |
| DOUTM1     | M1     | Data Select Bit 1                                                    | 0: <b>CM10</b> -1, 2, 3, 4,<br><b>SCX11</b><br>6: <b>CM10</b> -5   | 0: <b>CM10</b> -2, 3, 4<br>0, 6: <b>CM10</b> -1, 5<br>0 to 8: <b>SCX11</b> | DD, TL                                     |
| DOUTM2     | M2     | Data Select Bit 2                                                    | 0                                                                  | 0: <b>CM10</b> -2, 3, 4, 5<br>0, 7: <b>CM10</b> -1<br>0 to 8: <b>SCX11</b> | DD, TL                                     |
| DOUTPRESET | PRESET | Reset Home Position                                                  | 0: <b>CM10</b> -1, 2, 3, 4,<br><b>SCX11</b><br>7: <b>CM10</b> -5   | 0: <b>CM10</b> -2, 4<br>0, 7: <b>CM10</b> -1, 3, 5<br>0 to 8: <b>SCX11</b> | PRESET, ABSREQ,<br>ABSREQPC                |
| DOUTREQ    | REQ    | Position Data Transmission<br>Request                                | 0: <b>CM10</b> -1, 2, 4, <b>SCX11</b><br>3: <b>CM10</b> -3, 5      | 0: <b>CM10</b> -2, 4<br>0, 3: <b>CM10</b> -1, 3, 5<br>0 to 8: <b>SCX11</b> | ABSREQ,<br>ABSREQPC,<br>ABSPLSEN           |
| DOUTTL     | TL     | Torque Limiting/Push-<br>motion Operation/Current<br>Cutback Release | 0: <b>CM10</b> -1, 2, 3, 4<br>4: <b>CM10</b> -5<br>7: <b>SCX11</b> | 0: <b>CM10</b> -2, 3, 4<br>0, 4: <b>CM10</b> -1, 5<br>0 to 8: <b>SCX11</b> | TL                                         |

### **DPR** : Distance per Revolution

| Execution Mode  | Immediate and Sequence                                                                                                    |                                                                                                    |  |
|-----------------|----------------------------------------------------------------------------------------------------|----------------------------------------------------------------------------------------------------|--|
| Syntax          | DPR=n                                                                                                    |                                                                                                    |  |
| Range           | n = 0.5 00 to 51200.000 (user units per revolution)                                                                                                    |                                                                                                    |  |
| Factory Setting | 1                                                                                                    |                                                                                                    |  |
| SAVEPRM & RESET | Required to execute any changes made to the parameter value and to save in nonvolatile memory.<br>Otherwise, the parameter value is reset to the last saved value at device power up. If no new parameter value was saved, then the value is set to the factory setting.                                                                                                    |                                                                                                    |  |
| Access          | READ and WRITE<br>READ only in Sequences                                                                                                    |                                                                                                    |  |
| See Also        | GA, GB, UU, MR, MAXPOS, MAXVEL                                                                                                    |                                                                                                    |  |
| Description     | The value of DPR sets the distance per revolution in terms of user units (mm, degrees, etc.).<br>DPR allows programming all distances, positions and velocities in terms of real world units.<br>For instance, a lead screw with a lead of 10 millimeters per revolution may use a DPR value of 10. When<br>setting the DPR parameter, concurrently be sure to set the user unit by the UU command and the motor<br>resolution by the MR command.<br>Once they are set, all of operation parameters such as the distance, target position, velocity and others<br>can be commanded by user units (this example is mm, mm/sec). (The motor resolution or step angle no<br>longer be used.)<br>DPR also effects the minimum and maximum numeric range of many variables. In particular, it effects<br>position range limit MAXPOS, velocity range limit MAXVEL.                                                                                                    |                                                                                                    |  |
| Note            | If DPR is changed, MAXPOS (maximum position=position range), MAXVEL (maximum velocity=velocity range) or minimum travel distance (minimum movable distance) may automatically be changed. When executing the DPR command, these pre-change and post-change values are shown. Position parameters (DIS, DISx, OFFSET, SCHGPOS, LIMP, LIMN, ENDACT) and velocity parameters (VS, VR, VRx, SCHGVR) are automatically checked whether or not to be within the MAXPOS (maximum position) and MAXVEL (maximum velocity) respectively, and if they are outside the range, the warning message will be sent. Note that the position/velocity parameters in the sequence program and the position array data POS[x] will not be checked. Check whether the required resolution is obtained. The minimum movable distance, which is the actual travel distance, can be checked by the TEACH command. If DPR is changed, the actual travel distance or velocity is changed. Check whether the present settings of the position/velocity parameters or those values in the program are appropriate. If electronic gearing is used (GA/GB±1), DPR reflects the distance moved, in user units, at the output of a hypothetical gear train with ratio GA/GB. The actual motor shaft (rotor shaft) will rotate GA/GB times this distance. |                                                                                                    |  |
|                 | Command                                                                                                    | Description                                                                                                    |  |
| Example         | <pre>&gt;UU mm<br/>UU=mm<br/>&gt;DPR 10<br/>DPR=1(10) mm<br/>Position range = +/- 500000(500000)<br/>Velocity range = 0.001 - 2480(24800)<br/>Minimum Movable Distance = +/- 0.001(0.001)<br/>&gt;SAVEPRM<br/>(EEPROM has been written 21 times)<br/>Enter Y to proceed, other key to cancel. y<br/>Saving ParametersOK.<br/>&gt;RESET<br/>Resetting system.<br/></pre>                                                                                                    | #Set the user units to mm (millimeters)<br>#Set the distance per revolution to 10 user units,<br>device responds with rescaled limits and new<br>ranges<br>#Save the parameter assignments<br>#Establish the saved parameter values |  |
|                 | Copyright 2010<br>ORIENTAL MOTOR CO., LTD.<br>                                                                                                    | #Query the maximum position value<br>#Query the maximum velocity value                                                                                                    |  |

#### **DREADY** : Driver READY Signal Enable

| Execution Mode  | Immediate and Sequerce                                                                                                    |                                                                                                  |  |
|-----------------|----------------------------------------------------------------------------------------------------|--------------------------------------------------------------------------------------------------|--|
| Execution Mode  |                                                                                                    |                                                                                                  |  |
| Syntax          | DREADY=n                                                                                                    |                                                                                                  |  |
| Range           | n = 0: Disable<br>1: Enable                                                                                                    |                                                                                                  |  |
| Factory Setting | 0: <b>CM10</b> -2, 3, 4, <b>SCX11</b><br>1: <b>CM10</b> -1, 5                                                                                                    |                                                                                                  |  |
| SAVEPRM & RESET | Required to execute any changes made to the parameter value and to save in nonvolatile memory.<br>Otherwise, the parameter value is reset to the last saved value at device power up. If no new parameter<br>value was saved, then the value is set to the factory setting.                                                                                                    |                                                                                                  |  |
| Access          | READ and WRITE<br>READ only in Sequences                                                                                                    |                                                                                                  |  |
| See Also        | DINxxx (DINREADY), DSIGxxx (DSIGREADY),                                                                                                    | OUTxxx (OUTREADY)                                                                                |  |
|                 | Set "enable" or "disable" for the READY (driver operation ready) input signal of the driver connect the <b>CM10/SCX11</b> .                                                                                                    |                                                                                                  |  |
| Description     | <ol> <li>When operation is commanded starting, check the driver READY (operation ready). When it is ON, operation (pulse generation) is started immediately. When it is OFF, operation will be started after turning ON. If it is not turned ON after three seconds, an alarm will generate (6Fh=driver connection error).</li> <li>When the CM10 or SCX11 is ready to operate (other than MOVE, RUN and ALARM status) while the driver is ready to operate, the READY signal on the I/O connector (including remote I/O) will be output.</li> </ol> |                                                                                                  |  |
|                 | When set to "disable":<br>When the <b>CM10</b> or <b>SCX11</b> is ready to operate (other than MOVE, RUN and ALARM status), the READY<br>signal on the I/O connector (including remote I/O) will be output.                                                                                                    |                                                                                                  |  |
|                 | Command                                                                                                    | Description                                                                                      |  |
| Example         | DREADY=0<br>DREADY=1(0) [Enable(Disable)]<br>>SAVEPRM<br>(EEPROM has been written 80 times)<br>Enter Y to proceed, other key to cancel. Y<br>Saving ParametersOK.<br>>RESET<br>Resetting system.                                                                                                    | #Change to "DREADY=0"<br>#Save the parameter assignments<br>#Establish the saved parameter value |  |
|                 | CM10-*<br>Controller Module<br>Software Version: *.**<br>Copyright 2010<br>ORIENTAL MOTOR CO., LTD.                                                                                                    |                                                                                                  |  |
|                 | >DREADY<br>DREADY=0(0) [Disable(Disable)]<br>>                                                                                                    | #Confirm new value                                                                               |  |

| Execution Mode | Immediate and Sequence                                                                                                    |                                                                                                    |  |
|----------------|----------------------------------------------------------------------------------------------------|----------------------------------------------------------------------------------------------------|--|
| Syntax         | DSIGxxx ("xxx" indicate the signal name on the driver connector. of the CM10/SCX11. ex:<br>DSIGALARM)                                                                                                    |                                                                                                    |  |
| Range          | 0: "xxx" input/output is not active<br>1: "xxx" input/output is active<br>/: real time monitor (immediate mode only)                                                                                                    |                                                                                                    |  |
| Access         | READ                                                                                                    |                                                                                                    |  |
| See Also       | DINxxx/DOUTxxx, DIO, and "See Also"                                                                                                    | ' column in the chart below.                                                                                    |  |
| Description    | DSIGxxx is the status of system "xxx" input/output (included EXTZ input signal of the external encoder<br>connector) signal on the driver connector of the <b>CM10/SCX11</b> . DSIGxxx becomes "0 (zero)" when not<br>active, while DSIGxxx becomes "1" when active. Only the internal status of system "xxx" driver output<br>signal is shown even when it is not assigned.<br>DSIGTIMDEXTZ is the status of system TIMD/EXTZ (timing) input signal.<br>The DSIGTIMDEXTZ indicates the timing signal TIMD on the driver connector of the <b>CM10/SCX11</b> or<br>the Z signal on the encoder connector, as selected by the ENC parameter.<br>Signal Flow Path<br>Timing signal • Z-phase pulse differential input TIMD1<br>ENCDSIGTIMDEXTZ<br>External encoder Z EXTZ2 |                                                                                                    |  |
|                | Command                                                                                                    | Description                                                                                                    |  |
| Example        | <ul> <li>(1) CURRENT 1</li> <li>(2) WHILE (DSIGREADY!=1);WEND</li> <li>(3) EHOME</li> <li>(4) MEND</li> </ul>                                                                                                    | #Motor current ON<br>#Wait for driver READY signal ON<br>#Move to position zero<br>#Wait for motion to complete |  |

# DSIGxxx : Status for Driver System Input Signal/Driver System Output Signal

## <Input>

| Command      | Signal | Description                                         | Controller                | See Also                |
|--------------|--------|-----------------------------------------------------|---------------------------|-------------------------|
| DSIGALARM    | ALARM  | Alarm                                               | CM10-1, 2, 3, 4, 5, SCX11 | ALARM, DALARM           |
| DSIGEND      | END    | Motion End                                          | CM10-1, 3, 4, 5, SCX11    | END, DEND, MEND, ENDACT |
| DSIGLC       | LC     | Limiting Condition                                  | CM10-1, 2, 3, 5, SCX11    | TL                      |
| DSIGMOVE     | MOVE   | Motor Moving                                        | CM10-1, 3, 5, SCX11       | -                       |
| DSIGREADY    | READY  | Operation Ready                                     | CM10-1, 5, SCX11          | DREADY                  |
| DSIGTIMDEXTZ | TIMD   | Timing Signal•Z-phase Pulse<br>Differential Input   | CM10-1, 2, 3, 4, 5, SCX11 | TIM, ENC                |
| DSIGTIMS     | TIMS   | Timing Signal • Z-phase Pulse<br>Single Ended Input | CM10-1, 2, 3, 4, 5, SCX11 | TIM, ENC                |

## <Output>

| Command    | Signal | Description                                                       | Controller                | See Also      |
|------------|--------|-------------------------------------------------------------------|---------------------------|---------------|
| DSIGCOFF   | COFF   | Current OFF                                                       | CM10-1, 2, 3, 4, 5, SCX11 | CURRENT       |
| DSIGCON    | CON    | Current ON                                                        | CM10-1, 2, 3, 4, 5, SCX11 | CURRENT       |
| DSIGCS     | CS     | Resolution Selection                                              | CM10-1, 2, 4, SCX11       | STRDCS        |
| DSIGFREE   | FREE   | Current OFF, Magnetic Brake Free                                  | CM10-1, 3, 5, SCX11       | FREE, CURRENT |
| DSIGMBFREE | MBFREE | Magnetic Brake Free                                               | SCX11                     | FREE, CURRENT |
| DSIGM0     | MO     | Data Select Bit 0                                                 | CM10-1, 5, SCX11          | DD, TL        |
| DSIGM1     | M1     | Data Select Bit 1                                                 | CM10-1, 5, SCX11          | DD, TL        |
| DSIGM2     | M2     | Data Select Bit 2                                                 | CM10-1, 5, SCX11          | DD, TL        |
| DSIGTL     | TL     | Torque Limiting/Push-motion Operation/<br>Current Cutback Release | CM10-1, 5, SCX11          | TL            |

### EC : Encoder Count

| Execution Mode  | Immediate, Sequence and CANopen                                                                                                    |                                                       |  |  |
|-----------------|----------------------------------------------------------------------------------------------------|-------------------------------------------------------|--|--|
| Syntax          | EC                                                                                                    |                                                       |  |  |
| Range           | -MAXEC to +MAXEC<br>/: real time monitor (immediate mode only)                                                                                                    |                                                       |  |  |
| Factory Setting | 0                                                                                                    |                                                       |  |  |
| Access          | READ, WRITE<br>READ only while moti                                                                                                    | READ, WRITE<br>READ only while motion is in progress. |  |  |
| See Also        | PF, ENC, ER, MR, PC, PE, ENDACT                                                                                                    |                                                       |  |  |
| Description     | EC is the value of the encoder counter, created from the A and B signals in the encoder. The EC is converted into user unit and used as the PF (feedback position) value.<br>EC get changed when PF is changed. Changing PC also affects EC since PF get changed when PC is changed.<br>The driver encoder signal can be used with the <b>CM10</b> -1, 3, 4, 5 and <b>SCX11</b> . The ENC command selects use of either driver encoder or an external encoder. See "8-9 Encoder Function" on page 102 for more details. |                                                       |  |  |
|                 | Command                                                                                                    | Description                                           |  |  |
| Example         | >EC<br>EC=-2147483647                                                                                                    | #Query the encoder count<br>#Device response          |  |  |

### ECHO: Communications Echo Control

| Execution Mode  | Immediate                                                                                                    |                                                                                                    |  |  |
|-----------------|----------------------------------------------------------------------------------------------------|----------------------------------------------------------------------------------------------------|--|--|
| Syntax          | ECHO=n                                                                                                    |                                                                                                    |  |  |
| Range           | n = 0: OFF, Commands are suppressed and not shown on the terminal<br>1: ON, Commands are echoes back to the terminal                                                                                                    |                                                                                                    |  |  |
| Factory Setting | 1                                                                                                    | 1                                                                                                    |  |  |
| SAVEPRM         | The new value takes effect immediately. However, SAVEPRM is required to save the parameter values in nonvolatile memory. Otherwise, the parameter value is reset to the last saved value at device power up. If no new parameter value was saved, then the value is set to the factory setting.                                                                                                    |                                                                                                    |  |  |
| Access          | READ and WRITE                                                                                                    |                                                                                                    |  |  |
| See Also        | VERBOSE                                                                                                    |                                                                                                    |  |  |
| Description     | Allows or suppresses the display of any characters being sent to the terminal via the device's communication port.<br>The ECHO command is useful when the device is used with an operator interface (OIT or HMI) or a Host Controller where the echoing (repeating) of the entered characters is not necessary. The ECHO command defines the device's echo back setting (ON/OFF) for the user entered data on the terminal. If ECHO=0 (OFF), the device will send no response for the entered data to the terminal.<br>The function of displaying the queried parameter value or SAS (Send String) command from a program is not affected by ECHO=0. |                                                                                                    |  |  |
|                 | Command                                                                                                    | Description                                                                                                    |  |  |
| Example         | >ECHO 1<br>ECHO=1<br>>VS<br>VS=0.1 rev/sec<br>>ECHO 0<br>ECHO=0<br>>VS=0.1 rev/sec<br>>                                                                                                    | <b>#Turn ON the ECHO</b><br>#Device response<br>#Query the starting velocity<br>#Device response<br><b>#Turn OFF the ECHO</b><br>#Device response<br>#Query the starting velocity. Again, query doesn't show: just response. |  |  |

#### **EDIT : Edit Sequence**

| Execution Mode          | Immediate                                                                                                    | Immediate                                                                    |  |  |
|-------------------------|----------------------------------------------------------------------------------------------------|------------------------------------------------------------------------------|--|--|
| Syntax                  | EDIT target                                                                                                    | EDIT target                                                                  |  |  |
| Range                   | target (optional): any valid sequence number (0-99) or name (consisting of letters, numbers or underscore, 10 characters maximum, must start with a letter except n, s, N, S, with no distinction of a capital letter or small letter.)                                                                                                    |                                                                              |  |  |
| Commands not<br>Allowed | RUN                                                                                                    |                                                                              |  |  |
| See Also                | DIR, COPY, DEL, REN, LOCK, UNLOCK                                                                                                    | <u> </u>                                                                     |  |  |
|                         | Enters the sequence editor, where sequences can be created or modified.<br>Every sequence must have a unique number. If [target] is unspecified, or specified as a new name, EDIT<br>automatically assigns the lowest unused sequence number to the new sequence.<br>The editor uses its own prompt (>>Command:). Editing operations are performed by entering a one<br>character command, and any relevant arguments. The editor commands are listed below: this<br>information is also available by entering 'H' at the editor prompt ([] indicates an optional argument).<br>The sequence program cannot be edited when it is locked. When an edit is required, edit the sequence<br>program after releasing the lock of the sequence program using the UNLOCK command.<br>The ESCAPE character can also be used to quit the sequence editor. |                                                                              |  |  |
|                         | Editor Command                                                                                                    | Description                                                                  |  |  |
|                         | l [x]                                                                                                    | Insert line(s) before line x (end of sequence if no x)                       |  |  |
|                         | A x [y]                                                                                                    | Alter line(s) x, or x to y                                                   |  |  |
| Description             | D x [y]                                                                                                    | Delete line(s) x, or x to y                                                  |  |  |
|                         | L [x] [y]                                                                                                    | List line(s). All, or x to end, or x to y                                    |  |  |
|                         | X x [y]                                                                                                    | Cut line(s) to clipboard. x, or x to y                                       |  |  |
|                         | C [x] [y]                                                                                                    | Copy line(s) to clipboard. All, or x, or x to y                              |  |  |
|                         | Рх                                                                                                    | Paste lines from clipboard, ahead of x                                       |  |  |
|                         | S                                                                                                    | Save sequence, to existing location                                          |  |  |
|                         | S x                                                                                                    | Save sequence, by number (0-99)                                              |  |  |
|                         | S sss                                                                                                    | Save sequence, by name (10 char max)                                         |  |  |
|                         | M                                                                                                    | Display memory status                                                        |  |  |
|                         | н                                                                                                    | Display this help reminder                                                   |  |  |
|                         | Q                                                                                                    | Quit sequence editor                                                         |  |  |
| Note                    | <ul> <li>A sequence named CONFIG will run automatically at power up of the device or after a RESET comman<br/>has been issued.</li> <li>While the sequence editor is active, sequences cannot be executed. The START input will have no<br/>affect. Likewise, when sequences are executing, sequences cannot be edited (an attempt to edit will<br/>result in an error message).</li> </ul>                                                                                                    |                                                                              |  |  |
|                         | Command                                                                                                    | Description                                                                  |  |  |
|                         | >EDIT 0                                                                                                    | #Create (or modify) sequence 0                                               |  |  |
|                         | New Sequence                                                                                                    | #Device response                                                             |  |  |
| Francis                 | Sequence Name : <no name=""></no>                                                                                                    | #Device response                                                             |  |  |
| Example                 | Sequence Number : 0                                                                                                    | #Device response                                                             |  |  |
|                         | Bytes :0                                                                                                    | #Device response                                                             |  |  |
|                         | Bytes Free : 6144                                                                                                    | #Device response                                                             |  |  |
|                         | >>Command:                                                                                                    | # <esc> is sent to exit the editor<br/>#Back to the main system prompt</esc> |  |  |
|                         | -                                                                                                    | שמכה נט נווב וומווז system pionipi                                           |  |  |

| Execution Mode | Immediate Sequence and CANopon                                                                                                    |                                                                                                    |  |
|----------------|----------------------------------------------------------------------------------------------------|----------------------------------------------------------------------------------------------------|--|
| Suptox         |                                                                                                    |                                                                                                    |  |
| Geremende net  | EHOME                                                                                                    |                                                                                                    |  |
| Allowed        | MOVE                                                                                                    |                                                                                                    |  |
| See Also       | HOMETYP, LIMP, LIMN                                                                                                    | , MGHP, MGHN, PC, SLACT                                                                                                    |  |
| Description    | EHOME starts an absolute motion to position 0 (PC=0)<br>The motion caused by EHOME is equivalent to an "MA 0" command (move to position zero), but there is<br>one important difference: If the electrical home has not been set, EHOME establishes position 0 as the<br>"home" position, and can make software limit checking possible.<br>The EHOME motion is defined by stop velocity VS, running velocity VR, and acceleration and<br>deceleration times TA and TD.<br>EHOME will not execute while the motor is moving. The motor must come to a stop before an EHOME<br>operation will execute. The EHOME function will not execute while the MOVE output is ON.<br>Software position limit checking is configured by setting appropriate values for positive and negative<br>software position limits (LIMP, LIMN), requesting software position limit checking (setting SLACT=1), and<br>establishing a valid home position. Software position limit checking does not start until a valid home<br>position has been established. If limit sensors and a home input are used, this can be done with<br>mechanical home seeking (using MGHP or MGHN). If an application uses some other means to establish |                                                                                                    |  |
| Note           | EHOME is a "starting" command for return-to-electrical home operation. Therefore, just after commanding (without waiting for the end of motion), the prompt will be displayed with the immediate command and the sequence will proceed to next command (line) with the sequence execution. The commands except motion commands can be executed during motion, but all of the motion commands cannot be executed until the motion completes. To check the motion completion, execute the SIGMOVE command or SIGEND command, and monitor. It is convenient to use the MEND (wait for motion end) command in the sequence program.                                                                                                    |                                                                                                    |  |
|                | Command                                                                                                    | Description                                                                                                    |  |
| Example        | >EHOME<br>>LIST 6<br>( 1) EHOME<br>( 2) MEND<br>( 3) DIS=10<br>( 4) MI<br>( 5) MEND<br>( 6) END                                                                                                    | <pre>#Initiates the motor moving to the EHOME (PC=0) location #List use entered sequence 6 #Execute an EHOME operation #Wait for motion to end #Distance equals 10 user units #Move incremental #Wait for motion to end #End the sequence</pre> |  |

#### EHOME : Start Return-to-electrical Home Operation

## ELSE : Begin ELSE Block: execute if IF is false

| Execution Mode | Sequence                                                                                                    |                                                                                                    |  |
|----------------|----------------------------------------------------------------------------------------------------|----------------------------------------------------------------------------------------------------|--|
| Syntax         | ELSE                                                                                                    |                                                                                                    |  |
| See Also       | IF, ENDIF, WHILE, WEN                                                                                                    | D                                                                                                    |  |
| Description    | Branches to an altern                                                                                                    | ate operation if the preceding conditional IF statement is not true.                                                                                                    |  |
|                | Command                                                                                                    | Description                                                                                                    |  |
|                | >LIST 5                                                                                                    | #List sequence 5                                                                                                    |  |
| Example        | <ul> <li>(1) IF (IN1=1)</li> <li>(2) VR=2</li> <li>(3) MA 0</li> <li>(4) ELSE</li> <li>(5) MGHN</li> <li>(6) ENDIF</li> <li>&gt;</li> </ul> | #If input #1 is ON, then do line 2<br>#Running velocity=2 user units/second<br>#Move Absolute to position 0<br>#Branch on not true, if line 1 is not true, then do line 5<br>#Seek home in the negative direction<br>#End of IF block |  |

### **ENC : Encoder Selection**

| Execution Mode  | Immediate, Sequence                                                                                                    |                                                                       |                                             |  |
|-----------------|----------------------------------------------------------------------------------------------------|-----------------------------------------------------------------------|---------------------------------------------|--|
| Syntax          | ENC=n                                                                                                    |                                                                       |                                             |  |
| Range           | n = 0: Not Used<br>1: Driver Encoder<br>2: External Encoder                                                                                                    |                                                                       |                                             |  |
| Factory Setting | 0: <b>CM10</b> -2, <b>SCX11</b><br>1: <b>CM10</b> -1, 3, 4, 5                                                                                                    |                                                                       |                                             |  |
| SAVEPRM & RESET | Required to execute any changes made to the parame<br>Otherwise, the parameter value is reset to the last save<br>value was saved, then the value is set to the factory se                                                                                                    | ter value and to save in noi<br>ed value at device power up<br>tting. | nvolatile memory.<br>o. If no new parameter |  |
| Access          | READ and WRITE<br>READ only in Sequences                                                                                                    |                                                                       |                                             |  |
| See Also        | EC, PF, PE, TIM                                                                                                    |                                                                       |                                             |  |
|                 | Select the source of EC (encoder count) signal, either e<br>then converted into user unit and used as the PF (feed                                                                                                    | external encoder or the driv<br>back position) value.                 | rer encoder. The EC is                      |  |
|                 | Driver Encoder A, B1<br>ENC EC PF value<br>External Encoder A, B2<br>When ENC is set to zero (0), the EC (encoder count) value will always be zero. ENC=0 is used when a<br>indication of PF=0 is desired such as when using the utility software and always indicates the PF value. (If<br>ENC=1 or 2, even though an encoder is not connected, the PF can be nonzero when PC is intentionally<br>changed.) While the A and B signals in the encoder is used for the PF, the Z (zero position) signal is used<br>as the TIMING signal for a mechanical home seeking. The driver timing signal TIMD and the Z signal in<br>the external encoder are selected by the ENC parameter, and then the selected output is sent to TIM<br>parameter. |                                                                       |                                             |  |
|                 |                                                                                                    | FNG                                                                   | <b>T</b> 14.4                               |  |
| Description     | IIMING Source                                                                                                    | ENC                                                                   | HIM                                         |  |
|                 | Timing signal•Z-phase pulse differential input<br>TIMD                                                                                                    | 1 (Driver)                                                            | 0 (TIMD/EXTZ)                               |  |
|                 | Timing signal • Z-phase pulse single ended input<br>                                                                                                    | Unrelated                                                             | 1 (TIMS)                                    |  |
|                 | External encoder ZSG<br>EXTZ                                                                                                    | 2 (External Encoder)                                                  | 0 (TIMD/EXTZ)                               |  |
|                 | No source is selected*                                                                                                    | 0 (Not Used)                                                          | 0 (TIMD/EXTZ)                               |  |
|                 | * If ENC is set to 0 (zero) and TIM is set to 0, the system alarm status will be active when executing MGHP or MGHN command when the home seeking type uses the timing signal.                                                                                                    |                                                                       |                                             |  |
|                 | Signal Flow Path<br>Timing signal • Z-phase pulse differential input TIMD1                                                                                                    |                                                                       |                                             |  |
|                 | ENG<br>External encoder ZSG EXT                                                                                                    | 0(TIIVID/EXTZ)<br>7                                                   | TIMING signal                               |  |
|                 | Timing signal · Z-phase pulse single ended input                                                                                                    |                                                                       | TIMS)                                       |  |

|         | Command                                                                                                    | Description                                                                                                    |  |
|---------|----------------------------------------------------------------------------------------------------|----------------------------------------------------------------------------------------------------|--|
|         | <ul> <li>&gt;ENC=1<br/>ENC=0(1) [Not use(Driver)]</li> <li>&gt;SAVEPRM</li> <li>(EEPROM has been written 21 times)</li> <li>Enter Y to proceed, other key to cancel. y</li> <li>Saving ParametersOK.</li> <li>&gt;RESET</li> <li>Resetting system.</li> </ul> | #Changing the ENC<br>#Device response<br>#Save the parameter assignments<br>#Device response<br>#Establish the saved parameter values |  |
| Example | CM10-*<br>Controller Module<br>Software Version: *.**<br>Copyright 2010<br>ORIENTAL MOTOR CO., LTD.<br>                                                                                                    | #Query the ENC setting<br>#Device response                                                                                            |  |

### **END** : Motion End

| Execution Mode | Sequence                                                                                                    |                                                                                                    |  |
|----------------|----------------------------------------------------------------------------------------------------|----------------------------------------------------------------------------------------------------|--|
| Syntax         | END                                                                                                    |                                                                                                    |  |
| See Also       | RET                                                                                                    |                                                                                                    |  |
| Description    | The END statement can be used to formally terminate sequence text.<br>END behaves exactly the same as a return statement (RET), but END, if used, must be the last statement<br>in the sequence. Any text following the END statement will cause an error when attempting to save the<br>sequence.<br>END is provided for compatibility with other Oriental Motor products. Its use is strictly optional: a<br>sequence does not need an END as its last statement. |                                                                                                    |  |
|                | Command                                                                                                    | Description                                                                                                    |  |
| Example        | >LIST 5<br>( 1) IF (IN1=1)<br>( 2) MCP<br>( 3) ELSE<br>( 4) MCN<br>( 5) ENDIF<br>( 6) END<br>>                                                                                                    | #List sequence 5<br>#If input 1 is ON, then do line 2<br>#Move continuously, positive direction<br>#Branch on not true, if line 1 is not true, then do line 5<br>#Move continuously, negative direction<br>#End of IF block<br>#End of sequence: optional |  |

#### **ENDACT : System End Action**

| Execution Mode  | Immediate and Sequence                                                                                                    |                                                                                                    |  |
|-----------------|----------------------------------------------------------------------------------------------------|----------------------------------------------------------------------------------------------------|--|
| Syntax          | ENDACT=n                                                                                                    |                                                                                                    |  |
| Range           | n = 0: End of Pulse Generation<br>Greater than 0.001 to Max.pos/2: End Area (end of pulse generation AND motor is within end area)                                                                                                    |                                                                                                    |  |
| Factory Setting | 0                                                                                                    |                                                                                                    |  |
| SAVEPRM & RESET | Required to execute any changes made to the parameter value and to save in nonvolatile memory.<br>Otherwise, the parameter value is reset to the last saved value at device power up. If no new parameter value was saved, then the value is set to the factory setting.                                                                                                    |                                                                                                    |  |
| Access          | READ and WRITE<br>READ only in Sequences                                                                                                    |                                                                                                    |  |
| See Also        | DEND, MEND, OUTxxx (OUTEND), SIGxxx (SIG                                                                                                    | GEND), PE                                                                                                    |  |
| Description     | If n is set to zero, the internal end status only references the end of pulse generation.<br>If n is set to nonzero, the internal end status references both the end of pulse generation and the end area.<br>Set ENDACT to the END range that is "allowable PE (position error) absolute value." PE is the error between PC (commanded position) and PF (feedback position).<br>Example) When setting "ENDACT=1," the system is determined as an internal END status when pulse output is completed and the PE is in "-1 <pe<1."<br>See "8-8 END (motion end) Signal" on page 100.</pe<1."<br> |                                                                                                    |  |
|                 | Command                                                                                                    | Description                                                                                                    |  |
| Example         | >ENDACT=0.01<br>ENDACT=0.001(0.01)<br>>SAVEPRM<br>(EEPROM has been written 21 times)<br>Enter Y to proceed, other key to cancel. y<br>Saving ParametersOK.<br>>RESET<br>Resetting system.           CM10-*           Controller Module<br>Software Version: *.**           Copyright 2010<br>ORIENTAL MOTOR CO., LTD.                                                                                                    | <pre>#Set the ENDACT<br/>#Device response<br/>#Save the parameter assignments<br/>#Device response<br/>#Establish the saved parameter values</pre> |  |

### ENDIF : End of IF Block

| Execution Mode | Sequence                                                                            |                                                                                                    |  |
|----------------|-------------------------------------------------------------------------------------|----------------------------------------------------------------------------------------------------|--|
| Syntax         | ENDIF                                                                               |                                                                                                    |  |
| See Also       | IF, ELSE, WHILE, WEND                                                               | )                                                                                                    |  |
| Description    | Indicates the completion of innermost conditional IF statement.                     |                                                                                                    |  |
|                | Command                                                                             | Description                                                                                                    |  |
|                | >LIST 5                                                                             | #List sequence 5                                                                                                    |  |
| Example        | ( 1) IF (IN1=1)<br>( 2) MCP<br>( 3) ELSE<br>( 4) MCN<br>( 5) ENDIF<br>( 6) END<br>> | #If input 1 is ON, then do line 2<br>#Move continuously, positive direction<br>#Branch on not true, if line 1 is not true, then do line 4<br>#Move continuously, negative direction<br>#End of IF block<br>#End of sequence: optional |  |

#### **ENDL : End of LOOP Block**

| Execution Mode | Sequence                                                                             |                                                                                                    |  |
|----------------|--------------------------------------------------------------------------------------|----------------------------------------------------------------------------------------------------|--|
| Syntax         | ENDL                                                                                 |                                                                                                    |  |
| See Also       | LOOP, BREAKL                                                                         | LOOP, BREAKL                                                                                                    |  |
| Description    | Terminates the innermost LOOP block                                                  |                                                                                                    |  |
|                | Command                                                                              | Description                                                                                                    |  |
|                | >LIST 5                                                                              | #List sequence 5                                                                                                    |  |
| Example        | ( 1) DIS=1<br>( 2) LOOP 5<br>( 3) MI<br>( 4) MEND<br>( 5) WAIT 1.0<br>( 6) ENDL<br>> | #Distance equals 1 user unit<br>#Loop the following 5 times<br>#Do an Index Move<br>#Wait for the move to end before executing the next command<br>#Wait 1 second<br>#End the loop block |  |

### ENDWAIT : END wait time

| Execution Mode  | Immediate                                                                                                    |                                                                                            |                                                                               |                                                                                           |                     |
|-----------------|----------------------------------------------------------------------------------------------------|--------------------------------------------------------------------------------------------|-------------------------------------------------------------------------------|-------------------------------------------------------------------------------------------|---------------------|
| Syntax          | ENDWAIT=n                                                                                                    |                                                                                            |                                                                               |                                                                                           |                     |
| Range           | n = 0.1 to 40.0 (seconds)                                                                                                    |                                                                                            |                                                                               |                                                                                           |                     |
| Factory Setting | 6                                                                                                    |                                                                                            |                                                                               |                                                                                           |                     |
| SAVEPRM & RESET | Required to execute any change<br>Otherwise, the parameter value<br>value was saved, then the value                                                                                                    | es made to th<br>is reset to th<br>is set to the f                                         | e parameter<br>e last saved v<br>factory setting                              | value and to save in nonvolatile memory<br>alue at device power up. If no new paran<br>g. | y.<br>neter         |
| Access          | READ and WRITE                                                                                                    |                                                                                            |                                                                               |                                                                                           |                     |
| See Also        | DEND, ENDACT,                                                                                                    |                                                                                            |                                                                               |                                                                                           |                     |
|                 | ENDWAIT sets the waiting time to establish the END status after the pulse signal output is completed (depend on ENDACT setting) when a mechanical home seeking operation or a motion with MEND command used in the sequence is executing. If the END status does not establish within the time that is set by ENDWAIT, an alarm is generated according to the following table. |                                                                                            |                                                                               |                                                                                           | ted<br>)<br>that is |
| Description     | DEND Parameter                                                                                                    | ENDACT F                                                                                   | Parameter                                                                     | Alarm                                                                                     |                     |
| Description     | 0                                                                                                    | (                                                                                          | )                                                                             | n/a                                                                                       |                     |
|                 | 0                                                                                                    | 0 <n (en<="" td=""><td>ID area)</td><td>Excessive Position Deviation 10h</td><td></td></n> | ID area)                                                                      | Excessive Position Deviation 10h                                                          |                     |
|                 | 1 Unre                                                                                                    |                                                                                            | lated                                                                         | Driver Connection Error 6Fh                                                               |                     |
|                 | See "8-8 END (motion end) Signal" on page 100 in more detail of END signal.                                                                                                    |                                                                                            |                                                                               |                                                                                           |                     |
|                 | Command                                                                                                    |                                                                                            | Description                                                                   |                                                                                           |                     |
| Example         | Sendwalt=3         ENDWAIT=6(3) sec         >SAVEPRM         (EEPROM has been written 72 times)         Enter Y to proceed, other key to cancel. y         Saving ParametersOK.         >RESET         Resetting system.         CM10-*         Universal Controller         Software Version: 2.xx         Copyright 2010         ORIENTAL MOTOR CO., LTD.                    |                                                                                            | #Set the ENI<br>#Device resp<br>#Save the pa<br>#Device resp<br>#Establish th | DACT<br>ponse<br>arameter assignments<br>ponse<br>ne saved parameter values               |                     |

#### **ER : Encoder Resolution**

| Execution Mode  | Immediate and Sequence                                                                                                    |                                                                                                    |  |
|-----------------|----------------------------------------------------------------------------------------------------|----------------------------------------------------------------------------------------------------|--|
| Syntax          | ER=n                                                                                                    |                                                                                                    |  |
| Range           | n = 10 to 51200                                                                                                    |                                                                                                    |  |
| Factory Setting | 100: <b>CM10</b> -3<br>200: <b>CM10</b> -2<br>1000: <b>CM10</b> -1, 4, 5, <b>SCX11</b>                                                                                                    |                                                                                                    |  |
| SAVEPRM & RESET | Required to execute any changes made to the parameter value and to save in nonvolatile memory.<br>Otherwise, the parameter value is reset to the last saved value at device power up. If no new parameter value was saved, then the value is set to the factory setting. |                                                                                                    |  |
| Access          | READ and WRITE<br>READ only in Sequences                                                                                                    |                                                                                                    |  |
| See Also        | EC, PF, MR, PC, PE                                                                                                    |                                                                                                    |  |
| Description     | Set the encoder resolution.                                                                                                    |                                                                                                    |  |
| Note            | If ER is changed, MAXPOS (maximum positic<br>ER command, the pre-change and post-chan<br>(DIS, DISx, OFFSET, SCHGPOS, LIMP, LIMN, EN<br>within the MAXPOS (maximum position), an<br>sent. Note that the position parameters in t<br>checked.                             | on=position range) may be changed. When executing the nge values of MAXPOS are displayed. Position parameters NDACT) are automatically checked whether or not to be id if they are outside the range, the warning message will be he program and the position array data POS[x] will not be |  |
|                 | Command                                                                                                    | Description                                                                                                    |  |
|                 | <pre>&gt;ER=1000<br/>ER=100(1000)<br/>Position range = +/- 500000(500000)<br/>Velocity range = 0.001 - 1240(1240)<br/>&gt;SAVEPRM<br/>(EEPROM has been written 21 times)<br/>Enter Y to proceed, other key to cancel. y<br/>Saving ParametersOK.</pre>                   | #Set the encoder resolution<br>#Device response<br>#Save the parameter assignments<br>#Device response                                                                                                    |  |
| Example         | >RESET<br>Resetting system.<br><br>CM10-*<br>Controller Module<br>Software Version: *.**<br>Copyright 2010<br>ORIENTAL MOTOR CO., LTD.<br>                                                                                                    | #Establish the saved parameter values<br>#Device response                                                                                                    |  |
|                 | ER =1000(1000)                                                                                                    |                                                                                                    |  |

## EVx : Configure Event Output

| Execution Mode | Immediate and Sequence                                                                                                    |                                                                                                    |  |
|----------------|----------------------------------------------------------------------------------------------------|----------------------------------------------------------------------------------------------------|--|
| Syntax         | EVx OUTy=z m=n<br>or<br>EVx 0                                                                                                    |                                                                                                    |  |
| Range          | <ul> <li>x: Event Channel Number; 1 or 2</li> <li>y: Output Number; 1 to 4 (general purpose output 'OUT1 to OUT4' on the I/O connector)</li> <li>z: Output Logic Level after Trigger; 0 (OFF) or 1 (ON)</li> <li>m: Event Trigger Source (T, D, V)</li> <li>T: Trigger n seconds after motion start; n=0 to 500 (second)</li> <li>D: Trigger after moving distance n from motion start; n=-MAXPOS to +MAXPOS (user units)</li> <li>V: Trigger after reaching speed set point n; n=0.001 to MAXVEL (user units/second)</li> </ul>                                                                                                    |                                                                                                    |  |
| Access         | <b>READ and WRITE</b>                                                                                                    |                                                                                                    |  |
| See Also       | OUTx, OUTTEST                                                                                                    |                                                                                                    |  |
| Description    | During a motion, the event is recognized to be occurred when either one of the position, velocity or time has reached the specified value, the specified general output signal is changed to the desired level. It works either by the immediate command or sequence execution. Up to 2 events can be configured and active at the same time, using both event channels 1 and 2. The setting of the event is not released when the operation has completed, and it is continued until being cleared. To clear the event, input "EVx 0. "Even if the event has been disappeared or the setting of the event has been cleared, the output will not return automatically. To set the output status or to return to the status before the event was occurred, use the OUTx command etc. Event checking restarts at the beginning of a motion. To detect the transition, assure that the designated output is in the opposite state prior to the event occurring. If the output has been assigned to a system output signal, no event-driven transitions will occur on the output |                                                                                                    |  |
|                | Command                                                                                                    | Description                                                                                                    |  |
| Example        | >OUT1=0;OUT2=0<br>OUT1=0<br>OUT2=0<br>>EV1 OUT2=1 V=10<br>EV1 OUT2=1 V=10<br>>EV2 OUT1=1 T=2<br>EV2 OUT1=1 T=2<br>>MCP<br>>OUT1=0;OUT2=0<br>OUT1=0<br>OUT2=0<br>>EV1 0; EV2 0<br>>                                                                                                    | #Set the output to the opposite direction of the event occurring<br>#Turn ON output 2 when reach speed of 10 user units/second<br>#Turn on output 1 2 seconds after motion starts<br>#Execute a continuous move in the positive direction<br>#Reset output#1 and #2<br>#Clear events number 1 and 2 |  |

## FREE : Current OFF, Magnetic Brake Free

| Execution Mode  | Immediate, Sequence and CANopen                                                                                                    |                                                                                                    |  |
|-----------------|----------------------------------------------------------------------------------------------------|----------------------------------------------------------------------------------------------------|--|
| Syntax          | FREE=n                                                                                                    |                                                                                                    |  |
| Range           | n = 0: Normal Condition<br>1: Motor Shaft Free                                                                                                    |                                                                                                    |  |
| Factory Setting | 0                                                                                                    |                                                                                                    |  |
| Access          | READ and WRITE                                                                                                    |                                                                                                    |  |
| See Also        | INxxx (INFREE), SIGxxx                                                                                                    | (SIGFREE), xxxLV (FREELV), CURRENT                                                                                           |  |
| Description     | INxxx (INFREE), SIGxxx (SIGFREE), xxxLV (FREELV), CURRENT<br>The FREE command is used to control the state of the FREE signal that is tied with the FREE and MBFREE<br>output on the driver connector of the <b>CM10/SCX11</b> and the MBFREE output on the I/O connector (if<br>assigned).<br>The FREE function may also be executed via the FREE input on the I/O connector if assigned and/or the<br>CANopen remote I/O. When detailed explanation is required, see "6-4 Connecting the I/O Signals" on<br>page 23 for I/O connector, and see "10-4 Controlling I/O Message (PDO)" on page 127 for CANopen remote I/<br>O.<br>The FREE command can be used to control the state of the FREE function regardless of the states of<br>those inputs.<br>Additionally, when the state of FREE function becomes 1, the PC (position command) value will be set<br>equal to the PF (position feedback) value. This function is utilized when positioning without motor<br>current such as when teaching positions is required.<br>- If the driver has a "FREE" input ( <b>CM10-1</b> , 3, 5, <b>SCX11</b> with applicable drivers):<br>The FREE output on the driver connector of the <b>CM10/SCX11</b> is used. When the state of the FREE<br>function is set to 1, the motor current will be turned OFF and the electromagnetic brake will be released<br>(The FREE input of the connected driver is turned ON).<br>- If the driver has a "M.B.FREE" input ( <b>SCX11</b> with applicable drivers):<br>The MBFREE output on the driver connector of the <b>SCX11</b> is used. When the state of the FREE is set to 1,<br>the electromagnetic brake will be released. (The M.B.FREE does not affect the motor current.)<br>(Additionally, the MBFREE output turns OFF when the motor loses its holding torque due to a current<br>cutoff or alarm.)<br>Be sure that the M.B.FREE input on the driver is enabled prior to controlling the FREE function status if<br>controlling an electromagnetic brake is desired. Example: With the <b>RK</b> Series Five-phase stepping motor<br>and driver unit, the brake function switch is located on the front panel. The factory setting is the "power-<br>failure position-ho |                                                                                                    |  |
| Example         | Command<br>>FREE=1<br>FREE=0<br>FREE=0<br>FREE=0                                                                                                    | Description<br>#Turn motor current OFF and release electro magnetic brake. Motor has no<br>holding torque<br>#Back to normal |  |

### GA, GB : Electrical Gear Ratio (GA/GB)

| Execution Mode  | Immediate and Sequence                                                                                                    |
|-----------------|----------------------------------------------------------------------------------------------------|
| Syntax          | GA=n {Numerator}<br>GB=n {Denominator}                                                                                                    |
| Range           | n = 1 to 100 (integer values)                                                                                                    |
| Factory Setting | 1                                                                                                    |
| SAVEPRM & RESET | Required to execute any changes made to the parameter value and to save in nonvolatile memory.<br>Otherwise, the parameter value is reset to the last saved value at device power up. If no new parameter<br>value was saved, then the value is set to the factory setting.                                                                                                    |
| Access          | READ and WRITE<br>READ only in Sequences                                                                                                    |
| See Also        | DPR, UU, MAXVEL                                                                                                    |
| Description     | The distance and velocity of the motor may be adjusted to compensate for a gearhead or gear assembly.<br>The gear ratio is set via the GA and GB parameter. The applied gear ratio equals GA/GB. The numerator<br>and the denominator of the electric gear are set to opposite to the mechanical gear.<br>For example, if a ball screw with a lead of 10 mm/rev is combined with a 3:1 reduction gearhead, the<br>following parameters would be used:<br>UU=mm #User units<br>DPR=10 #Distance per rev<br>GA=3 #Electronic gear ratio numerator value<br>GB=1 #Electronic gear ratio denominator value<br>The motor must rotate 3 times as far to complete one revolution at the gearhead output. Therefore the<br>GA value is 3 to compensate for the gear ratio's reduction in distance and velocity.<br>Electronic gearing can also be used when the distance per revolution is less than 0.5, or when the exact<br>ratio cannot be specified in three decimal places (e.g. if the distance per revolution is 1/3 user unit).<br>Setting DPR=1, electronic gear numerator GA=3 and denominator GB=1 will result in three motor<br>rotations per one user unit, for an effective DPR of exactly 1/3 user unit. |
| Note            | If GA and/or GB are changed, MAXPOS (maximum position=position range), MAXVEL (maximum velocity=velocity range) or minimum travel distance (minimum movable distance) may automatically be changed. When executing the GA and/or GB command, these pre-change and post-change values are shown. Position parameters (DIS, DISx, OFFSET, SCHGPOS, LIMP, LIMN, ENDACT) and velocity parameters (VS, VR, VRx, SCHGVR) are automatically checked whether or not to be within the MAXPOS (maximum position) and MAXVEL (maximum velocity) respectively, and if they are outside the range, the warning message will be sent. Note that the position/velocity parameters in the program and the position array data POS[x] will not be checked. Check whether the required resolution is obtained. The minimum movable distance, which is the actual travel distance, can be checked by the TEACH command. If GA and/or GB are changed, the actual travel distance or velocity is changed. Check whether the present settings of the position/velocity parameters or those values in the program are appropriate.                                                                                                    |

|         | Command                                                                                                    | Description                                                               |
|---------|----------------------------------------------------------------------------------------------------|---------------------------------------------------------------------------|
|         | >UU mm<br>UU=mm                                                                                                    | #Set user units to mm (millimeters)                                       |
|         | >DPR 10<br>DPR=1(10) mm<br>Position range = +/- 500000(500000)<br>Velocity range = 0.001 - 2480(24800)                                                                                         | #Set the distance per revolution to 10 mm                                 |
|         | Minimum Movable Distance = +/- 0.001(0.001)<br>>GA 3                                                                                                    | #Set the electrical gear ratio numerator to 3:                            |
|         | GA=1(3)<br>>GB 1                                                                                                    | system rescales again<br>#Set the electrical gear ratio denominator to 1, |
|         | GB=1(1)<br>>MAXVEL<br>MAXVEL=2480(8266.666) mm/sec                                                                                                    | system rescales again<br>#Query the MAXVEL value                          |
| Evample | >SAVEPRM<br>(EEPROM has been written 28 times)<br>Enter Y to proceed, other key to cancel. y<br>Saving ParametersOK.                                                                           | #Save the parameter assignments                                           |
| Example | Resetting system.                                                                                                    | #Establish the saved parameter values                                     |
|         | CM10-*<br>Controller Module<br>Software Version: *.**<br>Copyright 2010<br>ORIENTAL MOTOR CO., LTD.                                                                                            |                                                                           |
|         | >DPR<br>DPR=10(10) mm<br>Position range = +/- 500000(500000)<br>Velocity range = 0.001 - 8266.666(8266.666)<br>Minimum Movable Distance = +/- 0.001(0.001)<br>>GA<br>GA=3(3)<br>>GB<br>GB=1(1) | #Check new effective values                                               |

## HELP : Display Help Information

| Execution Mode                                                                                                    | Immediate                                                                                                    |                                                                                                    |  |  |  |
|----------------------------------------------------------------------------------------------------|----------------------------------------------------------------------------------------------------|----------------------------------------------------------------------------------------------------|--|--|--|
| Syntax                                                                                                    | HELP                                                                                                    |                                                                                                    |  |  |  |
| Description                                                                                                    | Displays help information. Each screen displays the command syntax and a brief description. The SPACE key on the keyboard lists the next HELP screen. Any other keyboard key will exit the HELP screen mode.                                                                                                    |                                                                                                    |  |  |  |
|                                                                                                    | Command                                                                                                    | Description                                                                                                    |  |  |  |
|                                                                                                    | >HELP                                                                                                    |                                                                                                    |  |  |  |
|                                                                                                    | Command List<br>TALK* : Select unit in multi-unit communications<br>@* : Select unit in multi-unit communications<br>MI : Move Incrementally<br>MA : Move Absolutely (-MAXPOS - +MAXPOS[UU])<br>CV : Change Velocity for Index (0.001 - MAXVEL[UU/sec])<br>MCP : Move Continuous Positive<br>MCN : Move Continuous Negative<br>DIS : Incremental motion distance (-MAXPOS - +MAXPOS[UU])<br>VR : Running velocity (0.001 - MAXVEL[UU/sec])<br>VS : Starting velocity (0.001 - MAXVEL[UU/sec])<br>VS : Starting velocity (0 - MAXVEL[UU/sec])<br>TA : Acceleration time (0.001-500.000[sec])<br>TD : Deceleration time (0.001-500.000[sec])<br>PSTOP : Stop immediately, stop sequence, follow ALMACT setting<br>HSTOP : Stop immediately (hard stop)<br>MSTOP : Stop according to MSTOPACT<br>SSTOP : Stop, decelerating (soft stop)<br>SCHGPOS : Distance from SENSOR on MCx (0 - MAXVEL[UU/sec]) |                                                                                                    |  |  |  |
| Example                                                                                                    | Enter [SPACE] to continue, other key to quit.                                                                                                    | #[SPACE] entered                                                                                                    |  |  |  |
| <ul> <li>MI0 : Move via linked index, begin at linked index 0</li> <li>MI1 : Move via linked index, begin at linked index 1</li> <li>MI2 : Move via linked index, begin at linked index 2</li> <li>MI3 : Move via linked index, begin at linked index 3</li> <li>DIS0 : (-DIS3) Distance/Destination for linked index 'x' (x=0-3) (-MAXPOS - +MAXPOS[UU])</li> <li>VR0 : (-VR3) Velocity for linked index 'x' (x=0-3) (0.001 - MAXVEL[UU/sec])</li> <li>INCABS0 : (-INCABS3) Set positioning mode for index 'x' (x=0-3) (0:Absolute/1:Incremental)</li> <li>LINK0 : Configure link: linked index 0 and 1 (0:Link off/1:Link on)</li> <li>LINK1 : Configure link: linked index 2 and 3 (0:Link off/1:Link on)</li> <li>LINK2 : Configure link: linked index 2 and 3 (0:Link off/1:Link on)</li> <li>PAUSE : Pause Motion</li> <li>PAUSECLR : Clear Paused Motion</li> <li>EHOME : Move to position 0</li> <li>MGHP : Find Home, start in Positive direction</li> <li>MGHN : Find Home, start in Negative direction</li> <li>OFFSET : Distance from HOME on Might (-MAXPOS - +MAXPOS[UU])</li> </ul> |                                                                                                    | ndex 0<br>ndex 1<br>ndex 2<br>ndex 3<br>index 'x' (x=0-3)<br>3)<br>r index 'x' (x=0-3)<br>D:Link off/1:Link on)<br>D:Link off/1:Link on)<br>D:Link off/1:Link on)<br>D:Link off/1:Link on) |  |  |  |
|                                                                                                    | Enter [SPACE] to continue, other key to quit.                                                                                                    | #non-space entered                                                                                                    |  |  |  |

# HOMEDCL : Select the Deviation Counter Clear During Mechanical Home Seeking Operation

| Execution Mode  | Immediate and Seque                                                                                                    | ence                                                                              |                                                                   |                                                                              |
|-----------------|----------------------------------------------------------------------------------------------------|-----------------------------------------------------------------------------------|-------------------------------------------------------------------|------------------------------------------------------------------------------|
| Syntax          | HOMEDCL=n                                                                                                    |                                                                                   |                                                                   |                                                                              |
| Range           | <ul> <li>n = 0: Clear Deviation Counter in CM10/SCX11 at Homing</li> <li>1: Clear Deviation Counter in both CM10/SCX11 and Driver at Homing</li> <li>2: Not Clear Deviation Counter neither CM10/SCX11 nor Driver at Homing</li> </ul>                                                                                                    |                                                                                   |                                                                   |                                                                              |
| Factory Setting | 0: <b>CM10</b> -1, 2, 3, 4, <b>SCX11</b><br>1: <b>CM10</b> -5                                                                                                    |                                                                                   |                                                                   |                                                                              |
| SAVEPRM & RESET | Required to execute a<br>Otherwise, the param<br>value was saved, ther                                                                                                    | any changes made to th<br>neter value is reset to th<br>n the value is set to the | e parameter value a<br>e last saved value a<br>default (initial). | and to save in nonvolatile memory.<br>t device power up. If no new parameter |
| Access          | READ and WRITE<br>READ only in Sequen                                                                                                    | ces                                                                               |                                                                   |                                                                              |
| See Also        | HOMETYP                                                                                                    |                                                                                   |                                                                   |                                                                              |
| Description     | HOMEDCL establishes the ACL/DCL output action at the end of mechanical home seeking.<br>If the HOMEDCL is set to 1, the ACL/DCL signal is momentarily output to the driver when a mechanical home position is found.<br>If a servo motor is used, set the HOMEDCL to 1. The deviation counter in the driver is cleared to perform an immediate stop, and that causes accurate homing.<br>If the products is used and the HOMETYP is set so that the timing signal is used for a mechanical home seeking, set the HOMEDCL to 0. Setting the HOMEDCL to 1 may cause a position deviation from the timing signal at the final approach due to a delay in the velocity filter of the driver.<br>When an accurate deviation is required to be seen with the stepping motor plus encoder (including the , <b>ESMC</b> controller) while the load is applied to the shaft at mechanical home seeking operation, set to "HOMEDCL=2." See "HOMEDCL (deviation counter clear select at mechanical home seeking operation)" on page 84 |                                                                                   |                                                                   |                                                                              |
|                 | Setting Value                                                                                                    | ng Value Deviation Counter of the <b>CM10/SCX11</b> Deviation Counter of th       |                                                                   | Deviation Counter of the Driver                                              |
|                 | 0                                                                                                    | Clea                                                                              | r                                                                 | -                                                                            |
|                 | 1                                                                                                    | Clear                                                                             |                                                                   | Clear                                                                        |
|                 | 2                                                                                                    | -                                                                                 |                                                                   | -                                                                            |
|                 | Command                                                                                                    |                                                                                   | Description                                                       |                                                                              |
| Example         | <ul> <li>HOMEDCL=1<br/>HOMEDCL=0(1)</li> <li>SAVEPRM<br/>(EEPROM has been written 10 times)<br/>Enter Y to proceed, other key to cancel. y<br/>Saving ParametersOK.</li> <li>RESET<br/>Resetting system.</li> <li>CM10-*<br/>Controller Module<br/>Software Version: *,**<br/>Copyright 2010<br/>ORIENTAL MOTOR CO., LTD.</li> <li>HOMEDCL</li> </ul>                                                                                                    |                                                                                   | #Set the HOMEDC<br>#Save the parame<br>#Establish the save        | L to 1<br>ter assignments<br>ed parameter values                             |
|                 | >HOMEDCL=1(1)                                                                                                    |                                                                                   |                                                                   | •                                                                            |

## HOMETYP : Mechanical Home Seeking Mode

| Execution Mode  | Immediate. Sequence and CANopen                                                                                                    |                                                                                                    |                                                                                                    |                            |                            |                                            |
|-----------------|----------------------------------------------------------------------------------------------------|----------------------------------------------------------------------------------------------------|----------------------------------------------------------------------------------------------------|----------------------------|----------------------------|--------------------------------------------|
| Syntax          | НОМЕ                                                                                                    | HOMETYP=n                                                                                                    |                                                                                                    |                            |                            |                                            |
| Range           | n = 0 to 11 (0): <b>CM10</b> -1, 2, 4, 5<br>0 to 12 (0): <b>CM10</b> -3, <b>SCX11</b>                                                                                                    |                                                                                                    |                                                                                                    |                            |                            |                                            |
| Factory Setting | 0                                                                                                    |                                                                                                    |                                                                                                    |                            |                            |                                            |
| SAVEPRM         | The ne<br>nonvo<br>lf no n                                                                                                    | The new value takes effect immediately. However, SAVEPRM is required to save the parameter values in nonvolatile memory. Otherwise, the parameter value is reset to the last saved value at device power up. If no new parameter value was saved, then the value is set to the factory setting. |                                                                                                    |                            |                            |                                            |
| Access          | READ<br>READ                                                                                                    | READ and WRITE<br>READ only while motion is in progress                                                                                                    |                                                                                                    |                            |                            |                                            |
| See Also        | HOMEDCL, INxxx (INHOME, INLSP, INLSN, INSENSOR), RINxxx (RINHOME, RINLSP, RINLSN, RINSENSOR),<br>MGHP, MGHN, OFFSET, OUTxxx (OUTHOMEP)                                                                                                    |                                                                                                    |                                                                                                    |                            |                            |                                            |
|                 | HOMETYP configures system operation when seeking a mechanical home position with the MGHP or<br>MGHN commands. Mechanical home seeking reacts to various inputs differently, depending on<br>HOMETYP, and according to the following table:<br>See "8-2-5 Mechanical Home Seeking" on page 82 for details. |                                                                                                    |                                                                                                    |                            |                            | ition with the MGHP or<br>ly, depending on |
|                 |                                                                                                    |                                                                                                    |                                                                                                    | Home Position I            | ndicator Signals           |                                            |
|                 |                                                                                                    | HOMETYP                                                                                                    | HOME                                                                                                    | +LS, -LS                   | SENSOR                     | TIMING                                     |
|                 |                                                                                                    | 0                                                                                                    |                                                                                                    |                            | -                          | -                                          |
|                 |                                                                                                    | 1                                                                                                    |                                                                                                    | Required for<br>valid home | -                          | Required for valid home                    |
|                 |                                                                                                    | 2                                                                                                    | not used                                                                                                    |                            | Required for<br>valid home | -                                          |
|                 |                                                                                                    | 3                                                                                                    |                                                                                                    |                            | Required for valid home    | Required for valid home                    |
| Description     |                                                                                                    | 4                                                                                                    | 4<br>5<br>6                                                                                                    | Reverse<br>direction       | -                          | -                                          |
| Description     |                                                                                                    | 5                                                                                                    |                                                                                                    |                            | -                          | Required for<br>valid home                 |
|                 |                                                                                                    | 6                                                                                                    |                                                                                                    |                            | Required for<br>valid home | -                                          |
|                 |                                                                                                    | 7                                                                                                    | Required for                                                                                                    |                            | Required for valid home    | Required for<br>valid home                 |
|                 |                                                                                                    | 8                                                                                                    | valid home                                                                                                    |                            | -                          | -                                          |
|                 |                                                                                                    | 9                                                                                                    |                                                                                                    | Stop: Alarm                | -                          | Required for valid home                    |
|                 |                                                                                                    | 10                                                                                                    |                                                                                                    |                            | Required for valid home    | -                                          |
|                 |                                                                                                    | 11                                                                                                    |                                                                                                    | Required for valid home    | Required for valid home    |                                            |
|                 |                                                                                                    | 12                                                                                                    | not used                                                                                                    | not used                   | not used                   | not used                                   |
| Memo            | SENSORACT does not affect the use of the SENSOR input while seeking mechanical home with MGHP or MGHN.                                                                                                    |                                                                                                    |                                                                                                    |                            |                            |                                            |
|                 | Comm                                                                                                    | hand                                                                                                    | Description                                                                                                    |                            |                            |                                            |
| Example         | >HOM<br>HOMI<br>>MGH<br>>                                                                                                    | IETYP 6<br>ETYP=6<br>IP                                                                                                    | <b>#Use HOME and SENSOR</b><br>#LSx causes reversal<br>#Seek mechanical home, approach from the positive direction. Home determined<br>by HOME and SENSOR both active |                            |                            |                                            |

#### HSTOP : Hard Stop

| Execution Mode | Immediate, Sequence and CANopen                                                                                                    |                                                                                                  |  |
|----------------|----------------------------------------------------------------------------------------------------|--------------------------------------------------------------------------------------------------|--|
| Syntax         | HSTOP                                                                                                    |                                                                                                  |  |
| See Also       | <esc>, ABORT, MSTO</esc>                                                                                                    | P, MSTOPACT, PSTOP, SSTOP, PAUSE                                                                 |  |
| Description    | HSTOP stops the motor as quickly as possible. This command does not stop a sequence program.<br>The HSTOP command operates independently of the motor stop action setting (MSTOPACT). |                                                                                                  |  |
| Caution        | The HSTOP command will attempt to cause the motor to stop rotating immediately. Use caution when stopping a high speed load using the HSTOP command.                                  |                                                                                                  |  |
| Note           | At high speeds, or with high inertial loads, HSTOP may cause an alarm condition.                                                                                                    |                                                                                                  |  |
| Command De     |                                                                                                    | Description                                                                                      |  |
| Example        | >MCP                                                                                                    | #Move the motor continuously in the positive direction<br>#Stop the motor as quickly as possible |  |
|                | >                                                                                                    |                                                                                                  |  |

#### ID: Device ID

| Execution Mode  | Immediate                                                                                                    |                                                                                                    |  |  |
|-----------------|----------------------------------------------------------------------------------------------------|----------------------------------------------------------------------------------------------------|--|--|
| Syntax          | ID=n                                                                                                    |                                                                                                    |  |  |
| Range           | n = *, 0 to 9 and A to Z (upper or lower case, not case sensitive)                                                                                                    |                                                                                                    |  |  |
| Factory Setting | *                                                                                                    |                                                                                                    |  |  |
| SAVEPRM         | The new value takes effect immediately. However, SAVEPRM is required to save the parameter values in nonvolatile memory. Otherwise, the parameter value is reset to the last saved value at device power up. If no new parameter value was saved, then the value is set to the factory setting.                                                                                                    |                                                                                                    |  |  |
| Access          | READ and WRITE                                                                                                    |                                                                                                    |  |  |
| See Also        | @, \ (BACKSLASH), ECHO, TALK, VERBOSE, BAUD                                                                                                    |                                                                                                    |  |  |
| Description     | ID sets a device address identifier, for serial communications in a multi-axis daisy chain configuration.<br>In a daisy chain configuration, each device must have a unique ID. That ID (along with other<br>Communications parameters) should be configured before inserting the device into the daisy chain,<br>using single-axis communications.<br>The factory setting (*) signifies "no ID." The system is configured for single-axis operation.<br>When a device has an ID that is not "*," it must be specifically addressed before it will process commands<br>or transmit information. Addressing the device can be accomplished in two ways:<br>- Use the TALK command: TALKid (note no space between TALK and id) will signal that the device with<br>ID=id (and no other) should respond to communications<br>- Use the @ command prefix: @id, (note no space between @ and id) will also select the device with<br>ID=id, similar to TALK.<br>When a device has been selected, it remains selected. The device changes its command line prompt to<br>show its ID. If a device with ID=A is selected, the prompt changes from ">" to "A>." All commands will be<br>processed by that device, until another TALK command or @ prefix is sent with a different ID.<br>When a device is selected, and its ID is changed, the device remains selected (even with the new ID). The<br>new prompt should return immediately, and communications can continue.<br>Because devices with a non-* ID must be addressed before communicating, these devices will not<br>transmit any sign-on information or prompts after a power cycle or reset. Use TALK or @ to call the<br>device.<br>To return a device to the default single-axis configuration, select the device, and then set ID=*.<br>If a device's ID is not known, connect for single-axis communications, and use \ID. Backslash (\) is a<br>"global" selector: all units will respond. If the "unknown" device is the only connected device, the missing |                                                                                                    |  |  |
| Note            | It is usually most efficient to fully configure each device in stand-alone, single-axis mode. Configure the device ID last. Issue the SAVEPRM command, reset the system, and confirm proper ID and operation before inserting a device into the daisy chain.                                                                                                    |                                                                                                    |  |  |
|                 | Command                                                                                                    | Description                                                                                                    |  |  |
| Example         | >ID<br>ID=*<br>>ID C<br>ID=C<br>C>SAVEPRM<br>(EEPROM has been written 36 times)<br>Enter Y to proceed, other key to cancel. Y<br>Saving ParametersOK.<br>C>RESET<br>Resetting system.<br>@CVER<br>CM10-*/*.**/Mar 9 2010<br>C>                                                                                                    | <pre>#System has default prompt<br/>#and ID<br/>#Set ID to 'C'<br/>#Save parameters<br/>#Reset the system<br/>#Note no sign-on banner or prompt<br/>#Address C, query version<br/>#Version response<br/>#Prompt from device with ID=C</pre> |  |  |

## IF : Begin IF Block: execute if IF is true

| Execution Mode | Sequence                                                                                                    |                                                                                                    |  |  |
|----------------|----------------------------------------------------------------------------------------------------|----------------------------------------------------------------------------------------------------|--|--|
| Syntax         | IF (element1 {Conditional Operator} element2)                                                                                                    |                                                                                                    |  |  |
| Range          | Conditional Expressio                                                                                                    | n                                                                                                    |  |  |
| See Also       | ELSE, ENDIF, WHILE, B                                                                                                    | REAKW, WEND, LOOP, BREAKL, ENDL                                                                                                    |  |  |
| Description    | Executes the conditional branching of an IF statement. Parentheses are required.<br>Element1 and element2 may be any numeric variable available to sequences, or any numeric constant<br>within the range -(Maximum Number) to +(Maximum Number). (If POS[x] is used, refer to "POS[x]" on<br>page 300.)<br>Valid conditional operators are:<br>=, == : Equal to<br>!= : Not equal to<br>< : Less than<br><= : Less than or equal to<br>> : Greater than<br>>= : Greater than or equal to<br>IF statements must be followed (at some point) by a corresponding ENDIF statement, forming an IF<br>"block." An ELSE statement may appear within the IF block.<br>When executed, the conditional expression is evaluated. If it evaluates to TRUE, sequence processing<br>proceeds to the statement following the IF. If it evaluates to FALSE, sequence processing proceeds to<br>the statement following the next ELSE (if used) or ENDIF (if ELSE is not used). |                                                                                                    |  |  |
|                | Command                                                                                                    | Description                                                                                                    |  |  |
| Example        | >LIST 8<br>( 1) MCP<br>( 2) WHILE (IN1=0)<br>( 3) IF (IN2=1)<br>( 4) BREAKW<br>( 5) ENDIF<br>( 6) WEND<br>( 7) SSTOP<br>( 8) END                                                                                                    | <pre>#List sequence 8 #Move continuously (positive) 1=0) #Start WHILE block. Execute lines 3 through 5 while condition is true #If IN2 is 1 (ON), execute line 4 #Exit the WHILE loop and execute the line after the WEND command #End the IF block #End the WHILE block, return to line 2 #Slow down and stop the motor #End the sequence</pre> |  |  |

### **IN : General Input Status**

| Execution Mode | Immediate, Sequence and CANopen                                                                                                    |                                                                                                    |                                |  |
|----------------|----------------------------------------------------------------------------------------------------|----------------------------------------------------------------------------------------------------|--------------------------------|--|
| Syntax         | IN                                                                                                    |                                                                                                    |                                |  |
| Range          | 0 to 511 (integer values)<br>/: real time monitor (immedia                                                                                                    | ate mode only                                                                                                    | y)                             |  |
| Access         | READ                                                                                                    |                                                                                                    |                                |  |
| See Also       | IO, INx, xxxLV (INxLV), OUT, OI                                                                                                    | UTx, INxxx, IN                                                                                                    | SG, INITIO, REPORT, OUTTEST    |  |
| Description    | The IN command displays the current status of all the general purpose inputs, as one integer number.         The general purpose inputs contribute to the value of IN as follows:         INx       Contribution to IN If Active         IN9       256         IN8       128         IN7       64         IN6       32         IN5       16         IN4       8         IN2       2         IN1       1         For example, if the general input 2 (2), general input 3 (4) and general input 4 (8) are active, while all other signals are not active, "IN=14" is set (2+4+8=14).         When inputting IN, "IN=14" is replied.         * To check the status of a single general input, use the INx command.         * If an input is assigned to a system input signal (HOME, LSN, LSP etc.) the IN command will always read that particular input OFF or 0. Use the INSG command in order to refer to the status of all input signals |                                                                                                    |                                |  |
|                |                                                                                                    |                                                                                                    | status of the general inputs   |  |
|                | IN=32                                                                                                    | #Device resp                                                                                                    | ponse indicating input 6 is ON |  |
|                | ><br>>LIST 8                                                                                                    | #List sequer                                                                                                    | nce 8                          |  |
| Example        | <ul> <li>(1) SAS PRESS START</li> <li>(2) IF (IN=18)</li> <li>(3) MGHN</li> <li>(4) ELSE</li> <li>(5) WHILE (IN=0)</li> <li>(6) MI</li> <li>(7) MEND</li> <li>(8) WAIT 0.15</li> <li>(9) WEND</li> <li>(10) ENDIF</li> <li>&gt;</li> </ul>                                                                                                    | SS START#Notify user to press start3)#If inputs 2 and 5 are ON then,<br>#Go home in the negative direction<br>#If the value of IN does not equal 18, then<br>#If the value of IN does not equal 18, then<br>#Execute an Index Move<br>#Wait for move to complete0.15#Wait an additional 0.15 seconds<br>#End the IF block |                                |  |

## INCABSx : Link Type for Link Segment 'x'

| Execution Mode  | Immediate, Sequence and CANopen                                                                                                    |                                                                                                    |  |  |  |
|-----------------|----------------------------------------------------------------------------------------------------|----------------------------------------------------------------------------------------------------|--|--|--|
| Syntax          | INCABSx=n (x is a number of linked segments: x=0 to 3.)                                                                                                    |                                                                                                    |  |  |  |
| Range           | n = 0: Absolute<br>1: Incremental                                                                                                    |                                                                                                    |  |  |  |
| Factory Setting | 1                                                                                                    |                                                                                                    |  |  |  |
| SAVEPRM         | The new value takes effect immediately. However, SAVEPRM is required to save the parameter values in nonvolatile memory. Otherwise, the parameter value is reset to the last saved value at device power up. If no new parameter value was saved, then the value is set to the factory setting.                                                                                                    |                                                                                                    |  |  |  |
| Access          | READ and WRITE                                                                                                    |                                                                                                    |  |  |  |
| See Also        | DISx, VRx, LINKx, MIx,                                                                                                    | TA, TD, VS                                                                                                    |  |  |  |
| Description     | INCABSx determines (MIx) motion commar                                                                                                    | INCABSx determines whether DISx represents a distance or an absolute destination for linked index (MIx) motion commands.                                                                                                    |  |  |  |
| Note            | Each of the four links can be incremental or absolute.<br>Incremental and absolute can be used in combination, but all links executed together must move in the same direction.<br>- For incremental links, motion direction is determined by the arithmetic sign of DIS.<br>- For absolute links, motion direction is determined by the motor position at the start of that motion link.<br>Generally, absolute links are not recommended when the motor position before linked operation cannot be predicted. |                                                                                                    |  |  |  |
|                 | Command                                                                                                    | Description                                                                                                    |  |  |  |
| Example         | >UU in<br>UU=in<br>>VR1 5<br>VR1 5<br>VR1=5 in/sec<br>>DIS1 10<br>DIS1=10 in<br>>INCABS1 1<br>INCABS1=1 [INC]<br>>LINK1 1<br>LINK1=1<br>>VR2 10<br>VR2=10 in/sec<br>>INCABS2 0<br>INCABS2=0 [ABS]<br>>DIS2=20<br>DIS2=20 in<br>>LINK2 0<br>LINK2=0<br>>MI1<br>>                                                                                                    | <pre>#Set user units to in. (inches) #Device response #Set the velocity for linked move 1 to 5 user units/second #Device response #Set the distance for linked move 1 to 10 user units #Device response #Set the move type for linked motion 1 to incremental #Device response #Enable the linked operation for motion 1 #Device response #Linked move 2 velocity equals 10 user units/second #Device response #Set the move type for linked motion 2 to absolute #Device response #Linked move 2: destination is position 20 user units #Device response #'Unlink" link 2 from link 3 #Device response #Start the linked operation motion</pre> |  |  |  |

### INITDIO: Initialize Driver I/O

| Execution Mode  | Immediate                                                                                                    |                                                                                    |  |  |  |
|-----------------|----------------------------------------------------------------------------------------------------|------------------------------------------------------------------------------------|--|--|--|
| Syntax          | INITDIO                                                                                                    |                                                                                    |  |  |  |
| SAVEPRM & RESET | Required to execute any changes made to the parameter value and to save in nonvolatile memory.<br>Otherwise, the parameter value is reset to the last saved value at device power up. If no new parameter<br>value was saved, then the value is set to the factory setting.                                                                                                    |                                                                                    |  |  |  |
| See Also        | DINxxx, DOUTxxx, INITPRM, CLEARALL                                                                                                    |                                                                                    |  |  |  |
| Description     | Cancel all driver input or driver output assignments. All driver system input signal assignment values<br>and all driver system output signal assignment values are set to zero (0), unassigned.<br>When having executed the INITDIO command accidentally, execute the RESET command without<br>executing the SAVEPRM command. It returns to the setting before having executed the INITDIO<br>command.                                                                                                    |                                                                                    |  |  |  |
| Caution         | The INITDIO command writes to EEPROM. The EEPROM has a nominal expected lifetime of 100,000 write cycles. The INITDIO command should not be used automatically (i.e. by a host controller) if it could possibly execute at high frequency. The number of times for accumulated write cycles is displayed when executing.                                                                                                    |                                                                                    |  |  |  |
|                 | Command                                                                                                    | Description                                                                        |  |  |  |
|                 | >INITDIO<br>Enter Y to proceed, other key to cancel. Y<br>1(1)<br>3(3)<br>6(6)                                                                                                    | #Reset the current DIO assignment to<br>factory settings<br>#Device response       |  |  |  |
| Example         | 6(6)         7(7)         0(0)         5(5)         4(4)         4(0)         5(0)         6(0)         0(0)         1(1)         2(2)         0(4)         8(8)         0(0)         0(1)         0(2)         0(4)         8(8)         0(0)         0(1)         0(2)         0(30)         7(0)         2(0)         4(0)         5(0)         6(0)         0(0)         4(1)         5(1)         6(2)         0(3)         3(0)         7(10)         2(2)         2(0)         4(10)         5(10)         6(2)         0(3)         3(10)         7(10)         2(10)         4(10)         5(10)         6(2)         0(10)         10)         RESET         Resetting system. | #Save the assignments<br>#Device response<br>#Establish the saved parameter values |  |  |  |
|                 | >                                                                                                    |                                                                                    |  |  |  |
|                 | 1                                                                                                    | 1                                                                                  |  |  |  |

#### INITIO: Initialize I/O

| Execution Mode  | Immediate                                                                                                    |                                                                                  |  |  |  |
|-----------------|----------------------------------------------------------------------------------------------------|----------------------------------------------------------------------------------|--|--|--|
| Syntax          | INITIO                                                                                                    |                                                                                  |  |  |  |
| SAVEPRM & RESET | Required to execute any changes made to the parameter value and to save in nonvolatile memory.<br>Otherwise, the parameter value is reset to the last saved value at device power up. If no new parameter<br>value was saved, then the value is set to the factory setting.                                                                                                    |                                                                                  |  |  |  |
| See Also        | INxxx, OUTxxx, OUTTEST, INITRIO, INITPRM, CLEARALL                                                                                                    |                                                                                  |  |  |  |
| Description     | Cancels all input or output assignments. All system input signal assignment values and all system output signal assignment values are set to zero (0), unassigned.<br>All inputs and outputs are reset for general purpose use. If the command is executed accidentally, RESET without SAVEPRM. The old I/O assignments remain effective until SAVEPRM and RESET execute. INITIO does not change any signal level assignments (e.g. HOMELV, etc.). |                                                                                  |  |  |  |
| Caution         | The INITIO command writes to EEPROM. The EEPROM has a nominal expected lifetime of 100,000 write cycles. The INITIO command should not be used automatically (i.e. by a host controller) if it could possibly execute at high frequency. The number of times for accumulated write cycles is displayed when executing.                                                                                                    |                                                                                  |  |  |  |
|                 | Command                                                                                                    | Description                                                                      |  |  |  |
| Example         | >INITIO<br>Enter Y to proceed, other key to cancel. Y<br>1(0)<br>0(0)<br>5(0)<br>0(0)<br>0(0)<br>0(0)<br>0(0)<br>0(0)<br>0                                                                                                    | <pre>#Reset the current IO assignment to factory settings #Device response</pre> |  |  |  |

|            | All I/O configurations are set to factory default.   | #Device response                      |
|------------|------------------------------------------------------|---------------------------------------|
|            | Execute SAVEPRM then RESET to activate new settings. | •                                     |
|            | >SAVEPRM                                             | #Save the parameter assignments       |
|            | (FERDOM has been unitation 21 times)                 |                                       |
|            | (EEPROM has been written 21 times)                   | #Device response                      |
|            | Enter Y to proceed, other key to cancel. y           |                                       |
|            | Saving ParametersOK.                                 |                                       |
|            | >RESET                                               | #Establish the saved parameter values |
| <b>F</b> 1 | Resetting system.                                    |                                       |
| Example    |                                                      |                                       |
|            | CM10-*                                               |                                       |
|            | Controller Module                                    |                                       |
|            | Coftware Version: * **                               |                                       |
|            |                                                      |                                       |
|            | Copyright 2010                                       |                                       |
|            | ORIENTAL MOTOR CO., LTD.                             |                                       |
|            |                                                      |                                       |
|            | >                                                    |                                       |

#### **INITPRM : Initialize Parameters**

| Execution Mode          | Immediate                                                                                                    |                                                                                                    |  |
|-------------------------|----------------------------------------------------------------------------------------------------|----------------------------------------------------------------------------------------------------|--|
| Syntax                  | INITPRM                                                                                                    |                                                                                                    |  |
| RESET                   | Reset required before new value becomes active.                                                                                                    |                                                                                                    |  |
| Commands not<br>Allowed | MOVE, RUN                                                                                                    |                                                                                                    |  |
| See Also                | CLEARALL, CLEARPOS, CLEARSEQ, CLEARVAR, INITIO, INITDIO, INITRIO                                                                                                    |                                                                                                    |  |
| Description             | When executing the INITPRM command, the all parameters except position array data (POS[x]) and sequence programs restore to the factory setting. The all parameters contain the user variables, user-defined variables, all I/O setting and communication settings.                                                                            |                                                                                                    |  |
| Caution                 | The INITPRM command writes to EEPROM. The EEPROM has a nominal expected lifetime of 100,000 write cycles. The INITPRM command should not be used automatically (i.e. by a host controller) if it could possibly execute at high frequency. The number of times for accumulated write cycles is displayed when executing.                       |                                                                                                    |  |
| Note                    | Since the baud rate and ID restore to the factory settings when executing INITPRM, the communication cannot be performed if these settings have been changed. Note this point.                                                                                                    |                                                                                                    |  |
|                         | Command                                                                                                    | Description                                                                                                    |  |
| Example                 | <ul> <li>INITPRM</li> <li>(EEPROM has been written 45 times)</li> <li>Enter Y to proceed, other key to cancel. y</li> <li>Initializing ParametersOK.</li> <li>RESET</li> <li>Resetting system.</li> <li>CM10-*</li> <li>Controller Module</li> <li>Software Version: *.**</li> <li>Copyright 2010</li> <li>ORIENTAL MOTOR CO., LTD.</li> </ul> | #Reset all of the motion parameters to factory settings<br>#Once confirmed, memory overwritten, old values lost<br>#Reset required to activate new factory default settings |  |
|                         | Copyright 2010<br>ORIENTAL MOTOR CO., LTD.                                                                                                    |                                                                                                    |  |

### INITRIO: Initialize Remote I/O

| Execution Mode  | Immediate                                                                                                    |                                                                                                  |  |
|-----------------|----------------------------------------------------------------------------------------------------|--------------------------------------------------------------------------------------------------|--|
| Syntax          | INITRIO                                                                                                    |                                                                                                  |  |
| SAVEPRM & RESET | Required to execute any changes made to the parameter value and to save in nonvolatile memory.<br>Otherwise, the parameter value is reset to the last saved value at device power up. If no new parameter value was saved, then the value is set to the factory setting.                                                                                                    |                                                                                                  |  |
| See Also        | RINxxx, ROUTxxx, INITIO, INITPRM, CLEARALL                                                                                                    |                                                                                                  |  |
| Description     | Cancels all remote input or remote output assignments. All remote input signal assignment values and all remote output signal assignment values are set to zero (0), unassigned.<br>All remote inputs and outputs are reset for general purpose use. If the command is executed accidentally, RESET without SAVEPRM. The old I/O assignments remain effective until SAVEPRM and RESET execute. |                                                                                                  |  |
| Caution         | The INITRIO command writes to EEPROM. The EEPROM has a nominal expected lifetime of 100,000 write cycles. The INITRIO command should not be used automatically (i.e. by a host controller) if it could possibly execute at high frequency. The number of times for accumulated write cycles is displayed when executing.                                                                       |                                                                                                  |  |
|                 | Command                                                                                                    | Description                                                                                      |  |
| Example         | >INITRIO<br>Enter Y to proceed, other key to cancel. Y<br>0(0)<br>0(0)<br>0(0)<br>0(0)<br>1(0)<br>0(0)<br>0(0)<br>0(0)                                                                                                    | #Reset the current RIO assignment to<br>factory settings<br>#Device response<br>#Device response |  |
# INSG : System Signal Input Status

| Execution Mode | Immediate, Sequence and CANopen                                                                                                    |                                                       |                                      |                                         |                        |
|----------------|----------------------------------------------------------------------------------------------------|-------------------------------------------------------|--------------------------------------|-----------------------------------------|------------------------|
| Syntax         | INSG                                                                                                    |                                                       |                                      |                                         |                        |
| ,              | 0 to 2096127 (integer values)                                                                                                    |                                                       |                                      |                                         |                        |
| Range          | /: real time monitor (immediate mode only)                                                                                                    |                                                       |                                      |                                         |                        |
| Access         | READ                                                                                                    |                                                       |                                      |                                         |                        |
| See Also       | IN, xxxLV, OUTSG, IO, S                                                                                                    | SIGxxx, REPORT, OUTTE                                 | ST                                   |                                         |                        |
|                | The INSG command d<br>The system input sign                                                                                                    | lisplays the current stat<br>als contribute to the va | us of all the sys<br>alue of INSG as | tem input signals, a<br>follows:        | as one integer number. |
|                |                                                                                                    | Bit Location                                          | Signal                               | Contribution to<br>INSG If Active       |                        |
|                |                                                                                                    | Bit 20                                                | CONT                                 | 1048576                                 |                        |
|                |                                                                                                    | Bit 19                                                | TL                                   | 524288                                  | -                      |
|                |                                                                                                    | Bit 18                                                | PECLR                                | 262144                                  |                        |
|                |                                                                                                    | Bit 17                                                | MGHN                                 | 131072                                  | -                      |
|                |                                                                                                    | Bit 16                                                | MGHP                                 | 65536                                   |                        |
|                |                                                                                                    | Bit 15                                                | MCN                                  | 32768                                   | _                      |
|                |                                                                                                    | Bit 14                                                | MCP                                  | 16384                                   |                        |
|                |                                                                                                    | Bit 13                                                | FREE                                 | 8196                                    | -                      |
|                |                                                                                                    | Bit 12                                                | CON                                  | 4096                                    |                        |
|                |                                                                                                    | Bit 11                                                | ALMCLR                               | 2048                                    |                        |
|                |                                                                                                    | Bit 10                                                | -                                    | -                                       | _                      |
| Description    |                                                                                                    | Bit 9                                                 | PAUSECL                              | 512                                     |                        |
|                |                                                                                                    | Bit 8                                                 | PAUSE                                | 256                                     | _                      |
|                |                                                                                                    | Bit 7                                                 | SENSOR                               | 128                                     |                        |
|                |                                                                                                    | Bit 6                                                 | HOME                                 | 64                                      | _                      |
|                |                                                                                                    | Bit 5                                                 | LSN                                  | 32                                      |                        |
|                |                                                                                                    | Bit 4                                                 | LSP                                  | 16                                      | _                      |
|                |                                                                                                    | Bit 3                                                 | MSTOP                                | 8                                       |                        |
|                |                                                                                                    | Bit 2                                                 | PSTOP                                | 4                                       |                        |
|                |                                                                                                    | Bit 1                                                 | ABORT                                | 2                                       |                        |
|                |                                                                                                    | Bit 0                                                 | START                                | 1                                       |                        |
|                | INSG is the sum of the contribution of all active signals.<br>For example, if the HOME (64) and SENSOR (128) signals are active, while all other signals are not active,<br>"INSG=192" is set (64+128=192). When inputting INSG, "INSG=192" is replied. |                                                       |                                      |                                         |                        |
|                | * When checking the status of a single system input signal use the SIGxxx command.                                                                                                    |                                                       |                                      |                                         |                        |
|                | inputs (those inputs                                                                                                    | which are not assigned                                | d to a signal).                      |                                         |                        |
|                | Command                                                                                                    | Description                                           |                                      |                                         |                        |
| Example        | <mark>&gt;INSG</mark><br>INSG=52834                                                                                                    | #Query the current in<br>#Device response: the        | put signal value<br>CON signal an    | <mark>e</mark><br>d TL signal are activ | /e                     |

#### **INx : Individual General Input Status**

| Execution Mode | Immediate and Sequence                                                                                                    |                                                                                                    |  |
|----------------|----------------------------------------------------------------------------------------------------|----------------------------------------------------------------------------------------------------|--|
| Syntax         | INx (INx is a signal name: IN1 to IN                                                                                                    | 19)                                                                                                    |  |
| Range          | n = 0: Not Active<br>1: Active<br>/: real time monitor (immediate mode only)                                                                                                    |                                                                                                    |  |
| Access         | READ                                                                                                    |                                                                                                    |  |
| See Also       | IN, INSG, INxLV, IO, OUTTEST, OUTx, S                                                                                                    | IGxxx, REPORT                                                                                                    |  |
| Description    | INx returns the state of general purpose input INx.<br>If the input has been assigned to a system input signal, then it is no longer "general purpose." INx for<br>these inputs will always return 0 (Not Active). Use the SIGxxx command to check the status of the<br>individual system input signal. |                                                                                                    |  |
|                | Command                                                                                                    | Description                                                                                                    |  |
| Example        | >LIST JOG<br>( 1) TA= 0.1; TD=0.1; VS=0; VR=5<br>( 2) LOOP<br>( 3) IF (IN1=1)<br>( 4) MCP<br>( 5) WHILE (IN1=1); WEND<br>( 6) SSTOP<br>( 7) MEND<br>( 8) ENDIF<br>( 9) IF (IN2=1)<br>( 10) MCN<br>( 11) WHILE (IN2=1); WEND<br>( 12) SSTOP<br>( 13) MEND<br>( 14) ENDIF<br>( 15) ENDL<br>>              | <pre>#List sequence named "JOG" #Set motion parameters #Start infinite loop #If input 1 is active #Move continuous, positive #Wait for input 1 to clear #Soft stop #Wait for stop to complete #End of IF block #If input 2 is active #Move continuous, negative #Wait for input 2 to clear #Soft stop #Wait for stop to complete #End of IF block #End of IF block #End of IF block</pre> |  |

# INxxx : System Signal Input Assignment

| Execution Mode  | Immediate                                                                                                    |                                                                                                    |  |
|-----------------|----------------------------------------------------------------------------------------------------|----------------------------------------------------------------------------------------------------|--|
| Syntax          | INxxx=n ("xxx" represents the signal name to be assigned, and "n" represents the assigned terminal number ("n" becomes the INn input at the time of general input)                                                                                                    |                                                                                                    |  |
| Range           | n = 0 to 9                                                                                                    |                                                                                                    |  |
| Factory Setting | 0 (unassigned)                                                                                                    |                                                                                                    |  |
| SAVEPRM & RESET | Required to execute any changes made to the parameter value and to save in nonvolatile memory.<br>Otherwise, the parameter value is reset to the last saved value at device power up. If no new parameter<br>value was saved, then the value is set to the factory setting.   |                                                                                                    |  |
| Access          | READ and WRITE                                                                                                    |                                                                                                    |  |
| See Also        | xxxLV (except: LSP/LSN), SIGxxx, IO, INITIO, C<br>Also" column in the chart below.                                                                                                    | LEARALL, INSG, INx, OUTTEST, REPORT, RINxxx, and "See                                                          |  |
| Description     | Assign the system input signal to the INn of the I/O connector of the <b>CM10/SCX11</b> . The system signal input assignment is released by "INxxx=0" and it becomes the general input INn. When executing the INITIO command, the parameter restores to the factory setting. |                                                                                                    |  |
|                 | Command                                                                                                    | Description                                                                                                    |  |
|                 | NUMBORT O                                                                                                    |                                                                                                    |  |
| Fxample         | <ul> <li>&gt;INABORT 2</li> <li>INABORT=0(2)</li> <li>&gt;SAVEPRM</li> <li>(EEPROM has been written 2 times)</li> <li>Enter Y to proceed, other key to cancel. Y</li> <li>Saving ParametersOK.</li> <li>&gt;RESET</li> <li>Resetting system.</li> </ul>                       | #Assign the ABORT signal to input 2<br>#Save the parameter assignments<br>#Establish the saved parameter value |  |

| Command       | Signal    | Description                                              | See Also                                                          |
|---------------|-----------|----------------------------------------------------------|-------------------------------------------------------------------|
| INABORT       | ABORT     | Abort Motion and Sequence Execution                      | ABORT, <esc></esc>                                                |
| INALMCLR      | ALMCLR    | Alarm Clear                                              | ALMCLR                                                            |
| INCON         | CON       | Current ON                                               | CON, CURRENT, STRSW                                               |
| INCONT        | CONT      | Continue Motion                                          | PAUSE, PAUSECLR, STARTACT                                         |
| INFREE        | FREE      | Current OFF, Magnetic Brake Free                         | FREE, CURRENT                                                     |
| INHOME        | HOME      | Home Sensor                                              | HOMETYP, MGHP, MGHN                                               |
| INLSP/INLSN   | LSP/LSN   | Limit Switch Positive/Limit Switch Negative              | ALM, ALMACT, ALMCLR, OTLV                                         |
| INMCP/INMCN   | MCP/MCN   | Move Continuously Positive/Move Continuously<br>Negative | -                                                                 |
| INMGHP/INMGHN | MGHP/MGHN | Move Go Home Positive/Move Go Home Negative              | MGHP, MGHN, HOMETYP                                               |
| INMSTOP       | MSTOP     | Motor Stop                                               | MSTOP, MSTOPACT                                                   |
| INPAUSE       | PAUSE     | Pause Motion                                             | PAUSE, CONT, PAUSECLR,<br>INPAUSECL,                              |
| INPAUSECL     | PAUSECL   | Pause Clear                                              | PAUSE, PAUSECLR, CONT,<br>OUTPSTS                                 |
| INPECLR       | PECLR     | Position Error Clear                                     | PECLR, PC, PE, PF                                                 |
| INPSTOP       | PSTOP     | Panic Stop                                               | PSTOP, ABORT, <esc>, ALMACT,<br/>HSTOP, MSTOP, SSTOP, PAUSE</esc> |

#### **Command Reference**

| Command  | Signal | Description                                                      | See Also                                  |
|----------|--------|------------------------------------------------------------------|-------------------------------------------|
| INSENSOR | SENSOR | Sensor                                                           | SENSORACT, MGHP, MGHN,<br>SCHGPOS, SGHGVR |
| INSTART  | START  | Start Sequence                                                   | STARTACT                                  |
| INTL     | TL     | Torque Limiting/Push-motion Operation/Current<br>Cutback Release | TL, DOUTTL                                |

## IO : Input/Output Status

| Execution Mode | Immediate                                                                                                    |                                               |  |
|----------------|----------------------------------------------------------------------------------------------------|-----------------------------------------------|--|
| Syntax         | 10                                                                                                    |                                               |  |
| Range          | /: real time monitor (immediate mode only)                                                                                                    |                                               |  |
| See Also       | xxxLV, INxxx, OUTxxx, IN, OUT, OUTTEST, INx, OUTx, SIGxxx, DIO, RIO, REPORT                                                                                                    |                                               |  |
| Description    | IO displays the current status of general purpose inputs and outputs and system input signals and system output signals. Values are reported as 0: inactive or 1: active.<br>A START input can start a sequence, determined by the binary value of IN. This value is shown in the I/O response under (SEQ#), and is the number of the sequence that would start if a START signal became active in this I/O state.<br>In the example below, input 1 and input 7 to 9, output 4 remains general purpose: all other I/O have been assigned to system signals. General purpose input 1 is active, so IN=1, and sequence 1 would start if the alarm condition were cleared and START became active. |                                               |  |
|                | Command                                                                                                    | Description                                   |  |
| Example        | >IO<br>Inputs (1-9) = IN1 SENSOR HOME PSTOP -LS +LS IN7 IN8 IN9<br>Outputs (1-4) = END RUN ALARM OUT4<br>Inputs Outputs<br>1 2 3 4 5 6 7 8 9 -(SEQ#)- 1 2 3 4<br>1 1 0 0 0 0 0 0 0 -( 1 )- 1 0 0 0<br>>                                                                                                    | <b>#Display IO status</b><br>#Device response |  |

### KB: Keyboard Input

| Execution Mode | Sequence                                                                                                    |                                                                                                    |  |
|----------------|----------------------------------------------------------------------------------------------------|----------------------------------------------------------------------------------------------------|--|
| Syntax         | variable = KB                                                                                                    |                                                                                                    |  |
| Range          | variable refers to any numeric variable which sequences can write to.<br>Actual permitted range depends on variable -Max.Num to +Max.Num                                                                                                    |                                                                                                    |  |
| See Also       | KBQ, SAS, SACS, VIEW                                                                                                    |                                                                                                    |  |
| Description    | KB transmits a data entry prompt over the serial port, accepts a numeric value from the serial port, and assigns that value to variable.<br>The data entry prompt consists of a question mark and a space. The sequence waits for a valid numeric entry, terminated by any of (CR, LF, CR+LF, or LF+CR).<br>If the data is not a valid numeric value (e.g. alphabetic text), the system retransmits the data entry prompt, and waits for a new entry.<br>If the data is a valid numeric value, but represents an invalid value for the designated variable because of range or precision limits, an alarm will be triggered and sequence processing will stop.<br>Sequence execution is effectively suspended while waiting to receive a valid numeric value.<br>For similar operation without prompting, see KBQ (Keyboard Input Quiet).<br>KB and KBQ are provided to enable interactive sequence operation when connected with a host computer, PLC, touch panel, etc. via the serial port. Along with normal variable display responses (which include extra characters), the VIEW command can be used to transmit a variable's value without extra characters, respectively). Taken together, a complete interactive serial interface |                                                                                                    |  |
| Memo           | In a daisy chain configuration (ID other than *), all output from sequence commands is suppressed unless the device has been previously addressed (via TALK or @). The KB and KBQ commands will not receive input unless the device has been previously addressed.                                                                                                    |                                                                                                    |  |
|                | Command                                                                                                    | Description                                                                                                    |  |
| Example        | <pre>&gt;LIST 9 ( 1) VR=10 ( 2) SACS How far do you want to go ( 3) DIS=KB ( 4) DIS ( 5) MI ( 6) MEND &gt;RUN 9 &gt;How far do you want to go? 20 20 &gt;</pre>                                                                                                    | <ul> <li>#List sequence 9</li> <li>#Set running velocity</li> <li>#Prompt user to enter desired distance</li> <li>#Output ? and wait for new value</li> <li>#Distance equals the entry value (KB)</li> <li>#Execute an index move of DIS user units</li> <li>#Wait for motion to end.</li> <li>#Execute sequence 9</li> <li>#Line 2 text, and numeric entry from line 3</li> <li>#The distance value is displayed</li> <li>#Motor moves 20 user units</li> </ul> |  |

## KBQ: Keyboard Input (Quiet)

| Execution Mode | Sequence                                                                                                    |                                                                                                    |  |
|----------------|----------------------------------------------------------------------------------------------------|----------------------------------------------------------------------------------------------------|--|
| Syntax         | variable = KBQ                                                                                                    |                                                                                                    |  |
| Range          | variable refers to any numeric variable which sequences can write to.<br>Actual permitted range depends on variable -Max.Num to +Max.Num                                                                                                    |                                                                                                    |  |
| See Also       | KB, SAS, SACS, VIEW                                                                                                    |                                                                                                    |  |
| Description    | KBQ accepts a numeric value from the serial port, and assigns that value to variable.<br>The sequence waits for a valid numeric entry, terminated by any of (CR, LF, CR+LF, or LF+CR).<br>If the data is not a valid numeric value (e.g. alphabetic text), the data is ignored: the system continues to<br>wait for a new entry.<br>If the data is a valid numeric value, but represents an invalid value for the designated variable because<br>of range or precision limits, an alarm will be triggered and sequence processing will stop.<br>Sequence execution is effectively suspended while waiting to receive a valid numeric value.<br>KBQ operation is essentially the same as for KB, without the leading prompt or trailing CR+LF pair. KBQ<br>permits tighter control of serial output for applications requiring exact character-by-character control.<br>KB and KBQ are provided to enable interactive sequence operation when connected with a host<br>computer, PLC, touch panel, etc. via the serial port. Along with normal variable display responses (which<br>include extra characters), the VIEW command can be used to transmit a variable's value without extra<br>characters. SAS (send string) and SACS (send control string) can be used to transmit text information<br>(with and without extra characters, respectively). Taken together, a complete interactive serial interface |                                                                                                    |  |
| Memo           | In a daisy chain configuration (ID other than *), all output from sequence commands is suppressed unless the device has been previously addressed (via TALK or @). The KB and KBQ commands will not receive input unless the device has been previously addressed.                                                                                                    |                                                                                                    |  |
|                | Command                                                                                                    | Description                                                                                                    |  |
| Example        | <ul> <li>&gt;LIST 10</li> <li>(1) VR=10</li> <li>(2) SACS How far do you want to go?</li> <li>(3) DIS=KBQ</li> <li>(4) SACS ^M^JMoving :</li> <li>(5) VIEW DIS</li> <li>(6) MI</li> <li>(7) MEND</li> <li>&gt;RUN 10</li> <li>&gt;How far do you want to go? -37.5<br/>Moving :-37.5</li> </ul>                                                                                                    | <pre>#List sequence 10 #List sequence 10 #Set running velocity #Prompt user: append ? and trailing space #Wait for new value #Transmit CR, LF, text #Transmit DIS value, no extra text #Move incrementally, new DIS distance #Wait for motion to end. #Execute sequence 10 #Line 2 text, and numeric entry from line 3 #Exact output of lines 4 and 5 Motor moves 20 user units</pre> |  |

| Execution Mode  | Immediate and Sequence                                                                                                    |                                                                                                    |  |  |
|-----------------|----------------------------------------------------------------------------------------------------|----------------------------------------------------------------------------------------------------|--|--|
| Syntax          | LIMP n: Maximum Permitted Position<br>LIMN n: Minimum Permitted Position                                                                                                    |                                                                                                    |  |  |
| Range           | n = -MAXPOS to +MAXPOS (user units)                                                                                                    |                                                                                                    |  |  |
| Factory Setting | 0                                                                                                    |                                                                                                    |  |  |
| SAVEPRM & RESET | Required to execute any changes made to the pa<br>Otherwise, the parameter value is reset to the lat<br>value was saved, then the value is set to the factor                                                                                                    | arameter value and to save in nonvolatile memory.<br>st saved value at device power up. If no new parameter<br>ory setting.                                                                                                    |  |  |
| Access          | READ and WRITE<br>READ only in Sequences                                                                                                    |                                                                                                    |  |  |
| See Also        | SLACT, PC, MGHP, MGHN, EHOME, ALM, ALMACT                                                                                                    | , OTACT                                                                                                    |  |  |
| Description     | When SLACT=1, software position limits LIMP and<br>by a homing action (EHOME, MGHP, MGHN).<br>The action of software position limits depends o<br>If the system is outside the software position limic<br>cleared, MI or MA can be executed if their destin<br>can be executed, if the motor would move in the | When SLACT=1, software position limits LIMP and LIMN are enforced, provided the electrical home is set<br>by a homing action (EHOME, MGHP, MGHN).<br>The action of software position limits depends on the type of operation as following chart.<br>If the system is outside the software position limits, motions may still be started. After any alarm is<br>cleared, MI or MA can be executed if their destination would bring the motor within limits. MCP or MCN<br>can be executed if their destination would bring the motor within limits. |  |  |
| Note            | If LIMP=LIMN=0, software position limit checking be set to appropriate values before enabling sof                                                                                                    | g is disabled, even if SLACT=1. LIMP and LIMN should tware position limit checking.                                                                                                    |  |  |
|                 | Command                                                                                                    | Description                                                                                                    |  |  |
|                 | >LIMP 10<br>LIMP=0(10) Rev<br>>LIMN -10<br>LIMN=0(-10) Rev<br>>SLACT 1<br>SLACT=0(1)<br>>INHOME 1<br>INHOME=0(1)<br>>HOMETYP 8<br>HOMETYP=8<br>>SAVEPRM<br>(EEPROM has been written 2 times)<br>Enter V to preced other law to cancel v                                                                        | #Set positive motion limit<br>#Set negative motion limit<br>#Set software limit enable<br>#Configure HOME input only<br>#Set Home type. Use software limit instead of LSP, LSN<br>#"y" entered to proceed                                                                                                    |  |  |
| Example         | Saving ParametersOK.<br>>RESET<br>Resetting system.<br>                                                                                                    | <pre>#Reset device to activate changes #Confirm settings #Enable alarm messages #Start seek mechanical home #MGHP finished, check HOMEP signal #Move continuously, positive #Limit detected #Check PC #Just over LIMP</pre>                                                                                                    |  |  |

# LIMP, LIMN : Setting of Software Position Limits (Positive Direction, Negative Direction)

|                              | Continuous Motion (MCN/MCP)                                                     | Index Motion<br>(MI)                                               | Absolute Motion<br>(MA)  | Homing Motion*<br>(MGHN/MGHP/EHOME)        |
|------------------------------|---------------------------------------------------------------------------------|--------------------------------------------------------------------|--------------------------|--------------------------------------------|
| Software limit action        | Motion stops when exceeding software limits                                     | Motion does not start if target position is out of software limits |                          | Software limits are disabled during motion |
| Stopping motion              | Immediate stop or deceleration<br>stop depending on OTACT<br>parameter          | -                                                                  | -                        | -                                          |
| Condition after above action | Activate ALARM (67h) and/or disable motor current depending on ALMACT parameter |                                                                    | Display error<br>message | -                                          |

\* A software position limit alarm may be triggered after a homing operation if PC=0 is not between LIMP and LIMN.

| Execution Mode  | Immediate, Sequence and CANopen                                                                                                    |                                                                                                    |  |
|-----------------|----------------------------------------------------------------------------------------------------|----------------------------------------------------------------------------------------------------|--|
| Syntax          | LINKx=n (x is a number of linked segments: x=0 to 2.)                                                                                                    |                                                                                                    |  |
| Range           | n = 0: Segment (x) Terminates Motion<br>1: Link Segment (x) to Segment (x+1)                                                                                                    |                                                                                                    |  |
| Factory Setting | 0                                                                                                    |                                                                                                    |  |
| SAVEPRM         | The new value takes effect immediately. However, SAVEPRM is required to save the parameter values in nonvolatile memory. Otherwise, the parameter value is reset to the last saved value at device power up. If no new parameter value was saved, then the value is set to the factory setting. |                                                                                                    |  |
| Access          | READ and WRITE                                                                                                    |                                                                                                    |  |
| See Also        | DISx, INCABSx, MIx, TA                                                                                                    | A, TD, VRx, VS                                                                                                    |  |
| Description     | LINKx control whether linked motion segment x is linked to the next segment, or not.<br>If LINKx=0, the motion segment defined by DISx and VRx will terminate.<br>If LINKx=1, the motion segment defined by DISx and VRx will not terminate: motion will proceed to<br>motion segment (x+1).    |                                                                                                    |  |
|                 | Command                                                                                                    | Description                                                                                                    |  |
|                 | >VR0 5<br>VR0=5 in./sec<br>>DIS0 10                                                                                                    | #Set the velocity for link segment 0 to 5 user units/second<br>#Device response<br>#Set the distance for link segment 0 to 10 user units |  |
|                 | DIS0=10 in.<br>>INCABS0 1                                                                                                    | #Device response<br>#Set the move type for link segment 0 to incremental                                                                 |  |
|                 | INCABS0=1 [INC]                                                                                                    | #Device response                                                                                                    |  |
|                 | >LINK0 1                                                                                                    | #Enable the link between link segments 1 and 2                                                                                           |  |
| Example         | LINK0=1                                                                                                    | #Device response                                                                                                    |  |
|                 | >VR1 10                                                                                                    | #Link segment 1 velocity equals 10 user units/s                                                                                          |  |
|                 | VRI=10 In./sec                                                                                                    | #Device response                                                                                                    |  |
|                 | >DIST 20                                                                                                    | #Link segment i distance equals 20 user units                                                                                            |  |
|                 | >INCARS1.0                                                                                                    | #Set the move type for link segment 1 to absolute                                                                                        |  |
|                 | INCABS1=0 [ABS]                                                                                                    | #Device response                                                                                                    |  |
|                 | >LINK1 0                                                                                                    | #Unlink segment 1 from segment 2                                                                                                    |  |
|                 | LINK1=0                                                                                                    | #Device response                                                                                                    |  |
|                 | >MI0                                                                                                    | #Start the linked operation motion                                                                                                    |  |

## LINKx : Link Control for Link Segment 'x'

#### LIST : List Sequence Contents

| Execution Mode | Immediate                                                                                                    |                                                                                            |  |  |
|----------------|----------------------------------------------------------------------------------------------------|--------------------------------------------------------------------------------------------|--|--|
| Syntax         | LIST target [startline] [endline                                                                                                    | LIST target [startline] [endline]                                                          |  |  |
| Range          | target can be the name or number of any existing sequence<br>[startline] is an optional line number.<br>[endline] is an optional line number, if [startline] is specified. If given, it must not be less than [startline].                                                                                                    |                                                                                            |  |  |
| See Also       | DIR, EDIT                                                                                                    |                                                                                            |  |  |
| Description    | LIST lists the contents of a stored sequence.<br>If [startline] and [endline] are not specified, the entire sequence is listed.<br>If [startline] is specified, output starts with line [startline].<br>If [endline] is specified, output ends after line [endline].<br>If [startline] and [endline] are specified, the sequence between [startline] and [endline] is listed. |                                                                                            |  |  |
|                | Command                                                                                                    | Description                                                                                |  |  |
| Example        | >LIST PROGRAM10 2 5<br>( 2) LOOP 5<br>( 3) MI<br>( 4) MEND<br>( 5) WAIT 1.0<br>>                                                                                                    | #List sequence PROGRAM10, from line 2 through 5<br>#Partial contents of sequence PROGRAM10 |  |  |

| LISTVAR : Lists all User-defined Variable |
|-------------------------------------------|
|-------------------------------------------|

| Execution Mode | Immediate                                                                                             |                                                                                                    |
|----------------|----------------------------------------------------------------------------------------------------|----------------------------------------------------------------------------------------------------|
| Syntax         | LISTVAR                                                                                               |                                                                                                    |
| See Also       | CLEARVAR, CREATEVAR, N_xxx, S_xxx                                                                     |                                                                                                    |
| Description    | LISTVAR lists the names and values of all user-defined variables (String – S_xxx and Numeric – N_xxx) |                                                                                                    |
|                | Command                                                                                               | Description                                                                                                    |
|                | >LISTVAR                                                                                              | #List all user-defined variables                                                                                                    |
|                | ## N_name Numeric Data                                                                                | #List for numeric user-defined variables                                                                                               |
| Example        | <pre>====================================</pre>                                                       | #Variables created but not assigned a value show 0<br>#Empty (available) slots have no name<br>#List for string user-defined variables |

#### LOCK : Lock Sequence

| Execution Mode          | Immediate                                                                                                    |                                                                                       |  |
|-------------------------|----------------------------------------------------------------------------------------------------|---------------------------------------------------------------------------------------|--|
| Syntax                  | LOCK target                                                                                                    |                                                                                       |  |
| Range                   | target can be the name or nu                                                                                                    | mber of any existing sequence.                                                        |  |
| Commands not<br>Allowed | RUN                                                                                                    |                                                                                       |  |
| See Also                | DEL, DIR, EDIT, UNLOCK                                                                                                    |                                                                                       |  |
| Description             | LOCK prevents changes to a sequence.<br>A locked sequence cannot be deleted, renamed, or overwritten (by COPY or EDIT).<br>A locked sequence can be unlocked with the UNLOCK command.<br>The sequence directory listing (DIR command) shows the lock status for all sequences. |                                                                                       |  |
| Caution                 | A locked sequence will be cleared by CLEARSEQ or CLEARALL: the lock status offers no protection for these operations.                                                                                                    |                                                                                       |  |
|                         | Command                                                                                                    | Description                                                                           |  |
|                         | >LOCK PROG1<br>>DEL PROG1                                                                                                    | #Lock the sequence named PROG1 from deletion<br>#Attempt to delete the PROG1 sequence |  |
|                         | Error: Sequence is locked.<br>>DIR                                                                                                    | #Device's response, unable to delete PROG1<br>#Query the directory sequence           |  |
| Example                 | <pre>## Name TextSize Locked<br/>== ==================================</pre>                                                                                                    |                                                                                       |  |

## LOOP : Begin Counted LOOP Block

| Execution Mode | Sequence                                                                                                    |                                                                                                    |  |
|----------------|----------------------------------------------------------------------------------------------------|----------------------------------------------------------------------------------------------------|--|
| Syntax         | LOOP n                                                                                                    |                                                                                                    |  |
| Range          | n = 1 to Max.Num (in                                                                                                    | teger values), Loop Count                                                                                                    |  |
| See Also       | BREAKL, ENDL, WHILE, WEND                                                                                                    |                                                                                                    |  |
| Description    | LOOP begins a "loop block" structure, which must be terminated later in the sequence by a corresponding ENDL (end loop) command.<br>The statements between the LOOP and ENDL commands and will be executed 'n' times unless terminated (by a break loop (BREAKL) command, a return (RET), an alarm condition, etc).<br>Loop count 'n' is optional. If 'n' is not given, the block may execute forever. 'n' may be a positive constant, or any variable which a sequence can read. If the variable has a fractional component, it is ignored. The variable must have a positive value.<br>Block structures (IF-ENDIF, LOOP-ENDL, WHILE-WEND) can be nested up to 8 levels deep. |                                                                                                    |  |
|                | Command                                                                                                    | Description                                                                                                    |  |
| Example        | >LIST 27<br>( 1) DIS=1<br>( 2) LOOP 5<br>( 3) MI<br>( 4) MEND<br>( 5) WAIT 1.0<br>( 6) ENDL<br>>                                                                                                    | #List sequence 27<br>#Distance equals 1 user unit<br>#Loop the following 5 times<br>#Do an index move<br>#Wait for the move to end before executing the next command<br>#Wait 1 second<br>#End the loop |  |

| Execution Mode          | Immediate, Sequence and CANopen                                                                                                    |
|-------------------------|----------------------------------------------------------------------------------------------------|
| Syntax                  | MA n                                                                                                    |
| Range                   | n = -MAXPOS to +MAXPOS (user units)<br>In immediate mode, 'n' can be a constant or any POS [x] position array variable.<br>In a sequence, 'n' can be a constant or any variable which can be read within a sequence.                                                                                                    |
| Commands not<br>Allowed | MOVE                                                                                                    |
| See Also                | DPR, MCP, MCN, MI, PC, TEACH, UU, MEND, CV                                                                                                    |
| Description             | MA starts a point-to-point motion to position "n."<br>Motion velocity is determined by running velocity (VR). Start velocity (VS), acceleration time (TA), and<br>deceleration time (TD) are effective. The speed may be changed while the motion is in progress, using<br>the change velocity command (CV). If the motion finishes successfully, the position set point (PC)<br>should equal 'n.'<br>Some combinations of effective distance, speeds and acceleration and deceleration times are not<br>feasible. For instance: if VR is very high, and TA and TD are very long, but the effective distance is very<br>short, the system could cover too much distance accelerating to velocity VR over time TA. The system<br>monitors for these conditions, and starts decelerating early if necessary. (Under these conditions, peak<br>speed will be less than VR, and acceleration and deceleration times will be less than TA and TD.) The<br>system is careful to preserve the actual motion distance, and the effective acceleration and deceleration<br>rates.<br>MA is not accepted while the motor is moving, when current is off, or when the system has an active<br>alarm condition. An attempt to execute MA while the motor is moving causes an error message in<br>immediate mode, and causes an alarm and sequence termination (alarm code: A0h) if executed from a<br>sequence. |
| Note                    | MA starts an index motion, but does not wait for motion to end. Other commands can be issued in immediate mode or executed by a sequence while the motion is running, although motion commands cannot be executed until the motion is complete.<br>To check that motion is finished, monitor SIGMOVE or SIGEND. In a sequence, the MEND command provides a convenient way to suspend sequence processing until motion is finished.                                                                                                    |

# MA : Start Absolute Motion to the Specified Destination

|         | Command                                                                                                    | Description                                                                                                    |
|---------|----------------------------------------------------------------------------------------------------|----------------------------------------------------------------------------------------------------|
|         | >LIST MOVEABS                                                                                                    |                                                                                                    |
| Example | Command<br>>LIST MOVEABS<br>( 1) PC=0<br>( 2) TA=0.1; TD=0.1<br>( 3) VS=0; VR=10<br>( 4) LOOP<br>( 5) SAS Position 1<br>( 6) MA 0.25<br>( 7) MEND; WAIT 1<br>( 8) SAS Position 2<br>( 9) MA 0.75<br>( 10) MEND; WAIT 1<br>( 11) SAS Position 3<br>( 12) MA 0.5<br>( 13) MEND; WAIT 1<br>( 14) SAS Position 4<br>( 15) MA 0.75<br>( 16) MEND; WAIT 1<br>( 17) SAS Position 5<br>( 18) MA 1.0<br>( 19) MEND<br>( 20) SAS End Session. Go to next.<br>( 21) WAIT 2<br>( 22) ENDL<br>>RUN MOVEABS<br>>Position 1<br>>Position 2<br>>Position 3 | Description #Set PC=0 #Set ramp times #Set velocities #Message-1 #Move to 0.25 user unit #Message-2 #Move to 0.75 user unit #Message-3 #Move to 0.5 user unit #Message-4 #Move to 0.75 user unit #Message-5 #Move to 1.0 user unit #Message-6 #Message-1 |
|         | <ul> <li>Position 4</li> <li>Position 5</li> <li>&gt;End Session Go to next</li> </ul>                                                                                                    | #Message-5                                                                                                    |
|         | <ul> <li>&gt;End Session. Go to next.</li> <li>&gt;Position 1</li> <li>&gt;Position 2</li> </ul>                                                                                                    | #Message-6                                                                                                    |
|         | >Position 3<br>>Position 4                                                                                                    |                                                                                                    |
|         | <ul> <li>Prosition 5</li> <li>End Session. Go to next.</li> </ul>                                                                                                    |                                                                                                    |
|         |                                                                                                    | <u> </u>                                                                                                    |

#### MAXEC : Maximum Encoder Count

| Execution Mode  | Immediate                                                                                                    |                                                                                                    |
|-----------------|----------------------------------------------------------------------------------------------------|----------------------------------------------------------------------------------------------------|
| Syntax          | MAXEC                                                                                                    |                                                                                                    |
| Factory Setting | 50000000: <b>CM10</b> -1, 4, 5, <b>SCX11</b><br>10000000: <b>CM10</b> -2<br>5000000: <b>CM10</b> -3                                                                                                    |                                                                                                    |
| Access          | READ                                                                                                    |                                                                                                    |
| See Also        | EC, MAXPOS, ER                                                                                                    |                                                                                                    |
| Description     | MAXEC is the largest permitted value for encoder count (EC). EC must be between -MAXEC and +MAXEC.<br>MAXEC is determined by MAXPOS (maximum position value) and ER (encoder resolution).                                                                                                    |                                                                                                    |
|                 | Command                                                                                                    | Description                                                                                                    |
| Example         | MAXEC<br>MAXEC=50000000(50000000)<br>>MAXPOS<br>MAXPOS=500000(500000) Rev<br>>ER 100<br>ER=1000(100)<br>Position range = +/- 500000(500000)<br>Velocity range = 0.001 - 1240(1240)<br>>saveprm<br>(EEPROM has been written 14 times)<br>Enter Y to proceed, other key to cancel. y<br>Saving ParametersOK.<br>>reset<br>Resetting system. | #Query the maximum encoder count<br>#Query the maximum position value<br>#Set the encoder resolution<br>#Save the parameter assignments<br>#Establish the saved parameter values |
|                 | CM10-*<br>Controller Module<br>Software Version: *.**<br>Copyright 2010<br>ORIENTAL MOTOR CO., LTD.<br>                                                                                                    | #Query the maximum encoder count                                                                                                    |

### **MAXPOS : Maximum Position Value**

| Execution Mode  | Immediate                                                                                                    |                                                                                                    |  |
|-----------------|----------------------------------------------------------------------------------------------------|----------------------------------------------------------------------------------------------------|--|
| Syntax          | MAXPOS                                                                                                    |                                                                                                    |  |
| Factory Setting | 500000 (user units)                                                                                                    |                                                                                                    |  |
| Access          | READ                                                                                                    |                                                                                                    |  |
| See Also        | DPR, GA, GB, MAXVEL                                                                                                    |                                                                                                    |  |
|                 | MAXPOS (maximum position) is the largest permitted value for position-related parameter entry.<br>Position related parameters (DIS, DISx, PC, OFFSET, SCHGPOS, LIMP, LIMN, ENDACT) must be between<br>-MAXPOS and +MAXPOS.<br>MAXPOS also defines the limit for absolute motions from initial starting position. If the system move<br>outside of -MAXPOS to +MAXPOS, the position command (PC) is reset to zero (0). The new zero posi-<br>is located exactly at the former -MAXPOS or +MAXPOS position. |                                                                                                    |  |
| Description     | MAXPOS is determined by DPR (distance per revolut<br>resolution), ER (encoder resolution), and is automati<br>Both active and future values of MAXPOS are shown<br>the new value becomes effective after SAVEPRM and<br>of the position parameters (DIS, DISx, OFFSET, SCHG<br>checked whether or not to be within the MAXPOS (r<br>range, the warning message will be sent. Note that<br>position array data POS[x] will not be checked. The<br>save and reset.                                          | con), GA and GB (electric gear ratio), MR (motor<br>cally updated when these parameters are changed.<br>as "position range" when MAXPOS is queried, and<br>d RESET are performed. At the same time, the values<br>POS, LIMP, LIMN, ENDACT) are automatically<br>naximum position), and if they are outside the<br>the position parameters in the program and the<br>new values will become effective after executing |  |
|                 | Command                                                                                                    | Description                                                                                                    |  |
|                 | <ul> <li>&gt;UU in.</li> <li>UU=in.</li> <li>&gt;MR 10000</li> <li>MR=1000(10000)</li> <li>Position range = +/- 500000(214748)</li> <li>Velocity range = 0.001 - 1240(124)</li> <li>Minimum Movable Distance = +/- 0.001(0.001)</li> <li>&gt;SAVEPRM</li> <li>(EEPROM has been written 68 times)</li> <li>Enter Y to proceed, other key to cancel. y</li> <li>Saving ParametersOK.</li> <li>&gt;RESET</li> <li>Resetting system.</li> </ul>                                                               | #Set the user units to in. (inches)<br>#Set the motor resolution to 1000 user units:<br>device responds with ranges, active and (future)<br>#Save the parameter assignments<br>#Establish the saved parameter values                                                                                                    |  |
| Example         | CM10-*<br>Controller Module<br>Software Version: *.**<br>Copyright 2010<br>ORIENTAL MOTOR CO., LTD.<br>                                                                                                    | #Confirm the new DPR setting<br>#Query the maximum position value<br>#Query the maximum velocity value                                                                                                    |  |
|                 | MAXVEL=24800(24800) in./sec<br>>                                                                                                    |                                                                                                    |  |

## MAXVEL : Maximum Velocity Value

| Execution Mode  | Immediate                                                                                                    |                                                                                                    |  |
|-----------------|----------------------------------------------------------------------------------------------------|----------------------------------------------------------------------------------------------------|--|
| Syntax          | MAXVEL                                                                                                    |                                                                                                    |  |
| Factory Setting | 1240: <b>CM10</b> -1, 4, 5, <b>SCX11</b><br>6200: <b>CM10</b> -2<br>12400: <b>CM10</b> -3                                                                                                    |                                                                                                    |  |
| Access          | READ                                                                                                    |                                                                                                    |  |
| See Also        | DPR, GA, GB, MAXPOS                                                                                                    |                                                                                                    |  |
| Description     | MAXVEL (maximum velocity) is the largest permitted value for velocity-related parameter entry. Verelated parameters (VS, VR, etc.) must be less than or equal to MAXVEL.<br>MAXVEL is determined by DPR (distance per revolution), and electronic gearing parameters GA, GB MR. It is automatically updated when any of these values are changed. The new value becomes effect after SAVEPRM and RESET; both active and future values of MAXVEL are shown as "velocity range" wMAXVEL is queried. At the same time, the values of the velocity parameters (VS, VR, VRx, SCHGVR) automatically checked whether or not to be within the MAXVEL (maximum velocity), and if they are outside the range, the warping message will be sent. Note that the velocity parameters in the serve |                                                                                                    |  |
|                 | program will not be checked. The new values will be<br>Formula of MAXVEL is as follows,<br>MAXVEL=1,240,000*DPR*GB/(MR*GA)<br>Ex. DPR=1, GA=1, GB=1, MR=1000<br>MAXVEL=1240                                                                                                    | ecome effective after executing save and reset.                                                                                                    |  |
|                 | Command                                                                                                    | Description                                                                                                    |  |
|                 | <ul> <li>&gt;UU in.</li> <li>UU=in.</li> <li>&gt;DPR 10</li> <li>DPR=1(10) in.</li> <li>Position range = +/- 500000(500000)</li> <li>Velocity range = 0.001 - 2480(24800)</li> <li>Minimum Movable Distance = +/- 0.001(0.001)</li> <li>&gt;SAVEPRM</li> <li>(EEPROM has been written 68 times)</li> <li>Enter Y to proceed, other key to cancel. y</li> <li>Saving ParametersOK.</li> <li>&gt;RESET</li> <li>Resetting system.</li> </ul>                                                                                                    | #Set the user units to in. (inches)<br>#Set the distance per revolution to 10 user units:<br>device responds with ranges, active and (future)<br>#Save the parameter assignments<br>#Establish the saved parameter values |  |
| Example         | CM10-*<br>Controller Module<br>Software Version: *.**<br>Copyright 2010<br>ORIENTAL MOTOR CO., LTD.<br>                                                                                                    | #Confirm the new DPR setting<br>#Query the maximum position value<br>#Query the maximum velocity value                                                                                                    |  |

### MBFREEACT : Magnetic Brake Free Action

| MBFREEACT=n                                                                                                    |                                                                                                    |  |
|----------------------------------------------------------------------------------------------------|----------------------------------------------------------------------------------------------------|--|
| <ul> <li>n = 0: Driver alarm is unrelated.</li> <li>1: MBFREE outputs on both the driver connector o f the CM10/SCX11 and the I/O connector become inactive when a driver alarm is active (electromagnetic brake is locked).</li> </ul>                                                                                                    |                                                                                                    |  |
| 0: <b>CM10</b> -1, 2, 3, 4, 5<br>1: <b>SCX11</b>                                                                                                    |                                                                                                    |  |
| Required to execute any changes made to the parameter value and to save in nonvolatile memory.<br>Otherwise, the parameter value is reset to the last saved value at device power up. If no new parameter<br>value was saved, then the value is set to the default (initial).                                                                                                    |                                                                                                    |  |
| READ and WRITE                                                                                                    |                                                                                                    |  |
| OUTxxx (OUTMBFREE), SIGxxx (SIGMBFREE), ROUTxxx (ROUTMBFREE), DOUTxxx (DOUTMBFREE), DSIGxxx (DSIGMBFREE), DALARM                                                                                                    |                                                                                                    |  |
| The MBFREEACT is used to select the action of the magnetic brake during a driver alarm condition.<br>If the MBFREEACT is set to 0, a driver alarm does not affect the MBFREE outputs both on the driver connector of the <b>CM10/SCX11</b> and I/O connector.<br>If the MBFREEACT is set to 1, the MBFREE outputs on both the driver connector of the <b>CM10/SCX11</b> and the I/O connector become inactive (The electromagnetic brake is locked.) when a driver alarm is active. This setting is used if the automatic current off function on the driver is set to ON (motor current becomes OFF during an alarm). |                                                                                                    |  |
| loses its function.                                                                                                    | Description                                                                                                    |  |
|                                                                                                    |                                                                                                    |  |
| <ul> <li>&gt;MBFREEACT=0</li> <li>MBFREEACT=1(0)</li> <li>&gt;SAVEPRM</li> <li>(EEPROM has been written 10 times)</li> <li>Enter Y to proceed, other key to cancel. y</li> <li>Saving ParametersOK.</li> <li>&gt;RESET</li> <li>Resetting system.</li> </ul>                                                                                                    | #Set the MBFREEACT to 0<br>#Save the parameter assignments<br>#Establish the saved parameter values                                                                                                    |  |
| CM10-*<br>Controller Module<br>Software Version: *.**<br>Copyright 2010<br>ORIENTAL MOTOR CO., LTD.                                                                                                    | #Query new value                                                                                                    |  |
|                                                                                                    | MBFREEACT=n<br>n = 0: Driver alarm is unrelated.<br>1: MBFREE outputs on both the driver connector of<br>inactive when a driver alarm is active (electromagn<br>0: CM10-1, 2, 3, 4, 5<br>1: SCX11<br>Required to execute any changes made to the para<br>Otherwise, the parameter value is reset to the last<br>value was saved, then the value is set to the defau<br>READ and WRITE<br>OUTxxx (OUTMBFREE), SIGxxx (SIGMBFREE), ROUTS<br>(DSIGMBFREE), DALARM<br>The MBFREEACT is used to select the action of the<br>If the MBFREEACT is used to select the action of the<br>If the MBFREEACT is set to 0, a driver alarm does no<br>connector of the CM10/SCX11 and I/O connector<br>If the MBFREEACT is set to 1, the MBFREE outputs of<br>and the I/O connector become inactive (The electric<br>active. This setting is used if the automatic current<br>becomes OFF during an alarm).<br>* If the DALARM is set to 0, driver alarm signal has<br>loses its function.<br>Command<br>>MBFREEACT=0<br>MBFREEACT=1(0)<br>>SAVEPRM<br>(EEPROM has been written 10 times)<br>Enter Y to proceed, other key to cancel. y<br>Saving ParametersOK.<br>>RESET<br>Resetting system.<br> |  |

| MCP, MCN : Mo | ve Continuously | Positive, Move | Continuously | Negative |
|---------------|-----------------|----------------|--------------|----------|
|---------------|-----------------|----------------|--------------|----------|

| Execution Mode | Immediate, Sequence and CANopen                                                                                                    |                                                                                                    |  |
|----------------|----------------------------------------------------------------------------------------------------|----------------------------------------------------------------------------------------------------|--|
| Syntax         | MCP, MCN                                                                                                    |                                                                                                    |  |
| See Also       | <esc>, ABORT, DIRINV, DPR, PSTOP, INxxx (INLSP, INLSN, INMSTOP, INPAUSE), xxxLV (INxLV, MSTOPLV),<br/>LIMP, LIMN, MSTOPACT, PAUSE, TA, TD, UU, VR, VS</esc>                                                                                                    |                                                                                                    |  |
| Description    | MCP and MCN start continuous motions, with no defined final position. MCP starts moving in the positive direction, and MCN starts moving in the negative direction.<br>Motion velocity is determined by running velocity (VR). Start velocity (VS), acceleration time (TA) and deceleration time (TD) are effective.<br>Motion continues until the system is commanded to stop or an alarm condition occurs.<br>Velocity can be changed while a continuous motion is in progress, by changing the value of VR and re-issuing the MCP or MCN command. The direction cannot be changed: MCP cannot be issued while an MCN motion is active, or vise versa. These conditions cause an error message if attempted at the command prompt, and an alarm (alarm code: A0h) if attempted in a sequence.<br>MCP and MCN cannot be used while other motions are in progress (e.g. MI, MA, EHOME), or while current is off, or while the system has an active alarm condition. These conditions also cause an error message if attempted at the command prompt, and an alarm (prompt, and an alarm (alarm code: A0h) if attempted in a sequence.<br>The MCP/MCN function may also be executed via the MCP/MCN input on the I/O connector if assigned and/or the CANopen remote I/O. When detailed explanation is required, see "6-4 Connecting the I/O Signals" on page 23 for I/O connector, and see "10-4 Controlling I/O Message (PDO)" on page 127 for CANopen remote I/O. |                                                                                                    |  |
| Note           | MCP and MCN start continuous motions, but do not wait for motion to end. Other commands can be<br>issued in immediate mode or executed by a sequence while the motion is running, although motion<br>commands cannot be executed until the motion is complete.<br>To check that motion is finished, monitor SIGMOVE or SIGEND. In a sequence, the MEND command<br>provides a convenient way to suspend sequence processing until motion is finished.                                                                                                    |                                                                                                    |  |
| Example        | Command<br>>LIST VCHANGE<br>( 1) TA 0.5; TD 0.5; VR 1<br>( 2) MCP<br>( 3) LOOP<br>( 4) IF (IN1=1)<br>( 5) VR=VR+1; MCP<br>( 6) SAS Increase speed by 1 rev/sec<br>( 7) WAIT TA<br>( 8) WHILE (IN1=1); WEND<br>( 9) ENDIF<br>( 10) IF (IN2=1)<br>( 11) IF (VR!=1)<br>( 12) VR=VR-1; MCP<br>( 13) SAS Decrease speed by 1 rev/sec<br>( 14) WAIT TD<br>( 15) WHILE (IN2=1); WEND<br>( 16) ELSE<br>( 17) SSTOP<br>( 18) SAS Reached endpoint, End Process<br>( 19) RET<br>( 20) ENDIF<br>( 21) ENDIF<br>( 22) ENDL<br>>RUN VCHANGE<br>>Increase speed by 1 rev/sec<br>>Increase speed by 1 rev/sec<br>>Decrease speed by 1 rev/sec<br>>Decrease speed by 1 rev/sec      | <pre>#Move continuously (positive) #Increase speed #Send message 1 #Decrease speed #Send message 2 #Soft stop #Send message 3 #Message 1 #Message 1 #Message 1 #Message 2 #Message 2 #Message 2 #Message 2 #Message 2 #Message 2 #Message 3: stopped</pre> |  |

### MEND: Wait for Motion End

| Execution Mode | Sequence                                                                                                    |                                                                                                    |  |  |
|----------------|----------------------------------------------------------------------------------------------------|----------------------------------------------------------------------------------------------------|--|--|
| Syntax         | MEND                                                                                                    |                                                                                                    |  |  |
| See Also       | SIGxxx (SIGMOVE, SIGEND), WHILE, WEND, IF, ENDIF                                                                                                    |                                                                                                    |  |  |
| Description    | MEND suspends sequence processing until motion is complete.<br>Motion commands start motions, but do not wait for motion to complete. Other operations can be<br>performed while the motor is moving. MEND provides a simple way of synchronizing sequence<br>execution with the end of a motion. When the motion completes (or if no motion is in progress),<br>sequence execution proceeds to the statement following MEND.<br>MEND is equivalent to WHILE (SIGMOVE=1); WEND<br>All motion commands cannot be executed while another motion is in progress. To avoid errors,<br>sequences should be designed to assure that each motion is complete before proceeding to another<br>motion.<br>MEND refers to the system END signal at the end of each motion. An alarm condition (alarm code: 6Fh)<br>occurs if the END signal is not found. |                                                                                                    |  |  |
|                | Command                                                                                                    | Description                                                                                                    |  |  |
| Example        | <pre>&gt;LIST MOVEABS ( 1) PC=0 ( 2) TA=0.1; TD=0.1 ( 3) VS=0; VR=10 ( 4) LOOP ( 5) SAS Position 1 ( 6) MA 0.25 ( 7) MEND; WAIT 1 ( 8) SAS Position 2 ( 9) MA 0.75 ( 10) MEND; WAIT 1 ( 11) SAS Position 3 ( 12) MA 0.5 ( 13) MEND; WAIT 1 ( 14) SAS Position 4 ( 15) MA 0.75 ( 16) MEND; WAIT 1 ( 17) SAS Position 5 ( 18) MA 1.0 ( 19) MEND ( 20) SAS End Session. Go to next. ( 21) WAIT 2 ( 22) ENDL &gt;RUN MOVEABS &gt;Position 1 &gt;Position 2 &gt;Position 3 &gt;Position 4 &gt;Position 5 &gt;End Session. Go to next. &gt;Position 3 </pre>                                                                                                    | Description #Set PC=0 #Set ramp times #Set velocities #Message-1 #Move to 0.25 user unit #Message-2 #Move to 0.75 user unit #Message-3 #Move to 0.75 user unit #Message-4 #Move to 0.75 user unit #Message-5 #Move to 1.0 user unit #Message-6 #Message-1 #Message-6 |  |  |

## MGHP, MGHN : Move Go Home Positive, Move Go Home Negative

| Immediate, Sequence and CANopen                                                                                                    |                                                                                                    |  |
|----------------------------------------------------------------------------------------------------|----------------------------------------------------------------------------------------------------|--|
| MGHP (move go home positive)<br>MGHN (move go home negative)                                                                                                    |                                                                                                    |  |
| MOVE                                                                                                    |                                                                                                    |  |
| DIRINV, INxxx (INHOME, INLSP, INLSN), RINxxx (RINHOME, RINLSP, RINLSN), HOMETYP, xxxLV (HOMELV), PC, OFFSET, OUTxxx (OUTHOMEP), OUTSG, SIGxxx (SIGHOMEP)                                                                                                    |                                                                                                    |  |
| MGHP and MGHV start motion patterns, attempting to find a mechanical nome position which links position zero (PC=0) to an application reference signal.<br>MGHP starts moving in the positive direction, and MGHN starts moving in the negative direction. (When HOMETYP=12 is selected, direction is determined by the driver setting.) The process may involve moving in both directions before concluding. MGHP and MGHN differ in starting direction, and in direction upon final approach to the designated home signal (final approach is in the same direction as starting direction). The actual motion pattern and signal requirements are determined by HOMETYP. Depending on HOMETYP, one or more of system input signals LSP, LSN, and HOME must be assigned to an input, before executing MGHP or MGHN. If the signal requirements are not met, the home process will not start, and an error message will be sent (immediate mode) or an alarm will be set (Sequence: alarm code 70h). See HOMETYP in this chapter, and "8-2-5 Mechanical Home Seeking" on page 82 for more information. The velocities and acceleration and deceleration times used for the home seeking process are determined by start velocity VS and run velocity VR, and acceleration and deceleration times TA and TD, at the time the process starts. If the home process completes successfully, the position command (PC) is set to zero (0) and system output signal SIGHOMEP is set to one (1). If configured, the HOMEP output becomes active. It is possible to set the position that has moved from the mechanical home to an electrical home using the OFFSET command. Software position limits LIMP and LIMN are disabled while the homing process is active. If the system has been configured to used software position limits (SLACT=1) and the limits have been configured (LIMP and LIMN not both 0), the limits are enabled after successful completion of a homing process. MGHP and MGHN cannot be used while other motions are in progress (e.g. MI, MA, EHOME), or while current is off, or while the system has an acti |                                                                                                    |  |
| MGHP and MGHN start the home seeking process, but do not wait for the process to end. Other<br>commands can be issued in immediate mode or executed by a sequence while the process is running,<br>although motion commands cannot be executed until the process is complete.<br>To check that motion is finished, monitor SIGMOVE or SIGEND. In a sequence, the MEND command<br>provides a convenient way to suspend sequence processing until motion is finished.                                                                                                    |                                                                                                    |  |
| Command                                                                                                    | Description                                                                                                    |  |
| >INHOME<br>INHOME=1(1)<br>>VS 1<br>VS=1 mm/sec<br>>VR 20<br>VR=20 mm/sec<br>>HOMETYP 4<br>HOMETYP 4<br>HOMETYP=4<br>>MGHP<br>>SIGMOVE<br>SIGMOVE=0<br>>SIGHOMEP=1                                                                                                    | <pre>#Check HOME input configuration #Set start velocity VS to 1 mm/second #Set run velocity VR to 20 mm/second #Use HOME, LSP, LSN #Start seeking home, positive direction #Check MOVE signal (after motion) #MOVE is OFF #Check HOMEP signal #HOMEP is ON (home is found, success) #Check input for any mend PC</pre>                                                                                                    |  |
|                                                                                                    | Immediate, Sequence<br>MGHP (move go hom<br>MGHN (move go hom<br>MOVE<br>DIRINV, INxxx (INHOW<br>PC, OFFSET, OUTxxx (C<br>MGHP and MGHN star<br>position zero (PC=0) t<br>MGHP starts moving i<br>HOMETYP=12 is select<br>moving in both direct<br>direction upon final a<br>starting direction).<br>The actual motion part<br>HOMETYP, one or more<br>executing MGHP or M<br>an error message will<br>See HOMETYP in this<br>The velocities and acc<br>determined by start v<br>at the time the process<br>output signal SIGHOM<br>It is possible to set the<br>the OFFSET command<br>Software position lim<br>has been configured to<br>(LIMP and LIMN not b<br>MGHP and MGHN car<br>current is off, or while<br>message if attempted<br>sequence.<br>The MGHP/MGHN fur<br>assigned and/or the C<br>the I/O Signals" on page<br>CANopen remote I/O.<br>MGHP and MGHN star<br>commands can be iss<br>although motion com<br>To check that motion<br>provides a convenient<br>Command<br>>INHOME<br>INHOME<br>INHOME<br>INHOME<br>SIGMOVE<br>SIGMOVE<br>SIGMOVE<br>SIGMOVE<br>SIGMOVE<br>SIGHOMEP<br>SIGHOMEP |  |

### MI: Start Incremental Motion, Distance DIS

| Execution Mode          | Immediate, Sequence and CANopen                                                                                                    |                                                                                                    |  |  |
|-------------------------|----------------------------------------------------------------------------------------------------|----------------------------------------------------------------------------------------------------|--|--|
| Syntax                  | MI                                                                                                    |                                                                                                    |  |  |
| Commands not<br>Allowed | MOVE                                                                                                    |                                                                                                    |  |  |
| See Also                | DPR, DIS, MA, TA, TD, UU,                                                                                                    | VR, VS, CV                                                                                                    |  |  |
| Description             | MI starts a point-to-point incremental motion.<br>The distance moved is determined by DIS, in user units. The direction of motion is determined by the<br>arithmetic sign of DIS.<br>Motion velocity is determined by running velocity (VR). Start velocity (VS), acceleration time (TA), and<br>deceleration time (TD) are effective.<br>The speed may be changed while the motion is in progress, using the change velocity command (CV).<br>Some combinations of distance, speeds and acceleration and deceleration times are not feasible. For<br>instance: if VR is very high, and TA and TD are very long, but the distance is very short, the system could<br>cover too much distance accelerating to velocity VR over time TA. The system monitors for these<br>conditions, and starts decelerating early if necessary. (Under these conditions, peak speed will be less<br>than VR, and acceleration and deceleration times will be less than TA and TD.) The system is careful to<br>preserve the actual motion distance, and the effective acceleration and deceleration rates.<br>MI is not accepted while the motor is moving, current is off, or while the system has an active alarm<br>condition. An attempt to execute MI while the motor is moving causes an error message in immediate<br>mode, and causes an alarm and sequence termination (alarm code: A0h) if executed from a sequence. |                                                                                                    |  |  |
| Note                    | MI starts an index motion, but does not wait for motion to end. Other commands can be issued in immediate mode or executed by a sequence while the motion is running, although most motion commands cannot be executed until the motion is complete.<br>To check that motion is finished, monitor SIGMOVE or SIGEND. In a sequence, the MEND command provides a convenient way to suspend sequence processing until motion is finished.                                                                                                    |                                                                                                    |  |  |
|                         | Command Description                                                                                                    |                                                                                                    |  |  |
| Example                 | >LIST UPANDDOWN<br>(1) VS 0.1<br>(2) VR 10<br>(3) DIS 150<br>(4) TA 1<br>(5) TD 0.1<br>(6) MI<br>(7) MEND<br>(8) TA 0.1<br>(9) TD 1<br>(10) MA 0<br>(11) MEND<br>>                                                                                                    | <pre>#List sequence UPANDDOWN #Start velocity: 0.1 #Run velocity: 10 #Distance: 150 #Going up: long acceleration time, compared to #short deceleration time #Start incremental motion #Wait for motion to finish #Going down: short acceleration time, compared to #long deceleration time #Start absolute motion, back to 0 #Wait for motion to complete</pre> |  |  |

# MIx : Start Linked Motion at Link Segment 'x'

| Execution Mode          | Immediate, Sequence and CANopen                                                                                                    |  |  |  |
|-------------------------|----------------------------------------------------------------------------------------------------|--|--|--|
| Syntax                  | MIx                                                                                                    |  |  |  |
| Range                   | <ul> <li>x = 0: Start with Link Segment 0</li> <li>1: Start with Link Segment 1</li> <li>2: Start with Link Segment 2</li> <li>3: Start with Link Segment 3</li> </ul>                                                                                                    |  |  |  |
| Commands not<br>Allowed | MOVE                                                                                                    |  |  |  |
| See Also                | DISx, DPR, INCABSx, LINKx, MIx, TA, TD, UU, VRx, VS                                                                                                    |  |  |  |
| Description             | Mlx starts a linked index motion beginning with link segment 'x' (0-3).<br>The motion is point-to-point, but may be more complex than motions started with MA (Move Absolute)<br>or MI (Move Incremental). Linked index motions can use up to four (4) running speeds between the start<br>and stop position.<br>The motion profile for each segment is defined by start velocity VS, acceleration and deceleration times<br>TA and TD, and linked index parameters:<br>- INCABSx determines whether segment 'x' is an absolute motion segment (INCABSx=0, move to a<br>destination) or an incremental motion segment (INCABSx=0, move by a distance).<br>- DISx is the destination (INCABSx=0) or distance (INCABSx=1) of segment 'x'<br>- VRx is the running speed for the segment 'x'.<br>The segments can be linked together using LINKx. LINKx determines whether segment 'x' should stop<br>(LINKx=0), or continue without stopping to execute the next segment (LINKx=1). (Note: There is no<br>LINK3.)<br>Motion can start with any link segment. The motor accelerates from VS to VRx over time TA. If LINKx=0,<br>the motor will decelerate to a stop over time TD, after moving by or to DISx. If LINKx=1, the motor will<br>continue at velocity VRx until the proper distance is covered or destination is reached (depending on<br>DISx and INCABSx). Then, it will begin to execute the next segment, changing speeds as required.<br>When changing speeds, acceleration time TA is used if speed is increasing away from zero, and<br>deceleration time TD is used if speed is decreasing towards zero.<br>Some combinations of distance, speeds, and acceleration and deceleration times are not feasible. For<br>instance: if VRx is very high, and TA and TD are very long, but the effective distance is very short, the<br>system could cover too much distance changing speed to velocity VRx. The system monitors for these<br>conditions, and adjusts the motion profile if necessary. (Under these conditions, peak speed may be less<br>than VRx, and acceleration and deceleration may be less than TA and TD.) The system is careful to<br>preserv |  |  |  |
| Note                    | Mlx requires that all segments have the same effective direction of travel. If the first segment moves in the positive direction, then all linked segments which follow must move in the positive direction. If a Mlx command is attempted which would result in both positive and negative motion, the Mlx command is rejected. (An error message is generated in immediate mode. In a sequence, alarm 70h is set, and sequence processing terminates.) When using absolute links (INCABSx=0), motion direction depends on the motor position before the linked motion starts: careful planning is required to avoid an error or alarm. Mlx starts an index motion, but does not wait for motion to end. Other commands can be issued in immediate mode or executed by a sequence while the motion is running, although most motion commands cannot be executed until the motion is complete. To check that motion is finished, monitor SIGMOVE or SIGEND. In a sequence, the MEND command provides a convenient way to suspend sequence processing until motion is finished.                                                                                                    |  |  |  |

#### **Command Reference**

|         | Command         | Description                                                |
|---------|-----------------|------------------------------------------------------------|
|         | >UU in          | #Set user units to in. (inches)                            |
|         | UU=in           | #Device response                                           |
|         | >VR1 5          | #Set the velocity for linked move 1 to 5 user units/second |
|         | VR1=5 in/sec    | #Device response                                           |
|         | >DIS1 10        | #Set the distance for linked move 1 to 10 user units       |
|         | DIS1=10 in      | #Device response                                           |
|         | >INCABS1 1      | #Set the move type for linked motion 1 to incremental      |
|         | INCABS1=1 [INC] | #Device response                                           |
|         | >LINK1 1        | #Enable the linked operation for motion 1                  |
| Example | LINK1=1         | #Device response                                           |
|         | >VR2 10         | #Linked move #2 velocity equals 10 user units/second       |
|         | VR2=10 in/sec   | #Device response                                           |
|         | >INCABS2 0      | #Set the move type for linked motion 2 to absolute         |
|         | INCABS2=0 [ABS] | #Device response                                           |
|         | >DIS2 20        | #Linked move 2: destination is position 20 user units      |
|         | DIS2=20 in      | #Device response                                           |
|         | >LINK2 0        | #"Unlink" link 2 from link 3                               |
|         | LINK2=0         | #Device response                                           |
|         | >MI1            | #Start the linked operation motion                         |
|         | >               |                                                            |

#### **MR** : Motor Resolution

| Execution Mode  | Immediate and Sequence                                                                                                    |                                                                                                    |  |  |
|-----------------|----------------------------------------------------------------------------------------------------|----------------------------------------------------------------------------------------------------|--|--|
| Syntax          | MR=n                                                                                                    |                                                                                                    |  |  |
| Range           | n = 10 to 51200                                                                                                    |                                                                                                    |  |  |
| Factory Setting | 100: <b>CM10</b> -3<br>200: <b>CM10</b> -2<br>1000: <b>CM10</b> -1, 4, 5, <b>SCX11</b>                                                                                                    |                                                                                                    |  |  |
| SAVEPRM & RESET | Required to execute any changes made to the parameter value and to save in nonvolatile memory.<br>Otherwise, the parameter value is reset to the last saved value at device power up. If no new parameter<br>value was saved, then the value is set to the factory setting.                                                                                                    |                                                                                                    |  |  |
| Access          | READ and WRITE<br>READ only in Sequences                                                                                                    |                                                                                                    |  |  |
| See Also        | DPR, UU, EC, ER, PC, PE                                                                                                    |                                                                                                    |  |  |
| Description     | Sets the motor resolution (pulse/rev).<br>This is required when setting the user unit (DPR, UU).                                                                                                    |                                                                                                    |  |  |
| Note            | If MR is changed, MAXPOS (maximum position=position range), MAXVEL (maximum velocity=velocity range) or minimum travel distance (minimum movable distance) may automatically be changed. When executing the MR command, these pre-change and post-change values are shown. Position parameters (DIS, DISx, OFFSET, SCHGPOS, LIMP, LIMN, ENDACT) and velocity parameters (VS, VR, VRx, SCHGVR) are automatically checked whether or not to be within the MAXPOS (maximum position) and MAXVEL (maximum velocity) respectively, and if they are outside the range, the warning message will be sent. Note that the position/velocity parameters in the sequence program and the position array data POS[x] will not be checked. Check whether the required resolution is obtained. The minimum movable distance, which is the actual travel distance, can be checked by the TEACH command. If MR is changed, the actual travel distance or velocity is changed. Check whether the present settings of the position/velocity parameters or those values in the program are appropriate. |                                                                                                    |  |  |
|                 | Command Description                                                                                                    |                                                                                                    |  |  |
| Example         | <pre>&gt;MR=51200<br/>MR=500(51200)<br/>Position range = +/- 500000(41943) Velocity range =<br/>0.001 - 2480(24.218)<br/>Minimum Movable Distance = +/- 0.001(0.001)<br/>&gt;SAVEPRM<br/>(EEPROM has been written 21 times)<br/>Enter Y to proceed, other key to cancel. y<br/>Saving ParametersOK.<br/>&gt;RESET<br/>Resetting system.<br/></pre>                                                                                                    | #Set the motor resolution<br>#Device response<br>#Save the parameter assignments<br>#Device response<br>#Device response |  |  |
|                 | <br>>MR<br>MR =51200(51200)<br>Position range = +/- 41943(41943)<br>Velocity range = 0.001 - 24.218(24.218)<br>Minimum Movable Distance = +/- 0.001(0.001)                                                                                                    | #Confirm new value                                                                                                    |  |  |

### **MSTOP** : Motor Stop

| Execution Mode | Immediate, Sequence and CANopen                                                                                                    |                                                                                                    |  |
|----------------|----------------------------------------------------------------------------------------------------|----------------------------------------------------------------------------------------------------|--|
| Syntax         | MSTOP                                                                                                    |                                                                                                    |  |
| See Also       | <esc>, ABORT, HSTO</esc>                                                                                                    | P, INxxx (INMSTOP), MSTOPACT, xxxLV (MSTOPLV), PSTOP, SSTOP                                                                                                    |  |
| Description    | MSTOP causes the motor to stop. This command does not stop a sequence program.<br>Stop action can be a soft stop with controlled deceleration, or a hard stop (as quickly as possible), depending on motor stop action (MSTOPACT).<br>The MSTOP function may also be executed via the MSTOP input on the I/O connector and/or the CANopen remote I/O if assigned. When detailed explanation is required, see "6-4 Connecting the I/O Signals" on page 23 for I/O connector, and see "10-4 Controlling I/O Message (PDO)" on page 127 for CANopen remote I/O.<br>If the MSTOP (sequence, assignment of the I/O signal input) is used to stop the motion, all of the stop action can be changed at a time using MSTOPACT. MSTOP (command or input) can be used with MSTOPACT in a multi-axis setting, if multiple devices need to be stopped, but some devices need to soft stop and some need to hard stop. |                                                                                                    |  |
| Caution        | Ensure the MSTOPACT is set properly prior to asserting the MSTOP input or executing the MSTOP command.<br>If MSTOPACT=0, the MSTOP command will attempt to cause the motor to stop rotating immediately.<br>Use caution when stopping a high speed load using the MSTOP command. The actual distance traveled during a Motor Stop depends on velocity, load, and current settings.                                                                                                    |                                                                                                    |  |
| Example        | Command<br>>MSTOPACT<br>MSTOPACT=1(1)<br>>VR 10<br>VR=10 Rev/sec<br>>MCP<br>>MSTOP<br>>                                                                                                    | Description<br>#Check MSTOPACT<br>#MSTOPACT: soft stop<br>#Set the running velocity to 10 user units/second<br>#Start the motor moving in the positive direction<br>#Stop the motor based on MSTOPACT setting |  |

#### **MSTOPACT : Motor Stop Action**

| Execution Mode                                                                                                    | Immediate                                                                                                    |                                                                                                    |  |  |
|----------------------------------------------------------------------------------------------------|----------------------------------------------------------------------------------------------------|----------------------------------------------------------------------------------------------------|--|--|
| Syntax                                                                                                    | MSTOPACT=n                                                                                                    |                                                                                                    |  |  |
| Range                                                                                                    | n = 0: Hard Stop (stop as quickly as possible)<br>1: Soft Stop (controlled deceleration over time)                                                                                                    |                                                                                                    |  |  |
| Factory Setting                                                                                                    | 0                                                                                                    |                                                                                                    |  |  |
| SAVEPRM & RESET                                                                                                    | Required to execute any changes made to the parameter value and to save in nonvolatile memory.<br>Otherwise, the parameter value is reset to the last saved value at device power up. If no new parameter<br>value was saved, then the value is set to the factory setting.                                                                                                    |                                                                                                    |  |  |
| Access                                                                                                    | READ and WRITE                                                                                                    |                                                                                                    |  |  |
| See Also                                                                                                    | INxxx (INMSTOP), xxx                                                                                                    | LV (MSTOPLV), SIGxxx (SIGMSTOP), MSTOP, HSTOP, SSTOP                                                                                                    |  |  |
| Description                                                                                                    | MSTOPACT establishes the motor action upon activation of the MSTOP (motor stop) input and the MSTOP command.<br>If MSTOPACT=0, the MSTOP input and command stop the motor as quickly as possible (hard stop).<br>MSTOP behaves exactly the same as HSTOP.<br>If MSTOPACT=1, the MSTOP input and command stop the motor by controlled deceleration (soft stop).<br>MSTOP behaves exactly the same as SSTOP. |                                                                                                    |  |  |
| Caution                                                                                                    | Ensure the MSTOPACT is set properly prior to asserting the MSTOP input or executing the MSTOP command.                                                                                                    |                                                                                                    |  |  |
|                                                                                                    | Command Description                                                                                                    |                                                                                                    |  |  |
| CommandDescription>MSTOPACT#Check the MSTOPACT settine<br>MSTOPACT=1(1)#Set for soft stop action<br>#Set for soft stop action<br>#Set start velocity 0, run velocity<br>VS=0 Rev/sec<br>VR=4.25 Rev/secExample>TA 0.05; TD 0.025<br>TA=0.05<br>TD=0.025#Acceleration time 0.05, Dece<br>TA=0.05<br>TD=0.025>MCP#Start continuous motion, po<br>VC<br>VC=4.25 Rev/sec>VC#Check velocity command<br>VC=4.25 Rev/sec>MSTOP#Stop: will be a soft stop beca<br>Stop: will be a soft stop beca |                                                                                                    | <ul> <li>#Check the MSTOPACT setting</li> <li>#Set for soft stop action</li> <li>#Set start velocity 0, run velocity 4.25 RPS</li> <li>#Acceleration time 0.05, Deceleration time 0.025</li> <li>#Start continuous motion, positive direction</li> <li>#Check velocity command</li> <li>#Velocity has reached running speed</li> <li>#Stop: will be a soft stop because MSTOPACT is 1</li> </ul> |  |  |

### N\_xxx : User-defined Numeric Variables

| Execution Mode                                                                                                    | Immediate and Sequence                                                                                                    |                                                                                                    |  |
|----------------------------------------------------------------------------------------------------|----------------------------------------------------------------------------------------------------|----------------------------------------------------------------------------------------------------|--|
| Syntax                                                                                                    | N_xxx=n xxx=Variable Name: 1 to 10 Alphanumeric Characters (N_xxx can be the name of any existing user-defined numeric variable)                                                                                                    |                                                                                                    |  |
| Range                                                                                                    | n = -Maximum Number to +Maximum Number                                                                                                    |                                                                                                    |  |
| Factory Setting                                                                                                    | 0                                                                                                    |                                                                                                    |  |
| SAVEPRM                                                                                                    | The new value takes effect immediately. However, SAVEPRM is required to save the parameter values in nonvolatile memory. Otherwise, the parameter value is reset to the last saved value at device power up. If no new parameter value was saved, then the value is set to the factory setting.                                                                                                    |                                                                                                    |  |
| Access                                                                                                    | READ and WRITE                                                                                                    |                                                                                                    |  |
| See Also                                                                                                    | A to Z, CREATEVAR, DELETEVAR, LIST                                                                                                    | VAR, S_xxx                                                                                                    |  |
| Description                                                                                                    | General purpose, user-defined numeric variables. A user-defined variable must be created with<br>CREATEVAR before it can be used. After it has been created, it can be used in the same way as the<br>general purpose variables A to Z, except that it cannot be used as the argument for a CALL statement.<br>(CALL N_xxx attempts to call a sequence named N_xxx, not sequence number N_xxx.)<br>User-defined variables have names, to increase readability. They allow constructs such as:<br>LOOP N_COUNT<br>DIS = N_LONGMOVE<br>- which help to make the variable's context and purpose clear.<br>Using user-defined variables in a sequence is slightly slower than using general purpose variable A to Z,<br>because the system requires extra time to search for the variable by name before accessing it. This may<br>be important in applications with very tight timing requirements.<br>In immediate mode, user-defined variables may only be set and queried.<br>Within a sequence, user-defined variables may also be used in the following conditions:<br>• Targets or arguments for assignments (e.g. N_TIME=TIMER; DIS=N_LONGMOVE)<br>• Loop Counters (e.g. LOOP N_COUNT)<br>• Conditional Statement Values (e.g. IF (VR>N_NOMINAL))<br>• Parts of Mathematical Expressions (N_SPEED=N_SPEED+N_INCREMENT)<br>• Targets for interactive data entry commands (N_DISTANCE=KBQ) |                                                                                                    |  |
|                                                                                                    | Command                                                                                                    | Description                                                                                                    |  |
| >CREATEVAR N_COUNTS=0         New variable N_COUNTS is add         N_COUNTS=0         >CREATEVAR N_TOTAL=10         New variable N_TOTAL is added         N_TOTAL=10         >LIST MAIN         (1) WHILE (N_COUNTS < N_TOTO(2) MI; MEND |                                                                                                    | #Create user-defined numeric variable named N_COUNTS<br>#Create user-defined numeric variable named N_TOTAL<br>#List sequence MAIN<br>#N_COUNTS, N_TOTAL user-defined variables<br>#Start incremental motion; wait until complete<br>#Set output 4 ON<br>#Wait for input 6 to go OFF<br>#Set output 4 OFF<br>#Wait for input 6 to go on<br>#Increment N_COUNTS by 1<br>#End of WHILE block |  |

# **OFFSET : Offset for Mechanical Home Seeking**

| Execution Mode  | Immediate, Sequence and CANopen                                                                                                    |                                                                                                    |  |  |
|-----------------|----------------------------------------------------------------------------------------------------|----------------------------------------------------------------------------------------------------|--|--|
| Syntax          | OFFSET=n                                                                                                    |                                                                                                    |  |  |
| Range           | n = -MAXPOS to +MA                                                                                                    | n = -MAXPOS to +MAXPOS (user units)                                                                                                    |  |  |
| Factory Setting | 0                                                                                                    |                                                                                                    |  |  |
| SAVEPRM         | The new value takes effect immediately. However, SAVEPRM is required to save the parameter values in nonvolatile memory. Otherwise, the parameter value is reset to the last saved value at device power up. If no new parameter value was saved, then the value is set to the factory setting.                                                                                                    |                                                                                                    |  |  |
| Access          | READ and WRITE                                                                                                    |                                                                                                    |  |  |
| See Also        | HOMETYP, MGHP, MG                                                                                                    | HN                                                                                                    |  |  |
| Description     | OFFSET is the distance to be moved as the last step of a mechanical home seeking operation (MGHP, MGHN).<br>After the home seeking operation has established a valid home signal (or signal combination: see HOMETYP), the motor moves by the OFFSET distance, sets that final position to be the origin (PC=0), and sets SIGHOMEP true (which will cause the HOMEP output to become active, if configured). The OFFSET motion has start velocity VS, running velocity VR, and acceleration and deceleration times TA and TD.<br>The factory setting of OFFSET is zero (0): the origin is established at the position where a valid home I/O signal pattern is found. Use OFFSET if the natural system origin differs from the home I/O signal location |                                                                                                    |  |  |
|                 | Command Description                                                                                                    |                                                                                                    |  |  |
| Example         | >HOMETYP 6<br>HOMETYP=6<br>>OFFSET - 30<br>OFFSET=-30 deg<br>>MGHP<br>>SIGHOME<br>SIGHOME=0<br>>SIGHOMEP<br>SIGHOMEP=1<br>>PC<br>PC=0<br>>MA 30<br>>PC<br>PC=30 deg<br>>SIGHOME<br>SIGHOME=1<br>>                                                                                                    | Description         #Use HOME and SENSOR. LSx causes reversal         #OFFSET origin -30 degree from HOME+SENSOR inputs         #Seek mechanical home, approach from the positive direction         #AFTER operation complete: check HOME input         #Input is inactive. We have moved away from the signal         #Check HOMEP output         #Signal is active. We are at PC=0 after a valid homing operation         #Check position command PC         #Origin. Expected position count after home         #After motion completes check PC         #PC is 30 degrees         #Check home input         #Active. Home input and origin are separated by OFFSET |  |  |

### **OTACT** : Overtravel Action

| Execution Mode  | Immediate                                                                                                    |                                                                                                    |  |  |
|-----------------|----------------------------------------------------------------------------------------------------|----------------------------------------------------------------------------------------------------|--|--|
| Syntax          | OTACT=n                                                                                                    |                                                                                                    |  |  |
| Range           | n = 0: Hard Stop (stop as quickly as possible)<br>1: Soft Stop (controlled deceleration over time)                                                                                                    |                                                                                                    |  |  |
| Factory Setting | 0                                                                                                    |                                                                                                    |  |  |
| SAVEPRM & RESET | Required to execute any changes made to the parameter value and to save in nonvolatile memory.<br>Otherwise, the parameter value is reset to the last saved value at device power up. If no new parameter<br>value was saved, then the value is set to the factory setting.                                                                                                    |                                                                                                    |  |  |
| Access          | READ and WRITE                                                                                                    |                                                                                                    |  |  |
| See Also        | HSTOP, SSTOP, ALMACT, SIGxxx (SIGLSP, SIGL                                                                                                    | SN), INxxx (INLSP, INLSN), xxxLV (OTLV), LIMP, LIMN, SLACT                                                                                                    |  |  |
| Description     | OTACT establishes the stop action taken, when the system detects an over travel input signal (LSP or LSN) or when position exceeds position limits set with LIMP and LIMN.<br>If OTACT=0, the system will stop the motor as quickly as possible (hard stop). Also the ACL/DCL signal on the driver connector of the <b>CM10/SCX11</b> is momentarily output for stopping servo motors and products immediately.<br>If OTACT=1, the system will stop the motor by a controlled deceleration over time (soft stop). Stop action is exactly the same as SSTOP.<br>Action after stop (alarm or no alarm current on or off) is controlled by ALMACT. |                                                                                                    |  |  |
| Caution         | Use caution when using the Soft Stop option. The additional distance traveled during a Soft Stop depends on system speed and other parameters. Be sure that the load will not strike any physical obstacles for a significant range beyond the over travel detectors.                                                                                                    |                                                                                                    |  |  |
|                 | Command                                                                                                    | Description                                                                                                    |  |  |
| Example         | <pre>&gt;INLSN 1<br/>INLSN=0(1)<br/>&gt;INLSP 6<br/>INLSP=0(6)<br/>&gt;OTACT 1<br/>OTACT=0(1)<br/>&gt;ALMACT 1<br/>ALMACT=2(1)<br/>&gt;LIMN -50<br/>LIMN=0(-50) Rev<br/>&gt;LIMP 50<br/>LIMP=0(50) Rev<br/>&gt;SLACT 1<br/>SLACT=0(1)<br/>&gt;SAVEPRM<br/>(EEPROM has been written 80 times)<br/>Enter Y to proceed, other key to cancel. Y<br/>Saving ParametersOK.<br/>&gt;RESET<br/>Resetting system.<br/></pre>                                                                                                    | #Assign the negative direction limit sensor to input 1 #Assign the positive direction limit sensor to input 6 #Set the over travel action to hard stop #Set Alarm Action to 1 (alarm, current on) #Set negative position limit(typically inside hardware limit) #Set positive position limit (typically inside hardware limit) #Enable software limit checking (after home operation) #Save the parameter assignments #Establish the saved parameter values |  |  |
|                 | >MGHP<br>>                                                                                                    | #Seek home, start in positive direction (if successful, LIMP and LIMN position limits become active)                                                                                                    |  |  |

## **OUT : General Output Status**

| Execution Mode  | Immediate, Sequence and CA                                                                                                    | Nopen                        |                                                                                                    |                                           |                                                     |
|-----------------|----------------------------------------------------------------------------------------------------|------------------------------|----------------------------------------------------------------------------------------------------|-------------------------------------------|-----------------------------------------------------|
| Syntax          | OUT=n<br>"=n" is required only when controlling.                                                                                                    |                              |                                                                                                    |                                           |                                                     |
| Range           | n = 0 to 15 (integer values)<br>/: real time monitor (immediate mode only)                                                                                                    |                              |                                                                                                    |                                           |                                                     |
| Factory Setting | 0                                                                                                    |                              |                                                                                                    |                                           |                                                     |
| Access          | READ and WRITE<br>READ only in CANopen                                                                                                    |                              |                                                                                                    |                                           |                                                     |
| See Also        | INITIO, IO, IN, OUTTEST, OUTx                                                                                                    | xx, OUTSG,                   | OUTx, REPORT,                                                                                                    | OUTTEST                                   |                                                     |
|                 | OUT displays or sets the value<br>The general purpose outputs                                                                                                    | e of all the g<br>contribute | eneral purpose<br>to the value of                                                                                                    | e outputs, as one int<br>OUT as follows:  | teger number.                                       |
|                 |                                                                                                    | OUTx                         | Contribution                                                                                                    | n to OUT If Active                        |                                                     |
|                 |                                                                                                    | OUT4                         |                                                                                                    | 8                                         |                                                     |
|                 |                                                                                                    | OUT3                         |                                                                                                    | 4                                         |                                                     |
|                 |                                                                                                    | OUT2                         |                                                                                                    | 2                                         |                                                     |
|                 |                                                                                                    | OUT1                         |                                                                                                    | 1                                         |                                                     |
|                 | <ul> <li>active, "OUT=10" is set (2+8=10). When inputting OUT, "OUT=10" is replied.</li> <li>And when inputting "OUT=10," the general output 2 (2) and general output 4 (8) become active regardless of the present output status.</li> <li>* To check or control the status of a single general output, use the OUTx command.</li> <li>* The OUT value always indicates the internal status of the all general output signals OUT1 to OUT4. For the output signal assigned the system output signal (HOMEP, ALARM, END etc.), the OUT command recognizes the signal as inactive or zero (except when the signal has become active by the OUT, OUTx command). Use the OUTSG command in order to refer to the status of all output signals assigned the specific functions.</li> </ul> |                              |                                                                                                    |                                           |                                                     |
| Note            | All outputs are OFF when device power is off.                                                                                                    |                              |                                                                                                    |                                           |                                                     |
|                 | Command Description                                                                                                    |                              |                                                                                                    |                                           |                                                     |
| Example         | <ul> <li>&gt;IO</li> <li>Inputs (1-9) = -LS IN2 IN3 IN4 IN5 +LS IN7 IN8 IN9</li> <li>Outputs (1-4) = ALARM OUT2 OUT3 OUT4</li> <li>Inputs Outputs</li> <li>1 2 3 4 5 6 7 8 9 -(SEQ#)- 1 2 3 4</li> <li>0 0 0 0 0 0 0 0 0 -(0) - 0 0 0 0</li> <li>&gt;OUT 15</li> <li>OUT=15</li> <li>&gt;IO</li> <li>Inputs (1-9) = -LS IN2 IN3 IN4 IN5 +LS IN7 IN8 IN9</li> <li>Outputs (1-4) = ALARM OUT2 OUT3 OUT4</li> </ul>                                                                                                    |                              | <ul> <li>#Check IO status</li> <li>#Response: Note that ALARM has been<br/>assigned to output 1. outputs 2 to 4 are<br/>general purpose.</li> <li>#All outputs reported off.</li> <li>#Set OUT to 15 (all outputs on)</li> <li>#Check IO status again</li> </ul> |                                           |                                                     |
|                 | Inputs Outputs<br>1 2 3 4 5 6 7 8 9 -(SEQ#)- 1 2 3 4<br>0 0 0 0 0 0 0 0 0 -( 0 )- 0 1 1 1<br>>                                                                                                    |                              |                                                                                                    | #All outputs are o<br>1 active state canr | n expect output 1. Output<br>not be effected by OUT |

# **OUTSG : System Signal Output Status**

| Execution Mode | Immediate, Sequence and CANopen                                                                                                    |                                                                                                    |                                                |                                                                                                 |    |  |
|----------------|----------------------------------------------------------------------------------------------------|----------------------------------------------------------------------------------------------------|------------------------------------------------|-------------------------------------------------------------------------------------------------|----|--|
| Syntax         | OUTSG                                                                                                    |                                                                                                    |                                                |                                                                                                 |    |  |
| Range          | n = 0 to 1983<br>/: real time monitor (immediate mode only)                                                                                                    |                                                                                                    |                                                |                                                                                                 |    |  |
| Access         | READ                                                                                                    |                                                                                                    |                                                |                                                                                                 |    |  |
| See Also       | SIGxxx, OUT, xxxLV, IO, REPORT, OUTTEST                                                                                                    |                                                                                                    |                                                |                                                                                                 |    |  |
| Description    | OUTSG displays the o<br>The system output si                                                                                                    | urrent status o<br>gnals contribu<br>it Location                                                               | of all the system<br>te to the value<br>Signal | output signals, as one integer numbe<br>of OUTSG as follows:<br>Contribution to OUTSG If Active | r. |  |
|                |                                                                                                    | Bit 10                                                                                                    | ABSDATA                                        | 1024                                                                                            |    |  |
|                |                                                                                                    | Bit 9                                                                                                    | LC                                             | 512                                                                                             |    |  |
|                |                                                                                                    | Bit 8                                                                                                    | READY                                          | 256                                                                                             |    |  |
|                |                                                                                                    | Bit 7                                                                                                    | MBFREE                                         | 128                                                                                             |    |  |
|                |                                                                                                    | Bit 6                                                                                                    | -                                              | -                                                                                               |    |  |
|                |                                                                                                    | Bit 5                                                                                                    | PSTS                                           | 32                                                                                              |    |  |
|                |                                                                                                    | Bit 4                                                                                                    | ALARM                                          | 16                                                                                              |    |  |
|                |                                                                                                    | Bit 3                                                                                                    | HOMEP                                          | 8                                                                                               |    |  |
|                |                                                                                                    | Bit 2                                                                                                    | END                                            | 4                                                                                               |    |  |
|                |                                                                                                    | Bit 1                                                                                                    | RUN                                            | 2                                                                                               |    |  |
|                |                                                                                                    | Bit 0                                                                                                    | MOVE                                           | 1                                                                                               |    |  |
|                | <ul> <li>OUTSG is the sum of the contribution of all active signals:</li> <li>For example, if the END (4) and MBFREE (128) signals are active, while all other signals are not active, "OUTSG=132" is set (4+128=132). When inputting OUTSG, "OUTSG=132" is replied.</li> <li>* When checking the status of a single system output signal, use the SIGxxx command.</li> <li>* The OUTSG value always indicates the status of the all system output signals. Note that the signals, which are not output actually due to not assigned to the I/O connector terminal, are also counted in the OUTSG value.</li> <li>* Be careful not to confuse OUTSG with OUT (general output status). OUT reports the status of general purpose outputs (those outputs which are not assigned to a signal).</li> </ul> |                                                                                                    |                                                |                                                                                                 |    |  |
|                | Command                                                                                                    | Description                                                                                                    |                                                |                                                                                                 |    |  |
| Example        | >OUTSG<br>OUTSG=3<br>>                                                                                                    | #Query the status of the system output signals<br>#OUTSG equals 3, when sequence is running or motor is moving |                                                |                                                                                                 |    |  |

#### **OUTTEST : I/O Test Utility**

| Execution Mode          | Immediate                                                                                                    |        |   |   |                                                                                                    |                                                                               |  |  |
|-------------------------|----------------------------------------------------------------------------------------------------|--------|---|---|----------------------------------------------------------------------------------------------------|-------------------------------------------------------------------------------|--|--|
| Syntax                  | OUTTEST                                                                                                    |        |   |   |                                                                                                    |                                                                               |  |  |
| Commands not<br>Allowed | MOVE, RUN                                                                                                    |        |   |   |                                                                                                    |                                                                               |  |  |
| See Also                | IN, INx, INSG, SIGxxx, OUT, OUTx, OUTSG, IO, REPORT, xxxLV                                                                                                    |        |   |   |                                                                                                    |                                                                               |  |  |
|                         | OUTTEST starts a utility process to check I/O connections and levels.<br>Inputs are continuously monitored and displayed, and outputs can be set or cleared, to confirm proper<br>external connections.<br>Inputs and outputs are displayed as active (1) or inactive (0).<br>OUTTEST temporarily disables the actions of all assigned system input and output signals. The system<br>will not react to inputs, and will not automatically control outputs. All output control is from the serial<br>port. Signal assignments are restored when the OUTTEST process terminates, and all outputs are<br>restored to the state they were in when the OUTTEST process was started.<br>Outputs can be toggled, using the character displayed next to the signal name in the OUTTEST output.<br>Toggling an output changes its state as displayed, and changes the electrical state of the associated<br>output port. Toggle keystrokes or characters for each output are: |        |   |   |                                                                                                    |                                                                               |  |  |
| Description             |                                                                                                    | OUT1   | 1 | _ | OUT2                                                                                                    | 2                                                                             |  |  |
|                         |                                                                                                    | OUT3   | 3 |   | OUT4                                                                                                    | 4                                                                             |  |  |
|                         |                                                                                                    | MOVE   | M | _ | RUN                                                                                                    | R                                                                             |  |  |
|                         |                                                                                                    | END    | E | ŀ | IOMEP                                                                                                    | Н                                                                             |  |  |
|                         |                                                                                                    | ALARM  | A |   | PSTS                                                                                                    | P                                                                             |  |  |
|                         |                                                                                                    | MBFREE | В |   | READY                                                                                                    | D                                                                             |  |  |
|                         | A SPACE key or character sets all outputs to inactive (0).<br>An ESCAPE key or character exits the OUTTEST process.<br>OUTTEST is not permitted while a sequence is running, while a motion is in progress, or if the system is<br>in an alarm state.                                                                                                    |        |   |   |                                                                                                    |                                                                               |  |  |
|                         | Command                                                                                                    |        |   |   |                                                                                                    | Description                                                                   |  |  |
| Example                 | <b>OUTIEST</b> *** Input Monitor Output Simulator *** Inputs (1-9) = IN1 IN2 -LS +LS HOME PSTOP IN7 IN8 IN9 Outputs(1-4) = OUT1(1) OUT2(2) END(E) ALARM(A) - Use (x) keys to toggle Outputs Use <space> to set all outputs to zero Use <esc> to exit OUTTEST mode. I/O Status MonitorInputs Outputs 1 2 3 4 5 6 7 8 9 -(SEQ#)- 1 2 3 4 0 0 0 0 1 0 0 0 0 -(0) - 0 0 1 0</esc></space>                                                                                                    |        |   |   | #Start the OUTTEST process<br>#Assignments and toggle keys shown here<br>#Active (1) or inactive (0) states shown here |                                                                               |  |  |
|                         | 000010000-(0)-0010                                                                                                    |        |   |   |                                                                                                    | #Active (1) or inactive (0) states shown her<br>#Escape entered: OUTTEST ends |  |  |

# OUTx : Individual General Output Control

| Execution Mode  | Immediate and Sequence                                                                                                    |                                                                                                    |  |  |  |
|-----------------|----------------------------------------------------------------------------------------------------|----------------------------------------------------------------------------------------------------|--|--|--|
| Syntax          | OUTx=n (OUTx is a signal name: OUT1 to OUT4)<br>"=n" is required only when controlling.                                                                                                    |                                                                                                    |  |  |  |
| Range           | n = 0: Not Active<br>1: Active<br>/: real time monitor (immediate mode only)                                                                                                    |                                                                                                    |  |  |  |
| Factory Setting | 0                                                                                                    |                                                                                                    |  |  |  |
| Access          | READ and WRITE                                                                                                    |                                                                                                    |  |  |  |
| See Also        | INITIO, OUT, OUTSG, OUTTEST                                                                                                    |                                                                                                    |  |  |  |
| Description     | OUTx displays or controls the state of general purpose OUTx.<br>If the output has been assigned to a system output signal, then it is no longer "general purpose." OUTx<br>for these outputs has no affect on the output pins. Use SIGxxx to check the status of assigned system<br>output signals.                                                                                                    |                                                                                                    |  |  |  |
| Memo            | Even the output signal assigned the system output signal can become active (1) as the general output status using the OUTx command. For example, even when the OUT1 of the I/O connector is assigned to ALARM, OUT1=1 can be commanded. However, the actual output terminal of the I/O connector that is assigned to ALARM will not become active. Note that the OUT (general output control) value becomes 1 at this time. |                                                                                                    |  |  |  |
|                 | Command                                                                                                    | Description                                                                                                    |  |  |  |
|                 | >LIST HOMEDIR                                                                                                    | #Sequence to output motion direction while seeking home                                                                                             |  |  |  |
| Example         | <ul> <li>(1) WHILE (SIGMOVE=1)</li> <li>(2) IF (VC&gt;0)</li> <li>(3) OUT1=1</li> <li>(4) ELSE</li> </ul>                                                                                                    | #While system is moving<br>#If moving in positive direction<br>#General purpose output 1 active                                                     |  |  |  |
|                 | (5) OUT1=0<br>(6) ENDIF                                                                                                    | #Else, general purpose output 1 inactive                                                                                                    |  |  |  |
|                 | (8) OUT2=1                                                                                                    | #General purpose output 2 active                                                                                                    |  |  |  |
|                 | <ul> <li>(9) ELSE</li> <li>(10) OUT2=0</li> <li>(11) ENDIF</li> <li>(12) WEND</li> <li>(13) OUT1=0; OUT2=0</li> </ul>                                                                                                    | #Else, general purpose output 2 inactive<br>#End of IF block<br>#End of WHILE block<br>#No longer moving: set both general purpose outputs inactive |  |  |  |
# OUTxxx: System Signal Output Assignment

| Execution Mode                                                                                                   | Immediate                                                                                                    |                                                                                                    |                        |                                                                                                    |                                                                      |
|----------------------------------------------------------------------------------------------------|----------------------------------------------------------------------------------------------------|----------------------------------------------------------------------------------------------------|------------------------|----------------------------------------------------------------------------------------------------|----------------------------------------------------------------------|
| Syntax                                                                                                    | OUTxxx=n<br>"xxx" represents the signal name to be assigned, and "n" represents the assigned terminal number ("that"<br>becomes the OUTn general output when unassigned).                                                                                                    |                                                                                                    |                        |                                                                                                    |                                                                      |
| Range                                                                                                    | n = 0 to                                                                                                    | n = 0 to 4                                                                                                    |                        |                                                                                                    |                                                                      |
| Factory Setting                                                                                                  | 0 (unassi                                                                                                    | gned)                                                                                                    |                        |                                                                                                    |                                                                      |
| SAVEPRM & RESET                                                                                                  | Required<br>Otherwis<br>value wa                                                                                                    | Required to execute any changes made to the parameter value and to save in nonvolatile memory.<br>Otherwise, the parameter value is reset to the last saved value at device power up. If no new parameter value was saved, then the value is set to the factory setting. |                        |                                                                                                    |                                                                      |
| Access                                                                                                    | READ an                                                                                                    | d WRITE                                                                                                    |                        |                                                                                                    |                                                                      |
| See Also                                                                                                    | xxxLV, SIGxxx, INITIO, CLEARALL, IO, OUT, OUTSG, OUTx, OUTTEST, REPORT, ROUTxxx, and "See Also" column in the chart below.                                                                                                    |                                                                                                    |                        |                                                                                                    |                                                                      |
|                                                                                                    | Assign the system output signal to the OUTn of the I/O connector of the <b>CM10/SCX11</b> . The system signal output assignment is released by "OUTxxx=0" and it becomes the general output OUTn. When executing the INITIO command, the parameter restores to the factory setting. |                                                                                                    |                        | the <b>CM10/SCX11</b> . The system the general output OUTn. When y setting.                                                 |                                                                      |
|                                                                                                    |                                                                                                    | Command                                                                                                    | Signal                 | Description                                                                                                    | See Also                                                             |
|                                                                                                    |                                                                                                    | OUTALARM                                                                                                    | ALARM                  | Alarm                                                                                                    | ALM, ALMCLR                                                          |
|                                                                                                    |                                                                                                    | OUTEND                                                                                                    | END                    | Motion End                                                                                                    | END, DEND, ENDACT                                                    |
| Description                                                                                                    |                                                                                                    | OUTHOMEP                                                                                                    | HOMEP                  | Home Position                                                                                                    | MGHN, MGHP, EHOME                                                    |
|                                                                                                    | -                                                                                                    | OUTLC                                                                                                    | LC                     | Limiting Condition                                                                                                    | DINLC                                                                |
|                                                                                                    |                                                                                                    | OUTMBFREE                                                                                                    | MBFREE                 | Magnetic Brake Free                                                                                                    | FREE, CURRENT                                                        |
|                                                                                                    |                                                                                                    | OUTMOVE                                                                                                    | MOVE                   | Motor Moving                                                                                                    | MEND                                                                 |
|                                                                                                    |                                                                                                    | OUTPSTS                                                                                                    | PSTS                   | Pause Status                                                                                                    | PAUSE, PAUSECLR, CONT                                                |
|                                                                                                    |                                                                                                    | OUTREADY                                                                                                    | READY                  | Operation Ready                                                                                                    | DREADY                                                               |
|                                                                                                    |                                                                                                    | OUTRUN                                                                                                    | RUN                    | Sequence Running                                                                                                    | RUN                                                                  |
|                                                                                                    | Commar                                                                                                    | nd                                                                                                    |                        | Description                                                                                                    |                                                                      |
| >OUTALA<br>OUTALA<br>>OUTALA<br>>OUTALA<br>>SAVEPF<br>(EEPROM<br>Enter Y t<br>Saving P<br>>RESET<br>Resettin<br> |                                                                                                    | UTALARM<br>JTALARM=1(1)<br>UTALARM 3<br>JTALARM=1(3)<br>AVEPRM<br>PROM has been written 80 times)<br>ter Y to proceed, other key to cancel. Y<br>ving ParametersOK.<br>ESET<br>setting system.<br>                                                                       |                        | #Check ALARM assignn<br>#Assigned to output 1<br>#Change the ALARM sig<br>#Save the parameter as<br>#Establish the saved pa | nent<br>gnal assignment to output 3<br>ssignments<br>arameter values |
|                                                                                                    | Controller Module<br>Software Version: *.**<br>Copyright 2010<br>ORIENTAL MOTOR CO., LTD.<br>                                                                                                    |                                                                                                    | #Confirm the new assig | jnment                                                                                                    |                                                                      |

## **PABS : Driver Current Position**

| Execution Mode | Immediate, Sequence and CANopen                                                                                                    |                                                                                                    |  |
|----------------|----------------------------------------------------------------------------------------------------|----------------------------------------------------------------------------------------------------|--|
| Syntax         | PABS                                                                                                    |                                                                                                    |  |
| Range          | -2,147,483.648 to +2,147,483.                                                                                                    | 647                                                                                                    |  |
| Access         | READ                                                                                                    |                                                                                                    |  |
| See Also       | ABSREQ, ABSREQPC, ABSSTS,                                                                                                    | ROUTxxx (ROUTABSDATA)                                                                                                    |  |
| Description    | This is a variable to which the driver current position acquired by ABSREQ or ABSREQPC is written. The variable unit is the user unit.<br>When referring to the driver current position from the host controller, refer to PABS after executing the ABSREQ (reading driver current position) command or ABSREQPC (reading driver current position/ updating internal position) command.<br>When reading PABS via CANopen, execute the ABSREQ command or the ABSREQPC command first and then execute PABS command after confirming that the ABSDATA output has become 1 (ON) via the remote I/O of CANopen. PABS can be referred to if the ABSDATA output is assigned and the ABSDATA output is 1 (ON).<br>PABS cannot be read under the following conditions:<br>• Current position has not been read yet since the power is ON.<br>• Data is being read<br>• Although the data was read, a range that could be written was exceeded |                                                                                                    |  |
| Memo           | The range of the driver current position can be read is "-2,147,483.648 to +2,147,483.647," which is the value after converting to the user unit.                                                                                                    |                                                                                                    |  |
|                | Command                                                                                                    | Description                                                                                                    |  |
| Example        | >ABSREQ<br>PABS=124.35 Rev<br>Driver Status Code = 00<br>Driver ALARM Code = 00<br><b>&gt;PABS</b><br>PABS=124.35 Rev                                                                                                    | Read current position, status and alarm<br>Current position<br>Driver status code<br>Driver alarm code<br>Current position |  |

#### **PAUSE : Pause Motion**

| Execution Mode | Immediate, Sequence and CANopen                                                                                                    |                                                                                                    |  |  |
|----------------|----------------------------------------------------------------------------------------------------|----------------------------------------------------------------------------------------------------|--|--|
| Syntax         | PAUSE                                                                                                    |                                                                                                    |  |  |
| See Also       | SSTOP, CONT, INITIO, INxxx (INPAUSE, INPAUSECL), OUTxxx (OUTPSTS), OUTSG, xxxLV (PAUSECLLV, PAUSELV, PSTSLV), SIGxxx (SIGPAUSE, SIGPAUSECL, SIGPSTS), PAUSECLR                                                                                                    |                                                                                                    |  |  |
|                | PAUSE interrupts a mo<br>motion includes incre<br>This command does r<br>deceleration.<br>A motion that has bee<br>or input. If START inp<br>remaining motion wil<br>Linked motions, retur<br>and resumed: PAUSE of                                                                                                    | otion, stopping the motor by controlled deceleration (soft stop). The applicable mental motion (MI), absolute motion (MA) and continuous motion (MCP, MCN). Not stop a sequence program. See SSTOP for details on the velocity profile during en stopped with the PAUSE can be continued (resumed) using the CONT command ut is turned ON while in a paused situation only during sequence execution, the I be started (STARTACT=0).<br>n-to-electrical home operation and mechanical home seeking cannot be paused causes a soft stop, and CONT is ignored. |  |  |
| Description    | The system remembers the motion that was in process, so that it may be resumed later. See the CONT (continue motion) command for details on continuing motions after a PAUSE command. Use the PAUSECLR command to clear the remaining motion and not restarting the motion.                                                                                                    |                                                                                                    |  |  |
|                | The system remains in a "paused" state, until motion is continued (see CONT), or the state is explicitly cleared (with a PAUSECL input), or another motion command is executed.<br>After a PAUSE command, the system sets system output signal SIGPSTS to one (1). If SIGPSTS has been assigned to an output, that output is set to its active state.<br>If no motion is in process when a PAUSE command is issued, the PAUSE command has no effect.<br>The PAUSE function may also be executed via the PAUSE input on the I/O connector and/or the CANopen remote I/O if assigned. When detailed explanation is required, see "6-4 Connecting the I/O Signals" on page 23 for I/O connector, and see "10-4 Controlling I/O Message (PDO)" on page 127 for CANopen remote I/O. |                                                                                                    |  |  |
| Note           | PAUSE and CONT may effect processing time of sequences. For instance: if a sequence executes a MEND (wait for motion end) command, the sequence will be suspended while the motion is paused, and will not proceed beyond the MEND until the next end of motion (via a CONT, PAUSECL input, or new motion).<br>Linked motions, return-to-electrical home Operation and mechanical home seeking cannot be paused and resumed: PAUSE causes a soft stop, and CONT is ignored.                                                                                                    |                                                                                                    |  |  |
|                | Command                                                                                                    | Description                                                                                                    |  |  |
| Example        | >MCP<br>>PAUSE<br>>CONT<br>>                                                                                                    | #Move continuously (positive)<br><mark>#Pause motion</mark><br>#Resume motion                                                                                                    |  |  |

## **PAUSECLR** : Pause Clear

| Execution Mode | Immediate, Sequence and CANopen                                                                                                    |                                                                                     |  |
|----------------|----------------------------------------------------------------------------------------------------|-------------------------------------------------------------------------------------|--|
| Syntax         | PAUSECLR                                                                                                    |                                                                                     |  |
| See Also       | PAUSE, CONT, INxxx (INPAUSECL), RINxxx (RINPAUSECL), SIGxxx (SIGPAUSECL), OUTxxx (OUTPSTS)                                                                                                    |                                                                                     |  |
| Description    | PAUSECLR clears the on-going operation state that has been paused by the input of a PAUSE signal or a PAUSE command. Any remaining motion is canceled.<br>If the PAUSECLR is commanded while the sequence is running, only remaining portion of the current motion is cleared and the next step of the sequence will be executed, since the PAUSE does not stop the sequence. The PAUSECLR function may also be executed via the PAUSECL input on the I/O connector and/or the CANopen remote I/O if assigned. When detailed explanation is required, see "6-4 Connecting the I/O Signals" on page 23 for I/O connector, and see "10-4 Controlling I/O Message (PDO)" on page 127 for CANopen remote I/O. |                                                                                     |  |
| Note           | A motion that has been stopped with the PAUSE command or input can be continued (resumed) using the CONT command or input, while the PAUSECLR command or PAUSECL input clears remaining motion. See the entries for CONT, PAUSECLR and PAUSE in "6.4.2 Input Signals," "8.3 Stopping Motion and Sequence."                                                                                                    |                                                                                     |  |
|                | Command                                                                                                    | Description                                                                         |  |
| Example        | >MCP<br>>PAUSE<br><mark>&gt;PAUSECLR</mark><br>>                                                                                                    | #Move continuously (positive)<br>#Pause motion<br><mark>#Clear paused motion</mark> |  |

## PC: Position Command

| Execution Mode  | Immediate, Sequence and CANopen                                                                                                    |                                                                                                    |  |
|-----------------|----------------------------------------------------------------------------------------------------|----------------------------------------------------------------------------------------------------|--|
| Syntax          | PC=n                                                                                                    |                                                                                                    |  |
| Range           | n = -MAXPOS to +MAXPOS (user units)<br>/: real time monitor (immediate mode only)                                                                                                    |                                                                                                    |  |
| Factory Setting | 0                                                                                                    |                                                                                                    |  |
| Access          | READ and WRITE<br>READ only while motion is in progress                                                                                                    |                                                                                                    |  |
| See Also        | EHOME, MA, MGHP, M                                                                                                    | IGHN, MI, PCI, PE, PF, PFI, MAXPOS                                                                                                    |  |
| Description     | <ul> <li>PC is the position command (or set point), in user units.</li> <li>PC is the position that the system has been instructed to go to. The actual motor position is maintained as PF=Position Feedback (when an encoder is connected). The difference between PC and PF is the position error, PE.</li> <li>PC is set to zero (0) at system startup.</li> <li>PC is continuously updated by the system: <ul> <li>In normal operations, PC is updated by the internal motion profiler.</li> <li>If current is off, PC is continuously set to actual position PF (to maintain zero position error while the system is freewheeling).</li> <li>PC is automatically set to zero (0) after successful completion of a home seeking operation (EHOME, MGHP, MGHN).</li> <li>PC can be modified directly, if no motion is in progress (in immediate mode or in sequences). If PC is changed in this way, PF (Position Feedback, actual motor position) is simultaneously changed by the same amount. Changing PC by direct assignment does not cause motion.</li> </ul> </li> </ul> |                                                                                                    |  |
|                 | Command                                                                                                    | Description                                                                                                    |  |
| Example         | >LIST ORIGIN<br>( 1) MGHP<br>( 2) MEND<br>( 3) PC=45<br>( 4) MA 0<br>>                                                                                                    | #List sequence named "ORIGIN"<br>#Seek home: start in the positive direction<br>#Wait for home operation to finish: home operation sets PC to 0<br><b>#This position is actually 45 degrees</b><br>#Go to position zero (PC=0), 45 degrees away from HOME input location |  |

## PCI : Incremental Position Command

| Execution Mode | Immediate and Sequence                                                                                                    |                                                                                                    |  |
|----------------|----------------------------------------------------------------------------------------------------|----------------------------------------------------------------------------------------------------|--|
| Syntax         | PCI                                                                                                    |                                                                                                    |  |
| Range          | -2*MAXPOS to +2*MAXPOS<br>/: real time monitor (immediate mode only)                                                                                                    |                                                                                                    |  |
| Access         | READ                                                                                                    |                                                                                                    |  |
| See Also       | PC, PE, PF, PFI                                                                                                    |                                                                                                    |  |
| Description    | PCI is the change in position command PC (position command) since the last motion started.<br>PCI is continuously updated by the system.<br>PCI is set to zero (0) at system startup and the start of motion. PCI is undefined immediately after a<br>mechanical home seeking operation completes (MGHP, MGHN). |                                                                                                    |  |
|                | Command                                                                                                    | Description                                                                                                    |  |
| Example        | >LIST AREAOUT2<br>( 1) DIS 100; VR=10<br>( 2) MI<br>( 3) SAS Motion started<br>( 4) WHILE (PCI<30)<br>( 5) WEND<br>( 6) SAS Passed 30mm<br>( 7) WHILE (PCI<60)<br>( 8) WEND<br>( 9) SAS Passed 60mm<br>( 10) MEND<br>( 11) SAS Reached target<br>( 12) END                                                      | #List sequence AREAOUT2<br>#Set distance, velocity<br>#Start move incremental<br>#Send message 1<br>#Wait for PCI to reach 30<br>#Send message 2<br>#Wait for PCI to reach 60<br>#Send message 3<br>#Wait for motion end<br>#Send message 4 |  |
|                | ><br>>RUN AREAOUT2<br>>Motion started<br>>Passed 30mm<br>>Passed 60mm<br>>Reached target<br>>                                                                                                    | #Start sequence<br>#Message 1<br>#Message 2<br>#Message 3<br>#Message 4                                                                                                    |  |

#### **PE** : Position Error

| Execution Mode | Immediate, Sequence and CANopen                                                                                                    |                                                                                                    |  |
|----------------|----------------------------------------------------------------------------------------------------|----------------------------------------------------------------------------------------------------|--|
| Syntax         | PE                                                                                                    |                                                                                                    |  |
| Range          | -MAXPOS to +MAXPOS<br>/: real time monitor (immediate mode only)                                                                                                    |                                                                                                    |  |
| Access         | READ                                                                                                    |                                                                                                    |  |
| See Also       | ENDACT, PC, PCI, PF, PFI                                                                                                    |                                                                                                    |  |
| Description    | PE is the position error, the difference between position command (PC) and actual position (PF), in user<br>unit.<br>PE=PC- PF.<br>PE is continuously updated by the system, and can be used to monitor the systems response to load<br>conditions. The PE command is used for position confirmation referenced by the ENDACT command<br>and/or a user program.<br>When using a stepping motor with an encoder, the status for loss of synchronism can be checked by<br>monitoring PE. See "8-9 Encoder Function" on page 102, "HOMEDCL (deviation counter clear select at<br>mechanical home seeking operation)" on page 84. |                                                                                                    |  |
|                | Command                                                                                                    | Description                                                                                                    |  |
| Example        | <ul> <li>(1) MI</li> <li>(2) MEND</li> <li>(3) IF (PE&lt;-1.8)</li> <li>(4) SAS MISS-STEP MAY HAVE OCCURRED</li> <li>(5) ENDIF</li> <li>(6) IF (PE&gt;1.8)</li> <li>(7) SAS MISS-STEP MAY HAVE OCCURRED</li> <li>(8) ENDIF</li> </ul>                                                                                                    | #Start incremental motion<br>#Wait for motion to end<br>#When the PE is smaller than -1.8°<br>#Transmit a message<br>#End the IF statement<br>#When the PE is greater than -1.8°<br>#Transmit a message<br>#End the IF statement |  |

# PECLR : Position Error Clear

| Execution Mode          | Immediate, Sequence and CANopen                                                                                                    |                                                                                                    |  |
|-------------------------|----------------------------------------------------------------------------------------------------|----------------------------------------------------------------------------------------------------|--|
| Syntax                  | PECLR                                                                                                    |                                                                                                    |  |
| Commands not<br>Allowed | MOVE                                                                                                    |                                                                                                    |  |
| See Also                | INxxx (INPECLR), xxxL                                                                                                    | V (PECLRLV), SIGxxx (SIGPECLR), RINxxx (RINPECLR), EC, PC, PE, PF, ENDACT                                                                                                    |  |
| Description             | PECLR command resets the PE (position error) value to zero (0).<br>When PECLR command is executed, the PC value is set to equal to PF value. As a result, the PE is reset to zero. When the PC value was differed from the PF value for any cause, the error can be cleared with this command.<br>Concurrently, the ACL/DCL signal on the driver connector of the <b>CM10/SCX11</b> is momentary turned<br>ON (when the driver alarm is not generated) and the deviation counter in the driver is cleared. Therefore<br>the error in the <b>CM10/SCX11</b> and in the driver will be matched (when the driver has a deviation<br>counter clear input and it is connected).<br>When using a stepping motor with an encoder, once the PECLR command is executed in a condition<br>that no external turning force is applied to the motor shaft, the accurate deviation between the stator<br>and rotor (depends on the size of load) can always be checked by monitoring PE. See "HOMEDCL<br>(deviation counter clear select at mechanical home seeking operation)" on page 84.<br>The PECLR function may also be executed via the PECLR input on the I/O connector and/or the<br>CANopen remote I/O if assigned. When detailed explanation is required, see "6-4 Connecting the I/O<br>Signals" on page 23 for I/O connector, and see "10-4 Controlling I/O Message (PDO)" on page 127 for<br>CANopen remote I/O. |                                                                                                    |  |
|                         | Command                                                                                                    | Description                                                                                                    |  |
| Example                 | >PC<br>PC=1000<br>>PF<br>PF=1234<br>>PE<br>PE=-234<br><b>&gt;PECLR</b><br>>PC<br>PC=1234<br>>PF<br>PF=1234<br>>PE<br>PE=0                                                                                                    | <pre>#Query the position counter<br/>#Device response<br/>#Query the position feedback<br/>#Device response<br/>#Query the position error<br/>#Device response<br/>#PECLR command<br/>#Query the position counter<br/>#Device response<br/>#Query the position feedback<br/>#Device response<br/>#Query the position error<br/>#Device response</pre> |  |

#### **PF**: Feedback Position

| Execution Mode  | Immediate, Sequence and CANopen                                                                                                    |                                                                                                    |  |
|-----------------|----------------------------------------------------------------------------------------------------|----------------------------------------------------------------------------------------------------|--|
| Syntax          | PF=n                                                                                                    |                                                                                                    |  |
| Range           | n = -MAXPOS to +MAXPOS (user units)<br>/: real time monitor (immediate mode only)                                                                                                    |                                                                                                    |  |
| Factory Setting | 0                                                                                                    |                                                                                                    |  |
| Access          | READ, WRITE<br>READ only while motion is in progress.                                                                                                    |                                                                                                    |  |
| See Also        | EC, ER, PC, PCI, PE, PFI, ENC, E                                                                                                    | NDACT                                                                                                    |  |
|                 | PF is the actual motor position, measured by the position sensor in the motor or the external encoder.<br>(selected by ENC)<br>PF is generated by EC (encoder count) by the following formula.<br>PF=EC/ER*DPR*GB/GA                                                                                                    |                                                                                                    |  |
|                 | * Note that PF is ir                                                                                                    | n user units where EC (encoder count) is actual number of pulses.                                                                                                    |  |
| Description     | PF is continuously updated by the system.<br>PF can deviate from the PC (position command), depending on load conditions. The difference between<br>PC and PF is the position error PE, and used for position confirmation referenced by the ENDACT<br>command and/or a user program.<br>PF get changed when PC is changed. For example, if PC=0 and PF=0.001 with some constant load,<br>setting PC=10 adjusts PF to 10.001 (exact value may vary with load and any small shaft motion). |                                                                                                    |  |
| Note            | When the motor has no internal position sensor or external encoder, or when setting "ENC=0" (no use), the PF value is always zero.                                                                                                    |                                                                                                    |  |
|                 | Command                                                                                                    | Description                                                                                                    |  |
|                 | >LIST AREAOUT3                                                                                                    |                                                                                                    |  |
| Example         | <ul> <li>(1) DIS 100; VR=10</li> <li>(2) PC=0</li> <li>(3) MI</li> <li>(4) SAS Motion started</li> <li>(5) WHILE (PF&lt;30)</li> <li>(6) WEND</li> <li>(7) SAS Passed 30mm</li> <li>(8) WHILE (PF&lt;60)</li> <li>(9) WEND</li> <li>(10) SAS Passed 60mm</li> <li>(11) MEND</li> <li>(12) SAS Reached target</li> <li>(13) END</li> <li>&gt;</li> <li>&gt; RUN AREAOUT3</li> <li>&gt; Motion started</li> <li>&gt; Passed 30mm</li> <li>&gt; Passed 60mm</li> </ul>                       | <pre>#Set distance, velocity #Reset PC to zero (PF also adjusted) #Start move incremental #Send message 1 #Wait for PF to reach 30 #Send message 2 #Wait for PF to reach 60 #Send message 3 #Wait for motion end #Send message 4 #Start sequence #Message 1 #Message 2 #Message 3</pre> |  |
|                 | >Keached target<br>>                                                                                                    | #Message 4                                                                                                    |  |

#### **PFI : Incremental Feedback Position**

| Execution Mode | Immediate and Sequence                                                                                                    |                                                                                                    |  |
|----------------|----------------------------------------------------------------------------------------------------|----------------------------------------------------------------------------------------------------|--|
| Syntax         | PFI                                                                                                    |                                                                                                    |  |
| Range          | -2*MAXPOS to +2*MAXPOS (user units)<br>/: real time monitor (immediate mode only)                                                                                                    |                                                                                                    |  |
| Access         | READ                                                                                                    |                                                                                                    |  |
| See Also       | PC, PCI, PE, PF                                                                                                    |                                                                                                    |  |
| Description    | PFI is the difference between actual motor position PF and the value of position command PC at the beginning of the last motion.<br>PFI is continuously updated by the system.<br>PFI is set to zero (0) at system startup and the start of motion. PFI is undefined immediately after a mechanical home seeking operation completes (MGHP, MGHN).<br>See also PF.                                                                                                    |                                                                                                    |  |
|                | Command                                                                                                    | Description                                                                                                    |  |
| Example        | <ul> <li>&gt;LIST AREAOUT4</li> <li>(1) DIS 100; VR=10</li> <li>(2) MI</li> <li>(3) SAS Motion started</li> <li>(4) WHILE (PFI&lt;30)</li> <li>(5) WEND</li> <li>(6) SAS Passed 30mm</li> <li>(7) WHILE (PFI&lt;60)</li> <li>(8) WEND</li> <li>(9) SAS Passed 60mm</li> <li>(10) MEND</li> <li>(11) SAS Reached target</li> <li>(12) END</li> <li>&gt;</li> <li>&gt; RUN AREAOUT4</li> <li>&gt; Motion started</li> <li>&gt; Passed 60mm</li> <li>&gt; Passed 60mm</li> <li>&gt; Reached target</li> <li>&gt;</li> </ul> | <pre>#List sequence AREAOUT4 #Set distance, velocity #Start move incremental #Send message 1 #Wait for PFI to reach 30 #Send message 2 #Wait for PFI to reach 60 #Send message 3 #Wait for motion end #Send message 4 #Start sequence #Message 1 #Message 2 #Message 3 #Message 4</pre> |  |

# PLSINV : Pulse Output Invert

| Execution Mode  | Immediate                                                                                                    |                                                                                                    |  |
|-----------------|----------------------------------------------------------------------------------------------------|----------------------------------------------------------------------------------------------------|--|
| Svntax          | PLSINV=n                                                                                                    |                                                                                                    |  |
| Range           | n = 0: Positive Logic<br>1: Negative Logic                                                                                                    |                                                                                                    |  |
| Factory Setting | 0                                                                                                    |                                                                                                    |  |
| SAVEPRM & RESET | Required to execute any changes made to the parameter value and to save in nonvolatile memory.<br>Otherwise, the parameter value is reset to the last saved value at device power up. If no new parameter value was saved, then the value is set to the factory setting.          |                                                                                                    |  |
| Access          | READ and WRITE                                                                                                    |                                                                                                    |  |
| See Also        | PULSE                                                                                                    |                                                                                                    |  |
| Description     | Invert the pulse output logic.                                                                                                    |                                                                                                    |  |
| Example         | Command  PLSINV=0  PLSINV=0(1)  SAVEPRM  (EEPROM has been written 21 times) Enter Y to proceed, other key to cancel. y Saving ParametersOK.  RESET Resetting system.  CM10-* Controller Module Software Version: *.** Copyright 2010 ORIENTAL MOTOR CO., LTD.  PLSINV PLSINV=1(1) | Description         #Set pulse output invert         #Device response         #Save the parameter assignments         #Device response         #Device response         #Device response |  |

# POS[x] : Position Array Data

| Execution Mode  | Immediate, Sequence and CANopen                                                                                                    |                                                                                                    |  |
|-----------------|----------------------------------------------------------------------------------------------------|----------------------------------------------------------------------------------------------------|--|
| Syntax          | POS[x]=n (x is a number of position array data: x=1 to 100.)                                                                                                    |                                                                                                    |  |
| Range           | n = -MAXPOS to +MAXPOS                                                                                                    |                                                                                                    |  |
| Factory Setting | 0                                                                                                    |                                                                                                    |  |
| SAVEPOS         | The new value takes effect immediately. However, SAVEPOS is required to save the parameter values in nonvolatile memory. Otherwise, the parameter value is reset to the last saved value at device power up. If no new parameter value was saved, then the value is set to the factory setting.                                                                                                    |                                                                                                    |  |
| Access          | READ and WRITE                                                                                                    |                                                                                                    |  |
| See Also        | MA, PC, TEACH, CLEAI                                                                                                    | RPOS, CLEARALL, SAVEPOS, SAVEALL                                                                                                    |  |
| Description     | The POS[x] variables provide an array of 100 data values, intended primarily to store predefined positions.<br>The POS[x] variables may be used in immediate mode as arguments to the MA (Move Absolute) command, e.g.:<br>MA POS[7]<br>will start an absolute motion to the position stored in POS[7].<br>POS[x] data may be entered directly if known, or positions can be interactively found and stored using the TEACH function. See "8-4 Teaching Positions" on page 91 for more information. |                                                                                                    |  |
| Note            | POS[x] command cannot be used in the IF statement or the WHILE statement.<br>Use after substituting POS[x] for General variable or user defined variable.<br>Wrong) WHILE (PC!=POS[1])<br>Correct) A=POS[1]<br>WHILE (PC!=A)                                                                                                    |                                                                                                    |  |
|                 | Command                                                                                                    | Description                                                                                                    |  |
| Example         | >POS[1]<br>POS[1]=1.12<br>>MA POS[1]<br>>PC<br>PC=1.12<br>>POS[2] 2.36<br>POS[2]=2.36<br>>MA POS[2]<br>>PC<br>PC=2.36<br>>                                                                                                    | <pre>#Query the value established for POS [1] #Move to POS[1] #When motion is finished, query the position command value #Moved as expected, PC=POS[1] #Set POS [2] to 2.36 user units #Move to POS[2] #When motion is finished, query the position command value #Moved as expected, PC=POS[2]</pre> |  |

#### **PRESET : Reset Home Position**

| Execution Mode                                                                                                    | Immediate, Sequence and CANopen                                                                                                    |                                                    |  |
|----------------------------------------------------------------------------------------------------|----------------------------------------------------------------------------------------------------|----------------------------------------------------|--|
| Syntax                                                                                                    | PRESET                                                                                                    |                                                    |  |
| Commands not<br>Allowed                                                                                                    | MOVE                                                                                                    |                                                    |  |
| See Also                                                                                                    | DOUTxxx (DOUTPRESET), PC,                                                                                                    | PF, OUTxxx (OUTHOMEP), SLACT, LIMP, LIMN, ABSPLSEN |  |
|                                                                                                    | When the PRESET command is executed, PC (position command) is set to zero. This position will be the electrical home. PF (feedback position) and EC (encoder count) will follow maintaining PE (error), and as the result, they will be the value of the error. At the same time, when using a driver that has a preset (reset home position) function, the home position of the driver will also be reset (The PRESET output assigned to the driver connector on the <b>CM10/SCX11</b> will be turned ON for about 6 ms). When software position limit control is set to 1 (SLACT=1), LIMP and LIMN (software position limits) will be enabled. |                                                    |  |
| <ul> <li>When the driver that has a PRESET input (the driver has a current position reading function Set the home position to the driver by the PRESET command for using the current position function.</li> <li>The assignment of the PRESET output to the driver connector on the CM10/SCX11 is required the PRESET output is not assigned, the home position of the driver will not reset, though PC</li> </ul> |                                                                                                    |                                                    |  |
|                                                                                                    | <ul> <li>When the driver does not have a PRESET input</li> <li>PC is set to zero, and this position will be the electrical home.</li> </ul>                                                                                                    |                                                    |  |
| Caution                                                                                                    | With the <b>ESMC</b> controller, the HOME input and PRESET input are assigned to the same pin. The factory setting is the HOME input. Change the driver setting to the PRESET input from the HOME input before using the PRESET command.                                                                                                    |                                                    |  |
| Note                                                                                                    | If the PRESET command is executed when the parameter for PRESET (reset home position) of the <b>ESMC</b> controller is set to the value other than zero, the PC value will not match the driver's current position. In this case, they will be matched by executing the ABSREQPC (driver current position reading/updating internal position) command. However, if setting the electrical home position other than the mechanical home position is required as described above, it is recommended to set the offset value in the <b>CM10</b> / <b>SCX11</b> (use the OFFSET command) but not in the driver.                                      |                                                    |  |
|                                                                                                    | Command                                                                                                    | Description                                        |  |
| Example                                                                                                    | >PRESET       #Set the current position to the home position         >PC       #Confirm the PC value         PC=0 Rev       #PC=0         >SIGHOMEP       #Confirm whether the current position was set to the electrical home         SIGHOMEP=1       #The current position was set to the electrical home         >ABSREQ       #Reading the driver's current position, driver status and driver alarm         PABS=0 Rev       #Current position         Driver Status Code = 00       #Driver status code         Driver ALARM Code = 00       #Driver alarm code                                                                           |                                                    |  |

# **PSTOP** : Panic Stop

| Execution Mode | Immediate Sequence and CANopen                                                                                                    |                                                                                                    |  |
|----------------|----------------------------------------------------------------------------------------------------|----------------------------------------------------------------------------------------------------|--|
|                |                                                                                                    |                                                                                                    |  |
| Syntax         | PSTOP                                                                                                    |                                                                                                    |  |
| See Also       | <esc>, MA, MCP, MCN, MGHP, MGHN, MI, EHOME, SSTOP, HSTOP, MSTOP, INxxx (INPSTOP), ALMACT, ABORT</esc>                                                                                                    |                                                                                                    |  |
| Description    | PSTOP stops the motor as quickly as possible (hard stop) and stop sequence, and then takes the alarm action determined by ALMACT, which may involve setting an alarm (alarm 68h), aborting sequences, and possibly disabling motor current. Also the ACL/DCL signal on the driver connector of the <b>CM10</b> / <b>SCX11</b> is momentarily output for stopping servo motors and products immediately. The PSTOP function may also be executed via the PSTOP input on the I/O connector and/or the CANopen remote I/O if assigned. When detailed explanation is required, see "6-4 Connecting the I/O Signals" on page 23 for I/O connector, and see "10-4 Controlling I/O Message (PDO)" on page 127 for CANopen remote I/O |                                                                                                    |  |
| Caution        | The PSTOP command will attempt to cause the motor to stop rotating immediately. Use caution when stopping a high speed load using the PSTOP command. The actual distance traveled during a Panic Stop depends on velocity, load, and current settings.                                                                                                    |                                                                                                    |  |
|                | Command                                                                                                    | Description                                                                                                    |  |
| Example        | >VR 4<br>VR=4 mm/sec<br>>MCP<br>>PSTOP<br>>                                                                                                    | #Set the velocity to 4 mm/second<br>#Device response<br>#Move continuously in the positive direction<br>#Stop the motor as quickly as possible |  |

# PULSE : Pulse Output Mode

| Execution Mode  | Immediate                                                                                                    |                                                                                                    |  |
|-----------------|----------------------------------------------------------------------------------------------------|----------------------------------------------------------------------------------------------------|--|
| Syntax          | PULSE=n                                                                                                    |                                                                                                    |  |
| Range           | n = 0: 2 Pulse Mode<br>1: 1 Pulse Mode                                                                                                    |                                                                                                    |  |
| Factory Setting | 1                                                                                                    |                                                                                                    |  |
| SAVEPRM & RESET | Required to execute any changes made to the parameter value and to save in nonvolatile memory.<br>Otherwise, the parameter value is reset to the last saved value at device power up. If no new parameter<br>value was saved, then the value is set to the factory setting.    |                                                                                                    |  |
| Access          | READ and WRITE                                                                                                    |                                                                                                    |  |
| See Also        | PLSINV, DIRINV                                                                                                    |                                                                                                    |  |
| Description     | Set the pulse output mode. Check the pulse<br>SCX11 to the same pulse input mode.<br>• 1 pulse mode<br>Pulse ON<br>OFF<br>Direction OFF<br>Motor Operation<br>• 2 pulse mode<br>CW pulse ON<br>OFF<br>CCW pulse ON<br>OFF<br>Motor Operation                                   | input mode of the driver, and set the driver and the CM10/<br>CW CCW CW CW CW CW CW CW CW                                              |  |
| Example         | Command  PULSE=0  PULSE=1(0)  SAVEPRM (EEPROM has been written 21 times) Enter Y to proceed, other key to cancel. y Saving ParametersOK.  RESET Resetting system.  CM10-* Controller Module Software Version: *.** Copyright 2010 ORIENTAL MOTOR CO., LTD.  PULSE DUB (S 0(0)) | Description         #Set pulse output invert         #Device response         #Save the parameter assignments         #Device response |  |

#### **REN** : Rename Sequence

| Execution Mode          | Immediate                                                                                                    |                                          |  |
|-------------------------|----------------------------------------------------------------------------------------------------|------------------------------------------|--|
| Syntax                  | REN target newname                                                                                                    |                                          |  |
| Range                   | 'target' must be the name or number of an existing sequence.<br>'newname' must be a valid sequence name (consisting of letters, numbers or underscore, 10 characters<br>maximum, must start with a letter except n, s, N, S, with no distinction of a capital letter or small letter.)                    |                                          |  |
| Commands not<br>Allowed | RUN                                                                                                    |                                          |  |
| See Also                | COPY, DIR, EDIT, DEL, LOCK, UNLOCK                                                                                                    |                                          |  |
| Description             | REN renames an existing sequence. The new name must be unique.<br>REN can also be used to name a sequence which was created by number only, and has no name.<br>'target' cannot be renamed if it is locked. Change the name after releasing the lock of the sequence<br>program using the UNLOCK command. |                                          |  |
|                         | Command                                                                                                    | Description                              |  |
|                         | >DIR #Check the names of all sequences                                                                                                    |                                          |  |
|                         | ## Name TextSize Locked                                                                                                    | ====                                     |  |
|                         | 1 MOVE1 24                                                                                                    |                                          |  |
|                         | Total: 2<br>Executable memory: 4 bytes used of 6144 bytes total, 0 percent.                                                                                                    |                                          |  |
|                         | Storage memory: 18 bytes used                                                                                                    | of 21775 bytes total, 0 percent.         |  |
|                         | >REN PROG1 PROG2 #Rename PROG1 to the new name of PROG2                                                                                                    |                                          |  |
| Example                 | >DIR                                                                                                    |                                          |  |
|                         | ## Name TextSize Locked                                                                                                    |                                          |  |
|                         | == ========= =========================                                                                                                    | ====                                     |  |
|                         | 1 MOVE1 24                                                                                                    |                                          |  |
|                         | Total: 2<br>Executable memory: 4 bytes used                                                                                                    | of 6144 bytes total 0 percent            |  |
|                         | Storage memory: 18 bytes used                                                                                                    | of 21775 bytes total, 0 percent.         |  |
|                         | >REN PROG2 MOVE1                                                                                                    | #Can't rename if new name exists already |  |
|                         | Error: Sequence already exists.<br>>                                                                                                    |                                          |  |

# **REPORT : Display System Status**

| Execution Mode        | Immediate                                                                                                    |                                                                                                    |  |
|-----------------------|----------------------------------------------------------------------------------------------------|----------------------------------------------------------------------------------------------------|--|
| Syntax                | REPORT                                                                                                    |                                                                                                    |  |
| See Also              | ALM, IO, OUTTEST                                                                                                    |                                                                                                    |  |
| Description           | REPORT displays a system status summary.<br>The REPORT command can be an effective tool for troubleshooting problems with the system. The<br>REPORT command displays the status and active level of all of the inputs and outputs, the values of<br>important parameters, the value of position command PC, and the alarm and warning history.<br>The report is displayed on two pages, and pressing the space key to go to the next page. |                                                                                                    |  |
|                       | Command Description                                                                                                    |                                                                                                    |  |
|                       | >REPORT                                                                                                    | #Get a system status summary: sample result follows                                                                                              |  |
|                       | / I/O REPORT /(NO:N<br>IN1(NO) = 0 IN2(NO<br>IN5(NO) = 0 IN6(NO<br>IN9(NO) = 0<br>OUT1(NO) = 0 OUT2<br>/ REMOTE I/O REPORT                                                                                                    | lormally Open, NC:Normally Closed)<br>) = 0 IN3(NO) = 0 IN4(NO) = 0<br>) = 0 IN7(NO) = 0 IN8(NO) = 0<br>2(NO) = 0 OUT3(NO) = 0 OUT4(NO) = 0<br>/ |  |
|                       | $ \begin{array}{l} REMOTE I/O REPORT /$                                                                                                    |                                                                                                    |  |
|                       | / DRIVER I/O REPORT /<br>ALM(NC) = 1 IN2(NO) = 0 END(NO) = 0 READY(NO) = 0<br>LC(NO) = 0 TIMS(NO) = 0 TIMD/EXTZ(TIMDLV=1, EXTZLV=0) = 0<br>CON(NO) = 0 ACL/DCL(NO) = 0 REQ(NO) = 0 TL(NO) = 0<br>M0(NO) = 0 M1(NO) = 0 PRESET(NO) = 0 FREE(NO) = 0                                                                                                    |                                                                                                    |  |
| Example Enter [SPACE] |                                                                                                    | tinue, other key to quit.                                                                                                    |  |
|                       | /PARAMETER REPORT<br>UU = Rev<br>STRSW = 0 DPR = 1<br>ER = 1000 DIRINV =<br>VS = 0.1 VR = 1 TA                                                                                                    | MR = 1000  GA = 1  GB = 1 $0$ $= 0.5  TD = 0.5  DIS = 0$                                                                                         |  |
|                       | LIMP = 0  LIMN = 0  SLACT = 0<br>STARTACT = 0  MSTOPACT = 0  SENSORACT = 2  OTACT = 0<br>ALMACT = 2  ALMMSG = 0  HOMETYP = 0  HOMEDCL = 1<br>INCABS0 = 1  VR0 = 1  DIS0 = 0  LINK0 = 0<br>INCABS1 = 1  VR1 = 1  DIS1 = 0  LINK1 = 0<br>INCABS2 = 1  VR2 = 1  DIS2 = 0  LINK2 = 0<br>INCABS3 = 1  VR3 = 1  DIS3 = 0                                                                                                    |                                                                                                    |  |
|                       | DALARM = 1 DREADY = 1 STRDSC = 0 TIM = 1 ENC = 1<br>DEND = 1 ENDACT = 0 MBFREEACT = 0<br>PULSE = 1 PLSINV = 0 CANID = 1 CANBAUD = 1                                                                                                    |                                                                                                    |  |
|                       | / POSITION REPORT /<br>PC = 0 PF = 0 PE = 0 EC = 0 PABS = 0                                                                                                    |                                                                                                    |  |
|                       | / ALARM HISTORY /<br>ALARM = 6E , RECORD : 6E 6E 00 00 00 00 00 00 00 00 00<br>ALM_DRIVER_ALARM , 15.123 [sec] past.<br>Driver Status Code = 00 Driver ALARM Code = 00                                                                                                    |                                                                                                    |  |

## **RESET : Reset Device**

| Execution Mode | Immediate                                                                                                    |                                                                                                    |  |
|----------------|----------------------------------------------------------------------------------------------------|----------------------------------------------------------------------------------------------------|--|
| Syntax         | RESET                                                                                                    |                                                                                                    |  |
| See Also       | STRSW, VERBOSE, SAVEPRM, SAVEPOS, SAVEALL                                                                                                    |                                                                                                    |  |
| Description    | <ul> <li>RESET resets the device.</li> <li>Performing a RESET operation is similar to cycling power, but may respond quicker.</li> <li>Several events occur when the device is reset: <ol> <li>Motor current is disabled, and the Magnetic Brake Control (MBFREE) output, if configured, is set to its open, non-conducting state. The motor may move, depending on load conditions: ensure the device is not supporting a vertical load as the load may drop when the device is reset.</li> <li>The system transmits a message: "Resetting system."</li> <li>All outputs are set to an open (non-conducting) state.</li> <li>The parameters and position array data saved in EEPROM are established. Any parameter or position array data that was not saved is lost. (Use SAVEPRM to save parameter data, SAVEPOS to save position array data, or SAVEALL to save both, if desired, before issuing a RESET command.)</li> <li>Alarm conditions are checked, and the alarm code is updated accordingly.</li> <li>If motor current is permitted (depending on alarm state, if used, and STRSW setting, CON on the remote I/O and CON input on the I/O connector), current is enabled.</li> <li>Outputs (other than MBFREE) are set to appropriate states.</li> <li>The immediate mode command prompt is transmitted (&gt;&gt;. If VERBOSE=1, a system startup banner message appears before the prompt. If a terminal or terminal emulation program is communicating with the system, the terminal screen may clear prior to the banner, depending on emulation mode.</li> <li>If current is enabled, and the MBFREE output is configured, the MBFREE output is set to its closed.</li> <li>Inputs are read and appropriate actions taken.</li> <li>If no alarm is set, no sequences are running, and a sequence named CONFIG exists, the CONFIG sequence will begin running automatically.</li> </ol> </li> </ul> |                                                                                                    |  |
| Caution        | <ul> <li>When the device is reset motor current is disabled (at least momentarily), resulting in no holding torque.</li> <li>Be sure that the load cannot move accidentally. Vertical loads which can freefall should be supported via mechanical brake or other means.</li> <li>When the device is reset, any parameter or position array data that was not saved is lost. Use SAVEPRM to save parameter data, SAVEPOS to save position array data, or SAVEALL to save both, if desired, before</li> </ul>                                                                                                    |                                                                                                    |  |
|                | issuing a RESET command.                                                                                                    |                                                                                                    |  |
| Example        | Command<br>>ALMACT 1<br>ALMACT=2(1)<br>>ALMMSG 2<br>ALMMSG 2 [Alarm+Warning]<br>>SAVEPRM<br>(EEPROM has been written 95 times)<br>Enter Y to proceed, other key to cancel. Y<br>Saving ParametersOK.<br><b>&gt;RESET</b><br>Resetting system.<br><b>CM10</b> -*<br>Controller Module<br>Software Version: *.**<br>Copyright 2010<br>ORIENTAL MOTOR CO., LTD.<br>                                                                                                    | Description         #New value of alarm action: alarm, keep current on. Active (future) values         #New value for alarm messaging: transmit message for alarm and warning         #Save all parameters         #Reset the system to make new value of ALMACT active (ALMMSG change was effective immediately). Reset messages follow         #Confirm new values of ALMACT and ALMMSG |  |

#### **RET : Sequence Return**

| Execution Mode | Sequence                                                                                                    |                                                                                                    |  |
|----------------|----------------------------------------------------------------------------------------------------|----------------------------------------------------------------------------------------------------|--|
| Syntax         | RET                                                                                                    |                                                                                                    |  |
| See Also       | ABORT, CALL, END                                                                                                    |                                                                                                    |  |
| Description    | RET terminates processing of the sequence that is currently running as a subroutine.<br>If the sequence that contains "RET" was CALL'ed from another sequence, the original sequence will<br>resume at the statement following the CALL statement. If the sequence that contains "RET" was started<br>with the START input or the RUN command, RET terminates all sequence execution.<br>To unconditionally terminate all sequence processing, use ABORT.<br>All sequences automatically return when all statements have been processed: a RET is not required at<br>the end of sequences (but may be used, if desired). |                                                                                                    |  |
|                | Command                                                                                                    | Description                                                                                                    |  |
| Example        | <pre>&gt;LIST MAIN ( 1) VR 10 ( 2) LOOP 10 ( 3) MI ( 4) CALL WATCHER ( 5) ENDL ( 6) MA 0 ( 7) CALL WATCHER &gt;LIST WATCHER ( 1) WHILE (SIGMOVE=1) ( 2) IF (IN4=1) ( 3) CV 5 ( 4) MEND ( 5) RET ( 6) ENDIF ( 7) WEND &gt;</pre>                                                                                                    | <pre>#List sequence MAIN #Set running velocity to 10 #Do contents, 10 times #Start incremental motion #Call sequence WATCHER #End of LOOP block #Start absolute move back to 0 #Call sequence WATCHER #List sequence WATCHER #List sequence WATCHER #While moving #If input 4 is asserted #Change speed to 5 #Wait for motion to end # and return to caller #End of IF block #End of WHILE block</pre> |  |

# **RIN : Remote General Input Status**

| Execution Mode                                                                                                    | Immediate, Sequence and CANopen                                                                                                    |                                      |                                                                            |                           |
|----------------------------------------------------------------------------------------------------|----------------------------------------------------------------------------------------------------|--------------------------------------|----------------------------------------------------------------------------|---------------------------|
| Syntax                                                                                                    | RIN                                                                                                    |                                      |                                                                            |                           |
| Range                                                                                                    | 0 to 255<br>/: real time monitor (immediate mode only)                                                                                                    |                                      |                                                                            |                           |
| Access                                                                                                    | READ                                                                                                    |                                      |                                                                            |                           |
| See Also                                                                                                    | RIO, RINx, ROUT, ROUTx, RINx                                                                                                    | xx, INITRIO,                         | REPORT                                                                     |                           |
| Description                                                                                                    | The RIN command displays the current status of all the general purpose remote inputs, as one integer number.         The remote general purpose inputs contribute to the value of RIN as follows:         RINX       Contribution to RIN If Active         RIN8       128         RIN7       64         RIN5       16         RIN4       8         RIN3       4         RIN2       2         RIN1       1         For example, if the remote general input 2 (2), remote general input 3 (4) and remote general input 4 (8) are active, while all other signals are not active, "RIN=14" is set (2+4+8=14).         When inputting RIN, "RIN=14" is replied.         * To check the status of a single remote general input, use the RINx command.         * If remote input is assigned to a system input signal (HOME, LSP, LSN, etc) the RIN command will always show that input as OFF or 0. Inputs which have been assigned to system input signals do not affect |                                      |                                                                            |                           |
|                                                                                                    | Command                                                                                                    | Descriptio                           | 'n                                                                         |                           |
|                                                                                                    | <mark>&gt;RIN</mark><br>RIN=32                                                                                                    | <mark>#Query th</mark><br>#Device re | e status of the remote general inpu<br>esponse indicating remote input 6 i | <mark>ats</mark><br>is ON |
|                                                                                                    | >LIST 8                                                                                                    | #List sequ                           | ence 8                                                                     |                           |
| Example( 1) SAS PRESS START<br>( 2) IF (RIN=18)<br>( 3) MGHN<br>( 4) ELSE<br>( 6) MI<br>( 7) MEND<br>( 8) WAIT 0.15<br>( 8) WEND<br>( 9) ENDIF#Notify user to press start<br>#If remote inputs 2 and 5 are ON then,<br>#Go home in the negative direction<br>#If the value of RIN does not equal 18, then<br>#While all the inputs are OFF<br>#While all the inputs are OFF<br>#Wait for move to complete<br>( 8) WAIT 0.15<br> |                                                                                                    |                                      |                                                                            |                           |

# RINx : Individual Remote General Input Status

| Execution Mode | Immediate and Sequence                                                                                                    |                                                          |  |  |
|----------------|----------------------------------------------------------------------------------------------------|----------------------------------------------------------|--|--|
| Syntax         | RINx (RINx is a sign                                                                                                    | al name: RIN1 to RIN8)                                   |  |  |
| Range          | n = 0: Not Active<br>1: Active<br>/: real time monitor (immediate mode only)                                                                                                    |                                                          |  |  |
| Access         | READ                                                                                                    | READ                                                     |  |  |
| See Also       | RIN, RIO, ROUT, ROUTSG, ROUTx, REPORT                                                                                                    |                                                          |  |  |
| Description    | RINx returns the state of the remote general purpose input "x."<br>If the input has been assigned to a system input signal, then it is no longer "general purpose." RINx for<br>these inputs will always return 0 (not active). |                                                          |  |  |
|                | Command Description                                                                                                    |                                                          |  |  |
| Example        | <mark>&gt;RIN1</mark><br>RIN1=0                                                                                                    | #Query the status of the individual remote general input |  |  |

| Execution Mode  | Immediate                                                                                                    |                                                                                                    |  |
|-----------------|----------------------------------------------------------------------------------------------------|----------------------------------------------------------------------------------------------------|--|
| Syntax          | RINxxx=n<br>"xxx" represents the signal name to be assigned, and "n" represents the assigned terminal number ("that"<br>becomes the RINn remote general input when unassigned).                                                                                          |                                                                                                    |  |
| Range           | n = 0 to 8                                                                                                    |                                                                                                    |  |
| Factory Setting | 0 (unassigned)                                                                                                    |                                                                                                    |  |
| SAVEPRM & RESET | Required to execute any changes made to the parameter value and to save in nonvolatile memory.<br>Otherwise, the parameter value is reset to the last saved value at device power up. If no new parameter value was saved, then the value is set to the factory setting. |                                                                                                    |  |
| Access          | READ and WRITE                                                                                                    |                                                                                                    |  |
| See Also        | SIGxxx, RIO, INITRIO, CLEARALL, RINx, REPOR                                                                                                    | T and "See Also" column in the chart below.                                                                                    |  |
| Description     | Assign the system input signal to the RINn on the remote I/O. The remote system signal input assignment is released by "RINxxx=0" and it becomes the remote general input RINn. When executing the INITRIO command, the parameter restores to the factory setting.       |                                                                                                    |  |
| Memo            | The xxxLV does not invert the logic level of R                                                                                                    | INxxx.                                                                                                    |  |
|                 | Command                                                                                                    | Description                                                                                                    |  |
| Example         | <b>RIN</b> ALMCLR 3<br>RINALMCLR=0(3)<br>>SAVEPRM<br>(EEPROM has been written 2 times)<br>Enter Y to proceed, other key to cancel. Y<br>Saving ParametersOK.<br>>RESET<br>Resetting system.                                                                              | #Assign remote input number 3 as the ALMCLR signal<br>#Save the parameter assignments<br>#Establish the saved parameter values |  |
|                 | CM10-*<br>Controller Module<br>Software Version: *.**<br>Copyright 2010<br>ORIENTAL MOTOR CO., LTD.<br>                                                                                                    | #Confirm new value                                                                                                    |  |

# RINxxx : Remote System Signal Input Assignment

| Command       | Signal  | Description                                                      | See Also                                                            |
|---------------|---------|------------------------------------------------------------------|---------------------------------------------------------------------|
| RINALMCLR     | ALMCLR  | Alarm Clear                                                      | ALMCLR                                                              |
| RINCONT       | CONT    | Continue Motion                                                  | PAUSE, PAUSECLR                                                     |
| RINHOME       | HOME    | Home Sensor                                                      | HOMETYP, MGHP, MGHN                                                 |
| RINLSP/RINLSN | LSP/LSN | Limit Switch Positive/Limit Switch<br>Negative                   | ALM, ALMACT, ALMCLR                                                 |
| RINMGHP       | MGHP    | Move Go Home Positive                                            | MGHP, HOMETYP                                                       |
| RINMSTOP      | MSTOP   | Motor Stop                                                       | MSTOP, MSTOPACT                                                     |
| RINPAUSE      | PAUSE   | Pause Motion                                                     | PAUSE, CONT, PAUSECLR, RINPAUSECL, ROUTPSTS                         |
| RINPAUSECL    | PAUSECL | Pause Clear                                                      | PAUSECLR, CONT, PAUSE, RINPAUSE, SIGPSTS, ROUTPSTS                  |
| RINPECLR      | PECLR   | Position Error Clear                                             | PECLR, EC, PC, PE, PF                                               |
| RINPSTOP      | PSTOP   | Panic Stop                                                       | PSTOP, ABORT, <esc>, ALMACT, HSTOP, MSTOPLV,<br/>SSTOP, PAUSE</esc> |
| RINSENSOR     | SENSOR  | Sensor                                                           | SENSORACT, MGHP, MGHN, SCHGPOS, SCHGVR                              |
| RINTL         | TL      | Torque Limiting/Push-motion<br>Operation/Current Cutback Release | TL, DOUTTL                                                          |

#### **RIO** : Remote I/O Status

| Execution Mode | Immediate                                                                                                    |                                                    |  |
|----------------|----------------------------------------------------------------------------------------------------|----------------------------------------------------|--|
| Syntax         | RIO                                                                                                    |                                                    |  |
| Range          | /: real time monitor (immediate mode only)                                                                                                    |                                                    |  |
| See Also       | RINxxx, ROUTxxx, RIN, ROUT, RINx, ROUTx, DIO, IO, REPORT                                                                                                    |                                                    |  |
| Description    | RIO displays the current status of general purpose remote inputs and remote outputs and system remote input signals and system remote output signals.<br>Values are reported as 0: inactive or 1: active.<br>For inputs and outputs that have been assigned to a system input or output signal, the signal state is shown.<br>A START input can start a sequence, determined by the binary value of IN. This value is shown in the I/O response under (SEQ#), and is the number of the sequence that would start if a START signal became active in this I/O state.<br>In the example below, general purpose input 1 is active, so IN=1, and sequence 1 would start if the alarm condition were cleared and START became active. |                                                    |  |
|                | Command Description                                                                                                    |                                                    |  |
| Example        | <b>PRIO</b><br>Inputs (1-8) = IN1 SENSOR IN3 IN4 IN5 IN6 IN7 IN8<br>Outputs (1-6) = MBFREE OUT2 OUT3 OUT4 OUT5 OUT6<br>InputsOutputs<br>1 2 3 4 5 6 7 8 -(SEQ#)- 1 2 3 4 5 6<br>1 1 0 0 0 0 0 0 -(1) - 0 0 0 0 0 0<br>>                                                                                                    | <b>#Display the RIO status</b><br>#Device response |  |

|                 | -                                                                                                    |                       |                                                                                      |
|-----------------|----------------------------------------------------------------------------------------------------|-----------------------|--------------------------------------------------------------------------------------|
| Execution Mode  | Immediate, Sequence and CANopen                                                                                                    |                       |                                                                                      |
| Syntax          | ROUT=n<br>* "=n" is required only when controlling                                                                                                    |                       |                                                                                      |
| Range           | n = 0 to 63 (integer values)<br>/: real time monitor (immediate mode only)                                                                                                    |                       |                                                                                      |
| Factory Setting | 0                                                                                                    |                       |                                                                                      |
| Access          | READ and WRITE<br>READ only in CANopen                                                                                                    |                       |                                                                                      |
| See Also        | RINSG, ROUTSG, RIN, ROUTxxx, RIO                                                                                                    |                       |                                                                                      |
|                 | ROUT displays or sets the value of all the general purpose remote outputs, as one integer number.<br>The general purpose remote outputs contribute to the value of ROUT as follows:                                                                                                    |                       |                                                                                      |
|                 | ROUTx                                                                                                    | Contribution to R     | ROUT If Active                                                                       |
|                 | ROUT6                                                                                                    | 32                    |                                                                                      |
|                 | ROUT5                                                                                                    | 16                    |                                                                                      |
|                 | ROUT4                                                                                                    | 8                     |                                                                                      |
|                 | ROUT3                                                                                                    | 4                     |                                                                                      |
|                 | ROUT2                                                                                                    | 2                     |                                                                                      |
| Description     | ROUT1                                                                                                    | 1                     |                                                                                      |
|                 | <ul> <li>For example, if the remote general output 2 (2) and remote general output 4 (8) are active, while all other signals are not active, "ROUT=10" is set (2+4=10).</li> <li>When inputting ROUT, "ROUT=10" is replied.</li> <li>* To check or control the status of a single remote general output, use the ROUTx command.</li> <li>* The ROUT value always indicates the internal status of the all remote general output signals ROUT1 to ROUT8. For the output signal assigned the system output signal (RUN, MBFREE etc.), the ROUT command recognizes the signal as inactive or zero (except when the signal has become active by the ROUT, ROUTx command).</li> <li>* All general numbers outputs are in the inactive (OEE) state immediately following system startup</li> </ul> |                       |                                                                                      |
|                 | Command                                                                                                    |                       | Description                                                                          |
|                 | >RIO<br>Inputs (1-8) = IN1 IN2 IN3 IN4 IN5 IN6 IN7 IN8<br>Outputs (1-6) = OUT1 OUT2 OUT3 OUT4 OUT5 OUT6                                                                                                    |                       | #Display the RIO status<br>#Device response                                          |
| Example         | InputsOutputs<br>1 2 3 4 5 6 7 8 -(SEQ#)- 1 2 3 4 5 6<br>0 0 0 0 0 0 0 0 -( 0 )- 0 0 0 0 0 0 0<br><b>PROUT</b><br>ROUT=0<br><b>PROUT=15</b><br>ROUT=15<br><b>PRIO</b><br>Inputs (1-8) = IN1 IN2 IN3 IN4 IN5 IN6 II<br>Outputs (1-6) = OUT1 OUT2 OUT3 OUT<br>InputsOutputs                                                                                                    | N7 IN8<br>4 OUT5 OUT6 | #Check ROUT status<br>#Set ROUT to 15<br>#Display the RIO status<br>#Device response |
|                 | 1 2 3 4 5 6 7 8 -(SEQ#)- 1 2 3 4 5 6                                                                                                    |                       |                                                                                      |

0000000-(0)-111100

# ROUT : Remote General Output Control

| <b>ROUTx</b> : Individua | l Remote General Outp | ut Control |
|--------------------------|-----------------------|------------|
|                          |                       |            |

| Execution Mode  | Immediate and Sequence                                                                                                    |                                                                                                    |  |
|-----------------|----------------------------------------------------------------------------------------------------|----------------------------------------------------------------------------------------------------|--|
| Syntax          | ROUTx=n (ROUTx is a signal name: ROUT1 to ROUT6)<br>"=n" is required only when controlling.                                                                                                    |                                                                                                    |  |
| Range           | n = 0: Not Active<br>1: Active<br>/: real time monitor (immediate mode only)                                                                                                    |                                                                                                    |  |
| Factory Setting | 0                                                                                                    |                                                                                                    |  |
| See Also        | INITRIO, ROUT, ROUTSG, RIO, RIN                                                                                                    |                                                                                                    |  |
| Description     | ROUTx displays or controls the state of re<br>assigned to a system output signal such<br>ROUTx for these outputs has no affect or                                                                                                    | emote general purpose output 'x'. If the remote output has been<br>as RUN and MBFREE, then it is no longer "general purpose."<br>In the output levels.                                                                                                    |  |
| Memo            | Even the output signal assigned the system output signal can become active (1) as the remote general output status using the ROUTx command. For example, even when the ROUT1 is assigned to PSTS, ROUT1=1 can be commanded. However, the PSTS signal will not become active. Note that the ROUT (remote general output control) value becomes 1 at this time.             |                                                                                                    |  |
|                 | Command                                                                                                    | Description                                                                                                    |  |
| Example         | <pre>&gt;LIST 8 ( 1) VS=0;VR=1;TA=0.001;TD=0.001 ( 2) DIS=10;PC=0 ( 3) ROUT=0 ( 4) MI ( 5) LOOP ( 6) IF (PC&gt;=2) ( 7) ROUT1=1 ( 8) ENDIF ( 9) IF (PC&gt;=4) ( 10) ROUT2=1 ( 11) ENDIF ( 12) IF (PC&gt;=6) ( 13) ROUT3=1 ( 14) ENDIF ( 15) IF (PC&gt;=8) ( 16) ROUT4=1 ( 17) ENDIF ( 18) IF (PC==DIS) ( 19) ROUT5=1 ( 20) BREAKL ( 21) ENDIF ( 22) ENDL ( 23) MEND</pre> | <pre>#Start infinite loop<br/>#If PC is equal to or greater than 2<br/>#ROUT1 is active<br/>#End of IF block<br/>#If PC is equal to or greater than 4<br/>#ROUT2 is active<br/>#End of IF block<br/>#If PC is equal to or greater than 6<br/>#ROUT3 is active<br/>#End of IF block<br/>#If PC is equal to or greater than 8<br/>#ROUT4 is active<br/>#End of IF block<br/>#If PC is equal to DIS<br/>#ROUT5 is active<br/># Exit the loop and execute the line after the ENDL command<br/># End of IF block<br/>#Terminate the LOOP<br/>#Wait for stop to complete</pre> |  |

| Execution Mode  | Immediate                                                                                                    |                                                                                                    |  |
|-----------------|----------------------------------------------------------------------------------------------------|----------------------------------------------------------------------------------------------------|--|
| Syntax          | ROUTxxx=n                                                                                                    |                                                                                                    |  |
| Range           | n = 0 to 6                                                                                                    |                                                                                                    |  |
| Factory Setting | 0 (unassigned)                                                                                                    |                                                                                                    |  |
| SAVEPRM & RESET | Required to execute any changes made to the parameter value and to save in nonvolatile memory.<br>Otherwise, the parameter value is reset to the last saved value at device power up. If no new parameter value was saved, then the value is set to the factory setting. |                                                                                                    |  |
| Access          | READ and WRITE                                                                                                    |                                                                                                    |  |
| See Also        | OUTxxx (except: ABSDATA), SIGxxx, RIO, INITRIO, CLEARALL, ROUT, ROUTx, REPORT and "See Also" column in the chart below.                                                                                                    |                                                                                                    |  |
| Description     | Assign the system output signal to the ROUTn of the remote I/O. The remote system signal output assignment is released by "ROUTxxx=0" and it becomes the remote general output ROUTn. When executing the INITRIO command, the parameter restores to the factory setting. |                                                                                                    |  |
|                 | Command                                                                                                    | Description                                                                                                    |  |
| Example         | <b>ROUT</b> RUN 3<br>ROUTRUN=0(3)<br>>SAVEPRM<br>(EEPROM has been written 2 times)<br>Enter Y to proceed, other key to cancel. Y<br>Saving ParametersOK.<br>>RESET<br>Resetting system.                                                                                  | #Assign remote input number 3 as the RUN signal<br>#Save the parameter assignments<br>#Establish the saved parameter values |  |
|                 | <b>CM10</b> -*<br>Controller Module<br>Software Version: *.**<br>Copyright 2010<br>ORIENTAL MOTOR CO., LTD.                                                                                                    |                                                                                                    |  |
|                 | >ROUTRUN<br>ROUTRUN=3(3)<br>>                                                                                                    | #Confirm new value                                                                                                    |  |

# ROUTxxx : Remote System Signal Output Assignment

| Command     | Signal  | Description                        | See Also                       |
|-------------|---------|------------------------------------|--------------------------------|
| ROUTABSDATA | ABSDATA | Driver Current Position Data Ready | ABSREQ, ABSREQPC, PABS, ABSSTS |
| ROUTMBFREE  | MBFREE  | Magnetic Brake Free                | CURRENT, FREE                  |
| ROUTPSTS    | PSTS    | Pause Status                       | PAUSE, PAUSECLR, CONT          |
| ROUTRUN     | RUN     | Sequence Running                   | RUN                            |

#### **RUN : Run Sequence**

| Execution Mode          | Immediate and CANopen                                                                                                    |                                                                                                    |  |
|-------------------------|----------------------------------------------------------------------------------------------------|----------------------------------------------------------------------------------------------------|--|
| Syntax                  | RUN target                                                                                                    |                                                                                                    |  |
| Range                   | 'target' must be the n                                                                                                    | ame or number of an existing sequence.                                                                                                    |  |
| Commands not<br>Allowed | RUN                                                                                                    |                                                                                                    |  |
| See Also                | EDIT, DIR, ABORT, <es< td=""><td>C&gt;, INxxx (INSTART)</td></es<>                                                                                                    | C>, INxxx (INSTART)                                                                                                    |  |
| Description             | RUN starts execution of a sequence.<br>Sequences can also be started with the dedicated START input if assigned on the I/O connector and/or<br>the CANopen remote I/O. When detailed explanation is required, see "6-4 Connecting the I/O Signals" on<br>page 23 for I/O connector, and see "10-4 Controlling I/O Message (PDO)" on page 127 for CANopen remote I/<br>O.<br>Sequences cannot be started if the system has an active alarm condition.<br>Control returns to the command prompt, and sequence execution continues in the background until<br>complete or aborted. Sequences abort automatically if an alarm is detected or the dedicated ABORT<br>input is activated. Sequences can be manually aborted with the ABORT command or an ESCAPE key or<br>character.<br>RUN cannot be used inside sequences. To execute one sequence from within another, use the CALL<br>command. |                                                                                                    |  |
| Memo                    | Sequences cannot be edited while a sequence is executing. The system prevents the editor from starting.                                                                                                    |                                                                                                    |  |
|                         | Command                                                                                                    | Description                                                                                                    |  |
| Example                 | >LIST DIS200<br>( 1) DIS=200<br>( 2) VS=0;VR=10<br>( 3) TA=0.5;TD=1<br>( 4) MI<br>( 5) MEND<br>>RUN DIS200<br>>SIGRUN<br>SIGRUN=1<br>>                                                                                                    | #List sequence DIS200<br>#Sequence listing<br>#Run sequence DIS200<br>#Commands can still be executed, while<br>#sequences execute (SIGRUN=1) |  |

# S\_xxx : User-defined String Variables

| Execution Mode  | Immediate and Sequence                                                                                                    |                                                                 |  |
|-----------------|----------------------------------------------------------------------------------------------------|-----------------------------------------------------------------|--|
| Syntax          | $S_xxx=text$ $xxx = 1$ to 10 Alphanumeric Characters ( $S_xxx$ can be the name of any existing user-<br>defined string variable.)                                                                                                    |                                                                 |  |
| Range           | text = 20 Characters Maximum                                                                                                    |                                                                 |  |
| Factory Setting | Text is Empty.                                                                                                    |                                                                 |  |
| SAVEPRM         | The new value takes effect immediately. However, SAVEPRM is required to save the parameter values in nonvolatile memory. Otherwise, the parameter value is reset to the last saved value at device power up. If no new parameter value was saved, then the value is set to the factory setting.                                                                         |                                                                 |  |
| Access          | READ and WRITE                                                                                                    |                                                                 |  |
| See Also        | CLEARVAR, CREATEVAR, DELETEVAR,                                                                                                    | LISTVAR, SAS, SACS, VIEW, N_xxx                                 |  |
| Description     | General purpose, user-defined string variables.<br>A user-defined string variable must be created with CREATEVAR before it can be used. After it has been<br>created, it can be used to store or display text.<br>Within sequences, the VIEW command can be used to display string contents without entering repeated<br>carriage returns, linefeeds or by reprompting. |                                                                 |  |
|                 | Command                                                                                                    | Description                                                     |  |
|                 | >CREATEVAR S_QUAD<br>NEW variable S_QUAD is added.<br>S_QUAD=<br>>LIST MAIN                                                                                                    | #List contents of sequence MAIN                                 |  |
|                 | ( 1) LOOP                                                                                                    | #Start infinite loop                                            |  |
|                 | (2) WAIT 0.05                                                                                                    | #Wait 50 milliseconds                                           |  |
|                 | ( 4) MEND                                                                                                    | #Wait for motion to end                                         |  |
|                 | (5) CALL QUADRANT                                                                                                    | #Call sequence QUADRANT as subroutine                           |  |
|                 | ( 6) <mark>S_QUAD</mark>                                                                                                    | #Show contents of user-defined string variable S_QUAD           |  |
|                 | (7) ENDL                                                                                                    | #End of LOOP block                                              |  |
|                 |                                                                                                    |                                                                 |  |
|                 | ( 1) R=PC%360<br>( 2) IF (R>=270)                                                                                                    | #R = position command, modulo 360                               |  |
| Example         | (3) S_QUAD=Fourth Quadrant<br>(4) RET                                                                                                    | #Assign text to S_QUAD, depending on quadrant                   |  |
| LXample         | (5) ENDIF                                                                                                    |                                                                 |  |
|                 | (6) IF (R>=180)                                                                                                    |                                                                 |  |
|                 | (7) S_QOAD=Third Quadrant<br>(8) RFT                                                                                                    |                                                                 |  |
|                 | (9) ENDIF                                                                                                    |                                                                 |  |
|                 | ( 10) IF (R>= 90)                                                                                                    |                                                                 |  |
|                 | (11) S_QUAD=Second Quadrant                                                                                                    |                                                                 |  |
|                 | (12) RET<br>(13) FNDIF                                                                                                    |                                                                 |  |
|                 | (14) S_QUAD=First Quadrant                                                                                                    |                                                                 |  |
|                 | >DIS=75; RUN MAIN                                                                                                    | #Set incremental distance to 75, run sequence MAIN              |  |
|                 | DIS=75 Rev                                                                                                    | #Sequence MAIN transmits contents of S. OLIAD after each motion |  |
|                 | >Fourth Ouadrant                                                                                                    |                                                                 |  |
|                 | >First Quadrant                                                                                                    |                                                                 |  |
|                 | >First Quadrant                                                                                                    |                                                                 |  |
|                 | >Second Quadrant                                                                                                    | # otc                                                           |  |
|                 | > miru Quaurant                                                                                                    | #                                                               |  |

# SACS : Send Control String

| Execution Mode | Sequence                                                                                                    |                                                                                                    |  |
|----------------|----------------------------------------------------------------------------------------------------|----------------------------------------------------------------------------------------------------|--|
| Syntax         | SACS string                                                                                                    |                                                                                                    |  |
| Range          | string : a series of characters or control codes, maximum 70 characters.                                                                                                    |                                                                                                    |  |
| See Also       | KB, KBQ, SAS, VIEW                                                                                                    |                                                                                                    |  |
| Description    | SACS transmits an string out the serial port. The string begins with the first non-space character<br>following the SACS command, and continues to the last non-space character on the line. (A space<br>between SACS command and string is necessary.)<br>SACS does not append a line terminator (carriage return and linefeed), but instead allows a user to<br>embed control codes within the string. The normal system prompt is not automatically refreshed<br>immediately after an SACS command. SACS permits almost complete control over the actual contents<br>of the output.<br>SACS supports the normal range of printable characters, plus most control codes. Control codes are<br>entered by prefixing a printable character with a caret (^). For instance, to transmit an "BEL" code<br>(usually interpreted as "beep speaker," or similar), use ^G. For a Carriage Return, followed by a Line Feed,<br>use ^M^J. (SAS, Send String, automatically appends a Carriage Return + Linefeed pair, and may be<br>easier to use in some applications.)<br>There are several exceptions and extensions to the normal interpretation of control codes:<br>- ^@: a caret followed by @ (value NULL, binary 0) is not supported.<br>- ^ : a caret followed by @ (value NULL, binary 0) is not supported.<br>- ^: two carets transmit a single caret (^).<br>- ^^: two carets transmit a single caret (^).<br>- ^^: two carets transmit a single caret (^).<br>- ^^: only a caret followed by nothing does nothing.<br>Other commands and comments cannot follow an SACS command on the same line: they will be<br>considered part of the string. |                                                                                                    |  |
| Memo           | In a daisy chain configuration (ID other than *), all output from sequence commands is suppressed unless the device has been previously addressed (via TALK or @). "@" cannot be used in an string.                                                                                                    |                                                                                                    |  |
|                | Command                                                                                                    | Description                                                                                                    |  |
| Example        | >LIST REFRESH<br>( 1) # VT-100 EMULATION<br>( 2) # 1) CLEAR DISPLAY<br>( 3) # 2) HOME CURSOR<br>( 4) # 3) TRANSMIT PREFERRED PROMPT<br>( 5) SACS ^[[2]^[[H>]<br>>RUN REFRESH<br>>                                                                                                    | #List Sequence "REFRESH"<br>#Comments, in sequence<br>#Transmitted control codes below cause VT-100 displays<br>to clear screen and "home" the cursor. Then: transmit a<br>custom prompt |  |

# SAS : Send String

| Execution Mode                                                                                                    | Sequence                                                                                                    |                                                                                                    |  |
|----------------------------------------------------------------------------------------------------|----------------------------------------------------------------------------------------------------|----------------------------------------------------------------------------------------------------|--|
| Syntax                                                                                                    | SAS string                                                                                                    |                                                                                                    |  |
| Range                                                                                                    | string : a series of cha                                                                                                    | racters, maximum 70 characters.                                                                                                    |  |
| See Also                                                                                                    | SACS, VIEW, KB, KBQ                                                                                                    |                                                                                                    |  |
| Description                                                                                                    | SAS transmits an string out the serial port, verbatim, appends a Carriage Return and Line Feed pair, and refreshes the system prompt. The string begins with the first non-space character following the SAS command, and continues to the last non-space character on the line. (A space between SACS command and string is necessary.)<br>Other commands and comments cannot follow an SAS command on the same line: they will be considered part of the string. |                                                                                                    |  |
| Memo                                                                                                    | In a daisy chain configuration (ID other than *), all output from sequence commands is suppressed unless the device has been previously addressed (via TALK or @). The KB and KBQ commands will not receive input unless the device has been previously addressed.<br>"@" cannot be used in an string.                                                                                                    |                                                                                                    |  |
| Command Description                                                                                                    |                                                                                                    | Description                                                                                                    |  |
| >LIST TRANSMIT2       #List sequence TRANSMIT2         (1) SAS Distance:       #Send characters "Distance:," carriage return, linefeed, represented (2) DIS         (2) DIS       #Display value of DIS and reprompt         (3) SACS Distance:       #Send characters "Distance:," with 1 trailing space         (4) VIEW D       #Display value of DIS on SAME line, no reprompt         (5) SACS ^M^J       #Send carriage return and line feed         >RUN TRANSMIT2       >Distance:         >1.125       >Distance: 0 |                                                                                                    | #List sequence TRANSMIT2<br>#Send characters "Distance;" carriage return, linefeed, reprompt<br>#Display value of DIS and reprompt<br>#Send characters "Distance:," with 1 trailing space<br>#Display value of DIS on SAME line, no reprompt<br>#Send carriage return and line feed |  |

#### SAVEALL : Save All Data

| Execution Mode          | Immediate                                                                                                    |                                                                                                    |  |
|-------------------------|----------------------------------------------------------------------------------------------------|----------------------------------------------------------------------------------------------------|--|
| Syntax                  | SAVEALL                                                                                                    |                                                                                                    |  |
| Commands not<br>Allowed | MOVE, RUN                                                                                                    |                                                                                                    |  |
| See Also                | CLEARALL, RESET, SAVEPOS, SAVEPRM, INITP                                                                                                    | RM, CLEARPOS                                                                                                    |  |
| Description             | SAVEALL saves the all current parameter settings and position array data to nonvolatile memory<br>(EEPROM). SAVEALL is the equivalent of SAVEPRM followed by SAVEPOS.<br>SAVEALL affects the values of most parameters at system start (following a power cycle or RESET<br>command). The saved values become the initial values of each parameter after a restart. These<br>parameters will have a SAVEPRM entry in this chapter.<br>SAVEALL requires confirmation. A 'y' (not case sensitive) must be sent before the operation proceeds:<br>any other character aborts the operation.<br>Many parameters do not become effective until they are saved and the system is restarted. These<br>parameters will have a SAVEPRM & RESET entry in this chapter, and the system displays their values in<br>active(future) form: the active value is displayed first, and the (future) value, displayed second, will only<br>become effective if the parameter is saved and the system restarted. |                                                                                                    |  |
| Caution                 | The SAVEALL command writes to EEPROM. The EEPROM has a nominal expected lifetime of 100,000 write cycles. The SAVEALL command should not be used automatically (i.e. by a host controller) if it could possibly execute at high frequency.                                                                                                    |                                                                                                    |  |
| Command Description     |                                                                                                    | Description                                                                                                    |  |
| Example                 | SAVEALL<br>(EEPROM has been written 100 times)<br>Enter Y to proceed, other key to cancel. y<br>Saving ParametersOK.<br>Saving POS[] DataOK.<br>>                                                                                                    | #Save all parameters, variables, and position array data<br>#System requires confirmation<br>#Note RESET required before some new settings take<br>effect. |  |

| Execution Mode          | Immediate                                                                                                    |                                                                                                    |  |
|-------------------------|----------------------------------------------------------------------------------------------------|----------------------------------------------------------------------------------------------------|--|
| Syntax                  | SAVEPOS                                                                                                    |                                                                                                    |  |
| Commands not<br>Allowed | MOVE, RUN                                                                                                    |                                                                                                    |  |
| See Also                | CLEARALL, CLEARPOS, RESET, SAVEALL, SAVEPRM, INITPRM, TEACH                                                                                                    | , POS[x]                                                                                                    |  |
| Description             | SAVEPOS saves the all position array data (POS[x]) to nonvolatile memory (EEPROM).<br>SAVEPOS affects the values of the position array data (following a power cycle or RESET command). The<br>saved values become the initial values after a restart. The position array data can be modified and used<br>freely in an application without saving, but the last saved values will become active when the system is<br>restarted.<br>SAVEPOS requires confirmation. A 'y' (not case sensitive) must be sent before the operation proceeds:<br>any other character aborts the operation. |                                                                                                    |  |
| Caution                 | The SAVEPOS command writes to EEPROM. The EEPROM has a nominal expected lifetime of 100,000 write cycles. The SAVEPOS command should not be used automatically (i.e. by a host controller) if it could possibly execute at high frequency.                                                                                                    |                                                                                                    |  |
|                         | Command                                                                                                    | Description                                                                                                    |  |
| Example                 | <ul> <li>*** Teach mode ***</li> <li>(V) : Move Cont. Neg. (M) : Move Cont. Pos.</li> <li>(B) : Jog Negative (N) : Jog Positive</li> <li>(Q) : Current ON/OFF (F) : FREE ON/OFF</li> <li>(S) : Save all data to EEPROM</li> <li>(K) : Change Key Interval (50-500[msec])</li> <li>(D) : Change Jog Distance (0.001-500000 [Rev])<br/>Minimum Movable Distance : 0.001 [Rev]</li> <li><space> : Immediate Stop</space></li> <li><enter> : Data entry mode (Input POS number, then <enter>)</enter></enter></li> <li><esc> : Exit teach mode</esc></li> </ul>                             | #Enter TEACH mode to "learn"<br>target positions                                                                                            |  |
|                         | PC= 0.000 Save to POS[23] Data set OK.<br>End teach mode<br>>SAVEPOS<br>(EEPROM has been written 104 times)<br>Enter Y to proceed, other key to cancel. Y<br>Saving POS[] DataOK.<br>>                                                                                                    | # <enter>, this PC saved to POS[23]<br/>#<esc>: exit TEACH<br/>#SAVEPOS, to be sure all POS[x]<br/>data restore after restart</esc></enter> |  |

#### **SAVEPRM : Save Parameters**

| Execution Mode          | Immediate                                                                                                    |                                                                                                    |  |
|-------------------------|----------------------------------------------------------------------------------------------------|----------------------------------------------------------------------------------------------------|--|
| Syntax                  | SAVEPRM                                                                                                    |                                                                                                    |  |
| Commands not<br>Allowed | MOVE, RUN                                                                                                    |                                                                                                    |  |
| See Also                | CLEARALL, SAVEALL, SAVEPOS, RESET, INITPRM                                                                                                    |                                                                                                    |  |
| Description             | SAVEPRM saves the all current parameter settings to nonvolatile memory (EEPROM).<br>SAVEPRM affects the values of most parameters at system start (following a power cycle or RESET<br>command). The saved values become the initial values of each parameter after a restart. These<br>parameters will have a SAVEALL entry in this chapter.<br>SAVEPRM requires confirmation. A 'y' (not case sensitive) must be sent before the operation proceeds:<br>any other character aborts the operation.<br>Many parameters do not become effective until they are saved and the system is restarted. These<br>parameters will have a SAVEPRM & RESET entry in this chapter, and the system displays their values in<br>active(future) form: the active value is displayed first, and the (future) value, displayed second, will only<br>become effective if the parameter is saved and the system restarted. |                                                                                                    |  |
| Caution                 | The SAVEPRM command writes to EEPROM. The EEPROM has a nominal expected lifetime of 100,000 write cycles. The SAVEALL command should not be used automatically (i.e. by a host controller) if it could possibly execute at high frequency.                                                                                                    |                                                                                                    |  |
| Example                 | Command<br>>VR<br>VR=1 Rev/sec<br>>VR 10<br>VR=10 Rev/sec<br>>RESET<br>Resetting system.<br>                                                                                                    | Description #Check value of running velocity #Factory setting, 1 RPS #Set running velocity 10 #Reset the system #Check value of running velocity #Didn't stick! Still default 1 RPS #Set back to 10 RPS #SAVEPRM: this will become new startup value #Confirm SAVEPRM #Reset the system again |  |
|                         | >VR<br>VR=10 Rev/sec<br>>                                                                                                    | #Check value again<br>#OK. We have new startup value                                                                                                    |  |

| <b>F 11 14 1</b> |                                                                                                    |                                                                                                    |  |  |
|------------------|----------------------------------------------------------------------------------------------------|----------------------------------------------------------------------------------------------------|--|--|
| Execution Mode   | Immediate, Sequence and CANo                                                                                                    | pen                                                                                                    |  |  |
| Syntax           | SCHGPOS=n                                                                                                    |                                                                                                    |  |  |
| Range            | n = 0 to MAXPOS (user units)                                                                                                    |                                                                                                    |  |  |
| Factory Setting  | 0                                                                                                    |                                                                                                    |  |  |
| SAVEPRM          | The new value takes effect immediately. However, SAVEPRM is required to save the parameter values in nonvolatile memory. Otherwise, the parameter value is reset to the last saved value at device power up. If no new parameter value was saved, then the value is set to the factory setting.                                                                                                    |                                                                                                    |  |  |
| Access           | READ and WRITE                                                                                                    |                                                                                                    |  |  |
| See Also         | INxxx (INSENSOR), RINxxx (RINSENSOR), MCP, MCN, SCHGVR, SENSORACT, xxxLV (SENSORLV), MAXPOS                                                                                                    |                                                                                                    |  |  |
| Description      | SCHGPOS is the distance used for SENSOR offset operation.<br>SENSOR offset operation allows the system to stop a continuous motion (MCP, MCN) a specified distance<br>after a SENSOR input is detected. The system will change speed to SCHGVR, and eventually decelerate<br>to a stop after the designated distance.<br>SENSORACT must be 2 (offset operation), and the system input signal SENSOR must be assigned to an<br>input before offset operations can be used. |                                                                                                    |  |  |
| Example          | Command                                                                                                    | Description                                                                                                    |  |  |
|                  | >LIST REGISTER<br>( 1) SCHGPOS 10; SCHGVR 5<br>( 2) VR 10; MCP<br>( 3) WHILE (SIGMOVE=1)<br>( 4) IF (PCI>50)<br>( 5) ALMSET<br>( 6) RET<br>( 7) ENDIF<br>( 8) WEND<br>>                                                                                                    | <pre>#List sequence "REGISTER" #Set sensor offset distance to 10, and speed to 5 #Set running velocity to 10, move continuous (positive) #While moving #If we have moved more than 50 #Too far. Force an alarm #Return: not required. Alarm will abort sequences #End IF block #End WHILE block</pre> |  |  |

# SCHGPOS : Distance from SENSOR Input to the Stop Position

# SCHGVR : Velocity after SENSOR Input

| Execution Mode  | Immediate. Sequence and CANopen                                                                                                    |                                                                                                    |  |
|-----------------|----------------------------------------------------------------------------------------------------|----------------------------------------------------------------------------------------------------|--|
| Syntax          | SCHGVR=n                                                                                                    |                                                                                                    |  |
| Range           | n = 0.001 to MAXVEL (user units/second)                                                                                                    |                                                                                                    |  |
| Factory Setting | 1                                                                                                    |                                                                                                    |  |
| SAVEPRM         | The new value takes effect immediately. However, SAVEPRM is required to save the parameter values in nonvolatile memory. Otherwise, the parameter value is reset to the last saved value at device power up. If no new parameter value was saved, then the value is set to the factory setting.                                                                                                    |                                                                                                    |  |
| Access          | READ and WRITE                                                                                                    |                                                                                                    |  |
| See Also        | INxxx (INSENSOR), RINxxx (RINSENSOR), MCP, MCN, SCHGPOS, SENSORACT, xxxLV (SENSORLV), MAXVEL                                                                                                    |                                                                                                    |  |
| Description     | SCHGVR is the velocity used for SENSOR offset operation.<br>SENSOR offset operation allows the system to stop a continuous motion (MCP, MCN) a specified distance<br>after a SENSOR input is detected. The system will change speed to SCHGVR, and eventually decelerate<br>to a stop after the designated distance.<br>SENSORACT must be 2 (offset operation), and the system input signal SENSOR must be assigned to an<br>input before offset operations can be used. |                                                                                                    |  |
| Example         | Command                                                                                                    | Description                                                                                                    |  |
|                 | >LIST REGISTER<br>( 1) SCHGPOS 10; SCHGVR 5<br>( 2) VR 10; MCP<br>( 3) WHILE (SIGMOVE=1)<br>( 4) IF (PCI>50)<br>( 5) ALMSET<br>( 6) RET<br>( 7) ENDIF<br>( 8) WEND<br>>                                                                                                    | <pre>#List sequence "REGISTER" #Set sensor offset distance to 10, and speed to 5 #Set running velocity to 10, move continuous (positive) #While moving #If we have moved more than 50 #Too far. Force an alarm #Return: not required. Alarm will abort sequences #End IF block #End WHILE block</pre> |  |

# SENSORACT : SENSOR Input Action

| Execution Mode  | Immodiate                                                                                                    |                                                                                                    |  |
|-----------------|----------------------------------------------------------------------------------------------------|----------------------------------------------------------------------------------------------------|--|
|                 |                                                                                                    |                                                                                                    |  |
| Syntax          | SENSORACT=n                                                                                                    |                                                                                                    |  |
| Range           | <ul> <li>n = 0: Hard Stop (stop as quickly as possible)</li> <li>1: Soft Stop (controlled deceleration over time)</li> <li>2: Soft Stop at Fixed Distance from SENSOR Signal</li> <li>3: No Action</li> </ul>                                                                                                    |                                                                                                    |  |
| Factory Setting | 2                                                                                                    |                                                                                                    |  |
| SAVEPRM & RESET | Required to execute any changes made to the parameter value and to save in nonvolatile memory.<br>Otherwise, the parameter value is reset to the last saved value at device power up. If no new parameter value was saved, then the value is set to the factory setting.                                                                                                    |                                                                                                    |  |
| Access          | READ and WRITE                                                                                                    |                                                                                                    |  |
| See Also        | INxxx (INSENSOR), RINxxx (RINSENSOR), MCP, MCN, SCHGPOS, SCHGVR, xxxLV (SENSORLV)                                                                                                    |                                                                                                    |  |
| Description     | <ul> <li>SENSORACT establishes the stop action taken when the system detects a SENSOR input signal while executing a continuous motion (MCP, MCN).</li> <li>If SENSORACT=0, the system will stop the motor as quickly as possible (hard stop). Stop action is exactly the same as HSTOP.</li> <li>If SENSORACT=1, the system will stop the motor by a controlled deceleration over time (soft stop). Stop action is exactly the same as SSTOP.</li> <li>If SENSORACT=2, the system will change speed to SCHGVR, and bring the motor to a stop at a distance SCHGPOS from the position at which the SENSOR signal was detected.</li> <li>If SENSORACT=3, even when the SENSOR input is detected, the motor does not stop. Set when using the SENSOR input only in the return-to-mechanical home operation.</li> <li>SENSORACT does not affect the use of the SENSOR input during home seeking.</li> </ul> |                                                                                                    |  |
|                 | Command                                                                                                    | Description                                                                                                    |  |
| Example         | <pre>&gt;INSENSOR 4 INSENSOR=0(4) &gt;SENSORLV 1 SENSORLV=0(1) &gt;SENSORACT 1 SENSORACT=2(1) &gt;SAVEPRM (EEPROM has been written 107 times) Enter Y to proceed, other key to cancel. y Saving ParametersOK. &gt;RESET Resetting system</pre>                                                                                                    | #Assign SENSOR signal to input 4<br>#Set SENSOR active level to normally closed<br>#Set SENSORACT to 1: soft stop<br>#Save parameters<br>#Reset to activate new settings |  |
|                 | <br>>SENSORACT<br>SENSORACT=1(1)                                                                                                    | #Confirm the new value                                                                                                    |  |
# SIGxxx : Status for System Input Signal/System Output Signal

| Execution Mode | Immediate and Sequence                                                                                                    |                                                                                                    |  |
|----------------|----------------------------------------------------------------------------------------------------|----------------------------------------------------------------------------------------------------|--|
| Syntax         | SIGxxx ("xxx" indicate the signal name on the I/O connector. ex: SIGABORT)                                                                                                    |                                                                                                    |  |
| Range          | 0: "xxx" input/output is not active.<br>1: "xxx" input/output is active.<br>/: real time monitor (immediate mode only)                                                                                                    |                                                                                                    |  |
| Access         | READ (SIGABORT, SIGSTART: in immedi                                                                                                    | ate mode only)                                                                                                    |  |
| See Also       | INxxx/OUTxxx, IO, xxxLV (except: LSP/LSN, M column in the chart below.                                                                                                    | BFREE), INSG/OUTSG, OUTTEST, REPORT, and "See Also"                                                                                                    |  |
| Description    | SIGxxx is the status of system "xxx" input/output (included remote input/output) signal.<br>SIGxxx becomes "0 (zero)" when not active, while SIGxxx becomes "1" when active.<br>Even if the output signals are not assigned to the output connector, you can check the internal status,<br>using the SIGxxx commands of the output signals. |                                                                                                    |  |
|                | Command                                                                                                    | Description                                                                                                    |  |
|                | >LIST SETTLETIME                                                                                                    | #List sequence SETTLETIME                                                                                                    |  |
|                | ( 1) MI<br>( 2) MEND<br>( 3) Z=TIMER<br>( 4) WHILE (SIGEND=0)<br>( 5) T=TIMER-Z<br>( 6) WEND<br>( 7) T<br>>VR 20; TD 0.005<br>VR=20 Rev/sec<br>TD=0.005<br>>RUN SETTLETIME<br>>0.027<br>>                                                                                                    | <pre>#Start incremental motion #Wait for motion profile complete (SIGMOVE=0) #Store TIMER value #While SIGEND=0 # make variable T be elapsed time #End of WHILE block #Display T: time between SIGMOVE=0 and SIGEND=0 #Set Run velocity and Deceleration time maybe aggressive? #Run sequence SETTLETIME #System took ~27 milliseconds to settle after motion profile finished</pre>                        |  |
| Example        | >LIST FIXLIMITS<br>( 1) IF (SIGLSN=1)<br>( 2) MCP<br>( 3) WHILE (SIGLSN=1); WEND<br>( 4) ENDIF<br>( 5) IF (SIGLSP=1)<br>( 6) MCN<br>( 7) WHILE (SIGLSP=1); WEND<br>( 8) ENDIF<br>( 9) SSTOP<br>( 10) MEND                                                                                                    | #List sequence FIXLIMITS<br>#If SIGLSN=1, negative limit sensor active<br>#Start moving continuously, positive direction<br>#While the sensor is still active, wait<br>#End IF block<br>#If SIGLSP=1, positive limit sensor active<br>#Start moving continuously, negative direction<br>#While the sensor is still active, wait<br>#End IF block<br>#Stop the motor (soft stop)<br>#Wait for stop to finish |  |
|                | <ul> <li>&gt;LIST GOHOME</li> <li>(1) SAS Home Requested</li> <li>(2) IF (SIGMOVE=1)</li> <li>(3) SAS System moving, please wait</li> <li>(4) MEND</li> <li>(5) ENDIF</li> <li>(6) SAS Returning to home position.</li> <li>(7) EHOME</li> <li>(8) MEND</li> <li>(9) SAS At home position.</li> </ul>                                       | #List sequence GOHOME<br>#Transmit "Home Requested"<br>#If motion in progress<br>#Transmit wait message<br>#Wait for motion to finish<br>#End IF block<br>#Transmit returning message<br>#Move to position zero<br>#Wait for motion to complete<br>#Transmit finished message                                                                                                    |  |

#### • Input

| Command             | Signal        | Description                                                       | See Also                                           |
|---------------------|---------------|-------------------------------------------------------------------|----------------------------------------------------|
| SIGABORT            | ABORT         | Abort Motion and Sequence Execution                               | ABORT                                              |
| SIGALMCLR           | ALMCLR        | Alarm Clear                                                       | ALMCLR, RINALMCLR                                  |
| SIGCON              | CON           | Current ON                                                        | CURRENT                                            |
| SIGFREE             | FREE          | Current OFF, Magnetic Brake Free                                  | FREE                                               |
| SIGHOME             | HOME          | Home Sensor                                                       | HOMETYP, MGHP, MGHN, EHOME,<br>RINHOME             |
| SIGCONT             | CONT          | Continue Motion                                                   | PAUSE, PAUSECLR                                    |
| SIGLSP/SIGLSN       | LSP/LSN       | Limit Switch Positive/Limit Switch Negative                       | OTLV, OTACT, HOMETYP, MGHP, MGHN,<br>RINLSP/RINLSN |
| SIGMCP/<br>SIGMCN   | MCP/MCN       | Move Continuously Positive/Move<br>Continuously Negative          | MCP/MCN                                            |
| SIGMGHP/<br>SIGMGHN | MGHP/<br>MGHN | Move Go Home Positive/Move Go Home<br>Negative                    | MGHP/MGHN                                          |
| SIGMSTOP            | MSTOP         | Motor Stop                                                        | MSTOPACT, RINMSTOP                                 |
| SIGPAUSE            | PAUSE         | Pause Motion                                                      | PAUSE, RINPAUSE, PAUSECLR, CONT                    |
| SIGPAUSECL          | PAUSECL       | Pause Clear                                                       | PAUSECLR, RINPAUSECL, PAUSE, CONT                  |
| SIGPECLR            | PECLR         | Position Error Clear                                              | PECLR, RINPECLR, EC, PC, PE, PF                    |
| SIGPSTOP            | PSTOP         | Panic Stop                                                        | PSTOP, RINPSTOP, ALMACT                            |
| SIGSENSOR           | SENSOR        | Sensor                                                            | RINSENSOR, SENSORACT                               |
| SIGSTART            | START         | Start Sequence                                                    | STARTACT                                           |
| SIGTL               | TL            | Torque Limiting/Push-motion Operation/<br>Current Cutback Release | TL, RINTL                                          |

#### • Output

| Command   | Signal | Description         | See Also              |
|-----------|--------|---------------------|-----------------------|
| SIGALARM  | ALARM  | Alarm               | ALMACT                |
| SIGEND    | END    | Motion End          | DEND, ENDACT          |
| SIGHOMEP  | HOMEP  | Home Position       | MGHP, MGHN, EHOME, PC |
| SIGLC     | LC     | Limiting Condition  | TL                    |
| SIGMBFREE | MBFREE | Magnetic Brake Free | ROUTMBFREE            |
| SIGMOVE   | MOVE   | Motor Moving        | SIGEND                |
| SIGPSTS   | PSTS   | Pause Status        | ROUTPSTS, PAUSE, CONT |
| SIGREADY  | READY  | Operation Ready     | OUTMOVE, MEND         |
| SIGRUN    | RUN    | Sequence Running    | ROUTRUN, RUN, ABORT   |

#### **SLACT : Software Position Limit Enable**

| Execution Mode  | Immediate and Sequence                                                                                                    |
|-----------------|----------------------------------------------------------------------------------------------------|
| Syntax          | SLACT n                                                                                                    |
| Range           | n = 0: Software position limits are disabled.<br>1: Software position limits are enabled after homing.                                                                                                    |
| Factory Setting | 0                                                                                                    |
| SAVEPRM & RESET | Required to execute any changes made to the parameter value and to save in nonvolatile memory.<br>Otherwise, the parameter value is reset to the last saved value at device power up. If no new parameter<br>value was saved, then the value is set to the factory setting.                                                                                                    |
| Access          | READ and WRITE<br>READ only in Sequences                                                                                                    |
| See Also        | LIMP, LIMN, PC, MGHP, MGHN, EHOME, ALM, ALMACT                                                                                                    |
| Description     | SLACT enables or disables software position limit action.<br>When SLACT=1, software position limits LIMP and LIMN are enforced, provided the system has<br>completed a homing action (EHOME, MGHP, MGHN).<br>Moving outside software position limit range will cause the motor to stop, may cause an alarm (alarm<br>code: 67h) and may disable motor current, depending on the value of ALMACT. Stop action (soft stop or<br>hard stop) is defined by OTACT.<br>Software limit checking is disabled while a homing operation is in process (MGHP, MGHN, EHOME). (A<br>software position limit alarm may be triggered after a homing operation if PC=0 is not between LIMP<br>and LIMN.)<br>For absolute or incremental index moves (MA, MI), limit checking is performed before motion starts. If<br>the final target position is outside the range, the motion will not occur, and in the case of absolute<br>motion (MA), the action defined by ALMACT will trigger.<br>For continuous motions (MCP, MCN), any out of range condition is detected only as it happens.<br>If the system is outside the software position limits, motions may still be started. After any alarm is<br>cleared, MI or MA can be executed if their destination would bring the motor within limits. MCP or MCN<br>can be executed, if the motor would move in the direction of the operational range. |
| Memo            | If LIMP=LIMN=0, software position limit checking is disabled, even if SLACT=1. LIMP and LIMN should be set to appropriate values before enabling software position limit checking.                                                                                                    |

|         | Command                                        | Description                                   |
|---------|------------------------------------------------|-----------------------------------------------|
|         | >LIMP 10                                       | #Positive position limit: 10 rev              |
|         | LIMP=0(10) Rev                                 |                                               |
|         | >LIMN -10                                      | #Negative position limit: 10 rev              |
|         | LIMN=0(-10) Rev                                |                                               |
|         | > <mark>SLACT 1</mark>                         | #Enable position limit checking               |
|         | SLACT=0(1)                                     |                                               |
|         | >INHOME 1                                      | #Assign HOME input to input 1                 |
|         | INHOME=0(1)                                    |                                               |
|         | >HOMETYP 8                                     | #Select HOME type 8                           |
|         | HOMETYP=8                                      |                                               |
|         | >ALMMSG 2                                      | #Enable automatic transmission of alarm and   |
|         | ALMMSG=2 [Alarm+Warning]                       | warning messages                              |
|         | >SAVEPRM                                       | #Save new configuration information           |
|         | (EEPROM has been written 62 times)             |                                               |
|         | Enter Y to proceed, other key to cancel. Y     |                                               |
| Example | Saving ParametersOK.                           |                                               |
|         | >RESET                                         | #Reset the system to make new settings active |
|         | Resetting system.                              |                                               |
|         |                                                |                                               |
|         | CMIO-*                                         |                                               |
|         | Controller Module                              |                                               |
|         | Software Version: *.**                         |                                               |
|         |                                                |                                               |
|         | ORIENTAL MOTOR CO., LTD.                       |                                               |
|         |                                                | #Find home start in positive dir              |
|         | SIGHOMEP                                       | #Check HOME input after operation completes:  |
|         | SIGHOMEP=1                                     | active                                        |
|         | >MCP                                           | #Start continuous motion                      |
|         | >Over travel: software position limit detected | #Alarm at position limit                      |
|         | >PC                                            | #Check position command                       |
|         | PC = 10.001  Rev                               | #System stopped, just past limit              |
|         | >                                              |                                               |
|         |                                                |                                               |

#### SSTOP : Soft Stop

| Immediate, Sequence and CANopen                                                                                                    |                                                                                                    |
|----------------------------------------------------------------------------------------------------|----------------------------------------------------------------------------------------------------|
| SSTOP                                                                                                    |                                                                                                    |
| TD, HSTOP, MSTOP, MS                                                                                                    | STOPACT, PSTOP, ABORT                                                                                                    |
| SSTOP stops the motor with a controlled deceleration. The motor decelerates to start velocity VS over deceleration time TD, and then stops completely.<br>This command does not stop a sequence program, though the motor stops even in the sequence. |                                                                                                    |
| Command                                                                                                    | Description                                                                                                    |
| >TD 1.0<br>TD=1.0<br>>VS 2<br>VS=2 mm/sec<br>>VR 4<br>VR=4 mm/sec<br>>MCP<br>>SSTOP<br>>DIS 10<br>DIS=10 mm<br>>MI<br>>SSTOP                                                                                                    | <pre>#Set the deceleration time to 1.0 second.<br/>#Device response<br/>#Set the starting velocity to 2 mm/second<br/>#Device response<br/>#Set the running velocity to 4 mm/second<br/>#Device response<br/>#Move continuously in the positive direction<br/>#Slow down and stop the motor<br/>#Distance equals 10 mm<br/>#Device response<br/>#Move incremental<br/>#Slow down and stop the motor</pre> |
|                                                                                                    | Immediate, Sequence<br>SSTOP<br>TD, HSTOP, MSTOP, MS<br>SSTOP stops the moto<br>deceleration time TD,<br>This command does r<br>Command<br>>TD 1.0<br>TD=1.0<br>>VS 2<br>VS=2 mm/sec<br>>VR 4<br>VR=4 mm/sec<br>>MCP<br>>SSTOP<br>>DIS 10<br>DIS=10 mm<br>>MI<br>>SSTOP                                                                                                    |

#### **STARTACT : START Input Action**

| Execution Mode  | Immediate                                                                                                    |                                                                                                    |  |
|-----------------|----------------------------------------------------------------------------------------------------|----------------------------------------------------------------------------------------------------|--|
| Syntax          | STARTACT=n                                                                                                    |                                                                                                    |  |
| Range           | <ul> <li>n = 0: START input starts sequence execution when asserted</li> <li>While the sequence is running, START input also resumes the motion that has been paused by PAUSE command or input</li> <li>1: START input starts sequence execution when asserted, and aborts sequence execution and motion when cleared.</li> </ul>                                                                                                    |                                                                                                    |  |
| Factory Setting | 0                                                                                                    |                                                                                                    |  |
| SAVEPRM & RESET | Required to execute any changes made to the parameter value and to save in nonvolatile memory.<br>Otherwise, the parameter value is reset to the last saved value at device power up. If no new parameter<br>value was saved, then the value is set to the factory setting.                                                                                                    |                                                                                                    |  |
| Access          | READ and WRITE                                                                                                    |                                                                                                    |  |
| See Also        | <esc>, ABORT, xxxLV (STARTLV)</esc>                                                                                                    |                                                                                                    |  |
| Description     | STARTACT determines the action associated with the dedicated START input.<br>•STARTACT=0<br>START can be configured only to start sequences only.<br>If START input is turned ON while in a paused situation while the sequence continues running by waiting<br>for the end of paused motion, the remaining motion will be started.<br>•STARTACT=1<br>START can be configured to act as a toggle: starting sequences when set to its active level and aborting<br>sequences (and motions) when set to its inactive level. |                                                                                                    |  |
|                 | Command                                                                                                    | Description                                                                                          |  |
| Example         | STARTACT 1<br>STARTACT=0(1)<br>SAVEPRM<br>(EEPROM has been written 62 times)<br>Enter Y to proceed, other key to cancel. Y<br>Saving ParametersOK.<br>SRESET<br>Resetting system.                                                                                                    | #Set the START input action to level detect<br>#Save new settings<br>#Reset to activate new settings |  |
|                 | CM10-*<br>Controller Module<br>Software Version: *.**<br>Copyright 2010<br>ORIENTAL MOTOR CO., LTD.                                                                                                    | #Confirm new value                                                                                   |  |
|                 | STARTACT=1(1)                                                                                                    |                                                                                                    |  |

# STRDCS : Driver Step Angle at System Start

| Execution Mode  | Immediate and Sequence                                                                                                    |                                                                                                    |  |
|-----------------|----------------------------------------------------------------------------------------------------|----------------------------------------------------------------------------------------------------|--|
| Syntax          | STRDCS=n                                                                                                    |                                                                                                    |  |
| Range           | n = 0: CS Output Off at System Start<br>1: CS Output On at System Start                                                                                                    |                                                                                                    |  |
| Factory Setting | 0                                                                                                    |                                                                                                    |  |
| SAVEPRM & RESET | Required to execute any changes made to the parameter value and to save in nonvolatile memory.<br>Otherwise, the parameter value is reset to the last saved value at device power up. If no new parameter value was saved, then the value is set to the factory setting. |                                                                                                    |  |
| Access          | READ and WRITE<br>READ only in Sequences                                                                                                    |                                                                                                    |  |
| See Also        | DOUTxxx (DOUTCS), DSIGxxx (DSIGCS)                                                                                                    |                                                                                                    |  |
| Description     | The STRDCS sets the CS output level of the driver connector on the <b>CM10/SCX11</b> at system power on.<br>This is to select the motor resolution, by CS (change step = motor resolution selection) function in the driver.                                             |                                                                                                    |  |
|                 | Command                                                                                                    | Description                                                                                                    |  |
| Example         | <pre>&gt;STRDCS=1 STRDCS=0(1) &gt;SAVEPRM (EEPROM has been written 21 times) Enter Y to proceed, other key to cancel. y Saving ParametersOK. &gt;RESET Resetting system.</pre>                                                                                           | #Set the driver step angle at system start to level detect<br>#Save new settings<br>#Reset to activate new settings |  |
|                 | CM10-*<br>Controller Module<br>Software Version: *.**<br>Copyright 2010<br>ORIENTAL MOTOR CO., LTD.<br>                                                                                                    | #Confirm new value                                                                                                  |  |

#### STRSW : Current State at System Start

| Execution Mode  | Immediate                                                                                                    |                                                                                                  |  |
|-----------------|----------------------------------------------------------------------------------------------------|--------------------------------------------------------------------------------------------------|--|
| Syntax          | STRSW=n                                                                                                    |                                                                                                  |  |
| Range           | n = 0: Motor Current Off at System Start<br>1: Motor Current On at System Start                                                                                                    |                                                                                                  |  |
| Factory Setting | 0: CM10-1, 5<br>1: CM10-2, 3, 4, SCX11                                                                                                    |                                                                                                  |  |
| SAVEPRM & RESET | Required to execute any changes made to the parameter value and to save in nonvolatile memory.<br>Otherwise, the parameter value is reset to the last saved value at device power up. If no new parameter<br>value was saved, then the value is set to the factory setting.                                                                                                    |                                                                                                  |  |
| Access          | READ and WRITE                                                                                                    |                                                                                                  |  |
| See Also        | CURRENT, INxxx (INCON)                                                                                                    |                                                                                                  |  |
| Description     | STRSW enables or disables motor current immediately after system start.<br>If STRSW=0, no current is supplied to the motor windings after system start (initial value of CURRENT is<br>0). The motor freewheels. Motor current must be explicitly enabled (by setting CURRENT to 1) to<br>develop holding torque and permit motions. If STRSW=1, the system supplies current to the motor after<br>a successful startup. |                                                                                                  |  |
| Memo            | If the CON input is not assigned to the I/O connector and CANopen is not active, the CURRENT status at power on is determined by the STRSW setting. If the CON input is assigned to the I/O connector and/or the CANopen is active, the CURRENT status (motor current) at power on is determined by those inputs.                                                                                                    |                                                                                                  |  |
|                 | Command                                                                                                    | Description                                                                                      |  |
| Example         | STRSW 0<br>STRSW=1 (0) [Current ON at start up(Current OFF at start up)]<br>SAVEPRM<br>(EEPROM has been written 10 times)<br>Enter Y to proceed, other key to cancel. Y<br>Saving ParametersOK.<br>>RESET<br>Resetting system.                                                                                                    | #Configure for CURRENT=0 at start<br>up<br>#Save new settings<br>#Reset to activate new settings |  |
|                 | CM10-*<br>Controller Module<br>Software Version: *.**<br>Copyright 2010<br>ORIENTAL MOTOR CO., LTD.<br>                                                                                                    | #CURRENT=0 after restart                                                                         |  |

#### TA : Acceleration Time

| Execution Mode  | Immediate, Sequence and CANopen                                                                                                    |                                                                                                    |
|-----------------|----------------------------------------------------------------------------------------------------|----------------------------------------------------------------------------------------------------|
| Syntax          | TA=n                                                                                                    |                                                                                                    |
| Range           | n = 0.001 to 500.000 (seconds)                                                                                                    |                                                                                                    |
| Factory Setting | 0.5                                                                                                    |                                                                                                    |
| SAVEPRM         | The new value takes effect immediately. However, SAVEPRM is required to save the parameter values in nonvolatile memory. Otherwise, the parameter value is reset to the last saved value at device power up. If no new parameter value was saved, then the value is set to the factory setting.                                                                                                    |                                                                                                    |
| Access          | READ and WRITE                                                                                                    |                                                                                                    |
| See Also        | CV, EHOME, MA, MCP, MC                                                                                                    | N, MGHP, MGHN, MI, MIx, TD                                                                                                    |
| Description     | <ul> <li>TA affects the initial ramp time for:</li> <li>MA (move absolute)</li> <li>MI (move incremental)</li> <li>MCP and MCN (move continuously positive and move continuously negative)</li> <li>MGHP and MGHN (move go home positive and move go home negative)</li> <li>EHOME (return to PC=0)</li> <li>TA also affects the time required to change speeds, when speeds are increasing (in an absolute sense), for the following motion types:</li> <li>CV (change velocity)</li> <li>MCP and MCN (move continuously positive and move continuously positive)</li> <li>MICP and MCN (move continuously positive and move continuously positive)</li> <li>MIX (linked index)</li> </ul> |                                                                                                    |
|                 |                                                                                                    | Description                                                                                                    |
| Example         | <ul> <li>( 1) VS 0.1</li> <li>( 2) VR 10</li> <li>( 3) DIS 150</li> <li>( 4) TA 1</li> <li>( 5) TD 0.1</li> <li>( 6) MI</li> <li>( 7) MEND</li> <li>( 8) TA 0.1</li> <li>( 9) TD 1</li> <li>( 10) MA 0</li> <li>( 11) MEND</li> </ul>                                                                                                    | <pre>#List sequence OFANDDOWN #Start velocity: 0.1 #Run velocity: 10 #Distance: 150 #Going up: long acceleration time, compared to #short deceleration time #Start incremental motion #Wait for motion to finish #Going down: short acceleration time, compared to #long deceleration time. #Start absolute motion, back to 0 #Wait for motion to complete.</pre> |

#### **TALK : Select Device**

|                | 1                                                                                                    |                                                                          |  |
|----------------|----------------------------------------------------------------------------------------------------|--------------------------------------------------------------------------|--|
| Execution Mode | Immediate                                                                                                    |                                                                          |  |
| Syntax         | TALKid                                                                                                    |                                                                          |  |
| Range          | id = *, 0 to 9 and A to                                                                                                    | Z                                                                        |  |
| See Also       | @, ID, \ (BACKSLASH)                                                                                                    | @, ID, \ (BACKSLASH)                                                     |  |
| Description    | TALK makes a logical connection to a specific device in a multiple device, e.g. daisy chain configuration.<br>That device can then be uniquely addressed and programmed. If the device ID is anything other than<br>the default ID (*), communication with the device requires using the @ or TALK commands to establish<br>communication.<br>No space is permitted between TALK and id. |                                                                          |  |
| Note           | Each device used in a daisy chain communication configuration requires a unique device ID.                                                                                                    |                                                                          |  |
|                | Command                                                                                                    | Description                                                              |  |
| Example        | 0>MGHP<br><mark>0&gt;TALKA</mark><br>A>MGHP<br>A>                                                                                                    | #Device 0 go home<br><mark>#Talk to Device A</mark><br>#Device A go home |  |

#### **TD**: Deceleration Time

| Execution Mode  | Immediate, Sequence and CANopen                                                                                                    |                                                                                                    |
|-----------------|----------------------------------------------------------------------------------------------------|----------------------------------------------------------------------------------------------------|
| Syntax          | TD=n                                                                                                    |                                                                                                    |
| Range           | n = 0.001 to 500.000 (sec                                                                                                    | onds)                                                                                                    |
| Factory Setting | 0.5                                                                                                    |                                                                                                    |
| SAVEPRM         | The new value takes effect immediately. However, SAVEPRM is required to save the parameter values in nonvolatile memory. Otherwise, the parameter value is reset to the last saved value at device power up. If no new parameter value was saved, then the value is set to the factory setting.                                                                                                    |                                                                                                    |
| Access          | READ and WRITE                                                                                                    |                                                                                                    |
| See Also        | CV, EHOME, MA, MCP, MCN, MGHP, MGHN, MI, MIx, TA                                                                                                    |                                                                                                    |
| Description     | TD is the time used to decelerate the motor (decrease velocity toward zero).<br>TD affects the final ramp time for:<br>- MA (move absolute)<br>- MI (move incremental)<br>- MGHP and MGHN (move go home positive and move go home negative)<br>- EHOME (return to PC=0)<br>- SSTOP (soft stop)<br>- MSTOP (motor stop, if MSTOPACT=1)<br>- ABORT (abort motion and sequence execution)<br>- <esc> (ESCAPE character: equivalent to ABORT)<br/>TD also affects the time required to change speeds, when speeds are decreasing (in an absolute sense),<br/>for the following motion types:<br/>- CV (change velocity)<br/>- MCP and MCN (move continuously positive and move continuously negative)<br/>- MIX (Linked index)</esc> |                                                                                                    |
| Example         | Command<br>>LIST UPANDDOWN<br>( 1) VS 0.1<br>( 2) VR 10<br>( 3) DIS 150<br>( 4) TA 1<br>( 5) TD 0.1<br>( 6) MI<br>( 7) MEND<br>( 8) TA 0.1<br>( 9) TD 1<br>( 10) MA 0<br>( 11) MEND<br>>                                                                                                    | Description<br>#List sequence UPANDDOWN<br>#Start velocity: 0.1<br>#Run velocity: 10<br>#Distance: 150<br>#Going up: long acceleration time, compared to<br>#short deceleration time<br>#Start incremental motion<br>#Wait for motion to finish<br>#Going down: short acceleration time, compared to<br>#long deceleration time.<br>#Start absolute motion, back to 0<br>#Wait for motion to complete. |

#### **TEACH : Teach Positions**

| Execution Mode          | Immediate                                                                                                    |  |  |
|-------------------------|----------------------------------------------------------------------------------------------------|--|--|
| Syntax                  | TEACH                                                                                                    |  |  |
| Commands not<br>Allowed | MOVE, RUN                                                                                                    |  |  |
| See Also                | POS[x]                                                                                                    |  |  |
| Description             | TEACH starts a utility process to find and store target positions into the position data array (POS[x]).<br>While the TEACH process runs, the motor can be moved until an intended target position is reached,<br>and then that position value can be stored in the POS[x] array. The motor can move actively, using<br>menu keys to move continuously or by small increments. If the encoder is used, the motor can also be<br>externally positioned after toggling the motor current off and power to the electromagnetic brake on (if<br>used).<br>The POS[x] array data can be used as the target destination for absolute motions (MA). In sequences,<br>POS[x] can be used anywhere a variable is permitted.<br>For a full explanation of the TEACH utility, refer to "8-4 Teaching Positions" on page 91. |  |  |
|                         | Command Description                                                                                                    |  |  |
| Example                 | >TEACH       #Start the TEACH process         **** Teach mode ***         (V) : Move Cont. Neg. (M) : Move Cont. Pos.         (B) : Jog Negative (N) : Jog Positive         (Q) : Current ON/OFF (F) : FREE ON/OFF         (S) : Save all data to EEPROM         (K) : Change Key Interval (50-500[msec])         (D) : Change Jog Distance (0.001-500000 [Rev])         Minimum Movable Distance : 0.001 [Rev] <space> : Immediate Stop         <enter> : Data entry mode (Input POS number, then <enter>)         <esc> : Exit teach mode         PC=       0.000</esc></enter></enter></space>                                                                                                    |  |  |

# TIM : Select Timing Input Signal

| Execution Mode  | Immediate and Sequence                                                                                                    |                                                           |                                                                                                    |               |
|-----------------|----------------------------------------------------------------------------------------------------|-----------------------------------------------------------|----------------------------------------------------------------------------------------------------|---------------|
| Syntax          | TIM=n                                                                                                    |                                                           |                                                                                                    |               |
| Range           | n = 0: Use the TIMDEXTZ Input Signal for Me<br>1: Use the TIMS Input Signal for Mechanical H                                                                                                    | chanical hc<br>Iome Seeki                                 | ome Seeking<br>ng                                                                                                    |               |
| Factory Setting | 1                                                                                                    |                                                           |                                                                                                    |               |
| SAVEPRM & RESET | Required to execute any changes made to the parameter value and to save in nonvolatile memory.<br>Otherwise, the parameter value is reset to the last saved value at device power up. If no new parameter value was saved, then the value is set to the factory setting.                                                                                                    |                                                           |                                                                                                    |               |
| Access          | READ and WRITE<br>READ only in Sequences                                                                                                    |                                                           |                                                                                                    |               |
| See Also        | DINxxx (DINTIMDEXTZ, DINTIMS), DSIGxxx (E                                                                                                    | DSIGTIMDEX                                                | (TZ, DSIGTIMS), ENC, HC                                                                                                    | OMETYP        |
|                 | <ul> <li>Select the source of the TIMING signal for mechanical home seeking.</li> <li>The Z signal on an external encoder is used with TIMD. The use of the driver timing signal TIMD and the external encoder signal is selected by using the ENC parameter.</li> <li>TIMING Source Selection</li> </ul>                                                                      |                                                           |                                                                                                    |               |
|                 | TIMING Source                                                                                                    |                                                           | ENC                                                                                                    | TIM           |
|                 | Timing signal•Z-phase pulse differenti<br>TIMD                                                                                                    | Timing signal • Z-phase pulse differential inputz<br>TIMD |                                                                                                    | 0 (TIMD/EXTZ) |
|                 | Timing signal • Z-phase pulse single ended input<br>TIMS                                                                                                    |                                                           | Unrelated                                                                                                    | 1 (TIMS)      |
| Description     | External encoder ZSG<br>EXTZ                                                                                                    |                                                           | 2 (External Encoder)                                                                                                    | 0 (TIMD/EXTZ) |
|                 | No source is selected*                                                                                                    |                                                           | 0 (Not Used)                                                                                                    | 0 (TIMD/EXTZ) |
|                 | <ul> <li>* If ENC is set to zero (0) and TIM is set to 0, the system alarm status will be active when executing the MGHP or MGHN command when the home seeking type uses the timing signal .</li> <li>• Signal Flow Path         Timing signal • Z-phase pulse differential input TIMD1 ENC0 (TIMD/EXTZ)     </li> <li>External encoder ZSG EXTZ2 TIM TIMING signal</li> </ul> |                                                           |                                                                                                    |               |
|                 | Command                                                                                                    | Descriptio                                                | n                                                                                                    |               |
| Example         | >TIM=1#ChTIM=0(1)#De>SAVEPRM#Sa(EEPROM has been written 21 times)#DeEnter Y to proceed, other key to cancel. y#DeSaving ParametersOK.>RESETResetting system.#Es                                                                                                    |                                                           | #Changing the TIM<br>#Device response<br>#Save the parameter assignments<br>#Device response<br>#Establish the saved parameter values |               |
|                 | CM10-*<br>Controller Module<br>Software Version: *.**<br>Copyright 2010<br>ORIENTAL MOTOR CO., LTD.                                                                                                    | #Query th                                                 | e TIM setting                                                                                                    |               |
|                 | 1 IIVI= I (1)                                                                                                    | #Device re                                                | esponse                                                                                                    |               |

#### **TIMER : Running Timer**

| Execution Mode | Immediate, Sequence and CANopen                                                                                                    |                                                                                                    |  |  |
|----------------|----------------------------------------------------------------------------------------------------|----------------------------------------------------------------------------------------------------|--|--|
| Syntax         | TIMER=n                                                                                                    | TIMER=n                                                                                                    |  |  |
| Range          | n = 0.000 to 500000.000 (seconds)<br>/: real time monitor (immediate mode only)                                                                                                    |                                                                                                    |  |  |
| Access         | READ and WRITE                                                                                                    |                                                                                                    |  |  |
| See Also       | ALM, WAIT                                                                                                    | ALM, WAIT                                                                                                    |  |  |
| Description    | TIMER is a running timer, counting seconds.<br>TIMER is set to zero (0.000) at system start, and counts up from that time, with millisecond resolution.<br>TIMER overflows at 500,000 seconds (about 5.8 days), and is restarted from zero.<br>TIMER can be set to any value within its range, for synchronization. |                                                                                                    |  |  |
|                | Command                                                                                                    | Description                                                                                                    |  |  |
| Example        | >LIST WATCH<br>( 1)T=TIMER+60<br>( 2)WHILE (TIMER <t)<br>( 3) IF (IN2=1)<br/>( 4) ALMSET<br/>( 5) ENDIF<br/>( 6)WEND<br/>&gt;</t)<br>                                                                                                    | #List sequence WATCH<br>#Set T to be 60 seconds greater than timer<br>#While TIMER < T (true for about 1 minute)<br>#If input 2 is asserted<br>#Set an alarm<br>#End IF block<br>#End WHILE block |  |  |

| Execution Mode  | Immediate. Sequence and CANopen                                                                                                    |                                                                                                    |  |
|-----------------|----------------------------------------------------------------------------------------------------|----------------------------------------------------------------------------------------------------|--|
| Svntax          | TL=n                                                                                                    |                                                                                                    |  |
| Range           | n = 0: OFF<br>1: ON                                                                                                    |                                                                                                    |  |
| Factory Setting | 0                                                                                                    |                                                                                                    |  |
| Access          | READ, WRITE                                                                                                    |                                                                                                    |  |
| See Also        | DD, DOUTxxx (DOUTTL, DOUTM0, DOUTM1, DOUTM2, DOUTCS), INxxx (INTL), DINxxx (DINLC), OUTxxx (OUTLC), SIGxxx (SIGTL, SIGLC), DSIGxxx (DSIGTL, DSIGLC, DSIGM0, DSIGM1, DSIGM2)                                                                                                    |                                                                                                    |  |
|                 | <ul> <li>When using a driver that has a torque limit<br/>limited according to the DD setting while t</li> </ul>                                                                                                    | ing function ( <b>NX</b> Series driver etc.), the torque will be<br>he parameter is set to 1.                                                |  |
|                 | <ul> <li>When using a driver that has a push-motion<br/>motion operation will be performed at the<br/>set to 1.</li> </ul>                                                                                                    | n operation function ( <b>AR</b> Series driver etc.), the push-<br>current according to the DD setting while the parameter is                |  |
|                 | • When using a driver that has a current cutback release function ( <b>CRK/CMK</b> Series driver etc.), the current cutback will be released while the parameter is set to 1.<br>(While the parameters are set to 1 in each case, the TL output assigned to the driver connector on the <b>CM10/SCX11</b> will turn ON)                         |                                                                                                    |  |
| Description     | This command is effective under the following conditions (the command and driver combination).<br>Torque limiting: The driver needs to have the TL input.<br>Push-motion operation: The driver needs to have the T-MODE input.<br>Current cutback release: The driver needs to have the current cut back release input.                         |                                                                                                    |  |
|                 | Also, it is required to assign the each following signals to the driver connector on the <b>CM10/SCX11</b> .<br>•Torque limiting: TL, M0, M1<br>•Push-motion operation: TL, M0, M1, M2 (Connect TL to the T-MODE terminal of the driver)<br>•Current cutback release: TL (Connect TL to the current cutback release signal input of the driver) |                                                                                                    |  |
|                 | The TL function may also be executed via the TL input on the I/O connector and/or the CANopen remote I/O if assigned. When detailed explanation is required, see "6-4 Connecting the I/O Signals" on page 23 for I/O connector, and see "10-4 Controlling I/O Message (PDO)" on page 127 for CANopen remote I/O                                 |                                                                                                    |  |
|                 | When the LC input is assigned to the driver connector on the <b>CM10/SCX11</b> and the LC output is assigned to the I/O connector, the LC output will be turned ON when torque reaches to preset value/ becomes push-motion condition (position error is 1.8 degree or more). (DSIGLC command provides the same function.)                      |                                                                                                    |  |
| Caution         | With the <b>AR</b> Series driver, the CS input and T-MODE input are assigned to the same pin. The factory setting is the CS input. Change the driver setting to the T-MODE input from the CS input before performing push-motion operation.                                                                                                    |                                                                                                    |  |
|                 | Command                                                                                                    | Description                                                                                                    |  |
| Example         | Torque Limiting/Push-motion Operation<br>>DD=1<br><mark>&gt;TL=1</mark><br><mark>&gt;TL=0</mark>                                                                                                    | Assign data 1 (M0 is set to ON, M1 M2 to OFF)<br>T <mark>orque limiting operation or push-motion operation is<br/>enabled<br/>Release</mark> |  |
|                 | Current Cutback Release<br><mark>&gt;TL=1</mark><br><mark>&gt;TL=0</mark>                                                                                                    | Execute the current cutback release<br>Release                                                                                               |  |

# TL : Torque Limiting/Push-motion Operation/Current Cutback Release

#### **TRACE : Sequence Trace Control**

| n = 0: Trace is disabled.<br>1: Trace is enabled.                                                                                                    |                                                                                                    |
|----------------------------------------------------------------------------------------------------|----------------------------------------------------------------------------------------------------|
| 0                                                                                                    |                                                                                                    |
| READ, WRITE                                                                                                    |                                                                                                    |
| RUN, ABORT, LIST                                                                                                    |                                                                                                    |
| TRACE enables or disables tracing of sequence statements.<br>When sequence tracing is enabled (TRACE=1), sequence statements are displayed as they are executed, one statement at time, surrounded by "curly braces" { and }.<br>Release the function by holding the escape key <esc> down.</esc>                                                                                                    |                                                                                                    |
| Enabling sequence tracing alters a information. Sequences execute s                                                                                                    | sequence timing, because of the time required to transmit the trace<br>slower when TRACE=1.                                                                                                    |
| Command                                                                                                    | Description                                                                                                    |
| >LIST TOGGLEATVR                                                                                                    | #List sequence TOGGLEATVR                                                                                                    |
| <ul> <li>(1) LOOP 3</li> <li>(2) MI</li> <li>(3) WHILE (VC!=VR); WEND</li> <li>(4) OUT4=1-OUT4</li> <li>(5) MEND</li> <li>(6) ENDL</li> </ul>                                                                                                    | #List output                                                                                                    |
| >TRACE 1<br>>RUN TOGGLEATVR<br>>{LOOP 3 }<br>{WI }<br>{WHILE (VC!=VR) }<br>{WHILE (VC!=VR) }<br>{OUT4=1-OUT4 }<br>{MEND }<br>{ENDL }<br>{WHILE (VC!=VR) }<br>{WHILE (VC!=VR) }<br>{OUT4=1-OUT4 }<br>{MEND }<br>{WHILE (VC!=VR) }<br>{WHILE (VC!=VR) }<br>{WHILE (VC!=VR) }<br>{WHILE (VC!=VR) }<br>{WHILE (VC!=VR) }<br>{WHILE (VC!=VR) }<br>{WHILE (VC!=VR) }<br>{WHILE (VC!=VR) }<br>{OUT4=1-OUT4 }<br>{MEND } | <pre>#Enable tracing #Run sequence TOGGLEATVR #First executing statement, surrounded by {} #Next statement #Next statement: note NOT the entire line #End WHILE block #back to WHILE statement #WHILE test failed, proceed beyond WEND #Wait for motion end #End LOOP block, back to top-of-loop #Actual to-of-loop is first statement within loop #Repeat</pre>                                                                                                    |
|                                                                                                    | n = 0: Trace is disabled.<br>1: Trace is enabled.<br>2: Trace is enabled.<br>2: Trace is enabled.<br>2: Trace is enabled.<br>2: Trace is enables.<br>2: TRACE enables or disables tracing.<br>2: When sequence tracing is enable.<br>2: Trace is enables or disables tracing.<br>2: When sequence tracing alters is enabling sequence tracing alters is nformation. Sequences execute is command.<br>2: TOGGLEATVR<br>2: MI<br>3: WHILE (VC!=VR); WEND<br>4: OUT4=1-OUT4<br>5: MEND<br>6: ENDL<br>2: TRACE 1<br>2: RUN TOGGLEATVR<br>2: LOOP 3 }<br>3: MI }<br>3: WHILE (VC!=VR) }<br>4: WHILE (VC!=VR) }<br>4: WHILE (VC!=VR) }<br>4: WHILE (VC!=VR) }<br>4: WHILE (VC!=VR) }<br>4: WHILE (VC!=VR) }<br>4: WHILE (VC!=VR) }<br>4: WHILE (VC!=VR) }<br>4: WHILE (VC!=VR) }<br>4: WHILE (VC!=VR) }<br>4: WHILE (VC!=VR) }<br>4: WHILE (VC!=VR) }<br>4: WHILE (VC!=VR) }<br>4: WHILE (VC!=VR) }<br>5: WEND }<br>5: WHILE (VC!=VR) }<br>5: WHILE (VC!=VR) }<br>7: WHILE (VC!=VR) }<br>7: WHILE (VC!=VR) } |

#### **UNLOCK : Unlock Sequence**

| Execution Mode          | Immediate                                                                                                    |                                                         |  |
|-------------------------|----------------------------------------------------------------------------------------------------|---------------------------------------------------------|--|
| Syntax                  | UNLOCK target                                                                                                    |                                                         |  |
| Range                   | Target can be the name or number of any ex                                                                                                    | isting sequence.                                        |  |
| Commands not<br>Allowed | RUN                                                                                                    |                                                         |  |
| See Also                | DIR, EDIT, LOCK                                                                                                    |                                                         |  |
| Description             | UNLOCK unlocks a sequence that has been previously locked with the LOCK command.<br>A locked sequence cannot be deleted, renamed, or overwritten (by COPY or EDIT).<br>The sequence directory listing (DIR command) shows the lock status for all sequences. |                                                         |  |
|                         | Command                                                                                                    | Description                                             |  |
|                         | >DEL REGISTER<br>Error: Sequence is locked.                                                                                                    | #Delete sequence REGISTER<br>#Can't: sequence is locked |  |
| Example                 | >UNLOCK REGISTER                                                                                                    | #Unlock sequence REGISTER                               |  |
|                         | >DEL REGISTER                                                                                                    | #Delete sequence REGISTER                               |  |
|                         | Enter i to proceed, other key to cancel. Y                                                                                                    | +OK HOW. CONIEM                                         |  |
|                         | >                                                                                                    |                                                         |  |

#### USBBAUD: USB BAUD Rate

| Immediate and Sequence                                                                                                    |                                                                                                    |  |
|----------------------------------------------------------------------------------------------------|----------------------------------------------------------------------------------------------------|--|
| USBBAUD= n                                                                                                    |                                                                                                    |  |
| n = 0: 9600 (bps)<br>1: 19200<br>2: 38400<br>3: 57600<br>4: 115200                                                                                                    |                                                                                                    |  |
| 0                                                                                                    |                                                                                                    |  |
| Required to execute any changes made to the parameter value and to save in nonvolatile memory.<br>Otherwise, the parameter value is reset to the last saved value at device power up. If no new parameter<br>value was saved, then the value is set to the factory setting.                                                                                                    |                                                                                                    |  |
| READ and WRITE<br>READ only in Sequences                                                                                                    |                                                                                                    |  |
| @, ECHO, ID, TALK, VERBOSE, BAUD                                                                                                    |                                                                                                    |  |
| Establishes the USB Communication BAUD                                                                                                    | Rate for the device                                                                                                    |  |
| The USB on the <b>CM10/SCX11</b> talks to the virtual COM port on the computer.<br>The default USB baud rate of the <b>CM10/SCX11</b> is 9600 bps, same as the default baud rate of a general Windows computer. If the baud rate on the computer or the <b>CM10/SCX11</b> is changed, the baud rate must also be changed on the other. (Always set the <b>CM10/SCX11</b> baud rate first, then set the baud rate of the computer.)<br>Check the baud rate of the computer application that is used to communicate with the <b>CM10/SCX11</b> , or check the COM port property of Windows if the application does not have a baud rate function. (The supplied utility software, IMC is set to 9600 bps when it is installed and no change is required for initial connection to the <b>CM10/SCX11</b> .) |                                                                                                    |  |
| Command                                                                                                    | Description                                                                                                    |  |
| >USBBAUD 1<br>USBBAUD=0(1) [9600bps(19200bps)]<br>>SAVEPRM<br>(EEPROM has been written 21 times)<br>Enter Y to proceed, other key to cancel. y<br>Saving ParametersOK.<br>>RESET<br>Resetting system. CM10-*<br>Controller Module<br>Software Version: *.**<br>Copyright 2010<br>ORIENTAL MOTOR CO., LTD.                                                                                                    | #Set the baud rate to 19200 bits per second (bps)<br>#Save the parameter assignments<br>#Reset the system to establish the new baud value<br>#NOTE: change baud rate of host system before<br>proceeding!                                                                                                    |  |
|                                                                                                    | Immediate and Sequence<br>USBBAUD= n<br>n = 0: 9600 (bps)<br>1: 19200<br>2: 38400<br>3: 57600<br>4: 115200<br>0<br>Required to execute any changes made to t<br>Otherwise, the parameter value is reset to th<br>value was saved, then the value is set to the<br>READ and WRITE<br>READ only in Sequences<br>@, ECHO, ID, TALK, VERBOSE, BAUD<br>Establishes the USB Communication BAUD I<br>The USB on the <b>CM10/SCX11</b> talks to the v<br>The default USB baud rate of the <b>CM10/SC</b><br>Windows computer. If the baud rate on the<br>must also be changed on the other. (Always<br>of the computer.)<br>Check the baud rate of the computer applid<br>or check the COM port property of Windows<br>supplied utility software, IMC is set to 9600 I<br>connection to the <b>CM10/SCX11</b> .)<br>Command<br>>USBBAUD 1<br>USBBAUD 1<br>USBBAUD 20(1) [9600bps(19200bps)]<br>>SAVEPRM<br>(EEPROM has been written 21 times)<br>Enter Y to proceed, other key to cancel. y<br>Saving ParametersOK.<br>>RESET<br>Resetting system.<br> |  |

#### UU: User Units

| Execution Mode  | Immediate                                                                                                    |                                                                                                    |  |
|-----------------|----------------------------------------------------------------------------------------------------|----------------------------------------------------------------------------------------------------|--|
| Syntax          | UU=User Unit Name                                                                                                    |                                                                                                    |  |
| Range           | User Unit Name = Characters, 20 Characters Maximum, Except ";" and "@"                                                                                                    |                                                                                                    |  |
| Factory Setting | Rev: CM10-1, 2, 4, 5, SCX11<br>mm: CM10-3                                                                                                    |                                                                                                    |  |
| SAVEPRM         | The new value takes effect immediately. However, SAVEPRM is required to save the parameter values in nonvolatile memory. Otherwise, the parameter value is reset to the last saved value at device power up. If no new parameter value was saved, then the value is set to the factory setting.                                                                                                    |                                                                                                    |  |
| Access          | READ and WRITE                                                                                                    |                                                                                                    |  |
| See Also        | DPR, MR                                                                                                    |                                                                                                    |  |
| Description     | UU defines the units displayed with position- and velocity- related parameters, when the system is responding verbosely (VERBOSE=1). Setting UU with DPR (travel distance per one motor revolution) and MR (motor resolution), the position and velocity can be set in units such as mm, inch or degree, which users actually use. Position-related values are displayed in terms of user units; velocity-related values are displayed in terms of user units; velocity-related values are displayed in terms of user units per second.<br>When VERBOSE=0, only values are displayed: the UU unit information is suppressed.<br>Changing UU has no affect on actual motion.<br>Setting UU to 0 (digit zero) causes null and the user unit text is cleared. |                                                                                                    |  |
|                 | Command                                                                                                    | Description                                                                                                    |  |
| Example         | >UU<br>UU=Rev<br>>VR<br>VR=1 Rev/sec<br>>UU mm<br>UU=mm<br>>VR 10<br>VR=10 mm/sec<br>>VS 1<br>VS=1 mm/sec<br>>DIS 100<br>DIS=100 mm<br>>MI<br>>                                                                                                    | <pre>#Check user unit text #Still default, 'Rev' #Check running velocity #Velocity shown in Rev/sec #Set user unit text to mm (millimeters) #Set the running velocity to 10 mm/second #Set the starting velocity to 1 mm/second #Set the distance value to 100 mm #Start incremental motion</pre> |  |

#### VC: Velocity Command

| Execution Mode | Immediate, Sequence and CANopen                                                                                                    |                                                                                                    |  |
|----------------|----------------------------------------------------------------------------------------------------|----------------------------------------------------------------------------------------------------|--|
| Syntax         | VC                                                                                                    |                                                                                                    |  |
| Range          | -MAXVEL to +MAXVEL<br>/: real time monitor (immediate mode only)<br>(In sequences, the maximum value is further limited by "Max. Number".)                                                                                                    |                                                                                                    |  |
| Access         | READ                                                                                                    |                                                                                                    |  |
| See Also       | VR, VS                                                                                                    |                                                                                                    |  |
| Description    | VC is the instantaneous velocity command, or set-point.<br>The sign reflects the motion direction.<br>VC reflects the velocity that the system is supposed to be running at. The actual shaft velocity may vary<br>from VC.                                                           |                                                                                                    |  |
|                | Command                                                                                                    | Description                                                                                                    |  |
| Example        | <pre>( 1) DIS=1000;VS=0;VR=70;TA=10;TD=10 ( 2) MI ( 3) WHILE (PC!=DIS) ( 4) A=0 ( 5) IF (VC&gt;=17.5) ( 6) A=1 ( 7) ENDIF ( 8) IF (VC&gt;=35) ( 9) A=3 ( 10) ENDIF ( 11) IF (VC&gt;=52.5) ( 12) A=7 ( 13) ENDIF ( 14) IF (VC==VR) ( 15) A=15 ( 16) ENDIF ( 17) OUT=A ( 18) WEND</pre> | #When the PC is not DIS<br>#When the VC is 17.5 or more<br>#When the VC is 35 or more<br>#When the VC is 52.5 or more<br>#When the VC is VR |  |

#### VER : Display Firmware Version

| Execution Mode | Immediate                                               |                                                                                                    |
|----------------|---------------------------------------------------------|----------------------------------------------------------------------------------------------------|
| Syntax         | VER                                                     |                                                                                                    |
| Description    | VER displays the system's firmware version information. |                                                                                                    |
|                | Command                                                 | Description                                                                                                 |
| Example        | >VER<br>CM10-1/2.02/Sep 62011<br>>                      | #Display the firmware version<br>#Typical response (product name / firm ware version number / firm<br>ware) |

#### **VERBOSE : Command Response Control**

| Execution Mode  | Immediate                                                                                                    |                                                                                                    |
|-----------------|----------------------------------------------------------------------------------------------------|----------------------------------------------------------------------------------------------------|
| Syntax          | VERBOSE=n                                                                                                    |                                                                                                    |
| Range           | n = 0: Respond with Data only<br>1: Respond with Data and Descriptive Text                                                                                                    |                                                                                                    |
| Factory Setting | 1                                                                                                    |                                                                                                    |
| SAVEPRM         | The new value takes effect immediately. However, SAVEPRM is required to save the parameter values in nonvolatile memory. Otherwise, the parameter value is reset to the last saved value at device power up. If no new parameter value was saved, then the value is set to the factory setting.                                                                                                    |                                                                                                    |
| Access          | READ and WRITE                                                                                                    |                                                                                                    |
| See Also        | ECHO                                                                                                    |                                                                                                    |
| Description     | <ul> <li>VERBOSE controls the amount of information that the system transmits in response to commands.</li> <li>•When VERBOSE=1 (the default), extra information is transmitted to establish the context of the response. VERBOSE=1 is preferred for human communications.</li> <li>•When VERBOSE=0, the extra information is suppressed. Fewer characters are transmitted, reducing the amount of time required to communicate, and reducing the amount of data to be interpreted.</li> <li>VERBOSE=0 is preferred if an intelligent host machine will be automatically controlling the system via the serial port.</li> </ul> |                                                                                                    |
|                 | Command                                                                                                    | Description                                                                                                    |
| Example         | >VERBOSE         VERBOSE=1         >PC         PC=1.5 Rev         >VR         VR=1 Rev/sec         >ALMMSG         ALMMSG=2 [Alarm+Warning]         >VERBOSE 0         0         >PC         1.5         >VR         1         >ALMMSG         2                                                                                                    | #Check VERBOSE setting         #VERBOSE=1: extra text         #Check position set point         #Response includes "PC=," value, and user units ("rev")         #Check running velocity         #Response includes "VR=," value, and "rev/sec"         #Check ALMMSG setting         #Response includes "ALMMSG=," value, and explanation         #Set VERBOSE=0 (suppress extra text)         #Immediately effective. Only new value returned         #Check position set point         #Only value returned         #Check ALMMSG         #Only value returned         #Check ALMMSG         #Only value returned |

#### **VIEW** : View Parameter

| Execution Mode | Sequence                                                                                                    |                                                                                                    |  |
|----------------|----------------------------------------------------------------------------------------------------|----------------------------------------------------------------------------------------------------|--|
| Syntax         | VIEW element                                                                                                    |                                                                                                    |  |
| Range          | 'element' can be the name                                                                                                    | e of any parameter or variable available in sequences.                                                                                                    |  |
| See Also       | KB, KBQ, SACS, SAS, VERB                                                                                                    | OSE                                                                                                    |  |
| Description    | VIEW transmits the value of a parameter or variable without any extra characters.<br>When a value is transmitted in response to a simple query (using just the parameter or variable name),<br>the system transmits the numeric value, followed by a carriage return, a linefeed, and a new prompt.<br>The VIEW command only transmits the numeric value, permitting tighter control of the response. |                                                                                                    |  |
| Memo           | In a daisy chain configuration (ID other than *), all output from sequence commands is suppressed unless the device has been previously addressed (via TALK or @). The KB and KBQ commands will not receive input unless the device has been previously addressed.                                                                                                    |                                                                                                    |  |
|                | Command                                                                                                    | Description                                                                                                    |  |
|                | >LIST SAYPOS                                                                                                    | #List sequence SAYPOS                                                                                                    |  |
| Example        | <ul> <li>(1) SAS POSITION:</li> <li>(2) PF</li> <li>(3) SACS POSITION:</li> <li>(4) VIEW PF</li> <li>&gt;RUN SAYPOS</li> <li>&gt;POSITION:</li> <li>&gt;14.655</li> <li>&gt;POSITION: 14.655</li> </ul>                                                                                                    | <pre>#Send string "POSITION:," + CR + LF + prompt<br/>#Display value of actual position, + CR + LF + prompt<br/>#Send string "POSITION:" with trailing space<br/>#Display value of actual position: no extra text<br/>#Run sequence SAYPOS<br/>#SAS: results in new line, new prompt<br/>#First PF: results in new line, new prompt<br/>#SACS output VIEW output: no new line no new prompt</pre> |  |

#### VR : Running Velocity

| Execution Mode  | Immediate, Sequence and CANopen                                                                                                    |                                                                                                    |  |  |  |
|-----------------|----------------------------------------------------------------------------------------------------|----------------------------------------------------------------------------------------------------|--|--|--|
| Syntax          | VR=n                                                                                                    |                                                                                                    |  |  |  |
| Range           | n = 0.001 to MAXVEL<br>(In sequences, the ma                                                                                                    | n = 0.001 to MAXVEL (user units/second)<br>(In sequences, the maximum value is further limited by "Max. Number".)                                                                                                    |  |  |  |
| Factory Setting | 1                                                                                                    |                                                                                                    |  |  |  |
| SAVEPRM         | The new value takes effect immediately. However, SAVEPRM is required to save the parameter values in nonvolatile memory. Otherwise, the parameter value is reset to the last saved value at device power up. If no new parameter value was saved, then the value is set to the factory setting.                                                                                                    |                                                                                                    |  |  |  |
| Access          | READ and WRITE                                                                                                    |                                                                                                    |  |  |  |
| See Also        | CV, EHOME, MA, MCP,                                                                                                    | MCN, MGHP, MGHN, MI, MAXVEL, VS, TA, TD                                                                                                    |  |  |  |
| Description     | VR is the running velocity for motions. VR specifies the peak target speed for the motion, in user units per second.<br>VR is always positive. The rotation direction is set by the travel distance (DIS) for incremental motion, and it is set by the position relation between the starting position and target position (MA) for absolute motion. For continuous operation and return-to-mechanical home operation, set the rotation by the individual motion commands (MCP, MCN, MGHN, MGHP) |                                                                                                    |  |  |  |
| Memo            | The change velocity (CV) command overwrites VR with the value designated in the CV command.<br>The minimum output frequency on the <b>CM10/SCX11</b> is 1 Hz. If the running velocity in a user unit is set<br>equivalent to less than 1 Hz, the actual pulse output frequency becomes 1 Hz.                                                                                                    |                                                                                                    |  |  |  |
|                 | Command Description                                                                                                    |                                                                                                    |  |  |  |
| Example         | >VR<br>VR=5 Rev/sec<br>>EHOME<br>>VC<br>VC=5 Rev/sec<br>>CV 7.5<br>>VC<br>VC=7.5 Rev/sec<br>>VR<br>VR=7.5 Rev/sec<br>>                                                                                                    | /R#Check running velocityR=5 Rev/sec#Return to position 0 (PC=0)HOME#Return to position 0 (PC=0)/C#Check velocity set-point VCC=5 Rev/sec#VC has reached VR, acceleration finishedCV 7.5#Change motion speed to 7.5/C#Check velocity set-point VCC=7.5 Rev/sec#VC has reached new speed target 7.5/R#Check running velocityR=7.5 Rev/sec#VR now 7.5, overwritten by CV command |  |  |  |

# VRx : Running Velocity of Link Segment 'x'

| Execution Mode  | Immediate, Sequence and CANopen                                                                                                    |                                                                                                    |  |  |
|-----------------|----------------------------------------------------------------------------------------------------|----------------------------------------------------------------------------------------------------|--|--|
| Syntax          | VRx=n (x is a number of linked segments: x=0 to 3.)                                                                                                    |                                                                                                    |  |  |
| Range           | n = 0.001 to MAXVEL<br>(In sequences, the ma                                                                                                    | (user units/second)<br>ximum value is further limited by "Max. Number".)                                                                                                    |  |  |
| Factory Setting | 1                                                                                                    |                                                                                                    |  |  |
| SAVEPRM         | The new value takes effect immediately. However, SAVEPRM is required to save the parameter values in nonvolatile memory. Otherwise, the parameter value is reset to the last saved value at device power up. If no new parameter value was saved, then the value is set to the factory setting. |                                                                                                    |  |  |
| Access          | READ and WRITE                                                                                                    |                                                                                                    |  |  |
| See Also        | INCABSx, MIx, LINKx, I                                                                                                    | MAXVEL                                                                                                    |  |  |
| Description     | VRx is the running velocity for linked motion segment 'x'. VRx specifies the peak target speed for the segment, in user units per second.<br>VRx is always positive: the direction for the motion segment is determined by DISx (travel distance/target position) parameter.                    |                                                                                                    |  |  |
| Memo            | The minimum output frequency on the <b>CM10/SCX11</b> is 1 Hz. If the running velocity in a user unit is set equivalent to less than 1 Hz, the actual pulse output frequency becomes 1 Hz.                                                                                                    |                                                                                                    |  |  |
|                 | Command                                                                                                    | Description                                                                                                    |  |  |
|                 | >VR1 5<br>VR1=5 in./sec                                                                                                    | #Set the velocity for linked motion segment 1 to 5 user units/second                                                                                                    |  |  |
|                 | DIS1=10 in.                                                                                                    | #Set the distance for linked motion segment 1 to 10 user units                                                                                                    |  |  |
| - I             | >DIST 10<br>DIS1=10 in.<br>>INCABS1 1<br>INCABS1=1 [INC]<br>>LINK1 1<br>I INK1=1                                                                                                    | #Set the distance for linked motion segment 1 to 10 user units<br>#Set the move type for linked motion segment 1 to incremental<br>#Enable the linked between segments 1 and 2                                                                                                    |  |  |
| Example         | >DIST 10<br>DIST=10 in.<br>>INCABST 1<br>INCABST=1 [INC]<br>>LINKT=1<br>>VR2=10<br>VR2=10 in./sec                                                                                                    | #Set the distance for linked motion segment 1 to 10 user units<br>#Set the move type for linked motion segment 1 to incremental<br>#Enable the linked between segments 1 and 2<br>#Linked motion segment 2 velocity equals 10 user units/second                                                                                                    |  |  |
| Example         | >DIST 10<br>DIS1=10 in.<br>>INCABS1 1<br>INCABS1=1 [INC]<br>>LINK1 1<br>LINK1=1<br>>VR2 10<br>VR2=10 in./sec<br>>DIS2 20<br>DIS2=20 in.<br>>INCABS2 0<br>INCABS2 0                                                                                                    | #Set the distance for linked motion segment 1 to 10 user units<br>#Set the move type for linked motion segment 1 to incremental<br>#Enable the linked between segments 1 and 2<br>#Linked motion segment 2 velocity equals 10 user units/second<br>#Linked motion segment 2 distance equals 20 user units<br>#Set the move type for linked motion segment 2 to absolute                                                            |  |  |
| Example         | >DIST 10<br>DIST=10 in.<br>>INCABS1 1<br>INCABS1=1 [INC]<br>>LINK1 1<br>LINK1=1<br>>VR2=10 in./sec<br>>DIS2=20 in.<br>>INCABS2 0<br>INCABS2=0 [ABS]<br>>LINK2 0<br>LINK2=0<br>>MI1                                                                                                    | #Set the distance for linked motion segment 1 to 10 user units #Set the move type for linked motion segment 1 to incremental #Enable the linked between segments 1 and 2 #Linked motion segment 2 velocity equals 10 user units/second #Linked motion segment 2 distance equals 20 user units #Set the move type for linked motion segment 2 to absolute #Unlink segment 2 from segment 3 #Start the linked motion, with segment 1 |  |  |

#### VS: Starting Velocity

| Execution Mode  | Immediate, Sequence and CANopen                                                                                                    |                                                                                                    |  |  |
|-----------------|----------------------------------------------------------------------------------------------------|----------------------------------------------------------------------------------------------------|--|--|
| Syntax          | VS=n                                                                                                    |                                                                                                    |  |  |
| Range           | n = 0 to MAXVEL (user units/second)<br>Although a value of "0" can be set, the minimum value of VS is limited to 1Hz at pulse output. If a user<br>unit value equivalent to less than 1Hz is entered, the VS is internally set to 1Hz. This is to avoid a "zero<br>speed" or "no motion" condition when seeking the mechanical home position because VS = 0.<br>(In sequences, the maximum value is further limited by "Max. Number.")                                                                                                    |                                                                                                    |  |  |
| Factory Setting | 0.1                                                                                                    |                                                                                                    |  |  |
| SAVEPRM         | The new value takes e<br>nonvolatile memory.<br>If no new parameter v                                                                                                    | effect immediately. However, SAVEPRM is required to save the parameter values in Otherwise, the parameter value is reset to the last saved value at device power up. value was saved, then the value is set to the factory setting.                                                                                                    |  |  |
| Access          | READ and WRITE                                                                                                    |                                                                                                    |  |  |
| See Also        | EHOME, MA, MCP, MC                                                                                                    | N, MGHP, MGHN, MI, MIx, MAXVEL, VR, TA, TD, VRx                                                                                                    |  |  |
| Description     | VS is the starting velocity for all motion types.<br>All motions start with velocity VS and then accelerate to VR over acceleration time TA. All motions decelerate from VR to VS over deceleration time, TD, then stop.<br>When a motion is started, speed changes between zero (0) speed and VS instantaneously. (Note that this is a velocity command, and not actual motor velocity: the motor cannot physically change speeds instantaneously). The sudden change in speed may or may not be desirable. In applications with high static friction, VS may help the system start or finish motions better. VS might also be used to avoid any very low resonant speed.<br>VS is also used as the running velocity for MGHP and MGHN with HOMETYP=0-3, and used as the velocity for final HOME input detection with HOMETYP=0-11 value. See "8-2-5 Mechanical Home Seeking" on page 82 for more information on home operations |                                                                                                    |  |  |
| Example         | Command<br>>LIST FINDHOME<br>( 1) VS 0.25<br>( 2) VR 4<br>( 3) MGHP<br>( 4) MEND<br>( 5) VS 0<br>( 6) VR 10<br>>                                                                                                    | Description         #List sequence FINDHOME         #For Home operation: set low starting velocity         #Set running velocity         #Start seeking home: positive direction first         #Wait for homing operation to complete         #Set start velocity to 0 for normal operation         #Set running velocity to 10 for normal operation |  |  |

#### WAIT: Wait for Specified Time

| Execution Mode | Sequence                                                                                                    |                                                                                                    |  |  |  |
|----------------|----------------------------------------------------------------------------------------------------|----------------------------------------------------------------------------------------------------|--|--|--|
| Syntax         | WAIT n                                                                                                    |                                                                                                    |  |  |  |
| Range          | n = 0.0 to 500000.0 (s                                                                                                    | seconds)                                                                                                    |  |  |  |
| See Also       | KB, KBQ, TIMER, MEND                                                                                                    | )                                                                                                    |  |  |  |
| Description    | WAIT causes sequenc<br>statement.                                                                                                    | e execution to wait for the indicated time, before proceeding to the next                                                                                                    |  |  |  |
|                | Command                                                                                                    | Description                                                                                                    |  |  |  |
|                | >LIST TENTIMES                                                                                                    | #List sequence TENTIMES                                                                                                    |  |  |  |
| Example        | <ul> <li>(1) MA 0</li> <li>(2) MEND</li> <li>(3) OUT4 1</li> <li>(4) WAIT 3.0</li> <li>(5) OUT4 0</li> <li>(6) LOOP 10</li> <li>(7) DIS 0.1</li> <li>(8) MI</li> <li>(9) MEND</li> <li>(10) OUT4 1</li> <li>(11) WAIT Q</li> <li>(12) OUT4 0</li> <li>(13) ENDL</li> <li>&gt;Q 0.5</li> <li>Q=0.5</li> <li>&gt;RUN TENTIMES</li> </ul> | <pre>#Start absolute motion, to position 0 #Wait for motion to finish #Turn output 4 on #Wait 3 seconds before proceeding #Turn output 4 off #Loop: execute contents 10 times #Start incremental motion (distance DIS) #Wait for motion to finish #Turn output 4 on #Wait before proceeding, wait time in variable Q #Turn output 4 off #End of LOOP block</pre> |  |  |  |

#### WEND : End of WHILE Block

| Sequence                                                                                                    |                                                                                                    |  |  |
|----------------------------------------------------------------------------------------------------|----------------------------------------------------------------------------------------------------|--|--|
| WEND                                                                                                    |                                                                                                    |  |  |
| ENDIF, ENDL, IF, LOOP, WHILE, BREAK                                                                                                    | W                                                                                                    |  |  |
| WEND terminates the innermost WHILE block in a sequence.<br>Processing returns to the WHILE which started the block, for re-evaluation. If the WHILE condition fails, processing continues with the statement following the WEND statement.                              |                                                                                                    |  |  |
| Command                                                                                                    | Description                                                                                                    |  |  |
| >CREATEVAR N_COUNTS=0<br>New variable N_COUNTS is added.<br>N_COUNTS=0                                                                                                    | #Create user-defined numeric variable named N_COUNTS                                                                                                    |  |  |
| >CREATEVAR N_TOTAL=10<br>New variable N_TOTAL is added.<br>N_TOTAL=10                                                                                                    | #Create user-defined numeric variable named N_TOTAL                                                                                                    |  |  |
| >LIST MAIN                                                                                                    | #List sequence MAIN                                                                                                    |  |  |
| <ul> <li>( 1) OUT=4</li> <li>( 2) WHILE (N_COUNTS &lt; N_TOTAL)</li> <li>( 3) MI; MEND</li> <li>( 4) OUT4 = 1</li> <li>( 5) WHILE (IN6=0); WEND</li> <li>( 6) OUT4 = 0</li> <li>( 7) WHILE (IN6=1); WEND</li> <li>( 8) N_COUNTS=N_COUNTS+1</li> <li>( 9) WEND</li> </ul> | <ul> <li>#N_COUNTS, N_TOTAL user-defined variables</li> <li>#Start incremental motion; wait until complete</li> <li>#Set output 4 on</li> <li>#Wait for input 6 to go off</li> <li>#Set output 4 off</li> <li>#Wait for input 6 to go on</li> <li>#Increment N_COUNTS by 1</li> <li>#End of WHILE block</li> </ul>                                                                                                    |  |  |
|                                                                                                    | Sequence<br>WEND<br>ENDIF, ENDL, IF, LOOP, WHILE, BREAK<br>WEND terminates the innermost WH<br>Processing returns to the WHILE whice<br>processing continues with the staten<br>Command<br>>CREATEVAR N_COUNTS=0<br>New variable N_COUNTS is added.<br>N_COUNTS=0<br>>CREATEVAR N_TOTAL=10<br>New variable N_TOTAL=10<br>New variable N_TOTAL=10<br>New variable N_TOTAL is added.<br>N_TOTAL=10<br>>LIST MAIN<br>( 1) OUT=4<br>( 2) WHILE (N_COUNTS < N_TOTAL)<br>( 3) MI; MEND<br>( 4) OUT4 = 1<br>( 5) WHILE (IN6=0); WEND<br>( 6) OUT4 = 0<br>( 7) WHILE (IN6=1); WEND<br>( 8) N_COUNTS=N_COUNTS+1<br>( 9) WEND |  |  |

#### WHILE : Begin WHILE Block

| Execution Mode | Sequence                                                                                                    |                                                                                                    |  |  |  |
|----------------|----------------------------------------------------------------------------------------------------|----------------------------------------------------------------------------------------------------|--|--|--|
| Syntax         | WHILE (Conditional Expression) Conditional Expression: element1 {Conditional Operator} element2                                                                                                    |                                                                                                    |  |  |  |
| Range          | Conditional Expression                                                                                                    |                                                                                                    |  |  |  |
| See Also       | WEND, BREAKW, IF, LOOP                                                                                                    |                                                                                                    |  |  |  |
|                | WHILE begins a conditional iterative block.<br>Statements between the opening WHILE statement and the closing WEND statement execute while the<br>conditional expression is true. If it evaluates to FALSE, sequence processing proceeds to the statement<br>following the closing WEND statement. The conditional expression is evaluated at the beginning of the<br>block only, once per iteration, and it is not tested during execution of the enclosed block statements.                                                                                                    |                                                                                                    |  |  |  |
| Description    | <ul> <li>Parentheses are required.</li> <li>element1 and element2 may be any numeric variable available to sequences, or any numeric constant within the range -(Maximum Number) to +(Maximum Number).</li> <li>Valid conditional operators are: <ul> <li>=, == : Equal to</li> <li>!= : Not equal to</li> <li>!= : Not equal to</li> <li>&lt; : Less than</li> <li>&lt;= : Less than or equal to</li> <li>&gt; : Greater than</li> <li>&gt;= : Greater than or equal to</li> <li>WHILE statements must be followed (at some point) by a corresponding WEND statement.</li> <li>When executed, the conditional expression is evaluated. If it evaluates to TRUE, sequence processing proceeds to the statement following the WHILE.</li> </ul> </li> </ul> |                                                                                                    |  |  |  |
|                | Command                                                                                                    | Description                                                                                                    |  |  |  |
|                | <pre>&gt;CREATEVAR N_COUNTS=0 New variable N_COUNTS is added. N_COUNTS=0 &gt;CREATEVAR N_TOTAL=10 New variable N_TOTAL is added. N_TOTAL=10 &gt;LIST MAIN</pre>                                                                                                    | #Create user-defined numeric variable named N_COUNTS<br>#Create user-defined numeric variable named N_TOTAL<br>#List sequence MAIN                                                                                                    |  |  |  |
| Example        | <ul> <li>(1) OUT=4</li> <li>(2) WHILE (N_COUNTS &lt; N_TOTAL)</li> <li>(3) MI; MEND</li> <li>(4) OUT4 = 1</li> <li>(5) WHILE (IN6=0); WEND</li> <li>(6) OUT4 = 0</li> <li>(7) WHILE (IN6=1); WEND</li> <li>(8) N_COUNTS=N_COUNTS+1</li> <li>(9) WEND</li> </ul>                                                                                                    | <b>#N_COUNTS, N_TOTAL user-defined variables</b><br>#Start incremental motion; wait until complete<br>#Set output 4 on<br>#Wait for input 6 to go off<br>#Set output 4 off<br>#Wait for input 6 to go on<br>#Increment N_COUNTS by 1<br>#End of WHILE block |  |  |  |

|                | ······                                              |
|----------------|-----------------------------------------------------|
| Execution Mode | Immediate                                           |
| Syntax         | xxxLV=n ("xxx" signal input/output assignment)      |
|                | < Except: EXTZLV, TIMDLV><br>n = 0: Normally Open   |
| Range          | 1: Normally Closed<br><extzlv, timdlv=""></extzlv,> |

#### xxxLV : System Input Level/System Output Level

|                 | n = 0: Positive Logic<br>1: Negative Logic                                                                                                    |                                                                                                    |  |  |
|-----------------|----------------------------------------------------------------------------------------------------|----------------------------------------------------------------------------------------------------|--|--|
| Factory Setting | < Except: TIMDLV> 0<br><timdlv><br/>0: <b>CM10</b>-4<br/>1: <b>CM10</b>-1, 2, 3, 5, <b>SCX11</b><br/>Set to 0 (zero) when the <b>CM10</b>-1 is combined with the <b>AR</b> Series driver DC power input type.</timdlv>                                                      |                                                                                                    |  |  |
| SAVEPRM & RESET | Required to execute any changes made to the parameter value and to save in nonvolatile memory.<br>Otherwise, the parameter value is reset to the last saved value at device power up. If no new parameter<br>value was saved, then the value is set to the factory setting. |                                                                                                    |  |  |
| Access          | READ and WRITE                                                                                                    |                                                                                                    |  |  |
| See Also        | INxxx (Except: INx, EXTZ, TIMD)/OUTxxx, SIG<br>OUTSG, INx/OUTx, OUTTEST, and "See Also" of                                                                                                    | xxx (Except: INx, EXTZ, TIMD), INITDIO, IO, IN/OUT, INSG/<br>column in the chart below.                                                                          |  |  |
| Description     | Sets the active level of the system "xxx" input/output signal on the I/O connector and driver connector, if used.<br>If input x has been assigned to a system input signal, then INxLV has no affect: the active level assigned to the signal is used.                      |                                                                                                    |  |  |
|                 | Command                                                                                                    | Description                                                                                                    |  |  |
| Example         | >ABORTLV 1<br>ABORTLV=0(1)<br>>SAVEPRM<br>(EEPROM has been written 10 times)<br>Enter Y to proceed, other key to cancel. y<br>Saving ParametersOK.<br>>RESET<br>Resetting system.                                                                                           | #Set the ABORT input logic to the Normally Closed logic<br>level<br>#Save the parameter assignments<br>#Device response<br>#Establish the saved parameter values |  |  |
| Lanpe           | <b>CM10</b> -*<br>Controller Module<br>Software Version: *.**<br>Copyright 2010<br>ORIENTAL MOTOR CO., LTD.                                                                                                    |                                                                                                    |  |  |
|                 | >ABORTLV<br>ABORTLV=1(1)<br>>                                                                                                    | #Confirm ABORT input logic level                                                                                                    |  |  |

#### • Input

| Command       | Signal    | Description                                                      | See Also                                                                       |  |
|---------------|-----------|------------------------------------------------------------------|--------------------------------------------------------------------------------|--|
| ABORTLV       | ABORT     | Abort Motion and Sequence Execution                              | ABORT, <esc>, ALMACT, HSTOP, MSTOP,<br/>MSTOPACT, PSTOP, STARTACT, SSTOP</esc> |  |
| ALMCLRLV      | ALMCLR    | Alarm Clear                                                      | ALMCLR, ALM, ALARMLV, ALMACT,<br>ALMMSG, ALMSET, OUTALARM                      |  |
| CONLV         | CON       | Current ON                                                       | CURRENT                                                                        |  |
| CONTLV        | CONT      | Continue Motion                                                  | PAUSE, PAUSECL                                                                 |  |
| EXTZLV        | EXTZ      | External Encoder ZSG                                             | DINTIMDEXTZ, DINTIMS, DSIGTIMDEXTZ,<br>ENC, HOMETYP, TIM                       |  |
| FREELV        | FREE      | Current OFF, Magnetic Brake Free                                 | FREE                                                                           |  |
| HOMELV        | HOME      | Home Sensor                                                      | HOMETYP, MGHP, MGHN                                                            |  |
| MCPLV/MCNLV   | MCP/MCN   | Move Continuously Positive/Move<br>Continuously Negative         | MCP/MCN                                                                        |  |
| MGHPLV/MGHNLV | MGHP/MGHN | Move Go Home Positive/Move Go<br>Home Negative                   | MGHP/MGHN                                                                      |  |
| MSTOPLV       | MSTOP     | Motor Stop                                                       | MSTOP, MSTOPACT                                                                |  |
| OTLV          | LSP/LSN   | Limit Switch Positive/Limit Switch<br>Negative                   | -                                                                              |  |
| PAUSECLLV     | PAUSECL   | Pause Clear                                                      | PAUSECLR                                                                       |  |
| PAUSELV       | PAUSE     | Pause Motion                                                     | PAUSE                                                                          |  |
| PECLRLV       | PECLR     | Position Error Clear                                             | PECLR, EC, PC, PE, PF, RINPECLR                                                |  |
| PSTOPLV       | PSTOP     | Panic Stop                                                       | PSTOP                                                                          |  |
| SENSORLV      | SENSOR    | Sensor                                                           | SENSORACT, RINSENSOR                                                           |  |
| STARTLV       | START     | Start Sequence                                                   | STARTACT                                                                       |  |
| TIMDLV        | TIMD      | Timing Signal • Z-phase Pulse<br>Differential Input              | DINTIMDEXTZ, DINTIMS, DSIGTIMDEXTZ,<br>ENC, HOMETYP, TIM                       |  |
| TLLV          | TL        | Torque Limiting/Push-motion<br>Operation/Current Cutback Release |                                                                                |  |

# General Input

| Command          | Signal | Description                     | See Also |
|------------------|--------|---------------------------------|----------|
| INxLV (x=1 to 9) | INx    | Individual General Input Status | -        |

#### • Output

| Command | Signal | Description        | See Also            |
|---------|--------|--------------------|---------------------|
| ALARMLV | ALARM  | Alarm              | ALARM, ALM, ALMCLR  |
| ENDLV   | END    | Motion End         | END                 |
| HOMEPLV | HOMEP  | Home Position      | HOMETYP, MGHP, MGHN |
| LCLV    | LC     | Limiting Condition | LC                  |
| MOVELV  | MOVE   | Motor Moving       | -                   |
| PSTSLV  | PSTS   | Pause Status       | -                   |
| READYLV | READY  | Operation Ready    | -                   |
| RUNLV   | RUN    | Sequence Running   | -                   |

# 13 Troubleshooting

This chapter explains the system's protective functions and procedures for troubleshooting alarm conditions.

#### 13-1 Protective Functions and Troubleshooting

This section covers the system's protective functions and methods used to recover from alarm conditions.

- Most alarm conditions cause motion and sequence processing to stop, and some of them cause the system to
  disable motor current and lose holding torque. The system should be used in a way that prevents personal injury
  or damage to equipment if an alarm condition occurs.
- When an alarm occurs, determine and correct the cause of the alarm before attempting to restore normal operation. Some alarms can be cleared with the ALMCLR command; others require resetting the system or cycling input power. (A few alarms indicate serious system malfunction, and cannot be cleared.) The cause of the alarm should always be corrected before attempting to clear the system alarm state.

#### **Types of Protective Functions and Check Methods**

**Warning** 

The device has protective functions to protect the user application and the device itself. When a protective function is triggered, the ALARM LED on the device blinks and the ALARM output, if configured, is set to its active state. Depending on the type of protective function, current to the motor may be disabled,

------

#### How to Check the Protective Functions

The type of protective function that has been activated can be checked using the following two methods:

1. Count how many times the ALARM LED blinks on the front side of the device. An example of the ALARM LED's blinking cycle is shown in the figure below. Example: Hardware over travel

resulting in a loss of holding torque.

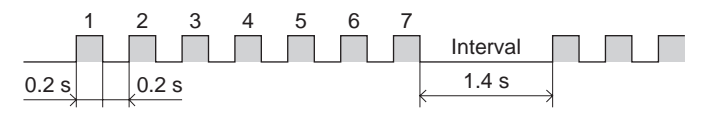

2. Check the alarm code using the ALM command.

#### Clearing Alarm Conditions

Before clearing alarm conditions, always correct the cause of the alarm.

- To clear an alarm condition, perform one of the following:
- Enter an ALMCLR command, for alarm conditions that ALMCLR can clear (refer to table above).
- Enter a RESET command (see the RESET entry on page 306 in "12 Command Reference" for details of a system reset).
- Turn off the power, wait for a few seconds after the ALARM LED is turned off, then turn the power back on.

Note If an alarm occurs when the motor is running, clear the alarm condition after the deceleration time (TD) that is set. The motor may restart if the alarm condition is cleared within the deceleration time.

# 13-2 Types of Protective Functions and Alarms

| Phenomenon                               | Alarm<br>Code | ALARM<br>LED<br>Blinks | ALMCLR<br>Effect | Protective<br>Function             | Description                                                                                                    | Action                                                                                                    |                                       |                                                                                                    |
|------------------------------------------|---------------|------------------------|------------------|------------------------------------|----------------------------------------------------------------------------------------------------|----------------------------------------------------------------------------------------------------|---------------------------------------|----------------------------------------------------------------------------------------------------|
|                                          | 32h           |                        |                  | Out of position range              | The PABS value<br>exceeded the<br>coordinate control<br>range (-2,147,483.648 to<br>+2,147,483.647).                                               | Check that PABS is in the range.                                                                                                    |                                       |                                                                                                    |
|                                          | 90h           |                        |                  | Stack overflow                     | Sequence memory<br>"stack" exhausted                                                                                                    | Restructure sequences to<br>reduce the number of<br>nested blocks or subroutine<br>calls                                                                                                    |                                       |                                                                                                    |
|                                          | 94h           |                        |                  | Sequence<br>reference error        | Attempt to call a non-<br>existing sequence as a<br>subroutine                                                                                     | Revise the CALL statement<br>or rename the intended<br>target sequence                                                                                                    |                                       |                                                                                                    |
|                                          | 98h           |                        |                  | Calculation overflow               | Sequence calculation<br>result exceeded<br>numerical limits                                                                                        | Check math operators,<br>make sure they cannot<br>overflow                                                                                                    |                                       |                                                                                                    |
|                                          | 99h           |                        |                  | Parameter range<br>error           | Attempt to set a<br>parameter to a value<br>outside its range                                                                                      | Make sure all assignments<br>stay within defined limits                                                                                                    |                                       |                                                                                                    |
|                                          | 9Ah           |                        | Clears<br>alarm  | Zero division                      | Attempt to divide by zero                                                                                                    | Check division operations,<br>test divisor for zero before<br>division                                                                                                    |                                       |                                                                                                    |
|                                          | 9Dh           | 1                      |                  | PC command<br>execution error      | Attempt to modify<br>position counter PC<br>while a motion was in<br>process                                                                       | Make sure that PC is only<br>changed when motor is<br>stopped                                                                                                    |                                       |                                                                                                    |
| Motion and<br>sequence<br>execution stop | 9Eh           |                        |                  | User variable<br>reference error   | Attempt to access a<br>non-existing user-<br>defined variable                                                                                      | Make sure the target<br>user-defined variable exists:<br>use the correct name in<br>sequence                                                                                                    |                                       |                                                                                                    |
|                                          | 9Fh           |                        |                  | Parameter write<br>error           | Attempt to change a parameter under invalid condition                                                                                              | Check if you tried to write a<br>parameter, which is not<br>allowed to write to, during<br>operation.                                                                                                    |                                       |                                                                                                    |
|                                          | A0h           |                        |                  | Motion while in<br>motion          | Attempt to execute a<br>motion while an<br>incompatible motion is<br>in progress                                                                   | Make sure motions are not<br>started before a previous<br>motion is complete. Use<br>MEND, poll SIGMOVE, or<br>monitor the MOVE output<br>to detect motion complete.                                                                                            |                                       |                                                                                                    |
|                                          | E0h           |                        |                  |                                    |                                                                                                    | User alarm                                                                                                    | ALMSET command intentionally executed | If a user alarm was not<br>expected, check sequence<br>programming for<br>inappropriate ALMSET<br>command(s) |
|                                          | 10h           | 4                      |                  | Excessive<br>Position<br>Deviation | When performing the<br>MEND command or<br>mechanical home<br>seeking operation, the<br>END signal was not<br>output in the time set<br>by ENDWAIT. | If "DEND=0," check whether<br>the overload was occurred<br>or ENDACT (END range) was<br>too small. If "DEND=1,"<br>check whether the driver<br>END signal is connected,<br>the overload was occurred<br>or the END signal range of<br>the driver was too small. |                                       |                                                                                                    |

#### Troubleshooting

| Phenomenon                               | Alarm<br>Code | ALARM<br>LED<br>Blinks | ALMCLR<br>Effect | Protective<br>Function                      | Description                                                                                                    | Action                                                                                                    |
|------------------------------------------|---------------|------------------------|------------------|---------------------------------------------|----------------------------------------------------------------------------------------------------|----------------------------------------------------------------------------------------------------|
| Motion and<br>sequence<br>execution stop | 60h           | 7                      | Clears<br>alarm  | LS logic error                              | Positive and negative<br>position limit signals on<br>simultaneously                                                                       | <ul> <li>Check limit sensors and<br/>wiring.</li> <li>Check input signal<br/>configuration.</li> <li>Check the logic setting for<br/>limit sensors (OTLV):<br/>Normally open (N.O.) or<br/>Normally closed (N.C.).</li> </ul>                      |
|                                          | 61h           |                        |                  | LS connected in reverse                     | Positive or negative<br>position limit signal<br>detected opposite<br>home seeking direction                                               |                                                                                                    |
|                                          | 62h           |                        |                  | HOME operation failed                       | Unstable or unexpected<br>position limit signal<br>detected while seeking<br>home position                                                 |                                                                                                    |
|                                          | 63h           |                        |                  | HOMELS not<br>found                         | No HOME input<br>detected between<br>position limit signals<br>while seeking home<br>position                                              | Check HOME sensor wiring and connections                                                                                                    |
|                                          | 64h           |                        |                  | TIM, SENSOR<br>signal error                 | TIM position or SENSOR<br>input expected with<br>HOME input: not found                                                                     | Selected mechanical home<br>seeking operation (see<br>HOMETYP) requires a valid<br>SENSOR input and/or a valid<br>TIM position while HOME<br>input active. Make sure<br>HOME and other required<br>input(s) can be active at the<br>same location. |
|                                          | 6Ah           |                        |                  | LS detected<br>during home<br>offset motion | Positive or negative<br>position limit signal<br>detected while moving<br>to OFFSET position after<br>homing                               | Make sure that the OFFSET<br>distance, measured from<br>the HOME signal position,<br>does not trigger a limit<br>sensor                                                                                                    |
|                                          | 6Eh           |                        |                  | Driver alarm                                | Driver alarm signal is<br>active                                                                                                    | Check the driver and see<br>the operating manual of the<br>driver.                                                                                                    |
|                                          | 6Fh           |                        |                  | Driver<br>connection error                  | The command was<br>canceled due to no<br>response from the<br>driver during executing<br>the command or before<br>executing the<br>command | Be sure to check if driver<br>and the <b>CM10/SCX11</b> are<br>connected securely.                                                                                                    |
|                                          | 70h           |                        |                  | Motion<br>parameter error                   | Attempt to execute<br>motion with<br>incompatible motion<br>parameters                                                                     | <ul> <li>Make sure current is<br/>enabled (CURRENT=1).</li> <li>Home seeking: make sure<br/>required inputs are<br/>configured.</li> <li>Linked indexing: make<br/>sure all linked segments<br/>execute in the same<br/>direction.</li> </ul>      |

#### Troubleshooting

| Phenomenon                                                                                                    | Alarm<br>Code | ALARM<br>LED<br>Blinks | ALMCLR<br>Effect | Protective<br>Function     | Description                                                                   | Action                                                                                                    |
|----------------------------------------------------------------------------------------------------|---------------|------------------------|------------------|----------------------------|-------------------------------------------------------------------------------|----------------------------------------------------------------------------------------------------|
| <ul> <li>Motion and<br/>sequence<br/>execution<br/>stop.</li> <li>Motor may or<br/>may not have<br/>holding<br/>torque,<br/>depending on<br/>ALMACT.</li> </ul> | 68h           | б                      | Clears<br>alarm  | Panic stop                 | System executed a<br>panic stop because of a<br>PSTOP input or<br>command     | If a panic stop was<br>unexpected:<br>• Check PSTOP input<br>configuration.<br>• Check sequence<br>programming for<br>inappropriate PSTOP<br>command(s).                                                                                                    |
|                                                                                                    | 66h           | 7                      |                  | Hardware over<br>travel    | Positive or negative<br>position limit signal<br>detected                     | <ul> <li>Check motion parameters.</li> <li>Make sure home position<br/>is correct.</li> <li>Check limit sensors and<br/>wiring.</li> <li>Check input signal<br/>configuration.</li> <li>Check the logic setting for<br/>limit sensors (OTLV):<br/>Normally open (N.O.) or<br/>Normally closed (N.C.).</li> </ul> |
|                                                                                                    | 67h           |                        |                  | Software over<br>travel    | Position outside of<br>programmed positive<br>and negative position<br>limits | <ul> <li>Check motion parameters.</li> <li>Check software position limits.</li> <li>Make sure home position is correct.</li> </ul>                                                                                                    |
| The motor lacks<br>holding torque.                                                                                                    | 41h           | 9                      | No effect        | EEPROM error               | User data in non-volatile<br>EEPROM memory is<br>corrupt                      | Contact Oriental Motor to<br>arrange for inspection or<br>- repair.                                                                                                    |
|                                                                                                    | F0h           | ON                     |                  | System error               | System detected<br>unexpected internal<br>logic state                         |                                                                                                    |
|                                                                                                    | F1h           |                        |                  | Memory error               | Internal memory access<br>error                                               |                                                                                                    |
|                                                                                                    | F2h           |                        |                  | Sequence<br>internal error | Sequence code invalid<br>or corrupt                                           |                                                                                                    |

# 14 Inspection

It is recommended that periodic inspections be conducted after each operation of the device. If an abnormal condition is noted, discontinue any use and contact your nearest office.

#### During Inspection

- Are any of the device mounting screws loose?
- Is there any peeling of the tape fastener located between the device and the driver?
- Are there any strange smells or appearances in the device?

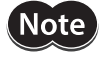

The device uses semiconductor elements, so be extremely careful when handling it. Static electricity may damage the device.
| Operation Mode         |                                     | Immediate/Stored program                                                                                                    |  |
|------------------------|-------------------------------------|----------------------------------------------------------------------------------------------------|--|
|                        | Number of Programs                  | 100                                                                                                    |  |
| Programs               | Size                                | Total sequences: 6 kB (compiled) 21 kB (text + compiled)<br>1 sequence: 6 kB (text) 2 kB (compiled)                                                                                                    |  |
|                        | Programming Method                  | Immediate Motion Creator for <b>CM/SCX</b> Series (supplied software) or General terminal software                                                                                                    |  |
|                        | Function Example                    | Subroutines, Math/Logical/Conditional operators, User variables                                                                                                    |  |
|                        | Number of Control Axis              | Single axis                                                                                                    |  |
| Control                | Control Modes                       | Incremental motion<br>Absolute motion<br>Move continuously<br>JOG motion<br>Mechanical home seeking operation<br>Link motion (incremental motion • absolute motion • move<br>continuously)                      |  |
|                        | Starting Velocity                   | 0 to 1.24 MHz (1 Hz increments)                                                                                                    |  |
|                        | Speed Range                         | 1 Hz to 1.24 MHz (1 Hz increments)                                                                                                    |  |
|                        | Acceleration and Deceleration Time  | 0.001 to 500 sec (0.001 sec increments)                                                                                                    |  |
|                        | Position Range                      | -2,147,483,648 to +2,147,483,647 pulses                                                                                                    |  |
|                        | Mode for Mechanical<br>Home Seeking | 3 sensor mode, 2 sensor mode, 1 sensor mode (+LS, -LS, HOME, SENSOR, TIM)                                                                                                    |  |
|                        | Features                            | User unit, Teaching positions, Multi axis operation, Driver deviation counter, Protective functions                                                                                                    |  |
| Driver Interface       | Pulse Output                        | 1 pulse/2 pulse mode<br>Rise/fall time: 0.1 μs or less<br>Duty cycle: 50% (ON is fixed to 20 μs when frequency is 25 kHz or less)<br>Line driver output (line receiver input/photo-coupler input<br>compatible) |  |
|                        | Input                               | 5 signals Photo-coupler input Input voltage 4.25 -26.4 V Input resistance 3 k $\Omega$ Built-in 5/24 VDC power supply Sink logic/Source logic compatible                                                        |  |
|                        | Output                              | 8 signals Photo-coupler open-collector outputs<br>30 VDC 20 mA or less<br>Built-in 5/24 VDC power supply Sink logic/Source logic compatible                                                                     |  |
|                        | Encoder Input                       | A-phase, B-phase, Z-phase/Timing signal Max. frequency 1 MHz<br>Differential (AM26LV32 or equivalent)                                                                                                    |  |
| External Encoder Input |                                     | A-phase, B-phase, Z-phase/Timing signal Max. frequency 1 MHz<br>Differential (AM26LV32 or equivalent)<br>Line-driver, Open collector and TTL compatible<br>Built-in 5 VDC power supply                          |  |
| I/O                    | Input                               | 9 signals (configurable) Photo-coupler inputs Input voltage 4.25-26.4 V Input resistance 5.4 k $\Omega$                                                                                                    |  |
|                        | Output                              | 4 signals (configurable) Photo-coupler open-collector outputs 30 VDC 20 mA or less                                                                                                    |  |

| Serial<br>Communication | USB     | USB2.0 compatible (virtual COM port) USB mini-B terminal<br>9600, 19200, 38400, 57600, 115200 bps (9600 bps is factory setting.)                                                                                     |  |
|-------------------------|---------|----------------------------------------------------------------------------------------------------|--|
|                         | RS-232C | Start-stop synchronous method, NRZ (non-return zero), full-duplex<br>8 bits, 1 stop bit, no parity<br>9600, 19200, 38400, 57600, 115200 bps (9600 bps is factory setting.)<br>Daisy chain compatible (up to 36 axis) |  |
|                         | CANopen | CiA 301 Ver4.02 compliant<br>10 kbps, 20 kbps, 50 kbps, 125 kbps, 250 kbps, 500 kbps, 800 kbps,<br>1 Mbps<br>Certified by CiA (CiA201208-301V402/20-0155)                                                            |  |
| Power Input             | Voltage | 24 VDC ± 10%                                                                                                    |  |
|                         | Current | 0.26 A                                                                                                    |  |
| Mass                    |         | 0.18 kg (0.40 lb)                                                                                                    |  |

# General Specification

| Operation   | Degree of protection   | IP10                                          |  |
|-------------|------------------------|-----------------------------------------------|--|
|             | Ambient<br>temperature | 0 to +50 °C (+32 to +122 °F) (non-freezing)   |  |
| Environment | Humidity               | 85% or less (non-condensing)                  |  |
|             | Altitude               | Up to 1000 m (3300 ft.) above sea level       |  |
|             | Surrounding atmosphere | No corrosive gas, dust, water or oil          |  |
|             | Ambient<br>temperature | −25 to +70 °C (−13 to +158 °F) (non-freezing) |  |
| Storage     | Humidity               | 85% or less (non-condensing)                  |  |
| Environment | Altitude               | Up to 3000 m (10000 ft.) above sea level      |  |
|             | Surrounding atmosphere | No corrosive gas, dust, water or oil          |  |
|             | Ambient<br>temperature | -25 to +70 °C (-13 to +158 °F) (non-freezing) |  |
| Shipping    | Humidity               | 85% or less (non-condensing)                  |  |
| Environment | Altitude               | Up to 3000 m (10000 ft.) above sea level      |  |
|             | Surrounding atmosphere | No corrosive gas, dust, water or oil          |  |

## Dimensions

unit: mm (inch)

• SCX11

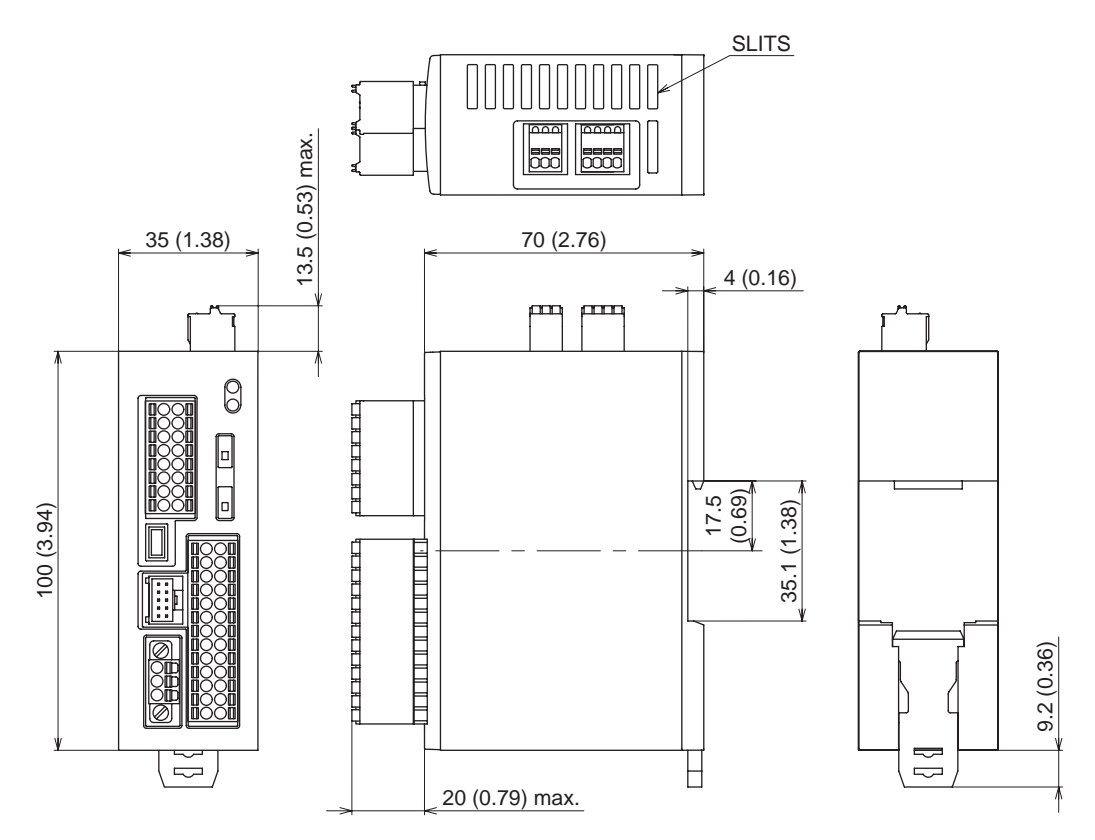

# 16 How to Send Commands Using Strings

# Abbreviation for Data

For convenience, following expressions are used in this manual.

|       | Description                                                                      | Hex (Dec)    |
|-------|----------------------------------------------------------------------------------|--------------|
| [BEL] | BELL                                                                             | 07h (7)      |
| [BS]  | Back Space                                                                       | 08h (8)      |
| [LF]  | Line Feed                                                                        | 0Ah (10)     |
| [CR]  | Carriage Return                                                                  | 0Dh (13)     |
| [SP]  | SPace                                                                            | 20h (32)     |
| [ESC] | ESCape                                                                           | 1Bh (27)     |
| [EOL] | End Of Line<br>Any of the following of<br>[CR]<br>[LF]<br>[CR] [LF]<br>[LF] [CR] | combinations |

# Valid Data for Serial Communication

Following are the values that can be entered from the terminal. Any other value is not accepted unless it is specified for specific features.

| Receiving Data |                                                                                       | Operation                                                   |  |
|----------------|---------------------------------------------------------------------------------------|-------------------------------------------------------------|--|
| [20h] to [7Ah] | Input data buffer count is under 80:                                                  | Echo back entered value, store into input buffer.           |  |
|                | Input data buffer count is 80:                                                        | Send [BEL].                                                 |  |
| [EOL]          | Start parsing commands. Clear input buffer.                                           |                                                             |  |
| [BS]           | Any data exist in input buffer:                                                       | Send [BS] [SP] [BS].<br>Clear the last data n input buffer. |  |
|                | No data exist in input buffer.                                                        | Send [BEL].                                                 |  |
| [ESC]          | Send [CR][LF]['>']. Stop executing sequence program, stop motion. Clear input buffer. |                                                             |  |

#### Command Format

Following shows the command format. Case (Upper/Lower) of the character is not a matter unless specified. Decimal point number is accepted in some of the parameters.

#### • Parameters

No '=' (only spaces) can be accepted only for constant (immediate) value entry.

```
(Format) [Parameter] [=(2Dh)] [Parameter value] [EOL]
```

[Parameter] [SP] [Parameter value (constant)] [EOL]

#### • Examples

| Condition                   | Example                          | Notes                         |
|-----------------------------|----------------------------------|-------------------------------|
| Parameter value is constant | DIS=1.234[EOL]<br>DIS 1.234[EOL] | '=' can be replaced with [SP] |
| Parameter value is variable | DIS=A[EOL]                       | '=' is required               |
| Parameter value is equation | DIS=A*1.5[EOL]                   | '=' is required               |

#### • Commands

Spacing between command and parameter by at least 1 [SP] is required. '=' is not accepted. (Format) [Command] [SP] [Argument] [EOL]

#### • Examples

| Condition            | Example        | Notes               |
|----------------------|----------------|---------------------|
| No argument          | MI[EOL]        | -                   |
| Argument is constant | MA 1.234[EOL]  | '=' is not accepted |
| Argument is variable | MA POS[1][EOL] | '=' is not accepted |
| Argument is string   | RUN Test[EOL]  | '=' is not accepted |

# **17 TIPS**

The **SCX11** has useful functions that may not be found immediately. This section shows references that might conveniently be used.

# Motion Command

#### • Changing velocity during motion

- If moving for positioning by MI or MA, use the command CV to set the new desired speed.
- If moving continuously by MCP, set the new VR, and execute the MCP command again.
- If moving continuously by MCN, set the new VR, and execute the MCN command again.
- Set SENSORACT=2. Moving continuously by MCP or MCP command, the system changes velocity to SCHGVR, and stops at a distance SCHGPOS after the position at which the SENSOR signal was set.
- If all motion parameters are known, use linked index motions. Refer to the MIx command.

#### Moving to an absolute position

Command MA with desired absolute destination.

#### • Making home position an offset from valid home signal

Use OFFSET command with desired offset value.

• Stopping with a position offset from sensor position

Set SENSORACT=2. Moving continuously by MCP or MCP command, the system changes velocity to SCHGVR, and stops at a distance SCHGPOS after the position at which the SENSOR signal was set. Set SENSORACT=2, SCHGPOS and SCHGVR with desired offset position and velocity.

Stopping motion or sequence while running on the fly by keyboard

Press ESC key.

• Verifying that the motor has not missed any steps

Using sequence program, check PE parameter during or at end of motion, or verify END status at end of motion. (Applicable when encoder is used, or driver has encoder output or END output.)

• Outputting signal when distance, velocity, time reaches to desired value Set EVx with desired output port and desired parameter. (No program is required)

# System Control

• Clearing all contents (parameters, POS[x] and programs) that have been written and return to factory setting

Use the CLEARALL command.

#### Inverting all directions at once

Set DIRINV followed by a desired direction, and save and reset.

Compensating mechanical gear ratio, or handling indivisible DPR parameter

Set electric gear parameters, GA (numerator) and GB (denominator) opposite to mechanical gear ratio.

- Setting the motor current ON or OFF when the system is powered ON Set STRSW parameter with desired state.
- Measuring time elapsed from system startup or distance between intended times Use the TIMER command, or set TIMER to zero to start measuring time.
- Measuring current velocity while operating Use the VC command.

#### Maintenance

#### • Viewing I/O status all at once

Use the IO command for I/O connector signals, the DIO command for driver connector on the **SCX11** signals and the RIO command for remote I/Ox (CANopen) signals.

Viewing individual input state, viewing and toggling individual output state

Use the INx and OUTx commands for I/O connector signals, the DINx and DOUTx commands for driver connector on the **SCX11** signals, and the RINx and ROUTx commands for remote I/Ox (CANopen) signals.

- Toggling output state on the fly by keyboard (with viewing I/O status) Type "OUTTEST."
- Viewing the list of commands during communication Type "HELP", press space key for next page.
- Checking the present alarm condition and history Type "ALM."
- Clearing an alarm condition Type "ALMCLR", or type "RESET" or cycle input power.
- Checking I/O assignments and status, values of important parameters, current position and alarm condition all at once

Type "REPORT", press space key for next page.

- Viewing varying parameter in real time Attach " /" (space + forward slash) after command. (Example: "PC /")
- Displaying sequence statements as they are executed in real time Set TRACE=1.

#### Communication

- Using multiple statements in a line
  Set one command/parameter and use separator ';' and set other command/parameter and repeat. (Example: DIS=10;MI...) \* It can be used within a sequence.
- Facilitate key typing for parameter entry Press space key instead of '='.
- Commanding to all devices at once Attach " " (back slash) before command. (Examples: \MI, \ABORT)
- Eliminating extra information (i.e., parameter name) on response to reduce time required to respond Set VERBOSE=0. (recommended for automatic control)
- Showing only response from SCX11 and eliminating echo (contents that were sent from host) on operating screen

Set ECHO=0.

- Decreasing communication delay on RS-232C daisy chain connection Set BAUD parameter to grater value to increase the transmission rate.
- Using limit switches and home sensor via CANopen for a "sensor motion" or a mechanical home seeking

Assign sensor signals using RINSENSOR, RINLSP, RINLSN commands. (A delay may occur depending on a condition.)

# Sequence Program

- Commenting inside a sequence Use the'#' followed by a commenting text.
- Temporarily disable specific command lines in a sequence Insert a '#' before command line.
- Using user variable, either numeric value or text string in a sequence Set desired variable with CREATEVAR command.
- Using math/logical operators in program

The following operations can be used. + : Addition, - : Subtraction, \* : Multiplication, / : Division, % : Modulo (remainder), & : AND (Boolean), | : OR (Boolean), ^ : XOR (Boolean), << : Left arithmetic shift (Shift to left bit), >> : Right arithmetic shift (Shift to right bit)

#### • Using subroutines

Use CALL command to call a sequence program as a subroutine.- Write RET in the last of the sequence program to be used as the subroutine and call it using the CALL command from the main program

• Automatically asking operator or machine to provide and accepting numeric value to be entered Use KB or KBQ.

(Example: Set DIS=KB, DIS becomes numeric value that operator typed when it was asked)

• Suspending sequence processing until motion is complete Insert the MEND command between the motion start command and next command

- Display the text on the screen, or control the display by sending the control code Write the text following the SAS and/or SACS commands, the SACS command can describe the control code
- Protecting from modifying sequence Use LOCK command followed by sequence name.
- Run a sequence automatically when the system is powered ON Use the name CONFIG as a sequence name.

- Unauthorized reproduction or copying of all or part of this Operating Manual is prohibited. If a new copy is required to replace an original manual that has been damaged or lost, please contact your nearest Oriental Motor branch or sales office.
- Oriental Motor shall not be liable whatsoever for any problems relating to industrial property rights arising from use of any information, circuit, equipment or device provided or referenced in this manual.
- Characteristics, specifications and dimensions are subject to change without notice.
- While we make every effort to offer accurate information in the manual, we welcome your input. Should you find unclear descriptions, errors or omissions, please contact the nearest office.
- **Oriental motor** is a registered trademark or trademark of Oriental Motor Co., Ltd., in Japan and other countries. Other product names and company names mentioned in this manual may be registered trademarks or trademarks of their respective companies and are hereby acknowledged. The third-party products mentioned in this manual are recommended products, and references to their names shall not be construed as any form of performance guarantee. Oriental Motor is not liable whatsoever for the performance of these third-party products.

© Copyright ORIENTAL MOTOR CO., LTD. 2012

Published in December 2017

• Please contact your nearest Oriental Motor office for further information.

ORIENTAL MOTOR U.S.A. CORP. Technical Support Tel:(800)468-3982 8:30 A.M. to 5:00 P.M., P.S.T. (M-F) 7:30 A.M. to 5:00 P.M., C.S.T. (M-F) www.orientalmotor.com

ORIENTAL MOTOR DO BRASIL LTDA. Tel:+55-11-3266-6018 www.orientalmotor.com.br

ORIENTAL MOTOR (EUROPA) GmbH Schiessstraße 44, 40549 Düsseldorf, Germany Technical Support Tel:00 800/22 55 66 22 www.orientalmotor.de

ORIENTAL MOTOR (UK) LTD. Tel:01256-347090 www.oriental-motor.co.uk

ORIENTAL MOTOR (FRANCE) SARL Tel:01 47 86 97 50 www.orientalmotor.fr

ORIENTAL MOTOR ITALIA s.r.l. Tel:02-93906346 www.orientalmotor.it ORIENTAL MOTOR ASIA PACIFIC PTE. LTD. Singapore Tel:1800-8420280 www.orientalmotor.com.sg

ORIENTAL MOTOR (MALAYSIA) SDN. BHD. Tel:1800-806161 www.orientalmotor.com.mv

ORIENTAL MOTOR (THAILAND) CO., LTD. Tel:1800-888-881 www.orientalmotor.co.th

ORIENTAL MOTOR (INDIA) PVT. LTD. Tel:+91-80-41125586 www.orientalmotor.co.in

TAIWAN ORIENTAL MOTOR CO., LTD. Tel:0800-060708 www.orientalmotor.com.tw

SHANGHAI ORIENTAL MOTOR CO., LTD. Tel:400-820-6516 www.orientalmotor.com.cn INA ORIENTAL MOTOR CO., LTD. Korea Tel:080-777-2042 www.inaom.co.kr

ORIENTAL MOTOR CO., LTD. Hong Kong Branch Tel:+852-2427-9800

ORIENTAL MOTOR CO., LTD. 4-8-1 Higashiueno, Taito-ku, Tokyo 110-8536 Japan Tel:03-6744-0361 www.orientalmotor.co.jp